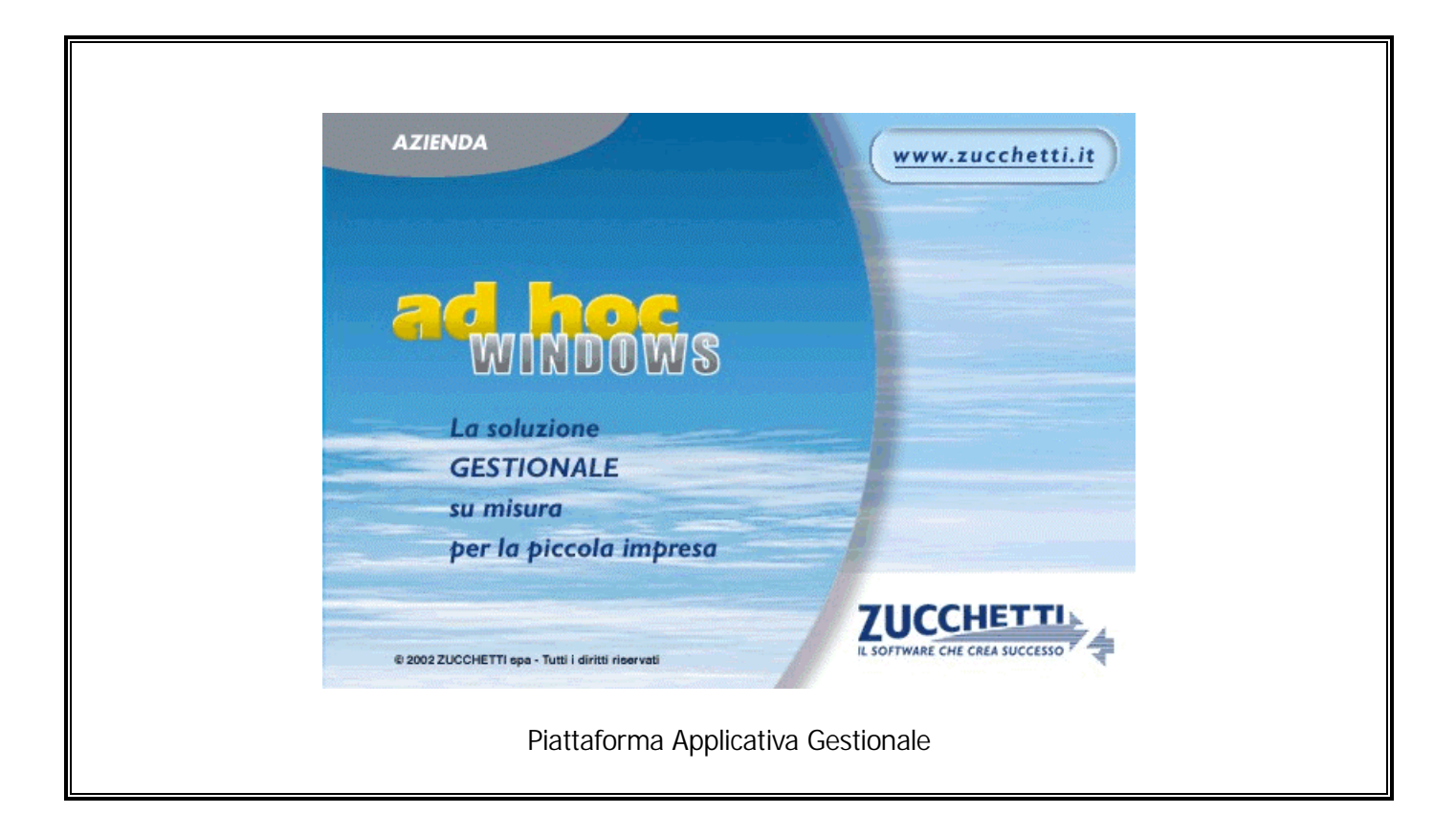

# Manuale Cosa Fare Se..

Release 7.0

#### COPYRIGHT 1992 - 2006 by ZUCCHETTI S.p.A.

Tutti i diritti sono riservati. Questa pubblicazione contiene informazioni protette da copyright. Nessuna parte di questa pubblicazione può essere riprodotta, trascritta o copiata senza il permesso dell'autore.

#### TRADEMARKS

Tutti i marchi di fabbrica sono di proprietà dei rispettivi detentori e vengono riconosciuti in questa pubblicazione.

Pagina lasciata intenzionalmente vuota.

# Indice

| 1 | Intr | oduzione                                                 | 1—1     |
|---|------|----------------------------------------------------------|---------|
|   | Í    | Scopo e contenuto del manuale                            | 1—2     |
|   | Ĩ    | Avviamento Procedura                                     | 1—3     |
| 2 | Мос  | dulo Contabilità                                         | 2—1     |
|   | j    | Piano dei Conti                                          | 2—3     |
|   | Ĩ    | Inserimento Clienti                                      | 2—8     |
|   | Í    | Inserimento Fornitori                                    | 2—14    |
|   | Í    | Causali Contabili                                        | 2—17    |
|   | Í    | Codici Iva                                               | 2—30    |
|   | Í    | Automatismi                                              | 2—40    |
|   | Í    | Esempi di Registrazioni Contabili                        | 2—52    |
|   | Ĩ    | Operazioni svolte dai Rivenditori di Rottami             | 2—96    |
|   | Í    | Operazioni Intracomunitarie                              | 2—100   |
|   |      | Gestione Elenchi Intra                                   | 2—108   |
|   |      | Manutenzione Elenchi                                     | 2—114   |
|   |      | 🗁 Stampa Elenchi                                         | 2—120   |
|   | Í    | Partite Aperte                                           | 2—122   |
|   | Í    | Cash Flow Clienti e Fornitori                            | 2—128   |
|   | Í    | Interessi di mora                                        | 2—132   |
|   | Í    | Generazione Primanota Esig. Differita                    | 2—140   |
|   | Í    | Competenza Contabile e Competenza Iva.                   | 2—147   |
|   | Í    | Numerazione Pagine                                       | . 2—149 |
|   | Í    | STAMPA LIBRO GIORNALE                                    | . 2—152 |
|   | Í    | Stampa Registri Iva                                      | . 2—153 |
|   | Í    | Stampa Liquidazione Iva Periodica                        | 2—154   |
|   | Í    | Ristampa/Inoltro Dichiaraz. Periodica (Anno 2000 e 2001) | ) 2—155 |
|   | Í    | Liquidazione Iva Annuale (13° Periodo)                   | 2—157   |
|   | Í    | Comunicazione Annuale Iva                                | . 2—158 |
|   |      | 🗁 Ristampa Comunicazione                                 | 2—165   |
|   | Í    | Αςςοντό Ινα                                              | 2—170   |
|   | Í    | Compensazione Credito Iva di Inzio Anno.                 | 2—171   |

| Í                | Prorata                                                              | 2—172          |
|------------------|----------------------------------------------------------------------|----------------|
| Í                | ACQUISTI IN SOSPENSIONE IVA (PLAFOND)                                | 2—174          |
| Í                | VENTILAZIONE DEI CORRISPETTIVI                                       |                |
| Í                | Regime Iva Agricolo                                                  | 2—182          |
| Í                | Regime Iva Autotrasportatori                                         |                |
| Í                | Tabulato Allegati Iva                                                | 2—192          |
| Í                | Comunicazione Dichiarazioni di Intento Ricevute                      |                |
| Í                | Elenco Comunicazioni Intento                                         | 2—211          |
| Í                | Gestione Azienda con più Attività                                    | 2—213          |
| Í                | Chiusura e Riapertura Conti                                          | 2—216          |
|                  | 🗁 Chiusura Conti Economici                                           | 2—216          |
|                  | Chiusura Conti Patrimoniali                                          |                |
|                  | Riapertura Conti      Riapertura di effettuare la Chiusura dei Conti |                |
| ā                |                                                                      | 2—220<br>2—221 |
| er<br>A          | ESPORTAZIONE DEL BILANCIO SU EXCEL                                   | 2_221          |
| er<br>A          | BILANCIO CEE                                                         | 220<br>2_238   |
| er<br>A          |                                                                      | 2              |
| u<br>u<br>u<br>u | Nuovo bilancio in forma abbreviata dal 2004                          |                |
| Í                | Piano dei Conti Cee                                                  |                |
| Í                | Stampa di Controllo Bilancio CEE                                     |                |
| Í                | Elaborazione Bilancio Cee                                            |                |
| Í                | Stampa Bilancio Cee                                                  |                |
| <u> </u>         | 🗁 Stampa Bilancio Cee in Unità di Euro                               |                |
| Í                | Nota Integrativa                                                     | 2—263          |
| Í                | Tax Free                                                             | 2—270          |
| Ē                | Scarico Prima Nota                                                   | 2—271          |
| _                |                                                                      |                |
| Moc              | lulo Magazzino                                                       | 3—1            |
| í                | Avviamento Magazzino e Vendite                                       |                |
| Í                | Anagrafica Articoli                                                  |                |
| Ē                | Causali Magazzino                                                    |                |
| í                | Organizzazione dei Magazzini                                         |                |
| Ē                | Esempi di Registrazioni di Magazzino                                 |                |
| Ē                |                                                                      |                |
|                  | 🗁 Variazione listini prezzi                                          |                |
|                  | 🗁 Eliminazione Listini Prezzi                                        |                |

3

|             | valorizzazione Globale e per Singolo iviagazzino                                                      | 3—32                  |
|-------------|----------------------------------------------------------------------------------------------------|-----------------------|
|             | LIFO e LIFO + Riduzione Ultimo Mese                                                                   | 3—32                  |
|             | FIFO a Scatti e FIFO Continuo                                                                         | 3—35                  |
|             | <ul> <li>Valorizzazione a prezzo medio di acquisto</li> <li>Valorizzazione ad ultime costo</li> </ul> | 3—39                  |
|             | <ul> <li>Valorizzazione Maggiore Ultimi 2 costi</li> </ul>                                            | 3—40                  |
|             | <ul> <li>Valorizzazione a Costo Standard</li> </ul>                                                   | 3—41                  |
| Í           | Trasferimenti fra Magazzini                                                                           | 3—42                  |
| Ĩ           | Lavorazioni c/to Terzi                                                                                | 3—44                  |
| Modu        | ulo Vendite                                                                                           | 4—1                   |
| í           | Pagamenti                                                                                             | 4—3                   |
| Í           | Contropartite Vendite/Acouisti                                                                        | 4—14                  |
| Í           | Documenti di Vendita                                                                                  | 4—17                  |
| <pre></pre> | Documenti di Trasporto/Bolle di Vendita                                                               | 4—18                  |
| <pre></pre> | Bolle Diverse                                                                                         | 4—23                  |
| Ē.          | Bolle in Visione                                                                                      | 4—27                  |
| Í           | Fattura Accompagnatoria                                                                               | 4—31                  |
| Í           | Fattura Immediata                                                                                     | 4—33                  |
| Í           | Nota Accredito a Cliente                                                                              | 4—35                  |
| Í           | RICEVUTA FISCALE / FATTURA FISCALE                                                                    | 4—37                  |
|             | Autofattura                                                                                           | 4—49                  |
|             | Fattura Differita                                                                                     | 4—52                  |
|             | Fattura Proforma                                                                                      | 4—55                  |
|             | Omaggio e Sconto Merce                                                                                | 4—57                  |
| Í           | Doc. Vendita a Esportatori Abitauli                                                                   | 4—61                  |
|             | 🗁 Caricamento Documenti di Vendita                                                                    | 4—62                  |
|             | Evasione Fatt.Proforma associata ad una Dich.di Intente                                               | o 4—63                |
|             | Generazione Fatt.Differite da DT/BV/BD associati ad u                                                 | na Dich.di            |
|             | Intento                                                                                               | 4—69<br>4—77          |
| a           | Revoca di lina Dichiarazione di Intento                                                               | 4—77                  |
| er<br>A     |                                                                                                    | 4 70<br>4—85          |
| er<br>A     | FEETTI                                                                                                | 1 00<br>4 <u>-</u> 87 |
| ۳           | C Generazione Effetti                                                                                 | 4 <u>–</u> 87         |
|             | Manutenzione Effetti                                                                                  | 4—88                  |
|             | 🗁 Stampa Brogliaccio Effetti                                                                          | 4—89                  |
|             | Compilazione Manuale della Distinta                                                                   | 4—90                  |

4

|   | 1        | <ul> <li>Distinta automatica</li> <li>Stampa Distinta</li> <li>Emissione Effetti su carta o su file</li> <li>Contabilizzazione Effetti</li> <li>Eliminazione Effetti</li> <li>PROVVIGIONI</li> <li>4-<br/>GESTIONE RISCHIO CLIENTE</li> </ul> | 4—91<br>4—92<br>4—93<br>4—94<br>4—99<br>—100<br>—110 |
|---|----------|----------------------------------------------------------------------------------------------------|------------------------------------------------------|
| 5 | Utilită  | à                                                                                                    | 5—1                                                  |
|   | Í        | Short Menù                                                                                                    | . 5—2                                                |
|   | Í        | TABELLA STAMPANTI                                                                                                    | . 5—5                                                |
|   |          | 🗁 Spooling                                                                                                    | 5—15                                                 |
|   |          | C Stampe in Grafica                                                                                                    | 5—17                                                 |
|   | Î        | CONFIGURAZIONE STAMPE                                                                                                    | 5—22                                                 |
|   |          | Stampe in modalità carattere                                                                                                    | 5—24                                                 |
|   | A        |                                                                                                    | 20<br>5 20                                           |
|   | e<br>F   | ALCONE REGULE PER LA SCELTA DELLE STAMPANTT                                                                                                    | )—29<br>5 20                                         |
|   | er<br>Fi |                                                                                                    | -30                                                  |
|   |          | Installa stampante RTF                                                                                                    | 5 <u>3</u> 1                                         |
|   |          | <ul> <li>Note tecniche</li> </ul>                                                                                                    | 5—36                                                 |
|   |          | ▷ Note installazione                                                                                                    | 5—36                                                 |
|   | Í        | INTEGRAZIONE POSTALITE                                                                                                    | 5—37                                                 |
|   |          | Acquisizione Immagini                                                                                                    | 5—46                                                 |
|   |          | Servizi We                                                                                                    | 5—49                                                 |
|   |          | C→ L' Active Net Folder                                                                                                    | 5—50                                                 |
|   |          | Parametri We                                                                                                    | 5—51<br>5 52                                         |
|   |          | Account we                                                                                                    | 5—53<br>5—54                                         |
|   |          | Stampe in grafica                                                                                                    | 5—57                                                 |
|   | Í        | LIMITI DIMENSIONALI CAMPI NUMERICI                                                                                                    | 5—60                                                 |
|   | Í        | TELEASSISTENZA CON PCANYWHERE 8.0/9.2                                                                                                    | 5—61                                                 |
| 6 | Proce    | edure di Servizio                                                                                                    | 6—1                                                  |
|   | Í        | Cambio Data di Registrazione                                                                                                    | . 6—5                                                |
|   | Í        | Cambio Numero Protocollo                                                                                                    | . 6—6                                                |
|   |          | Azzera Flag Stampa Reg. Iva                                                                                                    | . 6—7                                                |
|   |          | Azzera N. Riga Libro Giornale                                                                                                    | . 6—8                                                |
|   | Í        | Aggiorna Causali Contabili                                                                                                    | .6—9                                                 |

| Í | INTERESSI DI MORA: AGGIORNAMENTO CLI/FOR | 6—10 |
|---|------------------------------------------|------|
| Í | Associazione Intento DT/BV/BD            | 6—12 |
| Í | Azzeramento Registro Dichiarazioni       | 6—14 |
| Í | Aggiorna Causali Magazzino               | 6—15 |
| Í | RICOSTRUZIONE ULTIMI COSTI/PREZZI        | 6—16 |
| Í | GESTIONE SCAGLIONI FIFO CONTINUO         | 6—17 |
| Í | Controllo Flag Documenti di Vendita      | 6—19 |
| Í | Gestione Contratti                       | 6—20 |
| Í | Cambio Valuta                            | 6—21 |
| Í | Conversione Fido Accordato               | 6—22 |
| Í |                                          | 6—23 |
| Í | Pagamenti                                | 6—25 |
| Í | RISCHIO CLIENTE PRIVATO                  | 6—26 |
| Í | Test Integrità Archivi                   | 6—27 |
|   |                                          |      |

| 7 | Hot | line: domande e risposte7—1             |
|---|-----|-----------------------------------------|
|   |     | Domande sul funzionamento di Ad Hoc7—3  |
|   |     | Domande su installazione/configurazione |

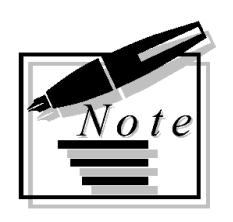

| <br> |      |  |
|------|------|--|
|      |      |  |
|      |      |  |
|      |      |  |
|      | <br> |  |
|      |      |  |
|      |      |  |
|      |      |  |
|      |      |  |
|      |      |  |
| <br> |      |  |
|      |      |  |
|      | <br> |  |
|      |      |  |
| <br> |      |  |
|      |      |  |
|      |      |  |
|      |      |  |
|      |      |  |
|      |      |  |
|      |      |  |
|      |      |  |
|      |      |  |

# 1 Introduzione

- SCOPO E CONTENUTO DEL MANUALE
- **AVVIAMENTO PROCEDURA**

# SCOPO E CONTENUTO DEL MANUALE

Questo manuale riporta la spiegazione dettagliata di alcune delle problematiche che si verificano più frequentemente.

Gli argomenti trattati riguardano i tre moduli principali:

- Contabilità,
- Magazzino,
- Vendite.

圁

Il contenuto di questo testo non vuole essere sostitutivo a quello degli altri manuali, ma un ulteriore aiuto nel raggiungimento di un'ampia conoscenza della procedura.

Consigliamo di consultare in questa sequenza la manualistica a corredo di Ad hoc:

Primi Passi, Manuale Utente e Cosa Fare Se.

Come si può intuire, il Cosa Fare Se è rivolto principalmente ad utenti già ad un buon livello di conoscenza di Ad Hoc.

# **AVVIAMENTO PROCEDURA**

Dopo aver correttamente installato la procedura (seguendo le istruzioni contenute nel manuale Primi Passi), è opportuno in fase di avviamento della procedura, provvedere all'inserimento dei vari archivi.

Ovviamente prima di procedere al caricamento degli archivi, occorre aver ben presente cosa si vuol ottenere da Ad Hoc e quindi procedere di conseguenza.

L'attivazione di alcune funzioni offerte dalla procedura deve essere espressamente indicata dall'operatore in fase d'installazione, fermo restando la possibilità di un' attivazione in una fase successiva.

Ad Hoc gestisce, ad esempio, le Partite Aperte, ma solo nel caso in cui l'utente lo voglia e lo indichi espressamente in un'apposita tabella.

## Anagrafica Azienda e Anagrafica Titolare

Per ogni contabilità installata è necessario inserire i dati anagrafici relativi all'azienda.

I dati anagrafici sono molto importanti in quanto vengono riportati nelle intestazioni dei libri bollati.

In particolare va indicato il mese di chiusura contabile che ha l'importantissima funzione di determinare l'esercizio di competenza.

La scelta dell'esercizio su cui operare avviene, in fase di avviamento della procedura di Ad Hoc, impostando la data del giorno.

L'esercizio di competenza viene determinato dal confronto fra la data impostata e il mese di chiusura inserito nell'anagrafica azienda.

Ad esempio la data 15/10/1999 fa parte dell'esercizio 1999 se il mese di chiusura indicato nell'anagrafica azienda è 12, mentre fa parte dell'esercizio 2000 nel caso in cui il mese di chiusura sia 9.

Il mese di chiusura è anche necessario per determinare il costo medio dell'ultimo mese ai fini della valorizzazione Lifo del magazzino.

Nel caso in cui l'azienda sia intestata ad una persona fisica occorre completare la specifica tabella relativa ai dati anagrafici del Titolare.

I dati inseriti in questa tabella vengono riportati sulla stampa del tabulato clienti e fornitori.

| 📑 DATI AZIENDA /    | Varia                      |                |                |                          |
|---------------------|----------------------------|----------------|----------------|--------------------------|
| Azienda             | Tel./Titolare              |                |                |                          |
| Ragione Sociale:    | ZUCCHETTI S                | PA - SEDE A    | IULLA          |                          |
| Indirizzo:          | CENTRO NUC                 | VA FILANDA     |                |                          |
| CAP - Localita':    | 54011 AULD                 | Ą              |                | Prov.: MS                |
| Codice Fiscale:     | :                          |                | 🗖 Pe           | ersona Fisica            |
| Partita IVA:        | 04171890157                |                | Tipo Contabili | ta': Contab. Ordinaria 💌 |
| Codice Atti         | ivita': 51642              | Piu' Attivita' | Attivita       |                          |
| Capitale Soc        | iale:                      |                |                |                          |
| N.Iscr. Camera di G | Commercio: AZ1             | 2888/23        |                |                          |
| Natura Giuri        | dica: <mark>12345</mark> M | ese Chiusur    | a Esercizio: 1 | 1                        |
| Descrizione Atti    | ivita': PRODUZIC           | DNE SOFTWA     | ARE            |                          |
| Ufficio IVA Compete | ente: MASSA                |                |                |                          |
| Codice SIA x R      | I.BA: 98765                |                |                |                          |
| Deposito di det     | fault: AU MAGA             | ZZINO DI AUI   | LLA            |                          |
| Numero Aut.Bollo    | :                          | Del:           | -              | Provincia:               |

Fig. 1.1 – Dati Azienda

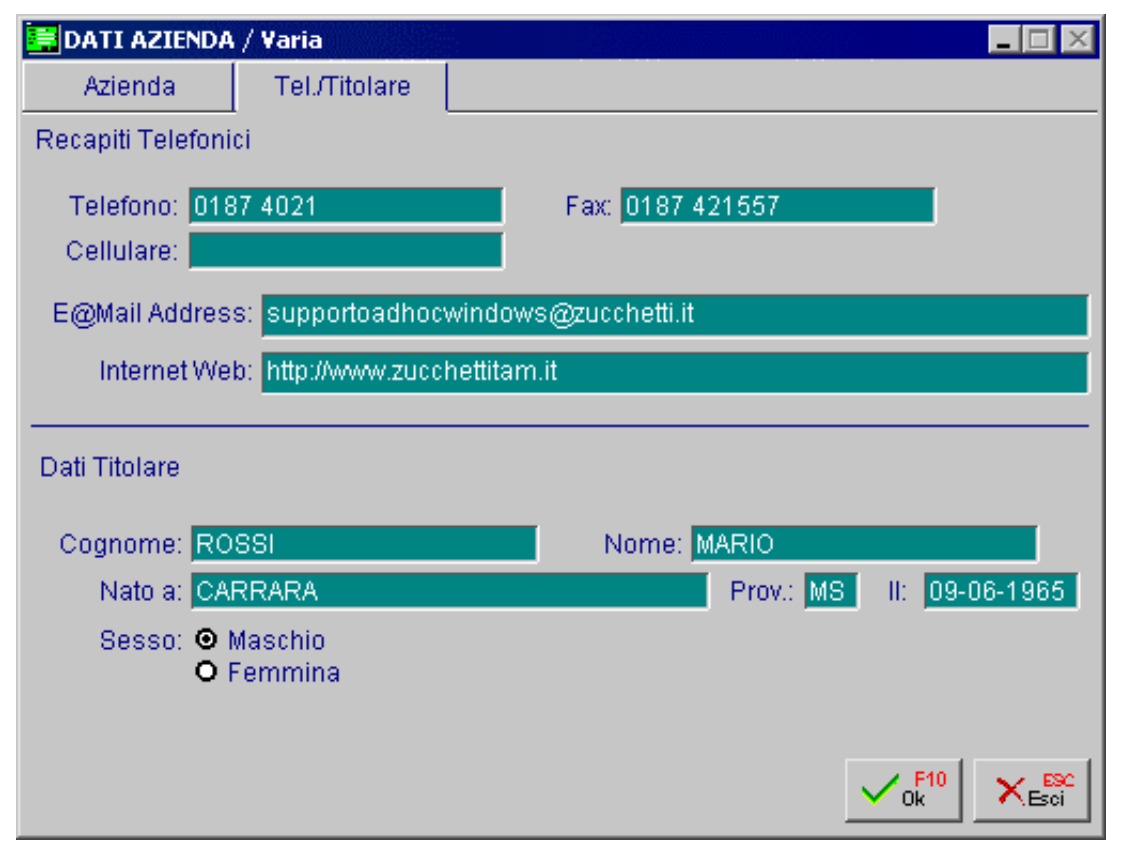

Fig. 1.2 – Altri dati Azienda e Dati Titolare

#### Tabella Parametri

Consigliamo quindi di inserire i dati richiesti dalla tabella Parametri riportate nelle figure seguenti. In questa tabella, il cui scopo è quello di accogliere le personalizzazioni della procedura, devono essere inserite le risposte alle domande che l'installatore pone all'utente al momento dell'avviamento:

Vuoi gestire le Partite Aperte ?

Vuoi gestire il Cash Flow Clienti o Fornitori o entrambi ?

Vuoi gestire lo storico dei movimenti contabili ?

L'azienda gestisce il regime agricolo ?

Voi gestire le Provvigioni Agenti?

E' previsto il Prorata nel calcolo della liquidazione iva ?

Vuoi utilizzare il caricamento Rapido degli articoli ?

Devi stampare il Bilancio CEE in forma abbreviata?

Vuoi stampare la descrizione aggiuntiva degli articoli nella stampa documenti di vendita ?

Vuoi stampare la ragione sociale aggiuntiva dei clienti/fornitori nelle stampe dei documenti in modalità grafica ?

Vuoi gestire il codice dei clienti e fornitore in modo alfanumerico?

Quanti decimali vuoi gestire per le quantità?

Vuoi mascherare il valore dell'ultimo costo in fase di emissione documenti di vendita e vendita al dettaglio ?

Quali campi della riga documenti di vendita vuoi che vengano richiesti e quali vuoi che vengano proposti dalla procedura senza richiederne la conferma ?

Quanti giorni devono essere considerati come giorni di tolleranza degli effetti scaduti per il calcolo del fido ?

Vuoi attivare la numerazione pagine automatica?

| 📕 PARAMETRI / Varia 📃 🗔 🔀                              |                          |                    |                                                            |  |  |
|--------------------------------------------------------|--------------------------|--------------------|------------------------------------------------------------|--|--|
| Parametri 1                                            | Parametri 2              | Parametri 3        |                                                            |  |  |
| -Gestione Partite                                      | e—— -Gestione            | Storico            | Azienda Agricola—                                          |  |  |
| Attivata                                               | Sottoc                   | onti               | O Coop. Agricola                                           |  |  |
| O Non Attivata                                         | a I I Chent<br>I Fornito | ori                | <ul> <li>Produtt. Agricolo</li> <li>Non gestita</li> </ul> |  |  |
| -Cash Flow Clier                                       | nti                      | — -Cash Flov       | v Fornitori                                                |  |  |
| O Non Gestite                                          | 0                        | O Non (            | 3estito                                                    |  |  |
| <ul> <li>Con Effetti</li> <li>Senza Effetti</li> </ul> | ti                       | O Con E<br>O Senz: | affetti<br>A Effetti                                       |  |  |
| Darametri                                              |                          | 0.00112            | 2 Enote                                                    |  |  |
| Competer                                               | nza Contabile            | 🗖 Calcol           | o Prorata IVA                                              |  |  |
| Prowigior                                              | ni Agente                | Cli/For            | Alfanumerici                                               |  |  |
| 🗹 Car. Rapi                                            | do Articoli              | 🗹 Des. A           | ggiun.Articoli                                             |  |  |
| 🗹 Bilancio C                                           | EE Forma Abb.            | 🗹 Rag.S(           | ociale Aggiunt.                                            |  |  |

Fig. 1.3 - – Parametri Pagina 1

| 📕 PARAMETRI / Varia 📃 🔲 🔀                                                      |                                                                           |                                   |                                                   |  |
|--------------------------------------------------------------------------------|---------------------------------------------------------------------------|-----------------------------------|---------------------------------------------------|--|
| Parametri 1                                                                    | Parametri 2                                                               | Parametri 3                       |                                                   |  |
| - Decimali Quant                                                               | ità                                                                       |                                   |                                                   |  |
| Vendite/Ma                                                                     | igaz.: 🔼 🛛 🛛                                                              | Distinta Base: 🔽                  |                                                   |  |
| - Maschera Ultim<br>- Automatismi Do<br>☑ Prezzo<br>☑ Omaggio<br>☑ Descrizione | o Costo<br>012345673<br>ocumenti di Vendi<br>☑ Scon<br>☑ Cont<br>e ☑ Maga | 89<br>tati<br>ropartita<br>azzino | <ul> <li>✓ Cod.IVA</li> <li>✓ U.Misura</li> </ul> |  |

Fig. 1.4 - – Parametri Pagina 2

| 🚍 PARAMETRI / Varia 📃 🗖 🔀                                        |                      |                   |                      |  |  |
|------------------------------------------------------------------|----------------------|-------------------|----------------------|--|--|
| Parametri 1                                                      | Parametri 2          | Parametri 3       |                      |  |  |
| -Gestione Effetti                                                | -Gestione Effetti    |                   |                      |  |  |
| Num. Giom                                                        | i Presentazione El   |                   |                      |  |  |
| Num. Giorni Tol                                                  | lleranza Effetti Sca | duti: 20 (x calc  | olo rischio cliente) |  |  |
| _Num. Pag. Auto                                                  | matica               | _Num. Pag. Regist | tro Dich. Intento    |  |  |
| Attivata     O Registro Dichiarazioni Intento     O Registro Iva |                      |                   |                      |  |  |
| -Altri parametri-                                                |                      |                   |                      |  |  |
| Code Page Stampe: 850                                            |                      |                   |                      |  |  |
|                                                                  |                      |                   | V P10<br>Ok          |  |  |

Fig. 1.5 - – Parametri Pagina 3

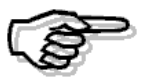

Per maggiori informazioni sulla tabella Parametri consultare il MANUALE UTENTE

## Altri Dati Iva

Questa tabella contiene i dati necessari alla gestione dell'iva.

Alcuni di questi dati sono fissi (maggiorazione per iva trimestrale, percentuale acconto IVA, importo versamento minino) e devono essere inseriti in fase di avviamento.

Altri dati, invece, sono variabili e oltre ad essere inseriti in fase di avviamento saranno poi aggiornati durante l'esercizio.

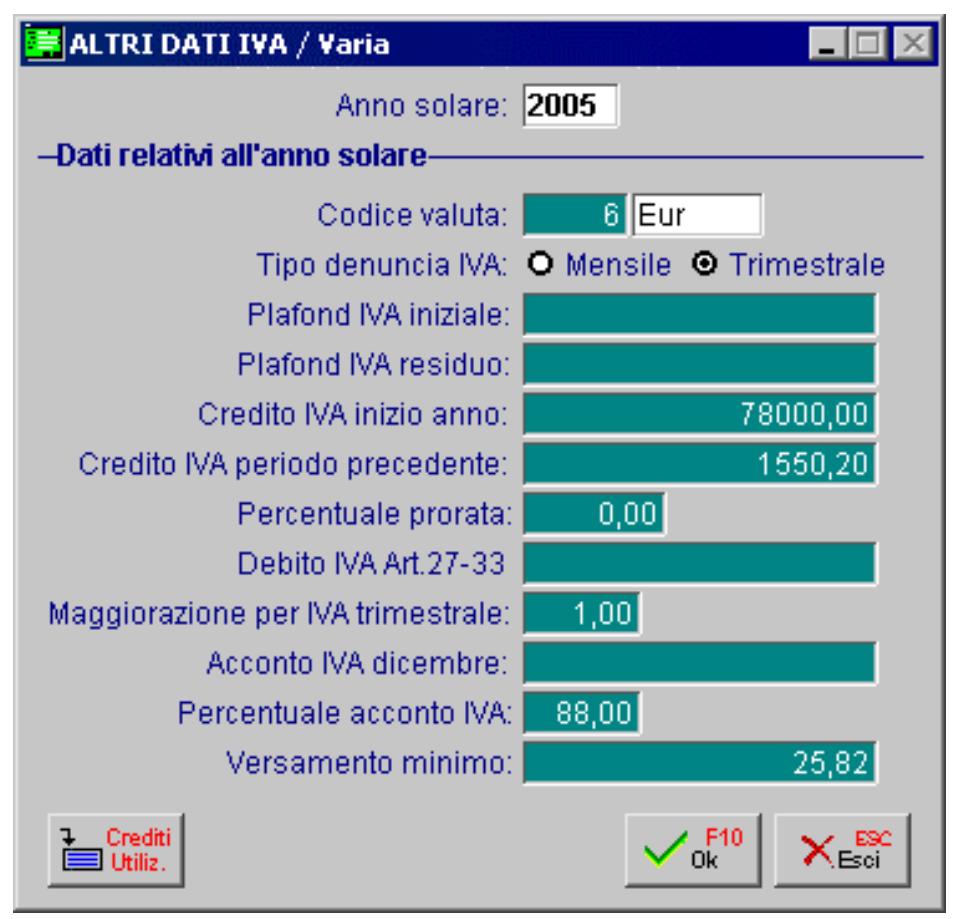

Fig. 1.6 – Altri Dati Iva

I dati da inserire sono:

- Valuta di conto nella quale sono espressi i valori.
- Cadenza mensile o trimestrale della liquidazione iva.
- Eventuale importo plafond all'inizio anno.
- Eventuale plafond residuo, se l'avviamento avviene ad esercizio iniziato.
- Eventuale Credito Iva inizio anno.

All'inizio dell'anno (anno solare indipendentemente dalla coincidenza con l'inizio dell'esercizio) nel campo Credito Iva inizio anno deve essere indicato l'importo del credito rilevato con la liquidazione iva del 13° periodo dell'anno precedente.

-Eventuale Credito Iva periodo precedente.

All'inizio dell'anno (anno solare indipendentemente dalla coincidenza con l'inizio dell'esercizio) il campo Credito iva periodo precedente non deve essere valorizzato.

Questo campo, infatti, si riferisce all'eventuale credito che si rileva nel corso dell'anno.

Esso viene valorizzato in automatico dalla procedura quando si conferma in definitiva la stampa delle varie liquidazioni iva periodiche (mensili o trimestrali).

- Eventuale percentuale (detraibile) prorata calcolata in sede di denuncia iva relativa all'anno precedente, nel caso sia previsto il Prorata nel calcolo della liquidazione iva.

Questo dato serve per le liquidazioni periodiche, mentre in fase di 13° denuncia verrà calcolata la nuova percentuale e verrà aggiornato il contenuto di questo campo.

- Debito iva art. 27.

Questo campo viene aggiornato in fase di liquidazione iva nel caso in cui il debito iva sia inferiore al versamento minimo.

Questo campo sarà riempito solo in caso di avviamento in data diversa dal primo gennaio e solo se nel periodo precedente è stato rilevato un debito iva non versato, inferiore al versamento minimo.

- Percentuale maggiorazione iva in caso di liquidazione trimestrale.

- Eventuale importo acconto già versato e percentuale per il relativo calcolo a fine anno.
- Importo minimo per il versamento dell'imposta (ad esempio 25,82 Euro).
- Crediti Utilizzati (F24, credito iva) da apposito bottone.

## Altri archivi

Dopo aver compilato le tabelle sopra descritte, si può procedere con l'inserimento degli archivi principali, Piano dei Conti, Anagrafica Clienti e Fornitori, Codici iva, Causali contabili come descritto nei paragrafi seguenti del manuale.

## Tabella Stampanti

Seguendo le indicazioni contenute nel manuale Utente accertarsi che che siano definite le stampanti che userete.

Dovrete indicare se utilizzerete moduli da 11 o 12 pollici o entrambi.

Nel caso si vogliano utilizzare stampe personalizzate con EURW, stampe grafiche, si raccomanda di impostarle della configurazione stampe.

Nel caso di stampanti di rete occorre verificare il campo device e la condivisione di tali stampanti.

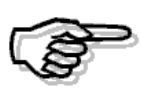

Per maggiori dettagli sul funzionamento della Tabella stampanti si rimanda alla consultazione del MANUALE UTENTE nel capitolo Utilità. Si ricorda inoltre che il manuale PRIMI PASSI risulta utile per l'installazione e la configurazione.

## Tabella Utenti

Definire i profili di ogni utente che deve avere accesso alla procedura facendo attenzione che sia sempre presente l'utente Supervisore 1 con accesso a tutti i moduli di Ad Hoc.

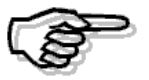

Per maggiori informazioni sul funzionamento della Manutenzione Utenti si rimanda alla consultazione del MANUALE UTENTE

# 2 Modulo Contabilità

- PIANO DEI CONTI
- INSERIMENTO CLIENTI
- **INSERIMENTO FORNITORI**
- CAUSALI CONTABILI
- CODICI IVA
- ESEMPI DI REGISTRAZIONI CONTABILI
- OPERAZIONI SVOLTE DAI RIVENDITORI DI ROTTAMI
- **OPERAZIONI INTRACOMUNITARIE**
- **Gestione Elenchi Intra**
- **PARTITE APERTE**
- CASH FLOW CLIENTI E FORNITORI
- INTERESSI DI MORA
- GENERAZIONE PRIMANOTA ESIG. DIFFERITA
- COMPETENZA CONTABILE E COMPETENZA IVA
- **NUMERAZIONE PAGINE**
- STAMPA LIBRO GIORNALE

- STAMPA REGISTRI IVA
- STAMPA LIQUIDAZIONE IVA PERIODICA
- **RISTAMPA/INOLTRO DICHIARAZ.PERIODICA**
- LIQUIDAZIONE IVA ANNUALE (13° PERIODO)
- COMUNICAZIONE ANNUALE IVA
- Π ΑCCONTO Ι VA
- COMPENSAZIONE CREDITO IVA DI INIZIO ANNO
- ACQUISTI IN SOSPENSIONE IVA (PLAFOND)
- VENTILAZIONE DEI CORRISPETTIVI
- REGIME IVA AGRICOLO
- REGIME IVA AUTOTRASPORTATORI
- TABULATO ALLEGATI IVA
- COMUNICAZIONE DICHIARAZIONI DI INTENTO RICEVUTE
- ELENCO COMUNICAZIONI DI INTENTO
- GESTIONE AZIENDA CON PIÙ ATTIVITÀ
- CHIUSURA E RIAPERTURA CONTI
- **BILANCIO CONTABILE**
- **ESPORTAZIONE DEL BILANCIO SU EXCEL**
- **BILANCIO CEE**
- **NOTA INTEGRATIVA**
- TAX FREE
- SCARICO PRIMANOTA

# **PIANO DEI CONTI**

Un buon Piano dei Conti, personalizzato secondo le esigenze dell'utente, è il primo passo per ottenere una contabilità che, oltre a ottemperare agli adempimenti fiscali, sia in grado di fornire tutti i dati necessari per una completa conoscenza della situazione aziendale.

Il Piano dei Conti deve essere anche predisposto per ottenere il Bilancio in forma scalare secondo il nuovo Codice Civile che ha recepito la IV direttiva CEE.

| 📑 PIANO DEI CONTI / Inter                  | 📕 PIANO DEI CONTI / Interroga 📃 🔲 🔀                   |  |  |  |  |
|--------------------------------------------|-------------------------------------------------------|--|--|--|--|
| Codice: 0102001 BANG                       | CA COMMERCIALE ITALIANA                               |  |  |  |  |
| Gruppo: 0100000 ATT<br>Conto: 0102000 BANG | IVITA'<br>CHE E DEPOSITI POSTALI                      |  |  |  |  |
| Sez. Bilancio:<br>Attivita'                | Tipo Sottoconto:<br>Banche 🗾 🔲 Partite                |  |  |  |  |
| Sez. Bil. CEE:<br>Attivo                   | Codice C.E.E.:<br>CIV_1<br>Depositi bancari e postali |  |  |  |  |
| Codice Cee Alternativo:<br>Passivo         | D 3<br>Debiti verso banche                            |  |  |  |  |
| 1000<br>1770 Saldi                         |                                                       |  |  |  |  |

Fig. 2.1 - Piano dei conti

# Cosa fare

Ricordiamo che per ogni Sottoconto inserito nel Piano dei Conti, occorre indicare il Codice Cee di riferimento.

Più Sottoconti del Piano dei Conti possono fare riferimento ad un unico Codice Cee.

In fase di Elaborazione Bilancio Cee i saldi dei sottoconti vengono sommati nel Codice Cee di riferimento.

Per alcuni sottoconti, ad esempio per quelli relativi alle banche, è necessario inserire anche il Codice CEE Alternativo perché devono andare nella sezione delle attività o delle passività a seconda del segno del saldo.

La procedura controlla i riferimenti impostati e in base al saldo considera una voce oppure l'altra.

In questo caso è obbligatorio inserire sulla prima riga il sottocondo Dare, e sulla seconda riga il sottoconto Avere ( ad esempio i riferimenti per le banche saranno CIV 1 per l'attivo e D 3 per il passivo).

Analizziamo esattamente come procedere:

Definire la struttura del Piano dei Conti secondo le proprie esigenze.
 Il Piano dei Conti è strutturato a tre livelli: Gruppo, Conto e Sottoconto.
 Un conto non può essere inserito se non esiste il relativo Gruppo.

Un Sottoconto non può essere inserito se non esiste il relativo Conto.

- Stampare il Piano Conti Cee, verificarlo e tenerlo a portata di mano.
- Inserire tutti i Gruppi con l'indicazione della relativa Sezione di Bilancio.

| Es. | 0100000 | Attività con sezione bilancio  | = | 1 |      |
|-----|---------|--------------------------------|---|---|------|
|     | 0200000 | Passività con sezione bilancio | = | 1 | ecc. |

- Inserire tutti i Conti.

- Inserire i Sottoconti non dimenticando di inserire almeno un Sottoconto Clienti.

Negli archivi anagrafici dei Clienti, Fornitori, Banche e Articoli, c'è un campo di riferimento ad un sottoconto inserito nel Piano dei Conti.

I rispettivi dati contabili vengono automaticamente riepilogati nel relativo sottoconto.

Per questo motivo occorre, ad esempio, organizzare il Piano dei Conti con uno o più sottoconti di riferimento per i clienti e analogamente per i fornitori.

I sottoconti Clienti si distinguono dagli altri perché hanno il campo Tipo Sottoconto valorizzato a Clienti.

I sottoconti Fornitori si distinguono dagli altri perché hanno il campo Tipo Sottoconto valorizzato a Fornitori.

Il tipo sottoconto può avere anche altri valori:

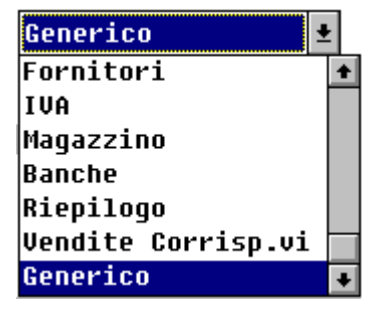

Fig. 2.2 – Tipologie di sottocnto

| Clienti               | Sottoconti Clienti.<br>In primanota se il Sottoconto impostato ha questo tipo sottoconto<br>viene richiesta l'impostazione del codice del Cliente.                                                                                                    |  |  |
|-----------------------|----------------------------------------------------------------------------------------------------|--|--|
| Fornitore             | Sottoconti Fornitori (come per i Clienti).                                                                                                    |  |  |
| Iva                   | Sottoconti Iva. In primanota se il Sottoconto impostato è di questo tipo<br>e la causale usata è una causale che prevede movimenti su Registri<br>Iva, il programma richiede l'impostazione del codice iva e<br>dell'imponibile.                                                                                                    |  |  |
| Vendite Corrispettivi | Sottoconti Vendita, usati per la registrazione dei corrispettivi                                                                                                    |  |  |
| Magazzino             | Identifica tutti i Sottoconti Vendite legati alla merce del magazzino.<br>Esempio: Vendite Computers, Vendite Stampanti, ecc<br>Serve per aiutare l'operatore in fase di caricamento articoli di<br>magazzino.<br>Infatti, per ogni articolo deve essere indicato il Sottoconto vendite da<br>usare per la contabilizzazione delle vendite.<br>Nel campo Sottoconto vendite, dell'anagrafica articoli, è disponibile lo<br>zoom che visualizza i Sottoconti di tipo Magazzino. |  |  |

- Banche Sottoconti Banche. Serve in gestione effetti per fare lo zoom sui Sottoconti banche.
- Riepilogo Sottoconti di riepilogo da usare in fase di chiusura e apertura conti. Tipicamente sono i sottoconti Bilancio di Apertura/Chiusura e Profitti e Perdite.
- Ammortamento Sottoconti da utilizzare per movimenti di ammortamento. Sono utilizzati dal modulo di gestione dei cespiti ammortizzabili.

Ad Hoc genera il bilancio secondo la IV normativa CEE raggruppando i saldi dei sottoconti come previsto dal D.L. 127 del 19-04-91.

Si tratta di fare una riclassificazione di bilancio secondo uno schema prefissato.

Per ogni sottoconto occorre quindi indicare sia la sezione di bilancio che il codice necessario alla riclassificazione.

La sezione di bilancio CEE deve essere scelta fra le seguenti:

attività passività conti d'ordine conti economici

Questo campo può, a prima vista, sembrare una duplicazione del campo Sezione di Bilancio da impostare per ogni Gruppo, ma non è così.

Ad esempio, il conto Fondo Ammortamento Fabbricati nel bilancio tradizionale è inserito fra le Passività mentre nel nuovo Bilancio Cee va inserito fra le Attività e precisamente con lo stesso Codice Cee del Conto Fabbricati.

Quindi, il Fondo Ammortamento Fabbricati va inserito con Sezione Bilancio 2, Sezione Bilancio Cee 2 e Codice CEE "BII 1".

Il codice per la riclassificazione deve essere un codice presente nel piano dei conti CEE.

Fare molta attenzione nell'inserirlo e farsi aiutare dallo Zoom.

Sappiamo che alcuni conti numerici (es. banche) possono confluire fra le attività o fra le passività del bilancio a seconda del segno del saldo finale.

Un sottoconto banca con saldo positivo deve confluire alla voce CIV 1 dell'attivo (depositi bancari e postali), mentre deve conferire alla voce D3 del passivo (Debiti verso banche) se il saldo è negativo.

Per ottenere automaticamente questa riclassificazione in base al segno del saldo sono previsti i due campi: sezione bilancio e codice cee alternativi.

Questi secondi codici devono essere utilizzati solo per questi casi particolari, altrimenti devono essere lasciati in bianco.

- Eseguire una stampa del Piano dei Conti e fare una spunta dei dati inseriti con particolare riguardo al Codice Cee.

Ricordiamo che il Codice Cee ha la sola funzione di generare in modo corretto il Bilancio Cee.

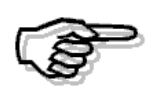

Se i dati inseriti nei due campi Sezione Bil. Cee e Codice Cee del Piano dei Conti normale sono inesatti o incompleti, ovviamente non è possibile ottenere un Bilancio Cee esatto e completo, ma tutto il resto della procedura Ad Hoc funziona regolarmente. I dati su questi due campi possono essere tranquillamente inseriti e ricontrollati prima della elaborazione del Bilancio Cee. Nella finestra del Piano dei Conti sono disponibili i seguenti bottoni:

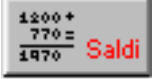

Questo bottone permette di gestire i saldi contabili del sottoconto.

I Saldi contabili sono suddivisi per anno fiscale e vengono aggiornati dalla Primanota e dai vari programmi che eseguono scritture contabili, ad esempio la procedura di contabilizzazione fatture e la procedura di contabilizzazione effetti.

I Saldi contabili possono essere ricalcolati utilizzando la funzione di Ricostruzione Saldi che si trova nel Menù Contabilità Servizi.

Analizziamo nel dettaglio il contenuto di guesto bottone.

#### DARE/AVERE Iniziale

Deve essere valorizzato solo nei saldi dei conti patrimoniali.

Questo saldo si ottiene utilizzando una causale contabile con il flag "Saldo Iniziale" attivato. La presenza del saldo iniziale sta ad indicare che è stata fatta l'apertura dei conti.

#### DARE/AVERE Precedente

Viene valorizzato quando nel corso dell'esercizio contabile si effettua uno Scarico Primanota. In pratica è il saldo dei movimenti Dare/Avere dell'esercizio che non sono più presenti fisicamente nell'archivio movimenti in quanto sono stati eliminati ed eventualmente passati a storico.

#### DARE/AVERE Periodo

Viene valorizzato dai movimenti Dare/avere effettuati nell'esercizio. In pratica è il saldo dei movimenti Dare/Avere dell'esercizio presenti fisicamente nell'archivio.

#### DARE/AVERE Finale

Questo saldo si ottiene utilizzando una causale contabile con il flag "Saldo Finale" attivato. La presenza del Saldo finale sta ad indicare che è stata fatta la chiusura dei conti.

#### Saldo Attuale

Saldo attuale del sottoconto.

Viene valorizzato nel seguente modo:

Dare Precedente-Avere Precedente+Dare Periodo- Avere Periodo.

Dopo aver effettuato la chiusura dei conti, il Saldo Attuale deve essere a 0.

| 🚟 SALDI PIANO CONTI 7 V | /aria 📃 🔣 |
|-------------------------|-----------|
| DARE                    | AVERE     |
| 78000,00                |           |
| Precedente<br>80400,00  | 10000,00  |
| Periodo                 |           |
| Finale                  |           |
| Saldo Attuale:          | 71.600,00 |

Fig. 2.3 – Saldi Sottoconto

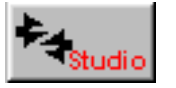

Questo bottone permette l'associazione tra i sottoconti di Ad Hoc e quelli dello Studio.

E' attivo solo se installato e attivo il modulo Trasferimento Studio

# Risultato

Usando un piano dei conti molto personalizzato si ottiene periodicamente un Bilancio tradizionale che ci fotografa il divenire della situazione aziendale durante tutto l'esercizio. A fine anno Ad Hoc ci fornisce il Bilancio nella forma prevista dalla IV direttiva Cee. 圁

# **INSERIMENTO CLIENTI**

L'archivio Clienti contiene tutte le informazioni anagrafiche, contabili e di vendita relative al parco clienti dell'azienda.

Per maggiore chiarezza e comodità viene suddiviso in quattro videate.

Il codice del cliente può essere gestito in forma numerica oppure alfanumerica (il tipo preselto va definito nella tabella Parametri).

| 📕 Clienti / Interroga 🛛 📃 🖂 |                       |                   |                   |        |
|-----------------------------|-----------------------|-------------------|-------------------|--------|
| Anagrafici                  | Contabili-C/C         | Vendite           | Vendite-Rischi    | Note   |
| Codice:                     | 0000001 ROS           | SSI MARIO & C. SN | IC.               |        |
|                             | 00                    | ICESSIONARIO H.   | ARDWARE           |        |
| -Dati Anagrafici            |                       |                   |                   |        |
| Indirizzo:                  | VIA XX SETTEMBI       | RE, 23            |                   |        |
| CAP:                        | 19100 Citta': 🛛       | A SPEZIA          |                   | PR: SP |
| Nazione:                    | ITA ITALIA            |                   |                   |        |
| Cod. Fiscale:               |                       | Τe                | elefono: 0187 405 | 855    |
| Partita IVA:                | 01564821005           | Т                 | eleFax: 0187 405  | 856    |
|                             |                       | Ce                | ellulare:         |        |
| Internet WEB:               |                       |                   |                   |        |
| E@MAIL Addr.:               | mario.rossi@libe      | ero.it            |                   |        |
| – Persona Fis               | ica ———               |                   |                   |        |
| Cognome:                    |                       | Nome              | :                 |        |
| Nato a:                     | Nato a: PR: O Maschio |                   |                   |        |
| II:                         |                       |                   | O Fen             | nmina  |
| 1200+<br>770=<br>1970 Saldi | atia Contatti         | 🔊 Rif. 😽 Studio   |                   |        |

Fig. 2.4 – Anagrafica Clienti- 1° videata

## Cosa fare

Prima di procedere al caricamento dei clienti, è necessario aver inserito nel Piano dei Conti uno o più sottoconti in cui verranno automaticamente riepilogati tutti i dati contabili dei Clienti. Se vogliamo distinguere i Clienti Ingrosso dai Clienti Dettaglio, ad esempio, dobbiamo inserire due distinti sottoconti che abbiano come Tipo Sottoconto "Clienti".

| Es. | 0104001 | Clienti Ingrosso  |
|-----|---------|-------------------|
|     | 0104002 | Clienti Dettaglio |

Ogni Cliente deve essere associato ad un Sottoconto Clienti.

Per ogni Cliente è possibile gestire il Cash Flow, le Partite Aperte e gli Interessi di Mora.

Per gestire il Cash Flow Clienti è necessario:

- abilitare la scelta Cash Flow Clienti nella tabella Parametri. Ricordiamo che il Cash Flow Clienti può essere gestito Con effetti o Senza effetti. Nel primo caso il cash flow Clienti è gestito per tutti i tipi di pagamento, compresi quelli che danno origine ad effetti. Nel secondo caso il Cash Flow Clienti è gestito solo per i pagamenti di tipo contante, rimessa diretta e bonifico.
- 2) abilitare la scelta Cash Flow nei Dati Contabili dell'Anagrafica Clienti. Si può optare per la gestione Manuale o Automatica.

Se il cash flow deve essere attivato dalla Primanota, occorre che la causale contabile utilizzata abbia il test Cash Flow valorizzato a Clienti.

Per gestire le Partite è necessario:

- 1) attivare la Gestione Partite nella tabella Parametri;
- 2) attivare il test Partite Gestite nei Dati Contabili dell'Anagrafica Clienti

Se la Gestione Partite deve essere attivata dalla Primanota, occorre anche che la causale contabile utilizzata abbia il Test Partite abilitato in creazione o in chiusura partite (a seconda di come viene utilizzato).

Per gestire gli Interessi di Mora è necessario:

- 1) attivare la Gestione Partite nella tabella Parametri;
- 2) attivare il test Partite Gestite nei Dati Contabili dell'Anagrafica Clienti
- 3) nell'Anagrafica Clienti valorizzare il test Interessi di Mora a Merce Deperibile o Applicati.

Nell'Anagrafica Clienti sono disponibili alcuni bottoni. Analizziamone il funzionamento.

#### 🕭 Saldi

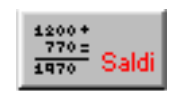

Questo bottone permette di accedere all'archivio saldi contabili del cliente.

#### Allegati

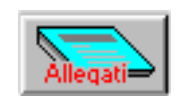

Questo bottone permette di accedere ai dati che verranno stampati sugli allegati clienti. Non interessa in fase di caricamento di un nuovo Cliente.

#### 꼪 Contatti

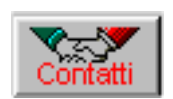

Il bottone contatti, attivo solo il presenza del modulo preventivi, permette di trasformare un cliente potenziale in un cliente effettivo.

#### Riferimenti

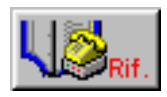

Questo bottone permette di inserire i riferimenti cliente per l'inoltro dei fax.

#### 🗥 Studio

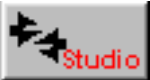

Questo bottone permette di definire la codifica del cliente all'interno dello Studio. E' attivo solo se installato e attivo il modulo Trasferimento Studio

#### Servizi We

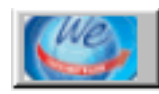

Tramite questo bottone è possibile inserire i dati relativi alla creazione dell'account per la gestione dei Servizi We.

#### Interessi di mora

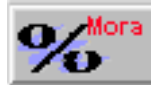

Tramite questo bottone è possibile inserire il saggio di interesse che si intende applicare al cliente per il calcolo degli interessi di mora.

#### Destinazioni Diverse

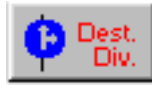

Questo bottone permette di accedere alle eventuali destinazioni diverse, utilizzate, in gestione vendite, per la spedizione di merce. Entrare nell'archivio per inserire le eventuali Destinazioni Diverse utilizzabili in fase di emissione bolle di consegna.

Se non sono installate le Vendite questo bottone è praticamente inutile.

#### Contratti

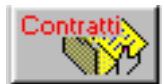

Questo bottone permette di visualizzare gli eventuali contratti di vendita stipulati con il cliente.

#### 꼪 Rischio

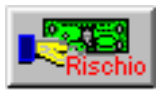

Questo bottone permette accedere al calcolo del rischio e quindi assegnare un fido disponibile

#### Esportatore Abituale

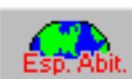

Questo bottone è attivo solo se si specifica un codice di Esenzione Iva.

Il contenuto di questo bottone viene compilato in automatico dalla procedura leggendo i dati dall'Anagrafica Dichiarazioni di Intento Cliente e non è editabile.

In pratica viene compilato con i dati della Dichiarazione di Intento più recente registrata per quel cliente.

| 🗮 DICHIARAZIONE DI INTENTO CLIENTE / Interroga 📃 🔲 🔀 |                                         |                        |             |  |  |
|------------------------------------------------------|-----------------------------------------|------------------------|-------------|--|--|
| Progr. Interno:                                      | 24                                      | Del: 15-07-2005        |             |  |  |
| Cliente: 00000                                       | 001 ROSSI MARIO & (                     | C. SNC.                |             |  |  |
| Progr. Cliente: 12/20                                | Progr. Cliente: 12/2005 Del: 03-07-2005 |                        |             |  |  |
| -Dati Dichiarazione                                  |                                         |                        |             |  |  |
| Descr. Operazione:                                   | Dichiarazione di Intent                 | 0                      |             |  |  |
|                                                      | Importo Definito                        |                        |             |  |  |
| Tipo Esenzione: O O                                  | perazione Specifica                     | Importo Massimo:       | 40.000,00 € |  |  |
| ⊙ In                                                 | nporto Definito                         | Importo Residuo:       | 40.000,00€  |  |  |
| Inizio Validità: 01-0                                | D8-2005 Fine Validità:                  | 31-12-2005 Data Revoca | a: 🔤        |  |  |

Fig. 2.5 – Anagrafica Dichiarazioni di Intento Cliente

L'eventuale Descrizione e la data di Fine Validità della Dichiarazione, vengono stampati sulle fatture con data anteriore alla data di scadenza della Dichiarazione stessa.

Quando la dichiarazione scade o viene revocata, l'esenzione non ha più valore ed il cliente ritorna cliente normale, cioè con addebito Iva.

Il codice Iva Esente deve essere caricato in anagrafica codici Iva con il campo Bolli su importi Esenti valorizzato S in quanto tutti i documenti di vendita contenenti importo superiori a 77,47 euro e non assoggettati ad Iva, sia che essi siano fatture, note di credito o altro, sono soggetti a imposta di bollo.

I Clienti Esteri e i Clienti Intracomunitari sono altre due tipologie di clienti in esenzione Iva ma per i quali non deve essere compilato il bottone Esportatori Abituali.

Per i **CLIENTI ESTERI** deve essere inserito solo il codice di esenzione Iva.

La fatturazione avverrà in esenzione e non verrà calcolato il bollo sulle fatture esenti.

Il codice Iva Esente deve essere caricato in anagrafica codici Iva con il campo Bolli su Importi Esenti a N.

Anche per i **CLIENTI INTRACOMUNITARI** deve essere inserito solo il codice Iva di esenzione La fatturazione avverrà in esenzione e non verrà calcolato il bollo sulle fatture esenti.

Inserire il codice della nazione e assicurarsi che nella tabella Nazioni siano caricati i codici ISO necessari per la stampa dei moduli INTRA.

Per terminare, soffermiamoci un attimo sul significato del Blocco Attivabile e della Moratoria Attivabile.

Blocco Attivabile Moratoria Attivabile

Fig. 2.6 – Flag di Blocco Attivabile e Moratoria Attivabilel

#### ☑ Blocco Attivabile

Se attivato alla contabilizzazione di un insoluto dal Modulo Solleciti, il cliente viene bloccato e di conseguenza non sarà più possibile emettergli documenti di vendita.

In pratica nel tag Insoluti/Altri Dati del bottone "Saldi Clienti", la procedura abilita il falg di "Bloccato" e aggiorna la data dell'ultimo insoluto.

Nel caso in cui non si dispone del Modulo Solleciti, se si vuole bloccare un cliente a seguito di un insoluto, il flag di Bloccato deve essere abilitato manualmente.

| 🔚 SALDI CLIEN                           | TI 7 FORNITORI 7 Varia                     |         |  |
|-----------------------------------------|--------------------------------------------|---------|--|
| Saldi                                   | Insoluti/Altri Dati                        |         |  |
| Dracadauta                              | INSOLUTI                                   |         |  |
| Numero: 5                               | Valore:                                    | 1550,55 |  |
| -Periodo                                |                                            |         |  |
| Numero: 2                               | Valore:                                    | 1200,00 |  |
| -Stato del Risc<br>✓ Bloccato<br>Moroso | hio<br>Ultimo Ins: <mark>25-02-2003</mark> | 1       |  |
|                                         | ALTRI DATI                                 |         |  |
| -Massimo Ordine                         |                                            |         |  |
|                                         | Valore:                                    | 0,00    |  |
|                                         |                                            |         |  |

Fig. 2.7 – Saldi Clienti Parte seconda

L'attivazione di questo flag non consentirà la conferma di un documento intestato al cliente, presentando a video il messaggio visibile nella figura seguente.

| ad hoc Windows 🛛 🛛 🕅 |                                                        |  |  |
|----------------------|--------------------------------------------------------|--|--|
| ٩                    | Cliente non utilizzabile perche' bloccato per insoluti |  |  |
|                      | (OK)                                                   |  |  |

Fig. 2.8 -Messaggio di blocco per insoluto

Il blocco del cliente deve essere disattivato intervenendo direttamente sul flag "Bloccato" dei Saldi Clienti.

#### Moratoria Attivabile

Se attivato nel caso in cui il cliente si trovi in moratoria, in fase di emissione documenti viene avvertito l'operatore dello stato del cliente e viene applicato il pagamento alternativo specificato nella Tabella Parametri del modulo Solleciti.

In pratica alla contabilizzazione di un insoluto dal modulo Solleciti, nel tag Insoluti/Altri Dati del bottone Saldi Clienti, la procedura abilita il falg di "Moroso" e la data dell'ultimo insoluto.

Ne consegue che durante il periodo di moratoria (la cui durata si stabilisce nella Tabella Parametri), l'attivazione di questo check consentirà comunque l'emissione di documenti intestati a cliente ma con un pagamento alternativo (verrà applicato il pagamento stabilito nella Tabella Parametri).

In fase di emissione documenti l'operatore verrà avvertito con il seguente messaggio:

| ad hoc Windows 🛛 🛛 🕅 |                                              |   |
|----------------------|----------------------------------------------|---|
| •                    | Cliente moroso. Viene applicato il pagamento | 1 |
|                      | ( <u>OK</u> )                                |   |

Fig. 2.9 -Messaggio di applicazione Pagamento moratoria

La Moratoria Attivabile, a differenza del Blocco Attivabile, può essere gestista solo se è installato il modulo dei Solleciti in quanto la durarata dei giorni di moratoria si imposta nella Tabella Parametri del Modulo Solleciti.

## Risultato

**N.B.** Al termine dell'inserimento dei Clienti sarebbe opportuno fare una stampa dell'Anagrafica completa usando l'opzione di controllo dell'esatezza del Codice Fiscale e della Partita Iva per verificare accuratamente i dati inseriti.

La conguenza del codice fiscale e della partita iva viene fatta solo per i Clienti Italiani.

Un archivio anagrafico Clienti completo e verificato è il miglior modo per iniziare. E' sempre possibile inserire dei dati mancanti anche in un secondo tempo, ma il tempo impiegato per fare un buon lavoro iniziale sarà ampiamente ripagato. Ē

# **INSERIMENTO FORNITORI**

L'archivio Fornitori contiene sia i dati anagrafici che i dati contabili e d'acquisto relativi ad ogni Fornitore.

Per comodità è stato suddiviso in quattro videate.

Il codice del fornitore può essere gestito in forma numerica oppure alfanumerica (il tipo preselto va definito nella tabella Parametri).

| 🔚 FORNITORI /                       | / Interroga     |                   |                  |        |
|-------------------------------------|-----------------|-------------------|------------------|--------|
| Anagrafici                          | Contabili-C/C   | Acquisti          | Note             |        |
| Codice:                             | 0000001 LUI     | GI BIANCHI & C. S | .N.C.            |        |
| -Dati Anagrafici-                   |                 |                   |                  |        |
| Indirizzo:                          | CENTRO NUOVAI   | FILANDA           |                  |        |
| CAP:                                | 54011 Città: AU | ILLA              |                  | PR: MS |
| Nazione:                            | ITA ITALIA      |                   |                  |        |
| Cod. Fiscale:                       |                 | Tele              | fono: 0187 4021  |        |
| Partita IVA:                        | 01735540401     | Tel               | eFax: 0187042155 | 7      |
|                                     |                 | Cellu             | Jare:            |        |
| Internet WEB:                       |                 |                   |                  |        |
| E@MAIL Addr.:                       |                 |                   |                  |        |
| - Persona Fisica                    |                 |                   |                  |        |
| Cognome:                            |                 | No                | me:              |        |
| Nato a:                             |                 |                   | PR:              | II:    |
| Indirizzo:                          |                 |                   |                  |        |
| CAP:                                | Città:          |                   |                  | PR:    |
| 1200+<br>770 =<br>1970 Saldi Allega | atia 🦄 😽        | 🖄 Rif.            |                  |        |

Fig. 2.10 - Anagrafica fornitori - 1° videata

# Cosa fare

Inserire nel Piano dei Conti uno o più Sottoconti in cui verranno automaticamente riepilogati tutti i dati contabili dei Fornitori.

Se vogliamo distinguere i Fornitori Italia da quelli Esteri, ad esempio, dobbiamo inserire due distinti Sottoconti che abbiano come Tipo Sottoconto "Fornitori".

| Es.: | 0201001 | Fornitori Italia. |
|------|---------|-------------------|
|      | 0201002 | Fornitori Estero. |

Ogni fornitore deve essere associato ad un sottoconto Fornitore.

Per ogni Fornitore è possibile gestire il Cash Flow, le Partite Aperte e gli Interessi di Mora.

Per gestire il Cash Flow Fornitori è necessario:

- abilitare la scelta Cash Flow Fornitori nella tabella Parametri. Ricordiamo che il Cash Flow Fornitori può essere gestito Con effetti o Senza effetti. Nel primo caso il Cash Flow Fornitori è gestito per tutti i tipi di pagamento, compresi quelli che danno origine ad effetti. Nel secondo caso il Cash Flow Fornitori è gestito solo per i pagamenti di tipo contante, rimessa diretta e bonifico.
- 2) abilitare la scelta Cash Flow nei Dati Contabili dell'Anagrafica Fornitori. Si può optare per la gestione Manuale o Automatica.

Se il cash flow deve essere attivato dalla Primanota, occorre che la causale contabile utilizzata abbia il test Cash Flow valorizzato a Fornitori.

Per gestire le **Partite** è necessario:

- 1) attivare la Gestione Partite nella tabella Parametri;
- 2) attivare il test Partite Gestite nei Dati Contabili dell'Anagrafica Fornitori

Se la Gestione Partite deve essere attivata dalla Primanota, occorre anche che la causale contabile utilizzata abbia il Test Partite abilitato in creazione o in chiusura partite (a seconda di come viene utilizzato).

Per gestire gli Interessi di Mora è necessario:

- 1) attivare la Gestione Partite nella tabella Parametri;
- 2) attivare il test Partite Gestite nei Dati Contabili dell'Anagrafica Fornitori
- 3) nell'Anagrafica Fornitori valorizzare il test Interessi di Mora a Merce Deperibile o Applicati.

Nell'Anagrafica Fornitori sono disponibili alcuni bottoni. Analizziamone il funzionamento.

#### 🕭 Saldi

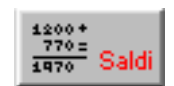

Questo bottone permette di accedere all'archivio saldi contabili del fornitore.

#### Allegati

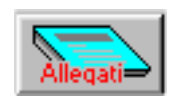

Questo bottone permette di accedere ai dati che verranno stampati sugli allegati fornitore. Non interessa in fase di caricamento di un nuovo Fornitore.

#### Trasferimento Studio

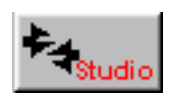

Questo bottone permette di definire la codifica del fornitore all'interno dello Studio. E' attivo solo se è installato ed è attivo il modulo Trasferimento Studio.

#### Riferimenti

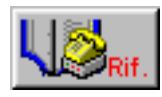

Questo bottone permette di inserire i riferimenti fornitore per l'inoltro dei fax.

Servizi We

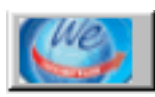

Tramite questo bottone è possibile inserire i dati relativi alla creazione dell'account per la gestione dei Servizi We.

#### Interessi di mora

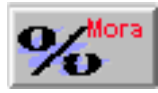

Tramite questo bottone è possibile inserire il saggio di interesse che si intende applicare al fornitore per il calcolo degli interessi di mora.

#### Destinazioni diverse

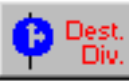

Questo bottone permette di accedere alle eventuali destinazioni diverse, utilizzate, in gestione vendite, per la spedizione di merce.

Entrare nell'archivio per inserire le eventuali Destinazioni Diverse utilizzabili in fase di emissione bolle di consegna.

Se non sono installate le Vendite questo bottone è praticamente inutile.

#### Contratti

Questo bottone permette di visualizzare i contratti di acquisto stipulati con il fornitore.

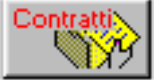

Al termine dell'inserimento dei Fornitori fare una stampa dell'Anagrafica Completa (usando l'opzione di controllo dell'esattezza del Codice Fiscale e della Partita Iva) e fare un controllo accurato dei dati inseriti.

# Risultato

Un archivio anagrafico Fornitori completo e verificato è il miglior modo per iniziare. E' sempre possibile inserire dei dati mancanti anche in un secondo tempo, ma il tempo impiegato per fare un buon lavoro iniziale sarà ampiamente ripagato.

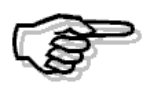

Si rimanda la MANUALE UTENTE per ulteriori dettagli sulle videate e l'elenco dei campi richiesti

# CAUSALI CONTABILI

La Causale Contabile identifica il tipo di registrazione in Primanota ovvero stabilisce se il movimento di primanota è una "semplice" registrazione di DARE/AVERE, se genera un movimento nel Cash Flow, nelle Partite Aperte, oppure se interessa anche i registri iva.

# Cosa fare

Occorre analizzare accuratamente quali sono le registrazioni che possono interessare, stabilire innanzitutto se si vuole gestire la Competenza Contabile, il Cash Flow , le Partite aperte o gli insoluti.

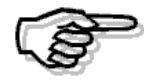

Precisiamo che per quanto riguarda il Cash Flow e le Partite Aperte possono essere scelti tipi di funzionamento diversi e il loro aggiornamento può essere differente se si opera dalla primanota o dalla gestione vendite. Le causali riportate vogliono essere soltanto di esempio per capire la logica di funzionamento di questo archivio e rendere in grado l'utente di caricare nuove causali. Per il funzionamento del Cash Flow e delle Partite si rimanda agli specifici paragrafi.

Le Causali sono identificate da un codice alfanumerico di tre caratteri.

L'operatore può quindi scegliere una codifica numerica oppure una codifica composta da lettere, per una più facile identificazione mnemonica delle causali.

Ad esempio, la causale Emissione Fattura può essere codificata con codice 001 oppure con codice EF (Emissione Fattura).

Una causale con movimentazione iva richiede l'impostazione del codice di Contropartita iva, cioè il Sottoconto che deve accogliere l'importo Iva.

I Sottoconti Iva devono essere inseriti nel Piano dei Conti ed avere il campo Tipo sottoconto Iva. E' consigliabile inserire i seguenti Sottoconti:

| IVA SU VENDITE             | da usare nella causale di Emissione Fattura o nei Corrispettivi.  |
|----------------------------|-------------------------------------------------------------------|
| IVA SU ACQUISTI            | per la causale Ricevimento Fattura.                               |
| IVA ESIGIBILITA' DIFFERITA | per l'emissione di Fatture con iva ad esigibillità differiita (ex |
|                            | fatture in sospensione)                                           |

Vediamo di seguito alcuni esempi delle principali causali contabili:

# Emissione fattura

Le registrazioni eseguite con questa causale confluiscono sul Registro Iva Vendite (vedi il campo Tipo Registro Iva)

L'Iva viene addebitata al Sottoconto Iva Vendite, posto in Avere (vedi il campo Contropartita Iva e Dare/Avere Iva).

Se si vogliono gestire le Partite Aperte occorre:

- 1) attivare la Gestione Partite nella tabella Parametri
- 2) usare una Causale che abbia il test Partite valorizzato a Crea partite.

Per gestire il Cash Flow occore:

- 1) abilitare la scelta Cash Flow Fornitori nella tabella Parametri.
- 2) usare una Causale che abbia il test Cash Flow valorizzato a Clienti

L'esempio della figura seguente riguarda l'emissione di una fattura con possibilità di gestione di Partite aperte e Cash Flow.

| 📇 CAUSALI CONTABILI / Int                                                                                               | erroga       |                           |  |  |
|----------------------------------------------------------------------------------------------------|--------------|---------------------------|--|--|
| Codice: 001 EMISSIO                                                                                                    | NE FATTURA   |                           |  |  |
| -Tipo Registro IVA<br>Vendite                                                                                           |              | Tipo Documento<br>Fattura |  |  |
| Sottoconto: 0202001 VA C                                                                                                | WENDITE      |                           |  |  |
| ○ Dare ● Avere                                                                                                    |              | Stampo Descrizione        |  |  |
| Esigibilita' IVA: Normale<br>GG.Differimento Competenza IVA:<br>Parte Alfanumerica Num. Doc. Autotrasportatori:<br>Test |              |                           |  |  |
| N. Documento:                                                                                                    | Partite:     |                           |  |  |
| Obbligatorio                                                                                                    | Crea Partite | Saldo Finale              |  |  |

Fig. 2.11 - Emissione fattura con Partite Aperte e Cash Flow

| 🔚 CAUSALI CONTABILI / In                        | terroga 📃 🖂 🖂                                                                                      |  |
|-------------------------------------------------|----------------------------------------------------------------------------------------------------|--|
| Codice: 002 INCASS                              | 0 FATTURA                                                                                          |  |
| -Tipo Registro IVA                              | -Num.RegistroTipo Documento-                                                                       |  |
| Sottoconto:                                     |                                                                                                    |  |
| ⊖ Dare ⊝ Aven                                   | e 🗌 Stampo Descrizione                                                                             |  |
|                                                 | Esigibilita' IVA: Normale                                                                          |  |
| GG.Differimento Competenza IVA:                 |                                                                                                    |  |
| Parte Alfanumerica Num. Doc. Autotrasportatori: |                                                                                                    |  |
| -Test<br>N. Documento:                          | Partite:<br>Chiude Partite Data Competenza Insoluti Cash Flow: Clienti Saldo Iniziale Saldo Finale |  |

## Incasso Fattura

Fig. 2.12 - Incasso fattura

# Emissione Fattura con Cambio Competenza

Se si vogliono fare registrazioni con Competenza Contabile o Iva diversa dalla data di registrazione inserire delle Causali con Test Data Competenza attivata e mettere attivato anche il campo Competenza della Tabella Parametri.

| 🗮 CAUSALI CONTABILI / Inte                      | erroga            |                                     |  |  |
|-------------------------------------------------|-------------------|-------------------------------------|--|--|
| Codice: 052 EMISSIONE FATTURA                   |                   |                                     |  |  |
| -Tipo Registro IVA                              | Num.Registro      | Tipo Documento                      |  |  |
| Vendite                                         |                   | Fattura 🗾                           |  |  |
| Sottoconto: 0202001 IVA C/VENDITE               |                   |                                     |  |  |
| ○ Dare ⊙ Avere                                  |                   | Stampo Descrizione                  |  |  |
|                                                 | Esigibilita' IVA: | Normale                             |  |  |
| GG.Differimento Competenza IVA:                 |                   |                                     |  |  |
| Parte Alfanumerica Num. Doc. Autotrasportatori: |                   |                                     |  |  |
| -Test-<br>N. Documento:                         | Partite:          |                                     |  |  |
| Obbligatorio 💌                                  | Crea Partite      | <ul> <li>Data Competenza</li> </ul> |  |  |
| Data Documento:                                 | Cash Flow:        | 🗌 Insoluti                          |  |  |
| Obbligatoria 🔽                                  | Clienti           | Saldo Iniziale                      |  |  |

Fig. 2.13 - Emissione fattura

# Emissione Nota di Credito a Cliente

Simile alla causale Emissione Fattura, ma con campo Dare/Avere Iva =D e campo Tipo Documento = Nota di Credito .

| 🗮 CAUSALI CONTABILI /                           | Interroga       |                                     |
|-------------------------------------------------|-----------------|-------------------------------------|
| Codice: 003 NOTA                                | CRED. A CLIENTI |                                     |
| -Tipo Registro IVA                              |                 | -Tipo Documento                     |
| Vendite                                         |                 | Nota di Credito 📃                   |
| Sottoconto: 0202001                             | A CIVENDITE     |                                     |
| ● Dare O Av                                     | ere             | Stampo Descrizione                  |
|                                                 | Esigibilita' IV | A: Normale                          |
| GG.Differimento Competenza IVA:                 |                 |                                     |
| Parte Alfanumerica Num. Doc. Autotrasportatori: |                 |                                     |
| -Test                                           | Deutites        |                                     |
| N. Documento:                                   | Partite:        |                                     |
| Obbligatorio 🔽                                  | Crea Partite    | <ul> <li>Data Competenza</li> </ul> |
| Data Dasumantar                                 | Origh Eleven    | 🔄 Insoluti                          |
| Data Documento:                                 | Cash Flow:      | Roldo Inizialo                      |
| Obbligatoria 💌                                  | Clienti         |                                     |
|                                                 |                 |                                     |
| Fig. 2.14 -Nota credito a clienti               |                 |                                     |

# Emissione Fattura a Cliente Intracomunitario

Simile alla causale di Emissione Fattura , ma con campo Tipo Documento Fattura CEE. Da notare come questa causale sia stata codificata con codice in lettere.

| 🗮 CAUSALI CONTABILI / Int                       | erroga            |                    |  |  |
|-------------------------------------------------|-------------------|--------------------|--|--|
| Codice: FEE FATT. EU                            | JR. EMESSA        |                    |  |  |
| -Tipo Registro IVA                              | — –Num.Registro—  | -Tipo Documento    |  |  |
| Vendite                                         | - 1               | Fattura CEE 📃 💌    |  |  |
| Sottoconto: 0202001 VA C/VENDITE                |                   |                    |  |  |
| ○ Dare ● Avere                                  |                   | Stampo Descrizione |  |  |
|                                                 | Esigibilita' IVA: | Normale            |  |  |
| GG.Differimento Competenza IVA:                 |                   |                    |  |  |
| Parte Alfanumerica Num. Doc. Autotrasportatori: |                   |                    |  |  |
| -Test<br>N. Documento:                          | Partite:          |                    |  |  |
| Obbligatorio 🔻                                  | Non Gestita       | Data Competenza    |  |  |
| Data Documento:                                 | Cash Flowr        | Insoluti           |  |  |
| Obbligatoria                                    | Non Gestito       | Saldo Iniziale     |  |  |
|                                                 |                   | Saldo Finale       |  |  |

Fig. 2.15 - Emissione fattura a cliente intracomunitario
## Emissione Nota di Credito a Cliente Intracomunitario

Simile alla causale della figura precedente, ma con campo Dare/Avere Iva =D e campo Tipo Documento = Nota di Credito CEE .

| 🗮 CAUSALI CONTABILI / Ir | nterroga                 |                      |
|--------------------------|--------------------------|----------------------|
| Codice: NEE N.C. EU      | JR A CLIENTI             |                      |
| -Tipo Registro IVA       |                          | – -Tipo Documento    |
| Vendite                  | ■ 1                      | Nota Credito CEE 📃 💌 |
| Sottoconto: 0202001 IVA  |                          |                      |
| ⊙ Dare   ○ Aver          | re                       | Stampo Descrizione   |
|                          | Esigibilita' l           | VA: Normale          |
| GG.Dit                   | fferimento Competenza IV | /A:                  |
| Parte Alfanumerica       | Num. Doc. Autotrasporta  | tori:                |
| -Test                    | Partite:                 |                      |
| Obbligatorio 💌           | Crea Partite             | 💌 🗌 Data Competenza  |
| Data Documento:          | Cash Flow:               | Insoluti             |
| Obbligatoria 💌           | Clienti                  | Saldo Iniziale       |
|                          |                          | Saido Finale         |

Fig. 2.16 -Nota di credito a cliente intracomunitario

## Emissione Fattura con Iva ad Esigibilità Differita

Deve essere caricata in modo simile alla causale di Emissione Fattura, ma deve movimentare il sottoconto Iva ad Esigibilità Differita e deve avere il campo Esigibilità Iva valorizzato a Differita DL 313/97.

| 🚝 CAUSALI CONTABILI / Inte | rroga                        |                     |
|----------------------------|------------------------------|---------------------|
| Codice: ESI FATT.ES        | IG.DIFFERITA                 |                     |
| -Tipo Registro IVA         |                              | Tipo Documento      |
| Vendite                    | <b>▼</b> 1                   | Fattura 🗾           |
| Sottoconto: 0202003 IVA    | AD ESIGIBILITA' DIFFERITA    |                     |
| O Dare 💿 Avera             | 9                            | Stampo Descrizione  |
|                            | Esigibilita' IVA:            | Differita DL 313/97 |
| GG.Diff                    | erimento Competenza IVA:     |                     |
| Parte Alfanumerica N       | lum. Doc. Autotrasportatori: |                     |
| -Test                      | Bortito:                     |                     |
| N. Documento.              |                              |                     |
| Obbligatorio 🗾             | Crea Partite                 | Data Competenza     |
| Data Documento:            | Cash Flowr                   | 🗖 Insoluti          |
|                            | Oliverti -                   | 🔲 🗖 Saldo Iniziale  |
|                            |                              | 🕘 🗖 Saldo Finale    |
|                            |                              |                     |

Fig. 2.17 – Emissione fattura con iva ad esigibilità differita

### Incasso Fattura con Iva ad Esigibilità Differita

Questa causale è simile alla causale Emissione Fattura.

Deve operare sul registro Iva Vendite in quanto è in quel momento che la fattura diventa rilevante ai fini iva.

Il campo Esigibilità Iva deve essere valorizzato a Incasso Differita.

| 🗮 CAUSALI CONTABILI / Inte    | erroga                      |                           |
|-------------------------------|-----------------------------|---------------------------|
| Codice: INC INC.ESIG          | IBILITA'                    |                           |
| -Tipo Registro IVA<br>Vendite | Num.Registro<br>1 1         | Tipo Documento<br>Fattura |
| Sottoconto: 0202001 IVA C     | WENDITE                     |                           |
| ⊖ Dare ⊙ Avere                |                             | Stampo Descrizione        |
|                               | Esigibilita' IVA:           | Incasso Differita 💌       |
| GG.Diffe                      | rimento Competenza IVA:     |                           |
| Parte Alfanumerica Nu         | um. Doc. Autotrasportatori: |                           |
| -Test                         |                             |                           |
| N. Documento:                 | Partite:                    | <b>_</b>                  |
| Obbligatorio 🔽                | Chiude Partite 🔹 🔻          | 🗌 Data Competenza         |
| Data Documento:               | Cash Flow:                  | Insoluti                  |
| Obbligatoria 🔽                | Non Gestito                 | Saldo Finale              |

Fig. 2.18 – Incasso fattura con iva ad esibilità differita

## **Ricevimento Fattura**

Le registrazioni fatte con questa causale vanno sul Registro Iva Acquisti (vedi Tipo Registro Acquisti). L'Iva va addebitata al sottoconto Iva Acquisti che viene posto in Dare.

| 🗮 CAUSALI CONTABILI / In | terroga                     |                    |
|--------------------------|-----------------------------|--------------------|
| Codice: 008 RICEVIN      | IENTO FATTURA               |                    |
| -Tipo Registro IVA       | — -Num.Registro—            | -Tipo Documento    |
| Acquisti                 | • 1                         | Fattura 💌          |
| Sottoconto: 0202002 IVA  | CIACQUISTI                  |                    |
| • Dare O Aver            | e                           | Stampo Descrizione |
|                          | Esigibilita' IVA:           | Normale            |
| GG.Diff                  | ferimento Competenza IVA:   |                    |
| Parte Alfanumerica I     | Num. Doc. Autotrasportatori | :                  |
| -Test<br>N. Documento:   | Partite:                    |                    |
| Obbligatorio 💌           | Crea Partite                | Data Competenza    |
| Data Documento:          | Cash Flowr                  | Insoluti           |
| Obbligatoria             | Fornitori                   | Saldo Iniziale     |
|                          | -                           | Saldo Finale       |

Fig. 2.19 - Ricevimento fattura

## Ricevimento Nota di Credito da Fornitore

Simile alla Causale Ricevimento Fattura, ma con campo Dare/Avere Iva =A e campo Tipo Documento Nota di Credito.

| 🗮 CAUSALI CONTABILI / Ini | erroga                       |                    |
|---------------------------|------------------------------|--------------------|
| Codice: 010 N.CRED        | .DA FORNITORE                |                    |
| -Tipo Registro IVA        |                              | Fipo Documento     |
| Acquisti                  |                              | Nota di Credito 📃  |
| Sottoconto: 0202002 IVA   | CIACQUISTI                   |                    |
| ○ Dare ● Avere            |                              | Stampo Descrizione |
|                           | Esigibilita' IVA:            | Normale 🗾          |
| GG.Diff                   | erimento Competenza IVA:     |                    |
| Parte Alfanumerica N      | lum, Doc. Autotrasportatori: |                    |
| -Test<br>N. Documento:    | Partite:                     |                    |
| Obbligatorio 💌            | Crea Partite 💌               | 📃 Data Competenza  |
| Data Documento:           | Cash Flow:                   | 🗌 Insoluti         |
| Obbligatoria 🔽            | Fornitori                    | Saldo Iniziale     |

Fig. 2.20 – Nota credito da fornitore

## Ricevimento Fattura da Fornitore Intracomunitario

Simile alla causale di Ricevimento Fattura, ma con campo Tipo Documento Fattura Cee.

| 🗮 CAUSALI CONTABILI / Ir | nterroga                     |                     |
|--------------------------|------------------------------|---------------------|
| Codice: FER FATT. E      | UR. RICEVUTA                 |                     |
| -Tipo Registro IVA       | Num.Registro                 | Tipo Documento      |
| Acquisti                 |                              | Fattura CEE 📃       |
| Sottoconto: 0202002 IVA  | CIACQUISTI                   |                     |
| ⊙ Dare   ○ Aver          | re                           | Stampo Descrizione  |
|                          | Esigibilita' IVA:            | Normale             |
| GG.Dit                   | fferimento Competenza IVA:   |                     |
| Parte Alfanumerica       | Num. Doc. Autotrasportatori: |                     |
| -Test                    | Partite:                     |                     |
| Obbligatorio 💌           | Crea Partite                 | 🗌 🗌 Data Competenza |
| Data Documento:          | Cash Flow:                   | Insoluti            |
| Obbligatoria 🗾           | Non Gestito                  | Saldo Iniziale      |

Fig. 2.21 -Ricevimento fattura da fornitore intracomunitario

Come spiegato più dettagliatamente nella parte relativa all'Iva Intracomunitaria, per ogni fattura d'acquisto intracomunitario è necessario effettuare due registrazioni contabili perché il movimento deve essere riportato sia sul registro iva acquisti (prima registrazione) che sul registro iva vendite (seconda registrazione).

La causale contabile da utilizzare per effettuare la seconda registrazione è la seguente:

| 📑 CAUSALI CONTABILI            | / Interroga                    |                     |
|--------------------------------|--------------------------------|---------------------|
| Codice: RFE ACG                | INTRA SU REGIVEN               |                     |
| -Tipo Registro IVA             | -Num.Registro-                 | Tipo Documento      |
| Vendite                        | ▼ 1                            | Fattura CEE 📃 💌     |
| Sottoconto: 0202001            | IVA C/VENDITE                  |                     |
| O Dare ⊙ /                     | Vere                           | Stampo Descrizione  |
|                                | Esigibilita' IV                | /A: Normale         |
| GG                             | .Differimento Competenza IV    | /A:                 |
| Parte Alfanumeri               | ica Num. Doc. Autotrasportat   | ori:                |
| -Test                          |                                |                     |
| N. Documento:                  | Partite:                       |                     |
| Obbligatorio 🔻                 | Non Gestita                    | 🖵 🗌 Data Competenza |
| Data Daswaranta                | Origh Flaur                    | 🔄 Insoluti          |
| Data Documento:                | Cash Flow:                     | Roldo Inizialo      |
| Obbligatoria 💌                 | Non Gestito                    |                     |
|                                |                                | Saldo Finale        |
| Fig. 2.22 – Acquisti Intracomu | nitari su registro iva vendite |                     |

## Ricevimento Nota di Credito da Fornitore Intracomunitario

Simile alla causale FER, ma con l'iva acquisti in Avere e campo Tipo Documento Nota di Credito CEE .

| 🛢 CAUSALI CONTABILI / Inte     | erroga                      |                    |
|--------------------------------|-----------------------------|--------------------|
| Codice: NER N.C. EUR           | DA FORNIT.                  |                    |
| -Tipo Registro IVA             | — –Num.Registro—            | -Tipo Documento    |
| Acquisti                       | • 1                         | Nota Credito CEE 📃 |
| Sottoconto: 0202002 IVA C      | XACQUISTI                   |                    |
| ○ Dare ● Avere                 |                             | Stampo Descrizione |
|                                | Esigibilita' IVA:           | Normale            |
| GG.Diffe                       | rimento Competenza IVA:     |                    |
| Parte Alfanumerica N           | um. Doc. Autotrasportatori: |                    |
| -Test                          | Partite:                    |                    |
| Non Gestito 💽                  | Crea Partite                | 🗖 Data Competenza  |
| Data Documento:<br>Non Gestita | Cash Flow:<br>Fornitori     | Saldo Iniziale     |

Fig. 2.23 -Nota di credito da fornitore intracomunitario

Come spiegato più dettagliatamente nella parte relativa all'Iva Intracomunitaria, per ogni nota di credito intra ricevuta è necessario effettuare due registrazioni contabili perché il movimento deve essere riportato sia sul registro iva acquisti (prima registrazione) che sul registro iva vendite (seconda registrazione).

La causale contabile da utilizzare per effettuare la seconda registrazione è la seguente:

| 🗮 CAUSALI CONTABILI / | Interroga                |                      |
|-----------------------|--------------------------|----------------------|
| Codice: 100 NC IN     | ITRA SU REG VEN          |                      |
| -Tipo Registro IVA    | Num.Registro             | — -Tipo Documento    |
| Vendite               |                          | Nota Credito CEE 📃 🔽 |
| Sottoconto: 0202001   | VA CIVENDITE             |                      |
| ⊙ Dare ⊙ Av           | /ere                     | Stampo Descrizione   |
|                       | Esigibilita              | IVA: Normale         |
| GG.I                  | Differimento Competenza  | IVA:                 |
| Parte Alfanumeric     | a Num. Doc. Autotrasport | atori:               |
| -Test                 | Partite:                 |                      |
| Obbligatorio          | Non Gestita              | Data Competenza      |
|                       | INDIT O'ESTILA           | Insoluti             |
| Data Documento:       | Cash Flow:               |                      |
| Obbligatoria 🗾        | Non Gestito              | Saldo Iniziale       |
|                       |                          |                      |

Fig. 2.24 – Nota di Credito intra su registro vendite

## Pagamento Fattura

| 🗮 CAUSALI CONTABILI / I | nterroga 📃 🗌 🔀               |
|-------------------------|------------------------------|
| Codice: 009 PAGAN       | IENTO FATTURA                |
| -Tipo Registro IVA      | -Num.RegistroTipo Documento- |
|                         |                              |
| Sottoconto:             |                              |
| O Dare O Ave            | re 🔄 Stampo Descrizione      |
|                         | Esigibilita' IVA: Normale    |
| GG.D                    | ifferimento Competenza IVA:  |
| Parte Alfanumerica      | Num. Doc. Autotrasportatori: |
| -Test                   |                              |
|                         | Fainte.                      |
| Obbligatorio 🗾          | Chiude Partite               |
| Data Documento:         | Cash Flow:                   |
| Obbligatoria 🔽          | Fornitori 📃 📃 Saldo Iniziale |
|                         | Saldo Finale                 |

Fig. 2.25 – Pagamento fattura

## Corrispettivi con Scorporo

| 🗮 CAUSALI CONTABILI / Int | erroga                       |                     |
|---------------------------|------------------------------|---------------------|
| Codice: 014 CORRIS        | PETTIVI SCORP.               |                     |
| -Tipo Registro IVA        |                              | Tipo Documento      |
| Corrisp.Scorporo          | -                            | Corrispettivi 🗾     |
| Sottoconto: 0202001 IVA   | CIVENDITE                    |                     |
| ○ Dare ● Avere            | •                            | Stampo Descrizione  |
|                           | Esigibilita' IVA:            | Normale             |
| GG.Diffe                  | erimento Competenza IVA:     |                     |
| Parte Alfanumerica N      | lum. Doc. Autotrasportatori: |                     |
| -Test<br>N. Documento:    | Partite:                     |                     |
| <b>_</b>                  | Non Gestita 🔹                | 🗌 🗌 Data Competenza |
| Data Documento:           | Cash Flow:                   | 🗌 Insoluti          |
|                           | Non Gestito                  | 🗌 🗌 Saldo Iniziale  |
|                           |                              | 🕘 🔄 Saldo Finale    |

Fig. 2.26 - Corrispettivi con scorporo

## Fattura Compresa nei Corrispettivi

| 🗮 CAUSALI CONTABILI / In | terroga                     |                      |
|--------------------------|-----------------------------|----------------------|
| Codice: FCO FATT. C      | DMP. CORRISP.               |                      |
| -Tipo Registro IVA       | -Num.Registro-              | -Tipo Documento      |
| Corrisp.Scorporo         | <b>-</b> 1                  | Fatt.Corrispettivi 🗾 |
| Sottoconto: 0202001 IVA  | CNENDITE                    |                      |
| ○ Dare ● Aver            | 9                           | Stampo Descrizione   |
|                          | Esigibilita' IVA:           | Normale              |
| GG.Diff                  | erimento Competenza IVA:    |                      |
| Parte Alfanumerica N     | lum. Doc. Autotrasportatori | :                    |
| -Test<br>N. Documento:   | Partite:                    |                      |
| ▼                        | Non Gestita                 | Data Competenza      |
| Data Documento:          | Cash Elow:                  | 🚽 📃 Insoluti         |
|                          | Non Gestito                 | Saldo Iniziale       |
|                          |                             | 🚽 🔄 Saldo Finale     |

Fig. 2.27 – Fattura compresa nei corrispettivi

## Corrispettivi con Ventilazione

| 🔚 CAUSALI CONTABILI / Int                  | erroga                                               |                                                               |
|--------------------------------------------|------------------------------------------------------|---------------------------------------------------------------|
| Codice: 015 CORRIS                         | PETT.VENTILAZ.                                       |                                                               |
| -Tipo Registro IVA<br>Corrisp.Ventilazione |                                                      | Tipo Documento<br>Corrispettivi                               |
| Sottoconto: 0202001 VA                     | WENDITE                                              |                                                               |
| ○ Dare ● Avere                             |                                                      | Stampo Descrizione                                            |
| GG.Dif                                     | Esigibilita' IVA:<br>'erimento Competenza IVA:       | Normale 🗾                                                     |
| N. Documento:                              | Partite:<br>Non Gestita<br>Cash Flow:<br>Non Gestito | Data Competenza<br>Insoluti<br>Saldo Iniziale<br>Saldo Finale |

Simile alla figura precedente, ma con campo Tipo Registro Ventilazione.

Fig. 2.28 - Corrispettivi in ventilazione

## Insoluto Cliente

Riportiamo un esempio della causale per la gestione degli insoluti.

| 🔚 CAUSALI CONTABILI / Inte | erroga                      |                              |
|----------------------------|-----------------------------|------------------------------|
| Codice: INS INSOLUT        | O DA CLIENTE                |                              |
| -Tipo Registro IVA         |                             | Tipo Documento               |
| Sottoconto:                |                             |                              |
| ○ Dare ○ Avere             |                             | Stampo Descrizione           |
|                            | Esigibilita' IVA:           | Normale                      |
| GG.Diffe                   | rimento Competenza IVA:     |                              |
| Parte Alfanumerica N       | um. Doc. Autotrasportatori: |                              |
| -Test<br>N. Documento:     | Partite:                    |                              |
| •                          | Crea Partite                | 🗌 Data Competenza            |
| Data Documento:            | Cash Flow:                  | <ul> <li>Insoluti</li> </ul> |
|                            | Non Gestito 💆               | Saldo Iniziale               |

Fig. 2.29 - Insoluto cliente

## Apertura Conti

La causale da utilizzare per effettuare l'apertura dei conti deve avere il flag Saldo Iniziale attivato.

| 🗮 CAUSALI CONTABILI / Inte | rroga                    |                               |
|----------------------------|--------------------------|-------------------------------|
| Codice: 024 BILANCIO       | APERTURA                 |                               |
| -Tipo Registro IVA         | — -Num.Registro— -Tipo   | Documento                     |
|                            |                          | <b>_</b>                      |
| Sottoconto:                |                          |                               |
| O Dare O Avere             |                          | Stampo Descrizione            |
|                            | Esigibilita' IVA: No     | rmale 🗾                       |
| GG.Diffe                   | erimento Competenza IVA: |                               |
| -Test<br>N. Documento:     | Partite:                 |                               |
|                            | Crea Partite 📃           | Data Competenza               |
| Data Documento:            | Cash Flow:               |                               |
|                            | Non Gestito 🗾            | ✓ Saldo Iniziale Saldo Finale |

Fig. 2.30 – Apertura conti

## Chiusura Conti

La causale da utilizzare per effettuare la chiusura dei conti deve avere il flag Saldo Finale attivato.

| 🗮 CAUSALI CONTABILI / Int | erroga                                                   |                                                                                                    |
|---------------------------|----------------------------------------------------------|----------------------------------------------------------------------------------------------------|
| Codice: 025 BILANCIO      | O CHIUSURA                                               |                                                                                                    |
| -Tipo Registro IVA        | — -Num.Registro— -Tip                                    | oo Documento                                                                                          |
|                           |                                                          | •                                                                                                    |
| Sottoconto:               |                                                          |                                                                                                    |
| ○ Dare ○ Avere            |                                                          | Stampo Descrizione                                                                                    |
|                           | Esigibilita' IVA: 🛽 🖪                                    | lormale 🗾                                                                                             |
| GG.Difi                   | ferimento Competenza IVA: 🗌                              |                                                                                                    |
| N. Documento:             | Partite:<br>Non Gestita 💽<br>Cash Flow:<br>Non Gestito 💽 | <ul> <li>Data Competenza</li> <li>Insoluti</li> <li>Saldo Iniziale</li> <li>✓ Saldo Finale</li> </ul> |

Fig. 2.31 – Chiusura conti

## Determinazione Risultato d'Esercizio

Dopo la chiusura del conto economico la procedura calcola l'utile o la perdita d' esercizio richiedendo la causale contabile con cui registrarlo.

Questa causale a differenza delle causali di chiusura e apertura conti **NON deve** avere i campi saldo iniziale e finale attivati.

| 🗮 CAUSALI CONTABILI / In | terroga                    |                    |
|--------------------------|----------------------------|--------------------|
| Codice: 023 DETER        | M.RISULTATO ES.            |                    |
| -Tipo Registro IVA       |                            | po Documento       |
|                          | •                          | •                  |
| Sottoconto:              |                            |                    |
| O Dare O Aver            | e 🗌                        | Stampo Descrizione |
|                          | Esigibilita' IVA:          | Normale 🗾          |
| GG.Di                    | fferimento Competenza IVA: |                    |
| -Test<br>N. Documento:   | Partite:                   |                    |
| -                        | Non Gestita                | 🗌 Data Competenza  |
| Data Documento:          | Cash Flow:                 | 🗌 Insoluti         |
| <b>_</b>                 | Non Gestito                | Saldo Iniziale     |
|                          |                            | Saldo Finale       |

Fig. 2.32 - Determinazione utile o perdita d'esercizio

#### Ammortamento

Questa causale serve a registrare gli ammortamenti di un esercizio precedente a quello in cui viene effettuata la registrazione contabile, per questo motivo viene attivato il campo Data Competenza, se l'ammortamento viene registrato nell'esercizio a cui si riferisce, il campo Data Competenza può essere disattivato

| 📑 CAUSALI CONTABILI / Int       | erroga                 |                   |  |
|---------------------------------|------------------------|-------------------|--|
| Codice: AMM AMMORT              | AMENTO                 |                   |  |
| -Tipo Registro IVA              | — -Num.Registro— -Tipo | Documento         |  |
|                                 | -                      | •                 |  |
| Sottoconto:                     |                        |                   |  |
| O Dare O Avere                  | , S                    | tampo Descrizione |  |
|                                 | Esigibilita' IVA: No   | male 🗾            |  |
| GG.Differimento Competenza IVA: |                        |                   |  |
| -Test<br>N. Documento:          | Partite:               |                   |  |
| •                               | Non Gestita 💌          | 🗹 Data Competenza |  |
| Data Documento:                 | Cash Flow:             | 🗌 Insoluti        |  |
|                                 | Non Gestito            | Saldo Iniziale    |  |

Fig. 2.33 – Ammortamento

# CODICI IVA

La tabella dei Codici Iva contiene tutte le aliquote ed i codici di esenzione utilizzati. I codici iva di Ad Hoc contengono anche altre importanti informazioni necessarie al programma per risolvere casi particolari e precisamente:

- 1) Aggiornamento Monte Acquisti per Ventilazione
- 2) Ventilazione ad aliquota diversa
- 3) Gestione plafond
- 4) Calcolo del Prorata
- 5) Applicazione bolli in fattura
- 6) Iva agricola, ecc...

#### Cosa fare

Il codice delle aliquote iva in vigore e delle varie esenzioni può essere assegnato liberamente. Può essere un semplice codice progressivo oppure può essere un codice con un riferimento diretto all'aliquota o all'esenzione.

| Es. | 20 | = | lva 20%              |  |
|-----|----|---|----------------------|--|
|     | 9  | = | Iva 9%               |  |
|     | 8  | = | Non imponibile art.8 |  |
|     | 15 | = | Escluso art.15       |  |

L'operatore deve inserire tutti i codici iva relativi alle aliquote e le esenzioni, non dimenticando di inserire i codici relativi all'iva indetraibile.

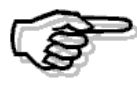

Per maggiori dettagli sui campi richiesti in fase di caricamento dei codici iva, si rimanda alla consultazione del MANUALE UTENTE

Vediamo di seguito alcuni esempi di codici iva, per quanto riguarda le aliquote iva con compensazione e relativi codici iva di acquisto rimandiamo al paragrafo dedicato ai regimi agricoli.

#### Aliquota normale

| Codice: 200<br>Descr.: IVA 20% NORMALE<br>% IVA: 20,00<br>IVA Ind. S/N: N<br>Monte Acquisti S/N: N<br>Cod.IVA Monte Acq:<br>Plafond S/N: N<br>Import.Oro/Argento: N<br>Import.Rottami: N<br>Es.art.10 Prorata: N S=Es.Art.10 N=N0 E=Esc.V.Aff.<br>Bollo su imp.Esenti: N<br>% Compensaz.: |
|----------------------------------------------------------------------------------------------------|
| Descr.: IVA 20% NORMALE<br>% IVA: 20,00<br>IVA Ind. S/N: N<br>Monte Acquisti S/N: N<br>Cod.IVA Monte Acq:<br>Plafond S/N: N<br>Import.Oro/Argento: N<br>Import.Rottami: N<br>Es.art.10 Prorata: N S=Es.Art.10 N=N0 E=Esc.V.Aff.<br>Bollo su imp.Esenti: N<br>% Compensaz.:                |
| 11po Acq.Agricolo:                                                                                                    |

Esempio impostazione codice Iva per gestire aliquota al 20 %.

Fig. 2.34 - Aliquota iva normale

#### Esenzione Iva

Inserire la descrizione dell'esenzione.

La percentuale Iva va lasciata a zero.

Per fare in modo che gli importi assoggettati a questa aliquota vengano considerati ai fini del calcolo degli importi superiori a 77,47 euro per l'addebito dei bolli su importi esenti, occorre che il campo Bollo su Importi Esenti sia valorizzato a S.

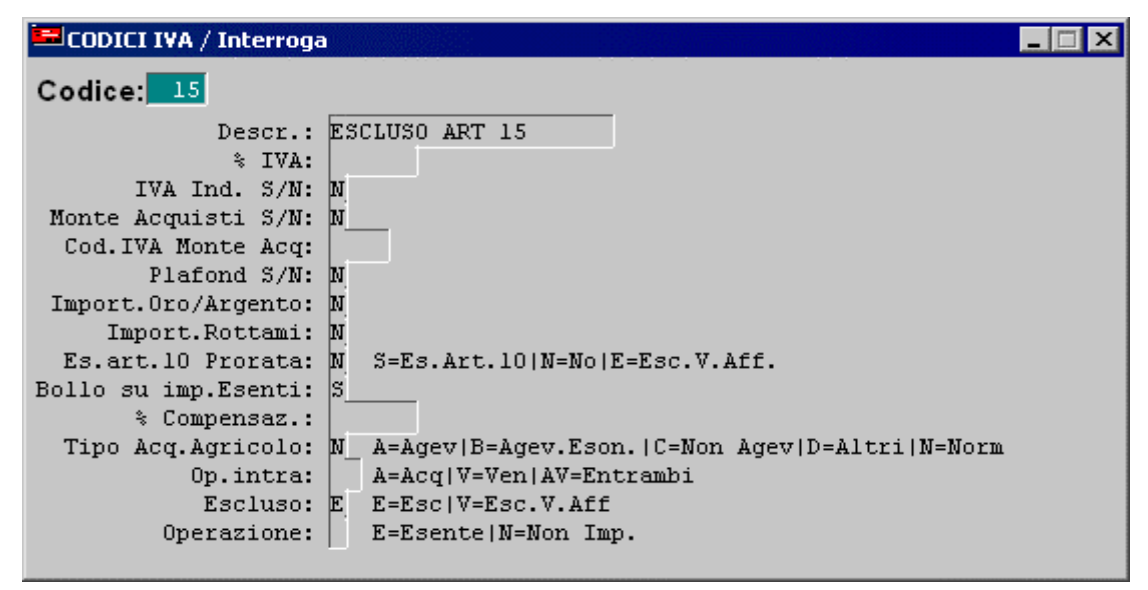

Fig. 2.35 - Escluso art. 15

#### Iva Indetraibile

Il codice Iva indetraibile deve contenere S nel campo Iva Indetraibile e viene considerato indetraibile al 100%. L'Iva può anche essere indetraibile al 50%.

| 🚍 CODICI IVA / Interroga                                                                                                    |                                                                                                    |
|----------------------------------------------------------------------------------------------------|----------------------------------------------------------------------------------------------------|
| Codice: 200                                                                                                    |                                                                                                    |
| Descr.:<br>% IVA:<br>IVA Ind. S/N:<br>Monte Acquisti S/N:<br>Cod.IVA Monte Acq:<br>Plafond S/N:<br>Import.Oro/Argento:<br>Import.Rottami:<br>Es.art.10 Prorata:<br>Bollo su imp.Esenti:<br>% Compensaz.:<br>Tipo Acq.Agricolo:<br>Op.intra:<br>Escluso:<br>Operazione: | IVA 20% NORMALE<br>20,00<br>N<br>N<br>N<br>N<br>N<br>S=Es.Art.10 N=No E=Esc.V.Aff.<br>N<br>A=Agev B=Agev.Eson. C=Non Agev D=Altri N=Norm<br>A=Acq V=Ven AV=Entrambi<br>E=Esc V=Esc.V.Aff<br>E=Esente N=Non Imp. |

Fig. 2.36 - Aliquota 20% indetraibile

Non esiste la possibilità di inserire un codice Iva indetraibile al 50%. Quindi quando una fattura è indetraibile al 50% l'operatore deve registrarla con metà imponibile con codice Iva detraibile e l'altra metà con codice Iva indetraibile al 100%. In questo tipo di registrazioni viene in aiuto la gestione degli automatismi. Vedi esempio di registrazione prima nota (ricevimento fattura con iva indetraibile al 50%).

#### Aliquota per Monte Acquisti

In caso di Corrispettivi in Ventilazione prevedere i codici per registrare gli acquisti di beni destinati alla rivendita che incrementano il monte acquisti per il calcolo della ventilazione. Il codice Iva deve contenere S nel campo Monte Acquisti.

| Codice: 30                                                                                                    |  |
|----------------------------------------------------------------------------------------------------|--|
| Descr.: IVA 20% MONTE ACQ.<br>% IVA: 20,00<br>IVA Ind. S/N: N<br>Monte Acquisti S/N: S<br>Cod.IVA Monte Acq:<br>Plafond S/N: N<br>Import.Oro/Argento: N<br>Import.Rottami: N<br>Es.art.10 Prorata: N S=Es.Art.10 N=N0 E=Esc.V.Aff.<br>Bollo su imp.Esenti: N<br>% Compensaz.:<br>Tipo Acq.Agricolo: N A=Agev B=Agev.Eson. C=Non Agev D=Altri N=Norm<br>Op.intra:<br>Escluso: E=Esc V=Esc.V.Aff<br>Operazione: E=Esente N=Non Imp. |  |

Fig. 2.37 – Aliquota 20% partecipante al Monte Acquisti

#### Aliquota partecipante al Plafond

Inserire un codice iva con campo Plafond=S per registrare gli acquisti che devono concorrere a diminuire il Plafond disponibile che verrà decrementato dopo aver confermato la stampa della Denuncia Iva mensile o trimestrale.

Per l'utilizzo del Plafond è necessario inserire nella Tabella Altri Dati Iva l'importo Plafond degli acquisti in esenzione all'inizio anno e l'importo del Plafond residuo da utilizzare.

| 🔜 CODICI IVA / Interroga                                                                                                    |                                                                                                    |
|----------------------------------------------------------------------------------------------------|----------------------------------------------------------------------------------------------------|
| Codice: 40                                                                                                    |                                                                                                    |
| Descr.:<br>% IVA:<br>IVA Ind. S/N:<br>Monte Acquisti S/N:<br>Cod.IVA Monte Acq:<br>Plafond S/N:<br>Import.Oro/Argento:<br>Import.Rottami:<br>Es.art.10 Prorata:<br>Bollo su imp.Esenti:<br>% Compensaz.:<br>Tipo Acq.Agricolo:<br>Op.intra:<br>Escluso:<br>Operazione: | IVA 20% PLAFOND<br>20,00<br>N<br>N<br>S<br>S<br>N<br>N<br>S=Es.Art.10 N=N0 E=Esc.V.Aff.<br>N<br>N<br>A=Agev B=Agev.Eson. C=Non Agev D=Altri N=Norm<br>A=Acq V=Ven AV=Entrambi<br>E=Esc V=Esc.V.Aff<br>E=Esente N=Non Imp. |

Fig. 2.38 - Aliquota Iva 20% che incrementa il plafond

## Aliquota Iva per Acquisti diretti dagli agricoltori

In alcuni casi, gli acquisti partecipano al Monte Acquisti per la Ventilazione, ma vi partecipano con un'aliquota diversa.

La figura seguente rappresenta il codice Iva che, ad esempio, utilizzerà una macelleria che acquista carne dell'agricoltore con Iva 10%.

Questi acquisti partecipano al Monte Acquisti sommati agli altri acquisti fatti al 20 %.

| Codice: 60<br>Descr.: IVA 10% ACQ. CARNI<br>% IVA: 10,00<br>IVA Ind. S/N: N<br>Monte Acquisti S/N: S<br>Cod.IVA Monte Acq: 20<br>Plafond S/N: N<br>Import.Oro/Argento: N<br>Import.Rottami: N<br>Es.art.10 Prorata: N S=Es.Art.10 N=No E=Esc.V.Aff.<br>Bollo su imp.Esenti: N<br>% Compensaz.:<br>Tipo Acq.Agricolo:<br>0p.intra: A=Agev B=Agev.Eson. C=Non Agev D=Altri N=Norm<br>A=Acq V=Ven AV=Entrambi | 📼 CODICI IVA / Interroga 📃 📃                                                                                                    | X |
|----------------------------------------------------------------------------------------------------|----------------------------------------------------------------------------------------------------|---|
| Descr.: IVA 10% ACQ. CARNI<br>% IVA: 10,00<br>IVA Ind. S/N: N<br>Monte Acquisti S/N: S<br>Cod.IVA Monte Acq: 20<br>Plafond S/N: N<br>Import.Oro/Argento: N<br>Import.Rottami: N<br>Es.art.10 Prorata: N S=Es.Art.10 N=No E=Esc.V.Aff.<br>Bollo su imp.Esenti: N<br>% Compensaz.:<br>Tipo Acq.Agricolo: A=Agev B=Agev.Eson. C=Non Agev D=Altri N=Norm<br>0p.intra: A=Acq V=Ven AV=Entrambi                  | Codice: 60                                                                                                    |   |
| Escluso: E=Esc V=Esc.V.Aff<br>Operazione: E=Esente N=Non Imp.                                                                                                    | Descr.: IVA 10% ACQ. CARNI<br>% IVA: 10,00<br>IVA Ind. S/N: N<br>Monte Acquisti S/N: S<br>Cod.IVA Monte Acq: 20<br>Plafond S/N: N<br>Import.Oro/Argento: N<br>Import.Rottami: N<br>Es.art.10 Prorata: N S=Es.Art.10 N=N0 E=Esc.V.Aff.<br>Bollo su imp.Esenti: N<br>% Compensaz.:<br>Tipo Acq.Agricolo: A=Agev B=Agev.Eson. C=Non Agev D=Altri N=Norm<br>Op.intra: A=Acq V=Ven AV=Entrambi<br>Escluso: E=Esc V=Esc.V.Aff<br>Operazione: E=Esente N=Non Imp. |   |

Fig. 2.39 - Codice iva per acquisto carni da agricoltori

## Esente Art. 10 per Prorata

Inserire la descrizione dell'esenzione.

La percentuale Iva va lasciata a zero.

Valorizzare ilcampo Es.Art.10 Prorata ad S.

Per gestire il Prorata occorre anche che nella Tabella Parametri il campo Calcolo Prorata Iva sia attivato.

Esistono delle operazioni esenti art. 10 che non partecipano alla determinazione del volume d'affari su cui si calcola il prorata.

Queste operazioni devono essere registrate con un codice iva con E nel campo Es. art. 10 X prorata.

Per fare in modo che gli importi assoggettati a questa aliquota vengano considerati ai fini del calcolo degli importi superiori a 77,47 euro per l'addebito dei bolli su importi esenti, occorre che il campo Bollo su Importi Esenti sia valorizzato a S.

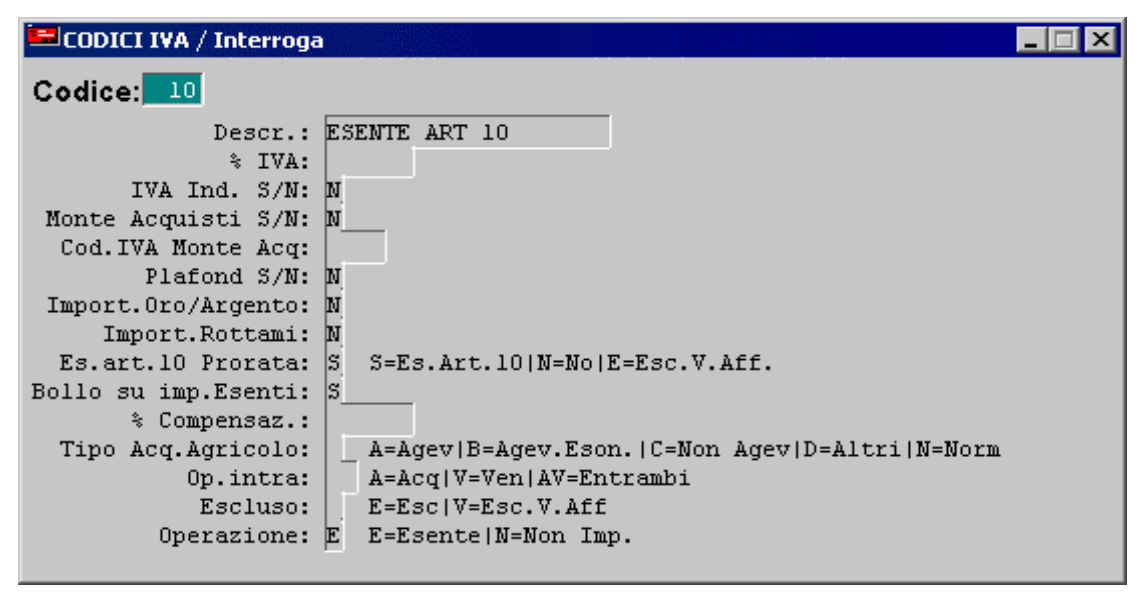

Fig. 2.40 - - Registrazione esente art 10 Prorata

#### Non Imponibile Art. 8

Inserire la descrizione dell'esenzione.

La percentuale Iva va lasciata a zero.

Per fare in modo che gli importi assoggettati a questa aliquota vengano considerati ai fini del calcolo degli importi superiori a 77,47 euro per l'addebito dei bolli su importi esenti, occorre che il campo Bollo su Importi Esenti sia valorizzato a S.

| 💳 CODICI IVA / Interroga                                                                                                    |                                                                                                    |
|----------------------------------------------------------------------------------------------------|----------------------------------------------------------------------------------------------------|
| Codice:                                                                                                    |                                                                                                    |
| Descr.:<br>% IVA:<br>IVA Ind. S/N:<br>Monte Acquisti S/N:<br>Cod.IVA Monte Acq:<br>Plafond S/N:<br>Import.Oro/Argento:<br>Import.Rottami:<br>Es.art.10 Prorata:<br>Bollo su imp.Esenti:<br>% Compensaz.:<br>Tipo Acq.Agricolo:<br>Op.intra:<br>Escluso:<br>Operazione: | NON IMPON. ART 8<br>N<br>N<br>N<br>N<br>N<br>N<br>S=Es.Art.10 N=No E=Esc.V.Aff.<br>S<br>N<br>A=Agev B=Agev.Eson. C=Non Agev D=Altri N=Norm<br>A=Acq V=Ven AV=Entrambi<br>E=Esc V=Esc.V.Aff<br>N<br>E=Esente N=Non Imp. |

Fig. 2.41 -Non imponibile articolo 8

Non Imponibile Art. 41.

Inserire la descrizione dell'esenzione. La percentuale Iva va lasciata a zero.

Per fare in modo che gli importi assoggettati a questa aliquota non vengano considerati ai fini del calcolo degli importi superiori a 77,47 euro per l'addebito dei bolli su importi esenti, occorre che il campo Bollo su Importi Esenti sia valorizzato a N.

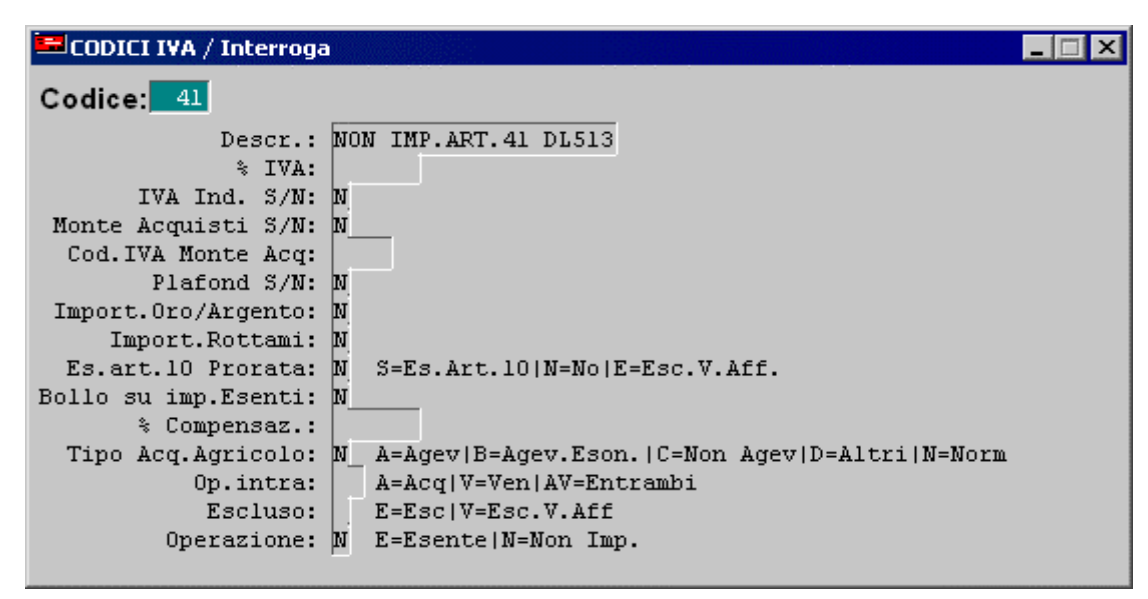

Fig. 2.42 – Non imponibile art. 41

#### Codici Iva per Comunicazione Annuale Iva

La Comunicazione Annuale Iva, come l'ex dichiarazione iva periodica (modulo Iva P1 per l'anno 1999 e modulo Iva P2 per gli anni 2000 e 2001), necessita di alcuni dati che in Ad Hoc non sono disponibili e che quindi vengono richiesti all'operatore in fase di stampa, e di altri dati che devono essere calcolati dalla procedura dalla lettura delle registrazioni contabili.

E' quindi necessario impostare in modo corretto anche i codici iva che vengono utilizzati nelle registrazioni contabili che movimentano iva.

#### Import Oro e Argento

Esempio impostazione codice iva per le importazioni d'oro industriale e argento (Legge nr.7/2000).

Inserire il codice iva con campo "Import.Oro/Argento" valorizzato ad S.

Le operazioni effettuate con questo codice iva devono essere conteggiate nel campo CD2 rigo 1 e nel campo CD3.

| 🖴 CODICI IVA / Interroga                                                                                                    |                                                                                                    |
|----------------------------------------------------------------------------------------------------|----------------------------------------------------------------------------------------------------|
| Codice:                                                                                                    |                                                                                                    |
| Descr.: I<br>% IVA:<br>IVA Ind. S/N: N<br>Monte Acquisti S/N: N<br>Cod.IVA Monte Acq:<br>Plafond S/N: N<br>Import.Oro/Argento: S<br>Import.Rottami: N<br>Es.art.10 Prorata: N<br>Bollo su imp.Esenti: N<br>% Compensaz.:<br>Tipo Acq.Agricolo: N<br>Op.intra:<br>Escluso:<br>Operazione: | VA 20% ORO ARGENTO<br>20,00<br>S=Es.Art.10 N=No E=Esc.V.Aff.<br>A=Agev B=Agev.Eson. C=Non Agev D=Altri N=Norm<br>A=Acq V=Ven AV=Entrambi<br>E=Esc V=Esc.V.Aff<br>E=Esente N=Non Imp. |

Fig. 2.43 - Import oro/argento

## Aliquota Iva per Transazioni Intracomunitarie

La Comunicazione Annuale Iva richiede che le operazioni intracomunitarie vengano distinte dalle altre operazioni.

In particolare le cessioni intracomunitarie devono essere riportate nel campo 4 del rigo CD1 e gli acquisti intracomunitari devono essere riportati nel campo 4 del rigo CD2.

A questo proposito il campo Operazioni intra della tabella Codici Iva puo assumere i seguenti valori:

- A Le operazioni effettuate con tale codice iva devono essere conteggiate nell'ammontare di acquisti intracomunitari
- V Le operazioni effettuate con tale codice iva devono essere conteggiate nell'ammontare di vendite intracomunitarie
- **AV** Le operazioni effettuate con tale codice iva devono essere conteggiate sia per gli acquisti che per le vendite intracomunitarie.

| 🛤 CODICI IVA / Interroga                                                                                                    |                                                                                                    |
|----------------------------------------------------------------------------------------------------|----------------------------------------------------------------------------------------------------|
| Codice: 23                                                                                                    |                                                                                                    |
| Descr.:<br>% IVA:<br>IVA Ind. S/N:<br>Nonte Acquisti S/N:<br>Cod.IVA Monte Acq:<br>Plafond S/N:<br>Import.Oro/Argento:<br>Import.Rottami:<br>Es.art.10 Prorata:<br>Bollo su imp.Esenti:<br>% Compensaz.:<br>Tipo Acq.Agricolo:<br>Op.intra:<br>Escluso:<br>Operazione: | IVA 20% INTRA<br>20,00<br>N<br>N<br>N<br>N<br>N<br>N<br>S=Es.Art.10 N=N0 E=Esc.V.Aff.<br>N<br>N<br>A=Agev B=Agev.Eson. C=Non Agev D=Altri N=Norm<br>A A=Acq V=Ven AV=Entrambi<br>E=Esc V=Esc.V.Aff<br>E=Esente N=Non Imp. |
|                                                                                                    |                                                                                                    |

Fig. 2.44 - Iva intra per Comunicazione Annuale Iva

## Aliquota Iva per Operazioni Escluse

La Comunicazione Annuale Iva non richiede gli importi relativi ad operazioni escluse. E' il caso, ad esempio, del codice iva "Escluso art.15".

| 🖴 CODICI IVA / Interroga                                                                                                    |                                                                                                    |
|----------------------------------------------------------------------------------------------------|----------------------------------------------------------------------------------------------------|
| Codice: 15                                                                                                    |                                                                                                    |
| Descr.:<br>% IVA:<br>IVA Ind. S/N:<br>Nonte Acquisti S/N:<br>Cod.IVA Monte Acq:<br>Plafond S/N:<br>Import.Oro/Argento:<br>Import.Rottami:<br>Es.art.10 Prorata:<br>Bollo su imp.Esenti:<br>% Compensaz.:<br>Tipo Acq.Agricolo:<br>Op.intra:<br>Escluso:<br>Operazione: | ESCLUSO ART 15<br>N<br>N<br>N<br>N<br>N<br>S=Es.Art.10 N=No E=Esc.V.Aff.<br>S<br>N_A=Agev B=Agev.Eson. C=Non Agev D=Altri N=Norm<br>A=Acq V=Ven AV=Entrambi<br>E E=Esc V=Esc.V.Aff<br>E=Esente N=Non Imp. |

Fig. 2.45 - Escluso articolo 15 per Comunicazione annuale iva

Il campo Escluso può assumere i seguenti valori:

- E escluso: le operazioni eseguite con questi codici iva non devono essere conteggiate in CD1 e CD2 e non rientrano nel calcolo del volume di affari
- V escluse dal volume di affari: le operazioni eseguite con questi codici iva devono essere conteggiate in CD1 e CD2 e non rientrano nel calcolo del volume di affari
- N nessuno: rientrano nel calcolo del volume d'affari e vengono conteggiate in CD1 e CD2.

## Aliquota Iva per Operazioni Esenti o Non Imponibili.

La Comunicazione Annuale Iva prevede che le operazioni esenti e non imponibili vengano distinte dalle altre operazioni.

In particolare:

le operazioni esenti devono essere conteggiate nel rigo 3 del campo CD1 per le cessioni e nel rigo 3 del campo CD2 per gli acquisti;

le operazioni non imponibili devono essere conteggiate nel rigo 2 del campo CD1 per le cessioni e nel rigo 2 del campo CD2 per gli acquisti.

| 🚍 CODICI IVA / Interroga                                                                                                    |                                                                                                    |
|----------------------------------------------------------------------------------------------------|----------------------------------------------------------------------------------------------------|
| Codice:                                                                                                    |                                                                                                    |
| Descr.:<br>% IVA:<br>IVA Ind. S/N:<br>Monte Acquisti S/N:<br>Cod.IVA Monte Acq:<br>Plafond S/N:<br>Import.Oro/Argento:<br>Import.Rottami:<br>Es.art.10 Prorata:<br>Bollo su imp.Esenti:<br>% Compensaz.:<br>Tipo Acq.Agricolo: | NON IMPON. ART 8<br>N<br>N<br>N<br>N<br>N<br>S=Es.Art.10 N=No E=Esc.V.Aff.<br>S<br>N A=Agev B=Agev.Eson. C=Non Agev D=Altri N=Norm |
| Op.intra:<br>Escluso:<br>Operazione:                                                                                                    | A=Acq V=Ven AV=Entrambi<br>E=Esc V=Esc.V.Aff<br>N E=Esente N=Non Imp.                                                              |

Fig. 2.46 – Non imponibile art. 8 per Comunicazione annuale iva

| 🔜 CODICI IVA / Interroga                                                                                                    |                                                                                                    |
|----------------------------------------------------------------------------------------------------|----------------------------------------------------------------------------------------------------|
| Codice: 10                                                                                                    |                                                                                                    |
| Descr.: F<br>% IVA:<br>IVA Ind. S/N: F<br>Monte Acquisti S/N: F<br>Cod.IVA Monte Acq:<br>Plafond S/N: F<br>Import.Oro/Argento: F<br>Import.Rottami: F<br>Es.art.10 Prorata: S<br>Bollo su imp.Esenti: S<br>% Compensaz.:<br>Tipo Acq.Agricolo:<br>Op.intra:<br>Escluso:<br>Operazione: F | ESENTE ART 10<br>N<br>N<br>N<br>S S=Es.Art.10 N=N0 E=Esc.V.Aff.<br>S<br>A=Agev B=Agev.Eson. C=Non Agev D=Altri N=Norm<br>A=Acq V=Ven AV=Entrambi<br>E=Esc V=Esc.V.Aff<br>E E=Esente N=Non Imp. |

Fig. 2.47 - Esente art. 10 per Comunicazione annuale iva

Il campo Operazione può assumere i seguenti valori:

- E Le operazioni eseguite con questi codici iva sono operazioni Esenti che vengono sommate all'ammontare delle altre operazioni nel rigo CD1 e/o CD2 e che vengono distinte nel campo "di cui: operazioni esenti"
- N Le operazioni eseguite con questi codici iva sono operazioni Non Imponibili che vengono sommate all'ammontare delle altre operazioni nel rigo CD1 e/o CD2 e che vengono distinte nel campo "di cui: operazioni non imponibili".

## AUTOMATISMI

Le registrazioni contabili sono ripetitive e spesso anche complesse.

Per evitare lunghe ripetizioni o possibili errori, la procedura prevede l'utilizzo degli automatismi. L'automatismo consente di memorizzare tutti i dati fissi di una determinata registrazione per riproporli in automatico quando l'operatore lo desidera.

L'automatismo può essere legato solo alla causale contabile oppure alla causale contabile e al codice fornitore/cliente permettendo quindi di definire degli schemi generali sulla causale e schemi particolari a seconda del fornitore/cliente utilizzato nella registrazione.

L'automatismo legato alla causale viene proposto subito dopo l'impostazione della causale, mentre quello legato al fornitore/cliente viene proposto in automatico dopo l'inserimento del codice cliente/fornitore.

Se si carica una registrazione movimentando un cliente/fornitore sbagliato e si torna indietro per inserire il codice cliente/fornitore corretto, è possibile richiamare l'automatismo ad esso associato premendo F2 sul campo del codice cliente/fornitore.

Quando viene attivato l'automatismo il programma trasferisce tutti i dati contenuti nell'automatismo nella registrazione di Primanota.

In ogni riga apparirà il Sottoconto da usare, se la riga inizia con un Sottoconto Iva viene visualizzato anche il relativo Codice Iva.

L'operatore dovrà semplicemente confermare i Sottoconti proposti e completare la registrazione inserendo gli importi in Dare se il cursore si posizionerà sulla colonna Dare, o in Avere se il cursore si posizionerà sulla colonna Avere.

Ovviamente il cursore è guidato dall'automatismo.

#### Creazione di un automatismo

Un automatismo può essere creato in modo manuale con l'apposita opzione negli Archivi Contabili, oppure può essere attivato in modo semiautomatico al termine di una registrazione di

Primanota utilizzando il bottone In questo caso se si movimenta un domanda se si vuole associare

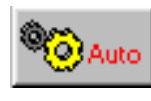

posto in fondo allo schermo.

sottoconto Cliente/Fornitore viene posta la l'automatismo solo alla causale.

|                       | IOTA / Ca                                     | rica                                       |                                                                                 |                               |                                     |                    |                                             |                                                       |                         |       |       |        |
|-----------------------|-----------------------------------------------|--------------------------------------------|---------------------------------------------------------------------------------|-------------------------------|-------------------------------------|--------------------|---------------------------------------------|-------------------------------------------------------|-------------------------|-------|-------|--------|
| Num. F<br>Co<br>Docum | <b>tegistrazio</b><br>dice Causa<br>ento Nume | ne:<br>ale: <mark>058</mark> _ F<br>ero:96 | 328<br>Attura i                                                                 | Del: 19<br>FORNIT(<br>Del: 19 | - <b>12-2003</b><br>DRE<br>-12-2003 | Anno<br>Con<br>Nur | Competenza<br>npetenza IV/<br>n. Protocollo | a: <mark>2003</mark><br>A: <mark>19-12-2</mark><br>D: | Valuta C<br>2003<br>1 7 | onto: | Eur   |        |
| Note:                 |                                               | ,                                          |                                                                                 |                               | Valuta:                             | 6 Eur              | Cambio                                      | 0: 1                                                  | ,000000                 | 01-01 | -1999 |        |
| S/Conto               | Cli/For                                       | Cod. Iva                                   | Imp                                                                             | onibile                       |                                     | Dare               |                                             | Avere                                                 |                         | PA    | Diff. |        |
| 0201001               | 0000001                                       | ZUCCHET                                    | TI SPA                                                                          |                               |                                     |                    |                                             |                                                       | 1.200,00                | С     |       | *      |
| 0202002               |                                               | 200 1                                      | .000,00                                                                         |                               |                                     |                    | 200,00                                      |                                                       |                         |       |       | 1      |
| 0301003               |                                               | ACQUISTO                                   | ) SOFTWA                                                                        | RE                            |                                     |                    | 1.000,00                                    |                                                       |                         |       |       |        |
|                       |                                               |                                            | ad hoc \                                                                        |                               | s                                   | ×                  |                                             |                                                       |                         |       |       |        |
|                       |                                               |                                            | ?                                                                               | Automa                        | atismo solo su ca                   | usale ?            |                                             |                                                       |                         |       |       |        |
|                       |                                               |                                            | [                                                                               | <u>S</u> ì                    | ] <u>N</u> o                        |                    |                                             |                                                       |                         |       |       | +<br>¥ |
| Descrizior            | ne                                            |                                            |                                                                                 |                               |                                     |                    | 1.200,00                                    |                                                       | 1.200,00                |       |       |        |
| Pagamen<br>Salo       | to                                            |                                            |                                                                                 |                               |                                     | Diffe              | erenza D-A:<br>IVA:                         |                                                       |                         |       |       |        |
| C Auto                | Cash<br>Flow                                  | Part.                                      | ()<br>()<br>()<br>()<br>()<br>()<br>()<br>()<br>()<br>()<br>()<br>()<br>()<br>( |                               | piti 🔽Intra                         | <b>E</b> Cattur    | a Visualizza                                |                                                       |                         |       |       |        |

Fig. 2.48 – Esempio di creazione automatismo da primanota

Rispondendo no l'automatismo viene associato sia alla causale che al Cliente/Fornitore movimentato, rispondendo si viene associato solo alla causale.

Una volta all'interno della maschera Automatismi Contabili, per riportare i sottoconti all'interno dell'automatismo occore premere il bottone Il programma copia i sottoconti usati nella colonna Conto dell'automatismo.

C Auto

presente in fondo alla maschera.

registrazione di Primanota nella

Nella colonna "D/A" di ogni riga viene inserita la lettera D se l'importo sulla corrispondente riga Primanota è inserito in Dare. In caso contrario, viene inserito A.

Verranno ricopiate anche le Contropartite se sono state inserite in Primanota (nella finestra Dati Aggiuntivi).

| AUTOM/    | TISMI / Interroga               |     |   |      |          |
|-----------|---------------------------------|-----|---|------|----------|
| Causale ( | ontabile: 009 PAGAMENTO FATTURA |     |   |      |          |
| Coo       | I. Cliente:                     |     |   |      |          |
| Cod. I    | iornitore:                      |     |   |      |          |
| Conto     | CI - Descrizione                | D/A | F | Cau. | _        |
| 0201001   | FORNITORI ITALIA                | D   | + | 009  | <u>*</u> |
| 0101001   | CASSA                           | A   | D | 009  | •        |
| 0304011   | ARROTONDAMENTI                  | A   | Т | 009  |          |
|           |                                 |     |   |      |          |
|           |                                 |     |   |      |          |
|           |                                 |     |   |      |          |
|           |                                 |     |   |      |          |
|           |                                 |     |   |      | -        |
|           |                                 |     |   |      | *<br>F   |
| Cotto com |                                 |     |   |      |          |
| Sottocon  | 0.                              |     |   |      |          |
| Causa     | e:                              |     |   |      |          |

I dati proposti in automatico possono essere modificati. In ogni caso vanno inseriti i dati relativi al flag di Totalizzazzione nella colonna FL.

| E Pr<br>N<br>D<br>Note | RIMAN<br>Ium. R<br>Coc<br>Occumi<br>e: | IOTA 7<br>egistra<br>dice Ca<br>ento Nu | Carica<br><b>zione:</b><br>usale: <mark>058</mark><br>mero: <u></u> 9 | 328<br>FATTUR<br>366 /                             | Del: 1<br>A FORNIT<br>Del: 1 | 9-12-2003<br>ORE<br>9-12-2003<br>Valuta: | Anno<br>Co<br>Nu<br>6 Eur | Com<br>mpete<br>im. Pri | oete<br>Inza<br>otoc<br>Cam | nza:<br>IVA:<br>ollo:<br>nbio: | 2003<br>19-1 | 3 Valuta C<br>2-2003<br>1 /<br>1,000000 | Conto: | Eur<br>-1999 |          |
|------------------------|----------------------------------------|-----------------------------------------|-----------------------------------------------------------------------|----------------------------------------------------|------------------------------|------------------------------------------|---------------------------|-------------------------|-----------------------------|--------------------------------|--------------|-----------------------------------------|--------|--------------|----------|
| S/Co                   | nto                                    | Cli/For                                 | Cod. Iv                                                               | va Im                                              | ponibile                     |                                          | Dare                      |                         |                             |                                | Avere        | )                                       | PA     | Diff.        | _        |
| 0201                   | 1001                                   | 000000                                  | D1 ZUCCH                                                              | ETTI SPA                                           |                              |                                          |                           |                         |                             |                                |              | 1.200,00                                | С      |              | <u>*</u> |
| 0203                   | 2002                                   |                                         | 200                                                                   | 1.000,00                                           |                              |                                          |                           | 2                       | 00,0                        | 00                             |              |                                         |        |              | -        |
| 0301                   | 1003                                   |                                         | ACQUIS                                                                | TO SOFTV                                           | VARE                         |                                          |                           | 1.0                     | 100,1                       | 00                             |              |                                         |        |              |          |
| De                     | Cont<br>02010<br>02020<br>03010        | TOMAT<br>0 C<br>001<br>002 2<br>003     | ISMI CONT.<br>Jua Descriz<br>ZUCCH<br>200 IVA C/A(<br>ACQUIS          | ABILI<br>tione<br>IETTI SPA<br>CQUISTI<br>3TO SOFT | WARE                         |                                          |                           | D/A<br>A<br>D<br>D      | FL<br>+<br>S<br>T           | Cau.<br>058<br>058<br>058      | 1 ×<br>+     | 1.200,00                                |        |              | *        |
| <u> </u>               |                                        |                                         |                                                                       |                                                    |                              |                                          |                           |                         |                             |                                | ¥            |                                         |        |              |          |
|                        | °0,                                    | Auto                                    |                                                                       |                                                    |                              |                                          |                           |                         |                             |                                | Ŧ            |                                         |        |              |          |

Fig. 2.50 - Esempio di creazione automatismo da primanota

Fig. 2.49 - Esempio di creazione automatismo da primanota

| PRIMA         | NOTA / Ca    | rica         |             |                                          |         |         |               |                  |          |        |       |          |
|---------------|--------------|--------------|-------------|------------------------------------------|---------|---------|---------------|------------------|----------|--------|-------|----------|
| Num. F        | Registrazio  | ne:          | 78          | )el: 31-01                               | -2003   | Anno C  | ompetenza     | : 2003           | Valuta ( | Conto: | Eur   |          |
| C0            | dice Causa   |              | ICEVIMENT   | O FATTUR                                 | RA .    | Com     | petenza IVA   | x <u>31-01</u> - | 2003     |        |       |          |
| Docum         | iento Nume   | ero: 1500    |             | Jei: 25-01                               | -2003   | Num     | i. Protocollo |                  | 20 /     |        |       |          |
| Note:         |              |              |             | \                                        | Valuta: | 6 Eur   | Cambio        | 00               | 1,000000 | 01-01  | -1999 |          |
| S/Conto       | Cli/For      | Cod, Iva     | Impor       | ibile                                    |         | Dare    |               | Avere            |          | PA     | Diff. | _        |
| 0201001       | 0000011      | TELECOM      | TALIA S.P.A | к. — — — — — — — — — — — — — — — — — — — |         |         |               |                  | 0,00     | С      |       | *        |
| 0304003       |              | TELEFONG     | ) E POSTAL  | .I                                       |         |         |               |                  |          |        |       | <b>†</b> |
| 0202002       |              | 200          |             |                                          |         |         |               |                  |          |        |       |          |
| 0403009       |              | ARROTON      | DAMENTI     |                                          |         |         |               |                  |          |        |       |          |
|               |              |              |             |                                          |         |         |               |                  |          |        |       |          |
|               |              |              |             |                                          |         |         |               |                  |          | 1      |       |          |
|               |              |              |             |                                          |         |         |               |                  |          |        |       |          |
|               |              |              |             |                                          |         |         |               |                  |          | +      |       | ÷        |
| Descrizion    | ne TELECO    | DMITALIA S.F | P.A.        |                                          | Totali  |         |               |                  |          | 1      |       |          |
|               |              |              |             |                                          |         |         | D-A:          |                  |          |        |       |          |
| Pagamen       | to           |              |             |                                          | _       | Differ  | renza IVA     |                  |          |        |       |          |
| Sale          | 10           |              |             |                                          |         |         | 1111          |                  |          |        |       |          |
| - Out         |              |              |             |                                          |         |         | 1             | 1                |          |        |       |          |
| <b>O</b> Auto | Cash<br>Flow | Part.        | CIC         | Cespiti                                  | Intra   | Cattura | Visualizza    |                  |          |        |       |          |

Vediamo in dettaglio il contenuto della finestra degli Automatismi.

Fig. 2.51 – Esempio di automatismo contabile

Nella testata appare la causale a cui è legato l'automatismo, mentre nel corpo sono disponibili le righe contenti i dati che genereranno l'automatismo.

Ogni riga del corpo automatismo fa riferimento a una riga nel corpo della Primanota.

L'esempio esposto nella finestra automatismi si riferisce al ricevimento di una fattura fornitore.

L'Automatismo è composto da tre righe: su ogni riga è indicato il Sottoconto usato.

Sulla prima c'è il Sottoconto Fornitori, sulla seconda l'iva e sualla terza la contropartita di ricavo. I simboli inseriti nella colonna D/A indicano che l'importo della prima riga va in avere, mentre l'importo della seconda e terza riga vanno in dare.

Vediamo in dettaglio come avviene tutto questo.

Il programma utilizza un Totalizzatore che all'inizio di ogni registrazione di Primanota viene messo a zero.

L'importo impostato sulla prima riga viene sommato nel Totalizzatore (vedi segno + nella colonna FL).

Nella colonna FL della seconda riga, è stata impostata una S perché serve per scorporare l'iva dall'imponibile e quindi dal Totalizzatore.

La terza riga dell'automatismo contiene T nella colonna FL e D nella colonna D/A.

In Primanota l'importo contenuto nel Totalizzatore viene trasferito in Dare della terza riga cioè nella riga col Sottoconto Vendite Software.

La colonna FL può assumere i seguenti valori:

- + l'importo viene sommato nel Totalizzatore
- l'importo viene sottratto nel Totalizzatore
- T l'importo del Totalizzatore viene trasferito in Dare o Avere e il Totalizzatore viene azzerato
- S usato nelle righe iva per scorporare dall'iva il campo dell'imponibile
- P l'importo del Totalizzatore viene trasferito in Dare o Avere e il Totalizzatore rimane inalterato.
- I l'importo del Totalizzatore viene proposto in Dare o Avere e l'importo confermato va ad incrementare il Totalizzatore.
- D l'importo del Totalizzatore viene proposto in Dare o Avere e l'importo confermato va a decrementare il Totalizzatore.
- 5 legge 50%. Permette di sommare nel totalizzazione il 50% del valore presente sulla riga corrente di primanota (riga in cui viene utilizzato). Normalmente questo operatore va indicato

nella riga in corrispondenza dell'imponibile. Nel caso in cui il valore non sia divisibile per due la lira di resto viene riportata due righe più in basso rispetto alla corrente, ovvero nella riga contenente l'iva indetrabile.

A legge, azzera e somma. Propone il valore presente nel totalizzatore, sulla riga corrente, di seguito azzera il totalizzatore e vi inserisce il valore dare o avere della riga corrente. Questo operatore risulta utile per portare l'imponibile sulla riga dell'iva indetraibile e poi riportare nella riga sottostante, di storno della riga corrente, l'importo dell'iva.

Vediamo alcuni esempi di automatismi.

#### **Emissione fattura**

Questo automatismo è composto da tre righe: sulla prima riga viene memorizzato l'importo del documento, sulla seconda riga avviene lo scorporo dell'iva e sulla terza riga viene proposto il sottoconto di ricavo che rappresenta l'importo del documento scorporato.

Questo automatismo risulta molto utile in quanto può essere creato anche per le fatture ricevute e permette di impostare solo l'importo del totale documento perché tutti gli altri dati vengono proposti automaticamente dalla procedura.

| 🏭 АНТОМА  | TISMI / Interroga               |     |   |          |          |
|-----------|---------------------------------|-----|---|----------|----------|
| Causale C | ontabile: 001 EMISSIONE FATTURA |     |   |          |          |
| Cod       | . Cliente:                      |     |   |          |          |
| Cod. F    | ornitore:                       |     |   |          |          |
| Conto     | CI - Descrizione                | D/A | F | Cau.     | <u> </u> |
| 0104001   | CLIENTI ITALIA                  | D   | + | 001      | *        |
| 0202001   | 200 IVA 20%                     | А   | S | 001      | <u>+</u> |
| 0401001   | VENDITA COMPUTERS               | А   | Т | 001      |          |
|           |                                 |     |   |          |          |
|           |                                 |     |   |          |          |
|           |                                 |     |   |          |          |
|           |                                 |     |   |          |          |
|           |                                 |     |   |          | _        |
|           |                                 |     |   |          | ¥        |
| Cottopont |                                 |     |   | <u> </u> |          |
| Sutocont  | J.                              |     |   |          |          |
| Causal    | e:                              |     |   |          |          |

Fig. 2.52 - Automatismo Emissione Fattura

## Emissione fattura ad Esigibilità Iva Differita

| 🎆 АПТОМА  | TISMI / Interroga                 |     |   |     |                                              |
|-----------|-----------------------------------|-----|---|-----|----------------------------------------------|
| Causale C | ontabile: ESI EMISS.FATT.ES.DIFF. |     |   |     |                                              |
| Cod       | . Cliente:                        |     |   |     |                                              |
| Cod. F    | ornitore:                         |     |   |     |                                              |
| Conto     | CI - Descrizione                  | D/A | F | Cau | <u>.                                    </u> |
| 0104001   | CLIENTI ITALIA                    | D   | + | ESI | <u>*</u>                                     |
| 0202003   | 200 IVA 20%                       | A   | S | ESI | 1+1                                          |
| 0401001   | VENDITA COMPUTERS                 | A   | Т | ESI | 1                                            |
|           |                                   |     |   |     | 1                                            |
|           |                                   |     |   |     | 1                                            |
|           |                                   |     |   |     | 1                                            |
|           |                                   |     |   |     | 1                                            |
|           |                                   |     |   |     |                                              |
|           |                                   |     |   |     | Ŧ                                            |
| Cottocont |                                   |     |   |     |                                              |
| Sollocom  |                                   |     |   |     |                                              |
| Causal    | 9:                                |     |   |     |                                              |

Fig. 2.53 - Automatismo emissione fatt.esig.diff.

## Incasso fattura ad Esigibilità Iva Differita

| 🎆 АПТОМА  | TISMI / Interroga          |     |   |       | $-\Box \times$ |
|-----------|----------------------------|-----|---|-------|----------------|
| Causale C | ontabile: INC.ESIGIBILITA' |     |   |       |                |
| Cod       | . Cliente:                 |     |   |       |                |
| Cod. F    | ornitore:                  |     |   |       |                |
| Conto     | CI - Descrizione           | D/A | F | Cau   |                |
| 0101001   | CASSA                      | D   | + | INC 🛓 |                |
| 0104001   | CLIENTI ITALIA             | A   | Р | INC 🕇 |                |
| 0202002   | 200 IVA 20% NORMALE        | A   | S | INC   |                |
| 0202003   |                            | D   |   | INC   |                |
|           |                            |     |   |       |                |
|           |                            |     |   |       |                |
|           |                            |     |   |       |                |
|           |                            |     |   |       |                |
|           |                            |     |   | *     |                |
|           |                            |     |   |       | -              |
| Sottocont |                            |     |   |       |                |
| Causal    | e:                         |     |   |       |                |
|           |                            |     |   |       |                |

Fig. 2.54 - Automatismo Incasso fatt. esig.diff

### Corrispettivi con Scorporo

L'importo della prima riga (Cassa) viene riportato nel campo Imponibile della seconda riga e scorporato in imponibile e iva (il campo Flag contiene S).

Sulla terza riga nel sottoconto Vendite viene riportato in automatico l'importo dell'imponibile. Usando questo automatismo l'operatore imposta solamente l'importo della somma incassata (sulla prima riga).

L'importo delle altre due righe viene generato in automatico.

| 🏭 АНТОМА  | TISMI / Interroga                  |     |   |       |   |
|-----------|------------------------------------|-----|---|-------|---|
| Causale C | ontabile: 014 CORRISPETTIVI SCORP. |     |   |       |   |
| Cod       | . Cliente:                         |     |   |       |   |
| Cod. F    | ornitore: <b>Example</b>           |     |   |       |   |
| Conto     | CI - Descrizione                   | D/A | F | Caul  | _ |
| 0101001   | CASSA                              | D   | + | 014 🛓 | : |
| 0202002   | 200 IVA 20%                        | Α   | S | 014   | 4 |
| 0401006   | VENDITE CORRISPETTIVI              | Α   | Т | 014   |   |
|           |                                    |     |   |       |   |
|           |                                    |     |   |       |   |
|           |                                    |     |   |       |   |
|           |                                    |     |   |       |   |
|           |                                    |     |   |       | - |
|           |                                    |     |   |       | - |
|           |                                    |     |   |       |   |
| Sottocont |                                    |     |   |       |   |
| Causal    | e:                                 |     |   |       |   |

Fig. 2.55 - Automatismo Corrispettivi con Scorporo

#### Ricevimento fattura con due aliquote Iva

L'automatismo seguente riguarda un ricevimento fattura con 2 aliquote di cui una è esente.

| Causale Contabile: 008 RICEVIMENTO FATTURA |   |
|--------------------------------------------|---|
| Cod. Cliente:                              |   |
| Cod. Fornitore:                            |   |
| Conto CI-Descrizione D/A F Cau.            |   |
| 0201001 FORNITORI ITALIA A 008 🛎           |   |
| 0202002 200 IVA 20% D + 008                |   |
| 0301001 ACQUISTO COMPUTERS D T 008         |   |
| 0304002 SPESE BOLLI D + 008                |   |
| 0202002 15 ESCLUSO ART 15 D T 008          |   |
|                                            |   |
|                                            |   |
|                                            | - |
|                                            | - |
|                                            |   |
| Sottoconto:                                |   |
| Causale:                                   |   |

Fig. 2.56 - Automatismo Ricevimento Fattura

## Pagamento fattura con abbuono

| 📷 АПТОМА  | TISMI / Interroga               |     |   |       |  |
|-----------|---------------------------------|-----|---|-------|--|
| Causale C | ontabile: 009 PAGAMENTO FATTURA |     |   |       |  |
| Cod       | . Cliente:                      |     |   |       |  |
| Cod. F    | ornitore:                       |     |   |       |  |
| Conto     | CI - Descrizione                | D/A | F | Cau.  |  |
| 0201001   | FORNITORI ITALIA                | D   | + | 009 🛓 |  |
| 0101001   | CASSA                           | A   | D | 009 🕈 |  |
| 0304011   | ARROTONDAMENTI                  | A   | Т | 009   |  |
|           |                                 |     |   |       |  |
|           |                                 |     |   |       |  |
|           |                                 |     |   |       |  |
|           |                                 |     |   |       |  |
|           |                                 |     |   |       |  |
|           |                                 |     |   | Ŧ     |  |
| Sottocont | p:                              |     |   |       |  |
| Conocom   |                                 |     |   |       |  |
| Causal    |                                 |     |   |       |  |

Fig. 2.57 - Pagamento fattura con abbuono

#### Automatismo legato al fornitore

L'automatismo può essere legato solo ad una Causale oppure ad una Causale e Contemporaneamente ad un Cliente o ad un Fornitore.

Questo significa che, creando un automatismo legato alla Causale Ricevimento Fattura e al Fornitore Telecom, ogni volta che riceveremo una bollettaTelecom, attivando l'automatismo, avremo l'articolo di Primanota quasi fatto, come vedremo nell'esempio che segue.

L'Automatismo è composto da quattro righe e su ogni riga è indicato il Sottoconto usato.

Sulla prima c'è il Sottoconto del Fornitore TELECOM, sulla seconda le Spese Telefoniche, sulla terza l'Iva e sulla quarta l'arrotondamento positivo o negativo.

I simboli inseriti nella colonna D/A indicano che l'importo del primo sottoconto va in Avere mentre l'importo degli altri sottoconti va in Avere.

Sappiamo che l'importo della prima riga (TELECOM) deve corrispondere alla somma degli importi delle altre righe.

L'automatismo del nostro esempio è in grado di proporre all'operatore l'importo della quarta riga (Arrotondamenti) calcolato dalla prima riga meno la seconda e la terza.

| PRIMAN           | IOTA / Ca    | rica                  |             |          |             |         |              |         |          |        | _     | $\square \times$ |
|------------------|--------------|-----------------------|-------------|----------|-------------|---------|--------------|---------|----------|--------|-------|------------------|
| Num. F           | Registrazio  | ne:                   | 78          | Del: 31- | 01-2003     | Anno C  | ompetenza    | a: 2003 | Valuta C | >onto: | Eur   |                  |
| Co               | dice Causa   | ale: <mark>008</mark> | RICEVIME    | NTO FATT | URA         | Com     | oetenza IV/  | 31-01-2 | 003      |        |       |                  |
| Docum            | iento Nume   | ero: 15               | 00 /        | Del: 25- | 01-2003     | Num     | . Protocollo | 0: 2    | 0/       |        |       |                  |
| Note:            |              |                       |             |          | Valuta:     | 6 Eur   | Cambio       | o: 📃 1, | 000000   | 01-01- | 1999  |                  |
| S/Conto          | Cli/For      | Cod. Iva              | i Imp       | onibile  |             | Dare    |              | Avere   |          | PA     | Diff. |                  |
| 0201001          | 0000011      | TELECO                | MITALIA S.F | P.A.     |             |         |              |         | 0,00     | С      |       | *                |
| 0304003          |              | TELEFON               | NO E POST   | ALI      |             |         |              |         |          |        |       | 1                |
| 0202002          |              | 200                   |             |          |             |         |              |         |          |        |       |                  |
| 0403009          |              | ARROTO                | NDAMENTI    |          |             |         |              |         |          |        |       |                  |
|                  |              |                       |             |          |             |         |              |         |          |        |       |                  |
|                  |              |                       |             |          |             |         |              |         |          |        |       |                  |
|                  |              |                       |             |          |             |         |              |         |          |        |       |                  |
|                  |              |                       |             |          |             |         |              |         |          |        |       | Ŧ                |
| Descrizior       | ne TELECO    | DMITALIA S            | 3.P.A.      |          | Totali      |         |              |         |          | 1      |       | _                |
|                  |              |                       |             |          |             |         | D-A:         |         |          |        |       |                  |
| Pagamen          | to           |                       |             |          |             | Differ  | enza IVA:    |         |          |        |       |                  |
| Salo             | io 🗌 ot      |                       |             |          |             |         |              |         |          |        |       |                  |
| Contraction Auto | Cash<br>Flow | 🗐 Part.               | CIC         | Cesp     | iti 🕅 Intra | Cattura | Visualizza   |         |          |        |       |                  |

Fig. 2.58 - Automatismo contabile

| 🛄 АUTOMA  | TISMI / Interroga                        |     |   |          |  |
|-----------|------------------------------------------|-----|---|----------|--|
| Causale C | DINTABILE: 008 RICEVIMENTO FATTURA       |     |   |          |  |
| Cod       | Cliente:                                 |     |   |          |  |
| Cod. F    | DITRITORIE: 0000011 TELECOMITALIA S.P.A. |     |   |          |  |
| Conto     | CI - Descrizione                         | D/A | F | Cau.     |  |
| 0201001   | FORNITORI ITALIA                         | A   | + | 008 🛓    |  |
| 0304003   | TELEFONO E POSTALI                       | D   | - | 008 🕈    |  |
| 0202002   | 200 IVA 20%                              | D   | - | 008      |  |
| 0403009   | ARROTONDAMENTI                           | D   | Т | 008      |  |
|           |                                          |     |   |          |  |
|           |                                          |     |   |          |  |
|           |                                          |     |   |          |  |
|           |                                          |     |   | <u> </u> |  |
|           |                                          |     |   | Ŧ        |  |
| Rottocont |                                          |     |   |          |  |
| Solloconi |                                          |     |   |          |  |
| Causal    | 9.                                       |     |   |          |  |

Fig. 2.59 - Finestra Automatismi

Il programma utilizza un Totalizzatore che all'inizio di ogni registrazione di Primanota viene messo a zero.

L'importo impostato sulla prima riga viene sommato nel Totalizzatore (vedi segno + nella colonna FL).

Gli Importi della seconda e terza riga vengono sottratti dal Totalizzatore (vedi segno - nella colonna FL).

La quarta riga dell'automatismo contiene T nella colonna FL.

In Primanota l'importo contenuto nel Totalizzatore viene trasferito in Dare della quarta riga cioè nella riga col Sottoconto Arrotondamenti.

In pratica il calcolo dell'arrotondamento, come differenza fra quello positivo e quello negativo, viene fatto dal programma in automatico.

### Ricevimento fattura con Iva indetraibile al 50%

Una fattura con iva indetraibile al 50% è una fattura con metà dell'iva che si può detrarre e l'altra metà che è indetraibile. Basta quindi registrare la fattura tenendo presente quanto esposto. Come si vede nella figura seguente, l'imponibile viene diviso su due righe:

la prima con Codice Iva normale con iva detraibile e Sottoconto Iva su Acquisti, l'altra con Codice Iva indetraibile al 100% e Sottoconto Iva Indetraibile.

Per velocizzare la registrazione di documento con iva indetrabile, al procedura mette a disposizione degli operatori, nella gestione automatismi, al fine di calcolare in automatico il 50% e di riportare nelle varie righe gli importi.

L'automatismo permette di memorizzare anche se deve avvenire uno storno da costo a iva attraverso il campo causale di riga, i calcoli nelle varie righe e il riporto delle cifre avviene con i seguenti operatori.

| 調 АПТОМА  | TISMI / Interroga                  |     |   |      |          |
|-----------|------------------------------------|-----|---|------|----------|
| Causale C | ontabile: 011 RIC. FATTURA IVA IND |     |   |      |          |
| Cod       | . Cliente:                         |     |   |      |          |
| Cod. F    | ornitore:                          |     |   |      |          |
| Conto     | CI - Descrizione                   | D/A | F | Cau. |          |
| 0201001   | FORNITORI ITALIA                   | A   |   | 011  | <u>±</u> |
| 0303005   | CARBURANTE                         | D   | 5 | 011  | <u>+</u> |
| 0202002   | 200 IVA 20%                        | D   | Ρ | 011  |          |
| 0202002   | 201 IVA 20%                        | D   | А | 011  |          |
| 0303006   |                                    | D   | Ρ | 063  |          |
| 0202002   |                                    | A   | Ρ | 063  |          |
|           |                                    |     |   |      |          |
|           |                                    |     |   |      | +        |
|           |                                    |     |   |      | Ŧ        |
| Sottocont | : IVA INDETRAIBILE                 |     | 1 |      |          |
| Causal    | BIROCONTO                          |     |   |      |          |

Fig. 2.60 - Esempio automatismo con iva indetraibile

## Fattura fornitore con ritenuta d'acconto

Occorre innanzitutto fare distinzione tra i due casi possibili:

rilevare le ritenute nel momento del ricevimento fattura;
 rilevare le ritenute al momento del pagamento della stessa.

#### <u>1 Caso (Ritenute rilevate al momento del ricevimento fattura)</u>

Con il primo movimento contabile verrà quindi:

- aperta la partita del percepiente al netto delle ritenute (differenza tra il totale doc. e le ritenute)
- aperta la partita per il sottoconto 0205007 (IRPEF)
- aperta la partita per il sottoconto 0205008 (INPS)

| 🛄 АПТОМА  | TISMI / Interroga                             |     |   |     | l. |  |
|-----------|-----------------------------------------------|-----|---|-----|----|--|
| Causale C | ontabile: 008 RICEVIMENTO FATTURA             |     |   |     |    |  |
| Cod       | . Cliente:                                    |     |   |     |    |  |
| Cod. F    | ornitore: 0000006 STUDIO CONTABILE DOTT. GREC |     |   |     |    |  |
| Conto     | CI - Descrizione                              | D/A | F | Cau |    |  |
| 0201001   | FORNITORI ITALIA                              | A   | + | 008 | *  |  |
| 0202002   | 200 IVA 20%                                   | D   | S | 008 | ै  |  |
| 0303015   | COMPENSI AMMINISTRATORI                       | D   | Т | 008 | 1  |  |
| 0205007   | RITENUTA ACC.IRPEF DA VERSARE                 | А   | + | 009 | 1  |  |
| 0205008   | RITENUTA INPS A CARICO FORNITORI              | А   | + | 009 | 1  |  |
| 0201001   | FORNITORI ITALIA                              | D   | Т | 009 | 1  |  |
|           |                                               |     |   |     | 1  |  |
|           |                                               |     |   |     | H  |  |
|           |                                               |     |   |     | Ŧ  |  |
| Sottocont |                                               |     |   |     | _  |  |
| Sollocom  |                                               |     |   |     |    |  |
| Causal    | B: PAGAMENTO FATTURA                          |     |   |     |    |  |

| 調 АНТОМА      | TISMI / Interroga                             |     |   |      |          |  |  |
|---------------|-----------------------------------------------|-----|---|------|----------|--|--|
| Causale C     | ontabile: 009 PAGAMENTO FATTURA               |     |   |      |          |  |  |
| Cod. Cliente: |                                               |     |   |      |          |  |  |
| Cod. F        | ornitore: 0000006 STUDIO CONTABILE DOTT. GREC |     |   |      |          |  |  |
| Conto         | CI - Descrizione                              | D/A | F | Cau. | _        |  |  |
| 0201001       | FORNITORI ITALIA                              | D   | + | 009  | <u>*</u> |  |  |
| 0101001       | CASSA                                         | А   | Т | 009  | 1        |  |  |
|               |                                               |     |   |      |          |  |  |
|               |                                               |     |   |      |          |  |  |
|               |                                               |     |   |      |          |  |  |
|               |                                               |     |   |      |          |  |  |
|               |                                               |     |   |      |          |  |  |
|               |                                               |     |   |      | •        |  |  |
|               |                                               |     |   |      | Ŧ        |  |  |
| Sottocont     | o: CASSA                                      |     |   |      |          |  |  |
| Causal        | e: PAGAMENTO FATTURA                          |     |   |      |          |  |  |

Fig. 2.61 - Ricevimento fattura e rilevazione ritenuta

Fig. 2.62 - Pagamento fattura

#### 2 Caso (Ritenute rilevate al momento del pagamento fattura)

Il primo movimento contabile è un normale ricevimento fattura.

| 🛄 АПТОМА  | TISMI / Interroga                             |     |   |     |          |
|-----------|-----------------------------------------------|-----|---|-----|----------|
| Causale C | ontabile: 008 RICEVIMENTO FATTURA             |     |   |     |          |
| Cod       | . Cliente:                                    |     |   |     |          |
| Cod. F    | ornitore: 0000006 STUDIO CONTABILE DOTT. GREC |     |   |     |          |
| Conto     | CI - Descrizione                              | D/A | F | Cau | <u> </u> |
| 0201001   | FORNITORI ITALIA                              | A   | + | 008 | <u>*</u> |
| 0202002   | 200 IVA 20%                                   | D   | S | 008 | 1        |
| 0303015   | COMPENSI AMMINISTRATORI                       | D   | Т | 008 |          |
|           |                                               |     |   |     |          |
|           |                                               |     |   |     |          |
|           |                                               |     |   |     |          |
|           |                                               |     |   |     |          |
|           |                                               |     |   |     |          |
|           |                                               |     |   |     | Ŧ        |
| Cottopont |                                               | _   | 1 | 1   |          |
| Soffocont |                                               |     |   |     |          |
| Causal    | e: RICEVIMENTO FATTURA                        |     |   |     |          |

Fig. 2.63 - - Ricevimento fattura

In fase di pagamento fattura verrà invece:

- chiusa la partita del percipiente
- aperta la partita per il sottoconto 0205007 (IRPEF)
- aperta la partita per il sottoconto 0205008 (INPS)

| 🛄 АПТОМА  | TISMI / Interroga  |                      |            |     |   |     |          |
|-----------|--------------------|----------------------|------------|-----|---|-----|----------|
| Causale C | ontabile: 009 PAGA | MENTO FATTURA        |            |     |   |     |          |
| Cod       | . Cliente:         |                      |            |     |   |     |          |
| Cod. F    | ornitore: 0000006  | STUDIO CONTABILE DO  | )TT. GRECI |     |   |     |          |
| Conto     | CI - Descrizione   |                      | [          | DIA | F | Cau |          |
| 0201001   | FORNITORI ITA      | LIA                  |            | D   | + | 009 | *        |
| 0205008   | RITENUTA INPS      | 3 A CARICO FORNITORI |            | A   | - | 009 | <b>1</b> |
| 0205007   | RITENUTA ACC       | IRPEF DA VERSARE     |            | A   | - | 009 |          |
| 0101001   | CASSA              |                      |            | A   | Т | 009 |          |
|           |                    |                      |            |     |   |     |          |
|           |                    |                      |            |     |   |     |          |
|           |                    |                      |            |     |   |     |          |
|           |                    |                      |            |     |   |     |          |
|           |                    |                      |            |     |   |     | Ŧ        |
| Cottooout |                    |                      |            |     |   |     |          |
| Sollocont | U. CASSA           |                      |            |     |   |     |          |
| Causal    | e: PAGAMENTO FATT  | URA                  |            |     |   |     |          |

Fig. 2.64 - Pagamento

In tutti e due i casi, le partite create per i sottoconti relativi alle ritenute verranno chiuse nel movimento contabile del versamento ritenute.

## Acquisto intracomunitario

| 🎆 АПТОМА  | TISMI / Interroga                 |     |   |      |          |
|-----------|-----------------------------------|-----|---|------|----------|
| Causale C | ontabile: FER FATT. EUR. RICEVUTA |     |   |      |          |
| Cod       | . Cliente:                        |     |   |      |          |
| Cod. F    | ornitore:                         |     |   |      |          |
| Conto     | CI - Descrizione                  | DIA | F | Cau. | _        |
| 0201002   | FORNITORI INTRACOMUNITARI         | A   | + | FER  | <u>*</u> |
| 0301005   | ACQUISTO MATERIALE DIVERSO        | D   | Ρ | FER  | <u>+</u> |
| 0202002   | 420 IVA 20%                       | D   | Α | FER  |          |
| 0104002   | CLIENTI ESTERI                    | A   | Т | FER  |          |
|           |                                   |     |   |      |          |
|           |                                   |     |   |      |          |
|           |                                   |     |   |      |          |
|           |                                   |     |   |      | •        |
|           |                                   |     |   |      | Ŧ        |
| Sottocont | o:                                |     | 1 |      | _        |
| Causal    | e:                                |     |   |      |          |

Fig. 2.65 - Fattura acquisti intacomunitari

| 🛄 АПТОМА  | TISMI / Interroga                           |          |   |          | $\Box \times$ |  |  |  |  |  |  |
|-----------|---------------------------------------------|----------|---|----------|---------------|--|--|--|--|--|--|
| Causale C | ontabile: RFE ACQ.INTRA SU REG.VEN          |          |   |          |               |  |  |  |  |  |  |
| Cod       | . Cliente:                                  |          |   |          |               |  |  |  |  |  |  |
| Cod. F    | Cod. Fornitore:                             |          |   |          |               |  |  |  |  |  |  |
| Conto     | CI - Descrizione                            | D/A      | F | Caul_    |               |  |  |  |  |  |  |
| 0104002   | CLIENTI ESTERI                              | D        |   | RFE 🛓    |               |  |  |  |  |  |  |
| 0202001   | 420 IVA 20% INTRA                           | A        |   | RFE 🕈    |               |  |  |  |  |  |  |
|           |                                             |          |   |          |               |  |  |  |  |  |  |
|           |                                             |          |   |          |               |  |  |  |  |  |  |
|           |                                             |          |   |          |               |  |  |  |  |  |  |
|           |                                             |          |   |          |               |  |  |  |  |  |  |
|           |                                             |          |   |          |               |  |  |  |  |  |  |
|           |                                             |          |   |          |               |  |  |  |  |  |  |
|           |                                             |          |   | <u>+</u> |               |  |  |  |  |  |  |
|           |                                             | <u> </u> |   |          |               |  |  |  |  |  |  |
| Sottocont |                                             |          |   |          |               |  |  |  |  |  |  |
| Causal    | e: ACQ.INTRA SU REG.VEN                     |          |   |          |               |  |  |  |  |  |  |
| Sottocont | 0: IVA C/VENDITE<br>e: ACQ.INTRA SU REG.VEN |          |   | ¥        |               |  |  |  |  |  |  |

Fig. 2.66 -Fattura acquisti intra nel registro iva vendite

# **ESEMPI DI REGISTRAZIONI CONTABILI**

### Emissione fattura

E' una registrazione che ha influenza sia per la primanota contabile che per la contabilità iva. Viene utilizzata una causale contabile legata al Registro Iva Vendite.

Dato che Ad Hoc permette di gestire più Registri Iva Vendite, è necessario utilizzare la causale collegata al registro che si desidera movimentare.

Il numero documento viene proposto in automatico dalla procedura.

Esso viene calcolato in modo progressivo rispetto agli altri documenti emessi: l'operatore può confermarlo o variarlo (quest'ultima possibilità deve essere sfruttata solo per casi particolari).

Nella figura seguente appare la registrazione dell'emissione di una fattura con un solo sottoconto vendita e una sola aliquota Iva.

| PRIMA                                   | NOTA / Ca    | rica                  |       |            |           |                |                            |               |       |          |        | _     | $\square \times$ |  |
|-----------------------------------------|--------------|-----------------------|-------|------------|-----------|----------------|----------------------------|---------------|-------|----------|--------|-------|------------------|--|
| Num. Registrazione: 1421 Del: 04-11-200 |              |                       |       |            |           |                | Anno C                     | ompetenza     | 2003  | Valuta C | conto: | Eur   |                  |  |
| Co                                      | dice Causa   | ale: <mark>001</mark> | EMIS  | BIONE FAT  | FURA      |                | Competenza IVA: 04-11-2003 |               |       |          |        |       |                  |  |
| Docum                                   | iento Nume   | ero:                  | 751 / | Del:       | 03-11-200 | )3             | Num                        | . Protocollo  | :     | 1        |        |       |                  |  |
| Note:                                   |              |                       |       |            | Valu      | ta: 📃          | 6 Eur                      | Cambio        | :     | 1,000000 | 01-01  | -1999 |                  |  |
| S/Conto                                 | Cli/For      | Cod. I                | va    | Imponibile | 1         |                | Dare                       |               | Avere |          | PA     | Diff. |                  |  |
| 0104001                                 | 0000001      | ROSSI                 | MARIO | & C. SNC.  |           |                |                            | 1.250,00      |       |          | С      |       | *                |  |
| 0202001                                 |              | 200                   | 1.041 | ,67        |           |                |                            |               |       | 208,33   |        |       | ╧                |  |
| 0401001                                 |              | VENDI                 | A COM | PUTERS     |           |                |                            |               |       | 1.041,67 |        |       |                  |  |
|                                         |              |                       |       |            |           |                |                            |               |       |          |        |       |                  |  |
|                                         |              |                       |       |            |           |                |                            |               |       |          |        |       |                  |  |
|                                         |              |                       |       |            |           |                |                            |               |       |          |        |       |                  |  |
|                                         |              |                       |       |            |           |                |                            |               |       |          |        |       | 1.               |  |
|                                         |              |                       |       |            |           |                |                            |               |       |          |        |       | Ŧ                |  |
| Descrizio                               | ne           |                       |       |            |           | Totali         |                            | 1.250,00      |       | 1.250,00 | 1      |       |                  |  |
|                                         |              |                       |       |            |           | 1              |                            | D-A:          |       |          |        |       |                  |  |
| Pagamento                               |              |                       |       |            |           |                | Differ                     | renza<br>IVA: |       |          |        |       |                  |  |
| Sal                                     | do ob        |                       |       |            |           |                |                            |               |       |          |        |       |                  |  |
| C Auto                                  | Cash<br>Flow | <b>≣</b> ₽a           | rt. 🔯 |            | espiti    | <b>D</b> intra | Cattura                    | Visualizza    |       |          |        |       |                  |  |

Fig. 2.67 -Emissione fattura con una sola aliquota iva

## Emissione fattura con più aliquote Iva

Come mostrato nella figura seguente, in una fattura possono esserci più Sottoconti Vendite e più aliquote Iva.

Nerll'esempio è stato movimentato il sottoconto Vendite Stampanti (Iva 20%) e il sottoconto Vendite Accessorie (Iva 10%).

| 🛄 PRIMA                                                                        | IOTA / Ca  | rica     |         |            |                  |               |                          |                                         |            |       | × |
|--------------------------------------------------------------------------------|------------|----------|---------|------------|------------------|---------------|--------------------------|-----------------------------------------|------------|-------|---|
| Num. Registrazione: 1422 Del: 04-11-2<br>Codice Causale: 001 EMISSIONE FATTURA |            |          |         |            | 4-11-2003<br>URA | Anno C<br>Com | ompetenza<br>petenza IVA | : <mark>2003 Val</mark><br>x 04-11-2003 | uta Conto: | Eur   |   |
| Docum                                                                          | iento Nume | ero:     | 752 /   | Del: 0     | 4-11-2003        | Num           |                          |                                         |            |       |   |
| Note:                                                                          |            |          |         |            | Valuta:          | 6 Eur         | Cambio                   | r <u>1,0000</u>                         | 00 01-01   | -1999 |   |
| S/Conto                                                                        | Cli/For    | Cod.     | va      | Imponibile |                  | Dare          |                          | Avere                                   | PA         | Diff. |   |
| 0104001                                                                        | 0000001    | ROSSI    | MARIO 8 | KC, SNC,   |                  |               | 350,00                   |                                         | С          | *     |   |
| 0202001                                                                        |            | 200      | 200,0   | )0         |                  |               |                          | 4                                       | 0,00       | 1     |   |
| 0401002                                                                        |            | VENDI    | FE STAM | PANTI      |                  |               |                          | 20                                      | 10,00      |       |   |
| 0202001                                                                        |            | 100      | 100,0   | )0         |                  |               |                          | 1                                       | 0,00       |       |   |
| 0401005                                                                        |            | VENDI    | ГЕ АССЕ | SSORIE     |                  |               |                          | 10                                      | 10,00      |       |   |
|                                                                                |            |          |         |            |                  |               |                          |                                         |            |       |   |
|                                                                                |            |          |         |            |                  |               |                          |                                         |            |       |   |
|                                                                                |            |          |         |            |                  |               |                          |                                         |            | Ŧ     |   |
| Descrizior                                                                     | ne         |          |         |            | Totali           |               | 350,00                   | 35                                      | 0,00       |       |   |
|                                                                                |            |          |         |            |                  |               | D-A:                     |                                         | <u> </u>   |       |   |
| Pagamen                                                                        | to         |          |         |            |                  | Differ        | renza<br>IVA:            |                                         |            |       |   |
| Sale                                                                           | to ot      |          |         |            |                  |               |                          |                                         |            |       |   |
| (am)                                                                           | All Cart   | <b>~</b> | । ज्य   |            |                  |               | 1 -                      | 1                                       |            |       |   |
| Auto                                                                           | E Flow     | Ê.<br>₽  | rt.     |            | espiti intra     | Cattura       | Visualizza               |                                         |            |       |   |

Fig. 2.68 -Emissione fattura con più aliquote iva

## Incasso fattura

L'incasso di una fattura può essere in acconto o a saldo.

Nel caso di incasso a saldo, l'importo incassato può coincidere esattamente con l'importo da incassare oppure può esserci una differenza da considerare come Abbuono Passivo.

Ad esempio si incassano 200 euro a fronte di una fattura di 206,59 euro, quindi si rileva un Abbuono passivo di 6,59 euro.

Nel caso in cui al momento dell'incasso si volesse sapere se l'importo ricevuto corrisponde all'importo della fattura e quindi se si deve registrare un abbuono passivo, è possibile visualizzare il Mastrino del Cliente, col tasto F4, quando il cursore è posizionato sulla riga col Sottoconto Cliente.

| PRIMA                                   | NOTA / Ca  | rica        |              |                |            |                                         |             |         |         | _     |   |  |  |
|-----------------------------------------|------------|-------------|--------------|----------------|------------|-----------------------------------------|-------------|---------|---------|-------|---|--|--|
| Num. Registrazione: 332 Del: 15-10-2003 |            |             |              |                |            | Anno Competenza: 2003 Valuta Conto: Eur |             |         |         |       |   |  |  |
| Co                                      | dice Caus  | ale: 002 IN | CASSO FATTUR | A              | Com        | petenza IV/                             | A: 15-10-2  | 003     |         |       |   |  |  |
| Docum                                   | nento Nume | ero: 204    | / Del: 31    | -08-2003       | Num        | . Protocollo                            | D:          | 1       |         |       |   |  |  |
| Note:                                   |            |             |              | Valuta:        | 6 Eur      | Cambio                                  | o: <u>1</u> | ,000000 | 01-01-1 | 999   |   |  |  |
| S/Conto                                 | Cli/For    | Cod. Iva    | Imponibile   |                | Dare       |                                         | Avere       |         | PA I    | Diff. | _ |  |  |
| 0104001                                 | 0000001    | ROSSI MAR   | 10 & C. SNC  |                |            |                                         |             | 206,59  | S       |       | * |  |  |
| 0101001                                 |            | CASSA       |              |                |            | 200,00                                  |             |         |         |       | • |  |  |
| 0304007                                 |            | ABBUONI P   | ASSIVI       |                |            | 6,59                                    |             |         |         |       |   |  |  |
|                                         |            |             |              |                |            |                                         |             |         |         |       |   |  |  |
|                                         |            |             |              |                |            |                                         |             |         |         |       |   |  |  |
|                                         |            |             |              |                |            |                                         |             |         |         |       |   |  |  |
|                                         |            |             |              |                |            |                                         |             |         |         |       |   |  |  |
|                                         |            |             |              |                |            |                                         |             |         |         |       | Ŧ |  |  |
| Descrizio                               | ne         |             |              | Totali         |            | 206,59                                  |             | 206,59  |         |       | _ |  |  |
|                                         |            |             |              |                |            | D-A:                                    |             |         |         |       |   |  |  |
| Pagamer                                 | ito 🗌      |             |              | Diffei         | renza IVA: |                                         |             |         |         |       |   |  |  |
| Sal                                     | do         |             |              |                |            |                                         |             |         |         |       |   |  |  |
| ôr-                                     | ATT Carely |             | <u>т</u>     |                |            | 1 -                                     | 1           |         |         |       |   |  |  |
| * O Auto                                | Flow       | Part.       |              | piti 🚺 🎽 İntra | Cattura    | Visualizza                              |             |         |         |       |   |  |  |

Fig. 2.69 - Incasso fattura con abbuono passivo

## Emissione Fattura con Iva ad Esigibilità Differita

## (Ex Fatture in Sospensione)

Quando viene emessa una fattura ad un cliente Ente pubblico, l'iva esposta in fattura può essere inserita nella liquidazione del periodo corrispondente alla data di incasso della fattura.

Per ottenere questa liquidazione posticipata dell'Iva, la fattura emessa deve essere registrata nel Registro Iva Vendite ma con una causale che abbia il campo Esigibilità Iva Differita DL 313/97.

In questo modo il campo "Compentenza Iva" indicato nella registrazione non avrà nessuna influenza (consigliamo di confemarlo equivalente alla data registrazione).

Il Sottoconto Iva usato non è il solito Iva su Vendite, ma un sottoconto Iva ad Esigibilità Differita. Questo sottoconto verrà girato contabilmente al Sottoconto Iva su Vendite al momento dell'incasso della fattura.

In fase di stampa Registri Iva la procedura storna dai totali del periodo quelli inerenti alle fatture con Esigibilità Differita indicandolo separatamente.

| PRIMAN    | IOTA / Cari  | ca       |           |                                       |           |         |              |             |          |           |    |
|-----------|--------------|----------|-----------|---------------------------------------|-----------|---------|--------------|-------------|----------|-----------|----|
| Num, F    | Registrazio  | ne:      | 111       | Del: 14-07-                           | -2005     | Anno C  | competenza   | : 2005      | Valuta C | onto: Eur |    |
| Co        | dice Causa   | ale: 004 | EMISS.FAT | T.ESIG. DIF                           |           | Com     | petenza IVA  | c 14-07-2   | 005      |           |    |
| Docum     | iento Nume   | ero:     | 55 /      | Del: 13-07-                           | -2005     | Num     | . Protocollo | ):          | 1        |           |    |
| Note:     |              |          |           | · · · · · · · · · · · · · · · · · · · | Valuta: 📃 | 6 Eur   | Cambio       | ): <u> </u> | ,000000  | 01-01-199 | 19 |
| S/Conto   | Cli/For      | Cod. Iva | Imponibil | е                                     |           | Dare    |              | Avere       |          | PA Dif    | f. |
| 0104001   | 0000014      | ROSSIN   | 1ARIO&C.S | INC                                   |           |         | 1.200,00     |             |          | С         | *  |
| 0202003   |              | 200      | 1.000,00  |                                       |           |         |              |             | 200,00   |           | 1  |
| 0401001   |              | VENDIT/  | A COMPUTE | RS                                    |           |         |              |             | 1.000,00 |           |    |
|           |              |          |           |                                       |           |         |              |             |          |           |    |
|           |              |          |           |                                       |           |         |              |             |          |           |    |
|           |              |          |           |                                       |           |         |              |             |          |           |    |
|           |              |          |           |                                       |           |         |              |             |          |           |    |
|           |              |          |           |                                       |           |         |              |             |          |           | Ŧ  |
| Descrizio | ne           |          |           |                                       | Totali    |         | 1.200,00     |             | 1.200,00 |           |    |
|           |              |          |           |                                       |           | Diffe   | D-A:         |             |          |           |    |
| Pagamer   | nto          |          |           |                                       |           | Dille   | IVA:         |             |          |           |    |
| Sal       | do           |          |           |                                       |           |         |              |             |          |           |    |
| C Auto    | Cash<br>Flow | Part     | . 🕅 cıc   | Cespiti                               |           | Cattura | Visualizza   |             |          |           |    |

Fig. 2.70 - Emissione fattura con iva ad esigibilità differita

## Incasso Fattura con Iva ad Esigibilità Differita

## (Ex Fatture in Sospensione)

L'incasso di una Fattura con Iva ad Esigibilità Differita deve essere registrato sul Registro Iva Vendite in quanto è in quel momento che la fattura incassata diventa rilevante ai fini Iva.

E' per questo motivo che la causale utilizzata è simile alla causale Emissione Fattura ma con il campo Esigibilità Iva posto a Incasso Differita.

La registrazione prevede, nelle prime due righe, l'entrata di Cassa a fronte della chiusura del debito verso il Cliente.

Nella terza riga viene movimentata l'Iva che deve essere riportata nel Registro Iva Vendite e quindi nella liquidazione del periodo.

Il Sottoconto Iva con Esigilità Differita, visibile nella quarta riga, è posto nella colonna Dare per stornare l'importo imputato in Avere al momento dell'emissione della fattura con Iva ad Esigibilità Differita.

Il numero documento da assegnare alla registrazione di incasso deve essere lo stesso indicato al momento dell'emissione della fattura con Esigibilità Differita.

| PRIMAN              | OTA / Cari   | ca                    |                     |            |           |                                |              |         |          |        | -          |   |  |
|---------------------|--------------|-----------------------|---------------------|------------|-----------|--------------------------------|--------------|---------|----------|--------|------------|---|--|
| Num. Registrazione: |              |                       | 155 Del: 01-08-2005 |            |           | Anno Competenza: 2005 Valuta C |              |         |          |        | Conto: Eur |   |  |
| Co                  | dice Causa   | ale: <mark>005</mark> | INC. ESIGI          | 9ILITA DIF |           | Com                            | petenza IVA  | 01-08-2 | 2005     |        |            |   |  |
| Documento Numero:   |              |                       | 55 /                | Del: 13-07 | -2005     | Num                            | . Protocollo | 01      | 1        |        |            |   |  |
| Note:               |              |                       |                     |            | Valuta: 💻 | 6 Eur                          | Cambio       | 0 1     | ,000000  | 01-01- | 1999       |   |  |
| S/Conto             | Cli/For      | Cod, Iva              | Imponibil           | e          |           | Dare                           |              | Avere   |          | PA     | Diff.      |   |  |
| 0101001             |              | CASSA                 |                     |            |           |                                | 1.200,00     |         |          |        |            | * |  |
| 0104001             | 0000014      | ROSSI M               | ARIO & C. S         | NC         |           |                                |              |         | 1.200,00 | S      |            | 1 |  |
| 0202001             |              | 200                   | 1.000,00            |            |           |                                |              |         | 200,00   |        |            |   |  |
| 0202003             |              |                       |                     |            |           |                                | 200,00       |         |          |        |            |   |  |
|                     |              |                       |                     |            |           |                                |              |         |          |        |            |   |  |
|                     |              |                       |                     |            |           |                                |              |         |          |        |            |   |  |
|                     |              |                       |                     |            |           |                                |              |         |          |        |            |   |  |
|                     |              |                       |                     |            |           |                                |              |         |          |        |            | ¥ |  |
| Descrizio           | ne           |                       |                     |            | Totali    |                                | 1.400,00     |         | 1.400,00 |        |            |   |  |
|                     |              |                       |                     |            |           | Diffo                          | D-A:         |         |          |        |            |   |  |
| Pagamento           |              |                       |                     |            |           |                                | IVA:         |         |          |        |            |   |  |
| Sal                 | do           |                       |                     |            |           |                                |              |         |          |        |            |   |  |
| C Auto              | Cash<br>Flow | EPart.                | C/C                 | Cespiti    |           | Cattura                        | Visualizza   |         |          |        |            |   |  |

Fig. 2.71 - Incasso fattura con iva ad esigibilità iva differita
#### Emissione Fatture con importo complessivo a 0

Le registrazioni che si riferiscono a fatture con importi a 0 possono essere effettuate inserendo righe con importo zero.

E' necessario accedere nei dati aggiuntivi di riga (per tutte le righe della registrazione) per rendere attivo il campo Importo a Zero.

Questo campo deve essere attivo per tutte le righe a zero della registrazione.

| 🗮 PRIMA NOTA DATI /  | AGGIUNTIVI / Varia      |                               |
|----------------------|-------------------------|-------------------------------|
| Descr.Aggiuntiva:    | Fattura con importo a O |                               |
| Causale:             | 001 EMISSIONE FATTURA   | 🔽 Importi a Zero              |
| Pagamento:           | 3 RIC.BANC, 30 GG FM    |                               |
| -Importo Documento i | n Valuta Originaria     |                               |
| Codice Valuta:       | 6 EURO                  |                               |
| Cambio:              | 1,000000 Simbol         | o: Eur                        |
| Importo Riga:        |                         |                               |
| Importo Documento:   | (per Trai               | nsazioni INTRA ; F9 =Calcola) |
| Interessi di Mora:   | Non applicati           | V Ck Esci                     |

Fig. 2.72 – Dati aggiuntivi di riga

| PRIMA            | NOTA / Ca    | rica        |               |          |                 |               |          |           | l l       | . 🗆 🛛 |
|------------------|--------------|-------------|---------------|----------|-----------------|---------------|----------|-----------|-----------|-------|
| Num. F           | Registrazio  | ne: 37      | 3 Del: 15     | -12-2003 | Anno C          | ompetenza:    | 2003     | Valuta Co | nto: Eur  |       |
| Co               | dice Causa   | ale: 001 EM | ISSIONE FATTU | RA       | Com             | petenza IVA:  | 15-12-20 | 03        |           |       |
| Docum            | nento Nume   | ero: 131    | / 🗾 Del: 15   | -12-2003 | Num             | . Protocollo: |          | 1         |           |       |
| Note:            |              |             |               | Valuta:  | 6 Eur           | Cambio:       | 1,0      | 000000    | 1-01-1999 |       |
| S/Conto          | Cli/For      | Cod. Iva    | Imponibile    |          | Dare            |               | Avere    | F         | A Diff.   |       |
| 0104001          | 0000001      | ROSSI MARI  | 0 & C. SNC    |          |                 |               |          |           | >         | *     |
| 0202001          |              | 200         |               |          |                 |               |          |           |           | ┣╋    |
| 0401001          |              | VENDITA SO  | FTWARE        |          |                 |               |          |           |           |       |
|                  |              |             |               |          |                 |               |          |           |           |       |
|                  |              |             |               |          |                 |               |          |           |           |       |
|                  |              |             |               |          |                 |               |          |           |           |       |
|                  |              |             |               |          |                 |               |          |           |           |       |
|                  | 1            |             |               |          |                 |               |          |           |           | ¥     |
| Descrizion       | ne           |             |               | Totali   |                 |               |          |           |           |       |
|                  |              |             |               |          | Diffe           | D-A:          |          |           |           |       |
| Pagamen          | ito 🗌        |             |               |          | Differ          | enza IVA:     |          |           |           |       |
| Sale             | do           |             |               |          |                 |               |          |           |           |       |
| Contraction Auto | Cash<br>Flow | 🗐 Part.     | 🗐 сис 🖉 📇     | piti 🔼   | <b>E</b> attura | Visualizza    |          |           |           |       |

Fig. 2.73 - Emissione fattura con importi a 0

#### Emissione Nota di Addebito di sola Iva

Si usa una causale del tutto identica alla causale Emissione Fattura.

La numerazione delle Note di Addebito può essere la stessa delle fatture oppure può essere una numerazione a parte.

L'esempio alla figura seguente si riferisce ad una nota di addebito di sola Iva emessa a seguito di una fattura emessa con aliquota errata.

Anxichè un'iva al 20% è stata applicata un'iva al 9%.

La registrazione è composta da tre righe: la prima evidenzia il debito del cliente, pari alla differenza iva; la seconda riporta l'imponibile e l'iva quale doveva essere.

Nella terza riga viene stornato l'imponibile e la relativa iva addebitata erroneamente.

In questo modo si storna l'imponibile dai progressivi dell'aliquota 9 e viene inserito nei progressivi relativi all'aliquota 20.

| 🚟 CAUSALI CONTABILI / Inte                          | erroga                                             |                                                               |
|-----------------------------------------------------|----------------------------------------------------|---------------------------------------------------------------|
| Codice: IVA Nota Add                                | eb.lva a Cli                                       |                                                               |
| -Tipo Registro IVA<br>Vendite                       | -Num.RegistroT                                     | T <b>ipo Documento</b>                                        |
| Sottoconto: 0202001 IVA C                           | WENDITE                                            |                                                               |
| O Dare 💿 Avere                                      | [                                                  | Stampo Descrizione                                            |
| GG.Diff                                             | Esigibilita' IVA: [<br>/erimento Competenza IVA: [ | Normale                                                       |
| N. Documento:                                       | Partite:                                           |                                                               |
| Obbligatorio 💽<br>Data Documento:<br>Obbligatoria 💽 | Crea Partite  Cash Flow: Clienti                   | Data Competenza<br>Insoluti<br>Saldo Iniziale<br>Saldo Finale |

Fig. 2.74 - Causale di Nota Addebito Iva a Cliente

| PRIMA     | NOTA / Ca   | rica                   |          |               |                |         |              |         |          |       | -     | $\square \times$ |
|-----------|-------------|------------------------|----------|---------------|----------------|---------|--------------|---------|----------|-------|-------|------------------|
| Num. F    | Registrazio | ne:                    | 113      | Del: 0        | 1-05-2004      | Anno C  | ompetenza    | : 2004  | Valuta C | onto: | Eur   |                  |
| Co        | dice Caus:  | ale: <mark>IV</mark> A | Nota     | Addeb.lva a C | li             | Com     | petenza IVA  | 01-05-2 | 2004     |       |       |                  |
| Docum     | iento Nume  | ero:                   | 117 /    | Del: 0        | 1-05-2004      | Num     | . Protocollo | 0       | 1        |       |       |                  |
| Note:     |             |                        |          |               | Valuta:        | 6 Eur   | Cambio       | 00 📃 1  | 000000   | 01-01 | -1999 |                  |
| S/Conto   | Cli/For     | Cod                    | . Iva    | Imponibile    |                | Dare    |              | Avere   |          | PA    | Diff. |                  |
| 0104001   | 0000001     | ROSS                   | SI MARIO | & C. SNC      |                |         | 110,00       |         |          | С     |       | *                |
| 0202001   |             | 200                    | 1.000    | ),00          |                |         |              |         | 200,00   |       |       | 1                |
| 0202001   |             | 9                      | -1.000,  | 00            |                |         |              |         | -90,00   |       |       |                  |
|           |             |                        |          |               |                |         |              |         |          |       |       |                  |
|           |             |                        |          |               |                |         |              |         |          |       |       |                  |
|           |             |                        |          |               |                |         |              |         |          |       |       |                  |
|           |             |                        |          |               |                |         |              |         |          |       |       |                  |
|           |             |                        |          |               |                |         |              |         |          |       |       | Ŧ                |
| Descrizio | ne          |                        |          |               | Totali         |         | 110,00       |         | 110,00   |       |       |                  |
|           |             |                        |          |               |                |         | D-A:         |         |          |       |       |                  |
| Pagamer   | ito 🗌       |                        |          |               |                | Differ  | enza<br>IVA: |         |          |       |       |                  |
| Sal       | do ob       |                        |          |               |                |         |              |         |          |       |       |                  |
| (Dec.)    | All control |                        | 16       |               |                |         |              | 1       |          |       |       |                  |
| Auto      | E Flow      | <u></u>                | Part.    |               | spiti Marintra | Cattura | Visualizza   |         |          |       |       |                  |

Fig. 2.75 -Nota di Addebito sola Iva

### Emissione Nota di Credito

La registrazione di una Nota di Credito a Cliente avviene in modo opposto all'emissione fattura. L'importo da accreditare al cliente viene inserito nella colonna Avere mentre il Sottoconto Vendite da stornare e il Sottoconto iva vengono inseriti nella colonna Dare.

Viene usata la causale Nota di Credito a Cliente, simile alla causale emissione fattura, ma con NC nel campo Tipo Documento e con campo Dare/Avere Iva = D.

La numerazione delle note di credito può essere la stessa delle fatture, oppure può essere una numerazione a parte.

Sul Registro Iva Vendite l'imponibile e l'iva vengono riportati con importi in negativo.

| PRIMA     | NOTA / Ca    | rica                      |            |                |       |                |            |          |            | . 🗆 🛛 |
|-----------|--------------|---------------------------|------------|----------------|-------|----------------|------------|----------|------------|-------|
| Num. F    | Registrazio  | <b>ne:</b> 14             | 123 D      | el: 04-11-2003 | An    | no Competenz   | a: 2003    | Valuta C | onto: Eur  | ]     |
| Co        | dice Causa   | ale: <mark>003</mark>   N | IOTA CRED. | A CLIENTI      | (     | Competenza IV  | A: 04-11-2 | 003      |            |       |
| Docum     | iento Nume   | ero: 753                  | 8 / D      | el: 04-11-2003 |       | Num, Protocoll | 0:         | 1        |            |       |
| Note:     |              |                           |            | Valuta:        | 6 Eu  | r Cambi        | 0: 1       | ,000000  | )1-01-1999 |       |
| S/Conto   | Cli/For      | Cod. Iva                  | Imponi     | bile           | Dar   | e              | Avere      |          | PA Diff.   |       |
| 0104001   | 0000002      | BIANCHI R                 | ENATO & C. | SR             |       |                |            | 240,00   | С          | *     |
| 0401001   |              | VENDITA C                 | OMPUTERS   | l              |       | 200,00         |            |          |            | . 💾 🛛 |
| 0202001   |              | 200 :                     | 200,00     |                |       | 40,00          |            |          |            |       |
|           |              |                           |            |                |       |                |            |          |            |       |
|           |              |                           |            |                |       |                |            |          |            |       |
|           |              |                           |            |                |       |                |            |          |            |       |
|           |              |                           |            |                |       |                |            |          |            |       |
|           |              |                           |            |                |       |                |            |          |            | ¥     |
| Descrizio | ne           |                           |            | То             | itali | 240,00         |            | 240,00   |            |       |
|           |              |                           |            |                |       | D-A            |            |          |            |       |
| Pagamen   | ito 👘        |                           |            |                | l     | IVA            |            |          |            |       |
| Sale      | ob           |                           |            |                |       |                |            |          |            |       |
| C Auto    | Cash<br>Flow | 🗐 Part.                   | CIC (      | Cespiti        | İntra | attura         |            |          |            |       |

Fig. 2.76 -Nota di Credito a Cliente

#### **Ricevimento Fattura**

E' una registrazione che presenta molte analogie con l'Emissione Fattura.

Anche questa registrazione ha influenza sia per la parte contabile vera e propria che per la contabilità iva.

Viene usata la causale di ricevimento fattura che contiene A nel campo Tipo Registro iva e dato che è possibile gestire più registri Iva Acquisti fare attenzione ad utilizzare la causale collegata al registro che si desidera movimentare.

Il numero protocollo è progressivo e viene proposto dal programma:l'operatore può confermarlo o variarlo.

Nella figura seguente appare la registrazione di un Ricevimento fattura con un solo sottoconto Acquisti e una sola aliquota iva.

| 📷 PRIMANOTA / Ca   | rica               |                 |                    |                    |            |
|--------------------|--------------------|-----------------|--------------------|--------------------|------------|
| Num. Registrazio   | ne: 136            | Del: 07-05-2002 | Anno Competenz     | a: 2002 👘 Valuta C | onto:€     |
| Codice Caus        | ale: 008 RICEVIMEI | NTO FATTURA     | Competenza IV      | A: 07-08-2002      |            |
| Documento Num      | ero: 456 /         | Del: 06-05-2002 | Num, Protocoll     | o: <u>20</u> /     |            |
| Note:              |                    | Valuta:         | 6 € Cambi          | o: 1,000000        | 01-01-1999 |
| S/Conto Cli/For    | Cod. Iva Imp       | onibile         | Dare               | Avere              | PA Diff.   |
| 0201001 0000001    | ZUCCHETTI S.P.A.   |                 |                    | 1.200,00           | C 🛓        |
| 0202002            | 200 1.000,00       |                 | 200,00             |                    | <u>+</u>   |
| 0301001            | ACQUISTO COMPU     | TERS            | 1000,00            |                    |            |
|                    |                    |                 |                    |                    |            |
|                    |                    |                 |                    |                    |            |
|                    |                    |                 |                    |                    |            |
|                    |                    |                 |                    |                    |            |
|                    |                    |                 |                    |                    |            |
| Descrizione ACQUIS | STO COMPUTERS      | Totali          | 1.200,00           | 1.200,00           |            |
|                    |                    |                 | D-A:               |                    |            |
| Pagamento          |                    |                 | Differenza IVA:    |                    |            |
| Saldo              | 2.996,26           |                 |                    |                    |            |
| Auto Cash          | Part. 💽 C/C        | Cespiti 🕅 Intra | Cattura Visualizza |                    |            |

Fig. 2.77 - Ricevimento fattura

# Ricevimento Fattura con più sottoconti e più aliquote Iva

In una fattura ci possono essere più Sottoconti Acquisti e più aliquote iva come evidenziato nella figura seguente.

| 🞆 PRIMA       | IOTA / Ca    | rica                   |          |            |               |        |              |            |          |        |       |   |
|---------------|--------------|------------------------|----------|------------|---------------|--------|--------------|------------|----------|--------|-------|---|
| Num, F        | Registrazio  | ne:                    | 137      | Del:       | 07-05-2002    | Anno C | ompetenza    | a: 2002    | Valuta C | conto: | €     |   |
| Co            | dice Causa   | ale: <mark>00</mark> 8 | RICE     | VIMENTO F. | ATTURA        | Com    | petenza IV/  | X: 07-08-1 | 2002     |        |       |   |
| Docum         | iento Nume   | ero:                   | 888 /    | Del:       | 07-05-2002    | Num    | . Protocollo | ): <b></b> | 21 /     |        |       |   |
| Note:         |              |                        |          |            | Valuta:       | 6 €    | Cambio       | o: 📃 1     | 000000   | 01-01  | -1999 |   |
| S/Conto       | Cli/For      | Cod.                   | Iva      | Imponibile |               | Dare   |              | Avere      |          | PA     | Diff. |   |
| 0201001       | 0000001      | ZUCCI                  | HETTI S. | P.A.       |               |        |              |            | 3.800,00 | С      |       | * |
| 0202002       |              | 100                    | 1.000    | ,00        |               |        | 100,00       |            |          |        |       | 1 |
| 0301001       |              | ACQU                   | сто со   | MPUTERS    |               |        | 1.000,00     |            |          |        |       |   |
| 0202002       |              | 200                    | 2.000    | ,00        |               |        | 400,00       |            |          |        |       |   |
| 0301003       |              | ACQU                   | STO SO   | FTWARE     |               |        | 2.000,00     |            |          |        |       | 1 |
| 0202002       |              | 15                     | 300,0    | 10         |               |        |              |            |          |        |       | 1 |
| 0301005       |              | ACQU                   | ISTO MA  | TERIALE DI | V             |        | 300,00       |            |          |        |       |   |
|               |              |                        |          |            |               |        |              |            |          |        |       | Ŧ |
| Descrizion    | ne ACQUIS    | STO MAT                | ERIALE   | DIVERSO    | Total         | i      | 3.800,00     |            | 3.800,00 | 1      |       |   |
|               |              |                        |          |            |               |        | D-A:         |            |          |        |       |   |
| Pagamen       | to           |                        |          |            |               | Diffe  | renza IVA:   |            |          |        |       |   |
| Sale          | do 👘         |                        |          |            |               |        |              |            |          |        |       |   |
| Contract Auto | Cash<br>Flow | ШР                     | art. 🔯   |            | espiti 🕅 Intr | a 🔁    | Visualizza   |            |          |        |       |   |

Fig. 2.78 - Ricevimento fattura con più aliquote iva

## Pagamento Fattura

Il pagamento di una fattura può essere in acconto o a saldo.

Nel caso di pagamento a saldo l'importo pagato può coincidere esattamente con l'importo da pagare oppure può esserci una differenza da considerare come Abbuono attivo.

Vediamo un esempio di pagamento di  $\in$  148,00 a fronte di una fattura di  $\in$  148,14, quindi con un abbuono di  $\in$  0,14.

| <b>PRIMAN</b> | IOTA / Ca    | rica                       |             |               |         |               |                   | l.         | _ 🗆 ×    |
|---------------|--------------|----------------------------|-------------|---------------|---------|---------------|-------------------|------------|----------|
| Num. F        | Registrazio  | ne: 1                      | 44 Del: 2   | 20-05-2002    | Anno C  | ompetenza     | : 2002 👘 Valuta C | ¢onto:€    |          |
| Co            | dice Causa   | ale: <mark>009</mark>   P/ | GAMENTO FAT | TURA          | Com     | petenza IVA   | 20-05-2002        |            |          |
| Docum         | iento Nume   | ero: 78                    | / Del:      | 01-04-2002    | Num     | . Protocollo  | :/                |            |          |
| Note:         |              |                            |             | Valuta:       | 6 €     | Cambio        | 1,000000          | 01-01-1999 |          |
| S/Conto       | Cli/For      | Cod. Iva                   | Imponibile  |               | Dare    |               | Avere             | PA Diff.   |          |
| 0201001       | 0000001      | ZUCCHETT                   | 1 S.P.A.    |               |         | 148,00        |                   | S.         | *        |
| 0101001       |              | CASSA                      |             |               |         |               | 148,00            |            | <b>1</b> |
| 0201001       | 0000001      | ZUCCHETT                   | 1 S.P.A.    |               |         | 0,14          |                   | S          |          |
| 0403002       |              | ABBUONI A                  | TTIVI       |               |         |               | 0,14              |            |          |
|               |              |                            |             |               |         |               |                   |            |          |
|               |              |                            |             |               |         |               |                   |            |          |
|               |              |                            |             |               |         |               |                   |            | -        |
|               |              |                            |             |               |         |               |                   |            | Ŧ        |
| Descrizior    | ne           |                            |             | Totali        |         | 148,14        | 148,14            |            |          |
|               |              |                            |             |               |         | D-A:          |                   |            |          |
| Pagamen       | to           |                            |             |               | Diffei  | renza<br>IVA: |                   |            |          |
| Salo          | ot           |                            |             |               |         |               |                   |            |          |
| <b>O</b> Auto | Cash<br>Flow | Part.                      |             | espiti 💭Intra | Cattura | Visualizza    |                   |            |          |

Fig. 2.79 – Pagamento fattura con abbuoni attivi

E' possibile verificare al momento se l'importo pagato corrisponde all'importo della fattura e quindi se si deve registrare un abbuono attivo: basta visualizzare il Mastrino del Fornitore, col tasto F4, quando il cursore è posizionato sulla riga col Sottoconto Fornitore) oppure utilizzare la gestione partite ed indicare quale è l'importo da pagare rispetto a quello originario, la procedura calcolerà in automatico gli abbuoni ed aggiornerà la registrazione contabile.

#### Ricevimento Fattura con Iva indetraibile al 100%

La fattura con iva indetraibile deve essere registrata con un codice iva con S nel campo Iva Indetraibile (vedi esempi di Codici Iva).

In tal modo l'iva esposta in fattura non è detratta nella liquidazione iva.

Particolare attenzione va fatta nell'usare il Sottoconto iva giusto.

L'iva indetraibile va considerata esattamente della stessa natura dei beni esposti infattura.

L'iva indetraibile esposta in una fattura di beni di consumo (Es. Carburante) rappresenta un costo per chi riceve la fattura.

Quindi il Sottoconto Iva da usare deve essere un costo, cioè un Sottoconto con campo Sezione di Bilancio Costi.

La registrazione della Scheda Carburante determina il sorgere di due distinti costi:

- il primo imputabile al Sottoconto di costo Carburante;
- il secondo al Sottoconto Iva Indetraibile.

Nella figura seguente il Sottoconto 0303006 rappresenta un costo e come tale parteciperà alla determinazione del reddito.

| PRIMA      | IOTA / Int   | erroga         |          |          |              |         |              |          |          |        |       |    |
|------------|--------------|----------------|----------|----------|--------------|---------|--------------|----------|----------|--------|-------|----|
| Num. F     | Registrazio  | ne:            | 2        | Del: 3   | 1-03-2003    | Anno C  | ompetenza    | : 2003   | Valuta C | conto: | Eur   |    |
| Co         | dice Causa   | ale: 008       | RICEVIME | ENTO FAT | TURA         | Com     | petenza IVA  | : 31-03- | 2003     |        |       |    |
| Docum      | iento Nume   | ero:           | 99 /     | Del: 28  | 3-03-2003    | Num     | . Protocollo | 0        | 1/       |        |       |    |
| Note:      |              |                |          |          | Valuta:      | 6 Eur   | Cambio       | 0        | 1,000000 |        |       |    |
| S/Conto    | Cli/For      | Cod. Iv        | a Im     | ponibile |              | Dare    |              | Avere    |          | PA     | Diff. |    |
| 0201001    | 0000004      | SCHEDA         | A CARBUR | ANTE     |              |         |              |          | 4.800,00 | С      |       | *  |
| 0303006    |              | 210            | 4.000,00 |          |              |         | 800,00       |          |          |        |       | 1  |
| 0303005    |              | CARBUF         | RANTE    |          |              |         | 4.000,00     |          |          |        |       |    |
|            |              |                |          |          |              |         |              |          |          |        |       |    |
|            |              |                |          |          |              |         |              |          |          |        |       |    |
|            |              |                |          |          |              |         |              |          |          |        |       |    |
|            |              |                |          |          |              |         |              |          |          |        |       | 1. |
|            |              |                |          |          |              |         |              |          |          |        |       | Ť  |
| Descrizion | ne           |                |          |          | Totali       |         | 4.800,00     |          | 4.800,00 |        |       |    |
|            |              |                |          |          |              |         | D-A:         |          |          |        |       |    |
| Pagamen    | to           |                |          |          |              | Differ  | enza<br>IVA: |          |          |        |       |    |
| Sale       | jo 🗌         |                |          |          |              |         |              |          |          |        |       |    |
| C Auto     | Cash<br>Flow | <b>≣</b> Part. | 🕅 си     |          | spiti Dintra | Cattura | Visualizza   |          |          |        |       |    |

Fig. 2.80 - Registrazione scheda carbur. con Iva indietr. 100%

Se l'operatore non vuole utilizzare il modo di registrazione che noi suggeriamo può sempre agire in modo tradizionale sommando il costo dell'iva indetraibile al sottoconto di costo come si vede nella figura seguente.

In tal caso si può usare il normale Sottoconto Iva su Acquisti (0202002) che verrà poi girato al Sottoconto Carburante.

Il codice iva da usare è sempre e comunque un codice con S nel campo Test Iva Indetraibile. Le due ultime righe della figura devono essere registrate con causale contabile diversa dalla precedente, ad esempio giroconto (vedere dati aggiuntivi di riga).

| PRIMA      | IOTA / Int                | erroga   |          |         |              |         |                            |             |          |       | _     |   |
|------------|---------------------------|----------|----------|---------|--------------|---------|----------------------------|-------------|----------|-------|-------|---|
| Num. F     | Registrazio<br>dise Couce | ne:      |          | Del: 3  | 1-03-2003    | Anno C  | ompetenza                  | : 2003      | Valuta C | onto: | ur    |   |
| Docum      | iento Nume                | ero:     | 99 /     | Del: 2  | 8-03-2003    | Num     | peteriza IVA<br>Protocollo | r   31-03-2 | 1        |       |       |   |
| Note:      |                           |          |          |         | Valuta:      | 6 Eur   | Cambio                     | );          | 1,000000 |       |       |   |
| S/Conto    | Cli/For                   | Cod. Iva | Imp      | onibile |              | Dare    |                            | Avere       |          | PA    | Diff. |   |
| 0201001    | 0000004                   | SCHEDA   | CARBUR/  | ANTE    |              |         |                            |             | 4.800,00 | С     |       | * |
| 0202002    |                           | 210      | 4.000,00 |         |              |         | 800,00                     |             |          |       |       | 1 |
| 0303005    |                           | CARBUR.  | ANTE     |         |              |         | 4.000,00                   |             |          |       |       | 1 |
| 0303005    |                           | CARBUR.  | ANTE     |         |              |         | 800,00                     |             |          |       |       | 1 |
| 0202002    |                           |          |          |         |              |         |                            |             | 800,00   |       |       | 1 |
|            |                           |          |          |         |              |         |                            |             |          |       |       |   |
|            |                           |          |          |         |              |         |                            |             |          |       |       | + |
|            |                           |          |          |         |              |         |                            |             |          |       |       | ¥ |
| Descrizion | ne 👘                      |          |          |         | Totali       |         | 5.600,00                   |             | 5.600,00 |       |       |   |
|            |                           |          |          |         |              | Diffo   | D-A:                       |             |          |       |       |   |
| Pagamen    | to                        |          |          |         |              | Dille   | IVA:                       |             |          |       |       |   |
| Sale       | ot                        |          |          |         |              |         |                            |             |          |       |       |   |
| Auto       | Cash<br>Flow              | Part.    | C/C      |         | spiti 🔽Intra | Cattura | Visualizza                 |             |          |       |       |   |

Fig. 2.81 - Registrazione scheda carburante in modo tradizionale

L'iva indetraibile esposta in una fattura di beni durevoli (es. Acquisto Autocarro) non rappresenta un costo per chi riceve la fattura, ma deve essere considerata tra i beni durevoli.

In questo caso si può usare il Sottoconto Iva Indetraibile su Autocarri, compreso nelle immobilizzazioni.

Questo Sottoconto potrà essere sommato al Sottoconto Automezzi oppure può essere lasciato distinto e ammortizzato regolarmente.

#### Ricevimento Fattura con Iva indetraibile al 50%

Una fattura con iva indetraibile al 50% è una fattura con metà dell'iva che si può detrarre e l'altra metà che è indetraibile.

Basta quindi registrare la fattura tenendo presente quanto esposto.

Come si vede nella figura seguente, l'imponibile viene diviso su due righe: la prima con Codice Iva normale con iva detraibile e Sottoconto Iva su Acquisti, l'altra con Codice Iva indetraibile al 100% e Sottoconto Iva Indetraibile.

| PRIMA      | IOTA / Int   | erroga      |          |                     |               |         |               |                   |          |        | _     | $\Box \times$ |
|------------|--------------|-------------|----------|---------------------|---------------|---------|---------------|-------------------|----------|--------|-------|---------------|
| Num, F     | Registrazio  | ne: 📃       | 41       | Del: <mark>3</mark> | 1-03-2003     | Anno C  | ompetenza     | : 2003            | Valuta C | conto: | Eur   |               |
| Co         | dice Causa   | ale: 008    | RICEVI   | MENTO FA            | TTURA         | Com     | petenza IVA   | < <u>31-03-</u> 2 | 2003     |        |       |               |
| Docum      | iento Nume   | ero:        | 89 /     | Del: 3              | 1-03-2003     | Num     | i. Protocollo | 0                 | 11 /     |        |       |               |
| Note:      |              |             |          |                     | Valuta:       | 6 Eur   | Cambio        | 0                 | 1,000000 |        |       |               |
| S/Conto    | Cli/For      | Cod.        | va       | Imponibile          |               | Dare    |               | Avere             |          | PA     | Diff. | _             |
| 0201001    | 0000004      | SCHEE       | DA CARBI | JRANTE              |               |         |               |                   | 4.800,00 | С      |       | *             |
| 0303005    |              | CARBU       | IRANTE   |                     |               |         | 4.000,00      |                   |          |        |       | 1             |
| 0202002    |              | 200         | 2.000,0  | )0                  |               |         | 400,00        |                   |          |        |       |               |
| 0303006    |              | 210         | 2.000,0  | )0                  |               |         | 400,00        |                   |          |        |       |               |
|            |              |             |          |                     |               |         |               |                   |          |        |       |               |
|            |              |             |          |                     |               |         |               |                   |          |        |       |               |
|            |              |             |          |                     |               |         |               |                   |          |        |       | +             |
|            |              |             |          |                     |               |         |               |                   |          |        |       | ¥             |
| Descrizion | ne 👘         |             |          |                     | Totali        |         | 4.800,00      |                   | 4.800,00 |        |       |               |
|            |              |             |          |                     |               | Diffe   | D-A:          |                   |          |        |       |               |
| Pagamen    | to           |             |          |                     |               | Diller  | IVA:          |                   |          |        |       |               |
| Sale       | ot           |             |          |                     |               |         |               |                   |          |        |       |               |
| Auto       | Cash<br>Flow | <b>≣</b> ₽a | rt. 🔘    |                     | espiti 🔽Intra | Cattura | Visualizza    |                   |          |        |       |               |

Fig. 2.82 - Registrazione fattura con Iva indetraibile al 50%

Per velocizzare la registrazione di un documento con iva indetrabile, la procedura mette a disposizione degli operatori la gestione degli automatismi al fine di calcolare in automatico il 50% e di riportare nelle varie righe gli importi.

L'automatismo permette di memorizzare anche se deve avvenire uno storno da costo a iva attraverso il campo causale di riga, i calcoli nelle varie righe e il riporto delle cifre avviene con i seguenti operatori.

L'operatore 5:

legge 50%.

Permette di sommare nel totalizzazione il 50% del valore presente sulla riga corrente di primanota (riga in cui viene utilizzato).

Normalmente questo operatore va indicato nella riga in corrispondenza dell'imponibile. Nel caso in cui il valore non sia divisibile per due la lira di resto viene riportata due righe piu' in basso rispetto alla corrente, ovvero nella riga contenente l'iva indetrabile.

L'operatore A:

legge, azzera e somma.

Propone il valore presente nel totalizzatore, sulla riga corrente, di seguito azzera il totalizzatore e vi inserisce il valore dare o avere della riga corrente.

Questo operatore risulta utile per portare l'imponibile sulla riga dell'iva indetraibile e poi riportare nella riga sottostante, di storno della riga corrente, l'importo dell'iva.

| AUTOMA    | TISMI / Interroga                  |     |   |       |          |
|-----------|------------------------------------|-----|---|-------|----------|
| Causale C | ontabile: 011 RIC. FATTURA IVA IND |     |   |       |          |
| Cod       | . Cliente:                         |     |   |       |          |
| Cod. F    | ornitore:                          |     |   |       |          |
| Conto     | CI - Descrizione                   | D/A | F | Cau.  | _        |
| 0201001   | FORNITORI ITALIA                   | A   |   | 011 🗖 | <u> </u> |
| 0303005   | CARBURANTE                         | D   | 5 | 011   | 빅        |
| 0202002   | 200 IVA 20%                        | D   | Ρ | 011   |          |
| 0202002   | 210 IVA 20% INDETRAIBILE           | D   | А | 011   |          |
| 0303005   | CARBURANTE                         | D   | Ρ | 063   |          |
| 0202002   |                                    | A   | Р | 063   |          |
|           |                                    |     |   |       |          |
|           |                                    |     |   |       |          |
|           |                                    |     |   | 1     | 5        |
| Sottocont | : IVA C/ACQUISTI                   |     |   |       |          |
| Causal    |                                    |     |   |       |          |
| Judoui    |                                    |     |   |       |          |

Fig. 2.83 - Esempio automatismo con Iva indetraibile

| PRIMA      | IOTA / Int   | erroga     |          |           |            |             |               |                   |          |        |       | $\Box \times$ |
|------------|--------------|------------|----------|-----------|------------|-------------|---------------|-------------------|----------|--------|-------|---------------|
| Num. F     | Registrazio  | ne:        | 41       | Del:      | 31-03-2003 | Anno        | Competenza    | a: 2003           | Valuta C | conto: | Eur   |               |
| Co         | dice Causa   | ale: 011   | RIC. FA  | TTURA IV  | AIND       | Cor         | mpetenza IV/  | <b>\</b> : 31-03- | 2003     |        |       |               |
| Docum      | iento Nume   | ero:       | 89 /     | Del:      | 31-03-2003 | Nu          | m. Protocollo | ):                | 11 /     |        |       |               |
| Note:      |              |            |          |           | Valuta:    | 6 Eur       | Cambio        | 0:                | 1,000000 |        |       |               |
| S/Conto    | Cli/For      | Cod.       | lva li   | mponibile | 1          | Dare        |               | Avere             |          | PA     | Diff. |               |
| 0201001    | 0000004      | SCHEI      | DA CARBU | RANTE     |            |             |               |                   | 4.800,00 | С      |       | *             |
| 0303005    |              | CARBU      | JRANTE   |           |            |             | 4.000,00      |                   |          |        |       | ╧             |
| 0202002    |              | 200        | 2.000,0  | 0         |            |             | 400,00        |                   |          |        |       |               |
| 0202002    |              | 210        | 2.000,0  | 0         |            |             | 400,00        |                   |          |        |       |               |
| 0303005    |              | CARBU      | JRANTE   |           |            |             | 400,00        |                   |          |        |       |               |
| 0202002    |              |            |          |           |            |             |               |                   | 400,00   |        |       |               |
|            |              |            |          |           |            |             |               |                   |          |        |       |               |
|            |              |            |          |           |            |             |               |                   |          |        |       | Ŧ             |
| Descrizion | ne IVA C/AC  | QUISTI     |          |           | Tot        | ali         | 5.200,00      |                   | 5.200,00 | ĺ      |       |               |
|            |              |            |          |           |            |             | D-A:          |                   |          | 1      |       |               |
| Pagamen    | to           |            |          |           |            | Diff        | erenza IVA:   |                   |          |        |       |               |
| Sale       | io 🗌         | 16.        | 483,44   |           |            |             |               |                   |          |        |       |               |
| Auto       | Cash<br>Flow | <b>≣</b> ₽ | art. 💽 ( |           | espiti 🚺   | itra 💽 attu | ra Visualizza |                   |          |        |       |               |

Fig. 2.84 - Esempio di registrazione con automatismo descritto

# Ricevimento Fattura con Iva detraibile per il 10% e Iva indetraibile per il 90%

In questa casistica è necessario utilizzare come per un'indetraibilità al 50%, due codici iva (nel caso sotto riportato al 20%) e suddividere manualmente l'imponibile:

il 10% di esso è detraibile e il 90% è indetraibile.

Non esiste nessun automatismo contabile che gestisca questa casistica.

Ne consegue che la suddivisione dell'imponibile va effettuata manualmente.

| 🛄 PRIMA    | NOTA / Int   | erroga   |           |            |             |         |               |           |           |        |       | $\square \times$ |
|------------|--------------|----------|-----------|------------|-------------|---------|---------------|-----------|-----------|--------|-------|------------------|
| Num, F     | Registrazio  | ne:      | 25        | Del: 3     | 1-01-2003   | Anno C  | ompetenza     | : 2003    | Valuta 0  | conto: | Eur   |                  |
| Co         | dice Causa   | ale: 008 | RICEV     | IMENTO FA  | TTURA       | Com     | petenza IVA   | : 31-01-2 | 2003      |        |       |                  |
| Docum      | iento Nume   | ero:     | 74 /      | Del: 3     | 0-01-2003   | Num     | . Protocollo  | :         | 5 /       |        |       |                  |
| Note:      |              |          |           |            | Valuta:     | 6 Eur   | Cambio        | : 1       | 1,000000  |        |       |                  |
| S/Conto    | Cli/For      | Cod.     | lva       | Imponibile |             | Dare    |               | Avere     |           | PA     | Diff. |                  |
| 0201001    | 0000001      | ITALCE   | EMENTI S  | .R.L.      |             |         |               |           | 12.000,00 | С      |       | *                |
| 0202002    |              | 200      | 1.000,0   | )0         |             |         | 200,00        |           |           |        |       | ┦┦│              |
| 0303006    |              | 210      | 9.000,0   | 00         |             |         | 1.800,00      |           |           |        |       |                  |
| 0303012    |              | CANO     | NI DI LEA | BING       |             |         | 10.000,00     |           |           |        |       |                  |
|            |              |          |           |            |             |         |               |           |           |        |       |                  |
|            |              |          |           |            |             |         |               |           |           |        |       |                  |
|            |              |          |           |            |             |         |               |           |           |        |       |                  |
|            |              |          |           |            |             |         |               |           |           |        |       | Ŧ                |
| Descrizion | ne           |          |           |            | Totali      |         | 12.000,00     |           | 12.000,00 | 1      |       |                  |
|            |              |          |           |            |             |         | D-A:          |           |           |        |       |                  |
| Pagamen    | ito 🗌        |          |           |            |             | Differ  | renza<br>IVA: |           |           |        |       |                  |
| Sale       | ob ob        |          |           |            |             |         |               |           |           |        |       |                  |
| C Auto     | Cash<br>Flow | E P      | art.      | c/c        | espiti ntra | Cattura | Visualizza    |           |           |        |       |                  |

Fig. 2.85 - Ricevimento fatt. con iva indetraibile al 90%

Come si vede nella figura l'imponibile viene diviso su due righe:

sulla prima riga viene movimentato il 10% dell'imponibile totale con un normale codice iva al 20% (codice iva detraibile);

sulla seconda viene movimentato il 90% dell'imponibile totale con un codice iva al 20% indetraibile.

## Ricevimento Fattura con omaggio imponibile

E' il caso di omaggio di merce facente parte della normale attività dell'azienda che emette il documento.

Al cliente viene addebitato solo l'importo dell'iva.

La registrazione riportata nella figura seguente si riferisce all'acquisto di un software gestionale e della relativa manualistica il cui imponibile viene omaggiato.

| PRIMAN        | IOTA / Int   | erroga       |             |          |              |         |               |         |          |       | _     | $\square \times$ |
|---------------|--------------|--------------|-------------|----------|--------------|---------|---------------|---------|----------|-------|-------|------------------|
| Num. F        | Registrazio  | ne:          | 45          | Del: 3   | 1-03-2003    | Anno C  | competenza    | 2003    | Valuta C | onto: | Eur   |                  |
| Co            | dice Causa   | ale: 008     | RICEVIME    | ENTO FAT | ITURA        | Com     | petenza IVA   | 31-03-2 | 003      |       |       |                  |
| Docum         | iento Nume   | ero:         | 90 /        | Del: 3   | 1-03-2003    | Num     | n. Protocollo | :       | 12 /     |       |       |                  |
| Note:         |              |              |             |          | Valuta:      | 6 Eur   | Cambio        | : 1     | ,000000  |       |       |                  |
| S/Conto       | Cli/For      | Cod. I       | /a Imj      | ponibile |              | Dare    |               | Avere   |          | PA    | Diff. | _                |
| 0201001       | 0000002      | ZUCCH        | ETTI S.P.A. |          |              |         |               |         | 6.060,00 | С     |       | *                |
| 0301003       |              | ACQUIS       | STO SOFTW   | (ARE     |              |         | 5.000,00      |         |          |       |       | <b>+</b>         |
| 0301005       |              | ACQUIS       | STO MATER   | IALE DIV |              |         | 50,00         |         |          |       |       |                  |
| 0202002       |              | 200          | 5.050,00    |          |              |         | 1.010,00      |         |          |       |       |                  |
| 0201001       | 0000002      | ZUCCH        | ETTI S.P.A. |          |              |         | 50,00         |         |          | A     |       |                  |
| 0301007       |              | OMAGG        | i <b>l</b>  |          |              |         |               |         | 50,00    |       |       |                  |
|               |              |              |             |          |              |         |               |         |          |       |       | +                |
|               |              |              |             |          |              |         |               |         |          |       |       | ¥                |
| Descrizior    | ne 👘         |              |             |          | Totali       |         | 6.110,00      |         | 6.110,00 |       |       |                  |
|               |              |              |             |          |              | Diffe   | D-A:          |         |          |       |       |                  |
| Pagamen       | to           |              |             |          |              | Dille   | IVA:          |         |          |       |       |                  |
| Salo          | ot           |              |             |          |              |         |               |         |          |       |       |                  |
| <b>O</b> Auto | Cash<br>Flow | <b>≣</b> ∎Pa | t. 0/0      |          | spiti 🔽Intra | Cattura | Visualizza    |         |          |       |       |                  |

Fig. 2.86 - Ricevimento fattura con omaggio imponibile

Notare che nelle ultime due righe della registrazione viene stornato l'importo dell'imponibile omaggiato.

E' necessario quindi accedere nei dati aggiuntivi di riga e impostare una casuale di Giroconto che abbia il campo "Partite" valorizzato a Inc./Pag. contestuale.

In questo caso il debito acceso per quel fornitore sarà di €6.110,00.

#### Ricevimento Fattura con omaggio imponibile e Iva

E' il caso di omaggio merce che non fa parte della normale attività dell'azienda che emette il documento.

Al cliente non viene addebitato né l'imponibile né l'iva.

Ad esempio: in seguito all'acquisto di un computer viene dato in omaggio un gadget.

| 🚟 PRIMANOTA / In  | terroga                      |                    |                 |           |
|-------------------|------------------------------|--------------------|-----------------|-----------|
| Num. Registrazio  | me: 50 Del: 01-04-2003       | Anno Competenza    | : 2003 Valuta C | onto: Eur |
| Codice Caus       | ale: 008 RICEVIMENTO FATTURA | Competenza IVA     | : 01-04-2003    |           |
| Documento Num     | ero: 90 / Del: 01-04-2003    | Num, Protocollo    | : 14 /          |           |
| Note:             | Valuta:                      | 6 Eur Cambio       | : 1,000000      |           |
| S/Conto Cli/For   | Cod. Iva Imponibile          | Dare               | Avere           | PA Diff.  |
| 0201001 0000002   | ZUCCHETTI S.P.A.             |                    | 3.006,00        | С 🛓       |
| 0301001           | ACQUISTO COMPUTERS           | 2.500,00           |                 | <u>+</u>  |
| 0301005           | ACQUISTO MATERIALE DIV       | 5,00               |                 |           |
| 0202002           | 200 2.505,00                 | 501,00             |                 |           |
| 0201001 0000002   | ZUCCHETTI S.P.A.             | 6,00               |                 | A         |
| 0301007           | OMAGGI                       |                    | 5,00            |           |
| 0301007           | OMAGGI                       |                    | 1,00            | _         |
|                   |                              |                    |                 | ¥         |
| Descrizione OMAGO | J Totali                     | 3.012,00           | 3.012,00        |           |
|                   |                              | D-A:               |                 |           |
| Pagamento         |                              | IVA:               |                 |           |
| Saldo             | 1.485,00                     |                    |                 |           |
| Auto Cash         | Part. OC Cespit C/C          | Cattura Visualizza |                 |           |

Fig. 2.87 - Ricevimento fattura con imaggio imponibile ed iva

Notare che nelle ultime tre righe della registrazione viene stornato l'imponibile e l'iva dell'articolo dato in omaggio.

E' necessario quindi accedere nei dati aggiuntivi di riga e impostare una causale di Giroconto che abbia il campo "Partite" valorizzato a Inc./Pag. contestuale.

In questo caso il debito acceso per quel fornitore sarà di € 3.000.

#### Ricevimento Fattura con sconto merce

In questo caso non viene addebitato né l'importo dell'imponibile né quello dell'iva. Il ricevimento fattura con sconto merce, va registrata come un normalissimo ricevimento fattura in quanto lo sconto merce non appare in contabilità.

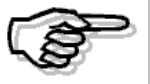

*Gli esempi di emissione fattura con omaggio e sconto merce sono illustrarti dettagliatamente nella parte del manuale relativa alle Vendite.* 

## Ricevimento Fattura con Ritenuta d'Acconto

Quando si registra il ricevimento di fatture da fornitori soggetti a Ritenute D'acconto, la rilevazione delle ritenute può avvenire al momento della registrazione della fattura fornitore o quando si registra il pagamento totale o parziale della fattura.

Vediamo i due casi.

#### Primo caso: Ritenute rilevate al momento del ricevimento fattura

Le prime tre righe della registrazione fanno riferimento al ricevimento della fattura al netto delle ritenute (differenza tra totale doc. e le ritenute).

Nelle ultime tre righe, invece, vengono rilevate le ritenute a seguito delle quali, il debito aperto per il fornitore, viene stornato per il loro importo.

| PRIMA     | NOTA / Int   | erroga   |           |           |           |         |              |         |          |        |       | $\Box \times$ |
|-----------|--------------|----------|-----------|-----------|-----------|---------|--------------|---------|----------|--------|-------|---------------|
| Num, F    | Registrazio  | ne:      | 100       | Del: 07   | 7-04-2003 | Anno C  | ompetenza    | 2003    | Valuta 0 | conto: | Eur   |               |
| Co        | dice Causa   | ale: 008 | RICEVIN   | IENTO FAT | TURA      | Com     | petenza IVA  | 07-04-2 | 2003     |        |       |               |
| Docum     | nento Nume   | ero: 👘 🔞 | 123 /     | Del: 04   | -04-2003  | Num     | . Protocollo |         | 8 /      |        |       |               |
| Note:     |              |          |           |           | Valuta:   | 6 Eur   | Cambio       |         | 1,000000 |        |       |               |
| S/Conto   | Cli/For      | Cod. Iv  | a Ir      | nponibile |           | Dare    |              | Avere   |          | PA     | Diff. |               |
| 0201001   | 0000012      | AW, LUI  | GI BIANC  | HI        |           |         |              |         | 2.400,00 | С      |       | *             |
| 0202002   |              | 200      | 2.000,00  | )         |           |         | 400,00       |         |          |        |       | 1             |
| 0303002   |              | CONSU    | LENZE AI  | MMINISTRA | λT        |         | 2.000,00     |         |          |        |       |               |
| 0205007   |              | RITENU   | TA ACC.II | RPEF DA   |           |         |              |         | 400,00   |        |       |               |
| 0205008   |              | RITENU   | TA INPS / | ACARICO   |           |         |              |         | 190,00   |        |       |               |
| 0201001   | 0000012      | AW, LUI  | GI BIANC  | HI        |           |         | 590,00       |         |          | A      |       |               |
|           |              |          |           |           |           |         |              |         |          |        |       |               |
|           |              |          |           |           |           |         |              |         |          |        |       | Ŧ             |
| Descrizio | ne           |          |           |           | Totali    |         | 2.990,00     |         | 2.990,00 |        |       |               |
|           |              |          |           |           |           | D. 67-1 | D-A:         |         |          | 1      |       |               |
| Pagamen   | ito 1        |          |           |           |           | Differ  | enza IVA:    |         |          |        |       |               |
| Sale      | do           |          |           |           |           |         |              |         |          |        |       |               |
| C Auto    | Cash<br>Flow | Part     | . 💽 c     | жо Сез    | spiti 🔊   | Cattura | Visualizza   |         |          |        |       |               |

Fig. 2.88 -Ricevimento fattura e rilevazione ritenute

Il pagamento, invece, è un normale pagamento fattura.

In pratica il saldo fornitore che era rimasto aperto, viene totalmente stornato.

| 調 PRIMA               | NOTA / Int                                      | erroga                                  |                                    |                           |                      |                                           |                              |                      |       |       |   |
|-----------------------|-------------------------------------------------|-----------------------------------------|------------------------------------|---------------------------|----------------------|-------------------------------------------|------------------------------|----------------------|-------|-------|---|
| Num. F<br>Co<br>Docum | <b>Registrazio</b><br>odice Causa<br>nento Numa | ne: 125<br>ale: 009 PAGAM<br>ero: 123 / | Del: 14-<br>ENTO FATTU<br>Del: 04- | 04-2003<br>JRA<br>04-2003 | Anno C<br>Com<br>Num | ompetenza<br>petenza IVA<br>I. Protocollo | :: 2003<br>(: 14-04-20<br>): | Valuta C<br>003<br>/ | onto: | Eur   |   |
| Note:                 |                                                 |                                         |                                    | Valuta:                   | 6 Eur                | Cambio                                    | ): 1,                        | 000000               |       |       |   |
| S/Conto               | Cli/For                                         | Cod. Iva I                              | mponibile                          |                           | Dare                 |                                           | Avere                        |                      | PA    | Diff. | _ |
| 0201001               | 0000012                                         | AVV. LUIGI BIAN                         | СНІ                                |                           |                      | 1.810,00                                  |                              |                      | S     |       | * |
| 0101001               |                                                 | CASSA                                   |                                    |                           |                      |                                           |                              | 1.810,00             |       |       | 1 |
|                       |                                                 |                                         |                                    |                           |                      |                                           |                              |                      |       |       |   |
|                       |                                                 |                                         |                                    |                           |                      |                                           |                              |                      |       |       |   |
|                       |                                                 |                                         |                                    |                           |                      |                                           |                              |                      |       |       |   |
|                       |                                                 |                                         |                                    |                           |                      |                                           |                              |                      |       |       |   |
|                       |                                                 |                                         |                                    |                           |                      |                                           |                              |                      |       |       |   |
|                       |                                                 |                                         |                                    |                           |                      |                                           |                              |                      |       |       | ÷ |
| Descrizio             | ne 📃                                            |                                         |                                    | Totali                    |                      | 1.810,00                                  |                              | 1.810,00             |       |       |   |
|                       |                                                 |                                         |                                    |                           | Diffe                | D-A:                                      |                              |                      |       |       |   |
| Pagamer               | ito 👘                                           |                                         |                                    |                           | Dille                | IVA:                                      |                              |                      |       |       |   |
| Sal                   | do                                              |                                         |                                    |                           |                      |                                           |                              |                      |       |       |   |
| C Auto                | Cash<br>Flow                                    | Part.                                   | C/C                                | iti 🔽Intra                | Cattura              | Visualizza                                |                              |                      |       |       |   |

Fig. 2.89 -Pagamento fattura

#### Secondo caso: Ritenute rilevate al pagamento della fattura

Il primo movimento contabile è un normale ricevimento fattura.

| PRIMA         | NOTA / Int   | erroga        |           |          |             |         |               |           |          |          |    |
|---------------|--------------|---------------|-----------|----------|-------------|---------|---------------|-----------|----------|----------|----|
| Num. I        | Registrazio  | ne:           | 126       | Del: 15  | -04-2003    | Anno C  | competenza    | a: 2003   | Valuta C | onto:Eur | ,  |
| Co            | odice Caus:  | ale: 008      | RICEVIME  | NTO FAT  | TURA        | Com     | ipetenza IV/  | X: 15-04- | 2003     |          |    |
| Docun         | nento Nume   | ero:          | 96 /      | Del: 15  | -04-2003    | Nun     | n, Protocollo | ):        | 9 /      |          |    |
| Note:         |              |               |           |          | Valuta:     | 6 Eur   | Cambio        | 0:        | 1,000000 |          |    |
| S/Conto       | Cli/For      | Cod. Iv       | /a Im;    | onibile  |             | Dare    |               | Avere     |          | PA Di    | ff |
| 0201001       | 0000013      | AW, LU        | IGI ROSSI |          |             |         |               |           | 1.200,00 | С        | *  |
| 0202002       |              | 200           | 1.000,00  |          |             |         | 200,00        |           |          |          | +  |
| 0303002       |              | CONSU         | LENZE AMI | MINISTRA | π           |         | 1.000,00      |           |          |          |    |
|               |              |               |           |          |             |         |               |           |          |          |    |
|               |              |               |           |          |             |         |               |           |          |          |    |
|               |              |               |           |          |             |         |               |           |          |          |    |
|               |              |               |           |          |             |         |               |           |          |          | _  |
|               |              |               |           |          |             |         |               |           |          |          | Ŧ  |
| Descrizio     | ne           |               |           |          | Totali      |         | 1.200,00      |           | 1.200,00 |          |    |
|               |              |               |           |          |             |         | D-A:          |           |          |          |    |
| Pagamer       | nto          |               |           |          |             | Diffe   | renza IVA:    |           |          |          |    |
| Sal           | do           |               |           |          |             |         |               |           |          |          |    |
| <b>O</b> Auto | Cash<br>Flow | <b>E</b> Parl | . 🕅 0/0   |          | piti Dintra | Rattura | Visualizza    |           |          |          |    |

Fig. 2.90 - Ricevimento fattura senza rilevazione della ritenuta

In fase di pagamento fattura, invece, viene saldato il debito verso il fornitore e vengono rilevate le ritenute.

| PRIMA      | NOTA / Int                 | erroga                |               |                      |                 |               |                          |                       |                |        |       |   |
|------------|----------------------------|-----------------------|---------------|----------------------|-----------------|---------------|--------------------------|-----------------------|----------------|--------|-------|---|
| Num. F     | Registrazio<br>Idice Causa | ne: <b>e</b> ale: 009 | 150<br>PAGAME | Del: 05<br>NTO FATTI | -05-2003<br>URA | Anno C<br>Com | ompetenza<br>petenza IVA | : 2003<br>: 05-05-200 | Valuta C<br>03 | onto:E | Eur   |   |
| Docum      | iento Nume                 | ero:                  | 96 /          | Del: 15              | -04-2003        | Num           | . Protocollo             | :                     | 1              |        |       |   |
| Note:      |                            |                       |               |                      | Valuta:         | 6 Eur         | Cambio                   | : 1,0                 | 00000          |        |       |   |
| S/Conto    | Cli/For                    | Cod. Iv               | /a Im         | nponibile            |                 | Dare          |                          | Avere                 |                | PA     | Diff. |   |
| 0201001    | 0000013                    | AVV. LU               | IGI ROSSI     |                      |                 |               | 1.200,00                 |                       |                | S      |       | * |
| 0205008    |                            | RITENU                | ITA INPS A    | CARICO               |                 |               |                          |                       | 200,00         |        |       | ₽ |
| 0205007    |                            | RITENU                | ITA ACC.IF    | PEF DA               |                 |               |                          |                       | 95,00          |        |       |   |
| 0101001    |                            | CASSA                 |               |                      |                 |               |                          |                       | 905,00         |        |       |   |
|            |                            |                       |               |                      |                 |               |                          |                       |                |        |       | 1 |
|            |                            |                       |               |                      |                 |               |                          |                       |                |        |       | 1 |
|            |                            |                       |               |                      |                 |               |                          |                       |                |        |       | 1 |
|            |                            |                       |               |                      |                 |               |                          |                       |                |        |       | Ť |
| Descrizion | ne                         |                       |               |                      | Totali          |               | 1.200,00                 |                       | 1.200,00       |        |       |   |
|            |                            |                       |               |                      |                 |               | D-A:                     |                       |                |        |       |   |
| Pagamen    | ito 🗌                      |                       |               |                      |                 | Diffei        | renza<br>IVA:            |                       |                |        |       |   |
| Sale       | do 🔤                       |                       |               |                      |                 |               |                          |                       |                |        |       |   |
| C Auto     | Cash<br>Flow               | <b>∰</b> Par          | . 💽 c         |                      | piti 🔽Intra     | Cattura       | Visualizza               |                       |                |        |       |   |

Fig. 2.91 -Pagamento fattura e rilevazione della ritenuta

## Ricevimento Fattura con differenza Iva

Durante la registrazione di una fattura, Ad Hoc dopo aver impostato il Codice Iva e l'imponibile, calcola l'importo dell'iva con arrotondamento alla lira superiore e lo propone all'operatore che normalmente lo conferma.

Se l'importo così calcolato è diverso da quello iva esposto in fattura, l'operatore non lo confermerà, ma imposterà l'importo esposto in fattura.

Sulla colonna a destra della colonna AVERE viene visualizzata per controllo la differenza fra l'iva calcolata e l'iva esposta in fattura.

La differenza va si verifica spesso quando l'imponibile e l'iva vengono scorporati da un importo già comprensivo di Iva.

| PRIMA      | IOTA / Ca    | rica                  |          |          |             |         |              |           |          |           | - 🗆 ×    |
|------------|--------------|-----------------------|----------|----------|-------------|---------|--------------|-----------|----------|-----------|----------|
| Num, F     | tegistrazio  | ne:                   | 51       | Del: 15  | i-09-2003   | Anno C  | ompetenza    | a: 2003   | Valuta C | onto: Eur | ·        |
| Co         | dice Causa   | ale: <mark>008</mark> | RICEVIM  | ENTO FAT | TURA        | Com     | oetenza IV/  | x 15-09-2 | 003      |           |          |
| Docum      | ento Nume    | ero:                  | 48 /     | Del: 13  | 3-09-2003   | Num     | . Protocollo | ): 📃 🕺    | 21 /     |           |          |
| Note:      |              |                       |          |          | Valuta:     | 6 Eur   | Cambio       | 00 1      | ,000000  | 01-01-19  | 99       |
| S/Conto    | Cli/For      | Cod. Iva              | a Im     | ponibile |             | Dare    |              | Avere     |          | PA Di     | ff       |
| 0201001    | 0000001      | ZUCCHE                | ETTI SPA |          |             |         |              |           | 99,99    | С         | *        |
| 0202002    |              | 200                   | 83,32    |          |             |         | 16,67        |           |          | -0,01     | <b>+</b> |
| 0301001    |              | ACQUIST               | го сомрі | JTERS    |             |         | 83,32        |           |          |           |          |
|            |              |                       |          |          |             |         |              |           |          |           |          |
|            |              |                       |          |          |             |         |              |           |          |           |          |
|            |              |                       |          |          |             |         |              |           |          |           |          |
|            |              |                       |          |          |             |         |              |           |          |           | -        |
|            |              |                       |          |          |             |         |              |           |          |           | ¥        |
| Descrizior | ne 👘         |                       |          |          | Totali      |         | 99,99        |           | 99,99    |           |          |
|            |              |                       |          |          |             | Differ  | D-A:         |           |          |           |          |
| Pagamen    | to           |                       |          |          |             | Differ  | enza IVA:    |           |          |           |          |
| Sale       | io 👘         |                       |          |          |             |         |              |           |          |           |          |
| C Auto     | Cash<br>Flow | 🗐 Part.               | C/       |          | piti Dintra | Cattura | Visualizza   |           |          |           |          |

Fig. 2.92 -Ricevimento fattura con differenza iva

## Ricevimento Fattura di beni destinati alla rivendita

Come analizzeremo in seguito, il calcolo della Ventilazione avviene in fase di denuncia Iva in base agli acquisti dei beni destinati alla rivendita.

E' quindi importante, per le aziende che hanno la Ventilazione, distinguere l'acquisto dei beni destinati alla vendita dagli altri beni.

| PRIMA      | IOTA / Ca    | rica                  |        |            |         |          |         |              |        |          |        | _     |   |
|------------|--------------|-----------------------|--------|------------|---------|----------|---------|--------------|--------|----------|--------|-------|---|
| Num, F     | Registrazio  | ne:                   | 115    | Del        | 21-04-2 | 2004     | Anno C  | ompetenza    | 2004   | Valuta C | conto: | Eur   |   |
| Co         | dice Causa   | ale: <mark>008</mark> | RICE   | VIMENTO    | FATTUR. | A        | Com     | petenza IVA  | 21-04- | 2004     |        |       |   |
| Docum      | iento Nume   | ero:                  | 123 /  | Del        | 21-04-2 | 2004     | Num     | . Protocollo | 0      | 22 /     |        |       |   |
| Note:      |              |                       |        |            | Va      | aluta: 📕 | 6 Eur   | Cambio       | 0      | 1,000000 | 01-01  | -1999 |   |
| S/Conto    | Cli/For      | Cod. I                | va     | Imponibi   | e       |          | Dare    |              | Avere  |          | PA     | Diff. |   |
| 0201001    | 0000001      | ROSSI                 | MARIO  | & C. S.N.C |         |          |         |              |        | 240,00   | С      |       | * |
| 0202002    |              | 200                   | 100    | ,00        |         |          |         | 20,00        |        |          |        |       | ⊉ |
| 0301003    |              | ACQUIS                | STO SO | FTWARE     |         |          |         |              |        | 200,00   |        |       |   |
| 0202002    |              | 210                   | 100    | ,00        |         |          |         | 20,00        |        |          |        |       |   |
|            |              |                       |        |            |         |          |         |              |        |          |        |       |   |
|            |              |                       |        |            |         |          |         |              |        |          |        |       | 1 |
|            |              |                       |        |            |         |          |         |              |        |          |        |       |   |
|            |              |                       |        |            |         |          |         |              |        |          |        |       | Ŧ |
| Descrizion | ne           |                       |        |            |         | Totali   |         | 40,00        |        | 440,00   |        |       |   |
|            |              |                       |        |            |         |          |         | D-A:         |        | -400,00  |        |       |   |
| Pagamen    | to           |                       |        |            |         |          | Diffei  | enza IVA:    |        |          |        |       |   |
| Sale       | ot           |                       |        |            |         |          |         |              |        |          |        |       |   |
| © Auto     | Cash<br>Flow | <b>≣</b> ₽a           | rt. 🔯  |            | Cespiti |          | Cattura | Visualizza   |        |          |        |       |   |

Fig. 2.93 -Ricevimento fattura con beni destinati alla rivendita

I beni destinati alla vendita devono essere registrati con un codice iva con "S" nel campo Monte acquisti (vedi Codici Iva, aliquota per Monte acquisti).

L'esempio visualizzato si riferisce al contemporaneo acquisto di un bene destinato alla rivendita (caramelle) e di un altro bene (espositore per caramelle).

### Ricevimento Nota di Credito da fornitore

La registrazione di una Nota di credito da Fornitore avviene in modo opposto al ricevimento fattura. L'importo da addebitare al fornitore viene inserito nella colonna Dare mentre il Sottoconto Acquisti da stornare e il Sottoconto iva vengono inseriti nella colonna Avere.

Viene usata la causale Nota di Credito da Fornitore, simile alla causale Ricevimento fattura, ma con NC nel campo Tipo Documento e con campo Dare/Avere Iva =A.

Sul Registro Iva Acquisti l'imponibile e l'iva vengono riportati con importi in negativo.

Il numero protocollo delle Note di Credito può essere lo stesso delle fatture oppure può seguire una numerazione a parte.

| <b>PRIMAN</b> | IOTA / Ca    | rica                  |            |           |           |         |              |         |          |         | _     | $\Box \times$ |
|---------------|--------------|-----------------------|------------|-----------|-----------|---------|--------------|---------|----------|---------|-------|---------------|
| Num, F        | Registrazio  | ne:                   | 137        | Del: 07-0 | 05-2002   | Anno C  | ompetenza    | : 2002  | Valuta C | onto:€  |       |               |
| Co            | dice Causa   | ale: <mark>010</mark> | N.CRED.D   | )A FORNIT | ORE       | Com     | petenza IVA  | 07-05-2 | 2002     |         |       |               |
| Docum         | iento Nume   | ero:                  | 4 /        | Del: 07-0 | 05-2002   | Num     | . Protocollo | 01      | 21 /     |         |       |               |
| Note:         |              |                       |            |           | Valuta:   | 6 €     | Cambio       | ): 📃 1  | ,000000  | 01-01-1 | 1999  |               |
| S/Conto       | Cli/For      | Cod. Iva              | a Imp      | onibile   |           | Dare    |              | Avere   |          | PA      | Diff. |               |
| 0201001       | 0000001      | ZUCCHE                | TTI S.P.A. |           |           |         | 3.600,00     |         |          | С       |       | *             |
| 0301001       |              | ACQUIST               | ГО СОМРИ   | TERS      |           |         |              |         | 3.000,00 |         |       | 1             |
| 0202002       |              | 200                   | 3.000,00   |           |           |         |              |         | 600,00   |         |       |               |
|               |              |                       |            |           |           |         |              |         |          |         |       |               |
|               |              |                       |            |           |           |         |              |         |          |         |       |               |
|               |              |                       |            |           |           |         |              |         |          |         |       | 1             |
|               |              |                       |            |           |           |         |              |         |          |         |       |               |
|               |              |                       |            |           |           |         |              |         |          |         |       | ¥             |
| Descrizior    | ie IVA C/AG  | CQUISTI               |            |           | Totali    |         | 3.600,00     |         | 3.600,00 |         |       |               |
|               | IVA 20%      | )                     |            |           |           | Differ  | D-A:         |         |          |         |       |               |
| Pagamen       | to           |                       |            |           |           | Diller  | enza IVA:    |         |          |         |       |               |
| Salo          | ot           | 11.21                 | 6,76       |           |           |         |              |         |          |         |       |               |
| C Auto        | Cash<br>Flow | EPart.                |            | Cespi     | ti 🔽Intra | Cattura | Visualizza   |         |          |         |       |               |

Fig. 2.94 - Nota credito da fornitore

#### Ricevimento Nota di Variazione Iva

Questo tipo di registrazione, deve essere effettuata utilizzando una causale identica alla causale Ricevimento Fattura.

L'esempio della figura seguente si riferisce ad una nota di addebito di sola Iva emessa a seguito di una fattura emessa con aliquota errata.

Anziché un'Iva al 20% doveva essere applicata un'iva al 10%.

La registrazione è composta da tre righe: la prima evidenzia il credito nei confronti del fornitore, pari alla differenza iva; la seconda riporta lo storno dell'iva che è stata addebitata erroneamente; la terza riga riporta l'iva corretta.

| E CAUSALI CONTABILI / Int | erroga                   |                     |
|---------------------------|--------------------------|---------------------|
| Codice: NOT NOTA AD       | DEBITO IVA               |                     |
| -Tipo Registro IVA        | — -Num.Registro—         | -Tipo Documento     |
| Acquisti                  | - 1                      | Fattura 🗾           |
| Sottoconto: 0202002 IVA   | CIACQUISTI               |                     |
| ● Dare ○ Avere            |                          | Stampo Descrizione  |
|                           | Esigibilita' IVA         | Normale             |
| GG.Dif                    | ferimento Competenza IV/ | A:                  |
| -Test                     |                          |                     |
| N. Documento:             | Partite:                 |                     |
| Obbligatorio 🔫            | Crea Partite             | 🚽 📃 Data Competenza |
|                           | · · · · ·                | 🔄 Insoluti          |
| Data Documento:           | Cash Flow:               |                     |
| Obbligatoria 🗾            | Fornitori                | Saldo Finale        |

| PRIMANOTA /       | Carica                      |                 |         |         |              |         |          |        | _     |   |
|-------------------|-----------------------------|-----------------|---------|---------|--------------|---------|----------|--------|-------|---|
| Num. Registra:    | zione: 137                  | Del: 07-0       | 5-2002  | Anno C  | ompetenza    | : 2002  | Valuta C | onto:  | €     |   |
| Codice Ca         | usale: <mark>NOT</mark> NOT | A VARIAZIONE IV | 'A      | Com     | petenza IVA  | 07-05-2 | 002      |        |       |   |
| Documento Nu      | mero: 23 /                  | Del: 07-0       | 5-2002  | Num     | . Protocollo | : 2     | 1/       |        |       |   |
| Note:             |                             |                 | Valuta: | 6 €     | Cambio       | : 1     | 000000   | )1-01· | 1999  |   |
| S/Conto Cli/For   | Cod. Iva                    | Imponibile      |         | Dare    |              | Avere   |          | PA     | Diff. |   |
| 0201001 000000    | 1 ZUCCHETTI S               | 3.P.A.          |         |         |              |         | -100,00  | N      |       | * |
| 0202002           | 200 -1.00                   | 0,00            |         |         | -200,00      |         |          |        |       | 1 |
| 0202002           | 100 1.00                    | 0,00            |         |         | 100,00       |         |          |        |       |   |
|                   |                             |                 |         |         |              |         |          |        |       | 1 |
|                   |                             |                 |         |         |              |         |          |        |       | 1 |
|                   |                             |                 |         |         |              |         |          |        |       | 1 |
|                   |                             |                 |         |         |              |         |          |        |       |   |
|                   |                             |                 |         |         |              |         |          |        |       | ¥ |
| Descrizione IVA C | ACQUISTI                    |                 | Totali  |         | -100,00      |         | -100,00  |        |       |   |
| IVA 1             | 0%                          |                 |         |         | D-A:         |         |          |        |       |   |
| Pagamento         |                             |                 |         | Diffe   | enza IVA:    |         |          |        |       |   |
| Saldo             | 11.216,76                   |                 |         |         |              |         |          |        |       |   |
| 🗞 Auto            | sh<br>w Part.               |                 |         | Cattura | Visualizza   |         |          |        |       |   |

Fig. 2.96 -Nota di variazione iva

Fig. 2.95 – Nota di Addebito Iva da Fornitore

#### Ricevimento Fatture di San Marino

Tali fatture possono essere registrate, a seconda di come sono state emesse dal fornitore, in due diversi modi:

A) Se il venditore sanmarinese versa (come da circolare n.59 del 18 ottobre 1973) l'iva dovuta all'Ufficio Iva di Pesaro e annota sulla fattura gli estremi della bolletta di pagamento di tale iva, il cliente italiano deve effettuare una normalissima registrazione di ricevimento fattura che dovrà essere stampata sul registro iva acquisti.

B) Se il venditore sanmarimese emette la fattura senza compiere nessun altra operazione, il cliente italiano è obbligato a registrare la fattura come se fosse una fattura intracomunitaria.
 Ne consegue quindi, che il fornitore sanmarinese deve essere inserito sia come fornitore che come cliente fittizzio di modo che tale fattura vada a confluire anche sul registro iva vendite.
 Qui di seguito trovate gli esempi relativi a questo secondo caso.

| PRIMA           | IOTA / Ca   | rica                     |                 |                   |             |             |              |          |         |       |
|-----------------|-------------|--------------------------|-----------------|-------------------|-------------|-------------|--------------|----------|---------|-------|
| Num, F          | Registrazio | ne: 13                   | 7 Del: 08       | -05-2002          | Anno C      | ompetenza   | a: 2002      | Valuta C | onto:(€ |       |
| Co              | dice Causa  | ale: <mark>FER</mark> FA | TT. EUR. RICEV  | UTA               | Com         | petenza IV/ | A: 08-05-20  | 002      |         |       |
| Docum           | iento Nume  | ero: 56                  | / 🗾 🛛 Del: 08   | -05-2002          | Num         | . Protocoll | D:           | 2 / EU   |         |       |
| Note:           |             |                          |                 | Valuta:           | 6 €         | Cambi       | o: <u>1,</u> | 000000   | )1-01-1 | 999   |
| S/Conto         | Cli/For     | Cod. Iva                 | Imponibile      |                   | Dare        |             | Avere        |          | PA      | Diff. |
| 0201002         | 0000014     | SAN MARING               | DMARKET         |                   |             |             |              | 1.000,00 | С       | *     |
| 0301005         |             | ACQUISTO                 | MATERIALE DIV   |                   |             | 1.000,00    |              |          |         | . 🕈   |
| 0202007         |             | 420 1.0                  | 00,00           |                   |             | 200,00      |              |          |         |       |
| 0104002         | 0000033     | SAN MARINO               | DMARKET         |                   |             |             |              | 200,00   |         |       |
|                 |             | ad hoc \                 | √indows         |                   |             | ×           |              |          |         |       |
|                 |             |                          |                 |                   |             |             |              |          |         |       |
|                 |             |                          | Manca la quadra | tura IVA ! Confer | mi ugualmer | nte?        |              |          |         | +     |
|                 |             | - ×                      |                 |                   |             |             |              |          |         | ¥     |
| Descrizion      | ne 👘        |                          | <u>S</u> ì      | <u>N</u> o        |             | 00          |              | 1.200,00 |         |       |
|                 |             |                          | ·               |                   |             | h.a.        |              |          |         |       |
|                 |             |                          |                 |                   |             | P-0.        | l            |          |         |       |
| Pagamen         | to          |                          |                 |                   | Dillo       | IVA:        |              | -200,00  |         |       |
| Pagamen<br>Sali | to          |                          |                 |                   | Dillo       | IVA:        |              | -200,00  |         |       |

Fig. 2.97 - Ricevimento fattura di San Marino

| PRIMAN<br>Num. R<br>Coc<br>Docume | OTA / Car<br>egistrazion<br>dice Causa<br>ento Nume | rica<br>ne:<br>ale: RFE<br>ero: | 138<br>ACQ.INTF<br>2 / E         | Del: 08-<br>RA SU REG<br>Del: 08- | 05-2002<br>.VEN<br>05-2002<br>Valuta: | Anno C<br>Com<br>Num | ompetenza<br>petenza IV/<br>. Protocollo<br>Cambio | a: 2002<br>A: 08-05- | Valuta (<br>2002  <br>      EU | Conto:   | _<br>€ |   |
|-----------------------------------|-----------------------------------------------------|---------------------------------|----------------------------------|-----------------------------------|---------------------------------------|----------------------|----------------------------------------------------|----------------------|--------------------------------|----------|--------|---|
| S/Conto                           | Cli/For                                             | Cod. Iva                        | ı İm                             | ponibile                          | varata.                               | Dare                 | Carrisio                                           | Avere                | 1,0000001                      | PA       | Diff.  |   |
| 0104002                           | 0000033                                             | SAN MAR                         | RINO MAR                         | KET                               |                                       |                      | 200,00                                             |                      |                                |          |        | ± |
| 0202001                           |                                                     | 420                             | 1.000,00                         |                                   |                                       |                      |                                                    |                      | 200,00                         |          |        | + |
|                                   | 📑 PRI                                               | MA NOTA                         | DATI A                           | GIUNTIVI                          | / Varia                               |                      |                                                    |                      |                                |          |        |   |
|                                   | (                                                   | Descr.Aggi<br>Ca<br>Pagar       | iuntiva:<br>iusale: Ri<br>mento: | FE ACQ.IN                         | TRA SU RE                             | G.VEN                | _ Imp                                              | orti a Zer           | 0                              |          |        |   |
|                                   | _ Imp                                               | orto Docui                      | nento in <sup>v</sup>            | Valuta Orig                       | inaria——                              |                      |                                                    |                      |                                | <b> </b> |        | + |
| Descrizion                        | e [                                                 | Codice <sup>v</sup><br>Ca       | Valuta:<br>ambio:                | 6 EURO<br>1,0000                  | 200.00                                | Simbolo:             | €                                                  |                      |                                | <u> </u> |        | ¥ |
| Pagament                          | o imp                                               | orto Docur                      | mento:                           |                                   | 1000,00                               | (per Trans           | azioni INTI                                        | RA ; F9 =0           | Calcola)                       |          |        |   |
| Sald                              | •  <br>                                             |                                 |                                  |                                   |                                       | , <u> </u>           |                                                    | V F10<br>Ok          |                                |          |        |   |

Fig. 2.98 - Registraz. Fattura Acquisto San Marino nel reg. iva vendite

## Ricevimento Fattura Extracee con Bolla Doganale

Per ogni acquisto da paesi extracomunitari con il passaggio alla dogana, occorre registrare tre documenti:

- Bolla Doganale,
- Fattura Fornitore Estero,
- Fattura dello Spedizioniere.

La Bolla Doganale rappresenta il documento emesso dalla Dogana in cui viene riportato il valore della merce importata e l'Iva applicata.

La causale utilizzata è una normalissima causale di ricevimento fattura.

Occorre utilizzare un **fornitore fittizio** intestato alla Dogana di entrata della merce con B nel campo Stampa Allegato.

In questo modo gli importi del Fornitore Dogana verranno inseriti nell'apposito spazio riservato negli elenchi Iva Fornitori di fine anno.

L'importo accreditato al Fornitore Bolla Doganale viene chiuso in due tempi.

La parte relativa al valore della merce acquistata viene chiusa al momento della registrazione della fattura del Fornitore Extracomunitario.

La parte relativa all'iva quando si registra la fattura dello Spedizioniere

| 🗮 CAUSALI CONTABILI / Ini       | erroga                    |                    |
|---------------------------------|---------------------------|--------------------|
| Codice: 060 BOLLA D             | OGANALE                   |                    |
| -Tipo Registro IVA              | — -Num.Registro— -T       | ipo Documento      |
| Acquisti                        | <b>-</b> 1 F              | Fattura 🗾          |
| Sottoconto: 0202002 IVA         | CIACQUISTI                |                    |
| • Dare • Avera                  | . [                       | Stampo Descrizione |
|                                 | Esigibilita' IVA:         | Normale 📃          |
| GG.Dif                          | ferimento Competenza IVA: |                    |
| -Test-                          | Partite:                  |                    |
| Obbligatorio                    | Non Gestita               | Data Competenza    |
| Data Documento:<br>Obbligatoria | Cash Flow:<br>Non Gestito | Saldo Iniziale     |

Fig. 2.99 – Causale Bolla Doganale

| PRIMAR     | IOTA / Ca                              | rica             |                 |           |         |        |              |           |          |        |       |   |
|------------|----------------------------------------|------------------|-----------------|-----------|---------|--------|--------------|-----------|----------|--------|-------|---|
| Num. F     | <mark>Registrazio</mark><br>dice Couce | ne:              | 145<br>BOLLA DO | Del: 20-I | 05-2002 | Anno C | ompetenza    | 2002      | Valuta C | onto:  | €     |   |
| Docum      | iento Nume                             | are: 000<br>ero: | 12 /            | Del: 01-  | 05-2002 | Num    | , Protocollo | C 20-05-2 | 2002     |        |       |   |
| Note:      |                                        | _                |                 |           | Valuta: | 6 €    | Cambio       | ): 1      | ,000000  | 01-01- | 1999  |   |
| S/Conto    | Cli/For                                | Cod. Iva         | i Imp           | onibile   |         | Dare   |              | Avere     |          | PA     | Diff. |   |
| 0201001    | 0000015                                | DOGANA           | DI GENO\        | Ά         |         |        |              |           | 120,00   | N      |       | * |
| 0301005    |                                        | ACQUIST          | O MATERI        | ALE DIV   |         |        | 100,00       |           |          |        |       | 1 |
| 0202002    |                                        | 200              | 100,00          |           |         |        | 20,00        |           |          |        |       |   |
|            |                                        |                  |                 |           |         |        |              |           |          |        |       |   |
|            |                                        |                  |                 |           |         |        |              |           |          |        |       | 1 |
|            |                                        |                  |                 |           |         |        |              |           |          |        |       |   |
|            |                                        |                  |                 |           |         |        |              |           |          |        |       |   |
|            |                                        |                  |                 |           |         |        |              |           |          |        |       | ¥ |
| Descrizior | ne                                     |                  |                 |           | Totali  |        | 120,00       |           | 120,00   |        |       |   |
|            |                                        |                  |                 |           |         | Differ | D-A:         |           |          |        |       |   |
| Pagamen    | to                                     |                  |                 |           |         | Differ | IVA:         |           |          |        |       |   |
| Sale       | ot                                     |                  |                 |           |         |        |              |           |          |        |       |   |
| C Auto     | Cash<br>Flow                           | EPart.           | C/C             | Cespi     |         |        | Visualizza   |           |          |        |       |   |

Fig. 2.100 - Ricevimento Bolla Doganale

La fattura del Fornitore Extracomunitario va registrata utilizzando una causale di giroconto. Vedere figure seguenti.

| 🗮 CAUSALI CONTABILI / In | terroga                    |                    |
|--------------------------|----------------------------|--------------------|
| Codice: 062 RIC.FAT      | T.EXTRACOM.                |                    |
| -Tipo Registro IVA       | — -Num.Registro— -Tip      | o Documento        |
|                          | •                          | •                  |
| Sottoconto:              |                            |                    |
| ○ Dare ○ Aver            | e 🗌                        | Stampo Descrizione |
|                          | Esigibilita' IVA: N        | ormale 🗾           |
| GG.Dit                   | fferimento Competenza IVA: |                    |
| -Test                    | Partite:                   |                    |
| Obbligatorio 💌           | Non Gestita 📃              | Data Competenza    |
| Data Documento:          | Cash Flow:                 | 🗌 Insoluti         |
| Obbligatoria 📃           | Non Gestito                | Saldo Iniziale     |

Fig. 2.101 -Causale dir ricevimento fattura extracee

| PRIMANOTA / Ca                                            | arica                                           |                                                                                                    |        |        |                                                    |                                  |                    |         |   |
|-----------------------------------------------------------|-------------------------------------------------|----------------------------------------------------------------------------------------------------|--------|--------|----------------------------------------------------|----------------------------------|--------------------|---------|---|
| Num. Registrazio<br>Codice Caus<br>Documento Num<br>Note: | one: 146<br>sale: 062 RIC.FAT<br>sero: 96 /     | 146         Del:         20-05-2002           62         RIC.FATT.EXTRACOMUN.           96         /         Del:         20-05-2002           Valuta: |        |        | ompetenza<br>betenza IVA<br>. Protocollo<br>Cambio | Valuta Co<br>02<br>7<br>00000 01 | nto: €             |         |   |
| S/Conto Cli/For<br>0201002 0000010<br>0201001 0000015     | Cod. Iva In<br>PAKISTAN EXPOR<br>DOGANA DI GENO | nponibile<br>RT<br>DVA                                                                                                    |        | Dare   | 100,00                                             | Avere                            | P<br>100,00 M<br>N | A Diff. |   |
| Pagamento<br>Saldo                                        | Part.                                           | /C                                                                                                    | Totali | Differ | 100,00<br>enza D-A:<br>IVA:<br>Visualizza          |                                  | 100,00             |         | • |

Fig. 2.102 - Ricevimento fattura Fornitore Extracomunitario

A fronte di un accredito al Fornitore dell'importo della merce acquistata (convertito in euro) viene registrato un addebito al Fornitore Dogana per pari importo.

Lo spedizioniere ci invierà una fattura in cui oltre al suo compenso (Spese sdoganamento, ecc...) e la relativa iva ci addebiterà l'iva sull'importazione che ha anticipato per noi alla Dogana.

| 🛄 PRIMAN   | 🖬 PRIMANOTA / Carica 📃 🖂 🖂 |                       |          |           |              |         |              |           |          |        |       |   |
|------------|----------------------------|-----------------------|----------|-----------|--------------|---------|--------------|-----------|----------|--------|-------|---|
| Num. F     | legistrazio                | ne:                   | 147      | Del: 20   | )-05-2002    | Anno C  | ompetenza    | : 2002    | Valuta C | conto: | €     |   |
| Co         | dice Causa                 | ale: <mark>008</mark> | RICEVI   | MENTO FAT | TURA         | Com     | petenza IVA  | c 20-08-2 | 002      |        |       |   |
| Docum      | ento Nume                  | ero:                  | 45 /     | Del: 20   | 0-05-2002    | Num     | . Protocollo | ): 🗾 💈    | 22 /     |        |       |   |
| Note:      |                            |                       |          |           | Valuta:      | 6 €     | Cambio       | ): 1      | ,000000  | 01-01- | 1999  |   |
| S/Conto    | Cli/For                    | Cod. Iv               | a li     | mponibile |              | Dare    |              | Avere     |          | PA     | Diff. |   |
| 0201001    | 0000012                    | T.N.T. TI             | RACO     |           |              |         |              |           | 30,00    | С      |       | * |
| 0202002    |                            | 200                   | 8,33     |           |              |         | 1,67         |           |          |        |       | 1 |
| 0305009    |                            | ONERI                 | FINANZIA | REDAIAM   |              |         | 8,33         |           |          |        |       | 1 |
| 0201001    | 0000015                    | DOGAN.                | A DI GEN | IOVA      |              |         | 20,00        |           |          | С      |       | 1 |
| 0202002    |                            | 15                    | 20,00    |           |              |         |              |           |          |        |       | 1 |
|            |                            |                       |          |           |              |         |              |           |          |        |       |   |
|            |                            |                       |          |           |              |         |              |           |          |        |       |   |
|            |                            |                       |          |           |              |         |              |           |          |        |       | Ŧ |
| Descrizior | ne                         |                       |          |           | Totali       |         | 30,00        |           | 30,00    | 1      |       | _ |
|            |                            |                       |          |           |              |         | D-A:         |           |          |        |       |   |
| Pagamen    | to                         |                       |          |           |              | Differ  | enza<br>IVA: |           |          |        |       |   |
| Salo       | io 🗌                       |                       |          |           |              |         |              |           |          |        |       |   |
| âm         | ATT Carel                  |                       | 1 📾      | 1         |              |         |              | 1         |          |        |       |   |
| * Auto     | Flow                       | Parl                  |          | C/C Ces   | spiti Vintra | Cattura | Visualizza   |           |          |        |       |   |

Fig. 2.103 - Ricevimento fattura dello spedizioniere

Al termine di queste registrazioni rimangono da fare solo le registrazioni di pagamento al Fornitore Extracomunitario e allo Spedizioniere.

#### Ricevimento Fattura Extracee senza Bolla Doganale

E' il caso di ricevimento fatture extracee per la prestazione di servizi o l'acquisto di merci senza passaggio alla dogana.

Queste fatture vanno registrate come le fatture di acquisto intracomunitarie.

In pratica per ogni fattura extracee è necessario effettuare due registrazioni contabili:

registrazione della fattura con causale di acquisto di modo che il movimento finisca sul registro iva acquisti utilizzando una causale simile alla causale utilizzata per l'acquisto intracomunitario ma con il campo Tipo documento valorizzato a Fattura.

Registrazione della fattura con causale di vendita di modo che il movimento finisca sul registro iva vendite.

Poiché la causale utilizzata movimenta il registro iva vendite, come numero documento viene proposto l'ultimo numero disponibile.

E' necessrio quindi, utilizzare una parte alfanumerica (ad esempio EX) di modo che non vengano influenzati i progressivi delle fatture.

| 🗮 CAUSALI CONTABILI    | / Interroga    |                  |                     |
|------------------------|----------------|------------------|---------------------|
| Codice: 100 NC         | INTRA SU REC   | G VEN            |                     |
| -Tipo Registro IVA     | N              | um.Registro—     | -Tipo Documento     |
| Vendite                | •              | 1                | Nota Credito CEE 📃  |
| Sottoconto: 0202001    | IVA C/VENDIT   | E                |                     |
| ⊙ Dare ⊝ .             | Avere          |                  | Stampo Descrizione  |
|                        |                | Esigibilita' IVA | Normale             |
| GG                     | Differimento   | Competenza IVA:  |                     |
| Parte Alfanumer        | rica Num. Doc. | Autotrasportator | i:                  |
| -Test<br>N. Documento: | Partite:       |                  |                     |
| Obbligatorio 💌         | Non Ge         | stita            | 🚽 📃 Data Competenza |
| Data Documento:        | Cash Fl        | ow:              | _ Insoluti          |
| Obbligatoria 💌         | Non Ge         | stito            | Saldo Iniziale      |

| 📷 PRIMAN   | IOTA / Va    | ria      |            |            |                |              |              |             |          |        | _     | $\square \times$ |
|------------|--------------|----------|------------|------------|----------------|--------------|--------------|-------------|----------|--------|-------|------------------|
| Num. R     | legistrazio  | ne:      | 52         | Del: 02-0  | 4-2003         | Anno C       | ompetenza    | : 2003      | Valuta C | conto: | Eur   |                  |
| Co         | dice Causa   | ale: 100 | RIC.FATT.E | XTRACEE    |                | Com          | petenza IVA  | 02-04       | -2003    |        |       |                  |
| Docum      | ento Nume    | ero: 8   | 9 /        | Del: 01-0  | 4-2003         | Num          | . Protocollo | ): <b>1</b> | 15 /     |        |       |                  |
| Note:      |              |          |            |            | Valuta: 📕      | 2 \$         | Cambio       | 01          | 1,200000 |        |       |                  |
| S/Conto    | Cli/For      | Cod. Iva | Impo       | onibile    |                | Dare         |              | Avere       |          | PA     | Diff. |                  |
| 0201002    | 0000010      | PAKISTAN | I EXPORT   |            |                |              |              |             | 83,33    | С      |       | <b>≜</b>         |
| 0301005    |              | ACQUIST  | O MATERIA  | LE DIV     |                |              | 83,33        |             |          |        |       | ╧                |
| 0202002    |              | 200      | 83,33      |            |                |              | 16,67        |             |          |        |       |                  |
| 0104002    | 0000009      | PAKISTAN | I EXPORT   |            |                |              |              |             | 16,67    |        |       |                  |
|            |              | ſ        |            |            |                |              |              |             |          |        |       |                  |
|            |              |          | ad hoc ¥   | /indows    |                |              |              | ×           |          |        |       |                  |
|            |              |          | 9          |            |                |              |              | . –         |          |        |       | 1.               |
|            |              |          | $\sim$     | Manca la q | juadratura IV) | A ! Confermi | ugualmente   |             |          |        |       | Ŧ                |
| Descrizion | e PAKIST/    | AN EXPOR |            |            |                |              |              |             | 100,00   | 1      |       |                  |
|            |              |          |            |            | <u>)</u>       | <u>N</u> o   |              |             | · · ·    |        |       |                  |
| Pagamen    | to 1 C       | ONTANTI  |            |            |                |              | 127.5        |             | -83,33   |        |       |                  |
| Salo       | io 🗌         | -323     | ,33        |            |                |              |              |             |          |        |       |                  |
| @m         |              |          |            | 00         |                |              |              | 1           |          |        |       |                  |
| Auto       | Cash<br>Flow | Part.    | CIC        | Cespiti    | Intra          | Cattura      | Visualizza   |             |          |        |       |                  |

Fig. 2.104 – Causale di ricevimento fatt.extracee senza passaggio alla dogana

Fig. 2.105 -Ricevimento fattura fornitore extracomunitario senza passaggio alla dogana

| 📇 CAUSALI CONTABILI 7 II | nterroga                    |                    |
|--------------------------|-----------------------------|--------------------|
| Codice: 101 ACQ.EX       | KT.SU REG.VEN               |                    |
| -Tipo Registro IVA       | -Num.Registro-              | -Tipo Documento    |
| Vendite                  |                             | Fattura 🗾          |
| Sottoconto: 0202001      |                             |                    |
| O Dare ⊙ Ave             | re                          | Stampo Descrizione |
|                          | Esigibilita' IVA:           | Normale            |
| GG.D                     | vifferimento Competenza IVA | x 📃                |
| -Test                    | Portito:                    |                    |
|                          | Farme.                      |                    |
| Obbligatorio             | Non Gestita                 |                    |
| Data Documento:          | Cash Flow:                  |                    |
| Obbligatoria 🗾           | Non Gestito                 | Saldo Iniziale     |

Fig. 2.106 - Acquisto Extracee su reg. Iva vendite

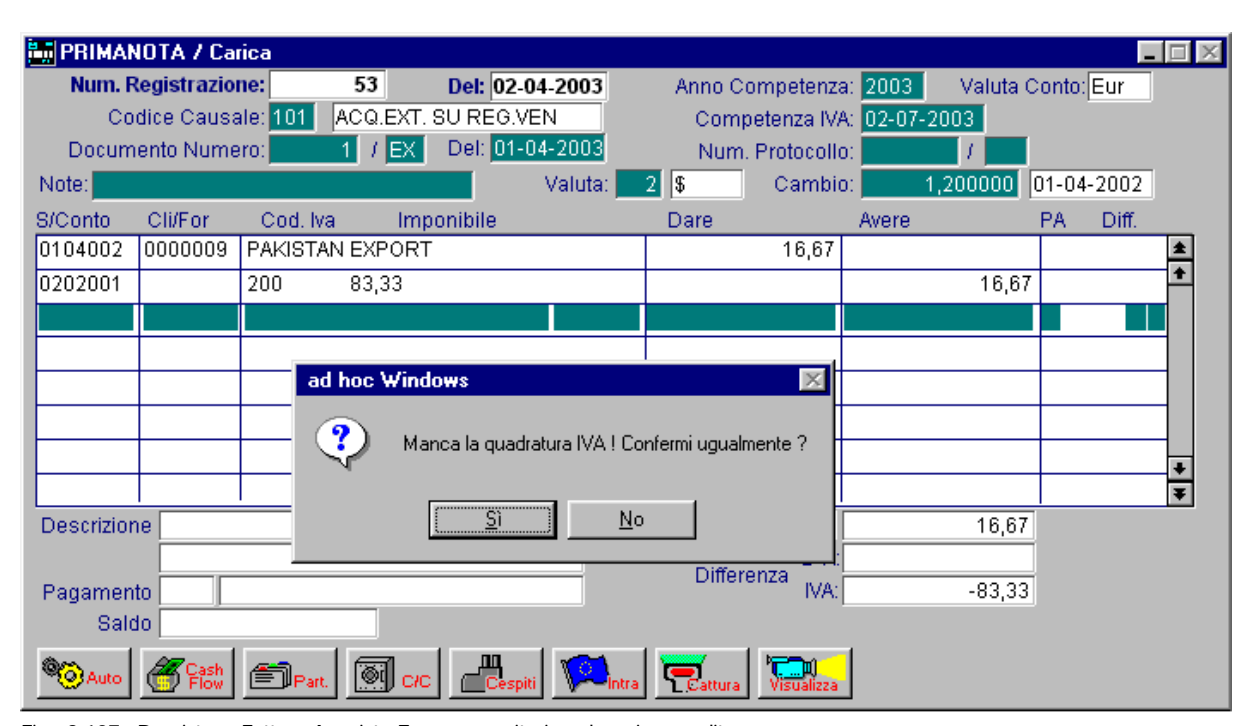

Fig. 2.107 - Rregistraz. Fattura Acquisto Exreacomunitario nel reg.iva vendite

#### Corrispettivi con Scorporo

Viene usata una causale con Corrisp. Scorporo nel campo Tipo Registro Iva e Corrispettivi nel campo Tipo documento.

Non è necessario provvedere allo scorporo dell'importo dei Corrispettivi in quanto è il programma stesso che vi provvede.

Nella prima riga l'operatore registra in Dare, del Sottoconto Cassa, l'importo dei corrispettivi da scorporare (importo comprensivo di Imponibile e Iva).

La seconda riga è una riga iva.

Dopo aver impostato il Sottoconto Iva su Vendite e il Codice Iva il cursore si ferma sull'imponibile.

A questo punto si imposta l'importo del corrispettivo che il programma provvede a scorporare in imponibile e iva.

| PRIMAN                | IOTA / Ca                                           | rica                    |                |                                |                    |                      |                                        |                       |                      |       | _     |   |
|-----------------------|-----------------------------------------------------|-------------------------|----------------|--------------------------------|--------------------|----------------------|----------------------------------------|-----------------------|----------------------|-------|-------|---|
| Num. F<br>Co<br>Docum | <mark>tegistrazio</mark><br>dice Causa<br>ento Nume | ne:<br>ale: 014<br>ero: | 371<br>CORRISE | Del: 15<br>PETTIVI S<br>Del: - | 5-12-2003<br>CORP. | Anno C<br>Com<br>Num | ompetenza<br>petenza IV/<br>Protocolli | a: 2003<br>A: 15-12-2 | Valuta C<br>003<br>7 | onto: | Eur   |   |
| Note:                 |                                                     |                         |                |                                | Valuta:            | 6 Eur                | Cambio                                 | p: 1                  | ,000000              | )1-01 | -1999 |   |
| S/Conto               | Cli/For                                             | Cod. Iva                | a Im           | ponibile                       |                    | Dare                 |                                        | Avere                 |                      | PA    | Diff. | _ |
| 0101001               |                                                     | CASSA                   |                |                                |                    |                      | 100,00                                 |                       |                      |       |       | * |
| 0202002               |                                                     | 200                     | 83,33          |                                |                    |                      |                                        |                       | 16,67                |       |       | 1 |
| 0401006               |                                                     | VENDITE                 | CORRIS         | PETTIVI                        |                    |                      |                                        |                       | 83,33                |       |       | 1 |
|                       |                                                     |                         |                |                                |                    |                      |                                        |                       |                      |       |       |   |
|                       |                                                     |                         |                |                                |                    |                      |                                        |                       |                      |       |       | 1 |
|                       |                                                     |                         |                |                                |                    |                      |                                        |                       |                      |       |       | 1 |
|                       |                                                     |                         |                |                                |                    |                      |                                        |                       |                      |       |       |   |
|                       |                                                     |                         |                |                                |                    |                      |                                        |                       |                      |       |       | Ŧ |
| Descrizior            | ne                                                  |                         |                |                                | Totali             |                      | 100,00                                 |                       | 100,00               |       |       |   |
| Pagamen<br>Salo       | to                                                  |                         |                |                                |                    | Diffe                | renza <sup>D-A:</sup><br>IVA:          |                       |                      |       |       |   |
| C Auto                | Cash<br>Flow                                        | 🗐 Part.                 | Си             |                                | piti Dintra        | <b>e</b> cattura     | Visualizza                             |                       |                      |       |       |   |

Sulla terza riga viene imputato al sottoconto Vendite l'imponibile scorporato.

Fig. 2.108 - Corrispettivi con scorporo

Nella figura seguente vediamo un esempio di registrazione dei corrispettivi con due cifre da scorporare con aliquote diverse:

| PRIMA      | IOTA / Ca    | rica       |         |           |             |         |              |           |          |       |       | . 🗆 🗙    |
|------------|--------------|------------|---------|-----------|-------------|---------|--------------|-----------|----------|-------|-------|----------|
| Num, F     | Registrazio  | ne:        | 372     | Del: 15   | 12-2003     | Anno C  | ompetenza    | : 2003    | Valuta C | onto: | Eur   |          |
| Co         | dice Caus    | ale: 014   | CORRISP | ETTIVI SC | ORP.        | Com     | petenza IVA  | c 15-12-2 | 2003     |       |       |          |
| Docum      | iento Nume   | ero:       | 1       | Del: -    | -           | Num     | . Protocollo | 0         | 1        |       |       |          |
| Note:      |              |            |         |           | Valuta:     | 6 Eur   | Cambio       | 1 1       | 000000   | 01-01 | -1999 |          |
| S/Conto    | Cli/For      | Cod. Iva   | i Imp   | onibile   |             | Dare    |              | Avere     |          | PA    | Diff. |          |
| 0101001    |              | CASSA      |         |           |             |         | 100,00       |           |          |       |       | *        |
| 0202002    |              | 200        | 83,33   |           |             |         |              |           | 16,67    |       |       | <b>1</b> |
| 0401006    |              | VENDITE    | CORRISE | ETTIVI    |             |         |              |           | 83,33    |       |       |          |
| 0101001    |              | CASSA      |         |           |             |         | 110,00       |           |          |       |       |          |
| 0202002    |              | 100        | 100,00  |           |             |         |              |           | 10,00    |       |       |          |
| 0401006    |              | VENDITE    | CORRISE | ETTIVI    |             |         |              |           | 100,00   |       |       |          |
|            |              |            |         |           |             |         |              |           |          |       |       |          |
|            |              |            |         |           |             |         |              |           |          |       |       | Ŧ        |
| Descrizion | ne           |            |         |           | Totali      |         | 210,00       |           | 210,00   |       |       |          |
|            |              |            |         |           |             |         | D-A:         |           |          |       |       |          |
| Pagamen    | to           |            |         |           |             | Differ  | renza IVA:   |           |          |       |       |          |
| Sal        | ot ot        |            |         |           |             |         |              |           |          |       |       |          |
| C Auto     | Cash<br>Flow | €<br>Part. |         | Cesp      | iti 🔽 Intra | Cattura | Visualizza   |           |          |       |       |          |

Fig. 2.109 - Corrispettivi con scorporo di due aliquote

## Corrispettivi con Scorporo incassati in parte

Nel caso che i corrispettivi del giorno sono stati incassati solo in parte possiamo agire in due modi.

Nell'esempio alla figura seguente vediamo nella prima riga registrata la parte incassata mentre sulla seconda appare il nome del debitore con la cifra dovuta.

| PRIMA      | NOTA / Va    | ria              |              |             |         |         |              |            |          |       |       |   |
|------------|--------------|------------------|--------------|-------------|---------|---------|--------------|------------|----------|-------|-------|---|
| Num. F     | Registrazio  | ne: 1            |              | I: 20-05-20 | )02     | Anno C  | ompetenza    | a: 2002    | Valuta C | onto: | €     |   |
| Docum      | iento Nume   | ero: 12          |              | l: 20-05-20 | 002     | Num     | . Protocollo | );<br>);   | 1        |       |       |   |
| Note:      |              |                  |              | Val         | luta: 🗾 | 6 €     | Cambio       | ): <b></b> | 1,000000 |       |       |   |
| S/Conto    | Cli/For      | Cod. Iva         | Imponib      | ile         |         | Dare    |              | Avere      |          | PA    | Diff. |   |
| 0101001    |              | CASSA            |              |             |         |         | 150,00       |            |          |       |       | * |
| 0104001    | 0000001      | ROSSI MAR        | RIO & C. SNC |             |         |         | 50,00        |            |          | N     |       | ₽ |
| 0202001    |              | 200 <sup>-</sup> | 166,67       |             |         |         |              |            | 33,33    |       |       |   |
| 0401006    |              | VENDITE C        | ORRISPETT    | M           |         |         |              |            | 166,67   |       |       | 1 |
|            |              |                  |              |             |         |         |              |            |          |       |       |   |
|            |              |                  |              |             |         |         |              |            |          |       |       | 1 |
|            |              |                  |              |             |         |         |              |            |          |       |       |   |
|            |              |                  |              |             |         |         |              |            |          |       |       | Ť |
| Descrizion | ne           |                  |              |             | Totali  |         | 200,00       |            | 200,00   |       |       |   |
|            |              |                  |              |             | i i     |         | D-A:         |            |          |       |       |   |
| Pagamen    | ito          |                  |              |             |         | Diffei  | enza<br>IVA: |            |          |       |       |   |
| Sale       | ob ob        |                  |              |             |         |         |              |            |          |       |       |   |
| C Auto     | Cash<br>Flow | EPart.           | CIC [        | Cespiti     |         | Cattura | Visualizza   |            |          |       |       |   |

Fig. 2.110 - Corrispettivi con scorporo incassati in parte

Nel caso non si voglia evidenziare il nome del debitore nella seconda riga della registrazione al posto del debitore viene inserito un Sottoconto generico Crediti da Corrispettivi o simile.

#### Corrispettivi da Ventilare

Viene usata la causale Corrispettivi con Corrisp. Ventilazione nel campo Tipo Registro Iva Corrispettivi in Ventilazione e Corrispettivi nel campo tipo documento.

La registrazione dei corrispettivi da Ventilare è una semplice registrazione con impostazione dell'importo in dare del Sottoconto Cassa e in avere del Sottoconto Vendite Corrispettivi (tipo sottoconto valorizzato a Vendite Corrispettivi).

In fase di denuncia iva avviene in automatico il calcolo della Ventilazione in base agli acquisti dei beni destinati alla rivendita.

Contabilmente, in quella fase occorre stornare l'iva ventilata dal sottoconto Vendite Corrispettivi perché l'importo registrato sul Sottoconto iva era comprensivo di imponibile e iva. Questo storno avviene in modo automatico (vedi Denuncia Iva).

| PRIMAN           | IOTA / Inte                                          | erroga                  |           |                        |                          |               |                          |                 |                 |                      | _     |            |
|------------------|------------------------------------------------------|-------------------------|-----------|------------------------|--------------------------|---------------|--------------------------|-----------------|-----------------|----------------------|-------|------------|
| Num. R<br>Co     | t <mark>egistrazio</mark><br>dice Causa<br>ento Numa | n <b>e:</b><br>ale: 015 | CORRISPI  | Del: 07-0<br>ETT.VENTI | 0 <b>4-2003</b><br>ILAZ. | Anno C<br>Com | ompetenza<br>petenza IVA | 2003<br>07-04-2 | Valuta C<br>003 | onto: <mark>E</mark> | Eur   |            |
| Note:            | entorivanie                                          | 10.[                    |           |                        | Valuta:                  | 6 Eur         | Cambio                   | : 1             | ,000000         |                      |       |            |
| S/Conto          | Cli/For                                              | Cod. Iv                 | a Imp     | onibile                |                          | Dare          |                          | Avere           |                 | PA                   | Diff. |            |
| 0101001          |                                                      | CASSA                   |           |                        |                          |               | 800,00                   |                 |                 |                      |       | *          |
| 0401006          |                                                      | VENDITE                 | E CORRISP | ETTIVI                 |                          |               |                          |                 | 800,00          |                      |       | <b>1</b>   |
|                  |                                                      |                         |           |                        |                          |               |                          |                 |                 |                      |       | 1          |
|                  |                                                      |                         |           |                        |                          |               |                          |                 |                 |                      |       | -          |
|                  |                                                      |                         |           |                        |                          |               |                          |                 |                 |                      |       | - 1        |
|                  |                                                      |                         |           |                        |                          |               |                          |                 |                 |                      |       | 1          |
|                  |                                                      |                         |           |                        |                          |               |                          |                 |                 |                      |       | -11        |
|                  |                                                      |                         |           |                        |                          |               |                          |                 |                 |                      |       | - <u>+</u> |
| Descrizion       | ie 📃                                                 |                         |           |                        | Totali                   |               | 800,00                   |                 | 800,00          |                      |       |            |
|                  |                                                      |                         |           |                        |                          | Differ        | D-A:                     |                 |                 |                      |       |            |
| Pagamen          | to                                                   |                         |           |                        |                          | Diller        | IVA:                     |                 |                 |                      |       |            |
| Salo             | Jo 🔄 🗌                                               |                         |           |                        |                          |               |                          |                 |                 |                      |       |            |
| Contraction Auto | Cash<br>Flow                                         | Part.                   | . 💽 c/c   | Cespi                  | ti 🔽Intra                | Cattura       | Visualizza               |                 |                 |                      |       |            |

Fig. 2.111 - - Corripettivi da ventilare

## Fattura Compresa nei Corrispettivi

Una fattura compresa nei corrispettivi deve essere annotata solo in calce al Registro Iva Corrispettivi (siano con scorporo oppure da ventilare) e non deve influire in alcun modo sui Saldi Contabili.

L'iva esposta nella fattura compresa nei corrispettivi non partecipa alla liquidazione iva in quanto il suo importo è già stato compreso nei corrispettivi, ma avrà rilevanza solo per gli elenchi Iva Clienti di fine anno.

La causale contabile da usare avrà Corrispettivi con Scorporo oppure Ventilazione nel campo Tipo Registro e Fatt. Corrispettivi nel campo Tipo documento.

Come si vede nella figura seguente, nelle prime tre righe la registrazione è identica alla normale Emissione Fattura.

Queste prime tre righe servono per far confluire la fattura sia nel Registro Iva Corrispettivi che nell'elenco Iva Clienti di fine anno.

Le altre tre righe servono per stornare le prime tre in modo che la fattura, come prevede la normativa, non influenzi i saldi contabili.

Queste tre righe possono essere inserite con importi nella stessa sezione delle prime tre, ma con importi in negativo.

In questo modo non si alterano i progressivi dare e avere dei conti utilizzati.

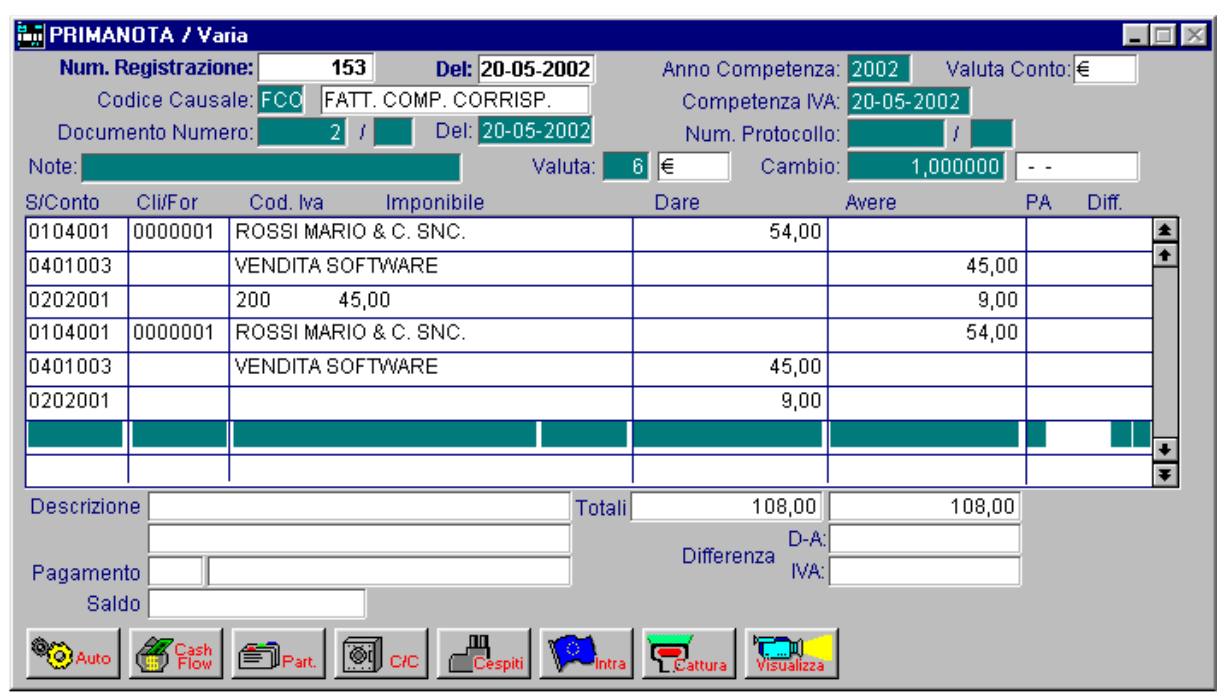

Fig. 2.112 - Fattura compresa nei corrispettivi

Se la fattura compresa nei corrispettivi non è stata pagata o è stata pagata in parte, il credito verso il cliente deve essere registrato al momento della registrazione dei corrispettivi (vedi corrispettivi con scorporo incassati in parte).

La fattura compresa nei corrispettivi può essere prodotta dal modulo vendite e poi contabilizzata. Il tipo di documento deve essere FR, la causale contabile deve contenere Corrispettivi come tipo documento e nel campo corrispettivo pagato deve essere indicato l'eventuale importo pagato dal cliente (controllare anche che nella tabella contropartite sia presente la causale per le fatture comprese nei corrispettivi).

## Effetto insoluto

| II ricevime | ento di ι  | un effetto | insoluto  | determina   | l'addebito | al Cliente | dell'importo | dell'effetto e | e delle |
|-------------|------------|------------|-----------|-------------|------------|------------|--------------|----------------|---------|
| relative sp | bese e l'a | accredito  | alla banc | a che ci ha | scontato I | 'effetto.  |              |                |         |

| PRIMAN     | IOTA / Int   | erroga   |          |            |         |         |               |               |          | - 🗆 🛛    |
|------------|--------------|----------|----------|------------|---------|---------|---------------|---------------|----------|----------|
| Num. F     | Registrazio  | ne:      | 165      | Del: 13-04 | 4-2003  | Anno C  | ompetenza:    | 2003 Valuta C | onto:Eur |          |
| Co         | dice Causa   | ale: INS | INSOLUTO | DA CLIEN   | TE      | Com     | petenza IVA:  | 13-04-2003    |          |          |
| Docum      | iento Nume   | ero:     | 25 / XX  | Del: 25-02 | 2-2003  | Num     | . Protocollo: |               |          |          |
| Note:      |              |          |          |            | Valuta: | 6 Eur   | Cambio        | 1,000000      |          |          |
| S/Conto    | Cli/For      | Cod. Iva | a Imp    | onibile    |         | Dare    |               | Avere         | PA Diff. |          |
| 0104001    | 0000011      | BIANCHI  | RENATO 8 | . C. S.    |         |         | 1.440,00      |               | С        | ±        |
| 0305001    |              | SPESE I  | NCASSO   |            |         |         | 5,00          |               |          | <b>+</b> |
| 0102001    |              | BANCA    | COMMERCI | ALE        |         |         |               | 1.445,00      |          |          |
|            |              |          |          |            |         |         |               |               |          |          |
|            |              |          |          |            |         |         |               |               |          |          |
|            |              |          |          |            |         |         |               |               |          |          |
|            |              |          |          |            |         |         |               |               |          |          |
|            |              |          |          |            |         |         |               |               |          |          |
| Descrizior | ne 🗌         | ·        |          |            | Totali  |         | 1.445.00      | 1.445.00      |          |          |
|            |              |          |          |            |         |         | D-A:          |               |          |          |
| Pagamen    | to           |          |          |            | _       | Differ  | enza IVA:     |               |          |          |
| Salo       | to ot        |          |          |            |         |         |               |               |          |          |
| @m         |              |          |          |            |         |         |               |               |          |          |
| Auto       | Cash<br>Flow | Part.    | CIC 💓    | Cespiti    | Intra   | Cattura | Visualizza    |               |          |          |
|            |              |          |          |            |         |         |               | •             |          |          |

Incasso Insoluto con rilevazione Interessi di Mora e Recupero Spese

Incasso insoluto con rilevazione degli Interessi di Mora e recupero spese sostenute.

| PRIMAI    | IOTA / Int   | erroga      |            |             |             |                 |               |           |          |       | _     | $\square \times$ |
|-----------|--------------|-------------|------------|-------------|-------------|-----------------|---------------|-----------|----------|-------|-------|------------------|
| Num, F    | Registrazio  | ne: 📃       | 70         | Del: 15-    | 04-2003     | Anno C          | ompetenza     | : 2003    | Valuta C | onto: | €     |                  |
| Co        | dice Caus:   | ale: INI    | INCASS     | SO INSOLUT  | <b>D</b>    | Com             | petenza IVA   | : 15-04-2 | 003      |       |       |                  |
| Docum     | iento Nume   | ero:        | 129 /      | Del: 02-    | 02-2003     | Num             | i. Protocollo | :         | 1        |       |       |                  |
| Note:     |              |             |            |             | Valuta:     | 6 €             | Cambio        | : 1       | ,000000  |       |       |                  |
| S/Conto   | Cli/For      | Cod.        | Iva I      | mponibile   |             | Dare            |               | Avere     |          | PA    | Diff. |                  |
| 0104001   | 0000001      | ROSSI       | MARIO SN   | VC          |             |                 |               |           | 1.200,00 | S     |       | *                |
| 0403008   |              | RECU        | PERO SPE   | ESE DI SOLL |             |                 |               |           | 6,50     |       |       | ╧                |
| 0403006   |              | INTER       | ESSI ATTIN | VIDIMO      |             |                 |               |           | 4,94     |       |       |                  |
| 0102001   |              | BANCA       | COMMER     | RCIALE      |             |                 | 1.211,44      |           |          |       |       |                  |
|           |              |             |            |             |             |                 |               |           |          |       |       |                  |
|           |              |             |            |             |             |                 |               |           |          |       |       | 1                |
|           |              |             |            |             |             |                 |               |           |          |       |       |                  |
|           |              |             |            |             |             |                 |               |           |          |       |       | ¥                |
| Descrizio | ne BANCA     | COMME       | RCIALE     |             | Totali      |                 | 1.211,44      |           | 1.211,44 |       |       |                  |
|           |              |             |            |             |             |                 | D-A:          |           |          |       |       |                  |
| Pagamen   | to           |             |            |             |             | Diffei          | iva:          |           |          |       |       |                  |
| Sale      | ot           | -1.         | 998,56     |             |             |                 |               |           |          |       |       |                  |
| Auto      | Cash<br>Flow | <b>≣</b> ₽a | nt. 💽 (    |             | iti 🔽 Intra | <b>e</b> attura | Visualizza    |           |          |       |       |                  |

Fig. 2.114 - Incasso Insoluto con rilevazione interessi di mora e recupero spese sostenute

Fig. 2.113 -- Effetto insoluto

## Incasso Insoluto con rilevazione della perdita su crediti

| PRIMA     | NOTA / Int   | erroga        |          |          |             |                 |              |         |          |       | _     | $\Box \times$ |
|-----------|--------------|---------------|----------|----------|-------------|-----------------|--------------|---------|----------|-------|-------|---------------|
| Num. I    | Registrazio  | ne:           | 40       | Del: 20  | -04-2003    | Anno C          | ompetenza    | 2003    | Valuta C | onto: | Eur   |               |
| Co        | dice Caus:   | ale: INI      | INCASSC  | INSOLUT  | 0           | Com             | petenza IVA  | 20-04-2 | 2003     |       |       |               |
| Docum     | nento Nume   | ero:          | 25 / XX  | Del: 25- | 02-2003     | Num             | . Protocollo | 01      | 1        |       |       |               |
| Note:     |              |               |          |          | Valuta:     | 6 Eur           | Cambio       | 0.      | 1,000000 |       |       |               |
| S/Conto   | Cli/For      | Cod. lv       | a Im     | ponibile |             | Dare            |              | Avere   |          | PA    | Diff. |               |
| 0104001   | 0000011      | BIANCH        | I RENATO | & C. S.  |             |                 |              |         | 1.440,00 | S     |       | *             |
| 0309001   |              | PERDIT        | E SU CRE | DITI     |             |                 | 440,00       |         |          |       |       | 1             |
| 0102001   |              | BANCA         | COMMERC  | ALE      |             |                 | 1.000,00     |         |          |       |       |               |
|           |              |               |          |          |             |                 |              |         |          |       |       |               |
|           |              |               |          |          |             |                 |              |         |          |       |       |               |
|           |              |               |          |          |             |                 |              |         |          |       |       |               |
|           |              |               |          |          |             |                 |              |         |          |       |       |               |
|           |              |               |          |          |             |                 |              |         |          |       |       | Ŧ             |
| Descrizio | ne BANCA     | COMMER        | CIALE    |          | Totali      |                 | 1.440,00     |         | 1.440,00 |       |       |               |
|           |              |               |          |          |             | D.100-1         | D-A:         |         |          |       |       |               |
| Pagamer   | ito 👘        |               |          |          |             | Diffei          | iVA:         |         |          |       |       |               |
| Sal       | do           | 10.4          | 43,80    |          |             |                 |              |         |          |       |       |               |
| Auto      | Cash<br>Flow | <b>E</b> Part | . 💽 🗤    |          | biti Dintra | <b>e</b> attura | Visualizza   |         |          |       |       |               |

Fig. 2.115 Incasso Insoluto con rilevazione perdite su crediti

# Pagamenti diversi

Per pagamenti diversi si intendono quei pagamenti per spese documentate che non derivano da fatture.

Esempi tipici sono le assicurazioni, il bollo auto, la tassa della camera di Commercio ecc.

| 🛄 PRIMAN   | IOTA / Ca    | rica       |                 |           |         |              |         |          |       | _     | $\Box \times$ |
|------------|--------------|------------|-----------------|-----------|---------|--------------|---------|----------|-------|-------|---------------|
| Num. R     | legistrazio  | ne: 1      | 155 Del: 20-0   | )5-2002   | Anno C  | ompetenza    | 2002    | Valuta C | onto: | €     |               |
| Co         | dice Causa   | ale: 027 P | AGAMENTI DIVERS | 1         | Com     | petenza IVA  | 20-05-2 | 002      |       |       |               |
| Docum      | ento Nume    | ero:       | / Del:          |           | Num     | . Protocollo | :       | 1        |       |       |               |
| Note:      |              |            |                 | Valuta: 📃 | 6 €     | Cambio       | : 1     | ,000000  | 01-01 | -1999 |               |
| S/Conto    | Cli/For      | Cod. Iva   | Imponibile      |           | Dare    |              | Avere   |          | PA    | Diff. |               |
| 0304002    |              | SPESE BO   | LLI             |           |         | 50,00        |         |          |       |       | *             |
| 0101001    |              | CASSA      |                 |           |         |              |         | 50,00    |       |       | 1             |
|            |              |            |                 |           |         |              |         |          |       |       |               |
|            |              |            |                 |           |         |              |         |          |       |       |               |
|            |              |            |                 |           |         |              |         |          |       |       |               |
|            |              |            |                 |           |         |              |         |          |       |       |               |
|            |              |            |                 |           |         |              |         |          |       |       | +             |
|            |              |            |                 |           |         |              |         |          |       |       | Ŧ             |
| Descrizion | ie 👘         |            |                 | Totali    |         | 50,00        |         | 50,00    |       |       | _             |
|            |              |            |                 |           | Diffe   | D-A:         |         |          |       |       |               |
| Pagamen    | to 📃         |            |                 |           | Dillei  | IVA:         |         |          |       |       |               |
| Salo       | lo           |            |                 |           |         |              |         |          |       |       |               |
| Auto       | Cash<br>Flow | Part.      | C/C Cespit      |           | Cattura | Visualizza   |         |          |       |       |               |

Fig. 2.116 - Pagamento

#### Prelevamento da banca

Il Prelevamento di una somma dalla Banca comporta un'entrata nel Conto Cassa e come contropartita una diminuzione della disponibilità sul conto della Banca.

| 🛄 PRIMA    | NOTA / Ca    | rica     |          |           |         |         |              |            |          |        | -     | $\square \times$ |
|------------|--------------|----------|----------|-----------|---------|---------|--------------|------------|----------|--------|-------|------------------|
| Num, F     | Registrazio  | ne:      | 155      | Del: 20-0 | 5-2002  | Anno C  | ompetenza    | a: 2002    | Valuta C | onto:  | €     |                  |
| Co         | dice Causa   | ale: 013 | PRELEVA  | MENTO     |         | Com     | petenza IV/  | X 20-05-2  | 2002     |        |       |                  |
| Docum      | iento Nume   | ero:     | 1        | Del:      |         | Num     | . Protocolle | ): <b></b> | 1        |        |       |                  |
| Note:      |              |          |          |           | Valuta: | 6 €     | Cambio       | o: 📃 1     | ,000000  | 01-01· | -1999 |                  |
| S/Conto    | Cli/For      | Cod. Iv  | a Imp    | onibile   |         | Dare    |              | Avere      |          | PA     | Diff. |                  |
| 0101001    |              | CASSA    |          |           |         |         | 120,00       |            |          |        |       | *                |
| 0102001    |              | BANCA    | COMMERCI | ALE       |         |         |              |            | 120,00   |        |       | 1                |
|            |              |          |          |           |         |         |              |            |          |        |       |                  |
|            |              |          |          |           |         |         |              |            |          |        |       |                  |
|            |              |          |          |           |         |         |              |            |          |        |       |                  |
|            |              |          |          |           |         |         |              |            |          |        |       |                  |
|            |              |          |          |           |         |         |              |            |          |        |       |                  |
|            |              |          |          |           |         |         |              |            |          |        |       | Ŧ                |
| Descrizion | ne           |          |          |           | Totali  |         | 120,00       |            | 120,00   |        |       | _                |
|            |              |          |          |           |         | D.167-1 | D-A:         |            |          |        |       |                  |
| Pagamen    | ito 👘        |          |          |           |         | Differ  | enza IVA:    |            |          |        |       |                  |
| Sale       | ob           |          |          |           |         |         |              |            |          |        |       |                  |
| C Auto     | Cash<br>Flow | 🗐 Part.  | C/C      | Cespiti   |         | Cattura | Visualizza   |            |          |        |       |                  |

Fig. 2.117 - Prelevamento da banca

#### Versamento in banca

Il Versamento di una somma in Banca comporta un'uscita nel Conto Cassa e come contropartita un aumento della disponibilità sul conto della Banca.

| PRIMA         | NOTA / Ca    | rica                  |            |              |       |               |            |          |        | _     | $\square$ × |
|---------------|--------------|-----------------------|------------|--------------|-------|---------------|------------|----------|--------|-------|-------------|
| Num, F        | Registrazio  | ne:                   | 155 De     | : 20-05-2002 | Anno  | Competenza    | a: 2002    | Valuta C | onto:  | €     |             |
| Co            | dice Caus    | ale: <mark>026</mark> | VERSAMENTO |              | Con   | npetenza IV/  | A: 20-05-2 | 002      |        |       |             |
| Docum         | nento Nume   | ero:                  | / De       | li           | Nur   | n. Protocollo | D:         | 1        |        |       |             |
| Note:         |              |                       |            | Valuta:      | 6 €   | Cambio        | o: 1,      | 000000   | )1-01- | 1999  |             |
| S/Conto       | Cli/For      | Cod. Iva              | Imponik    | ile          | Dare  |               | Avere      |          | PA     | Diff. | _           |
| 0102001       |              | BANCA C               | OMMERCIALE |              |       | 780,00        |            |          |        |       | *           |
| 0101001       |              | CASSA                 |            |              |       |               |            | 780,00   |        |       | 1           |
|               |              |                       |            |              |       |               |            |          |        |       |             |
|               |              |                       |            |              |       |               |            |          |        |       |             |
|               |              |                       |            |              |       |               |            |          |        |       |             |
|               |              |                       |            |              |       |               |            |          |        |       | 1           |
|               |              |                       |            |              |       |               |            |          |        |       |             |
|               |              |                       |            |              |       |               |            |          |        |       | ¥           |
| Descrizio     | ne           |                       |            | То           | itali | 780,00        |            | 780,00   |        |       |             |
|               |              |                       |            |              |       | D-A:          |            |          |        |       |             |
| Pagamen       | ito 👘        |                       |            |              | Diffe | erenza IVA:   |            |          |        |       |             |
| Sale          | do           |                       |            |              |       |               |            |          |        |       |             |
| <b>O</b> Auto | Cash<br>Flow | 🗐 Part.               | C/C        | Cespiti      | intra | a Visualizza  |            |          |        |       |             |

Fig. 2.118 - Versamento in banca

## Acquisto di un'immobilizzazione

Questa registrazione è analoga al normalissimo Ricevimento fattura, ma anziché movimentare il sottoconto Acquisto (Costo), si deve movimentare il sottoconto Immobilizzazioni (Attività). Nella figura seguente appare la registrazione di ricevimento fattura per l'acquisto di un macchinario.

| PRIMAN           | OTA / Inte   | erroga       |           |           |              |                 |               |          |           |        |       |   |
|------------------|--------------|--------------|-----------|-----------|--------------|-----------------|---------------|----------|-----------|--------|-------|---|
| Num, R           | egistrazio   | ne:          | 17        | Del: 2    | 4-03-2003    | Anno C          | competenza    | : 2003   | Valuta (  | Conto: | Eur   |   |
| Coo              | lice Causa   | ile: 008     | RICEVIN   | IENTO FAT | ITURA        | Com             | petenza IVA   | : 24-03- | 2003      |        |       |   |
| Docume           | ento Nume    | ro:          | 89 /      | Del: 24   | 4-03-2003    | Num             | n. Protocollo | c        | 1/        |        |       |   |
| Note:            |              |              |           |           | Valuta:      | 6 Eur           | Cambio        | :        | 1,000000  |        |       |   |
| S/Conto          | Cli/For      | Cod. N       | /a Ir     | nponibile |              | Dare            |               | Avere    |           | PA     | Diff. |   |
| 0201001          | 0000012      | ITALSE       | RVIZI SRL |           |              |                 |               |          | 18.000,00 | С      |       | * |
| 0202002          |              | 200          | 15.000,0  | 0         |              |                 | 3.000,00      |          |           |        |       | 1 |
| 0107001          |              | IMPIANT      | TI E MACC | HINARI    |              |                 | 15.000,00     |          |           |        |       | 1 |
|                  |              |              |           |           |              |                 |               |          |           |        |       |   |
|                  |              |              |           |           |              |                 |               |          |           |        |       |   |
|                  |              |              |           |           |              |                 |               |          |           |        |       |   |
|                  |              |              |           |           |              |                 |               |          |           |        |       | 1 |
|                  |              |              |           |           |              |                 |               |          |           |        |       | Ŧ |
| Descrizion       | e IMPIANT    | I E MACO     | HINARI    |           | Totali       |                 | 18.000,00     |          | 18.000,00 | 1      |       |   |
|                  |              |              |           |           |              |                 | D-A:          |          |           | ĺ      |       |   |
| Pagament         | 0            |              |           |           |              | Diffe           | renza IVA:    |          |           | 1      |       |   |
| Sald             | 0            | 15.0         | 00,00     |           |              |                 |               |          |           |        |       |   |
| Contraction Auto | Cash<br>Flow | <b>≣</b> ∎ar | . 🔘 (     |           | spiti 🔽Intra | <b>e</b> attura | Visualizza    |          |           |        |       |   |

Fig. 2.119 - Acquisto Immobilizzazione

#### Ammortamenti

La registrazione degli ammortamenti può avvenire con data di registrazione 31/12 dell'anno di competenza, oppure può essere fatta durante l'esercizio seguente utilizzando quella importante funzione di Ad Hoc che è la gestione della Competenza Contabile.

Per fare questo occorre utilizzare una causale con S nel campo Test Data Competenza.

Come si vede nell'esempio seguente la registrazione è stata eseguita in data 31 marzo 2002, ma con Anno Competenza 2001.

La registrazione viene stampata sul giornale di maggio 2002, ma viene sommata ai saldi del 2001 e quindi nel bilancio 2001.

| PRIMA      | NOTA / Ca    | rica     |                 |         |         |               |                     |          |        |       |    |
|------------|--------------|----------|-----------------|---------|---------|---------------|---------------------|----------|--------|-------|----|
| Num. F     | Registrazio  | ne: 1    | 155 Del: 31-0   | )3-2002 | Anno C  | ompetenza     | : 2001              | Valuta C | conto: | Lit   |    |
| Docum      | iento Nume   | ero:     | / Del:          |         | Num     | i. Protocollo | ( <u>31-03</u><br>( | -2002    |        |       |    |
| Note:      |              |          |                 | Valuta: | 8 €     | Cambio        | :                   | 1,000000 | 01-01  | -1999 |    |
| S/Conto    | Cli/For      | Cod. Iva | Imponibile      |         | Dare    |               | Avere               |          | PA     | Diff. |    |
| 0307015    |              | AMMORTA  | MENTO ANTICIPAT |         |         | 2.000,00      |                     |          |        |       | ÷. |
| 0207007    |              | FONDO AN | IM.TO ANTICIPAT |         |         |               |                     | 2.000,00 |        |       | -  |
|            |              |          |                 |         |         |               |                     |          |        |       |    |
|            |              |          |                 |         |         |               |                     |          |        |       |    |
|            |              |          |                 |         |         |               |                     |          |        |       |    |
|            |              |          |                 |         |         |               |                     |          |        |       | -  |
| L          |              |          |                 |         |         |               |                     |          |        |       |    |
|            |              |          |                 |         |         |               |                     |          |        |       | +  |
|            |              |          |                 |         |         |               |                     |          |        |       | ¥  |
| Descrizior | ne           |          |                 | Totali  |         | 2.000         |                     | 2.000    |        |       |    |
|            |              |          |                 |         | Diffe   | D-A:          |                     |          |        |       |    |
| Pagamen    | ito          |          |                 |         | Dillel  | IVA:          |                     |          |        |       |    |
| Sale       | do           |          |                 |         |         |               |                     |          |        |       |    |
| C Auto     | Cash<br>Flow | EPart.   | C/C Cespit      |         | Cattura | Visualizza    |                     |          |        |       |    |

Fig. 2.120 – Rilevazione ammortamento

#### Vendita di un cespite

La vendita di un'immobilizzazione strumentale, dà luogo innanzitutto alla rilevazione dello storno del relativo fondo ammortamento e, successivamente, alla registrazione della fattura emessa all'acquirente del bene.

Avendo presente che il documento espone il prezzo di realizzo e la corrispondente iva, la registrazione della fattura emessa all'acquirente del bene, si rileverà movimentando il conto acceso al bene strumentale per il valore di realizzo e il conto IVA C/VENDITE per la relativa imposta.

In contropartita, il credito verso l'acquirente sarà registrato nel conto CLIENTI.

La differenza tra il *valore realizzato* in sede di vendita di un cespite e il suo *valore contabile residuo* (valore storico diminuito dell'importo del relativo fondo di ammortamento), costituisce un componente straordinario di reddito, cioè una **plusvalenza** o una **minusvalenza**.

Ne consegue che dopo aver rilevato la fattura di vendita, si provvederà poi a "pareggiare" il ricavo di realizzo con il valore contabile residuo del medesimo registrando la PLUSVALENZA o la MINUSVALENZA.

Nelle figure seguenti appare la vendita di un macchinario avente un costo storico di €20.000, che risulta ammortizzato per un importo di €18.000 e che viene ceduto al prezzo di €3.600+ iva 20%.

Prima di passare alle rilevazioni in primanota, determiniamo l'importo della eventuale plusvalenza o dell'eventuale minusvalenza:

| Prezzo di cessione del macchinario        | €3.600 |
|-------------------------------------------|--------|
| -valore contabile residuo (20.000-18.000) | €2.000 |
| plusvalenza realizzata con la cessione    | €1.600 |

| PRIMANOTA /                   | Interroga         |               |                            |         |               |             | l l       |          |
|-------------------------------|-------------------|---------------|----------------------------|---------|---------------|-------------|-----------|----------|
| Num. Registra                 | zione: 18         | Del: 24-03-20 | 03                         | Anno C  | ompetenza     | 2003 Valuta | Conto:Eur |          |
| Codice Causale: 063 GIROCONTO |                   |               | Competenza IVA: 24-03-2003 |         |               |             |           |          |
| Documento Nu                  | mero:             | Del:          |                            | Num     | . Protocollo: | : /         |           |          |
| Note: Storno f.do a           | mm.to macchinario | Valu          | uta:                       | 6 Eur   | Cambio        | 1,000000    |           |          |
| S/Conto Cli/For               | Cod. Iva li       | mponibile     |                            | Dare    |               | Avere       | PA Diff.  |          |
| 0207001                       | FONDO AMM.TO      | IMPIANTI      |                            |         | 18.000,00     |             |           | *        |
| 0107001                       | IMPIANTI E MACC   | HINARI        |                            |         |               | 18.000,0    | )         | <b>+</b> |
|                               |                   |               |                            |         |               |             |           |          |
|                               |                   |               |                            |         |               |             |           |          |
|                               |                   |               |                            |         |               |             |           |          |
|                               |                   |               |                            |         |               |             |           |          |
|                               |                   |               |                            |         |               |             |           | -        |
|                               |                   |               |                            |         |               |             |           | Ŧ        |
| Descrizione IMPIA             | NTI E MACCHINARI  |               | Totali                     |         | 18.000,00     | 18.000,0    | 5         |          |
|                               |                   |               |                            | D.165-1 | D-A:          |             |           |          |
| Pagamento                     |                   |               |                            | Dimei   | renza IVA:    |             |           |          |
| Saldo                         | -5.000,00         |               |                            |         |               |             |           |          |
| 🕸 Auto 🥳 😭                    | sh 🗐 Part. 🕅 (    | C/C Cespiti   |                            | Cattura | Visualizza    |             |           |          |

Fig. 2.121 - Storno f.do amm.to del macchinario venduto
| 📷 PRIMA            | RIMANOTA / Interroga                      |                     |                 |                  |                        |               |                                                  |                     |                 |           |            |  |
|--------------------|-------------------------------------------|---------------------|-----------------|------------------|------------------------|---------------|--------------------------------------------------|---------------------|-----------------|-----------|------------|--|
| Num. I<br>Co       | Registrazio<br>odice Causa                | ne:                 | 19<br>EMISSION  | Del: 24          | - <b>03-2003</b><br>RA | Anno C<br>Com | ompetenza<br>petenza IVA                         | : 2003<br>: 24-03-2 | Valuta C<br>003 | onto: Eu  | Jr         |  |
| Note:              |                                           | ero:                | 5 /             | Del. 24          | Valuta:                | 6 Eur         | Cambio                                           | : 1                 | ,000000         |           |            |  |
| S/Conto<br>0104001 | Cli/For<br>0000001                        | Cod. Iva<br>ROSSI M | ARIO&C.         | oonibile<br>SNC. |                        | Dare          | 4.320,00                                         | Avere               |                 | PA E<br>C | )iff.<br>▲ |  |
| 0202001            |                                           | 200                 | 3.600,00        |                  |                        |               |                                                  |                     | 720,00          |           | <b>+</b>   |  |
| 0107001            |                                           | IMPIANTI            | EMACCH          | INARI            |                        |               |                                                  |                     | 3.600,00        |           |            |  |
|                    |                                           |                     |                 |                  |                        |               |                                                  |                     |                 |           | +          |  |
| Pagamer<br>Sal     | nte IMPIANT<br>nto III<br>do IIII<br>Esta | -5.00               | HINARI<br>10,00 |                  | Diti                   | Differ        | 4.320,00  <br>renza D-A:<br>IVA: [<br>Visualizza |                     | 4.320,00        |           |            |  |

Fig. 2.122 - Fattura di vendita del cespite

| PRIMA                                                                                                    | INTA / Int   | erroga   |          |                                                                                                    |         |         |               |       |                                                   |  |          |  |
|----------------------------------------------------------------------------------------------------|--------------|----------|----------|----------------------------------------------------------------------------------------------------|---------|---------|---------------|-------|---------------------------------------------------|--|----------|--|
| Num. Registrazione:         20           Codice Causale:         063         GIROCO           Documento Numero:         /           Note:         Rilevazione plusvalenza |              |          |          | Del: 24-03-2003 Anno Competenz<br>CONTO Competenza IV<br>Del: - Num. Protocol<br>Valuta: 6 Eur Camb |         |         |               |       | a: 2003 Valuta Conto:Eur<br>A: 24-03-2003<br>o: / |  |          |  |
| Riconto                                                                                                    | Cli/Eor      | Cod lw   | a limp   | onihilo                                                                                             | valuta. | Doro    | Cambio        | Avoro | ,000000                                           |  |          |  |
| 0107001                                                                                                    | CINFUL       | IMPIANTI | E MACCHI | NARI                                                                                                |         | Dale    | 1.600,00      | Avere |                                                   |  | <b>±</b> |  |
| 0404001                                                                                                    |              | PLUSVA   | ENZE     |                                                                                                    |         |         | -             |       | 1.600,00                                          |  | +        |  |
|                                                                                                    |              |          |          |                                                                                                    |         |         |               |       |                                                   |  |          |  |
|                                                                                                    |              |          |          |                                                                                                    |         |         |               |       |                                                   |  |          |  |
|                                                                                                    |              |          |          |                                                                                                    |         |         |               |       |                                                   |  |          |  |
|                                                                                                    |              |          |          |                                                                                                    |         |         |               |       |                                                   |  | _        |  |
| <u> </u>                                                                                                    |              |          |          |                                                                                                    |         |         |               |       |                                                   |  | -        |  |
| Descrizion                                                                                                    |              |          |          |                                                                                                    | Totoli  |         | 1 600 00      |       | 1 600 00                                          |  | Ŧ        |  |
| Description                                                                                                    |              |          |          |                                                                                                    | Totali  |         | D-A:          |       | 1.000,00                                          |  |          |  |
| Pagamen                                                                                                    | to           |          |          |                                                                                                    | _       | Diffe   | renza<br>IVA: |       |                                                   |  |          |  |
| Sale                                                                                                    | ot ot        | -1.60    | 0,00     |                                                                                                    |         |         |               |       |                                                   |  |          |  |
| Auto                                                                                                    | Cash<br>Flow | E Part.  | CIC DIS  | Cespiti                                                                                             |         | Cattura | a Visualizza  |       |                                                   |  |          |  |

Fig. 2.123 - Rilevazione della plusvalenza d'alienazione

## Eliminazione di un cespite

Nel caso in cui un bene strumentale venga eliminato dai processi produttivi per il sopravvenire di fenomeni di obsolescenza che rendono non più conveniente la sua partecipazione all'attività aziendale e non sia possibile una cessione a terzi, si parla di eliminazione del cespite. In questo caso il residuo valore da ammortizzare andrà posto a carico dell'esercizio, completando

così l'ammortamento e sarà deducibile anche ai fini fiscali.

Se ipotizziamo la radiazione di un macchinario obsoleto, il cui costo storico era di 80.000 euro e che era stato ammortizzato per l'85%, la scittura contabile sarà la seguente:

| 🞆 PRIMAI   | NOTA / Ini  | terroga        |               |             |         |                               |              |            |          | $\Box \times$ |
|------------|-------------|----------------|---------------|-------------|---------|-------------------------------|--------------|------------|----------|---------------|
| Num. F     | Registrazio | ne:            | 21 Del: 27    | -03-2003    | Anno C  | ompetenza                     | : 2003 V     | 'aluta Cor | nto: Eur | ]             |
| Decum      | onte Num    | are. Awiwi Ar  |               |             | Com     | peteriza IVA<br>Direte e elle | . 27-03-2003 | ,          |          |               |
| blate.     |             |                | Dei. [-       | -           |         | I. Protocollo                 |              |            |          | -             |
| Note: Cos  | to residuo  | cespite radia  | to            | Valuta:     | o Eur   | Cambio                        | C 1,00       | 0000 -     | -        |               |
| S/Conto    | Cli/For     | Cod. Iva       | Imponibile    |             | Dare    |                               | Avere        | P/         | A Diff.  |               |
| 0307001    |             | AMM.TO IMP     | PIANTI E MACC |             |         | 12.000,00                     |              |            |          | *             |
| 0207001    |             | FONDO AM       | M.TO IMPIANTI |             |         |                               | 12.0         | 000,00     |          | 1             |
|            |             |                |               |             |         |                               |              |            |          |               |
|            |             |                |               |             |         |                               |              |            |          |               |
|            |             |                |               |             |         |                               |              |            |          | -             |
| L          |             | +              |               |             |         |                               |              |            |          | -             |
| L          |             |                |               |             |         |                               |              |            |          | -             |
| L          |             |                |               |             |         |                               |              |            |          | +             |
|            |             |                |               |             |         |                               |              |            |          | ¥             |
| Descrizion | ne AMM.TC   | ) IMPIANTI E I | MACCHINARI    | Totali      |         | 12.000,00                     | 12.0         | 000,00     |          |               |
|            |             |                |               |             | D.165-1 | D-A:                          |              |            |          |               |
| Pagamen    | ito         |                |               |             | Dimei   | IVA:                          |              |            |          |               |
| Sale       | do          | 12.000,        | 00            |             |         |                               |              |            |          |               |
| C Auto     | Cash Flow   | EPart.         | 🕅 сис         | piti 🔽Intra | Cattura | Visualizza                    |              |            |          |               |

Fig. 2.124 - Eliminazione cespite

In tal modo l'immobilizzazione e il relativo fondo di ammortamento figureranno per un valore identico e coincidente con il costo storico del cespite.

E' allora evidente che se in seguito il bene dovesse essere ceduto, l'intera somma realizzata costituirebbe una plusvalenza.

## Perdita di un bene strumentale

Nel caso in cui si subisce la perdita di un bene in conseguenza di un furto, di un incendio, di un incidente, ecc., si rileverà lo storno del costo storico del cespite perduto, cui faranno da contropartita lo storno del relativo fondo ammortamento (ovvero lo storno della parte già ammortizzata) e il costo non ancora ammortizzato nel conto SOPRAVVENIENZE PASSIVE.

Nella videata seguente si ipotizza il caso in cui in seguito ad un incendio sia andata distrutta una macchina il cui costo storico ammontava a 40.000 euro e che era stato ammortizzato per il 75%.

| PRIMANOTA      | V / Interroga       |              |          |         |              |            |           |          |          |
|----------------|---------------------|--------------|----------|---------|--------------|------------|-----------|----------|----------|
| Num. Regist    | trazione: 22        | Del: 27-03-2 | 2003     | Anno C  | ompetenza    | : 2003     | Valuta C  | onto: Eu | Jr       |
| Codice         | Causale: 063 GIROCO | NTO          |          | Com     | petenza IVA  | : 27-03-20 | 003       |          |          |
| Documento      | Numero: /           | Del:         |          | Num     | . Protocollo | :          | 1         |          |          |
| Note:          |                     | Va           | aluta:   | 6 Eur   | Cambio       | : 1        | ,000000   |          |          |
| S/Conto Cli/F  | For Cod. Iva In     | nponibile    |          | Dare    |              | Avere      |           | PA D     | Diff.    |
| 0207001        | FONDO AMM.TO I      | MPIANTI      |          |         | 30.000,00    |            |           |          | *        |
| 0309002        | SOPREAWENIEN        | IZE PASSIV   |          |         | 10.000,00    |            |           |          | <u>+</u> |
| 0107001        | IMPIANTI E MACC     | HINARI       |          |         |              |            | 40.000,00 |          |          |
|                |                     |              |          |         |              |            |           |          |          |
|                |                     |              |          |         |              |            |           |          |          |
|                |                     |              |          |         |              |            |           |          |          |
|                |                     |              |          |         |              |            |           |          |          |
|                |                     |              |          |         |              |            |           |          |          |
| Descrizione IM | PIANTI E MACCHINARI |              | Totali   |         | 40.000,00    |            | 40.000,00 | •        |          |
|                |                     |              |          |         | D-A:         |            |           |          |          |
| Pagamento      |                     |              |          | Differ  | enza IVA:    |            |           |          |          |
| Saldo          | -40.000,00          |              |          |         | L            |            |           |          |          |
| 8m   47        |                     | 1 nn 1-      | <u>~</u> | -       | 1 1000       | 1          |           |          |          |
| Muto 💮         | Flow Part. C        | IC Cespiti   | Intra    | Cattura | Visualizza   |            |           |          |          |

Fig. 2.125 – Perdita di un immobile

In pratica il fondo ammortamento viene stornato per la parte già ammortizzata; l'intero valore residuo non ammortizzato costituisce invece una sopravvenienza passiva.

# OPERAZIONI SVOLTE DAI RIVENDITORI DI ROTTAMI

Con l'art. 35 del DL 30 settembre 2002, nr. 269 (in G.U. nr. 229 del 2 ottobre 2003 – Suppl. Ord. Nr. 157) è stato sostituito il comma 8 dell'art. 74 Dpr 633/72 che regola il regime iva dei rivenditori di rottami ferrosi.

In generale d'ora in poi:

- per le OPERAZIONI SVOLTE IN ITALIA:
  - obbligo da parte del *cedente-venditore* di fatturare le cessioni nei confronti di soggetti passivi residenti senza esporre l'imposta.
     (E' utile tuttavia indicare sulla fattura una delle seguenti diciture: "IVA dovuta dal cessionario, ai sensi dell'art.35 DL 269/2003 o "imponibilità ai sensi art.74 c.8 Dpr 633/72".)
  - obbligo da parte del *cessionario-acquirente* di registrare la fattura ricevuta con l'indicazione dell'IVA (20%) sul Reg. IVA Vendite o Corrispettivi (entro il mese di ricevimento, o anche successivamente, ma entro 15 gg dal ricevimento e con riferimento al rispettivo mese).

E registrazione inoltre anche sul Registro IVA Acquisti per l'esercizio della detrazione.

- per le OPERAZIONI SVOLTE CON I PAESI INTRACOMUNITARI:
  - 1. Le CESSIONI vanno effettuate come le normali cessioni intracomunitarie utilizzando un codice iva NON IMP. ART 8 DPR 633/72
  - 2. Gli ACQUISTI vanno registrati come i normali acquisti intracomunitari (meccanismo del "reverse charge").
- per le OPERAZIONI SVOLTE CON I PAESI EXTRACEE:
  - 1. Le CESSIONI vanno effettuate come le normali cessioni extracomunitarie
  - 2. Per gli ACQUISTI l'importatore dovrà annotare la Bolla Doganale/integrata sia sul registro degli acquisti che delle vendite (anche qui il meccanismo del "reverse charge").

Analizziamo nel dettaglio le OPERAZIONI SVOLTE IN ITALIA.

## Emissione Fattura da Rivenditore di Rottami

Nella figura seguente è riportato un esempio di emissione fattura.

Come potete notare, è una registrazione normalissima.

L'unica particolarità è che nel documento emesso bisogna indicare una delle seguenti diciture: "IVA dovuta dal cessionario, ai sensi dell'art.35 DL 269/2003 o "imponibilità ai sensi art.74 c.8 Dpr 633/72".)

| PRIMA     | NOTA / Int  | епода    |        |           |             |         |              |             |        |       |   |
|-----------|-------------|----------|--------|-----------|-------------|---------|--------------|-------------|--------|-------|---|
| Num, I    | Registrazio | ne:      | 313    | Det 🚺     | 9-10-2003   | Anno C  | ompetenza    | 2003 Valuta | Conto: | ur    |   |
| Co        | dice Causa  | ale: 001 | EMISSI | ONE FATTU | JRA         | Com     | 09-10-2003   |             |        |       |   |
| Docum     | iento Nume  | ero:     | 83 /   | Del: 0    | 9-10-2003   | Num     | . Protocollo | 1           |        |       |   |
| Note:     |             |          |        |           | Valuta:     | 6 Eur   | Cambio       | 1,000000    |        |       |   |
| S/Conto   | Cli/For     | Cod. N   | a I    | mponibile |             | Dare    |              | Avere       | PA     | Diff. |   |
| 0104001   | 0000043     | BIANCHI  | RENAT  | 0 & C. S. |             |         | 500,00       |             | С      |       | * |
| 0401001   |             | VENDITA  | METAL  | LI DA ROT |             |         |              | 500,00      | )      |       | • |
| 0202001   |             | 20       | 500,00 |           |             |         |              |             |        |       |   |
|           |             |          |        |           |             |         |              |             |        |       |   |
|           |             |          |        |           |             |         |              |             |        |       |   |
|           |             |          |        |           |             |         |              |             |        |       |   |
|           |             |          |        |           |             |         |              |             |        |       | - |
|           |             |          |        |           |             |         |              |             |        |       | Ŧ |
| Descrizio | ne          |          |        |           | Totali      |         | 500,00       | 500,00      | ī      |       |   |
|           |             |          |        |           |             | Differ  | D-A:         |             |        |       |   |
| Pagamer   | 100         |          |        |           |             | Diller  | eriza IVA:   |             |        |       |   |
| Sal       | do          |          |        |           |             |         |              |             |        |       |   |
| 9m.       | ALC anh     | -        | िल्ला  | 1_4       |             | -       |              |             |        |       |   |
| Auto      | Ploy        | Par      |        |           | apiti Intra | Cattora | Visualiza    |             |        |       |   |

Fig. 2.126 - Emissione fattura da rivenditore rottami

## Ricevimento Fattura da Fornitore di Rottami

L'acquisto, invece, deve essere effettuato con la doppia registrazione (meccanismo del "reverse charge") di modo che l'iva movimentata finisca sia sul registri iva acquisti (1° registrazione) che sul registro iva vendite (2° registrazione).

Le registrazioni presentano una differenza iva, ma sono comunque da ritenersi esatte.

La prima registrazione va effettuata utilizzando <u>una normale causale di ricevimento fattura</u> in modo che il movimento finisca sul registro iva acquisti.

Notare nell'esempio in figura che al fornitore è stato accreditato solo l'importo dell'imponibile. L'importo dell'iva viene girato ad un cliente di comodo (che occorre creare con gli stessi dati del fornitore) che verrà chiuso nella registrazione della fattura d'acquisto sul registro iva vendite.

| PRIMANOTA / Carica |                                                       |          |           |          |                  |              |             |        |          |        |       |   |
|--------------------|-------------------------------------------------------|----------|-----------|----------|------------------|--------------|-------------|--------|----------|--------|-------|---|
| Num, F             | tegistrazio                                           | ne:      | 315       | Det: 0   | 9-10-2003        | Anno C       | ompetenza   | £ 2003 | Valuta 0 | conto: | Eur   |   |
| Co                 | dice Causa                                            | ale: 008 | RICEVIME  | NTO FA   | ITURA            | Com          | petenza IV/ | 09-10- | 2003     |        |       |   |
| Docum              | ento Nume                                             | ero: 1   | 23 /      | Del: 🚺   | 9-10-2003        | Num          | Protocollo  | 10     | 42 /     |        |       |   |
| Note:              |                                                       |          |           |          | Valuta:          | 6 Eur        | Cambio      | ):     | 1,000000 | 01-01  | -1999 |   |
| S/Conto            | Cli/For                                               | Cod. Iva | a Imj     | onibile  |                  | Dare         |             | Avere  |          | PA -   | Diff. | _ |
| 0201001            | 0000001                                               | ROSSI M  | ARIO & C. | S.N.C    |                  |              |             |        | 500,00   | С      |       | * |
| 0301001            |                                                       | ACQUIST  | TO METALI | JI DA RO |                  |              | 500,00      |        |          |        |       | • |
| 0202002            |                                                       | 200      | 500,00    |          |                  |              | 100,00      |        |          |        |       |   |
| 0104001            | 0000002                                               | ROSSI M  | ARIO & C. | S.N.C    |                  |              |             |        | 100,00   | С      |       |   |
|                    |                                                       |          | ad hoc V  | √indows  |                  |              |             | 2      |          |        |       |   |
|                    |                                                       |          | ?         | Manca I  | a quadratura IVA | I Confermi u | gualmente ? | E      |          |        |       |   |
| Descrizion         | ne                                                    |          |           |          | Si               | No           |             | F      | 600,00   |        |       |   |
| Pagamen<br>Salo    | Pagamento Differenza IVA: -100,00<br>Saldo            |          |           |          |                  |              |             |        |          |        |       |   |
| C Auto             | 1 Auto Stath Brat. Store Core Physics Restored States |          |           |          |                  |              |             |        |          |        |       |   |

Fig. 2.127 -Ricevimento fattura per materiale da rottamare

La seconda registrazione va effettuata con una causale di vendita di modo che il movimento finisca sul registro iva vendite.

La fattura ricevuta va registrata come se fosse una fattura di sola iva.

Particolare attenzione va fatta al numero documento.

Infatti onde evitare di alterare la numerazione progressiva dei documenti di vendita, è necessario inserire una parte alfanumerica.

| 🔚 CAUSALI CONTABILI / In | terroga                      |                     |
|--------------------------|------------------------------|---------------------|
| Codice: 100 ACQ.RO       | TTAMI SU VEND.               |                     |
| -Tipo Registro IVA       | Num.Registro                 | -Tipo Documento     |
| Vendite                  |                              | Fattura 🗾           |
| Sottoconto: 0202001 IVA  | CNENDITE                     |                     |
| ⊙ Dare ⊙ Avere           | Э                            | Stampo Descrizione  |
|                          | Esigibilita' IVA:            | Normale             |
| GG.Diff                  | erimento Competenza IVA:     |                     |
| Parte Alfanumerica N     | Num, Doc. Autotrasportatori: |                     |
| -Test                    | Partite:                     |                     |
| Obbligatorio 💌           | Non Gestita                  | 🗖 🗌 Data Competenza |
| Data Documento:          | Cash Flow:                   | 🗌 Insoluti          |
| Obbligatoria 💌           | Non Gestito                  | Saldo Iniziale      |
|                          |                              |                     |

Fig. 2.128 - Causale Acquisto Rottami su Vendite

| PRIMA     | NOTA / Ca   | rica                    |                        |            |                  |                                      |              |        |         |       | _     | $\square \times$ |
|-----------|-------------|-------------------------|------------------------|------------|------------------|--------------------------------------|--------------|--------|---------|-------|-------|------------------|
| Num. F    | Registrazio | ne:                     | 316                    | Del: 09-   | 10-2003          | 👘 Anno Competenza: 2003 👘 Valuta Con |              |        |         |       | Eur   |                  |
| Co        | dice Causa  | ale: <mark>100</mark> / | ACQ.ROTT               | 'AMI SU VI | END              | Competenza IVA: 09-10-2003           |              |        |         |       |       |                  |
| Docum     | iento Nume  | ero: 2                  | 23 / R Del: 09-10-2003 |            |                  | Num. Protocollo:                     |              |        | 1       |       |       |                  |
| Note:     |             |                         |                        |            | Valuta:          | 6 Eur                                | Cambio       | ): 📃 1 | 000000  | 01-01 | -1999 |                  |
| S/Conto   | Cli/For     | Cod. Iva                | Imp                    | onibile    |                  | Dare                                 |              | Avere  |         | PA    | Diff. |                  |
| 0104001   | 0000002     | ROSSI MA                | ARIO & C. 8            | S.N.C      |                  |                                      | 100,00       |        |         | N     |       | *                |
| 0202001   |             | 200                     | 500,00                 |            |                  |                                      |              |        | 100,00  |       |       | ▲                |
|           |             |                         | ad hoc \               | √indows    |                  |                                      |              | ×      |         |       |       |                  |
|           |             |                         |                        |            |                  |                                      |              |        |         |       |       |                  |
|           |             |                         |                        | Manca la   | i quadratura IV/ | A ! Confermi                         | ugualmente   | ?      |         |       |       |                  |
|           |             |                         |                        |            |                  |                                      |              |        |         |       |       |                  |
|           |             |                         |                        | (          | <u>Sì</u>        | <u>N</u> o                           |              |        |         |       |       |                  |
|           |             |                         |                        |            |                  |                                      | ·,           |        |         |       |       | ¥                |
| Descrizio | ne          |                         |                        |            | Totali           |                                      | 100,00       |        | 100,00  |       |       |                  |
|           |             |                         |                        |            |                  | Diffe                                | D-A:         |        |         |       |       |                  |
| Pagamer   | ito 👘       |                         |                        |            |                  | Differ                               | enza<br>IVA: |        | -500,00 |       |       |                  |
| Sal       | do 🔤        |                         |                        |            |                  |                                      |              |        |         |       |       |                  |
| 0m.       | A Cash      | <u></u>                 | জ্ঞা                   | L .m.      |                  |                                      |              | 1      |         |       |       |                  |
| Auto      | Flow        | E Part.                 |                        | Cespi      | iti Vintra       | Cattura                              | Visualizza   |        |         |       |       |                  |

Fig. 2.129 -Registrazione fattura acquisto materiale da rottame nel reg.iva vednite

# **OPERAZIONI INTRACOMUNITARIE**

Le fatture a Clienti o da Fornitori esteri Intracomunitari non espongono l'iva, ma sono tutte Non Imponibili Art. 41 D.L. 513/92.

La Partita Iva Clienti o Fornitori esteri intracomunitari è composta da due lettere identificative dello Stato Cee (es. Italia=IT) più un codice iva di lunghezza variabile da 8 a 12 caratteri (es. Olanda 12 car.).

La fattura di vendita in valuta viene emessa senza iva e, per i paesi che non aderiscono all'Emu (es. l'Inghilterra), sul registro iva vendite va registrata esponendo sia il valore in valuta che il controvalore calcolato in euro.

Nella fattura di acquisto in valuta va calcolata l'iva sulla merce esposta in base ad un tariffario.

Per i paesi che non aderiscono all'Emu essa va registrata sia con l'importo in valuta che con l'imponibile e l'iva calcolata in euro.

La fattura di acquisto va registrata anche sul registro iva vendite con l'imponibile e l'iva calcolata (questo perchè l'importatore deve pagare l'iva sulla merce importata, mentre prima la pagava direttamente alla dogana).

Occorre trasmettere agli uffici doganali un elenco delle fatture ricevute e delle fatture emesse con Fornitori o Clienti Intracomunitari.

Come indicato nel Decreto del Ministero delle Finanze del 27 ottobre 2000:

1. Gli elenchi riepilogativi delle cessioni intracomunitarie si riferiscono:

a) a periodi mensili, per i soggetti che hanno realizzato nell'anno precedente o, in caso di inizio dell'attività di scambi intracomunitari, presumono di realizzare nell'anno in corso, cessioni intracomunitarie per un ammontare complessivo superiore a 300 milioni di lire, equivalenti a 154.937 euro;

b) a periodi trimestrali, per i soggetti con ammontare di cessioni intracomunitarie superiore a 75 milioni di lire, equivalenti a 38.734 euro;

c) a periodi annuali, per i restanti soggetti.

2. Gli elenchi riepilogativi degli acquisti intracomunitari si riferiscono:

a) a periodi mensili, per i soggetti che hanno realizzato nell'anno precedente o, in caso di inizio dell'attività di scambi intracomunitari, presumono di realizzare nell'anno in corso, acquisti intracomunitari per un ammontare complessivo superiore a 200 milioni di lire, equivalenti a 103.291,00 euro;

b) a periodi trimestrali, per i soggetti con ammontare di acquisti intracomunitari superiore a 50 milioni di lire, equivalenti a 25.822,00 euro;

c) a periodi annuali, per i restanti soggetti.

### Cosa fare

- Nell'apposito campo della tabella Nazioni inserire la sigla della nazione Cee (es. "FR" per Francia).

Nella tabella Nazioni, per ogni codice riferito ad un paese CEE, deve essere inserito il rispettivo codice ISO.

La partita iva dei Clienti o Fornitori Intracomunitari va inserita normalmente nelle rispettive anagrafiche. Il campo Partita Iva può contenere 12 caratteri.

- Inserire una causale "Ricev. Fatture Intracom." e una causale "Emiss. Fatture Intracom." entrambe con Fattura CEE nel campo Tipo Documento.

Il campo Tipo Documento diventa Nota di credito CEE per registrare eventuali Note di Credito Intracomunitarie.

Queste causali possono far riferimento ai registri iva usati per le fatture italiane oppure a registri dedicati alle fatture Intracomunitarie.

I documenti registrati con Fattura CEE o Nota di credito CEE nel campo Tipo Documento della Causale sono ritenuti Intracomunitari e quindi nella stampa dei registri iva riporteranno anche l'importo in valuta (che attualmente è un dato obbligatorio solo per i paesi che non aderiscono all'Emu).

- Inserire dei Codici Iva, in aggiunta a quelli usati normalmente, per registrare le fatture intracomunitarie.

Infatti per queste fatture esiste l'obbligo della "distinta annotazione".

Es. creare Codice iva 20, corrispondente all'aliquota 20%, da usare per le transazioni italiane e un Codice Iva 420, sempre relativo all'aliquota 20%, ma da usare per le transazioni Intracomunitarie.

In questo modo verranno distinte, nei totali registri iva, le cifre relative alle diverse transazioni.

### Vendite Intracomunitarie

Le fatture emesse a Clienti Intracomunitari devono essere registrate con una causale con campo Tipo Documento valorizzato a Fattura CEE.

Il codice iva da utilizzare fa riferimento al codice Non Imponibile art. 41.

| PRIMA      | NOTA / Ca    | rica         |           |           |           |         |               |            |          |        | _     |   |
|------------|--------------|--------------|-----------|-----------|-----------|---------|---------------|------------|----------|--------|-------|---|
| Num. F     | Registrazio  | ne:          | 46        | Del: 07-0 | 5-2002    | Anno C  | ompetenza     | a: 2002    | Valuta C | onto:  | €     |   |
| Co         | dice Causa   | ale: FEE   F | FATT. EUR | . EMESSA  |           | Com     | petenza IVA   | x 07-05-   | 2002     |        |       |   |
| Docum      | iento Nume   | ero: 2       | 2 /       | Del: 07-0 | 5-2002    | Num     | i. Protocollo | 0          | / EU     |        |       |   |
| Note:      |              |              |           |           | Valuta: 🗾 | £ 0     | Cambio        | ): <b></b> | 0,612500 | 07-05- | -2002 |   |
| S/Conto    | Cli/For      | Cod. Iva     | Impo      | onibile   |           | Dare    |               | Avere      |          | PA     | Diff. |   |
| 0104002    | 0000021      | LONDON       | FASHION ( | COMPANY   |           |         | 1.632,65      |            |          |        |       | * |
| 0401001    |              | VENDITA      | COMPUTE   | RS        |           |         |               |            | 1.632,65 |        |       | 1 |
| 0202001    |              | 41 1.        | 632,65    |           |           |         |               |            |          |        |       |   |
|            |              |              |           |           |           |         |               |            |          |        |       |   |
|            |              |              |           |           |           |         |               |            |          |        |       | 1 |
|            |              |              |           |           |           |         |               |            |          |        |       |   |
|            |              |              |           |           |           |         |               |            |          |        |       |   |
|            |              |              |           |           |           |         |               |            |          |        |       | Ŧ |
| Descrizior | ne IVA CAVE  | ENDITE       |           |           | Totali    |         | 1.632,65      |            | 1.632,65 |        |       |   |
|            | NON IM       | P.ART.41 D   | L513      |           |           |         | D-A:          |            |          |        |       |   |
| Pagamen    | /to          |              |           |           |           | Diffei  | iva:          |            |          |        |       |   |
| Salo       | ot ot        | -100.776     | (,39      |           |           |         |               |            |          |        |       |   |
| C Auto     | Cash<br>Flow | Part.        | CIC       | Cespiti   |           | Cattura | Visualizza    |            |          |        |       |   |

Fig. 2.130 - Registrazione Fattura Vendita Intracomunitaria

La sigla della valuta estera e il relativo cambio (nei confronti dell'euro) possono essere inseriti nella testata della primanota e l'importo in valuta può essere inserito sulla riga e convertito in euro attraverso il tasto F9 o rispondendo alla domanda che viene proposta dal programma. La procedura riporta questi dati in automatico nella finestra Dati Aggiuntivi, attivabile con F9 sull'ultimo campo della riga di Primanota relativa al cliente.

| 📑 PRIMA NOTA DATI /  | AGGIUNTIVI / Varia 📃 🖂 🖂                      |
|----------------------|-----------------------------------------------|
| Descr.Aggiuntiva:    |                                               |
| Causale:             | FEE FATT. EUR. EMESSA Inporti a Zero          |
| Pagamento:           |                                               |
| -Importo Documento i | n Valuta Originaria                           |
| Codice Valuta:       | 10 STERLINA INGLESE                           |
| Cambio:              | 0,612500 Simbolo: £                           |
| Importo Riga:        | 1.000,00                                      |
| Importo Documento:   | 1000,00 (per Transazioni INTRA ; F9 =Calcola) |
|                      | V P10<br>Ok Esci                              |

Fig. 2.131 - Inserimento importo in valuta da Finestra Dati Aggiuntivi

### 🕭 Intra

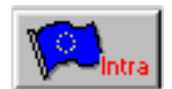

Inoltre occorre inserire i dati per la compilazione del modulo INTRA utilizzando l'apposito bottone posto in calce alla primanota.

I dati da introdurre sono descritti nel manuale utente nel capitolo Archivi Intracomunitari.

Si ricorda che se la fattura di vendita contiene articoli appartenenti a diversi voci doganali (nomenclatura), devono essere compilate più righe nell'apposita finestra e cioè una riga per ogni nomenclatura.

La fattura di vendita intracomunitaria può essere emessa utilizzando la Gestione Vendite di Ad Hoc.

In tal caso deve essere sempre usata la stessa causale contabile Emissione Fattura Intracomunitaria con campo Tipo Documento valorizzato a Fattura CEE.

Come le altre fatture anche questa viene contabilizzata in modo automatico.

## Emissione Nota di Credito a Cliente Intracomunitario

Le note di credito emesse a clienti intracomunitari devono essere registrate con una causale con campo Tipo Documento valorizzato a Nota di Credito CEE.

| Il codice iva da utilizzare fa riferimento | o al codice Non Imponibile art.41. |
|--------------------------------------------|------------------------------------|
|--------------------------------------------|------------------------------------|

| 🛄 PRIMANOTA / Ca     | rica              |            |           |         |               |                                       | ļ          |     |
|----------------------|-------------------|------------|-----------|---------|---------------|---------------------------------------|------------|-----|
| Num. Registrazio     | ne: 50            | Del: 08-05 | -2002     | Anno C  | ompetenza     | a: 2002 Valuta                        | Conto:€    |     |
| Codice Caus          | ale: NEE N.C. EUI | RACLIÉNTI  |           | Com     | petenza IVA   | 08-05-2002                            |            |     |
| Documento Nume       | ero: 3 / NC       | Del: 08-05 | -2002     | Num     | . Protocollo  | ): / EU                               |            |     |
| Note:                |                   | N N        | Valuta: 🚺 | £ 0     | Cambio        | 0,612500                              | 07-05-2002 |     |
| S/Conto Cli/For      | Cod. Iva In       | nponibile  |           | Dare    |               | Avere                                 | PA Diff.   |     |
| 0104002 0000021      | LONDON FASHIO     | N COMPANY  |           |         |               | 489,8                                 | 0          | ±   |
| 0401001              | VENDITA COMPU     | TERS       |           |         | 489,80        |                                       |            | . 📤 |
| 0202001              | 41 489,80         |            |           |         |               |                                       |            |     |
|                      |                   |            |           |         |               |                                       |            |     |
|                      |                   |            |           |         |               |                                       |            |     |
|                      |                   |            |           |         |               |                                       |            |     |
|                      |                   |            |           |         |               |                                       |            | _   |
|                      |                   |            |           |         |               |                                       |            | Ŧ   |
| Descrizione IVA C/VE | ENDITE            |            | Totali    |         | 489,80        | 489,80                                | <u>ַ</u>   |     |
| NON IM               | P.ART.41 DL513    |            | _         |         | D-A:          | · · · · · · · · · · · · · · · · · · · | 1          |     |
| Pagamento            |                   |            |           | Diffei  | renza<br>IVA: |                                       | 1          |     |
| Saldo                | -101.429,45       |            |           |         |               |                                       |            |     |
| Cash Flow            | 🗊 Part. 🔘 C       | /C Cespiti |           | Cattura | Visualizza    |                                       |            |     |

Fig. 2.132 - Registrazione Nota di credito a cliente intracomunitario

## Acquisto intracomunitario

Per ogni fattura intracomunitaria ricevuta è necessario effettuare due registrazioni contabili:

1) registrazione della fattura ricevuta utilizzando una causale d'acquisto in modo che il movimento finisca sul Registro Iva Acquisti.

Dopo aver calcolato l'imponibile e l'iva in base al tariffario, registrare la fattura ricevuta utilizzando una causale con campo Tipo Documento valorizzato a Fattura Cee.

Notare che al Fornitore deve essere accreditato solo l'importo dell'imponibile.

L'importo dell'iva viene girato ad un cliente di comodo (che occorre creare con gli stessi dati del fornitore Intracomunitario) che verrà chiuso nella registrazione della fattura d'acquisto intracomunitario sul registro iva vendite.

Analogamente a quanto detto per l'emissione Fattura Intracomunitaria, è necessario inserire nei Dati Aggiuntivi di riga l'importo in valuta originaria del documento.

La registrazione presenta una differenza iva, ma è comunque da ritenersi esatta.

| 🚟 CAUSALI CONTABIL     | l / Interroga  |                    |                                |
|------------------------|----------------|--------------------|--------------------------------|
| Codice: FER FA         | TT. EUR. RICE  | EVUTA              |                                |
| -Tipo Registro IVA     |                | Num.Registro—      | -Tipo Documento                |
| Acquisti               | -              | 1                  | Fattura CEE 📃 💌                |
| Sottoconto: 0202002    | IVA CIACQU     | ISTI               |                                |
| ● Dare O               | Avere          |                    | Stampo Descrizione             |
|                        |                | Esigibilita' IVA   | : Normale 🗾                    |
| G                      | G.Differimento | ) Competenza IVA   | :                              |
| Parte Alfanume         | erica Num. Do  | c. Autotrasportato | ri:                            |
| -Test<br>N. Documento: | Partite:       |                    |                                |
| Obbligatorio 💌         | Crea F         | Partite            | 🚽 🗌 Data Competenza            |
| Data Documento:        | Cash F         | low:               | 🗌 Insoluti                     |
| Obbligatoria 💌         | Non G          | estito             | Saldo Iniziale<br>Saldo Finale |

Fig. 2.133 - Causale Fattura Eur ricevuta

| 📷 PRIMANOTA / Ca         | rica                            |                        |        |                 |                  |            | × |
|--------------------------|---------------------------------|------------------------|--------|-----------------|------------------|------------|---|
| Num. Registrazio         | ne: 48                          | Del: 08-05-2002        | Anno   | Competenza      | a: 2002 👘 Valuta | Conto:€    |   |
| Codice Causa             | ale: <mark>FER</mark> FATT. EUF | R. RICEVUTA            | Co     | mpetenza IV/    | 08-05-2002       |            |   |
| Documento Nume           | ero: 56 /                       | Del: 07-05-2002        | N      | um, Protocollo  | ): 7 / EU        |            |   |
| Note: Ric. fatt. da forn | nitore ingles                   | Valuta:                | 10 £   | Cambio          | 0,612500         | 07-05-2002 |   |
| S/Conto Cli/For          | Cod. Iva Imp                    | onibile                | Dare   |                 | Avere            | PA Diff.   |   |
| 0201002 0000012          | LONDON FASHION                  | COMPANY                |        |                 | 3.265,3          | 11 C 🛓     |   |
| 0301005                  | ACQUISTO MATERI                 | ALE DIV                |        | 3.265,31        |                  | . 🕈        |   |
| 0202007                  | 420 3.265,31                    |                        |        | 653,06          |                  |            |   |
| 0104002 0000021          | LONDON FASHION                  | COMPANY                |        |                 | 653,08           | 6          |   |
|                          |                                 |                        |        |                 |                  |            |   |
|                          |                                 |                        |        |                 |                  |            |   |
| ad hoc                   | Windows                         |                        | ×      |                 |                  |            |   |
|                          |                                 |                        |        |                 |                  | ▼<br>▼     |   |
| Descrizione              | Manca la quadratura             | IVA ! Contermi ugualme | nte?   | 3.918.37        | 3.918.3          | 7          |   |
|                          |                                 |                        |        | D-A:            |                  | -          |   |
| Pagamento                | <u>Sì</u>                       | <u>N</u> o             | Dit    | ferenza<br>IVA: | -653,01          | 6          |   |
| Salde                    |                                 |                        |        |                 |                  |            |   |
| 🗞 Auto                   | 🗊 Part. 🕅 C/C                   |                        | ıtra 🔁 | ura Visualizza  |                  |            |   |

Fig. 2.134 -Registrazione Fattura Acquisti Intracomunitari

2) Registrazione della fattura con una causale di vendita in modo che il movimento finisca sul Registro Iva Vendite.

- Creare una causale in tutto simile alla causale usata per registrare le fatture emesse a clienti italiani, ma con Fattura Cee nel campo Tipo Documento.

- Registrare la fattura Intracomunitaria ricevuta come fosse una fattura di sola iva. Particolare attenzione va fatta al numero documento.

Ovviamente è necessario inserire anche una parte alfanumerica (ad esempio /E) in modo da non alterare la numerazione progressiva dei documenti di vendita.

- Nei Dati aggiuntivi di riga si deve inserire nel campo Importo Documento l'importo del documento al quale la registrazione fa riferimento.

Per i paesi che non aderiscono all' Emu (ad esempio l'Inghilterra), nel campo Importo documento è necessario inserire l'importo del documento al quale la registrazione fa riferimento <u>in valuta</u> <u>originaria</u>.

| 🔚 CAUSALI CONTABILI / | Interroga       |                   |                     |
|-----------------------|-----------------|-------------------|---------------------|
| Codice: RFE ACQ.      | INTRA SU REG    | .VEN              |                     |
| -Tipo Registro IVA    | Nur             | n.Registro—       | -Tipo Documento     |
| Vendite               | <b>_</b>        | 1                 | Fattura CEE 📃       |
| Sottoconto: 0202001   | VA CIVENDITE    |                   |                     |
| O Dare ⊙ A            | vere            |                   | Stampo Descrizione  |
|                       |                 | Esigibilita' IVA: | Normale 🗾           |
| GG.                   | Differimento Co | impetenza IVA:    |                     |
| Parte Alfanumerio     | a Num, Doc. A   | utotrasportatori  | :                   |
| -Test                 | Partite:        |                   |                     |
| Obbligatorio 💌        | Non Gest        | ita 🔤             | 🗸 📃 Data Competenza |
| Data Documento:       | Cash Flow       | r.                | Insoluti            |
| Obbligatoria 💌        | Non Gest        | ito               | Saldo Iniziale      |

| 🔚 PRIMANOTA / Ca |                    |                     |                     |                             |                |   |
|------------------|--------------------|---------------------|---------------------|-----------------------------|----------------|---|
| Num. Registrazio | ne: 49             | Del: 08-05-2002     | Anno Competer       | nza: <mark>2002 –</mark> Va | aluta Conto:€  |   |
| Codice Caus      | ale: RFE ACQ.INT   | RA SU REG.VEN       | Competenza          | IVA: 08-05-2002             |                |   |
| Documento Nume   | ero: 7 / E         | Del: 07-05-2002     | Num, Protoco        | ollo: 🗾 🚺                   | EU             |   |
| Note:            |                    | Valuta: 1           | 0 £ Cam             | bio: 0,612                  | 500 07-05-2002 |   |
| S/Conto Cli/For  | Cod. Iva Im        | iponibile           | Dare                | Avere                       | PA Diff.       |   |
| 0104002 0000021  | LONDON FASHIO      | N COMPANY           | 653,0               | 6                           |                | * |
| 0202001          | 420 3.265,31       | 1                   |                     | 6:                          | 53,06          | 1 |
| PR               | IMA NOTA DATI A    | GGIUNTIVI / Varia   | 1                   |                             |                |   |
|                  | Descr.Aggiuntiva:  |                     |                     |                             |                |   |
|                  | Causale:           | FE ACQ.INTRA SU RE  | G.VEN               | mporti a Zero               |                |   |
|                  | Pagamento:         |                     |                     |                             |                | - |
| -Imp             | orto Documento in  | Valuta Originaria—— |                     |                             |                | + |
| Deserizione      | Codice Valuta:     | 10 STERLINA INGLES  | E                   |                             |                | * |
| Descrizione li   | Cambio:            | 0,612500            | Simbolo: £          |                             |                |   |
| Bagamenta        | Importo Riga:      | 400,00              |                     |                             |                |   |
| Saldo Imp        | oorto Documento: 📘 | 2000,00             | (per Transazioni II | NTRA ; F9 =Calco            | la)            |   |
| Auto de          |                    |                     |                     | V F10<br>Ok Xe              | ESC<br>Esci    |   |

Fig. 2.135 – Causale Acq. Intra su Registro Iva Vendite

Fig. 2.136 - Registraz.Fattura Acq.Intracom.nel reg.iva vendite

## Ricevimento Nota di Credito da Fornitore Intracomunitario

Per ogni Nota di Credito ricevuta da Fornitore Intracomunitario le registrazioni da fare sono due:

1) Registrazione della nota di credito in modo che il movimento finisca sul registro Iva acquisti. La causale contabile da utilizzare deve avere il campo Tipo Documento valorizzato a Nota di Credito CEE.

In pratica la registrazione contabile è simile a quella del ricevimento fattura intracomunitaria ma con segno opposto.

La registrazione presenta una differenza iva, ma è comunque da ritenersi esatta.

| 🛄 PRIMAN   | IOTA / Ca    | rica          |                 |                   |               |              |             |          |         | _     | $\square \times$ |
|------------|--------------|---------------|-----------------|-------------------|---------------|--------------|-------------|----------|---------|-------|------------------|
| Num. F     | Registrazio  | ne: 322       | Del: 21         | -10-2003          | Anno C        | ompetenza    | a: 2003     | Valuta C | onto: E | Eur   |                  |
| Co         | dice Causa   | ale: NEF N.C. | EUR DA FORN     | ITORE             | Com           | petenza IV/  | A: 21-10-20 | 03       |         |       |                  |
| Docum      | iento Nume   | ero: 123 J    | Del: 21         | -10-2003          | Num           | . Protocollo | o: 📃 12     | 2 / EU   |         |       |                  |
| Note:      |              |               |                 | 🔹 Valuta: 🚺       | 0£            | Cambio       | p: 0,6      | 612500   | 21-10-3 | 2003  |                  |
| S/Conto    | Cli/For      | Cod. Iva      | Imponibile      |                   | Dare          |              | Avere       |          | PA      | Diff. | _                |
| 0201002    | 0000010      | LONDON FAS    | HION COMPAN     | 1Y                |               | 163,27       |             |          | С       |       | *                |
| 0301005    |              | ACQUISTO M    | ATERIALE DIV    |                   |               |              |             | 163,27   |         |       | <b>†</b>         |
| 0202007    |              | 420 163       | ),27            |                   |               |              |             | 32,65    |         |       |                  |
| 0104002    | 0000010      | LONDON FAS    | HION COMPAN     | ١Y                |               | 32,65        |             |          | С       |       |                  |
|            |              | ad hoc        | Windows         |                   |               | $\times$     |             |          |         |       |                  |
|            |              | _ ?           | Manca la quad   | dratura IVA ! Cor | nfermi ugualr | nente ?      |             |          |         |       | +                |
| Descrizior | ne           |               | <u><u> </u></u> | <u>N</u> o        |               | C            |             | 195,92   |         |       |                  |
| Pagamen    | to           |               |                 |                   | Billor        | IVA:         |             | -32,65   |         |       |                  |
| Salo       | io 👘         |               |                 |                   |               |              |             |          |         |       |                  |
| C Auto     | Cash<br>Flow | 🗊 Part.       | Cic Ces         | piti Dintra       | Cattura       | Visualizza   |             |          |         |       |                  |

Fig. 2.137 -Nota di credito da fornitore intra

2) Registrazione della nota di credito con una causale di vendita in modo che il movimento finisca sul Registro Iva Vendite:

- Creare una causale in tutto simile alla causale usata per registrare le note di credito emesse a clienti italiani, ma con Nota di Credito Cee nel campo Tipo Documento.

- Registrare la nota di credito intracomunitaria ricevuta come se fosse una nota di credito di sola iva.

Particolare attenzione va fatta al numero documento che va valorizzato con lo stesso numero documento della registrazione precedente.

Ovviamente è necessario inserire anche una parte alfanumerica (ad esempio /E) in modo da non alterare la numerazione progressiva dei documenti di vendita.

- Nei Dati aggiuntivi di riga si deve inserire nel campo Importo Documento, l'importo del documento al quale la registrazione fa riferimento.

Per i paesi che non aderiscono all' Emu (ad esempio l'Inghilterra), nel campo Importo documento è necessario inserire l'importo del documento al quale la registrazione fa riferimento <u>in valuta</u> <u>originaria</u>.

| PRIMANOT.     | A / Carica    |             |               |           |            |              |             |          |        |       |   |
|---------------|---------------|-------------|---------------|-----------|------------|--------------|-------------|----------|--------|-------|---|
| Num. Regi     | strazione:    | 323         | Del: 21-10-   | 2003      | Anno C     | ompetenza    | a: 2003     | Valuta   | Conto: | Eur   |   |
| Codice        | Causale: 100  | N.C.INTRA   | SU REG.VEI    | N         | Com        | petenza IV/  | A: 21-10-1  | 2003     |        |       |   |
| Documento     | ) Numero: 🗾 1 | 23 / E      | Del: 21-10-   | 2003      | Num        | . Protocolle | D:          | / EU     |        |       |   |
| Note:         |               |             | V             | 'aluta: 🗾 | Ĵ £        | Cambio       | o: 📃 🤇      | 0,612500 | 21-10- | 2003  |   |
| S/Conto Cli   | /For Cod. Iv  | a Imp       | onibile       |           | Dare       |              | Avere       |          | PA     | Diff. |   |
| 0104002 00    | 00010 LONDO   | N FASHION   | COMPANY       |           |            |              |             | 32,65    |        |       | * |
| 0202001       | 420           | 163,27      |               |           |            | 32,65        |             |          |        |       | 1 |
|               | 🗧 PRIMA NOT.  | A DATI AGI  | GIUNTIVI Z V  | /aria     |            |              |             | _ 🗆 ×    |        |       |   |
|               | Descr.Aq      | giuntiva:   |               |           |            |              |             |          |        |       |   |
|               | C             | ausale: 100 | N.C.INTRA     | SU REG    | .VEN       | 🔄 🗌 Imp      | orti a Zer  | 0        |        |       |   |
|               | Paga          | amento: 🗾   |               |           |            |              |             |          |        |       |   |
|               | -Importo Docu | imento in V | aluta Origina | ria——     |            |              |             |          | L      |       | + |
|               | Codice        | Valuta: 1   | D STERLINA    | ۱         |            |              |             |          |        |       | Ŧ |
| Descrizione   | C             | ambio:      | 0,612500      |           | Simbolo:   | £            |             |          |        |       |   |
| ļ             | Impor         | to Riga:    |               | 20,00     |            |              |             |          |        |       |   |
| Pagamento     | Importo Doci  | umento: 🗾   |               | 100,00    | (per Trans | azioni INT   | RA ; F9 =   | Calcola) |        |       |   |
| Saldo<br>Auto | Interessi     | di Mora: No | n applicati   | •         | <b>_</b>   |              | V F10<br>Ok | X.Esci   |        |       |   |

Fig. 2.138 -Registraz.Nota di credito fornitore nel reg. iva ven.

# GESTIONE ELENCHI INTRA

Gli elenchi riepilogativi degli acquisti e delle cessioni intracomunitari di beni possono essere caricati direttamente dalla Manutenzione Elenchi; da primanota attraverso il bottone

,e possono essere compilati in automatico dalla contabilizzazione dei documenti di vendita (Gestione Vendite)

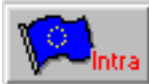

Il passaggio dei dati intacomunitari dai documenti di vendita all'archivio della Manutenzione Elenchi avviene solo se il documento di vendita viene contabilizzato con una causale contabile che ha il campo "Tipo documento" valorizzato a "Fattura CEE" o "Nota di credito CEE" e solo se sono stati caricati correttamente i Dati Intra in Anagrafica Articoli e nelle Causali di Magazzino. Analizziamo nel dettaglio i passi da seguire per poter gestire in modo corretto la compilazione

degli elenchi intra.

## Altri Dati Intracomunitari

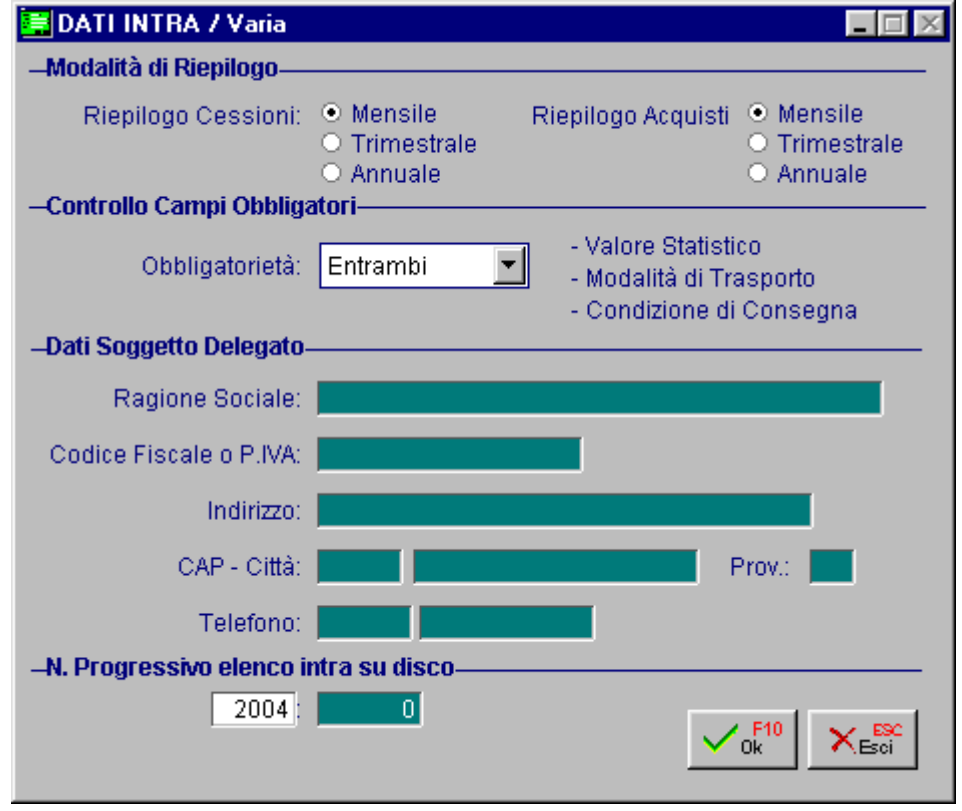

Innanzitutto è necessario compilare la tabella Altri Dati Intracomunitari.

Fig. 2.139 - Altri Dati Intracomunitari

In questa tabella va specificata:

- la periodicità degli elenchi, che può essere mensile, trimestrale o annuale e che può essere differente per cessioni ed acquisti;
- l'obbligatorietà o meno di alcuni dati;
- i dati del soggetto delegato ovvero di colui che è incaricato a compilare e presentare gli elenchi;
- il nr progressivo degli elenchi intra su floppy (progressivo che viene aggiornato automaticamente durante la conferma degli elenchi su floppy).

La **periodicità** degli elenchi intra può essere mensile, trimestrale o annuale e può essere differente per le cessioni e per gli acquisti, in quanto diverso può essere l'ammontare delle operazioni effettuate dall'azienda.

Con l'articolo 1 del D.M. 12/12/2002 pubblicato sulla Gazzetta Ufficiale nr. 298 del 20/12/2002, sono stati sostituiti i commi 1 e 2 dell'articolo 3 del D.M. 27/10/2000 che disciplinavano la periodicità degli elenchi.

Attualmente gli elenchi riepilogativi delle cessioni intracomunitarie si riferiscono:

- 1. a periodo mensili, per i soggetti che hanno realizzato nell'anno precedente o, in caso di inizio attività di scambi intracomunitari, presumono di realizzare nell'anno in corso, cessioni intracomunitarie per un ammontare complessivo superiore a 200.000,00 euro;
- 2. a periodi trimestrali, per i soggetti con ammontare di cessioni intracomunitare superiore a 40.000,00 euro;
- 3. a periodi annuali, per i restanti soggetti.

Gli elenchi riepilogativi degli acquisti intracomunitari, invece, si riferiscono:

- 1. a periodi mensili, per i soggetti che hanno valorizzato nell'anno precedente o, in caso di inizio dell'attività di scambi intracomunitari, presumono di realizzare nell'anno in corso, acquisti intracomunitari per un ammontare complessivo superiore a 150.000,00 euro;
- 2. a periodi annuali, per i restanti soggetti.

La scelta **Obbligatorietà**, invece, è attiva solo se è presente almeno un riepilogo mensile. Il suo scopo è quello di stabilire se, in manutenzione elenchi, devono essere considerati campi obbligatori il valore statistico, le condizioni di consegna e il regime di trasporto.

| Entrambi 🗾    |
|---------------|
| Nessuno       |
| Entrambi      |
| Solo Cessioni |
| Solo Acquisti |

Fig. 2.140 – Elenco scelta obbligatorietà

| Nessuno       | I campi non sono obbligatori su entrambi i tipi |
|---------------|-------------------------------------------------|
| Entrambi      | I campi sono obbligatori su entrambi i tipi     |
| Solo Cessioni | I campi sono obbligatori solo sulle cessioni    |
| Solo Acquisti | I campi sono obbligatori solo negli acquisti    |

Il comma 5 dell'art.4 del D.M.27 ottobre 2000, enuncia quanto segue:

In applicazione all'art.23 del regolamento (CEE) n. 3330/91, come modificato dal regolamento n. 1182/1999 e dall'aer.24 del regolamento n.1901/2000, sono tenuti alla menzione del valore statistico, delle condizioni di consegna e del modo di trasporto:

a) per quanto riguarda gli elenchi riepilogativi mensili delle cessioni intracomunitarie, i soggetti che hanno realizzato nell'anno precedente o, in caso d'inizio dell'attivita' di scambi intracomunitari, presumono di realizzare nell'anno in corso, un valore annuo delle spedizioni superiore a 7 miliardi di lire, equivalenti a 3.615.198 euro;

b) per quanto riguarda gli elenchi riepilogativi mensili degli acquisti intracomunitari, i soggetti che hanno realizzato nell'anno precedente o, in caso d'inizio dell'attivita' di scambi intracomunitari, presumono di realizzare nell'anno in corso, un valore annuo degli arrivi superiore a 3,5 miliardi di lire, equivalenti a 1.807.599 euro.

Tale comma è stato sostituito dall'art.2 del del D.M. 12/12/2002.

Attualmente, infatti, sono tenuti alla menzione del valore statistico, delle condizioni di consegna e del modo di trasporto:

a)per quanta gli elenchi riepilogativi mensili delle cessioni intracomunitarie, i soggetti che hanno realizzato nell'anno precedente, o in caso d'inizio dell'attività di scambi intracomunitari, presumono di realizzare nell'anno in corso, un valore annuo delle spedizioni superiore a euro 4.300.000,00;

b) per quanto riguarda gli elenchi riepilogativi mensili degli acquisti intracomunitari, i soggetti che hanno realizzato nell'anno precedente o, in caso d'inizio dell'attività di scambi intracomunitari, presumono di realizzare nell'anno in corso, un valore annuo degli arrivi superiore a euro 2.500.000,00.

Per concludere riportiamo quanto enuncia l'articolo 4 (Disposizioni Finali) del D.M. 12/12/2002: 1. Le modifiche, relative alle modalità di compilazione dei modelli, introdotte dal presente decreto non <u>comportano</u> alcuna <u>variazione ai modelli e ai tracciati record informatici, in quanto gli</u> <u>operatori</u>, che non intendono usufruire delle specifiche semplificazioni, <u>possono</u> continuare ad inserire i dati secondo le precedenti impostazioni.

Da quanto sopra, quindi, si deduce che gli operatori intra possono continuare a gestire gli elenchi in modo tradizionale, continuando a valorizzare anche quei dati che non sono richiesti obbligatoriamente.

## Nomenclature Combinate

In questo archivio vengono definiti i vari tipi di Nomenclature Combinate con la relative unità di misura supplementare utilizzate dall'azienda.

Ogni anagrafica articolo deve essere associata alla relativa nomenclatura di modo che in fase di contabilizzazione documenti venga riportata in automatico sugli elenchi intra delle cessioni.

Questa associazione può essere controllata e/o modificata durante il caricamento dei documenti di vendita cliccando F9 sul campo Omaggio.

| ENOMENCLATURE / Interroga | _ 🗆 🗙 |
|---------------------------|-------|
| Codice: 84716040          |       |
|                           |       |
| Descrizione: STAMPANTI    |       |
| U.M. Supplementare: P     |       |
|                           |       |

Fig. 2.141 – Tabella Nomenclature

## Transazioni

In questo archivio vengono definiti i codici e le descrizioni dei vari tipi di Transazioni che verranno a loro volta legati alle causali di magazzino movimentate nei documenti di vendita intra di modo che in fase di contabilizzazione documenti vengano riportate in automatico sugli elenchi intra.

| 🖼 TRANSAZIONI / Interroga                  | _ 🗆 🗵 |
|--------------------------------------------|-------|
| Codice:1 TIPI TRANSAZIONI INTRACOMUNITARIE |       |
| Descrizione: ACQUISTO O VENDITA            |       |
|                                            |       |

Fig. 2.142 – Tabella Transazioni

## Causali di magazzino

Come visibile nella figura seguente, nel tag Intra delle causali di magazzino, possono essere definiti dei dati che in seguito alla contabilizzazione documenti intra, vengono riportati in automatico negli elenchi.

| 🚝 CAUSALI MAGAZZINO / Interroga 📃 🖂 🔀    |
|------------------------------------------|
| Generali Intra                           |
| Codice: VEN SCARICO PER VENDITA          |
|                                          |
| Doti Por Trancozioni Intracomunitaria    |
|                                          |
|                                          |
| Natura Transazione: 1 ACQUISTO O VENDITA |
| Cond. Consegna: Franco fabbrica          |
|                                          |
|                                          |
|                                          |
|                                          |
|                                          |
|                                          |

Fig. 2.143 - Causali di magazzino - Dati Intra

I dati richiesti sono la Natura Transazione e le Condizioni di Consegna.

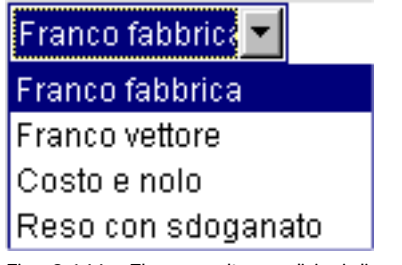

Fig. 2.144 – Elenco scelta condizioni di consegna

Ad ogni condizione di consegna corrisponde una lettera come previsto dalla tabella D riportata anche sul retro degli elenchi.

| Franco Fabbrica    | E |
|--------------------|---|
| Franco Vettore     | F |
| Costo e Nolo       | С |
| Reso con sdoganato | D |

## Spedizioni

In questo archivio devono essere inseriti i tipi di Mezzo Spedizione che l'azienda utilizza in fase di gestione dei documenti di vendita e che vengono proposti in automatico se sono stati memorizzati nell'anagrafica clienti.

Ad ogni mezzo di spedizione deve essere associato un codice che identifica il modo di trasporto da riportare negli elenchi intra.

Come riportato nel retro degli elenchi il Modo di Trasporto può assumere i seguenti valori:

- 1 Trasporto marittimo
- 2 Trasporto ferroviario
- 3 Trasporto stradale
- 4 Trasporto aereo
- 5 Spedizioni postali
- 7 Installazioni fisse di trasporto
- 8 Trasporto per vie d'acqua
- 9 Propulsione propria

| 🖼 SPEDIZIONI / Interroga                          | _ 🗆 🗡 |
|---------------------------------------------------|-------|
| Codice: 2                                         |       |
| Tipo Spedizione: AUTOMEZZO                        |       |
| Modo di Trasporto: 3 (Per Gestione Elenchi Intra) |       |

Fig. 2.145 - Tabella delle Spedizioni

## Anagrafica Articoli

Affinché gli articoli che confluiscono negli elenchi intra abbiano tutti i dati necessari per una corretta compilazione degli elenchi, è necessario, compilare i Dati Intra all'interno della relativa anagrafica.

Questi dati sono:

- la nomenclatura con l'eventuale unità di misura supplementare;
- il moltiplicatore dell'unità di misura supplementare rispetto all'unità di misura principale;
- il peso netto in kg(questo dato permette di calcolare la massa netta da riportare negli elenchi)
- il peso lordo in kg

| 🗮 ANAGRAFICA      | ARTICOLI 7 Inte | erroga            |          |                |            |
|-------------------|-----------------|-------------------|----------|----------------|------------|
| Principali        | Accessori/POS   | Packing/Statistic |          | Note           |            |
|                   | Codice: LQ2     | 550               | STAN     | MPANTE EPS     | ON LQ 2550 |
|                   |                 |                   |          |                |            |
| Codice            | e Produttore:   |                   |          |                |            |
| Ari               | . Alternativo:  |                   |          |                |            |
| -Dati Intra/Packi | ng List         |                   |          |                |            |
| Nomenclatura      | : 84716040      | STAMPANTI         |          |                |            |
| Peso Netto        | : 3,000         | in Kg. U.N        | disura   | Supplement     | tare: P    |
| Peso Lordo        | : 4,500         | in Kg. 🛛 🔊        | loltipli | icatore U.M. S | up.: 1,000 |
| Confezione        | : SCA SCATOL    | Ą                 |          | P              | ezzi:      |
| Volume            | :               | in                |          |                |            |
| -Dati Statistici- |                 |                   |          |                |            |
| Deposito di Co    | nsultazione: AU | MAGAZZINO DI AU   | JLLA     |                |            |
| Giac              | enza Media: 👘   | 3                 | 4,93     |                |            |
| Pz.Me             | dio Vendita:    | 78,60             | 903      |                |            |
| Pz.Me             | ed. Acquisto:   |                   |          |                |            |
| Ric               | arico Medio:    | 78,60             | 903      | %:             |            |
| Val. C            | osto Medio:     |                   |          |                |            |
| Ind.F             | Rotaz.Scorte:   |                   | 0,88     | Margine:       | 100,000    |
|                   |                 |                   |          |                |            |

Fig. 2.146 – Dati intra anagrafica articoli

## 🗁 Manutenzione Elenchi

Questa utility permette di gestire i dati che devono essere riportati sugli elenchi riepilogativi degli acquisti e delle cessioni intracomunitari di beni.

Questi dati possono essere caricati anche da primanota attraverso il bottone e possono essere calcolati in automatico per i documenti emessi dalla gestione vendite (solo cessioni).

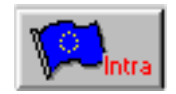

Il bottone presente in primanota, è editabile nel caso in cui si movimenta una causale di ricevimento fattura o di emissione fattura che ha il campo "Tipo Documento" valorizzato a "Fattura Cee" o "Nota di credito CEE"

Il passaggio dei dati intracomunitari dai documenti di vendita all'archivio della manutenzione elenchi, invece, avviene in fase di contabilizzazione documenti e solo per quei documenti associati ad una causale di Emissione Fattura che ha il campo "Tipo Documento" valorizzato a "Fattura Cee".

E' quindi possibile limitare l'utilizzo di questa utility per la sola gestione delle rettifiche, di acquisti o cessioni, a periodi precedenti.

| MANUTENZIONE EL                     | ENCHI 7 Inte       | erroga                                                 |                |                       |                   |                |
|-------------------------------------|--------------------|--------------------------------------------------------|----------------|-----------------------|-------------------|----------------|
| Movimento<br>Del: 11-03-200         | Tipo Mo            | ssione                                                 | Docu<br>N.:    | mento                 | Del: 11-0         | 03-2004        |
| Numero: 92                          |                    | Rettifica Cessione     Acquisto     Rettifica Acquisto |                | Partita Iva:          | JL8101012         | 21             |
| npo. PN                             |                    | aunica Acquisto                                        | Codice ISO: NL |                       |                   |                |
|                                     |                    |                                                        | Valuta         | Originaria:           |                   |                |
| Periodo Rettifica:                  |                    |                                                        | Data Co        | mpetenza: 1           | 1-03-2004         |                |
| Importi in: EUR                     | 0                  | Eur                                                    | Anr            | o Rettifica:          |                   |                |
| Importo Lire/Euro<br>Importo Valuta | Natura<br>Nomenci. | Massa Netta<br>Unità Supplementare                     | Valore<br>Con  | Statistico<br>d.Cons. | Cod. ISO<br>Paesi | Prov.<br>Segno |
| 477,75                              | 1                  | 15,00                                                  |                | 477,75                |                   | MS 🛳           |
|                                     | 84716040           | 5,00                                                   | E              | 23                    | NL                | <b>+</b>       |
|                                     |                    |                                                        |                |                       |                   |                |
|                                     |                    |                                                        |                |                       |                   |                |
|                                     |                    |                                                        |                |                       |                   | +<br>+         |
| Descrizione Nomenclat               | ura Combina        | ta STAMPANTI                                           |                |                       |                   |                |
|                                     |                    |                                                        |                |                       |                   |                |

Fig. 2.147 - Manutenzione elenchi

Come già spiegato in precedenza, i campi richiesti dalla seguente videata dipendono dal tipo di riepilogo e dal tipo di movimento.

#### Data Movimento

Data di registrazione del movimento.

Se il movimento viene registrato dalla primanota questa data si riferisce alla data della registrazione contabile corrispondente.

Se deriva dalla contabilizzazione documenti questa data si riferisce alla data della registrazione contabile generata in automatico.

#### Numero

Numero di registrazione del movimento. Analogamente alla data movimento può fare riferimento al numero della registrazione contabile.

#### Tipo

Tipo di documento a cui si riferiscono i progressivi.

- PN Movimenti registrati dalla primanota e dai documenti di vendita
- RE Movimenti di rettifica

#### Tipo movimento

Tipo di movimento che si vuole effettuare:

- Cessione;
- Rettifica ad una Cessione;
- Acquisto;
- Rettifica ad un Acquisto.

#### Numero e Data Documento

Numero e Data del documento a cui si riferiscono i dati intracomunitari.

#### Partita Iva

Codice di identificazione IVA del fornitore o del cliente.

Se il movimento viene registrato dalla primanota o viene generato dalla contabilizzazione documenti, la procedura propone la P.I. inserita nell'anagrafica clienti/fornitori.

#### Codice ISO

Codice ISO dello stato membro del fornitore o del cliente.

Se il movimento viene registrato dalla primanota o viene generato dalla contabilizzazione documenti, la procedura propone il codice ISO associato alla nazione di appartenenza del fornitore o del cliente.

#### Valuta Originaria

Attivo solamente per i movimenti di acquisto o rettifica di acquisto.

Questo codice serve ad identificare la valuta del fornitore (EMU o ExtraEMU).

Se la valuta è EMU (cambio fisso) non viene richiesto l'importo in valuta originaria del documento.

Se il paese non aderisce all'EMU (Es: Inghilterra), il campo importo in valuta originaria del documento è obbligatorio

Se il movimento viene registrato dalla primanota o viene generato dalla contabilizzazione documenti, la procedura propone la valuta inserita nell'anagrafica clienti/fornitori.

#### Data competenza

Data competenza stampa elenchi intra.

Viene considerato per determinare quali operazioni devono essere stampate sugli elenchi INTRA 1 e INTRA 2.

Questo campo viene normalmente valorizzato come la data del documento o come la data di registrazione (a seconda che si tratti di cessioni o di acquisti), nel caso di eccezioni per cui il periodo in cui la registrazione deve essere stampata è diverso da quello impostato in automatico, l'operatore puo' intervenire ed apportare le dovute modifiche.

#### Periodo Rettifica

Periodo a cui si riferisce il movimento di rettifica. Questo dato è richiesto solo per i movimenti di rettifica.

#### Anno Rettifica

Anno a cui si riferisce il movimento di rettifica.

Questo dato è richiesto solo per i movimenti di rettifica.

I dati visti sopra non sono richiesti se il movimento è registrato dalla primanota in quanto sono valorizzati automaticamente dalla procedura.

#### Importi in:

Valuta di rappresentazione degli importi

#### Importo in Lire/Euro

Ammontare dell'operazione espresso nella valuta di conto conformemente alle disposizioni in materia di imposta sul valore aggiunto.

#### Importo in valuta

Ammontare dell'operazione espresso nella valuta dello Stato membro del fornitore. <u>Questo dato è richiesto solo per i movimenti di acquisto e solo per paesi che non aderiscono</u> <u>all'EMU.</u>

#### Natura della transazione

Codice corrispondente alla natura della transazione.

Per i riepiloghi delle cessioni se il movimento viene generato dalla contabilizzazione documenti, la procedura propone la Natura transazione inserita nella causale di magazzino movimentata nel documento.

#### Nomenclatura combinata

Codice delle merci secondo la nomenclatura combinata della tariffa doganale in vigore nel periodo cui si riferisce l'elenco.

Per i riepiloghi delle cessioni se il movimento viene generato dalla contabilizzazione documenti, la procedura propone la propone il codice Nomenclatura Combinata inserito nell'anagrafica dell'articolo movimentato.

#### Massa netta

Massa netta, espressa in chilogrammi, delle merci prive di tutti i loro imballaggi. <u>Attivo solo per riepiloghi mensili.</u>

Per i riepiloghi delle cessioni se il movimento viene generato dalla contabilizzazione documenti, la procedura propone la propone la massa netta inserita nell'anagrafica dell'articolo movimentato.

#### Unità supplementare

Quantità della merce espressa nell'unità di misura supplementare prevista nella tariffa doganale. <u>Attivo solo per riepiloghi mensili.</u>

Per i riepiloghi delle cessioni se il movimento viene generato dalla contabilizzazione documenti, la procedura propone la propone l'unità di misura supplementare inserita nell'anagrafica dell'articolo movimentato.

#### Valore statistico

Valore statistico, in valuta di conto, delle merci, conformemente alle norme comunitarie. <u>Campo obbligatorio solo se il tipo di riepilogo è mensile ed è stata impostata l'obbligatorietà</u> (tabella Altri Dati Intracomunitari).

#### Condizione Consegna

Condizione di consegna della merce secondo la seguente codifica:

- E Franco Fabbrica
- F Franco Vettore
- C Costo e nolo
- D Reso

<u>Campo obbligatorio solo se il tipo di riepilogo è mensile ed è stata impostata l'obbligatorietà</u> (tabella Altri Dati Intracomunitari)

Per i riepiloghi delle cessioni se il movimento viene generato dalla contabilizzazione documenti, la procedura propone la propone il codice Condizioni di Consegna inserto nella causale di magazzino movimentata.

#### Modo di trasporto

Codice corripondente al modo di trasporto utilizzato per l'introduzione delle merci in Italia.

<u>Campo obbligatorio solo se il tipo di riepilogo è mensile ed è stata impostata l'obbligatorietà</u> (tabella Altri Dati Intracomunitari)

Per i riepiloghi delle cessioni se il movimento viene generato dalla contabilizzazione documenti, la procedura propone il codice spedizione inserito nell'anagrafica clienti.

#### Paese di provenienza/destinazione

Attivo solo per riepiloghi mensili.

Per i riepiloghi delle cessioni indicare il codice ISO del paese membro di destinazione delle merci. Se il movimento viene generato dalla contabilizzazione documenti, la procedura propone il codice ISO associato alla nazione di appartenenza del cliente.

Per i riepiloghi degli acquisti indicare il codice ISO del paese membro dal quale le merci sono state spedite.

#### Paese di origine

Codice ISO del paese di origine delle merci. I codici da utilizzare sono riportati nella tariffa doganale d'uso integrata. Attivo solo per riepiloghi degli acquisti mensili.

#### Provincia di origine/destinazione

Attiva solo per i riepiloghi mensili.

Per i ripeloghi delle cessioni indicare la sigla automobilistica della provincia di origine/produzione merci.

Se la provincia di origine non è nota, indicare la sigla automobilistica della provincia di spedizione delle merci.

Se il movimento viene generato dalla contabilizzazione documenti, la procedura propone la provincia inserita nei Dati Azienda.

Per i riepiloghi degli acquisti indicare la sigla automobilistica della provincia in cui le merci sono destinate al consumo o alla commercializzazione, ovvero assoggettate ad operazioni di perfezionamento.

## Compilazione Elenchi da Primanota

| PRIMANOTA    | / Carica                  |              |                    |         |               |           |         |           | L            |            |
|--------------|---------------------------|--------------|--------------------|---------|---------------|-----------|---------|-----------|--------------|------------|
| Num. Regist  | trazione:                 | 95 D         | el: 11-03-2004     | Anno C  | ompetenza     | 2004      | Valut   | ta Conto: | Eur          |            |
| Codice       | Causale: <mark>FER</mark> | FATT. EUR. F | RICEVUTA           | Com     | petenza IVA   | : 11-03-1 | 2004    | _         |              |            |
| Documento    | Numero: 4                 | 45 / D       | el: 05-03-2004     | Num     | . Protocollo  | :         | 13 / EU | U         |              | _          |
| Note:        |                           |              | Valuta:            | 2 \$    | Cambio        | : 1       | ,20000  | D         |              |            |
| S/Conto Cli/ | for Cod. Iv               | a Impon      | ibile              | Dare    |               | Avere     |         | PA        | Diff.        |            |
| 0201001 000  | DOD1 LONDO                | VEXPORT      |                    |         |               |           | 100,    | ,00 N     |              | *          |
| 0301 MAN     | JTENZIONE EI              | ENCHI        |                    |         |               |           |         | _ []      | X            | . <b>-</b> |
| 02021 O Ces  | sione                     | Partita Iva: | GB121258947        | (F9 =Z  | oom)          | Cod.      | ISO: GE | 3         |              |            |
| 01041 💿 Acq  | uisto                     | Data Comp    | etenza: 11-03-2004 |         | Valut         | a Origina | ria:    | 2 \$      |              |            |
| Importo      | Lire/Euro                 | Natura       | Massa Netta        | Val     | ore Statistic | :o Co     | d. ISO  | Prov.     |              |            |
| Importe      | o Valuta                  | Nomencl.     | Unità Supplementa  | re (    | Cond.Cons.    | F         | Paesi   | Segno     |              |            |
|              | 100,00                    | 1            | 15,0               | )       | 10            | 00,00     | GB      | MS        | <b>±</b>     | +          |
|              | 120,00                    | 84716050     | 5,0                | ו       | E 2           | 3 G       | B       |           | ▲            | ¥          |
| Desc         | 0,00                      |              |                    |         |               |           |         |           | $\mathbf{H}$ |            |
|              |                           |              |                    |         |               |           |         |           | Ŧ            |            |
| Paga         |                           |              |                    |         |               |           |         |           |              |            |
|              | Descr                     | zione Nomeno | latura Combinata   |         |               |           |         |           |              |            |
| 🍋 Auto 🥳     | Cash<br>Flow              | CIC          | Cespiti Cespiti    | Cattura | Visualizza    |           |         |           |              |            |

Fig. 2.148 - Compilazione elenchi da primanota

## Compilazione Elenchi dalla contabilizzazione documenti

| 📰 DOC   | UMENTI VENI          | DITA / Carica       |                |        |                  |                    |
|---------|----------------------|---------------------|----------------|--------|------------------|--------------------|
| Т       | ipo: Fl 🛛 Nu         | mero: 114 /         | Del: 31-05-200 | 4      |                  | Ø                  |
| Magazz  | ino: <mark>AU</mark> | MAGAZZINO DI AULLA  |                |        |                  | Cli/For // Impegni |
| Caus    | ale: VEN             | SCARICO PER VENDI   | TA             |        | Altro Magazzino: |                    |
| CLI/F   | OR: 0000003          | HARDWARE & SOFTW    | /ARE           |        |                  | Plofolma           |
| List    | ino: 🔜               |                     |                | Co     | ontratto:        | Preven             |
| Val     | uta: 2 \$            | Cambio: 1,20        | 00000 AI:      |        |                  | 22/                |
| Articol | D                    | Descrizione         | Ma             | ag. UM | Qta              | Pz. Unitario       |
| LQ2550  | )                    | STAMPANTE EPSON L   | .Q 2550 Al     | UN     | 3,00             | 115,55000 ᆂ        |
|         |                      |                     |                |        |                  | <u>+</u>           |
|         |                      |                     |                |        |                  |                    |
|         |                      |                     |                |        |                  | -1                 |
|         | VENDITE D            | ATI INTRA / Varia   |                |        |                  | 1                  |
|         |                      | 🔄 Spesa Tras        | porto)         |        |                  | Ŧ                  |
| ALTR    | Nomen                | clatura: 84716040 S | TAMPANTI       |        |                  | TOTALE RIGA        |
|         | U.M. Supplem         | nentare: P = 1      | I,000 N        |        |                  | 346,65             |
| DAT     | Massa Netta U        | Jnitaria: 3,000     | Totale:        |        | 9,000 Kg         | Riepilogo          |
|         |                      |                     |                |        | 4 F10 54 F90     | 346,65             |
| Es      |                      |                     |                |        | Ok KEsci         | 69,33              |
| Dist    | umu. i               | 20,00 S.WIN. 1      |                |        | rotale, i        | 415,98             |

Fig. 2.149 - Dati intra nei documenti di vendita

Attraverso il tasto F9 sul campo Test Omaggio, per i documenti che lo necessitano, si possono inserire i dati intracomunitari.

In fase di contabilizzazione documenti questi dati verranno elaborati e trasferiti nella manutenzione progressivi intracomunitari per poter essere stampati sugli appositi elenchi.

Il valore statistico è rappresentato dall'imponibile esposto in fattura comprese le spese di trasporto fino al confine (a parita' di nomenclatura).

Nel caso in cui il prezzo esposto sulle righe comprenda il trasporto fino al confine questo valore corrisponde al totale imponibile per la nomenclatura in oggetto.

Se il prezzo esposto non comprende il trasporto fino al confine, l'operatore dovrà inserire tante voci per indicare l'importo del trasporto fino al confine (righe forfettarie o fuori magazzino) quante sono le nomenclature presenti nel documento di vendita.

Per ognuna di queste righe si potrà inserire la nomenclatura a cui fanno riferimento, facendo F9 sul campo Omaggio e attivare il campo Trasporto per indicare che devono essere conteggiate solo al fine del campo valore statistico.

L'importo dell'eventuale trasporto presente in calce al documento non viene preso in considerazione e si deve considerare come trasporto dal confine in poi.

L'operatore può inserire liberamente altre righe fuori magazzino o forfettarie non considerate ai fini del trasporto, non attivando il campo trasporto.

## Rettifiche di cessione/acquisto

Come stabilito dal D.M. 27 ottobre 2000 le rettifiche di cessione /acquisto si distingono in:

- rettifiche relative al periodo;
- rettifiche relative a periodi precedenti.

Le prime sono considerate come normali cessioni /acquisti che possono essere con segno positivo o negativo e che vengono stampate insieme alle normali cessioni /acquisti (Sez. I).

Le seconde invece, si riferiscono a variazioni dell'ammontare delle operazioni, fatte successivamente alla presentazione degli elenchi e vanno inserite come vere e proprie rettifiche nella sez.II.

Queste rettifiche quindi devono essere caricate direttamente dalla manutenzione Elenchi Intra e vengono stampate nella Sez.II.

## 🗁 Stampa Elenchi

In Ad Hoc la stampa degli elenchi riepilogativi delle cessioni (Mod.Intra 1) e degli acquisti (Mod. Intra 2) intracomunitari di beni deve essere fatta su modulistica Zucchetti o Buffetti. I moduli Buffetti sono:

- modello 8923I110(a) per le vendite;
- modello 89241110 (a) per gli acquisti.

Come specificato dal D.M. 27 ottobre 2000, ciascun elenco è composto da:

- un frontespizio contenete i dati generali e riassuntivi dell'elenco;
- uno o piu fogli contenenti di dati relativi alle cessioni e agli acquisti registrati nel periodo;
- uno o più fogli per l'indicazione, all'occorenza, delle rettifiche ai riepiloghi dei periodi precedenti.

I colori di stampa sono:

- verde, per gli elenchi riepilogativi delle cessioni;
- rosso, per gli elenchi riepilogativi degli acquisti.

I dati degli elenchi possono essere riportati anche su supporto magnetico secondo il tracciato record previsto dalla normativa (opzione Creazione Disco).

In questo caso è possibile creare un file pdf contenente la stampa del frontespizio che riproduce fedelmente il modello ministeriale e che va allegato obbligatoriamente al file ascii.

| 📕 ELENCHI INTRA / Varia                                            |                                             |
|--------------------------------------------------------------------|---------------------------------------------|
| -Modello——————————————————————————————————                         | Prima Presentazione<br>Cessazione Attivita' |
| Periodo: 1 Gennaio-Febbraio-I                                      | Marzo Anno: 2006                            |
| -Destinazione<br>O Stampa Elenchi<br>O Stampa di controllo         | Euro                                        |
| <ul> <li>Creazione Disco</li> <li>Frontespizio Cartaceo</li> </ul> | Vok Kesci                                   |

Fig. 2.150 - Compilazione Stampa Elenchi Intra

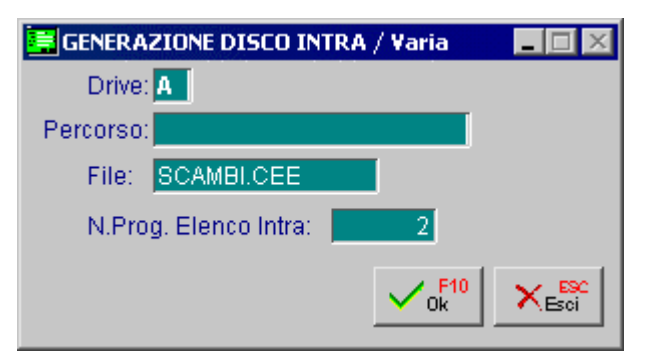

Fig. 2.151 – Generazione File

Ecco un esempio della stampa del frontespizio cartaceo.

|                                                                                                    | Deller                                            |                                                                  |                                  | RIEPILOG                              | BATIVO<br>IUNITA                               | DEGLIA<br>RI DI BEI            | ACQUI<br>NI | STI                                      |
|----------------------------------------------------------------------------------------------------|---------------------------------------------------|------------------------------------------------------------------|----------------------------------|---------------------------------------|------------------------------------------------|--------------------------------|-------------|------------------------------------------|
|                                                                                                    |                                                   | R                                                                | BEDIONO MERE                     |                                       | 1                                              |                                | 0 6         | NUMERO DI<br>RIFERIMENTO<br>SU DISCHETTO |
| REPUBB                                                                                             |                                                   | IBHAS                                                            | TIPO DI RIEPILOGO:               | T (M = MENSILE, T                     | - TRIMESTRALE,                                 | A = ANNUALE)                   |             | 2                                        |
| SOGGET                                                                                             | TO OBBL                                           | IGATO                                                            |                                  |                                       |                                                |                                |             |                                          |
| CODICE FISCAL                                                                                      | E                                                 |                                                                  |                                  |                                       | PARTITA<br>041                                 | 71890157                       |             |                                          |
| PERSONA FI                                                                                         | ISICA                                             |                                                                  |                                  |                                       |                                                |                                |             |                                          |
| COGNOME                                                                                            |                                                   |                                                                  |                                  | NOME                                  |                                                |                                |             |                                          |
| DATA DI                                                                                            | NASCITA                                           | SESSO                                                            | COMUNE (o STATO ESTERO) DI I     | ASCITA                                |                                                | PROV.                          | т           | ELEFOND                                  |
| 66 N                                                                                               | AA MI                                             |                                                                  |                                  |                                       |                                                |                                | pret.       | numero                                   |
| SOGGETTO                                                                                           | DIVERSO DA                                        |                                                                  |                                  |                                       |                                                |                                |             |                                          |
| ZUCCHE1                                                                                            | TTI SPA - F                                       | ILIALE DI AUL                                                    | LA                               |                                       |                                                |                                | pref.       | numero<br>0187409895                     |
| VIA o PIAZZA, NI                                                                                   | UMERO-CIVICO,                                     | SCALA, INTERNO, ECC                                              | L                                | C.A.P.                                | COMU                                           | VE.                            |             | PROV.                                    |
| X                                                                                                  | BARRARE LA CA<br>SIANO STATI PR<br>ELENCHI RIEPIL | SELLA NEL CASO NO<br>ESENTATI IN PRECEDO<br>OGATIVI (Modd. INTRA | l<br>INZA<br>- 1 od INTRA - 2)   | 2 BARRARE<br>DI ATTIVIT.<br>DELLA PAR | LA CASELLA IN (<br>À OVVERO DI VA<br>RTITA IVA | CASO DI CESSAZIONE<br>RIAZIONE | :           |                                          |
| SOGGETTO                                                                                           | DELEGATO                                          |                                                                  |                                  |                                       |                                                |                                |             |                                          |
| PARTITA IVA                                                                                        | RSSMRA                                            | 39E15A012A                                                       |                                  |                                       |                                                |                                |             |                                          |
| COGNOME E NO                                                                                       | DME, DENOMINA                                     | ONE o RAGIONE SOC                                                | IALE                             |                                       |                                                |                                | Т           | ELEFOND                                  |
|                                                                                                    | ARIO                                              |                                                                  |                                  |                                       |                                                |                                | 0197        | 100108                                   |
| ROSSIM                                                                                             | ISCALE (indir                                     | izzo completo)                                                   |                                  |                                       |                                                |                                | 0107        | 403130                                   |
| ROSSI M<br>DOMICILIO F                                                                             | UMERO CIVICO, I                                   | SCALA, INTERNO, ECC                                              | -                                | CAR                                   | COMUN                                          | E                              |             | PROV.                                    |
| ROSSI M<br>DOMICILIO F<br>VIA o PIAZZA, NI                                                         | POPOLO,3                                          | 3                                                                |                                  | 5 4 0 1                               | 1 AUL                                          | LA                             |             | MIS                                      |
| ROSSI M<br>DOMICILIO F<br>VIA o PIAZZA, NI<br>VIA DEL F                                            | UNTIVI DELL'                                      | ELENCO                                                           |                                  |                                       |                                                |                                |             |                                          |
| ROSSI M<br>DOMICILIO F<br>VIA O PIAZZA, NI<br>VIA DEL F<br>DATI RIASSI                             |                                                   | TOTALE RIGHE<br>DETTAGLIO                                        | AMMONTARE COMPLESSIVO<br>IN EURO | SEZIONE                               | TOTALE<br>PAGINE                               | TOTALE RIGHE<br>DETTAGLIO      | AMMONTA     | RE COMPLESSIVO<br>IN EURO                |
| ROSSI M<br>DOMICILIO F<br>VIA 0 PIAZZA, NI<br>VIA DEL F<br>DATI RIASSI<br>SEZIONE                  | TOTALE<br>PAGINE                                  |                                                                  | 005077                           | 2                                     | 1                                              | 2                              |             | -500                                     |
| ROSSI M<br>DOMICILIO F<br>VIA O PIAZZA, NI<br>VIA DEL F<br>DATI RIASSI<br>SEZIONE<br>1             | TOTALE<br>PAGINE                                  | 11                                                               | 225977                           |                                       |                                                |                                |             |                                          |
| ROSSI M<br>DOMICILIO F<br>VIA 0 PAZZA, NI<br>VIA DEL F<br>DATI RIASSI<br>SEZIONE<br>1<br>1         | PAGINE<br>204-2006                                | 11                                                               | 225977                           | FE                                    | RMA                                            |                                |             |                                          |
| ROSSI M<br>DOMICILIO F<br>VIA O PIAZZA, NI<br>VIA DEL F<br>DATI RIASSU<br>SEZIONE<br>1<br>1        | 10TALE<br>PAGINE<br>2<br>04-2006                  | 11                                                               | - SPAZIO RISER                   | FE                                    | RMA                                            |                                |             |                                          |
| ROSSI M<br>DOMICILIO F<br>VIA 0 PIAZZA, NI<br>VIA DEL F<br>DATI RIASSI<br>SEZIONE<br>1<br>1        | 101ALE<br>PAGINE<br>2<br>04-2006                  | 11<br>DATA DI PRESENTAZ                                          | SPAZIO RISER                     | F#                                    | RMA                                            | PROTOCOLLO                     |             |                                          |
| ROSSI M<br>DOMICILIO F<br>VIA O PIAZZA, NI<br>VIA DEL F<br>DATI RIASSI<br>SEZIONE<br>1<br>II<br>II | 10TALE<br>PAGINE<br>2<br>04-2006                  | 11<br>Data di Presentaz                                          | SPAZIO RISER                     | F#                                    | RMA                                            | PROTOCOLLO                     |             |                                          |

Fig. 2.152 – Frontespizio degli Acquisti

# PARTITE APERTE

Per ogni cliente o fornitore possiamo visualizzare o stampare il mastrino con tutti i movimenti contabili effettuati da una data ad un'altra.

Spesso, però, sorge la necessità di dover vedere solo le fatture ancora in sospeso, cioè le partite ancora aperte, ignorando tutte quelle che sono state saldate.

Per arrivare a questo risultato occorre gestire le Partite Aperte.

Gestendo le partite con associato il dato della data scadenza si gestiscono contemporaneamente le partite e lo scadenzario.

Le partite vengono aggiornate sia dai movimenti di primanota che in automatico dalla contabilizzazione dei documenti di vendita e degli effetti.

Vengono inoltre aggiornate dal modulo Incassi e Pagamenti e dal modulo Solleciti.

La gestione partite può avvenire per clienti, fornitori e sottoconti contabili.

Le partite vengono create costruendo il numero partita dal dato dell'esercizio contabile e dal numero documento.

In fase di chiusura, l'operatore potrà indicare, dalla primanota, quali sono le partite da chiudere e per quale importo.

Con l'apposito Menu "Manutenzione Partite Aperte", si possono inserire in modo manuale altre Partite Aperte.

Per poter gestire le Partite Aperte occorre soddisfare a tre condizioni:

- 1) indicare alla procedura che si vogliono gestire le Partite Aperte attivando il campo Partite Aperte della Tabella Parametri;
- 2) utilizzare una Causale Contabile con il campo Test Partite attivato in creazione o chiusura;
- l'anagrafica del Cliente o del Fornitore interessato alle Partite Aperte deve avere il campo Partite attivato oppure nel caso di sottoconto deve essere attivato il campo partite dell'anagrafica piano dei conti.
- controllare inoltre che nel Menu Partite Aperte sia stata predisposta la tabella Contropartite Incassi e Pagamenti utilizzata per la scrittura automatica delle righe di primanota.

| 🚝 CONTROPARTITE INCASSI/PAGAM. / Varia 📃 🗖 🗵 |                          |             |  |  |  |
|----------------------------------------------|--------------------------|-------------|--|--|--|
| Abbuoni Attivi: <mark>0403002</mark>         | ABBUONI ATTIVI           |             |  |  |  |
| Abbuoni Passivi: 0304007                     | ABBUONI PASSIVI          |             |  |  |  |
| Diff.Cambi Attiva: 0403005                   | DIFFERENZA CAMBI ATTIVA  |             |  |  |  |
| Dif.Cambi Passiva: 0305010                   | DIFFERENZA CAMBI PASSIVA |             |  |  |  |
| Cod.Pagamento: 1                             | CONTANTI                 |             |  |  |  |
|                                              |                          | V 6k K Esci |  |  |  |

Fig. 2.153 -Parametri partite

### Generazione Partite da Primanota

L'aggiornamento delle partite avviene in automatico alla conferma della registrazione. Se l'operatore vuole effettuare manualmente questa operazione può utilizzare il bottone

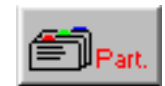

Nella finestra delle Partite Aperte che si rende disponibile, l'operatore ha a disposizione il bottone per creare automaticamente la Partita Aperta relativa al movimento contabile.

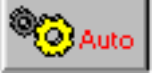

Prima di confermare con F10 i dati compresi nella finestra delle Partite, l'operatore può apportare modifiche alle righe create in automatico oppure inserire righe nuove.

L'operatore deve però mantenere coerenza tra l'importo totale delle partite e il movimento contabile al quale si riferiscono perché in caso contrario la procedura segnalerà la mancata correttezza dei dati.

| <b>i</b> | CREAZION       | ie paf | RTITE          |         |                 |                  | _          | $\square$ × |
|----------|----------------|--------|----------------|---------|-----------------|------------------|------------|-------------|
| Т        | Codice         | Riga   | N. Partita     | Cau     | DARE            | AVERE            | Scadenza   | So          |
| F        | 0000001        | 1      | 2003/000178    | 008     |                 | 4000,00          | 31-05-2003 | ±           |
| F        | 0000001        | 1      | 2003/000178    | 008     |                 | 4.000,00         | 30-06-2003 | <b>+</b>    |
| F        | 0000001        | 1      | 2003/000178    | 008     |                 | 4.000,00         | 31-07-2003 |             |
|          |                |        |                |         |                 |                  |            |             |
| Г        |                |        |                |         |                 |                  |            | •           |
|          |                |        |                |         |                 |                  |            | ¥           |
| N        | um.Docume<br>N | ento:  | 178 /          | Del:    | 11-04-2003 Val  | uta: €<br>ata:   | C Auto     |             |
|          | Tot.Docume     | ento:  | 1200           | 0,00    | Cau.Cont.: RICE | EVIMENTO FATTURA | ]          |             |
|          | Pagame         | ento:  | 4 RIC.BANC. 30 | 0/60/90 | GG F.MESE       | RB Applicati     | •          |             |
|          |                |        |                |         |                 |                  |            |             |

Fig. 2.154 - Creazione Partite da Primanota

La fase di chiusura delle partite avviene direttamente sulla riga della registrazione in corrispondenza della colonna PA.

La procedura mostra un elenco di partite aperte per il cliente/fornitore oppure sottoconto.

Per ogni partita viene mostrato il tipo di pagamento, la data scadenza, il numero partita, il flag sospesa, l'importo da saldare e il riferimento alla valuta, il segno della partita (dare oppure avere), l'importo saldato e la valuta di riferimento.

In basso compaiono gli estremi del documento, l'eventuale descrizione aggiuntiva, il totale saldato, il totale degli abbuoni attivi, il totale degli abbuoni passivi, la differenza cambi attiva e passiva e quindi il residuo da saldare rispetto all'eventuale importo dato sulla riga di primanota.

| 🔒 P | ARTITE DA    | CHIUDERE        |       |        |                 |        |    |         | _ | IX |
|-----|--------------|-----------------|-------|--------|-----------------|--------|----|---------|---|----|
| Cod | lice:0000044 | PAGANI ANSELMO  | ) S.n | .C.    |                 |        |    |         |   |    |
| TP  | Scadenza     | Numero Partita  | So    | Valuta | Da Saldare      | D/A    |    | Saldato | S |    |
| RB  | 28-02-2003   | 2003/000001/AA  |       | €      | 4.960,00        | D      | €  |         |   | ±  |
| RB  | 31-03-2003   | 2003/000001/AA  |       | €      | 4.960,00        | D      | €  |         |   | 1  |
| RB  | 31-03-2003   | 2003/000002/AA  |       | \$     | 180,00          | D      | \$ |         |   |    |
| RB  | 30-04-2003   | 2003/000001/AA  |       | €      | 4.960,00        | D      | €  |         |   |    |
| RB  | 30-04-2003   | 2003/000002/AA  |       | \$     | 180,00          | D      | \$ |         |   |    |
| RB  | 31-05-2003   | 2003/000002/AA  |       | \$     | 180,00          | D      | \$ |         |   |    |
|     |              |                 |       |        |                 |        |    |         |   | Ŧ  |
|     |              |                 |       |        |                 |        |    |         |   | Ŧ  |
|     | Doc.N.:      | 1 / AA Del: 15- | 01-2  | 003    | Totale Sald     | ato:   | €  |         |   |    |
| Der | e Ann :      |                 |       |        | Abbuoni A       | ttivi: | €  |         |   |    |
| De. | ologgi.      |                 |       |        | Abbuoni Pas     | sivi:  | €  |         |   |    |
| Re  | isiddo.      |                 |       |        | Diff. Cambi A   | ttivi: | €  |         |   |    |
|     |              |                 |       |        | Diff. Cambi Pas | sivi:  | €  |         |   |    |

Fig. 2.155 - Visualizzazione Partite Aperte

Le partite mostrate sono quelle che soddisfano la selezione della seguente maschera, l'operatore può richiamarla con il tasto Filtro (F4).

| 🚆 PARTITE DA CHIUDERE / Varia     |                  |             | $\Box$ |
|-----------------------------------|------------------|-------------|--------|
| Da Data Scadenza: 📴 -             | A Data Scadenza: | 31-12-21    | 00     |
| -Tipo Pagamento                   |                  |             |        |
| Rimesse Dirette Tratte            |                  |             |        |
| 🖌 🗹 Bonifici Bancari 🛛 🗹 Ric.Banc |                  |             |        |
| Contanti                          |                  | V P10<br>Ok | × Esci |

Fig. 2.156 - Filtro di ricerca delle partite

Dopo aver trovato le partite che interessano, l'operatore può quindi indicare quali partite occorre chiudere.

Premendo invio viene selezionata per intero la partita e quindi l'importo Saldato viene posto allo stesso valore dell'importo Da Saldare (a meno che in primanota sia stato impostato un importo di riga inferiore).

Premendo ancora invio si deseleziona la partita

La chiusura può quindi avvenire per l'intero importo della partita oppure per una parte.

Per impostare un importo differente occorre premere F9.per entrare nel dettaglio della partita.

| 🗮 DETTAGLIO PARTI       | ITA / Varia               |                                        |                      |
|-------------------------|---------------------------|----------------------------------------|----------------------|
| Cli/For: 0000044        | Partita N.: 2003/000001/A | A                                      | Scadenza: 28-02-2003 |
| PAGANI ANSE             | ELMO S.n.c.               |                                        | Pagamento: RB        |
| Doc.N.: 1/A             | A Del: 15-01-2003         | Movimento Saldac                       | onto                 |
| Valuta Juneata Da       | our combin                | Da Saldare: 6                          | € 4960,00            |
|                         | 14990.00 1.000000         | Saldato: 6                             | € 4960,00            |
| Jmporti in valuta di co |                           | 💌 Partita a Saldo                      | Gambio               |
| Saldato: €              | 4960,00                   | -Cambi alla Data d                     | i Chiusura           |
| Abbuono: €              |                           | € _>                                   | € 1,000000           |
| Diff.Cambio: €          |                           | € ->                                   | € 1,000000           |
| Importo Saldato in va   | luta di apertura          | —————————————————————————————————————— |                      |
| €                       | 4960,00                   |                                        |                      |
| Note:                   |                           |                                        | V Ok KESC            |

Fig. 2.157 - Dettaglio partita su cui siamo posizionati

Viene così visualizzata la seguente maschera di dettaglio partita nella quale l'operatore può impostare un importo differente sul campo Saldato ed indicare se la rimanenza deve essere considerata come abbuono oppure no.

La maschera di dettaglio partita riepiloga lo stato della partita sia come dati di apertura della partita (estremi documento, importo da saldare, pagamento, cambio e valuta al momento delle

creazione della partita) che come dati di chiusura (importo saldato, valuta, cambio e se la partita è stato chiusa a saldo oppure in acconto).

La procedura controlla se è stato impostato un importo sulla registrazione di primanota e la corrispondenza tra l'importo saldato e quello indicato sulle partite.

Comunque è prevista anche l'eventualità che l'operatore non sappia a quali partite assegnare l'incasso o il pagamento e quindi potrà verificarlo al momento attraverso la visualizzazione partite.

Dopo aver selezionato tutte le partite che interessano si preme F10 per confermare le impostazioni date oppure si usa il tast ESC per uscire senza salvare.

Se abbiamo confermato le partite chiuse la procedura riporta sulle registrazione di primanota gli importi selezionati e a seconda della situazione propone automaticamente righe di abbuono e differenza cambi.

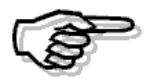

Rimandiamo alla consultazione del MANUALE UTENTE per la descrizione dettagliata di tutti i campi della videata e le varie funzioni disponibili.

## Generazione Partite da Modulo Vendite

Nel caso in cui è attivata la Gestione delle Vendite la creazione delle Partite Aperte avviene in modo automatico al momento della <u>contabilizzazione delle fatture.</u>

Ovviamente la creazione avviene solo se si usa una causale abilitata alla gestione delle partite e solo per quei clienti per cui sono previste le Partite Aperte.

L'eventuale <u>chiusura</u> delle partite create in questa fase, può essere effettuata dalla <u>contabilizzazione effetti</u> utilizzando una causale contabile che gestisca la chiusura partite.

## Manutenzione Partite

Con l'opzione di Manutenzione Partite si possono visualizzare le Partite dei Clienti o dei Fornitori. Una finestra di scelta permette, tra l'altro, di visualizzare tutte le Partite o solo quelle ancora aperte.

| 💦 VISUALIZZAZIO   |             | _                      | $\square$ × |             |               |                  |   |
|-------------------|-------------|------------------------|-------------|-------------|---------------|------------------|---|
| Partita: 😋 🛛      | 000001 ROSS | I MARIO & C.           | SNC.        |             |               |                  |   |
| N.Partita         | Num, Doc.   | Del                    | Val         | DARE        | AVERE         | Scadenza         |   |
| 2000/000003       | 3           | 23-05-2000             | Lit         | 240.000.000 |               | 23-05-2000       |   |
| 2000/000005       | 5           | 24-05-2000             | Lit         | 1.733.334   |               | 24-05-2000       |   |
| 2000/000008       | 8           | 06-06-2000             | Lit         | 806.667     |               | 06-06-2000       |   |
| 2000/000010       | 10          | 15-06-2000             | Lit         | 240.000     |               | 15-06-2000       |   |
| 2000/000012       | 12          | 26-06-2000             | Lit         | 12.000      |               | 26-06-2000       |   |
| 2000/000014       | 14          | 10-07-2000             | Lit         | 2.324.889   |               | 10-07-2000       |   |
| 2000/000015       | 15          | 10-07-2000             | Eur         | 120,00      |               | 10-07-2000       |   |
| 2000/000016       | 16          | 10-07-2000             | Eur         | 58.845,10   |               | 10-07-2000       |   |
| 2000/000018       | 18          | 10-07-2000             | Eur         | 58.845,10   |               | 10-07-2000       |   |
| 2000/000021       | 21          | 14-07-2000             | Eur         | 507,09      |               | 14-07-2000       | ₹ |
| Causale Contabile |             | Pagamento              |             |             | Totale Docume | Totale Documento |   |
| EMISSIONE FATTURA |             | RIMESSA DIRETTA 30 GG. |             |             |               | 1.733.334        |   |
|                   |             |                        |             |             |               |                  |   |

Fig. 2.158 - Visualizzazione partite aperte

Oltre che vedere è possibile inserire, annullare o variare una partita di tipo Altro ma non quelle legata ad una registrazione di primanota.

L'inserimento manuale di una Partita può essere fatto, usando il tasto F6, all'interno dello Zoom di visualizzazione.

Il Numero di registrazione è il numero progressivo delle partite inserite manualmente e viene proposto in automatico, numero che l'operatore può confermare tranquillamente.

Nei Progressivi del Menu Archivi esiste un'opzione Numero Partite che permette eventualmente di modificare questo numero.

## Annullamento e Variazione Partite

E' possibile variare o annullare una Partita di tipo Altro mentre quelle generate dalla primanota possono essere variate sono per alcuni dati e per effettuare una riscadenzazione.

L'eliminazione delle partite legate alle registrazioni contabili può avvenire solo se la partita è saldata e la registrazione è stata stampata su libro giornale.

| MANUTENZIONE PARTIT     | E / Carica                      |                    |
|-------------------------|---------------------------------|--------------------|
| -Registrazione          |                                 |                    |
| Tipo: M Numero:         | 15 Del: 14-04-2003 Riga: Reg.Ap | n: <u>15</u>       |
| Tipo: 🔿 Clienti 💿       | Fornitori 🔿 Sottoconti 🔿 Altro  |                    |
| 0000001 Z               | ZUCCHETTI S.P.A.                |                    |
| -Documento-             |                                 |                    |
| Numero: 123 /           | Del: 28-03-2                    | 2003               |
| N.Partita: 2003/000123  | 3 Scadenza: 30-04-2             | 2003               |
| Causale: 008 RICEVI     | IMENTO FATTURA                  |                    |
| Pagamento: 3 RIC.BA     | NC. 30 GIORNI FM. RB            |                    |
| Valuta: 6 EURO          | Cambio:1,                       | 000000             |
| Dare                    | Avere                           |                    |
|                         | 1250,55 1250,55                 | Sospesa<br>Saldata |
| Descrizione Aggiuntiva: |                                 |                    |
| Interessi di Mora: Merc | ce Deperibile 💌                 |                    |

Fig. 2.159 - Inserimento manuale di una partita

## Cambio esercizio

In fase di cambio esercizio non si deve fare nulla in quanto l'archivio delle Partite Aperte è indipendente dall'esercizio in corso.

# **CASH FLOW CLIENTI E FORNITORI**

Per ogni cliente o fornitore possiamo visualizzare o stampare il mastrino contabile con tutti i movimenti effettuati da una data ad un'altra.

Dal mastrino contabile possiamo vedere quali sono i nostri crediti, ma non abbiamo informazioni se questi crediti sono scaduti e non possiamo vedere neppure quando potremo incassarli.

La gestione delle partite permette già di ottenere una situazione delle partite e delle scadenze associate ad esse (una sorta di gestione partite aperte e contemporaneamente di scadenzario),

di avere una stampa a saldo partita o a saldo scadenza, di produrre degli estratti conti, ma non ci permette di sapere quali sono le fatture da pagare o quelle da incassare in un dato momento prevedendo così quale sarà l'anadamento nel delle entrate e delle uscite.

Il cash flow, invece, ci permette di ottenere, elaborando in modo diverso e in un differente archivio, le informazioni rilevate dalle scadenze poste in essere con i pagamenti/incassi preventivati.

Questa gestione permette di registrare le varie scadenze in essere (si passive che attive) al fine di prevedere nel tempo l'andamento delle entrate e delle uscite e quindi i flussi che influenzeranno i sottoconti cassa o i sottoconti banca.

La procedura è in grado, a seconda del tipo di pagamento, di determinare il sottoconto contabile proponendolo all'utente.

Il sottoconto contabile per i contanti e le rimesse dirette è quello che si è indicato nella tabella Contropartite (Archivi - Vendite) come sottoconto di cassa.

Il sottoconto in questione deve essere impostato come sottoconto di tipo Banca

Il sottoconto di domiciliazione degli altri tipi di pagamento (bonifici, tratte e ricevute bancarie) viene determinato dal sottoconto banca presente nell'anagrafica delle banche del cliente o del fornitore.

La gestione del cash flow per i pagamenti di tipo ricevuta bancaria e tratta avviene solo se nella tabella Parametri il campo Cash Flow Clienti e Fornitori è attivato Con Effetti.

La manutenzione gestisce la consultazione, il caricamento, la variazione e la cancellazione di scadenze.

La stampa cash flow permette di ottenere un elenco delle scadenze attive/passive in essere in un certo periodo e quindi di prevedere nel tempo le entrate e le uscite.

La stampa della distinta bonifici e rimesse dirette permette di ottenere un elenco dei pagamenti di tipo bonifico o di tipo rimessa diretta.

L'eliminazione permette di togliere dall'archivio le scadenze registrate fino ad una certa data e che non sono più significative per l'utente della procedura.

Come abbiamo già illustrato in precedenza, il cash flow è attivabile direttamente anche dalla primanota per mezzo dell'apposito bottone.

La procedura gestisce il Cash Flow clienti e fornitori con calcolo automatico o manuale delle scadenze.

Per gestire il Cash Flow occorre soddisfare tre condizioni:

1) abilitare la scelta Cash Flow Clienti/Fornitori nella tabella Parametri.

Ricordiamo che il Cash Flow Clienti/Fornitori può essere gestito Con effetti o Senza effetti. Nel primo caso il Cash Flow è gestito per tutti i tipi di pagamento, compresi quelli che danno origine ad effetti.

Nel secondo caso il Cash Flow è gestito solo per i pagamenti di tipo contante, rimessa diretta e bonifico.

- 2) abilitare la scelta Cash Flow nei Dati Contabili dell'Anagrafica Clienti/Fornitori. Si può optare per la gestione Manuale o Automatica.
- 3) Utilizzare una causale contabile con il test Cash Flow attivato per Clienti o Fornitori.
# Generazione Cash Flow da Primanota

Nel caso si registrino tutti i movimenti direttamente da primanota senza utilizzare il Modulo Vendite, l'operatore può creare il cash flow nel momento in cui registra la fattura attiva o passiva. Successivamente, per i pagamenti legati agli effetti, nel momento in cui si viene a conoscenza della data di scadenza media, può andare in variazione del cash flow e correggere le date scadenza e attribuire il sottoconto di domiciliazione.

Un'alternativa è quella di non registrare il cash flow al momento della registrazione della fattura ma di rimandare la registrazione dello stesso solo al momento in cui si hanno le informazioni precise sulle date di scadenza dei pagamenti.

E' ovvio che questa eccezione deve valere solo per i pagamenti con effetti e nel caso di fatture emesse a cliente.

Negli altri casi si può procedere caricando in automatico il cash flow dalla primanota.

Al momento dell'incasso o del pagamento si può andare a "chiudere" le scadenze originarie creando dei movimenti opposti, oppure non fare nulla in quanto se si usa il cash flow come

previsione nel tempo dell'andamento di entrate e uscite , il momento dell'effettivo pagamento o incasso, non è più significativo perchè "è già passato".

Se invece si vuole gestire il cash flow come scadenzario allora si possono generare le scadenze di segno opposto.

In fondo alla videata di primanota ci sono alcuni bottoni.

permette di accedere, premendo F9, alla gestione del cash flow.

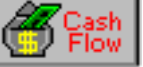

II bottone

La procedura propone il codice di pagamento del fornitore o del cliente che serve come base per il calcolo delle scadenze.

L'operatore può confermarlo oppure no.

| 🛄 CASH FLO | )₩                                                 |         |                   | _ 🗆 🗙    |  |  |  |  |
|------------|----------------------------------------------------|---------|-------------------|----------|--|--|--|--|
| Tipo Paga  |                                                    |         |                   |          |  |  |  |  |
| Domicil    | Domiciliazione: 0102001 BANCA COMMERCIALE ITALIANA |         |                   |          |  |  |  |  |
| Scadenza   | ATTIVO                                             | PASSIVO | Descrizione       |          |  |  |  |  |
| 01-06-2004 | 120                                                | 0,00    |                   | ±        |  |  |  |  |
|            |                                                    |         |                   | <u>+</u> |  |  |  |  |
| • •        |                                                    |         |                   | *        |  |  |  |  |
| • •        |                                                    |         |                   | ¥        |  |  |  |  |
| C Auto     | Cash<br>Flow                                       |         | Totale Documento: | 1200,00  |  |  |  |  |

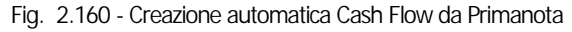

Come visibile nella figura sopra riportata, all'interno della videata è presente il bottone

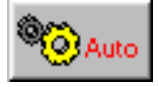

Che permette di creare automaticamente le scadenze relative al movimento contabile. E' comunque possibile creare una scadenza impostando manualmente tutti i dati.

Prima di confermare con F10 i dati compresi nella finestra, l'operatore può apportare modifiche alle righe create in automatico, inserire nuove righe oppure completare le righe con l'inserimento di una descrizione relativa ad ogni scadenza.

# Generazione Cash Flow da Documenti di Vendita

Quando è installato il Modulo Vendite, sia le fatture che gli effetti vengono contabilizzati automaticamente.

In questo caso anche il Cash Flow viene aggiornato automaticamente e precisamente:

- 1) per i pagamenti di tipo contante, bonifico o rimessa diretta al momento di generazione effetti
- 2) per i pagamenti di tipo tratta o ricevuta bancaria al momento della contabilizzazione effetti e solo se la causale contabile prevede il cash flow e se nella tabella Parametri Generali si gestisce il cash flow clienti con effetti.

Per i pagamenti di tipo Contante, Bonifico o Rimessa Diretta il cash flow viene aggiornato al momento di generazione effetti.

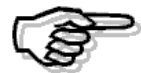

Per i pagamenti di tipo Tratta o Ricevuta bancaria, il cash flow viene aggiornato solo al momento della contabilizzazione degli effetti.

Questo perchè, dopo la stampa delle fatture, Ad Hoc permette di variare gli effetti da emettere, raggrupparli o annullarli.

Il cash flow viene generato come previsione in un unico movimento, non esiste l'apertura e la chiusura del movimento, ma solo la scrittura della previsione del momento dell'incasso.

Nel caso di incassi legati ad effetti questo momento è realmente una previsione in quanto le date di scadenze non sono certe.

L'operatore ha quindi la possibilità di <u>non generare</u> il cash flow dalla contabilizzazione effetti ma di rimandare la registrazione al momento <u>in cui la banca gli comunicherà la reale data di scadenza degli effetti</u>.

In questo modo si protrà, manualmente dalla gestione effetti, registrare i movimenti di cash flow posti in essere ed i sottoconti contabili influenzati (sottoconti di domiciliazione).

Se questo modo di operare sembra troppo oneroso può fare comunque generare il cash flow in automatico e tornare a variare le date scadenza al momento del ricevimento della contabile dalla banca.

# Manutenzione Cash Flow Clienti e Fornitori

Con l'opzione di Manutenzione si possono innanzitutto visualizzare i movimenti del Cash Flow Clienti, Fornitori.

Oltre che vedere è possibile inserire, annullare o variare una scadenza.

Queste funzioni sono attivabili all'interno dello Zoom di visualizzazione (i tasti da usare sono descritti nella prima riga dello schermo).

# Annullamento e Variazione Scadenze

E' possibile variare o annullare una scadenza, ma tener presente che normalmente una scadenza

è generata da un movimento di Primanota.

La Scadenza rimane legata al movimento che l'ha generata.

Se si annulla il movimento di Primanota che ha generato una Scadenza viene annullata anche la Scadenza.

Se si varia il movimento di Primanota che ha generato una Scadenza, agendo sul bottone come abbiamo visto, viene variata anche la Scadenza.

## Inserimento Scadenze Diverse

Per scadenze diverse intendiamo quelle che non sono legate a movimenti contabili (es. Scadenza affitti, assicurazioni ecc...).

Queste scadenze possono essere inserite solo manualmente servendosi dell'opzione Manutenzione Cash Flow (tasto F6).

Nell'esempio seguente vediamo l'inserimento di una scadenza per pagamento affitto locali. Nel campo Tipo Cash Flow deve essere inserito "Altro" col significato di altre scadenze.

| 🚝 CASH FLOW / Carica  |                                                     | _ [] ×             |
|-----------------------|-----------------------------------------------------|--------------------|
| -Registrazione        | -Dati Documento                                     | — -Tipo Scadenza—— |
| Tipo: M               | Numero:                                             | Altro 💌            |
| Del: 21-04-2004       | Del:                                                | -Scadenza Del      |
| Numero: 6             | Importo:                                            | 21-04-2004         |
| -Altri Dati           |                                                     |                    |
| Cliente:              |                                                     |                    |
| Fornitore:            |                                                     |                    |
| Cod. Pagamento: 👥 1   | CONTANTI                                            |                    |
| Domiciliazione: 01010 | D1 CASSA                                            |                    |
| ——Importo ATTIVO —    | Importo PASSIVO -Descrizione-<br>1550,88 AFFITTO LC | DCALI              |

Fig. 2.161 - Inserimento di una scadenza diversa

Il numero della scadenza è il numero progressivo delle altre scadenze inserite e viene proposto in automatico, numero che l'operatore può confermare tranquillamente.

Nei Progressivi Contabili del Menu Archivi esiste un'opzione Numero Cash Flow che permette eventualmente di modificare questo numero.

## Eliminazione Cash Flow

Con l'apposita opzione Eliminazione Scadenze possono essere eliminati i movimenti di Cash Flow con scadenza anteriore o uguale ad una data impostata e realizzati con un certo tipo di pagamento.

## Cambio esercizio

In fase di cambio esercizio non si deve fare nulla in quanto l'archivio delle Scadenze è indipendente dall'esercizio in corso.

# **I**NTERESSI DI MORA

Con il decreto legislativo 9 ottobre 2002, n. 231, in vigore dal 7 novembre 2002, è stata data attuazione nel nostro ordinamento alla direttiva 2000/35/CE del Parlamento europeo e del Consiglio del 29 giugno 2000, relativa alla lotta contro i ritardi di pagamento nelle transazioni commerciali.

In pratica è stata istituita l'obbligatorietà degli interessi di mora per i pagamenti effettuati a titolo di corrispettivo di una transazione commerciale tra imprese (compresi liberi professionisti) o tra imprese e pubblica amministrazione, effettuata dopo l'8 agosto 2002.

In Ad Hoc Windows questa problematica è stata integrata prevedendo una stampa (Contabilità->Interessi di Moria->Stampa Interessi) con la quale, partendo da una data rilevazione, si possono calcolare automaticamente gli interessi di mora.

L'utente ha quindi la possibilità di verificare prima dell'avvenuto incasso/pagamento, il valore degli interessi da rilevare.

# Il calcolo avviene sulle partite ancora aperte, risulta quindi obbligatoria la gestione delle stesse.

E' quindi di fondamentale importanza gestire al meglio le partite.

# Operazioni preliminari

Nel menù Contabilità è stato inserito il sottomenù Interessi di Mora come appare nella figura seguente.

| Int <u>e</u> ressi di Mora | Saggio di Interesse       |
|----------------------------|---------------------------|
|                            | S <u>t</u> ampa Interessi |

Fig. 2.162 – Menù Interessi di Mora

# Saggio Interessi di Mora

Dall'utility Saggio di Interesse si deve memorizzare per ogni semestre dell'anno, il saggio d' interesse (tasso semestrale della Banca Europea pubblicato sulla Gazzetta Ufficiale) e le maggiorazioni per le normali transazioni commerciali e per i beni deperibili. <u>Questa tabella è unica per tutte le aziende.</u>

| 🚍 Saggio Interessi di Mora / Interroga 📃 🗖 🔀                    |
|-----------------------------------------------------------------|
| Anno: 2003   Primo Semestre  Secondo Semestre                   |
| Saggio di Rifinanziamento B.C.: 3,01                            |
| Maggiorazione: 7,00 Maggiorazione per prodotti deperibili: 9,00 |

Fig. 2.163 – Tabella Saggio Interesse di Mora

# Anagrafica Clienti/Fornitori

Il tasso d' interesse, però, può essere concordato tra le parti. In questo caso deve essere inserito direttamente nell'anagrafica Cliente/Fornitore. La scelta Interessi di Mora è collegato alla gestione delle partite ed è attivabile, quindi, solo se il flag Partite risulta gestito.

Esso può assumere i seguenti valori:

Applicati

Se attivo per quel cliente/fornitore vengono gestiti gli interessi di mora

• Merce deperibile

Se Attivo per quel cliente/fornitore vengono gestiti gli interessi di mora per merce deperibile

Non Applicati

Se attivo per quel cliente/ fornitore non vengono gestiti gli interessi di mora. Di conseguenza non è possibile accedere nel bottone "Mora".

| 🔚 CLIENTI / Varia                             |                                                                                   |                |                |                             |  |  |  |  |  |  |
|-----------------------------------------------|-----------------------------------------------------------------------------------|----------------|----------------|-----------------------------|--|--|--|--|--|--|
| Anagrafici                                    | Contabili-C/C                                                                     | Vendite        | Vendite-Rischi | Note                        |  |  |  |  |  |  |
| Codice: 00                                    | 00001 RO                                                                          | SSI MARIO SNC  |                |                             |  |  |  |  |  |  |
|                                               | CO                                                                                | NCESSIONARIO H | IARDWARE       |                             |  |  |  |  |  |  |
| -Dati Contabili                               |                                                                                   |                |                |                             |  |  |  |  |  |  |
| Sottoconto:                                   | 0104001 CI                                                                        | JENTI ITALIA   |                |                             |  |  |  |  |  |  |
| Contropartita:                                |                                                                                   |                |                |                             |  |  |  |  |  |  |
| Cod.IVA Es:                                   |                                                                                   |                | Esp. Abit      | ]                           |  |  |  |  |  |  |
| Cod. Banca:                                   | 0000001 BA                                                                        | NCA COMMERCI/  | ALE            |                             |  |  |  |  |  |  |
| Numero C/C:                                   | 1234567890                                                                        |                |                |                             |  |  |  |  |  |  |
| Cod.Nostra Banca:                             | 0000002 BA                                                                        | ANCA DEL MONTE |                |                             |  |  |  |  |  |  |
| Identific.Bancario:                           |                                                                                   |                |                |                             |  |  |  |  |  |  |
| —Fatturazione<br>● Riepilogativa<br>● Singola | <ul> <li>—Cash Flow</li> <li>Manuale</li> <li>Automat</li> <li>Non Get</li> </ul> |                | e              | tteressi di Mora<br>plicati |  |  |  |  |  |  |

Fig. 2.164 - Anagrafica Clienti

### Tasto

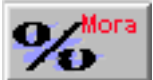

Tramite questo bottone è possibile gestire gli interessi concordati con il Cliente/Fornitore e quindi diversi rispetto a quelli della Banca Europea.

La figura seguente mostra l'archivio degli interessi concordati con il cliente/fornitore.

| illi In | teres | si di Mora Conc | ordati |                           |              |                                    |
|---------|-------|-----------------|--------|---------------------------|--------------|------------------------------------|
| Anr     | 10    | Semestre        | rif    | Saggio di<br>înanziamento | Maggiorazion | Maggiorazione<br>e art. deperibili |
| 20      | 03    | Primo Semestre  | -      | 3,01                      | 8,00         | 9,00 🛋                             |
| 1       | 0     |                 | •      | 0,00                      | 0,00         | 0,00                               |
|         | 0     |                 | -      | 0,00                      | 0,00         | 0,00                               |
|         | 0     |                 |        | 0,00                      | 0,00         | 0,00                               |

Fig. 2.165 - Interessi di mora concordati

# Gestione Primanota

Premendo F9 sull'ultimo campo delle righe Clienti/Fornitori di primanota, si accede alla videata dei Dati Aggiuntivi ed è possibile modificare la gestione degli interessi di mora.

La nuova scelta è attivabile solo se il Cliente/Fornitore ha attiva la scelta "Interessi di mora" nella propria anagrafica e solo se la causale contabile utilizzata Crea Partite.

La conferma, quindi, di un movimento contabile con la gestione degli interessi di mora attivi, genererà una partita aperta dalla quale potranno essere calcolati i relativi interessi.

| 🗮 PRIMA NOTA DATI /  | AGGIUNTIVI / Varia 📃 🖂 🔀                      |
|----------------------|-----------------------------------------------|
| Descr.Aggiuntiva:    |                                               |
| Causale:             | 001 EMISSIONE FATTURA 🗌 Importi a Zero        |
| Pagamento:           | 3 RIC.BANC. 30 GIORNI FM.                     |
| -Importo Documento i | n Valuta Originaria                           |
| Codice Valuta:       | 6 EURO                                        |
| Cambio:              | 1,000000 Simbolo: €                           |
| Importo Riga:        | 7.500,00                                      |
| Importo Documento:   | 7500,00 (per Transazioni INTRA ; F9 =Calcola) |
| Interessi di Mora:   | Applicati                                     |

Fig. 2.166 – Dati Aggiuntivi

## **Gestione Partite**

Se si accede in Manutenzione Partite viene proposta una maschera di selezione dove, attraverso alcune selezioni, è possibile indicare le partite da visualizzare.

Dopo la visualizzazione è possibile posizionarsi sulla prescelta per cancellarla (F5), variarla (F3) o

caricare nuove partite (F6).

Con il sp2 della release 4.0, è possibile visualizzare tutte le partite che gestiscono gli interessi di mora, merce deperibile, quelle che non li gestiscono oppure tutte. E' stata introdotta, infatti, la selezione Interessi di Mora.

| 🚝 PARAMETRI I     | PARTITE A VIDE     | )/Varia 📃 🖂 🔀                                                                         |
|-------------------|--------------------|---------------------------------------------------------------------------------------|
| Selezioni 1       | Selezioni 2        |                                                                                       |
| -Tipo Partite / S | elezione           |                                                                                       |
| ● Clienti O F     | Fornitori 🔿 Sottoc | onti O Altre                                                                          |
| Cliente: 0000     | 001 ROSSI MAR      | IO SNC                                                                                |
| Fornitore:        |                    |                                                                                       |
| Sottoconto:       |                    |                                                                                       |
| -Scadenze Rate    |                    | — -Tipo Pagamento————                                                                 |
| Da Data Scad      | ienza: 🔤 -         | 💌 Ricevute Bancarie                                                                   |
| A Data Scad       | ienza: 🔤 -         | ✓ Tratte                                                                              |
| <b>∨</b> S        | olo Partite Aperte | <ul> <li>✓ Bonifici Bancari</li> <li>✓ Contanti</li> <li>✓ Pimesse Dirette</li> </ul> |
| -Interessi di Mor | ra                 |                                                                                       |
| Tutti             | <b>_</b>           |                                                                                       |

Fig. 2.167 – Selezione Partite – 1° Videata

La videata della figura seguente viene attivata selezionando una partita visualizzata nell'elenco. E' possibile, inoltre, premendo F6 (carica) inserire manualmente nuove partite.

Le partite derivanti da una registrazione di primanota, invece, possono essere modificate per il numero partita, data scadenze e interessi di mora.

Ad esempio una partita generata da primanota relativa ad un cliente che gestisce gli interessi di mora, può essere modificata.

Si può stabilire, infatti, che per quella specifica partita gli interessi di mora non si devono gestire.

| MANUTENZIONE PARTITE / Varia                 |                                   |
|----------------------------------------------|-----------------------------------|
| -Registrazione                               |                                   |
| Tipo: P Numero: 66 Del: 02-02-2003 F         | Riga: 1 Reg.Ap.: 66               |
| Tipo: 💿 Clienti 🔿 Fornitori 🔿 Sottoconti 🔿 A | Itro                              |
| 0000001 ROSSI MARIO SNC                      |                                   |
| -Documento                                   |                                   |
| Numero: 129 /                                | Del: 02-02-2003                   |
|                                              |                                   |
| N.Partita: 2003/000129                       | Scadenza: <mark>31-03-2003</mark> |
| Causale: 001 EMISSIONE FATTURA               |                                   |
| Pagamento: 3 RIC.BANC. 30 GIORNI FM.         | RB                                |
| Valuta: 6 EURO                               | Cambio: 1,000000                  |
|                                              |                                   |
| Dare                                         | documento                         |
| 1200,00                                      | 1200,00 Saldata                   |
| Descrizione Aggiuntiva:                      |                                   |
|                                              | ∎ĴDividi                          |
| Applicati                                    |                                   |

Fig. 2.168 – Consultazione di una partita.

# Documenti di Vendita

Anche nel bottone "Cli/For" dei Documenti di Vendita è stata inserita la scelta "Interessi di mora". I dati proposti in questo bottone sono ricavati dall'anagrafica cliente/fornitore impostato nel documento.

L'operatore può confermare i dati visualizzati o variarli.

Anche in questo caso è possibile decidere se per il documento che si sta caricando debbano essere gestiti gli interessi di mora.

| 🔄 VENDITE DATI CLIENTE / Varia 📃 🖂 🔀                                         |
|------------------------------------------------------------------------------|
| Saldo Cliente: 104.438,50 Eur Esente IVA<br>Rischio: al<br>Fido Disponibile: |
| Interessi di Mora: Applicati                                                 |
| Pagamento: 3 RIC.BANC. 30 GG FM                                              |
| Pagamento Data Diversa: 10-11-2005                                           |
| -Sconti<br>Pagamento: Sconto Cliente: +                                      |
| Banca di Appoggio: 0000001 BANCA COMMERCIALE ITALIANA SPA                    |
| Listino: EUR LISTINO AL LORDO IN EURO                                        |
| Agente: AGENTE CLEMENTI MASSIMO                                              |
| Tipo Prowigione: Per Articolo (Gr.Prowigioni)                                |
| Valuta: 6 EURO                                                               |
|                                                                              |

Fig. 2.169 - Dati cliente/fornitore

Essendo una scelta di testata, non è possibile avere un documento di vendita "misto".

Non è quindi possibile avere all'interno del solito documento, articoli per i quali devono essere gestiti gli interessi di mora e altri per i quali devono essere gestiti gli interessi di mora per merce deperibile.

Gli interessi di mora sono gestibili solamente per i documenti intestati a cliente/fornitore ad esclusione delle Fatture Proforma per le quali il campo verrà gestito in fase di evasione. Ad esempio nelle ricevute fiscali non intestate a clienti, non è possibile gestire gli interessi di mora.

# Generazione Fatture Differite

Come sappiamo, se nell'anagrafica clienti il Tipo fatturazione è impostato a "Riepilogativa", i documenti di trasporto, le bolle di vendita e le bolle diverse, possono essere raggruppate in un'unica scadenza.

Questo raggruppamento avviene automaticamente a parità di: codice cliente, codice agente, codice banca, codice pagamento, codice valuta, sconti cliente, sconti pagamento e tipo di interessi (applicati, merce deperibile e non applicati).

Ad esempio nel caso in cui ad un cliente vengono emessi tre documenti di trasporto: il primo con interessi di mora applicati, il secondo con merce deperibile e il terzo con interessi di mora non applicati, vengono generate fatture differite distinte.

# Stampa Interessi di Mora

A questo punto si può procedere con la stampa.

Partendo da una data rilevazione, gli interessi vengono conteggiati a partire dal giorno successivo la scadenza della partita prendendo a riferimento i dati indicati nell'archivio Saggio d'Interesse o nelle anagrafiche Clienti/Fornitori.

Quindi:

- Data inizio mora: Giorno successivo alla data scadenza partita
- Data fine mora: Giorno impostato come data rilevazione.

Il calcolo degli interessi di mora avviene nel seguente modo:

#### (Importo partita x Saggio d'interesse x gg)/ 36500

| 🛢 RILEVAZIONE INTERESSI | DI MORA / Varia 📃 🖂 🔀            |
|-------------------------|----------------------------------|
| -Data Rilevazione       |                                  |
| AI: 15-04-2             | 2003 Dalla Data:                 |
|                         | Alla Data: 🔤 -                   |
| -Selezione Partite      |                                  |
| Da Numero:              | Da Numero:                       |
| A Numero:               | A Numero: 999999 / zz            |
| -Importo Specifico      |                                  |
| Valuta: 6 EURO          | Importo:                         |
| -Selezione su:          | -Tipo Pagamento                  |
| Clienti 💌               | 🗹 Ricevute Bancarie 🛛 🗹 Contanti |
|                         | ✓ Tratte ✓ Rimesse Dirette       |
|                         | 🖌 Bonifici Bancari               |
| Cliente:                |                                  |
| Fornitore:              |                                  |
|                         |                                  |

Fig. 2.170 - Selezione Stampa Interessi di Mora

La figura seguente si riferisce alla stampa degli interessi di mora relativi a due diverse partite cliente nel caso in cui i giorni di mora sono compresi nello stesso trimestre.

| STAMPA I    | NTERESSI D   | IMORA       |      | Rile        | evazione al: 1 | 5-04-2003        |                   |   |          |             |         |            | Azien             | da : <b>xxx</b> |
|-------------|--------------|-------------|------|-------------|----------------|------------------|-------------------|---|----------|-------------|---------|------------|-------------------|-----------------|
| Cliente :   | ROSSI MARIC  | SNC         |      |             |                |                  |                   |   |          |             |         |            |                   |                 |
| Num.Par.    | Num.Doc      | . Del       | Pag. | Beni deper. | Data Scadenza  | a Data inizio Mo | ra Data fine Mora | a | Cambio   | Importo Gi  | iorni   | Saggio     | Interessi di Mora | Saldo [Eur]     |
| 2003/000129 | 129          | 02-02-2003  | RB   |             | 31-03-2003     | 01-04-2003       | 15-04-2003        | € | 1,000000 | 1.200,00    | 15      | 10,01      | 4,94              |                 |
|             |              |             |      |             |                |                  |                   |   |          |             |         | Totale I   | nteressi partita: | 4,94            |
|             |              |             |      |             |                |                  |                   |   |          | Totale Inte | ressi d | i Mora Cli | ente / Fornitore: | 4,94            |
| Cliente :   | SOCIETA ITAI | LIANA IMPIA | NTI  |             |                |                  |                   |   |          |             |         |            |                   |                 |
| Num.Par.    | Num.Doc      | . Del       | Pag. | Beni deper. | Data Scadenza  | a Data inizio Mo | ra Data fine Mora | a | Cambio   | Importo Gi  | iorni   | Saggio     | Interessi di Mora | Saldo [Eur]     |
| 2003/000015 | 15           | 12-02-2003  | RD   |             | 28-02-2003     | 01-03-2003       | 15-04-2003        | € | 1,000000 | 2.000,00    | 46      | 11,00      | 27,73             |                 |
|             |              |             |      |             |                |                  |                   |   |          |             |         | Totale I   | nteressi partita: | 27,73           |
|             |              |             |      |             |                |                  |                   |   |          | Totale Inte | ressi d | i Mora Cli | ente / Fornitore: | 27,73           |
|             |              |             |      |             |                |                  |                   |   |          |             |         |            |                   |                 |
|             |              |             |      |             |                |                  |                   |   |          |             |         |            |                   | <b>Pag.</b> 1   |

Fig. 2.171 – Stampa Interessi di Mora

Nel caso in cui, invece, i giorni di mora siano compresi in due o più semestri, la procedura duplica la partita in più righe calcolando per ognuna gli interessi con il relativo saggio del semestre di riferimento.

| Cliente :   | BIANCHI REM | ATO        |      |             |               |                  |                  |   |          |            |          |             |                   |             |
|-------------|-------------|------------|------|-------------|---------------|------------------|------------------|---|----------|------------|----------|-------------|-------------------|-------------|
| Num.Par.    | Num.Doo     | c. Del     | Pag. | Beni deper. | Data Scadenza | Data inizio Mora | a Data fine Mora | а | Cambio   | Importo (  | Giorni   | Saggio      | Interessi di Mora | Saldo [Eur] |
| 2003/000150 | 150         | 01-10-2002 | RB   | X           | 31-10-2002    | 01-11-2002       | 31-12-2002       | € | 1,000000 | 2.400,00   | 61       | 6,50        | 26,07             |             |
| 2003/000150 | 150         | 01-10-2002 | RB   | X           | 31-10-2002    | 01-01-2003       | 15-04-2003       | € | 1,000000 | 2.400,00   | 105      | 12,01       | 82,92             |             |
|             |             |            |      |             |               |                  |                  |   |          |            |          | Totale I    | nteressi partita: | 108,99      |
|             |             |            |      |             |               |                  |                  |   |          | Totale Int | eressi o | di Mora Cli | ente / Fornitore: | 108,99      |
|             |             |            |      |             |               |                  |                  |   |          |            |          |             |                   |             |
|             |             |            |      |             |               |                  |                  |   |          |            |          |             |                   |             |
|             |             |            |      |             |               |                  |                  |   |          |            |          |             |                   |             |
|             |             |            |      |             |               |                  |                  |   |          |            |          |             |                   |             |
|             |             |            |      |             |               |                  |                  |   |          |            |          |             |                   |             |
|             |             |            |      |             |               |                  |                  |   |          |            |          |             |                   |             |
|             |             |            |      |             |               |                  |                  |   |          |            |          |             |                   |             |
|             |             |            |      |             |               |                  |                  |   |          |            |          |             |                   |             |
|             |             |            |      |             |               |                  |                  |   |          |            |          |             |                   |             |

Fig. 2.172 -Stampa Interessi di Mora con duplicazione partite

La stampa Interessi di Mora offe inoltre la possibilità di calcolare gli interessi di mora per un importo specificato a patto che venga effettuata una selezione su un'unica partita. Questi tipo di interazione risulta molto utile quando devono essere calcolati interessi su un incasso/pagamento parziale.

Nella videata seguente viene mostrata una selezione per singola partita ed importo specificato.

| 📑 RILEVAZIONE INTERESSI DI | MORA / Varia                     | - 🗆 ×   |
|----------------------------|----------------------------------|---------|
| -Data Rilevazione          | Selezione Scadenza               | -       |
| AI : 15-04-200             | 3 Dalla Data: 31-03-2003         |         |
|                            | Alla Data: 31-03-2003            |         |
| -Selezione Partite         | Selezione Documenti              | _       |
| Da Numero: 2003/000129     | Da Numero: 129 /                 |         |
| A Numero: 2003/000129      | A Numero: 129 /                  |         |
| -Importo Specifico         |                                  |         |
| Valuta: 6 EURO             | Importo: 6                       | 00,00   |
| -Selezione su:             | -Tipo Pagamento                  |         |
| Clienti 💌                  | 💌 Ricevute Bancarie 🛛 💌 Contanti |         |
|                            | ✓ Tratte ✓ Rimesse D             | lirette |
|                            | 💌 Bonifici Bancari               |         |
| Cliente: 0000001 ROSSI M   | ARIO SNC                         |         |
| Fornitore:                 |                                  |         |
|                            | ✓ <sup>F10</sup> <sub>Ok</sub>   | × Esci  |

Fig. 2.173 – Rilevazione interessi di mora per importo specificato

| Cliente :   | ROSSI MARIO | SNC        |      |             |                 |                  |                |          |            |           |             |                   |          |     |
|-------------|-------------|------------|------|-------------|-----------------|------------------|----------------|----------|------------|-----------|-------------|-------------------|----------|-----|
| lum.Par.    | Num.Doc.    | Del        | Pag. | Beni deper. | Data Scadenza I | Data inizio Mora | Data fine Mora | Cambio   | Importo (  | Giorni    | Saggio      | Interessi di Mora | Saldo [E | Eu  |
| 2003/000129 | 129         | 02-02-2003 | RB   |             | 31-03-2003      | 01-04-2003       | 15-04-2003 €   | 1,000000 | 600,00     | 15        | 10,01       | 2,47              |          |     |
|             |             |            |      |             |                 |                  |                |          |            |           | Totale I    | nteressi partita: | 2        | 2,4 |
|             |             |            |      |             |                 |                  |                |          | Totale Int | teressi ( | di Mora Cli | ente / Fornitore: | 2        | 2,4 |
|             |             |            |      |             |                 |                  |                |          |            |           |             |                   |          |     |
|             |             |            |      |             |                 |                  |                |          |            |           |             |                   |          |     |
|             |             |            |      |             |                 |                  |                |          |            |           |             |                   |          |     |
|             |             |            |      |             |                 |                  |                |          |            |           |             |                   |          |     |
|             |             |            |      |             |                 |                  |                |          |            |           |             |                   |          |     |
|             |             |            |      |             |                 |                  |                |          |            |           |             |                   |          |     |
|             |             |            |      |             |                 |                  |                |          |            |           |             |                   |          |     |
|             |             |            |      |             |                 |                  |                |          |            |           |             |                   |          |     |
|             |             |            |      |             |                 |                  |                |          |            |           |             |                   |          |     |
|             |             |            |      |             |                 |                  |                |          |            |           |             |                   |          |     |
|             |             |            |      |             |                 |                  |                |          |            |           |             |                   |          |     |
|             |             |            |      |             |                 |                  |                |          |            |           |             |                   |          |     |
|             |             |            |      |             |                 |                  |                |          |            |           |             |                   |          |     |
|             |             |            |      |             |                 |                  |                |          |            |           |             |                   |          |     |
|             |             |            |      |             |                 |                  |                |          |            |           |             |                   |          |     |
|             |             |            |      |             |                 |                  |                |          |            |           |             |                   |          |     |
|             |             |            |      |             |                 |                  |                |          |            |           |             |                   |          |     |
|             |             |            |      |             |                 |                  |                |          |            |           |             |                   |          |     |
|             |             |            |      |             |                 |                  |                |          |            |           |             |                   |          |     |
|             |             |            |      |             |                 |                  |                |          |            |           |             |                   |          |     |
|             |             |            |      |             |                 |                  |                |          |            |           |             |                   | Pag.     |     |

Fig. 2.174 – Stampa interessi di mora per importo specificato

# GENERAZIONE PRIMANOTA ESIG. DIFFERITA

Quando viene emessa una fattura ad un cliente Ente Pubblico, l'iva esposta in fattura può essere inserita nella liquidazione del periodo corrispondente alla data di incasso della fattura.

Per gestire correttamente questa problematica, bisogna agire nel seguente modo:

- la fattura emessa deve essere registrata nel registro Iva Vendite utilizzando una causale che movimenta l'Iva ad Esigibilità Differita e con il campo Esigibilità Iva valorizzato a Differita DL 313/97.
- l'incasso deve essere registrato anch'esso sul registro Iva Vendite utilizzando una causale che movimenta il sottoconto Iva Vendite e con il campo Esigibilità Iva valorizzaro a Incasso Differita.

In pratica il campo Competenza Iva indicato nella registrazione di emissione, non avrà nessuna influenza e al momento dell'incasso il sottoconto Iva ad Esigibilità Differita, deve essere girocontato al sottoconto Iva Vendite.

I due movimenti contabili sopra descritti hanno validità se effettuati manualmente da primanota e sono consigliati in una situazione dove le fatture emesse ad Ente Pubblico sono limitate.

Nel caso in cui, invece, ci sia una quantità considerevole di fatture da emettere ad Ente Pubblico, o in situazioni miste, l'utilizzo della scelta **Generazione Primanota Esigibilità Differita** risulta più conveniente in quanto permette di generare automaticamente il movimento di storno dell' Iva ad Esigibilità Differita.

Così facendo l'operatore ha la possibilità di effettare un unico incasso a fronte di enne fatture (normali e differite), non preoccupandosi se sono state intestate ad un cliente normale o ad un ente pubblico.

Sarà la procedura che evidenzierà gli incassi di fatture ad Esigibilità Iva Differita, per i quali genererà automaticamente il movimento di storno.

| Gestione Manuale                                | Gestione Automatica                            |  |  |  |  |
|-------------------------------------------------|------------------------------------------------|--|--|--|--|
| Emissione fattura ad Esigibilità Iva Differita  | Emissione fattura ad Esigibilità Iva Differita |  |  |  |  |
| Incasso fattura con storno dell'Iva Esigibilità | Incasso Fattura Normale                        |  |  |  |  |
| Differita                                       |                                                |  |  |  |  |
|                                                 | Storno dell'Iva Esigibilità Differita          |  |  |  |  |

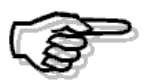

Per utilizzare questa procedura è obbligatorio gestire le partite aperte sia per i Clienti che per il sottoconto Iva ad Esigibilità Differita.

La procedura verifica le partite aperte del sottoconto Iva ad Esigibilità Differita impostato nella maschera di selezione (campo obbligatorio) e controlla che le partite generate dall'emissione della fattura ad Esigibilità Iva Differita siano state incassate evidenziando inoltre, per quale importo e con che data è avvenuto l'incasso.

La selezione permette di impostare: codice cliente, intervallo di numeri partita, numeri e date documento, date inacasso, tipo di movimento da visualizzare (a storno o tutti), sottoconto Iva ad Esigibilità Differita (campo obbligatorio) e causale di strono (campo obbligatorio).

## Selezione Movimenti

#### Da Stonare

Vengono visualizzati solamente gli incassi per i quali si deve ancora effettuare lo storno dell'iva.

⊙ Tutti

Vengono visualizzati anche gli incassi per i quali è gia stato effettuato lo storno dell'iva e per i quali viene riportato il numero e la data di registrazione dello storno.

## Sottoconto Iva

Sottoconto Iva movimentato nella registrazione di Emissione Documenti ad Esigibilità Iva Differita che deve obbligatoriamente gestire le partite.

#### Causale di Storno

Causale di storno Iva ad Esigibilità Differita.

A seconda della causale di storno selezionata, la procedura filtrerà gli incassi relativi a documenti appartenenti allo stesso Tipo/Numero Registro Iva e Tipo Documento.

Selezionando ad esempio una Causale di Storno che movimenta il Registro Iva Vendite nr.2 e Tipo Documento "Fattura" verranno visualizzati solo gli incassi relativi a precedenti emissioni che hanno movimentato il Registro Iva Vendite 2 e il Tipo Documento "Fattura".

Ne consegue che per effettuare lo storno di eventuali note di credito generate e contabilizzate dal Modulo Vendite, dovrà essere utilizzata una causale appropriata.

Vediamo due esempio di causali contabili.

| 🚟 CAUSALI CONTABILI / In | terroga                      |                       |
|--------------------------|------------------------------|-----------------------|
| Codice: 004 EMISS.F      | ATT.ESIG. DIF                |                       |
| -Tipo Registro IVA       |                              | Tipo Documento        |
| Vendite                  |                              | Fattura               |
| Sottoconto: 0202003 IVA  | AD ESIGIBILITA' DIFFERITA    |                       |
| ○ Dare ⊙ Aver            | 9                            | Stampo Descrizione    |
|                          | Esigibilita' IVA:            | Differita DL 313/97 🗾 |
| GG.Diff                  | erimento Competenza IVA:     |                       |
| Parte Alfanumerica N     | Num, Doc. Autotrasportatori: |                       |
| -Test                    | Partite:                     |                       |
| Obbligatorio 🔽           | Crea Partite 🔹               | 🗌 Data Competenza     |
| Dete Desumente:          | Cook Flour                   | 🗌 Insoluti            |
|                          | Cash Plow.                   | 🕤 🗌 Saldo Iniziale    |
| Oppligatoria             |                              | Saldo Finale          |

Fig. 2.175 – Causale di Emissione Fattura ad Esigibilità Iva Differita

| CAUSALI CONTABILI / Int<br>Codice: 005 INC. ESI | erroga<br>GIBILITA DIF                                                                                                    |                           |
|-------------------------------------------------|----------------------------------------------------------------------------------------------------|---------------------------|
| -Tipo Registro IVA<br>Vendite                   | -Num.Registro                                                                                                    | Tipo Documento<br>Fattura |
| Sottoconto: 0202001 IVA                         | OVENDITE                                                                                                    |                           |
| ○ Dare ⊙ Avere                                  | I. Contraction of the second second se | Stampo Descrizione        |
|                                                 | Esigibilita' IVA:                                                                                                    | Incasso Differita 🛛 🔻     |
| GG.Diff                                         | erimento Competenza IVA:                                                                                                    |                           |
| Parte Alfanumerica N                            | lum. Doc. Autotrasportatori:                                                                                                    |                           |
| -Test                                           |                                                                                                    |                           |
| N. Documento:                                   | Partite:                                                                                                    |                           |
| Obbligatorio 💌                                  | Chiude Partite                                                                                                    | 📃 🗌 Data Competenza       |
| Data Documento:<br>Obbligatoria                 | Cash Flow:                                                                                                    | Saldo Iniziale            |

Fig. 2.176 – Causale di Incasso Fattura ad Esigibilità Differita

La figura seguente mostra la videata di selezione

| 🗮 GENER. PRIMANOTA ESIG. I                                                | DIFFERITA / Varia                                    |                    |
|---------------------------------------------------------------------------|------------------------------------------------------|--------------------|
| Cliente: 0000001 ROSSI M                                                  | IARIO & C. SNC                                       |                    |
| -Selezione Partite                                                        | -Selezione Documenti                                 |                    |
| Da Numero:                                                                | Da Numero: 🗾 /                                       | Da Data: 🔤 -       |
| A Numero: 999999999999999                                                 | A Numero: 999999 / 🗾                                 | A Data: 08-04-2004 |
| Da Data Incasso: <mark></mark><br>A Data Incasso: <mark>08-04-2004</mark> | <b>-Selezione movime</b><br>⊙ Da Stornare<br>○ Tutti | nti                |
| -Contropartita/Causale                                                    |                                                      |                    |
| Sottoconto IVA: 0202003                                                   | A AD ESIGIBILITA' DIFFERITA                          |                    |
| Causale di Storno: 005 INC. E                                             | SIGIBILITA DIF                                       |                    |

Fig. 2.177 – Prima videata Generazione Primanota Esig.Differita

Confermando la videata, verranno visualizzati gli incassi dei documenti con Iva ad Esigibilità Differita che rispecchiano le selezioni impostate.

| 💦 STORNO                | INCASSI ESIG.DIF | FERITA      |          |                 |              |                                              | X |
|-------------------------|------------------|-------------|----------|-----------------|--------------|----------------------------------------------|---|
| Cliente: 000            | 0001 ROSSI MAR   | IO & C. SNC |          |                 | ≪F2≯<br>≪F3≯ | > - Seleziona Tutto<br>> - Deseleziona Tutto |   |
| Data Incass             | o Num, Partita   | Num.Doc.    | Del      | Importo Incassa | to Sel       | Dati Storno                                  |   |
| 29-02-2004              | 2004/000001      | 1           | 05-01-04 | 1.200,0         | 10           |                                              |   |
|                         |                  |             |          |                 |              |                                              |   |
|                         |                  |             |          |                 |              |                                              |   |
|                         |                  |             |          |                 |              |                                              |   |
| · · ·                   |                  |             |          |                 |              |                                              |   |
| · · ·                   |                  |             |          |                 |              |                                              |   |
|                         |                  |             |          |                 |              |                                              |   |
| · · ·                   |                  |             |          |                 |              |                                              |   |
|                         |                  |             |          |                 | _            |                                              |   |
|                         |                  |             |          |                 | _            |                                              |   |
|                         |                  |             |          |                 |              |                                              |   |
|                         |                  |             |          |                 |              |                                              |   |
|                         |                  |             |          |                 |              |                                              | ▪ |
|                         |                  |             |          |                 |              |                                              | ₹ |
| Valuta:<br>Data Incasso | 6 EURO           |             |          |                 |              | V F10 K Esci                                 |   |

Fig. 2.178 -Seconda videata Generazione Primanota Esig.Differita

I tasti funzione F2, F3 permettono rispettivamente di selezionare tutti gli incassi visualizzati o deselezionarli tutti.

E' possibile utilizzare anche il tasto INVIO o il mouse per selezionare/deselezionare ogni singolo incasso.

Le righe selezionate vengono contraddistinte visivamente con un check nella colonna Sel..

Alla conferma della selezione, verrà visualizzato il messaggio sotto riportato.

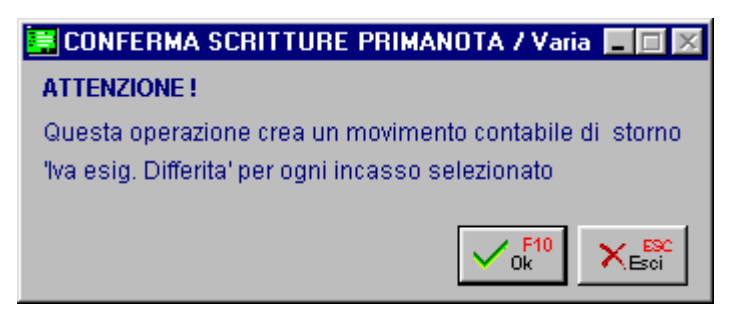

Fig. 2.179 – Conferma scrittura primanota

Alla conferma del messaggio verrà generato il movimento di primanota.

# Esempio

In data 05/01/04 viene emessa fattura ad Esigibilità Iva Differita di € 1000 + Iva 20% con

un'unica scadenza In data 31/03/04 si effettua l'incasso rilevando un abbuono passivo.

| PRIMA      | IOTA / Int   | erroga       |           |           |                |         |              |          |          |       | _     |   |
|------------|--------------|--------------|-----------|-----------|----------------|---------|--------------|----------|----------|-------|-------|---|
| Num, F     | Registrazio  | ne:          | 10        | Del: 🛛    | 5-01-2004      | Anno C  | ompetenza    | 2004     | Valuta C | onto: | Eur   |   |
| Co         | dice Causa   | ale: 004     | EMISS.F   | ATT.ESIG  | . DIF          | Com     | petenza IVA  | : 05-01- | 2004     |       |       |   |
| Docum      | iento Nume   | ero:         | 5 /       | Del: 0    | 5-01-2004      | Num     | . Protocollo | :        | 1        |       |       |   |
| Note:      |              |              |           |           | Valuta:        | 6 Eur   | Cambio       | :        | 1,000000 |       |       |   |
| S/Conto    | Cli/For      | Cod. N       | /a Ir     | nponibile |                | Dare    |              | Avere    |          | PA    | Diff. |   |
| 0104001    | 0000001      | ROSSII       | MARIO & ( | C. SNC    |                |         | 1.200,00     |          |          | С     |       | * |
| 0202003    |              | 200          | 1.000,00  | )         |                |         |              |          | 200,00   | С     |       | 1 |
| 0401002    |              | VENDIT       | E STAMP/  | ANTI      |                |         |              |          | 1.000,00 |       |       |   |
|            |              |              |           |           |                |         |              |          |          |       |       |   |
|            |              |              |           |           |                |         |              |          |          |       |       |   |
|            |              |              |           |           |                |         |              |          |          |       |       |   |
|            |              |              |           |           |                |         |              |          |          |       |       |   |
|            |              |              |           |           |                |         |              |          |          |       |       | Ŧ |
| Descrizion | ne           |              |           |           | Totali         |         | 1.200,00     |          | 1.200,00 |       |       |   |
|            |              |              |           |           |                | D       | D-A:         |          |          |       |       |   |
| Pagamen    | to           |              |           |           |                | Differ  | enza IVA:    |          |          |       |       |   |
| Sale       | ot           |              |           |           |                |         |              |          |          |       |       |   |
| C Auto     | Cash<br>Flow | <b>≣</b> Par |           | ж         | espiti 🕅 Intra | Cattura | Visualizza   |          |          |       |       |   |

Procediamo a registrare in primanota l'emissione della fattura.

Fig. 2.180 – Emissione fattura ad esigibilità differita

#### La successiva registrazione sarà quella del normale Incasso Fattura.

| PRIMA     | NOTA / Int   | erroga   |           |           |             |                            |               |        |          |        |       | $\Box \times$ |
|-----------|--------------|----------|-----------|-----------|-------------|----------------------------|---------------|--------|----------|--------|-------|---------------|
| Num. F    | Registrazio  | ne:      | 47        | Del: 31   | -03-2004    | Anno C                     | ompetenza     | : 2004 | Valuta C | conto: | Eur   |               |
| Co        | dice Causa   | ale: 002 | INCASSO   | ) FATTUR/ | 4           | Competenza IVA: 31-03-2004 |               |        |          |        |       |               |
| Docum     | iento Nume   | ero:     | 5 /       | Del: 05   | -01-2004    | Num                        | i. Protocollo | :      | 1        |        |       |               |
| Note:     |              |          |           |           | Valuta:     | 6 Eur                      | Cambio        | :      | 1,000000 |        |       |               |
| S/Conto   | Cli/For      | Cod. Iva | i Im      | ponibile  |             | Dare                       |               | Avere  |          | PA     | Diff. |               |
| 0104001   | 0000001      | ROSSI M. | ARIO & C  | . SNC     |             |                            |               |        | 1.150,00 | S      |       | *             |
| 0101001   |              | CASSA C  | ONTANT    | CASSAC    | 0           |                            | 1.150,00      |        |          |        |       | ⊉             |
| 0104001   | 0000001      | ROSSI M. | ARIO & C  | . SNC     |             |                            |               |        | 50,00    | S      |       |               |
| 0304007   |              | ABBUON   | I PASSIVI |           |             |                            | 50,00         |        |          |        |       |               |
|           |              |          |           |           |             |                            |               |        |          |        |       |               |
|           |              |          |           |           |             |                            |               |        |          |        |       |               |
|           |              |          |           |           |             |                            |               |        |          |        |       |               |
|           |              |          |           |           |             |                            |               |        |          |        |       | Ŧ             |
| Descrizio | ne           |          |           |           | Totali      |                            | 1.200,00      |        | 1.200,00 |        |       |               |
|           |              |          |           |           |             |                            | D-A:          |        |          | 1      |       |               |
| Pagamen   | ito 🗌        |          |           |           |             | Diffe                      | renza IVA:    |        |          | 1      |       |               |
| Sale      | do 🔤         |          |           |           |             |                            |               |        |          |        |       |               |
| C Auto    | Cash<br>Flow | 🗐 Part.  | <b>()</b> | C Ces     | piti Dintra | Cattura                    | Visualizza    |        |          |        |       |               |

Fig. 2.181 - Incasso della fattura con rilevazione di un abbuono passivo

| 🚍 GENER. PRIMANOTA ESIG. I                                                              | DIFFERITA / Varia                                    |                                                           |
|-----------------------------------------------------------------------------------------|------------------------------------------------------|-----------------------------------------------------------|
| Cliente: 0000001 ROSSI N                                                                | IARIO & C. SNC                                       |                                                           |
| -Selezione Partite                                                                      | -Selezione Documenti                                 |                                                           |
| Da Numero: <mark></mark><br>A Numero: <mark>999999999999999999999999999999999999</mark> | Da Numero: 999999 / zz                               | Da Data: <mark></mark><br>A Data: <mark>07-04-2004</mark> |
| Da Data Incasso: <mark>31-03-2004</mark><br>A Data Incasso: <mark>31-03-2004</mark>     | <b>_Selezione movime</b><br>⊙ Da Stornare<br>⊙ Tutti | nti                                                       |
| -Contropartita/Causale                                                                  |                                                      |                                                           |
| Sottoconto IVA: 0202003                                                                 | A AD ESIGIBILITA' DIFFERITA                          |                                                           |
| Causale di Storno: 005 INC. E                                                           | SIGIBILITA DIF                                       | V F10<br>Ok                                               |

A questo punto possiamo effettuare lo storno dell'Iva.

Fig. 2.182 -Storno automatico

Confermando la videata vengono visualizzati tutti gli incassi che rispecchiano le selezioni impostate.

| 💦 STORNO                | INCASSI ESIG.DIF | FERITA   |           |                                              |         |             |
|-------------------------|------------------|----------|-----------|----------------------------------------------|---------|-------------|
| Cliente: 000            | 0001 ROSSI MARI  |          | <f2></f2> | ⊳ - Seleziona Tutto<br>⊳ - Deseleziona Tutto |         |             |
| Data Incasso            | Num. Partita     | Num.Doc. | Del       | Importo Incassa                              | to Sel. | Dati Storno |
| 31-03-2004              | 2004/000005      | 5        | 05-01-04  | 1.200,0                                      | 10      | <b>±</b>    |
|                         |                  |          |           |                                              |         | <b> </b> *  |
| · · ·                   |                  |          |           |                                              |         |             |
|                         |                  |          |           |                                              |         |             |
|                         |                  |          |           |                                              |         |             |
|                         |                  |          |           |                                              |         |             |
|                         |                  |          |           |                                              |         |             |
|                         |                  |          |           |                                              |         |             |
|                         |                  |          |           |                                              |         |             |
| · · ·                   |                  |          |           |                                              | _       |             |
|                         |                  |          |           |                                              |         |             |
|                         |                  |          |           |                                              |         |             |
| · · ·                   |                  |          |           |                                              |         | •           |
| · ·                     |                  |          |           |                                              |         |             |
| Valuta:<br>Data Incasso | 6 EURO           |          |           |                                              |         | V 0k KESCI  |

Fig. 2.183 - Visualizzazione Incassi da stornare

Come potete notare, la fattura era stata incassata per 1150 euro, ma nella colonna Importo Incassato, viene comunque visualizzato l'importo complessivo della fattura dato che era stato rilevato precedente un abbuono passivo (registrazione di incasso) a seguito del quale la partita viene completamente saldata.

Nel caso in cui l'incasso avvenga per un importo inferiore all'importo del documento e la differenza risulti ancora aperta, la procedura visualizzerà il reale valore dell'incasso effettuando lo storno solo su questa parte

| PRIMA      | IOTA / Int  | erroga   |          |             |               |         |               |               |          |          |
|------------|-------------|----------|----------|-------------|---------------|---------|---------------|---------------|----------|----------|
| Num, F     | Registrazio | ne:      | 47       | Del: 31     | -03-2004      | Anno C  | ompetenza:    | 2004 Valuta C | onto:Eur |          |
| Co         | dice Causa  | ale: 005 | INC, ESI | GIBILITA DI | F             | Com     | petenza IVA:  | 31-03-2004    |          |          |
| Docum      | iento Nume  | ero:     | 5 /      | Del: 05     | -01-2004      | Num     | . Protocollo: |               |          |          |
| Note:      |             |          |          |             | Valuta:       | 6 Eur   | Cambio:       | 1,000000      |          |          |
| S/Conto    | Cli/For     | Cod. Iv  | a Im     | ponibile    |               | Dare    |               | Avere         | PA Diff. |          |
| 0104001    | 0000001     | ROSSIN   | MARIO&C  | . SNC       |               |         | 1.200,00      |               | N        | *        |
| 0104001    | 0000001     | ROSSIN   | MARIO&C  | . SNC       |               |         |               | 1.200,00      | N        | <b>1</b> |
| 0202001    |             | 200      | 1.000,00 |             |               |         |               | 200,00        |          |          |
| 0202003    |             |          |          |             |               |         | 200,00        |               | S        |          |
|            |             |          |          |             |               |         |               |               |          |          |
|            |             |          |          |             |               |         |               |               |          |          |
|            |             |          |          |             |               |         |               |               |          | -        |
|            |             |          |          |             |               |         |               |               |          | Ŧ        |
| Descrizior | ne          |          |          |             | Totali        |         | 1.400,00      | 1.400,00      |          |          |
|            |             |          |          |             |               |         | D-A:          |               |          |          |
| Pagamen    | to          |          |          |             |               | Differ  | enza<br>IVA:  |               |          |          |
| Sale       | ot          |          |          |             |               |         |               |               |          |          |
| (am)       | Allowed     |          | 1 📾      | 1           |               | -       |               |               |          |          |
| * Auto     | Cash Flow   | Parl     |          | C Ces       | piti Marintra | Cattura | Visualizza    |               |          |          |

Di seguito il movimento di primanota generato in automatico.

Fig. 2.184 – Incasso Esigibilità Differita

# COMPETENZA CONTABILE E COMPETENZA IVA.

## Competenza Contabile

La vita di un'azienda viene suddivisa in esercizi contabili, cioè in periodi per ognuno dei quali deve essere prodotto un bilancio consuntivo di tutte le operazioni avvenute.

La scelta dell'esercizio su cui operare avviene in fase di avvio della procedura.

Nella finestra Selezione Azienda viene proposta la data di sistema che l'operatore può confermare o modificare.

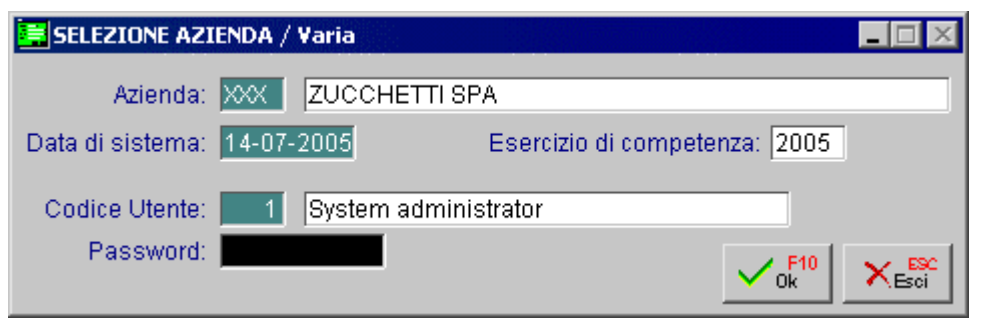

Fig. 2.185 - Selezione Azienda

Per registrare un movimento relativo all'esercizio contabile 2003, ad esempio, occorre entrare nel programma con competenza 2003.

Una piccola parentesi va fatta per per alcuni movimenti di primanota come le rettifiche di fine anno (Ammortamenti, ratei ecc.).

Queste operazioni, infatti, vengono normalmente effettuate dopo aver effettuato la chiusura dei conti e quindi dopo che nel frattempo sarà già stato stampato il libro giornale relativo ai primi mesi del nuovo anno.

A seguito di tutto questo non sarà più possibile effettuare registrazioni con data di registrazione compresa nel vecchio esercizio contabile.

Per risolvere questa problematica Ad Hoc permette di effettuare registrazioni con competenza contabile diversa dall'esercizio scelto.

Utilizzando una causale contabile con il flag Competenza attivato è possibile registrare nel nuovo esercizio un movimento di competenza dell'esercizio precedente.

Un movimento di ammortamento, di competenza dell'esercizio 2003, può essere registrato in data 31 marzo 2004 con competenza 2003.

Il movimento viene stampato sul giornale del mese di marzo 2004, ma aggiorna i saldi contabili relativi al 2003 e quindi sarà compreso nel bilancio 2003.

Il movimento viene anche compreso nella stampa dei mastrini relativi all'esercizio 2003: basterà selezionare la stampa di tutti i movimenti di competenza 2003 registrati dal 1 gennaio 2003 al 31 marzo 2004.

## Competenza Iva.

La competenza iva è sempre riferita all'anno solare indipendentemente dalla data di chiusura dell'esercizio contabile.

Ai fini iva l'anno solare viene diviso in periodi di mesi o trimestri a seconda del volume di affari. Per ogni periodo l'azienda deve provvedere al calcolo dell'iva da versare.

Col decreto 557 del 30 dicembre 93 sono state introdotte alcune importanti modifiche al DPR 633 del 26 ottobbre 72 che regolava l'applicazione dell'iva.

Con la normativa precedente la liquidazione periodica dell'iva avveniva sulla base delle annotazioni eseguite durante il mese precedente.

In pratica, dato che la fattura differita può essere emessa entro il mese successivo all'effettuazione delle operazioni, le bolle emesse nel mese di gennaio potevano essere fatturate in data 28 febbraio e registrate sul registro iva in data 10 marzo ottenendo il risultato di posticipare di un mese il versamento dell'iva.

Infatti la fattura di febbraio, registrata in marzo, entrava nella liquidazione iva relativa al mese di marzo.

Con la nuova normativa la liquidazione periodica dell'iva avviene sulla base delle annotazioni eseguite per il mese precedente indipendentemente dalla data di registrazione per cui la fattura del 28 febbraio deve andare nella liquidazione di febbraio.

La nuova normativa prevede anche l'obbligo di indicare la data di emissione della fattura di vendita sul registro iva.

Ad Hoc è perfettamente in linea con la nuova normativa.

La data di competenza iva corrisponde alla data del documento per cui una fattura emessa il 28 febbraio avrà competenza iva 28 febbraio, e quindi andrà nel calcolo della liquidazione iva relativa a febbraio, sia che venga registrata con la stessa data che venga registrata con una data di marzo.

# **NUMERAZIONE PAGINE**

Il libro giornale, il libro degli inventari e tutti i registri previsti dalle normi fiscali come, ad esempio, i registri iva, i registri dei beni ammortizzabili, ecc., per essere fiscalmente validi dovevano essere stampati su moduli numerati e bollati.

L'art. 8 della legge 18 ottobre 2001 nr. 383 ha soppresso l'**obbligo** di vidimazione delle stampe contabili.

Per tali libri e registri è rimasto in vigore unicamente l'obbligo della numerazione delle pagine che non deve necessariamente essere preventiva essendo sufficiente che i numeri delle pagine siano riportati durante la fase di stampa del libro o registro

In pratica la numerazione di queste stampe, può essere eseguita sia prima della messa in uso del registro, che al momento della stampa.

In Ad Hoc è stata realizzata la possibilità di stampare la numerazione pagine contestualmente alla stampa degli ex- bollati:

- Registri Iva
- Liquidazione Iva ed acconto iva
- Libro giornale
- Libro giornale di magazzino
- Libro cespiti
- Registro Intento

Come mostrato nella figura seguente, nella tabella Parametri, nel TAG - Parametri 3 - è stato aggiunto un flag per impostare a livello di azienda la numerazione delle pagine.

Se il flag risulta attivo, nelle varie stampe viene proposta anche la numerazione.

L'utente può comunque decidere di disabilitare il flag direttamente nelle maschere di stampa.

Se si attiva la numerazione pagine automatica, la procedura richiede come campo obbligatorio una delle due scelte sotto riportate:

- Registro Dichiarazioni di Intento
- Registri Iva

In pratica bisogna impostare se per il registro delle Dichiarazioni di Intento di deve far seguire una numerazione propria (Registro Dichiarazioni di Intento) o la numerazione pagine dei registri Iva.

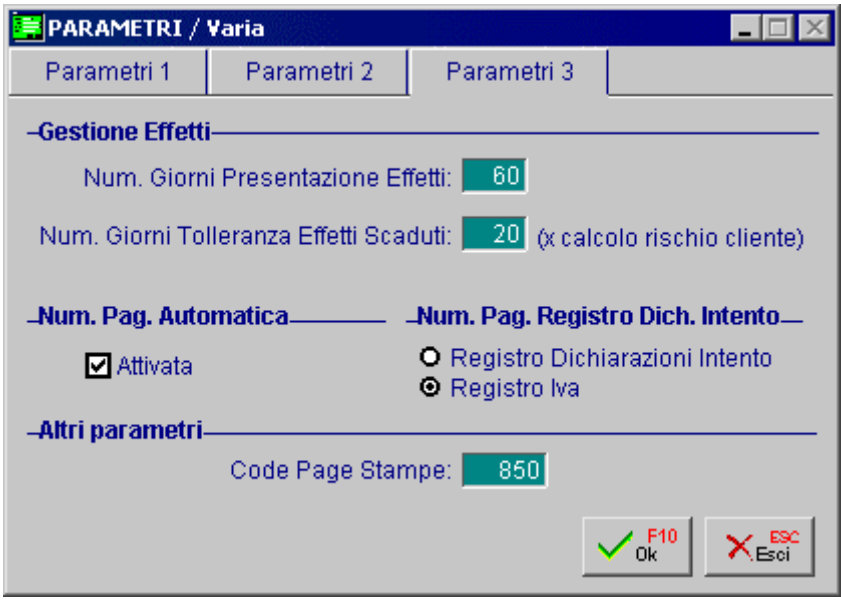

Fig. 2.186 – Parametri Generali

In Archivi -> Progressivi ,è stato aggiunto il Progressivo Pagine dove viene memorizzato l'ultimo progressivo di stampa.

| Tipo                    |     | Registro     |          | Num, Mag. | Pagina |
|-------------------------|-----|--------------|----------|-----------|--------|
| Registro                | •   | Acquisti     | T        |           | 10 1   |
| Registro                | •   | Vendite      | •        |           | 15     |
| Registro                | •   | Ventilazione | ¥        | 1         | 9      |
| Libro Giornale          | -   |              | -        |           | 55     |
| Giornale di Magazzino 🕚 | •   |              | T        | AU        | 35     |
| Libro dei Cespiti       | -   |              | T        |           | 10     |
| Registro Intento        | •   |              | <b>•</b> |           | 1      |
|                         | ₹Ì. |              | -        |           |        |

Fig. 2.187 – Archivio progressivi pagine

Per quanto riguarda la liquidazione è possibile seguire la numerazione del registro iva vendite oppure dei corrispettivi.

La scelta avviene selezionando l'apposito registro tramite il tasto funzione F9 nel campo Da Pagina.

Se si vuole continuare a numerare le pagine prima della bollatura dei vari registri, si utilizzerà l'utility Numerazione Pagine (Contabilità->Contabilità Servizi->Numerazione Pagine)

| 🔚 STAMPA NUMER      | AZIONE PAGINE / Varia    |                           |
|---------------------|--------------------------|---------------------------|
| Anno: 2004          | Dalla Pagina:1           | Alla Pagina: 10           |
| -Riga Intestazione- |                          |                           |
| Righe ZUCCHET       | TI SPA - CENTRO NUOVA FI | [LANDA - 54011 AULLA (MS) |
| P.I. 04             | 171890157                |                           |
|                     |                          |                           |
|                     |                          | V Ok KESCI                |

Fig. 2.188 – Stampa numerazione pagine

Attraverso la videata delle figura sopra, viene richiesto l'anno che occorre riportare sulla stampa dell'intestazione pagine, l'intervallo dei numeri di pagina da stampare e l'eventuale intestazione da riportare sulle pagine.

# STAMPA LIBRO GIORNALE

L'art. 2216 del codice civile prescrive che il libro giornale "deve indicare *giorno* per *giorno* le operazioni relative all'esercizio d'impresa."

In pratica le registrazioni contabili devono essere ordinate sistematicamente e cronologicamente in ordine di data registrazione.

Il numero di riga del libro giornale segue l'anno solare.

Ne consegue che se si gestisce l'esercizio contabile diverso dall'anno solare, ad esempio mese di chiusura giugno, nel nuovo esercizio contabile la numerazione progressiva riparte a 1.

In Ad Hoc la stampa del Libro Giornale può essere effettuata in modo simulato abilitando il flag "Ristampa/Simulazione", oppure in modo normale.

Nel primo caso viene prodotta una stampa di prova che riporta un elenco delle registrazioni contabili ordinate cronologicamente in ordine di data registrazione, ma non viene stampato il numero progressivo di riga.

Nel secondo caso, invece, viene prodotta una normalissima stampa al termine della quale la procedura richiede se l'elaborazione deve essere considerata definitiva oppure no.

Nel caso in cui si renda defintiva, viene aggiornata la data Ultima Stampa, il Numero Progressivo e il Totale Progressivo Dare/Avere del Libro Giornale.

Questi dati sono disponibili all'operatore dal menù Progressivi.

Per azzerrare la stampa del Libro Giornale è necessario accedere nelle Procedure di Servizio e lanciare l'utility Azzerra N. Riga Libro Giornale.

# **STAMPA REGISTRI I VA**

In Ad Hoc Windows sono gestiti quattro tipi di registri iva:

- Vendite (V)
- Acquisti (A)
- Corrispettivi con Scorporo (C)
- Corrispettivi in Ventilazione (E).

Per ogni tipo è possibile gestire uno o più registri.

Ad esempio se si dovessero gestire due Registri Iva Vendite, sarebbe opportuno caricare due causali contabili che movimentano il Registro Iva Vendite: una per il registro nr.1 e l'altra per il registro iva nr.2.

Al temine della stampa la procedura richiede se l'elaborazione deve essere considerata definitiva oppure no.

Nel caso in cui si renda definitiva, viene aggiornato il Progressivo Iva del periodo stampato e il Progressivo Iva del tredicesimo periodo (Archivi-> Progressivi->Progressivi Iva).

Per azzerrare la stampa del Registro Iva è necessario accedere nelle Procedure di Servizio e lanciare l'utility Azzerra Flag Stampa Registri Iva.

Questa funzione agisce solo su registri non ancora stampati sulla denuncia iva, quindi è opportuno procedere preventivamente ad eliminare la stampa della denuncia iva.

La procedura deve essere eseguita a ritroso ovvero effettuare lo sblocco dall'ultimo periodo stampato in definitiva fino a risalire al periodo che si desidera ristampare.

# STAMPA LIQUIDAZIONE IVA PERIODICA

La stampa della Liquidazione Iva può essere effettuata in modo normale o in modo simulato.

Quella normale presuppone l'avvenuta stampa definitiva di tutti i Registri Iva e al termine la procedura richiede se l'elaborazione deve essere considerata definitiva oppure no.

Nel caso in cui si rende definitiva, viene aggiornato il Progressivo Liquidazione Iva del periodo stampato e la stampa non può più essere fatta.

Quella simulata, invece, può essere fatta anche se la stampa dei Registri Iva non è ancora stata fatta in definitiva.

Per annullare la stampa di una Denuncia Iva, è necessario seguire il seguente iter:

accedere in Archivi -> Progressivi -> Liquidazione Iva ed eliminare (tramite il tasto funzione F6) il periodo che si vuole ristampare.

Successivamente accedere in Archivi -> Progressivi -> Progressivi Iva, selezionare il periodo per il quale occorre rieffettuare la liquidazione e togliere il flag "Stampa denuncia".

Questo deve essere fatto su ogni registro (acquisto, vendite, corrispettivi con scorporo, corrispettivi in ventilazione)

Aggiornare quindi la tabella "Altri dati Iva" con il credito del periodo precedente.

La procedura deve essere eseguita a ritroso ovvero effettuare la cancellazione dall'ultimo periodo stampato in definitiva fino a risalire al periodo che si desidera ristampare.

della Denuncia Iva.

# RISTAMPA/INOLTRO DICHIARAZ. PERIODICA (ANNO 2000 E 2001)

Per gli esercizi 2000 e 2001, mentre si effettua la stampa della denuncia iva, è possibile stampare anche la Dichiarazione Iva periodica su modello Iva P2.

Tale stampa è realizzabile sia su stampanti Laser/Getto d'inchiostro, sia su stampanti ad Aghi compilando il modello prestampato in tutte le sue parti.

Con questa videata viene richiesto il tipo di stampa: l'utente ha la possibilità di stampare la liquidazione iva oppure il modello Iva P2.

| 🔚 LIQUIDAZIONE IVA - ST  |  |             |
|--------------------------|--|-------------|
| Stampa liquidazione IVA: |  |             |
| Stampa modello IVA P2:   |  | V F10<br>Ok |

Fig. 2.189 - Stampa liquidazione iva

Il modello Iva P2 è possibile stamparlo in formato PDF, su modulistica ZUCCHETTI oppure su modulistica BUFFETTI.

L'impostazione avviene tramite la tabella "Configurazione Stampe" dal Menù Utility.

GSCG3SD3 – Se abilitato stampa su Modulistica Zucchetti GSCG3SD4 – Se abilitato stampa su Modulistica Buffetti

Disabilitando i gruppi stampa, il modello Iva P2 avviene tramite PDF.

La maschera qui di seguito permette di : inoltrare la dichiarazione Iva periodica in via telematica; visualizzare/ristampare le dichiarazioni iva periodiche.

Nella videata vengono proposte tutte le dichiarazioni periodiche Iva P2 stampate in definitiva.

| 💦 DICHIA | ARAZIONE PERIODICA IVA/P2 |                            |
|----------|---------------------------|----------------------------|
| Anno     | Periodo                   | Data presentaz, telematica |
| 2001     | 1 Gennaio                 | 31-12-2001                 |
|          |                           | <b> +</b>                  |
|          |                           |                            |
| L        |                           |                            |
| L        |                           |                            |
| L        |                           |                            |
| L        |                           |                            |
| <u> </u> |                           |                            |
| L        |                           |                            |
| <u> </u> |                           |                            |
| <u> </u> |                           |                            |
| L        |                           |                            |
| Anno     |                           | Anotro Dett. Stampa        |

Fig. 2.190 - Selezione Dichiarazione iva

In base alle ultime circolari dell'Agenzia delle Entrate ed al Decreto del Presidente della Repubblica del 07/12/2001 n. 435 riguardante le nuove disposizioni per la semplificazione degli adempimenti tributari, risulta che la Dichiarazione Periodica (Modello P2) dal 2002 <u>è stata abolita.</u>

Essendo stati approvati però i nuovi modelli F24 da usarsi dal 2002 sui quali i valori devono essere riportati al centesimo (come ad esempio il versamento dell'iva), si evince che occorrerà operare sullo schema di liquidazione per far si che i dati siano al centesimo.

Ne consegue che a partire dal 2002:

- 1) Stampa liquidazione iva: Dall'anno 2002 i valori sono espressi al centesimo di Euro;
- 2) Modello P2: Disabilitato il bottone "Modello P2" per l'anno 2002 (abolito dai nuovi Decreti);
- 3) Ristampa od inoltro dichiarazione periodica: Disabilitati per l'anno 2002 i bottoni "Inoltro" e "Stampa";

# LIQUIDAZIONE IVA ANNUALE (13° PERIODO)

La Liquidazione Iva del 13° periodo serve per effettuare il ricalcolo dell'iva in base a tutti i movimenti effettuati nell'intero anno solare..

Questa Liquidazione Iva assume particolare importanza per coloro che gestiscono i Corrispettivi in Ventilazione perché il ricalcolo della ventilazione su base annua può generare un ammontare dell'iva ventilata annua anche molto diverso rispetto al totale dell'iva ventilata dei vari periodi, provocando di conseguenza la rilevazione di un credito Iva o del versamento della differenza iva in più.

Con la liquidazione iva di fine anno, viene determinato anche il **Volume d'Affari Annuo**. Il calcolo effettuato dalla procedura è il seguente:

Imponibile Vendite (comprese le fatture ad Esigibilità Differita)+Imponibile Corrispettivi con Scorporo+Imponibile Corrispettivi in Ventilazione.

Ovviamente vengono conteggiati solo gli imponibili movimentati con i codici iva che non hanno valorizzato il campo ESCLUSO.

Ora soffermiamoci sulla maggiorazione degli interessi trimestrali perché a partire dall'anno solare 2000, viene eseguito un nuovo calcolo per la maggiorazione degli interessi trimestrali.

In pratica come da DM del 26/02/1999, il versamento degli interessi del 4° trimestre, avverrà entro il termine di fine pagamento della dichiarazione dei redditi (fine Aprile), quindi anche se la liquidazione iva del 4° trimestre risulta essere a debito, questa maggiorazione non deve essere calcolata.

Sarà quindi la stampa della Liquidazione Iva del 13° periodo che determinerà l'importo a debito o a credito che dovrà essere versato entro i termini prestabiliti dalla legge.

In questa stampa, infatti, gli interessi vengono distinti in **Interessi dovuti per liq.trimestrali** (interessi già versati relativi ai primi 3 trimestri) e **Maggiorazione trimestrale** (interessi calcolati sull'effettivo debito, cioè sul debito iva rilevato nella liquidazione del 13° periodo).

# COMUNICAZIONE ANNUALE IVA

La Comunicazione Annuale Iva è stata introdotta dall'art..9 del D.P.R. 7 dicembre 2001 n. 435. Con la sua introduzione, che decorre dal periodo d'imposta 2002, <u>viene soppresso l'obbligo di</u> <u>presentazione delle dichiarazioni periodiche Iva (ex modello Iva P2) che dovevano essere</u> <u>presentate per ciascun periodo di liquidazione (mese o trimestre).</u>

La comunicazione dovrà essere presentata annualmente entro il mese di febbraio (la prima entro febbraio 2003).

La comunicazione è costituita da un modello sul quale il contribuente deve riportare l'indicazione complessiva delle risultanze delle liquidazioni periodiche per determinare l'Iva dovuta o a credito, senza tener conto delle eventuali operazioni di rettifica e di conguaglio oltre ad altri dati sintetici relativi alle operazioni effettuate nel periodo.

La definitiva autodeterminazione dell'imposta dovuta dovrà avvenire attraverso la tradizionale dichiarazione annuale (dichiarazione del 13° periodo).

In base alle disposizioni recate dall'articolo 8-bis, comma 1 del DPR n. 322 del 1998, la Comunicazione Annuale Dati IVA deve essere redatta utilizzando l'apposito modello approvato

con provvedimento dell'Agenzia delle Entrate che deve essere presentato esclusivamente in via Telematica direttamente dal contribuente o tramite intermediari abilitati.

E' pertanto esclusa ogni altra modalità di presentazione.

Per effettuare la Comunicazione Annuale Iva è necessario aver effettuato in modo definitivo la stampa dei registri iva dell'anno per il quale si vuole effettuare la Comunicazione.

La figura seguente mostra il menù della Comunicazione Annuale Iva e della relativa Ristampa. Ogni opzione verrà dettagliatamente trattava nel rispettivo capitolo.

| Operazioni Annuali 🛛 🔹 🕨 | <u>A</u> cconto Iva                                                                          |
|--------------------------|----------------------------------------------------------------------------------------------|
|                          | Chiusura <u>C</u> .Economico<br>Chiusura <u>S</u> it.Patrim.<br>Apertura di <u>B</u> ilancio |
|                          | <u>C</u> omunicazione Annuale IVA<br><u>R</u> istampa Comunicazione                          |

Fig. 2.191 – Menù Operazioni Annuali

Nella prima videata deve essere specificato l'anno d'imposta per il quale si vuole effettuare l'elaborazione

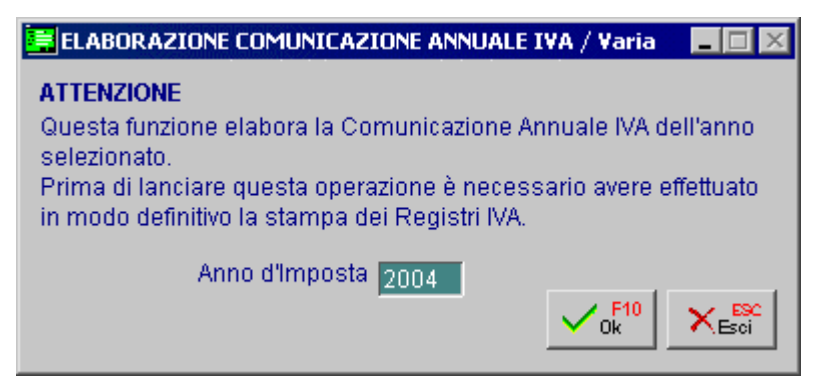

Fig. 2.192 – Prima Vieta

Confermando viene visualizzata una seconda videata che fa riferimento ai dati del Contribuente e ad altri dati di carattere generale

| COMUNICAZIO                                                         | NE ANNUALE IVA /                                                            | ¥aria                       |                                            |                                     |
|---------------------------------------------------------------------|-----------------------------------------------------------------------------|-----------------------------|--------------------------------------------|-------------------------------------|
| Contribuente                                                        | Dich. & C.A.F.                                                              |                             |                                            |                                     |
| Dati Generali:                                                      |                                                                             |                             |                                            | Anno: 2004                          |
| Contribuente:                                                       |                                                                             |                             |                                            |                                     |
| Ragione Social                                                      | e: ZUCCHETTI SP                                                             | A                           |                                            |                                     |
| Cod. Fiscal                                                         | e: 04171890157                                                              |                             |                                            |                                     |
| Paritia Iv                                                          | a: 04171890157                                                              | Codice /                    | Attività: 2360                             |                                     |
| Attività Sepa<br>Tipo: 01: Sogg. c<br>01: Sogg. c<br>10: Attri inte | rate Soc. Ad.<br>he inviano in proprio<br>he inviano in proprio<br>rmediari | Gruppo IVA 🔲<br>Soggetti ci | Eventi Eccezionali<br>ne inviano le propri | Dich. Confermata<br>e dichiarazioni |
|                                                                     |                                                                             |                             |                                            | <b></b>                             |

Fig. 2.193 – Seconda Videta

In dettaglio il significato dei vari campi:

#### 🖹 Anno

Anno d'imposta cui si riferisce la Comunicazione

## Contribuente

Dati relativi al contribuente: Ragione Sociale, Codice Fiscale, Partita Iva e Codice Attività. Questi dati vengono compilati in automatico dalla procedura leggendo i dati dalla tabella Dati Azienda.

## ☑ Attività Separate

Questa casella va barrata se il contribuente ha esercitato, nell'anno d'imposta cui si riferisce la comunicazione, più attività per le quali ha tenuto contabilità separate ai sensi dell'art. 36. La casella deve essere barrata, ovviamente, anche nell'ipotesi in cui il contribuente abbia gestito con contabilità separate due attività una delle quali risulti, in base a specifiche disposizioni normative, esonerata dalla presentazione della dichiarazione annuale IVA e, conseguentemente, anche dalla presente Comunicazione.

## ☑ Società aderenti ad un gruppo Iva

Questa casella va barrata se la Comunicazione è presentata da parte di un ente o società che si avvale della particolare procedura di liquidazione dell'IVA di gruppo di cui all'ultimo comma dell'art. 73.

## ☑ Eventi eccezionali

Questa casella va barrata qualora il termine di presentazione della presente Comunicazione cada durante il periodo di sospensione dagli adempimenti previsto in dipendenza del verificarsi di un evento eccezionale.

## ☑ Dichiarazione Confermata

Se attivato viene comunicato al Servizio Telematico la mancata corrispondenza dei dati da trasmettere con quelli risultanti dalla Comunicazione dati IVA

In pratica si attesta che la Comunicazione inviata contiene dei dati errati (anagrafici o di importi).

## 🗇 Tipo

#### Tipo fornitore.

Può assumere i seguenti valori:

- 01: Soggetti che inviano le proprie dichiarazioni;
- 10: C.A.F. dipendenti e pensionati;
  - C.A.F. imprese;

- Società ed enti di cui all'art.3, comma 2 del DPR 322/98 (se tale società appartiene ad un gruppo può trasmettere la propria dichiarazione e quelle delle aziende del gruppo);

- Altri intermediari di cui allart.3 comma 3 lett a), b), c), ed e) del DPR 322/98;

- Società degli Ordini di cui all'art.3 Decr.Dir. 18/2/99;

- Soggetto che trasmette le dichiarazioni per le quali l'impegno a trasmettere è stato assunto ad un professionista deceduto.

La terza videata fa riferimento ai dati degli eventuali Intermediari che effettuano l'inoltro della Comunicazione per conto del Contribuente.

| 🛱 COMUNICAZIONE ANNUALE IVA / Varia                                |
|--------------------------------------------------------------------|
| Contribuente Dich. & C.A.F.                                        |
| Dichiarante (Compilare se diverso dal Contribuente):               |
| Codice Fiscale:                                                    |
| Codice Carica:                                                     |
| Cod. Fisc. Soc. Dic.:                                              |
|                                                                    |
| Firma Dichiarante                                                  |
| C.A.F.:                                                            |
| Cod. Fis. Intermediario:                                           |
| Num, iscriz, CAF: 0                                                |
| Dich. predisposta dal contribuente                                 |
| 🗖 Dich. del contribuente predisposta dal soggetto che la trasmette |
| Data Impegno: 🔲 Firma                                              |
| Nome file: C:\TRASMIVA                                             |
| V F10<br>Ok KESC                                                   |

Fig. 2.194 – terza Videata

In dettaglio il significato dei vari campi:

## Dati relativi al Dichiarante della Comunicazione.

Indicazione prevista solo se chi sottoscrive il modello è un soggetto diverso dal Contribuente (come nel caso di società e del suo rappresentate legale, oppure nel caso di rappresentante fiscale in Italia di un soggetto non residente).

## Codice Fiscale

Codice Fiscale del Dichiarante persona fisica che sottoscrive la Dichiarazione.

## □ Codice carica

Codice carica del Dichiarante.

Può assumere i seguenti valori:

- 1 Rappresentante legale, negoziale, di fatto, o socio amministratore;
- 2 Rappresentante di minore, inabilitato o interdetto, ovvero curatore dell'eredità giacente, amministratore di eredità devoluta sotto condizione sospensiva o in favore di nascituro non ancora concepito;
- 5 Commissario giudiziale (amministrazione controllata) ovvero custode giudiziario (custodia giudiziaria), ovvero amministratore giudiziario in qualità di rappresentante dei beni

sequestrati;

- 6 Rappresentante fiscale di soggetto non residente;
- 7 Erede;
- 8 Liquidatore (liquidazione volontaria);

9 Soggetto tenuto a presentare la Comunicazione Dati Iva per conto del soggetto estinto a seguito di operazioni straordinarie o altre trasformazioni sostanziali soggettive (cessionario d'azienda, società beneficiaria, incorporante, conferitaria, ecc.).

## Codice Fiscale società Dichiarante

Indicazione prevista nell'ipotesi in cui il Dichiarante sia una società che presenta la Comunicazione IVA per conto di un altro Contribuente (ad esempio società nominata rappresentante fiscale di un soggetto non residente, ai sensi dell'art. 17, secondo comma) o se la società Dichiarante indica nel riquadro il codice carica 9 in qualità, ad esempio di società beneficiaria (di società scissa) o di società incorporante (di società incorporata).

## ☑ Firma Dichiarante

Se attivato viene comunicato al Servizio Telematico che i dati del Dichiarante sono formalmente corretti

## Dati relativi al C.A.F.

Indicazione prevista solo se chi sottoscrive il modello è un soggetto diverso dal Contribuente, quindi se il tipo fornitore è 10.

#### Codice fiscale intermediario

Codice fiscale dell'ufficio periferico C.A.F.

Numero iscrizione C.A.F.

Numero di iscrizione all'albo dei C.A.F.

## ☑ Dichiarazione predisposta dal Contribuente

Se attivato viene comunicato al Servizio Telematico che la Comunicazione è stata predisposta dal C.A.F. ma compilata dal Contribuente.

## ☑ Dichiarazione del Contribuente predisposta dal soggetto che la trasmette

Se attivato viene comunicato al Servizio Telematico che la Comunicazione è stata predisposta e compilata dal C.A.F.

#### Data Impegno

Data dell'impegno a trasmettere la comunicazione da parte del C.A.F.

#### ☑ Firma

Firma del C.A.F.

#### Nome file

Nome assegnato al file ascii da inoltrare al Servizio Telematico.

Prima di creare il file Ascii da inviare al Servizio Telematico e di effettuare la stampa in formato pdf, la procedura controlla la correttezza dei codici iva utilizzati, segnalando eventuali incongruenze che l'operatore può verificare mediante un file di log che blocca la creazione del file Ascii.

| 🚽 LOG FILE DI SEGNALAZIONE CODICI IVA NON CORRETTI                           | - 🗆 ×     |
|------------------------------------------------------------------------------|-----------|
| I campi Import Oro/Argento e Operazioni Intra risultano entrambi valorizzati | <u>×</u>  |
| Codice IVA non corretto : 1                                                  |           |
| I campi Operazioni Intra e Operazione risultano entrambi valorizzati         |           |
| Codice IVA non corretto : 15                                                 |           |
| I campi Operazioni Intra e Operazione risultano entrambi valorizzati         |           |
| Codice IVA non corretto : 16                                                 |           |
|                                                                              |           |
|                                                                              |           |
|                                                                              | ۔<br>بر ا |

Fig. 2.195 - Maschera di fallimento creazione file Ascii

Se la procedura non riporta nessuna incongruenza, viene proposta la seguente maschera.

| ad hoc W | Vindows 🛛 🕅                                               |
|----------|-----------------------------------------------------------|
| ?        | Si desidera stampare la Comunicazione Annuale IVA su PDF? |
|          | Sì No                                                     |

Fig. 2.196 - Stampa Comunicazione Annuale Iva su pdf

|                                                      | COMUNICAZIONE<br>ANNUALE DATI IVA                                                                                                    |  |  |  |  |  |  |  |
|------------------------------------------------------|----------------------------------------------------------------------------------------------------|--|--|--|--|--|--|--|
| ez. I<br>ATI GENERALI                                | Anno di imposta - CONTRIBUENTE - Contre attività                                                                                         |  |  |  |  |  |  |  |
|                                                      | Contabilità separata Comunicazione di ente o società aderente ad un gruppo IVA Eventi eccezionali                                        |  |  |  |  |  |  |  |
|                                                      | - DICHIARANTE (COMPILARE SE DIVERSO DAL CONTRIBUENTE) -                                                                                  |  |  |  |  |  |  |  |
|                                                      | Codice fiscale Codice carica                                                                                                    |  |  |  |  |  |  |  |
|                                                      | Codice fiscale<br>società dichiarante                                                                                                    |  |  |  |  |  |  |  |
| 9z. II<br>ATI RELATIVI<br>LLE OPERAZIONI<br>FETTUATE | - OPERAZIONI ATTIVE -<br>CD1 Totale operazioni attive (al netto dell'IVA)<br>di cui: operazioni non imponibili<br>operazioni esenti<br>0 |  |  |  |  |  |  |  |
|                                                      | cessioni intracomunitarie di beni 4 ,00                                                                                                  |  |  |  |  |  |  |  |
|                                                      | CD2 Totale operazioni passive (al netto dell'IVA)<br>di cui: acquisti non imponibili 2                                                   |  |  |  |  |  |  |  |
|                                                      | acquisti intracomunitari di beni ",00<br>- IMPORTAZIONI SENZA PAGAMENTO DELL'IVA IN DOGANA -                                             |  |  |  |  |  |  |  |
|                                                      | Oro industriale e argento puro Imponibile <sup>1</sup> ,00 Imposta <sup>2</sup> ,00                                                      |  |  |  |  |  |  |  |
|                                                      | Rottami e altri materiali di recupero Imponibile <sup>3</sup> ,00 Imposta <sup>4</sup> ,00                                               |  |  |  |  |  |  |  |
| ETERMINAZIONE                                        | CD4 IVA esigibile ,00                                                                                                    |  |  |  |  |  |  |  |
| A CREDITO                                            | CD5 IVA detratta ,00                                                                                                    |  |  |  |  |  |  |  |
|                                                      | CD6 IVA dovuta 1,00 o a credito 2,00                                                                                                    |  |  |  |  |  |  |  |
| rma della<br>Omunicazione                            | Firma                                                                                                    |  |  |  |  |  |  |  |
| APEGNO ALLA<br>RESENTAZIONE<br>ELEMATICA             | Codice fiscale dell'intermediario                                                                                                    |  |  |  |  |  |  |  |
| iservato<br>l'intermediario                          | Impegno a presentare in via telematica la comunicazione predisposta dal contribuente                                                     |  |  |  |  |  |  |  |
|                                                      | Data dell'impegno giomo mes ano FIRMA DELL'INTERMEDIARIO                                                                                 |  |  |  |  |  |  |  |

Fig. 2.197 – Modello Comunicazione Annuale Iva
## 🗁 Ristampa Comunicazione

In questa videata vengono proposte tutte le Comunicazioni Annuali Iva effettuate

| RIST | MPA COMUNICAZIONE ANNUALE | Х |
|------|---------------------------|---|
| Anno | Descrizione               |   |
| 2002 | Comunicazione Anno 2002   | ± |
| 2003 | Comunicazione Anno 2003   | 1 |
| 2004 | Comunicazione Anno 2004   |   |
|      |                           |   |
|      |                           |   |
|      |                           |   |
|      |                           |   |
|      |                           |   |
|      |                           |   |
|      |                           |   |
|      |                           | Ŧ |
|      |                           | Ŧ |
|      | Dett.                     |   |
| Anno |                           |   |

Fig. 2.198 - Ristampa Comunicazione Iva Annuale

### Dettaglio

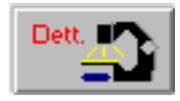

Tramite questo bottone è possibile accedere al dettaglio della Comunicazione Annuale Iva. Questo archivio contiene tutte le informazioni anagrafiche e di valore relative alla Comunicazione Annuale Iva che si sta interrogando.

Esso viene suddiviso per maggiore chiarezza e comodità in due videate.

Nella prima videata sono riportati i Dati Generali, ovvero, i Dati Anagrafici del Contribuente, i Dati Anagrafici dell'eventuale Intermediario (Dichiarante) e i Dati Anagrafici dell'eventuale C:A:F:

| 📑 ANNUALE IVA /  | Interroga          |                                                                     |
|------------------|--------------------|---------------------------------------------------------------------|
| Contrib./Dich.   | Importi            |                                                                     |
| Dati Generali:   |                    | Anno: 2004                                                          |
| Contribuente:    |                    |                                                                     |
| Denomin.: ZUCC   | HETTI SPA          |                                                                     |
| Cognome:         |                    | Nome:                                                               |
| Tipo: 1          | Cod. Fisc.:0417    | 1890157 P.IVA: 04171890157 Cod. Att.: 2360                          |
| 🗖 Att            | iività Separate    | 🗖 Soc. Ad. Gruppo IVA 💦 🗋 Eventi Eccezionali 👘 Dich. Confermata     |
| Dichiarante:     |                    |                                                                     |
| Cod. Fis./P      | . iva:             | 🗖 Firma Dichiarante                                                 |
| Codice Ca        | rica:              |                                                                     |
| Cod. Fis. Soc.   | Dic.:              |                                                                     |
| Dati Relativi al | C.A.F.:            |                                                                     |
| Cod. Fis. Interr | nediario:          |                                                                     |
| Num. Is          | oriz. CAF: 0       |                                                                     |
| 🔲 Dich, predi    | sposta dal contrib | uente                                                               |
| 🗖 Dich, del co   | ontribuente predis | posta dal soggetto che la trasmette 🛛 Data Impegno: 🕞 - 👘 🔲 Firma 👘 |
|                  |                    |                                                                     |
| Nome File e      | Percorso: C:\TRA   | SMIVA                                                               |
|                  |                    |                                                                     |

Fig. 2.199 - Prima Videata della Ristampa

Nella seconda videata sono riportati i dati relativi alle operazioni effettuate (Sez. II del modulo) e la determinazione dell'Iva dovuta o a credito (Sez. III del modulo).

| Contrib./Dich. Importi Dati Relativi alle operazioni effettuate:          |
|---------------------------------------------------------------------------|
| Dati Relativi alle operazioni effettuate:                                 |
| Dati Relativi alle operazioni effettuate:                                 |
|                                                                           |
| - OPERAZIONI ATTIVE -                                                     |
| CD1 Totale operazioni attive (al netto dell'IVA): 16681,00                |
| Operazioni non imponibili: 550,00                                         |
| di cui:————————————————————————————————————                               |
| Cessioni intracomunitarie di beni: 0,00                                   |
| - OPERAZIONI PASSIVE -                                                    |
| CD2 Totale operazioni passive (al netto dell'IVA): 11643,00               |
| Acquisti non imponibili: 220,00                                           |
| di cui: 66,00                                                             |
| Acquisti intracomunitarie di beni: 0,00                                   |
| - IMPORTAZIONI SENZA PAGAMENTO DELL'IVA IN DOGANA -                       |
| CD3                                                                       |
| Oro industriale e argento puro Imponibile: 1000,00 Imposta: 200,00        |
| Rottami e altri materiali di recupero Imponibile: 3000,00 Imposta: 600,00 |
| Determinazione dell'IVA dovuta o a credito:                               |
| CD4 IVA esigibile: 3070,00                                                |
| CD5 IVA detratta: 1718,00                                                 |
| CD6 IVA dovuta: 1352,00 o a credito: 0,00                                 |
|                                                                           |

Fig. 2.200 - Seconda Videata della Ristampa

## Dati relativi alle operazioni effettuate

Al rigo CD1, campo 1, si indica l'ammontare complessivo, al netto di Iva, delle operazioni attive (cessione di beni e prestazioni di servizi) effettuate nel periodo di riferimento, comprese quelle ad esigibilità differita.

Le operazioni attive rilevanti agli effetti Iva risultano dalla somma delle operazioni :

- imponibili;
- non imponibili;
- esenti;

I successivi tre campi "di cui": del rigo principale CD1, riguardano :

- campo 2, l'ammontare delle operazioni non imponibili (per esportazioni e altre operazioni assimilate), con l'eccezione delle operazioni intra da riportare al campo 4;
- campo 3, l'ammontare delle operazioni esenti secondo l'art.10 DPR 633/1972 oppure che sono risultate esenti in base a speciali previsioni normative;
- campo 4, l'ammontare delle cessioni intracomuntarie di beni.

Al rigo CD2, in analogia a quanto previsto per il CD1, si indica al campo 1 il totale complessivo, al netto di Iva, degli acquisti effettuati nel periodo di riferimento.

Le operazioni passive sono date dalla somma degli acquisti effettuati:

- in Italia, nella Comunità, e delle importazioni extracee;
- dalle autofatture registrate in base all'art.17 c.3 e 5 Dpr 633/72;
- da acquisti ad esigibilità differita (es. acq. da autotrasportatori, detraibili al pagamento della fattura).

Mentre nei successivi campi si indica il dettaglio degli acquisti (non imponibili, esenti e intra di beni) che risultano essere già stati indicati nella somma riportata nel campo 1. In dettaglio:

- campo 2, l'ammontare degli acquisti non imponibili (acquisti all'interno e importazioni effettuati senza pagamento dell'imposta, con utilizzo del plafond di cui all'art.2, comma 2, della legge 18 febbraio 1997, n.28; acquisti all'interno oggettivamente non imponibili, effettuati senza utilizzo del plafond) escluse le operazioni intra da riportare al campo 4;
- campo 3, l'ammontare degli acquisti esenti (art.10 DPR 633/72) o per importazioni non soggette all'imposta, oppure per acquisti di oro da investimento. (Le tipologie di acq. intra esenti e acq. intra di oro e argento saranno indicati al campo 4).
- **campo 4**, si specifica il totale degli acquisti intracomunitari di beni inclusi quelli effettuati senza pagamento dell'imposta, con utilizzo del plafond.

## Importazioni senza pagamento dell'Iva in dogana

**Il rigo CD3** riguarda esclusivamente le importazioni di materiale d'oro, di prodotti semilavorati in oro e le importazioni d'argento puro, nonché le importazioni di rottami e altri materiali di recupero di cui all'art. 74, commi 7 e 8

L'imposta si assolve annotando contestualmente le bollette doganali sia sul registro delle fatture emesse che sul registro degli acquisti.

I valori dl rigo CD3 sono già compresi nel rigo CD2 campo 1 (totale operazioni passive).

L'imponibile e l'imposta relativi alle importazioni di materiale d'oro, di prodotti semilavorati in oro e alle importazioni d'argento puro vanno evidenziati, rispettivamente nei **campi 1** e **2**.

L'imponibile e l'imposta relativi alle importazioni di rottami e altri materiali di recupero di cui all'art. 74, commi 7 e 8 vanno evidenziati rispettivamente nei **campi 3** e **4**.

## Determinazione dell'Iva dovuta o a credito

Gli importi devono essere indicati al netto delle variazioni riferite all'art. 26 DPR 633/1972 (variazione di imposta e di imponibile) come sopra riportato.

**Nel rigo CD4** si indica l'ammontare complessivo dell'IVA esigibile, relativa cioè alle operazioni effettuate per l'anno d'imposta.

Oppure effettuate in precedenza, e per le quali l'esigibilità si è verificata nell'anno d'imposta (ad esempio, le forniture con Iva ad esigibilità differita nei confronti degli enti locali).

**Nel rigo CD5** si indica l'ammontare complessivo dell'IVA detraibile degli acquisti registrati e per i quali viene esercitato il diritto alla detrazione nell'anno d'imposta 2002.

N.B. L'Iva degli acquisti intracomunitari oppure gli acquisti da soggetti non residenti deve essere compresa sia nel rigo CD4 (come IVA a debito) che nel rigo CD5 (relativamente all'IVA detraibile).

Infine, **al rigo CD6** si indica in alternativa l'IVA dovuta al campo 1 o l'IVA a credito al campo 2, che si ricava per differenza tra gli importi dei precedenti righi CD4 e CD5.

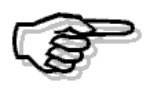

Ricordiamo che il valore riportato nel campo CD6 può differire dal valore riportato nella stampa della liquidazione di fine anno (13° periodo) in quanto deve corrispondere alla somma dei singoli periodi e non effettuare il ricalcalo.

### 🕭 Stampa

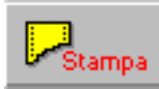

Tramite questo bottone è possibile procedere a ricreare il file Ascii da inoltrare al Servizio Telematico e/o a ristampare in formato pdf il modello della Comunicazione Iva.

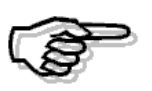

Per maggiori dettagli sulle modalità di compilazione del modello, si consiglia di consultare le Istruzioni per la Compilazione prelevabili dal sito Internet del Ministero delle Finanze.

# ACCONTO IVA

L'importo dell'Acconto Iva di dicembre che deve essere versato entro il 27 dicembre di ogni anno, può essere calcolato nel segunete modo:

- 1) *metodo storico;*
- 2) metodo previsionale ovvero in base ai movimenti effettuati.

Nel primo caso l'Acconto Iva viene calcolato sull'88% dell'iva dovuta nel mese di dicembre o comunque nell'ultimo trimestre dell'anno precedente.

- Ne consegue che se è il primo anno che si utilizza il programma, è necessario:
- inserire l'importo dell'Acconto Iva dovuto l'anno precedente nel campo "Acconto" degli Altri Dati Iva dell'anno precedente;
- inserire i progressivi liquidazioni iva del mese di dicembre o comunque dell'ultimo trimestre dell'anno precedente.

Nel secondo caso l'Acconto Iva viene calcolato sul 100% dell'imposta dovuta per le operazioni contabili effettuate sino al 20 dicembre dell'anno in corso.

In questo caso viene stampata una liquidazione iva straordinaria che deve essere stampata sul registro iva vendite o sul registro iva dei corrispettivi.

Dato che tra le operazioni effettuate sono compresi anche i documenti emessi entro il 20 dicembre che devono ancora essere trasformati in fatture, o si prevede alla fatturazione e alla successiva contabilizzazione di essi, oppure si deve effettuare un calcolo manuale per correggere l'importo dell'acconto calcolato nel metodo descritto.

Analogo calcolo va eseguito per la merce ricevuta e di cui non si dispone ancora della fattura.

Sia nel primo che nel secondo caso viene aggiornato il campo "Acconto Iva dicembre" degli Altri Dati Iva dell'anno in corso.

<u>Ne consegue che il credito o debito iva rilevato con la liquidazione iva dell'ultimo periodo (mese o trimestre) sarà comprensivo dell'Acconto iva già versato.</u>

# COMPENSAZIONE CREDITO IVA DI INZIO ANNO.

Il Credito Iva di Inizio Anno e il Credito Iva periodo precedente, sono crediti ben distinti tra loro.

**Il Credito iva di inizio anno**, è il credito iva rilevato con la liquidazione iva del 13° periodo dell'anno precedente e va inserito nel campo "Credito Iva inizio anno" della tabella Altri Dati Iva.

Il Credito iva periodo precedente, invece, è il credito iva che si rileva nel corso dell'anno e che viene memorizzato nel campo "Credito Iva periodo precedente" della tabella "Altri Dati Iva" ogni qualvolta si conferma in definitivo una liquidazione iva con la quale si è rilevato un credito iva.

Da questo emerge che all'inizio dell'anno non si può disporre di un Credito iva periodo precedente, ma si disporrà solo di un Credito iva di inizio anno.

Il Credito iva di inizio anno, può essere utilizzato in "compensazione orizzontale", cioè in compensazione di altri tributi/contributi F24, oppure in "compensazione verticale" (iva da iva), cioè in detrazione dell'iva dei periodi successivi.

In Ad Hoc Windows, gli utilizzi in F24 del Credito iva di inizio anno (compensazione orizzontale), devono essere effettuati manualmente attraverso il bottone "Crediti utilizzati" presente nella Tabella Altri dati iva e vengono stampati solo nella liquidazione iva del 13° periodo sotto la voce "Utilizzi in F24".

Con la compensazione vericale, invece, si ha la facoltà di decidere quale sarà il valore da utilizzare in compensazione nella liquidazione iva.

Nella seconda pagina della liquidazione iva, infatti, sotto la voce "Credito compensabile" viene riportato in automatico il Credito Iva di inizio anno che è stato inserito nella tabella Altri dati iva (meno gli utilizzi).

L'utente ha la possibilità di stabilire l'utilizzo che ne vuole fare:

1) **Solo necessario:** (come è impostato di default): il Credito iva di inizio anno viene utilizzato solo se nella liquidazione iva che si sta effettuando si rileva un debito iva.

In pratica viene utilizzato per compensare il debito rilevato e nella stampa della liquidazione viene riportato sotto la voce Credito compensabile in detrazione per l'importo utilizzato. In questo modo l'importo da versare sarà 0.

2) **Non utilizzare:** il credito iva di inizio anno non viene utilizzato e di conseguenza non viene riportato nella stampa della liquidazione iva.

3) **Importo specificato:** è l'utente che specifica l'importo del credito iva di inizio anno che si vuole utilizzare.

Nella stampa della liquidazione iva viene riportato sotto la voce Credito compensabile in detrazione per l'importo che si è specificato.

Nel caso in cui si è a credito l'importo specificato verrà aggiunto al credito iva risultante dalla liquidazione.

Gli utilizzi del Credito di inizio anno (solo necessario o importo specificato) vengono riportati nei Crediti Utilizzati sotto la voce "Utilizzo in dichiarazione IVA".

## **PRORATA**

Le aziende che fatturano prestazioni esenti Art. 10, ad esempio prestazioni mediche, servizi di vigilanza, ecc., devono detrarre l'iva sugli acquisti solo in parte.

La parte che non si detrae (Percentuale prorata) corrisponde alla percentuale delle vendite con l'applicazione dell'iva rispetto al totale delle vendite.

Nelle liquidazioni periodiche infrannuali si applica provvisoriamente la Percentuale Prorata calcolata sui dati dell'anno precedente.

Nella liquidazione finale (13° periodo), invece, la percentuale viene calcolata a titolo definitivo (in pratica viene calcolata la percentuale relativa a tutto l'anno in corso) e poi, in base a questa percentuale, viene fatto il conguaglio di tutte le liquidazioni periodiche.

A partire dal 1/1/98 il prorata rappresenta la percentuale di detraibilità dell'iva acquisti, mentre prima rappresentava l'indetraibilità.

#### Esempio:

Imponibile vendite normali (ovvero vendite effettuate con codici iva con flag N sul campo prorata): 10.000 Imponibile vendite es art. 10 prorata (ovvero vendite effettuate con codici iva con flag S sul campo prorata): 30.000 Imponibile vendite es art. 10 escl. da prorata (ovvero vendite effettuate con codici iva con flag E

sul campo prorata): 300 Iva su acquisti: 1.000

#### Tot.Imponibile vendite – Tot.Imponibile vendite Art.10

Calcolo: ----- x100 = % detraibile Tot.imponibile vendite

Nell'esempio sopra esposto avremo:

#### 40.000 - 30.000

Calcolo: ----- x 100 = 25 40.000

1.000 (iva acquisti) x 25% = 250 di iva detraibile.

## Cosa fare

- Attivare il campo "Calcolo Prorata Iva" nella tabella Parametri.

Questo significa che nelle liquidazioni iva deve essere fatto il calcolo del Prorata.

- Inserire la Percentuale Prorata (percentuale detraibile) relativa all'anno precedente nell'apposito campo nell'archivio "Altri Dati Iva".

L'Art. 10 del decreto iva prevede diverse prestazioni che devono essere fatturate in esenzione ex art 10.

Non tutte queste prestazioni devono essere considerate per il calcolo del Prorata, ma solo alcune.

Possiamo avere ad esempio un codice Iva Esente Art.10/a partecipante al calcolo del Prorata e un codice Iva Esente Art. 10/b non partecipante al calcolo del Prorata.

- Per tutti i codici iva che partecipano al calcolo del Prorata occorre inserire S nel campo "Es. art. 10 x Prorata", mentre occorre inserire E nel caso di codici esclusi dal calcolo.

## Azienda con Multiattività

Supponiamo di avere un'azienda con due attività una delle quali gestisce il Prorata.

I passi da seguire sono i seguenti:

- Attivare il campo "Calcolo Prorata Iva" nella tabella Parametri.

- Per l'attività che gestisce il prorata è necessario inserire la Percentuale Prorata (percentuale detraibile) relativa all'anno precedente nell'apposito campo della tabella Attività.

- Per l'attività che non gestisce il prorata è necessario inserire 100 (percentuale di detraibilità) nel campo "Percentuale Prorata" presente nella tabella Attività.

Non gestendo il prorata, infatti, l'iva sugli acquisti è detraibile al 100%.

- Per tutti i codici iva che partecipano al calcolo del Prorata occorre inserire S nel campo "Es. art. 10 x Prorata", mentre occorre inserire E nel caso di codici esclusi dal calcolo.

- I codici iva che partecipano al calcolo del Prorata e che quindi hanno valorizzato il campo "Es.art.10 x Prorata" non possono essere utilizzati per l'attività che non gestisce il Prorata.

E' quindi necessario creare dei doppi codici iva.

## Risultato

La percentuale Prorata calcolata in fase di liquidazione annuale serve come percentuale di calcolo del Prorata del prossimo esercizio.

Occorre quindi inserire manualmente tale percentuale nell'archivio "Altri Dati Iva" relativo al nuovo esercizio oppure fare aggiornare in automatico tale valore stampando la liquidazione del 13 periodo.

| 🚽 STAMPA DENUNCIA IVA |                                                                |            |           |              | . 8 ×           |
|-----------------------|----------------------------------------------------------------|------------|-----------|--------------|-----------------|
| AZIENDA REL           |                                                                |            |           | Importi      | espressi in Bur |
|                       |                                                                |            |           |              |                 |
| Registro Iva          | N. CI Descrizione                                              | Imponibile | Inposta   | Detraibile   | Indetraibile    |
|                       | . 100 THE 101                                                  |            | 1 000 00  | 1 000 00     |                 |
| REGISTRO ACQUISTI     | 1 100 100 100                                                  | 10.000,00  | 1.000,00  | 1.000,00     |                 |
|                       | TOTALI                                                         | 10.000,00  | 1.000,00  | 1.000,00     |                 |
| BROTORDO DERETER      | 1 000 703 004                                                  | 10 000 00  |           |              |                 |
| PROISING VENDIIS      | 1 200 IVA 20%                                                  | 10.000,00  | 2.000,00  |              |                 |
|                       | 1 210 TVA 204 NON RARTECTP                                     | 1.500.00   | 200.00    |              |                 |
|                       | E GEO EVA CON BOR PRETROAT                                     |            |           |              |                 |
|                       | TOTALI                                                         | 41.500,00  | 8.300,00  |              |                 |
|                       |                                                                |            |           |              |                 |
| Calcol                | o % FroFata :                                                  |            |           |              |                 |
|                       | A) Totale Imponibili art. 10 :                                 | 30.000,00  |           |              |                 |
|                       | B) Totale Imponibili VENDITE :<br>A BroBara (/P-k)/Pi*100 : 25 | 40.000,00  |           |              |                 |
|                       | UOLUME AFFART                                                  |            | 41.500.00 |              |                 |
|                       | DERITO ARTT. 27-33 DPR. 623                                    |            | 0.00      |              |                 |
|                       | TOTALE IVA & DEBITO                                            | -          | 8.200,00  |              |                 |
|                       | TOTALE IVA & CREDITO (ProRata                                  | 25,00 %) : | Z50,00    |              |                 |
|                       | CREDITO IVA ANNO PRECEDENTE                                    | =          | 0,00      |              |                 |
|                       | TOTALE AMMUO A DEBITO                                          | -          | 8.050,00  |              |                 |
|                       | IVA gia' versata                                               | 1          | 0,00      |              |                 |
|                       | IMPORTO DA VERSARE                                             | 1          | 8.050,00  |              |                 |
| Data versamento :     | Codice azienda di credito :                                    |            | Codice    | dipendenza : |                 |
|                       |                                                                |            |           |              |                 |
|                       |                                                                |            |           |              |                 |
| *                     |                                                                |            |           |              | <u> </u>        |

Fig. 2.201 - Calcolo prorata nella liquidazione del 13° periodo

# ACQUISTI IN SOSPENSIONE IVA (PLAFOND)

I soggetti Iva che effettuano le operazioni non imponibili per più del 10% del volume d'affari (esportatori abituali), possono acquistare beni e servizi per un determinato ammontare (detto Plafond) senza l'applicazione dell'Iva al fine di evitare un credito d'imposta nei confronti dell'erario.

Esistono due tripi di pafond: il plafond fisso e il pafond mobile.

Si parla di **plafond fisso (annuale)** quando il limite degli acquisti in sospensione d'imposta è pari all'ammontare delle operazioni di esportazione o intracomunitarie attive registrate nell'anno solare precedente.

Tale importo viene utilizzato nel corso dell'anno attraverso la registrazione delle operazioni delle operazioni in sospensione Iva e quindi viene determinato il plafond residuo.

Si parla di **plafond mobile** quando il riferimento è, in ciascun mese, al volume delle esportazioni e operazioni intracomunitarie attive, registrate nei 12 mesi precedenti.

Ad Hoc Windows gestisce solo il plafond fisso.

## Cosa fare

- Nella tabella Altri Dati Iva inserire l'importo del Plafond disponibile per l'anno solare in corso. Tale importo va inserito sia nel campo Plafond Inziale che nel campo Plafond Residuo.

| 🗮 ALTRI DATI IVA / Varia           |                         |
|------------------------------------|-------------------------|
| Anno solare:                       | 2003                    |
| -Dati relativi all'anno solare     |                         |
| Codice valuta:                     | 6 Eur                   |
| Tipo denuncia IVA:                 | ● Mensile O Trimestrale |
| Plafond IVA iniziale:              | 95500,00                |
| Plafond IVA residuo:               | 95500,00                |
| Credito IVA inizio anno:           |                         |
| Credito IVA periodo precedente:    |                         |
| Percentuale prorata:               | 0,00                    |
| Debito IVA Art.27-33               |                         |
| Maggiorazione per IVA trimestrale: | 0,00                    |
| Acconto IVA dicembre:              |                         |
| Percentuale acconto IVA:           | 88,00                   |
| Versamento minimo:                 | 25,82                   |
| <b>≩</b> Crediti                   | Vok Kesci               |

Fig. 2.202 – Altri Dati Iva

- Predisporre i codici iva con il campo Plafond valorizzato ad "S".

In questo modo gli acquisti effettuati con questo codice concorreranno a diminuire il Plafond disponibile che verrà decrementato dopo aver confermato la stampa della Denuncia Iva mensile o trimestrale.

| Codice: 20 Descrizione: IVA 20% PLAFOND Percentuale IVA: 20,00 IVA Indetraibile S/N: N Monte Acquisti S/N: N Cod.IVA Monte Acq:  | 🔤 CODICI IVA / Interroga |                                                 |
|----------------------------------------------------------------------------------------------------|--------------------------|-------------------------------------------------|
| Descrizione: IVA 20% PLAFOND<br>Percentuale IVA: 20,00<br>IVA Indetraibile S/N: N<br>Monte Acquisti S/N: N<br>Cod.IVA Monte Acq: | Codice: 20               |                                                 |
| Percentuale IVA: 20,00<br>IVA Indetraibile S/N: N<br>Monte Acquisti S/N: N<br>Cod.IVA Monte Acq:                                 | Descrizione:             | IVA 20% PLAFOND                                 |
| IVA Indetraibile S/N: N<br>Monte Acquisti S/N: N<br>Cod.IVA Monte Acq:                                                           | Percentuale IVA:         | 20,00                                           |
| Monte Acquisti S/N: N<br>Cod.IVA Monte Acq:                                                                                      | IVA Indetraibile S/N:    | N                                               |
| Cod.IVA Monte Acq:                                                                                                    | Monte Acquisti S/N:      | N                                               |
|                                                                                                    | Cod.IVA Monte Acq:       |                                                 |
| Platond S/N: [5]                                                                                                    | Plafond S/N:             | S                                               |
| Import. Oro/Arg.: N                                                                                                    | Import. Oro/Arg.:        | N                                               |
| Es. art.10 x Prorata: N S=Es.Art.10 N=No E=Esc.V.Aff.                                                                            | Es. art.10 x Prorata:    | N S=Es.Art.10 N=No E=Esc.V.Aff.                 |
| Bollo su imp.Esenti: N <u>S N</u>                                                                                                | Bollo su imp.Esenti:     | N <u>SIN</u>                                    |
| Perc. Compensaz.:                                                                                                    | Perc. Compensaz.:        |                                                 |
| Tipo Acq.Agricolo: N_ A=Agev B=Agev.Eson C=Non Agev D=Altri N=Norm                                                               | Tipo Acq.Agricolo:       | N_ A=Agev B=Agev.Eson C=Non Agev D=Altri N=Norm |
| Op. intra: A=Acq V=Ven AV=Entrambi                                                                                               | Op. intra:               | A=Acq V=Ven AV=Entrambi                         |
| Escluso: E=Esc V=Esc.V.Aff                                                                                                    | Escluso:                 | E=Esc V=Esc.V.Aff                               |
| Operazione: E=Esente N=Non Imp.                                                                                                  | Operazione:              | E=Esente N=Non Imp.                             |

Fig. 2.203 – Iva 20% Plafond

## Risultato

Nella fisura seguente è riportato un esempio di liquidazione Iva .

| STAMPA DENUNCIA IVA                                            |                                                                                                    |                                 |                                                               |                             | _ 🗆 ×        |
|----------------------------------------------------------------|----------------------------------------------------------------------------------------------------|---------------------------------|---------------------------------------------------------------|-----------------------------|--------------|
| LIQUIDAZIONE IVA DEL PERIODO Ge<br>ZUCCHETTI SPA -SEDE AULLA - | nnaio ANNO 2003<br>CENTRO NUOVA FILANDA                                                                                                    | 47037 AULLA                     | 1                                                             | MS<br>Importi esp           | ressi in Eur |
| Registro Iva                                                   | N. CI Descrizione                                                                                                    | Imponibile                      | Imposta D                                                     | etraibile                   | Indetraibile |
| REGISTRO ACQUISTI                                              | 1 20 IVA 20% PLAFOND<br>1 75 IVA 7,5% PLAFOND<br>1 200 IVA 20% NORMALE                                                                                                    | 14.000,00<br>649,61<br>2.000,00 | 2.800,00<br>48,72<br>400,00                                   | 2.800,00<br>48,72<br>400,00 |              |
|                                                                | TOTALI                                                                                                    | 16.649,61                       | 3.248,72                                                      | 3.248,72                    |              |
| REGISTRO CORRISPETTIVI SCORPORO                                | 1 100 IVA 10% NORMALE                                                                                                    | 11.363,64                       | 1.136,36                                                      |                             |              |
|                                                                | TOTALI                                                                                                    | 11.363,64                       | 1.136,36                                                      |                             |              |
| REGISTRO VENDITE                                               | 1 200 IVA 20% NORMALE                                                                                                    | 3.000,00                        | 600,00                                                        |                             |              |
|                                                                | TOTALI                                                                                                    | 3.000,00                        | 600,00                                                        |                             |              |
|                                                                | DEBITO ARTT. 27-33 DPR. 633<br>TOTALE IVA A DEBITO<br>TOTALE IVA A CREDITO<br>CREDITO IVA PERIODO PRECEDENT:<br>IMPORTO A CREDITO<br>Plafond Disponibile<br>Plafond Uniferent | :<br>:<br>E :<br>:<br>:         | 0,00<br>1.736,36<br>3.248,72<br>0,00<br>1.512,36<br>95.500,00 |                             |              |
|                                                                | Plafond Ocilizzaco<br>Plafond Residuo                                                                                                    | -                               | 80.850,39                                                     |                             |              |
| Data versamento :                                              | Codice azienda di cred                                                                                                    | <br>ito :                       |                                                               | Codice dig                  | pendenza :   |
| •                                                              |                                                                                                    |                                 |                                                               |                             |              |

Fig. 2.204 – Liquidazione Iva

Dalla stampa sopra riportata si nota che il Plafond Redisuo è di € 80.850,39 (Plafond Disponibile-Plafond Utilizzato).

L'importo del Plafond Utilizzato corrisponde all'imponibile degli acquisti effettuati in regime di sospensione Iva ovvero quelli effettuati con i codici iva che hanno valorizzato ad S il campo Plafond.

## VENTILAZIONE DEI CORRISPETTIVI

I soggetti che esercitano il commercio al minuto di alcune tipologie di articoli (prodotti alimentari, e dietetici, articoli tessili, vestiario, calzature, prodotti farmaceutici e per l'igiene della persona), possono registrare i corrispettivi con il metodo della ventilazione.

I corrispettivi giornalieri delle vendite effettuate senza emissione della fattura (questa viene emessa solo su richiesta del cliente), vengono registrati in modo globale su un'unica colonna del registro corrispettivi senza distinzione di aliquota.

La determinazione dell'iva dovuta sui corrispettivi lordi si effettua suddividendo i corrispettivi lordi del periodo (mese o trimestre) in proporzione alle aliquote sugli acquisti dei beni destinati alla rivendita registrati dall'inizio dell'anno.

In dichiarazione annuale va indicato l'ammontare complessivo dei corrispettivi registrati nell'anno ripartiti per aliquote in proporzione alla compensazione degli acquisti (Monte acquisti).

## Cosa fare

- Predisporre le causali contabili per la gestione del registro Iva corrispettivi in ventilazione. Da notare che il campo "Tipo registro" deve essere valorizzato a Corrispettivi in ventilazione e il campo "Tipo documento" deve essere valorizzato a "Corrispettivi" e deve essere movimentato il conto iva vendite.

| 🗮 CAUSALI CONTABILI / Int | erroga                    |                     |
|---------------------------|---------------------------|---------------------|
| Codice: 015 CORRIS        | PETT.VENTILAZ.            |                     |
| -Tipo Registro IVA        |                           | -Tipo Documento     |
| Corrisp.Ventilazione      |                           | Corrispettivi 🗾     |
| Sottoconto: 0202001 IVA   | OVENDITE                  |                     |
| ○ Dare . ● Avere          | 2                         | Stampo Descrizione  |
|                           | Esigibilita' IVA:         | Normale             |
| GG.Dif                    | ferimento Competenza IVA: |                     |
| -Test<br>N. Documento:    | Partite:                  |                     |
| <b>_</b>                  | Non Gestita               | 🗖 🗌 Data Competenza |
| Data Documento:           | Cash Flow:                | 🗌 Insoluti          |
|                           | Non Gestito               | Saldo Iniziale      |

Fig. 2.205 - Causale contabile Corrisp.ventilazione

- Predisporre i codici iva in modo da identificare le aliquote utilizzate nelle operazioni da considerare nel monte acquisti.

In paratica i codici iva aggiornano il monte acquisti devono aver valorizzato il campo "Cod. IVA Monte Acquisti" ad S.

| 📟 CODICI IVA / Interroga                                                                                                    |                                                     |
|----------------------------------------------------------------------------------------------------|-----------------------------------------------------|
| Codice: 30                                                                                                    |                                                     |
| Descr.:<br>% IVA:<br>IVA Ind. S/N:<br>Monte Acquisti S/N:<br>Cod.IVA Monte Acq:<br>Plafond S/N:<br>Import.Oro/Argento:<br>Import.Rottami:<br>Es.art.10 Prorata:<br>Bollo su imp.Esenti:<br>% Compensaz.:<br>Tipo Acq.Agricolo:<br>Op.intra:<br>Escluso:<br>Operazione: | <pre>IVA 20% MONTE ACQ.<br/>20,00<br/>N<br/>S</pre> |
|                                                                                                    |                                                     |

Fig. 2.206 - Aliquota 20% partecipante al Monte Acquisti

Eseguire le registrazioni relative agli acquisti con gli appositi codici iva che aggiornano il monte acquisti.

| 🖬 PRIMANOTA / Interroga 📃 🔤 💌 |              |             |           |           |               |         |              |           |          |        |       |   |
|-------------------------------|--------------|-------------|-----------|-----------|---------------|---------|--------------|-----------|----------|--------|-------|---|
| Num, F                        | Registrazio  | ne:         | 152       | Del: 07   | 7-04-2003     | Anno C  | ompetenza    | 2003      | Valuta C | conto: | Eur   |   |
| Co                            | dice Caus    | ale: 008    | RICEVI    | MENTO FAT | TURA          | Com     | petenza IVA  | : 07-04-2 | 003      |        |       |   |
| Docum                         | iento Nume   | ero:        | 123 /     | Del: 04   | 4-04-2003     | Num     | . Protocollo | :         | 35 /     |        |       |   |
| Note:                         |              |             |           |           | Valuta:       | 6 Eur   | Cambio       | : 1       | ,000000  |        |       |   |
| S/Conto                       | Cli/For      | Cod.        | lva l     | mponibile |               | Dare    |              | Avere     |          | PA     | Diff. |   |
| 0201001                       | 0000001      | ZUCCI       | HETTI SP/ | ł         |               |         |              |           | 1.200,00 | С      |       | * |
| 0202002                       |              | 30          | 1.000,0/  | D         |               |         | 200,00       |           |          |        |       | 1 |
| 0301001                       |              | ACQUI       | STO COM   | PUTERS    |               |         | 1.000,00     |           |          |        |       | 1 |
|                               |              |             |           |           |               |         |              |           |          |        |       | 1 |
|                               |              |             |           |           |               |         |              |           |          |        |       | 1 |
|                               |              |             |           |           |               |         |              |           |          |        |       | 1 |
|                               |              |             |           |           |               |         |              |           |          |        |       |   |
|                               |              |             |           |           |               |         |              |           |          |        |       | Ŧ |
| Descrizio                     | ne           |             |           |           | Totali        |         | 1.200,00     |           | 1.200,00 | ĺ      |       |   |
|                               |              |             |           |           |               |         | D-A:         |           |          |        |       |   |
| Pagamen                       | to           |             |           |           |               | Diffei  | enza IVA:    |           |          |        |       |   |
| Sale                          | do ot        |             |           |           |               |         |              |           |          |        |       |   |
| C Auto                        | Cash<br>Flow | <b>≣</b> ₽; | art.      |           | spiti 🕅 Intra | Cattura | Visualizza   |           |          |        |       |   |

Fig. 2.207 - Ricevimento fattura

Eseguire le registrazioni relative alle vendite di corrispettivi da considerarsi in ventilazione con l'utilizzo dell'apposita causali.

| PRIMAN                | IOTA / Int                                    | erroga                  |                 |                                |                  |                      |                                           |                             |                       |       |       |            |
|-----------------------|-----------------------------------------------|-------------------------|-----------------|--------------------------------|------------------|----------------------|-------------------------------------------|-----------------------------|-----------------------|-------|-------|------------|
| Num. F<br>Co<br>Docum | <b>tegistrazio</b><br>dice Causa<br>ento Numa | ne:<br>ale: 015<br>ero: | 151<br>Corrispe | Del: 07-0<br>ETT.VENTI<br>Del: | 14-2003<br>ILAZ. | Anno C<br>Com<br>Num | ompetenza<br>petenza IVA<br>1. Protocollo | ): 2003<br>k: 07-04-2<br>): | Valuta Ci<br>003<br>/ | onto: | Eur   |            |
| Note:                 |                                               |                         |                 |                                | Valuta:          | 6 Eur                | Cambio                                    | 1                           | ,000000               |       |       |            |
| S/Conto               | Cli/For                                       | Cod. Iva                | i Imp           | onibile                        |                  | Dare                 |                                           | Avere                       |                       | PA    | Diff. |            |
| 0101001               |                                               | CASSA                   |                 |                                |                  |                      | 800,00                                    |                             |                       |       |       | *          |
| 0401006               |                                               | VENDITE                 | CORRISP         | ETTIVI                         |                  |                      |                                           |                             | 800,00                |       |       | 1          |
|                       |                                               |                         |                 |                                |                  |                      |                                           |                             |                       |       |       |            |
|                       |                                               |                         |                 |                                |                  |                      |                                           |                             |                       |       |       |            |
|                       |                                               |                         |                 |                                |                  |                      |                                           |                             |                       |       |       |            |
|                       |                                               |                         |                 |                                |                  |                      |                                           |                             |                       |       |       |            |
|                       |                                               |                         |                 |                                |                  |                      |                                           |                             |                       |       |       | -          |
|                       |                                               | <u> </u>                |                 |                                |                  |                      |                                           |                             |                       |       |       | - <b>*</b> |
| Descrizior            | ne 🗌                                          |                         |                 |                                | Totali           |                      | 800,00                                    |                             | 800,00                |       |       |            |
|                       |                                               |                         |                 |                                |                  |                      | D-A:                                      |                             |                       |       |       |            |
| Pagamen               | to                                            |                         |                 |                                |                  | Differ               | enza IVA:                                 |                             |                       |       |       |            |
| Salo                  | jo jo                                         |                         |                 |                                |                  |                      | I                                         |                             |                       |       |       |            |
| C Auto                | Cash                                          | EPart.                  | CIC             | Cespi                          | ti 🕅 Intra       | Cattura              | Visualizza                                |                             |                       |       |       |            |

Fig. 2.208 - Registrazione corrispettivi da ventilare

Esaminiamo un esempio di liquidazione iva in regime di ventilazione.

Vendite corrispettivi= € 6.000 Acquisto di beni non destinati alla rivendita (quindi effettuati con normali codici iva)= € 1.200 con aliquota al 20%; Acquisto di beni destinati alla rivendita (quindi acquisti effettuati con codici iva che aggiornano il Monte Acquisti)= € 2.400 con aliquota al 20%. € 1.100 con aliquota al 10%

Il calcolo della ventilazione viene effettuato nel seguente modo:

VENDITE CORRISPETTIVI AL 20% tot. acq. monte acquisti : tot.acq. monte acquisti al 20% = vendite corrispettivi : x (2400+1100):2400=6.000:xx=4114,28571 Vendite corrispettivI lordI al 20% 4114,28571x 20 = 685,72 Importo dell'iva al 20% 120VENDITE CORRISPETTI AL 10% tot. acq. monte acquisti : tot.acq. monte acquisti al 20% = vendite corrispettivi : x (2400+1100):1100=6.000:xx=1885,71428 Vendite corrispettive lorde al 10%

1885,71428x 10 = 171,43 Importo iva al 10%

110

STAMPA DENUNCIA IVA

| LIQUIDAZIONE IVA DEL PERIODO<br>AZIENDA RE1                     | ) Gen | naio | ANNO    | 2003        |                     |          |            |               |  |
|-----------------------------------------------------------------|-------|------|---------|-------------|---------------------|----------|------------|---------------|--|
|                                                                 |       |      |         |             |                     |          | Importi es | pressi in Eur |  |
| Registro Iva                                                    | N.    | CI   | Descriz | ione        | Imponibile          | Imposta  | Detraibile | Indetraibile  |  |
| REGISTRO ACQUISTI                                               | 1     | 30   | IVA 20% | MONTE ACQ.  | . 2.000,00          | 400,00   | 400,00     |               |  |
|                                                                 | 1     | 100  | IVA 10% | MONTE ACO.  | . 1.000,00          | 100,00   | 100,00     |               |  |
|                                                                 | 1     | 200  | IVA 20% | NORMALE     | 1.000,00            | 200,00   | 200,00     |               |  |
|                                                                 |       |      |         | TOTALI      | 4.000,00            | 700,00   | 700,00     |               |  |
| REGISTRO CORRISPETTIVI VENTILA:                                 | ZIONE | 30   | IVA 209 | MONTE ACQ   | . 3.428,57          | 685,72   |            |               |  |
|                                                                 |       | 100  | IVA 109 | MONTE ACQ   | . 1.714,28          | 171,43   |            |               |  |
|                                                                 |       |      |         | TOTAL:      | I 5.142 <u>,</u> 85 | 857,15   |            |               |  |
| D                                                               | EBITO | ART  | T. 27-3 | 3 DPR. 633  |                     | : 0,00   |            |               |  |
| Т                                                               | OTALE | IVA  | A DEBIT | ro          |                     | : 857,15 |            |               |  |
| Т                                                               | OTALE | IVA  | A CRED: | ITO         |                     | : 700,00 |            |               |  |
| c                                                               | REDIT | o iv | A PERIO | O PRECEDEN  | TE                  | : 0,00   |            |               |  |
|                                                                 | IMP   | ORTO | DA VERS | SARE        |                     | : 157,15 |            |               |  |
|                                                                 | IMP   | ORTO | EFFETT  | IVAMENTE VE | RSATO               | : 157,15 |            |               |  |
| Data versamento : Codice azienda di credito Codice dipendenza : |       |      |         |             |                     |          |            |               |  |
| •                                                               |       |      |         |             |                     |          |            | <u> </u>      |  |

Fig. 2.209 - Liquidazione iva periodica in regime di ventilazione

Tuttavia esistono tipologie di contribuenti che operano in un regime di ventilazione particolare. In pratica effettuano le vendite con un'aliquota iva diversa da quella con la quale lo stesso prodotto era stato acquistato.

Ad esempio il macellaio che acquista la carne al 10% e la vende al 20%.

In Ad Hoc Windows, è necessario utilizzare un codice iva con valorizzato il campo "Cod.iva monte acquisti".

Qui sotto è riportato un esempio di liquidazione iva effettuata con gli stessi dati della liquidazione iva precedente, ma è stato utilizzzato un codice iva al 10% che ha il campo "Codice iva monte acquisti" a 20.

Analizziamo il calcolo della ventilazione:

VENDITE CORRISPETTIVI AL 20% tot. acq. monte acquisti : tot.acq. monte acquisti al 20% = vendite corrispettivi : x (2400+1100):2400=6.000:x x=4114,28571 Vendite corrispettivI lordI al 20%

<u>4114,28571x 20</u> = 685,72 Importo dell'iva al 20% 120

VENDITE CORRISPETTI AL 10% tot. acq. monte acquisti : tot.acq. monte acquisti al 20% = vendite corrispettivi : x (2400+1100):1100=6.000:x x=1885,71428 Vendite corrispettive lorde al 10%

<u>1885,71428x 20</u> = 314,29 Importo iva al 10% 120

STAMPA DENUNCIA IVA LIQUIDAZIONE IVA DEL PERIODO Gennaio ANNO 2003 AZIENDA RE1 Importi espressi in Eur \_\_\_\_\_ N. CI Descrizione Imponibile Imposta Detraibile Indetraibile Registro Iva ------ 
 REGISTRO ACQUISTI
 1
 30
 IVA 20%
 MONTE ACQ.
 2.000,00
 400,00
 400,00
 100,00
 100,00
 100,00
 100,00
 100,00
 100,00
 100,00
 100,00
 100,00
 200,00
 200,00
 200,00
 200,00
 200,00
 200,00
 200,00
 200,00
 200,00
 200,00
 200,00
 200,00
 200,00
 200,00
 200,00
 200,00
 200,00
 200,00
 200,00
 200,00
 200,00
 200,00
 200,00
 200,00
 200,00
 200,00
 200,00
 200,00
 200,00
 200,00
 200,00
 200,00
 200,00
 200,00
 200,00
 200,00
 200,00
 200,00
 200,00
 200,00
 200,00
 200,00
 200,00
 200,00
 200,00
 200,00
 200,00
 200,00
 200,00
 200,00
 200,00
 200,00
 200,00
 200,00
 200,00
 200,00
 200,00
 200,00
 200,00
 200,00
 200,00
 200,00
 200,00
 200,00
 200,00
 200,00
 200,00
 <t \_\_\_\_\_ \_\_\_\_\_ TOTALI 4.000,00 700,00 700,00 REGISTRO CORRISPETTIVIVENTILAZIONE 30 IVA 20% MONTE ACQ. 3.428,57 685,72 100 IVA 10% MONTE ACQ. 1.571,42 314,29 TOTALI 4.999,99 1.000,01 \_\_\_\_\_ DEBITO ARTT. 27-33 DPR. 633 : 0,00 TOTALE IVA A DEBITO 1.000,01 : TOTALE IVA A CREDITO : 700,00 TOTALE IVA A CREDITO : CREDITO IVA PERIODO PRECEDENTE : IMPORTO DA VERSARE : IMPORTO EFFETTIVAMENTE VERSATO : 0,00 300,01 300,01 \_\_\_\_\_ -----Data versamento : - - Codice azienda di credito Codice dipendenza : F 

Fig. 2.210 - Liquidazione periodica in regime di ventilazione

## Risultato

In entrambi i due casi, in fase di stampa della liquidazione iva in definitiva, la procedura propone la videata di storno dell'importo dell'iva dal conto vendite corrispettive a quello iva.

| 🚝 GIROCONTO IVA VENTILATA / Varia                  |                         |
|----------------------------------------------------|-------------------------|
|                                                    | -Importo IVA Ventilata- |
| Data Registrazione: 31-01-2003                     | 1.000,01                |
| Causale Contabile: 063 GIROCONTO                   |                         |
| Conto Vendite Corr.: 0401006 VENDITE CORRISPETTIVI |                         |
| Conto IVA su Corr.: 0202001 IVA C/VENDITE          |                         |
| Descr. Aggiuntiva: Giroconto iva ventilata         |                         |
|                                                    | V 6k K Esci             |

Fig. 2.211 - - Richiesta giroconto iva vetilata

| PRIMAN                                                                                                    | IOTA / Int   | erroga   |                        |        |                      |                                            |                             |                      |          |     | -     | $\square \times$ |
|----------------------------------------------------------------------------------------------------|--------------|----------|------------------------|--------|----------------------|--------------------------------------------|-----------------------------|----------------------|----------|-----|-------|------------------|
| Num. Registrazione:         8         Del:           Codice Causale:         063         GIROCONTO           Documento Numero:         /         Del: |              |          | Del: 31-0<br>O<br>Del: | 1-2003 | Anno C<br>Com<br>Num | Competenza<br>petenza IVA<br>n. Protocollo | i: 2003<br>k: 31-01-2<br>): | Valuta C<br>003<br>/ | onto:    | Eur |       |                  |
| Note: Giro                                                                                                    | conto iva ve | entilata |                        |        | Valuta:              | 6 Eur                                      | Cambio                      | ):  1                | ,000000  |     |       |                  |
| S/Conto                                                                                                    | Cli/For      | Cod. Iva | Impo                   | nibile |                      | Dare                                       |                             | Avere                |          | PA  | Diff. |                  |
| 0401006                                                                                                    |              | VENDITE  | CORRISPE               | ITTIVI |                      |                                            | 1.000,01                    |                      |          |     |       | <u>*</u>         |
| 0202001                                                                                                    |              |          |                        |        |                      |                                            |                             |                      | 1.000,01 |     |       | 1                |
|                                                                                                    |              |          |                        |        |                      |                                            |                             |                      |          |     |       | 1                |
|                                                                                                    |              |          |                        |        |                      |                                            |                             |                      |          |     |       | 1                |
|                                                                                                    |              |          |                        |        |                      |                                            |                             |                      |          |     |       | 1                |
|                                                                                                    |              |          |                        |        |                      |                                            |                             |                      |          |     |       | 1                |
|                                                                                                    |              |          |                        |        |                      |                                            |                             |                      |          |     |       |                  |
|                                                                                                    |              |          |                        |        |                      |                                            |                             |                      |          |     |       | Ŧ                |
| Descrizior                                                                                                    | ie IVA CAVE  | INDITE   |                        |        | Totali               |                                            | 1.000,01                    |                      | 1.000,01 |     |       | _                |
|                                                                                                    |              |          |                        |        |                      | D.100                                      | D-A:                        |                      |          |     |       |                  |
| Pagamen                                                                                                    | to           |          |                        |        |                      | Diffe                                      | renza<br>IVA:               |                      |          |     |       |                  |
| Salo                                                                                                    | lo 🔤         | -1.000   | ),01                   |        |                      |                                            |                             |                      |          |     |       |                  |
| Auto                                                                                                    | Cash<br>Flow | Part.    | ात्र हिंदि हो है।      | Cespit | i 🔊                  | <b>R</b> attura                            | Visualizza                  |                      |          |     |       |                  |

Confermando la selezione viene generata in automatico la corrispondente registrazione.

Fig. 2.212 - Registrazione giroconto iva vetilata

In fase di stampa della liquidazione Iva annuale avviene il conguaglio dei calcoli della ventilazione

# **REGIME I VA AGRICOLO**

## Regime Speciale di Non Esonero

I produttori agricoli che esercitano individualmente o in forma associata le attività di cui all'art. 2135 del c.c. (coltivazione del fondo, silvicoltura, allevamento, attività di trasformazione e vendita purché rientranti nel normale esercizio dell'agricoltura, la pesca in acqua dolce, ecc) possono optare per un **Regime Speciale di Non Esonero**.

#### Calcolo Iva

In pratica la detrazione dell'iva da applicare in sede di liquidazione periodica viene determinata forfetariamente applicando le percentuali di compensazione all'ammontare delle cessioni di prodotti agricoli.

L'iva sulle vendite si calcola applicando alle cessioni di prodotti agricoli le aliquote iva ordinarie. L'eventuale debito d'imposta è pari alla differenza tra l'iva sulle vendite e l'iva detraibile determinata applicando le percentuali di compensazione.

#### Esempio

Vendita per € 1.000, percentuale iva 10%, percentuale di compensazione 9%. Esaminiamo il caso: Iva sulle vendite =1.000x10%=100; Iva detraibile=1.000x9%=90 Iva del periodo da versare=100-90=10.

Pertanto l'iva da versare si determina in relazione alla differenza tra le aliquote iva ordinarie e le percentuali di compensazione.

#### Soggetti ammessi al Regime Speciale

Si tratta dei seguenti soggetti:

#### a)produttori agricoli;

Inizialmente erano ammessi a questo regime i produttori agricoli con qualsiasi volume d'affare. Attualmente sono ammessi solo i produttori agricoli con un volume d'affari non superiore a £.40.000.000 (20.658,28).

b)cooperative e loro consorzi, associazioni e loro unioni costituite e riconosciute ai sensi della legislazione vigente che effettuano per conto dei produttori agricoli soci o associati la vendita dei prodotti conferiti, allo stato originario o previa manipolazione e trasformazione. N.B. :il regime speciale è applicabile limitatamente ai prodotti conferiti da soci o associati aventi i requisiti per essere ammessi al regime speciale, anche se hanno optato per il regime ordinario. Pertanto anche in questo caso, dall'1/01/2002 il regime speciale sarà applicabile solo per i conferimenti di soci con volume d'affari dell'anno precedente fino a 40.000.000 (€ 20.658,28).

c)**organismi agricoli di intervento** (enti) o altri soggetti per loro conto a prescindere dal loro volume d'affari.

Cooperative:

Bisogna distinguere tre gruppi di acquisti:

1)Soci Agevolabili (chi ha i requisiti per entrare nel regime agricolo a prescindere che opti o meno);

2)Soci non Agevolabili;

3)Altri acquisti e spese;

Per i conferimenti dei soci agevolabili, la detrazione si calcola con le percentuali di compensazione: si calcola l'incidenza in percentuale dei conferimenti dei soci agevolabili (1/(1+2)); questa percentuale si applica all'imponibile delle cessioni e si trova l'imponibile al quale si applicano le percentuali di compensazione, secondo la loro incidenza, per trovare l'Iva da detrarre;

Per i conferimenti 2) si porta in detrazione l'Iva in modo analitico (l'Iva pagata sugli acquisti);

L'Iva pagata sulle altre spese, è detraibile in proporzione alle spese stesse (la percentuale è il complemento a 100 della percentuale calcolata per i soci agevolabili)

## Regime di Esonero

Inizialmente erano ammessi al regime di Esonero tutti gli agricoltori con volume d'affari non superiore a . 20.000.000.

Dal 01/01/1998 il Regime di esonero è consentito ai soggetti che nell'anno precedente hanno realizzato un volume d'affari non superiore a . 5.000.000 (€ 2.582,28), elevato a .15.000.000 (€ 7.746,85) per i produttori agricoli che esercitano l'attività esclusivamente in Comuni montani non meno di 1000 abitanti o nelle zone con meno di 500 abitanti ricompresi in altri Comuni montani delle regioni in base alla legge 31.1.1994, nr. 97.

II volume d'affari deve essere composto per almeno 2/3 da prodotti compresi nella Tab. A, Parte I, D.P.R. 633/1972.

## Attività miste

Il produttore agricolo in Regime Speciale che effettua occasionalmente nell'ambito della stessa impresa operazioni imponibili diverse dalle cessioni di prodotti agricoli Tab. A, Parte I, ma comunque accessorie all'attività agricola, deve effettuare separatamente la registrazione, la liquidazione e indicare distintantamente in dichiarazione annuale queste operazioni.

### Cosa fare

Impostare a livello di tabella Parametri, nel Menù Archivi, la scelta di Tipo Azienda Agricola:

**Cooperativa Agricola:** utilizzato per cooperative od enti ammesse al regime speciale agricolo solo se i soci possiedono i requisiti per accedere a tale regime.

**Produttore Agricolo:** utilizzato per produttori con Volume di Affari inferiore a 40.000.000 In fase di liquidazione iva verranno effettuati calcoli diversi a seconda del tipo di regime.

| 📕 PARAMETRI / Varia 📃 🖂 🖂                                                                                         |                                                             |                                                                                            |                                                                               |  |  |  |
|----------------------------------------------------------------------------------------------------|-------------------------------------------------------------|--------------------------------------------------------------------------------------------|-------------------------------------------------------------------------------|--|--|--|
| Parametri 1                                                                                                    | Parametri 2                                                 | Parametri 3                                                                                |                                                                               |  |  |  |
| -Gestione Partite                                                                                                 | e -Gestione<br>Sottoc<br>Client<br>Forniti                  | Storico -A:<br>onti ©<br>i C<br>ori C                                                      | zienda Agricola——<br>O Coop. Agricola<br>O Produtt. Agricolo<br>O Non gestita |  |  |  |
| -Cash Flow Clier<br>O Non Gestito<br>O Con Effetti<br>O Senza Effett                                              | n <b>ti</b>                                                 | <ul> <li>— -Cash Flow I</li> <li>O Non Ge</li> <li>O Con Efi</li> <li>④ Senza I</li> </ul> | F <b>ornitori</b><br>estito<br>fetti<br>Effetti                               |  |  |  |
| <ul> <li>Parametri</li> <li>✓ Competer</li> <li>✓ Prowigion</li> <li>✓ Car. Rapi</li> <li>✓ Bilancio C</li> </ul> | nza Contabile<br>hi Agente<br>do Articoli<br>:EE Forma Abb. | ☐ Calcolo<br>✔ Cli/For A<br>✔(Des. Agg<br>✔ Rag.Soc                                        | Prorata IVA<br>Ifanumerici<br>giun.Articoli<br>iale Aggiunt.                  |  |  |  |

Fig. 2.213 - Tabella parametri azienda

La procedura utilizza questa tabella solo in caso di unica Attività.

Nel caso di multiattività è stata introdotta, a livello di tabella Attività, nel Menù Archivi, Progressivi, la scelta Tipo Regime Agricolo.

- Il campo può assumere i seguenti valori:
- C Attività Cooperativa Agricola
- P Attività Produttore Agricolo
- N Attività Regime Normale

Una volta caricate le attività, queste devono essere associate ai Registri Iva, nell'apposito bottone, presente nella Tabella Dati Azienda, nel Menù Archivi.

| 🖴 ATTIVITA' / Interroga |              |  |
|-------------------------|--------------|--|
| Codice: 001             |              |  |
| Descrizione:            | PRODUZIONE 1 |  |
| Plafond IVA Iniziale:   |              |  |
| Plafond IVA Residuo.:   |              |  |
| Percentuale Prorata.:   |              |  |
| Tipo Regime Agricolo:   |              |  |
| Codice valuta:          | 6            |  |
|                         |              |  |

Fig. 2.214 – Tabella Attività senza regime agricolo

| ATTIVITA' / Interroga                                                                                                    |              |  |
|----------------------------------------------------------------------------------------------------|--------------|--|
| Codice: 3                                                                                                    |              |  |
| Descrizione:<br>Plafond IVA Iniziale:<br>Plafond IVA Residuo.:<br>Percentuale Prorata.:<br>Tipo Regime Agricolo:<br>Codice valuta: | PRODUZIONE 3 |  |

Fig. 2.215 – Tabella Attività Produttore Agricolo

| 🖴 ATTIVITA' / Interroga                                                                                                    |              |   |
|----------------------------------------------------------------------------------------------------|--------------|---|
| Codice:002                                                                                                    |              |   |
| Descrizione:<br>Plafond IVA Iniziale:<br>Plafond IVA Residuo.:<br>Percentuale Prorata.:<br>Tipo Regime Agricolo:<br>Codice valuta: | PRODUZIONE 2 | J |

Fig. 2.216 - Tabella attività per cooperativa

Codici Iva

Il campo Tipo Acquisto Agricolo, indica le varie tipologie di acquisto effettuabili dalle cooperative agricole o produttori.

Il campo Percentuale Compensazione, utilizzato nelle vendite indica l'aliquota di detrazione associata all'aliquota prescelta.

Il campo tipo acquisto agricolo può assumere i seguenti valori:

**A** : utilizzato nei movimenti di acquisto dalle cooperative per individuare i conferimenti di Soci Agevolati in regime di Non Esonero e dai produttori agricoli per individuare gli acquisti che danno diritto alla detrazione con le aliquote di compensazione.

**B** : utilizzato nei movimenti di acquisto dalle cooperative per individuare i conferimenti di Soci Agevolati in regime di Esonero

C : utilizzato nei movimenti di acquisto dalle cooperative per individuare i conferimenti di Soci Non Agevolati e altri acquisti ed importazioni in regime agricolo.

D : utilizzato nei movimenti di acquisto dalle cooperative per individuare gli altri acquisti e le spese.

**N** : utilizzato nei movimenti di vendita dalle cooperative e dai produttori. Utilizzato anche nei movimenti di acquisto dai produttori per individuare gli acquisti effettuati occasionalmente al di fuori della normale attività agricola.

La percentuale di compensazione viene utilizzata nelle aliquote di vendita dalle cooperative e dai produttori per indicare la percentuale di detrazione associata all'aliquota di vendita.

Se viene impostata la percentuale di compensazione il campo tipo acquisto agricolo assume il valore di  ${\bf N}.$ 

#### Esempi di Codici Iva

| 💷 CODICI IVA / Interroga |                                                 |
|--------------------------|-------------------------------------------------|
| Codice: <u>4</u>         |                                                 |
| Descrizione:             | IVA 4%Soci Agevolati                            |
| Percentuale IVA:         | 4,00                                            |
| IVA Indetraibile S/N:    | N                                               |
| Monte Acquisti S/N:      | n                                               |
| Cod.IVA Monte Acq:       |                                                 |
| Plafond S/N:             | N                                               |
| Import. Oro/Arg.:        | N                                               |
| Es. art.10 x Prorata:    | N S=Es.Art.10 N=No E=Esc.V.Aff.                 |
| Bollo su imp.Esenti:     | N <u>SIN</u>                                    |
| Perc. Compensaz.:        |                                                 |
| Tipo Acq.Agricolo:       | A_ A=Agev B=Agev.Eson C=Non Agev D=Altri N=Norm |
| Op. intra:               | A=Acq V=Ven AV=Entrambi                         |
| Escluso:                 | E=Esc V=Esc.V.Aff                               |
| Operazione:              | E=Esente N=Non Imp.                             |

Fig. 2.217 - Soci Agevolati

| 📟 CODICI IVA / Interroga                                                                                                    |                                                                                                    |
|----------------------------------------------------------------------------------------------------|----------------------------------------------------------------------------------------------------|
| Codice: 110                                                                                                    |                                                                                                    |
| Descrizione:<br>Percentuale IVA:<br>IVA Indetraibile S/N:<br>Monte Acquisti S/N:<br>Cod.IVA Monte Acq:<br>Plafond S/N:<br>Import. Oro/Arg.:<br>Es. art.10 x Prorata:<br>Bollo su imp.Esenti:<br>Perc. Compensaz.:<br>Tipo Acq.Agricolo:<br>Op. intra:<br>Escluso:<br>Operazione: | <pre>10% Agev. Esonerati<br/>10,00<br/>N<br/>N<br/>N<br/>N<br/>N<br/>S=Es.Art.10 N=N0 E=Esc.V.Aff.<br/>N<br/>S=Es.Art.10 N=N0 E=Esc.V.Aff.<br/>N<br/>S=Es.Art.10 N=N0 E=Esc.V.Aff.<br/>N<br/>B_ A=Agev B=Agev.Eson C=Non Agev D=Altri N=Norm<br/>A=Acq V=Ven AV=Entrambi<br/>E=Esc V=Esc.V.Aff<br/>E=Esente N=Non Imp.</pre> |
| Tipo Acq.Agricolo:<br>Op. intra:<br>Escluso:<br>Operazione:                                                                                                    | B_ A=Agev B=Agev.Eson C=Non Agev D=Altri N=Norm<br>A=Acq V=Ven AV=Entrambi<br>E=Esc V=Esc.V.Aff<br>E=Esente N=Non Imp.                                                                                                    |

Fig. 2.218 -Soci Agevolati Esonerati

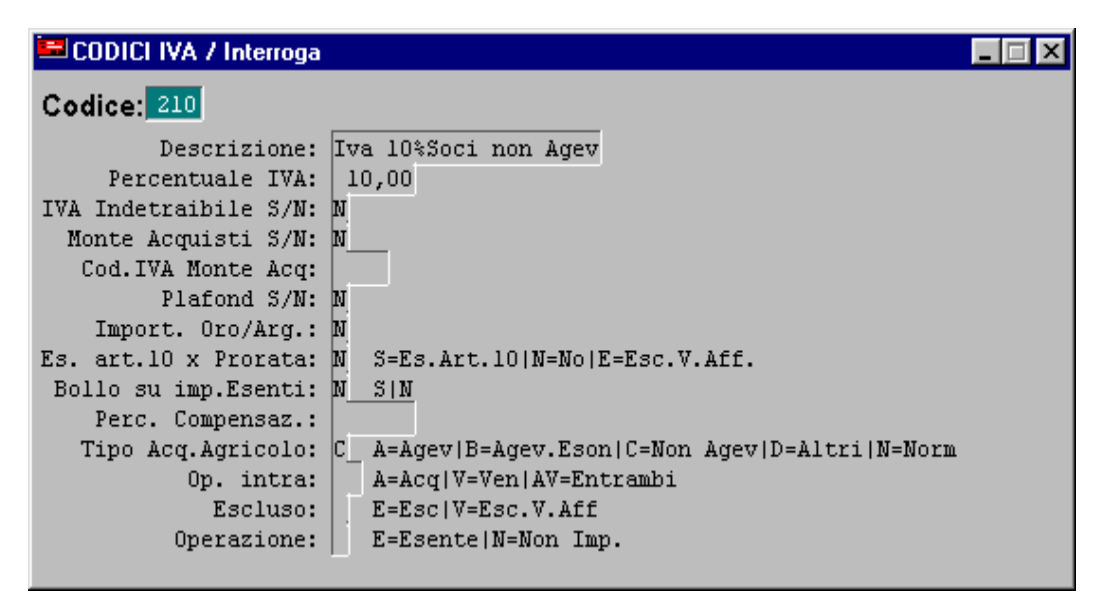

Fig. 2.219 - Soci non Agevolati

| 📟 CODICI IVA / Interroga |                                                 |
|--------------------------|-------------------------------------------------|
| Codice: 900              |                                                 |
| Descrizione:             | 20% ALTRI ACQUISTI                              |
| Percentuale IVA:         | 20,00                                           |
| IVA Indetraibile S/N:    | N                                               |
| Monte Acquisti S/N:      | n                                               |
| Cod.IVA Monte Acq:       |                                                 |
| Plafond S/N:             | N                                               |
| Import. Oro/Arg.:        | N                                               |
| Es. art.10 x Prorata:    | N S=Es.Art.10 N=No E=Esc.V.Aff.                 |
| Bollo su imp.Esenti:     | N <u>sin</u>                                    |
| Perc. Compensaz.:        |                                                 |
| Tipo Acq.Agricolo:       | D_ A=Agev B=Agev.Eson C=Non Agev D=Altri N=Norm |
| Op. intra:               | A=Acq V=Ven AV=Entrambi                         |
| Escluso:                 | E=Esc V=Esc.V.Aff                               |
| Operazione:              | E=Esente N=Non Imp.                             |

Fig. 2.220 -Altri acquisti e spese

| 🔜 CODICI IVA / Interroga |                                                 |
|--------------------------|-------------------------------------------------|
| Codice: 200              |                                                 |
| Descrizione:             | Iva 20% per compens.                            |
| Percentuale IVA:         | 20,00                                           |
| IVA Indetraibile S/N:    | N                                               |
| Monte Acquisti S/N:      | n                                               |
| Cod.IVA Monte Acq:       |                                                 |
| Plafond S/N:             | N                                               |
| Import. Oro/Arg.:        | N                                               |
| Es. art.10 x Prorata:    | N S=Es.Art.10 N=No E=Esc.V.Aff.                 |
| Bollo su imp.Esenti:     | N <u>SIN</u>                                    |
| Perc. Compensaz.:        | 9,00                                            |
| Tipo Acq.Agricolo:       | N_ A=Agev B=Agev.Eson C=Non Agev D=Altri N=Norm |
| Op. intra:               | A=Acq V=Ven AV=Entrambi                         |
| Escluso:                 | E=Esc V=Esc.V.Aff                               |
| Operazione:              | E=Esente   N=Non Imp.                           |
|                          |                                                 |

Fig. 2.221 - Vendita con compensazione

| 🖴 CODICI IVA / Interroga                                                                                                    |                                                                                                    |
|----------------------------------------------------------------------------------------------------|----------------------------------------------------------------------------------------------------|
| Codice: 20                                                                                                    |                                                                                                    |
| Descrizione: I<br>Percentuale IVA:<br>IVA Indetraibile S/N: N<br>Monte Acquisti S/N: N<br>Cod.IVA Monte Acq:<br>Plafond S/N: N<br>Import. Oro/Arg.: N<br>Es. art.10 x Prorata: N<br>Bollo su imp.Esenti: N<br>Perc. Compensaz.:<br>Tipo Acq.Agricolo: N<br>Op. intra:<br>Escluso:<br>Operazione: | VA 20%<br>20,00<br>J<br>J<br>J<br>S=Es.Art.10 N=No E=Esc.V.Aff.<br>J<br>S=N<br>J<br>A=AcqV B=Agev.Eson C=Non Agev D=Altri N=Norm<br>A=Acq V=Ven AV=Entrambi<br>E=Esc V=Esc.V.Aff<br>E=Esente N=Non Imp. |

Fig. 2.222 – Acquisti/Vendite normali

## Risultato: liquidazione Iva Cooperative Agricole

Viene detratta l'iva sugli acquisti relativa all'aliquota C.

Viene determinato un prorata di detrazione in base al rapporto tra i conferimenti con aliquote A & B e tutti i conferimenti (A, B, C).

Gli acquisti A e B danno diritto ad una detrazione di imposta pari all'applicazione dell'aliquota di compensazione all'imponibile delle vendite con detta aliquota rapportate al prorata come sopra calcolato.

Gli acquisti D danno diritto ad una detrazione di imposta pari all'iva dell'aliquota moltiplicata per il complemento a100 del prorata come sopra determinato.

#### Prorata di Detrazione:

(Imponibile di A + Imponibile di B) / Imponibile di A + Imponibile di B + Imponibile di C

#### Iva in Detrazione:

Iva di C + (Iva sulle vedite di prodotti agricoli \* %prorata \* %aliquota di compensazione) + ((100 -%prorata) \* iva di D)

| 🚽 STAMPA DENUNCIA                                      | IVA                                                                                                    |                                                 |                                              |                                              |                 |  |
|--------------------------------------------------------|----------------------------------------------------------------------------------------------------|-------------------------------------------------|----------------------------------------------|----------------------------------------------|-----------------|--|
| LIQUIDAZIONE IVA D<br>ZUCCHETTI SPA -SED               | EL PERIODO Gennaio ANNO 200<br>E AULLA - CENTRO                                                                                                | 3<br>NUOVA FILANDA                              | 54011 AULLA                                  | MS 041718901<br>Importi espres               | 57<br>si in Eur |  |
| Registro Iva                                           | N. CI Descrizione                                                                                                    | Imponibile                                      | Imposta                                      | Detraibile                                   | Indetraibile    |  |
| REGISTRO ACQUISTI                                      | <ol> <li>4 Iva 4*Soci Agevolati</li> <li>110 Iva 10* Agev.Esonero</li> <li>210 Iva 10*Soci non Agev</li> <li>900 20* Altri Acquisti</li> </ol> | 60.000,00<br>25.000,00<br>14.000,00<br>6.000,00 | 2.400,00<br>2.500,00<br>1.400,00<br>1.200,00 | 2.400,00<br>2.500,00<br>1.400,00<br>1.200,00 |                 |  |
| REGISTRO VENDITE                                       | TUTALI<br>1 200 Iva 20% per compens<br>TOTALI                                                                                                  | 150.000,00                                      | 30.000,00                                    |                                              |                 |  |
| REGISTRO VENDITE       1       200 Iva 20% per compens |                                                                                                    |                                                 |                                              |                                              |                 |  |
| •                                                      |                                                                                                    |                                                 |                                              |                                              | <u>,, 1</u>     |  |

Fig. 2.223 -Esempio liquidazione cooperativa agricola

## Risultato: liquidazione Iva Produttore agricolo

Viene detratta l'iva applicando la percentuale di compensazione all'imponibile delle vendite; eventuali acquisti con aliquota N vengono detratti analiticamente.

La procedura controlla che in fase di liquidazione vengano movimentate solamente aliquote iva con il campo tipo acquisto iva ad A o N

| 🚽 STAMPA DENUNCIA IVA                                                |                                                                                                    |                                                                                                    |                                                     |                                                              | _ 🗆 🗵                                  |
|----------------------------------------------------------------------|----------------------------------------------------------------------------------------------------|----------------------------------------------------------------------------------------------------|-----------------------------------------------------|--------------------------------------------------------------|----------------------------------------|
| LIQUIDAZIONE IVA DEL PERIODO Febbraio<br>ZUCCHETTI SPA -SEDE AULLA - | ANNO 2003<br>CENTRO NUOV.                                                                             | A FILANDA                                                                                                    | 54011 AULLA                                         | MS 041718<br>Importi esp                                     | 90157<br>ressi in Eur                  |
| Registro Iva N. CI Descrizio                                         | ne                                                                                                    | Imponibile                                                                                                    | Imposta                                             | Detraibile                                                   | Indetraibile .                         |
| REGISTRO ACQUISTI 1 4 Iva 4%Soci<br>1 200 Iva 20% pe                 | . Agevolati<br>r compens.                                                                             | 60.000,00<br>2.000,00                                                                                             | 2.400,00<br>400,00                                  | 2.400,00<br>400,00                                           |                                        |
|                                                                      | TOTALI                                                                                                | 62.000,00                                                                                                    | 2.800,00                                            | 2.800,00                                                     |                                        |
| REGISTRO VENDITE 1 200 Iva 20% pe                                    | r compens.                                                                                            | 150.000,00                                                                                                    | 30.000,00                                           |                                                              |                                        |
|                                                                      | TOTALI                                                                                                | 150.000,00                                                                                                    | 30.000,00                                           |                                                              |                                        |
| LIQUIDAZIONE ARTICOLO 34 D.P.R. 633/73                               | REGIME SPECIAL                                                                                        | E AGRICOLO                                                                                                    |                                                     |                                                              |                                        |
| ACQUISTI REGIME AGRICOLO                                             |                                                                                                    | : 2.400<br>: 100,00                                                                                               | ,00 IMPONIBI                                        | LE: 60.                                                      | 000,00                                 |
| IVA DETRAIBILE AL 9,00 % DI COMPENSAZ                                | IONE                                                                                                  | : 13.500,                                                                                                    | ,00 % COMP.=                                        | 9,00 x 100,00                                                | di 150.000,00                          |
|                                                                      | DEBITO ARTT.<br>TOTALE IVA A<br>TOTALE IVA D<br>TOTALE IVA D<br>CREDITO IVA<br>IMPORTO D<br>IMPORTO E | 27-33 DPR. 633<br>DEBITO<br>ETR. REG. SPEC.<br>ETR. NO REG. SP<br>PERIODO PRECEDE<br>A VERSARE<br>FFETTIVAMENTE V | 3 :<br>AGR. :<br>YEC. AGR. :<br>INTE :<br>YERSATO : | 0,<br>30.000,<br>13.500,<br>400,<br>0,<br>16.100,<br>16.100, | 00<br>00<br>00<br>00<br>00<br>00<br>00 |
|                                                                      |                                                                                                    |                                                                                                    |                                                     |                                                              | <u> </u>                               |

Fig. 2.224 -Esempio liquidazione produttore agricolo

## **REGIME I VA AUTOTRASPORTATORI**

Per gli Autotrasportatori di Merci C/Terzi iscritti al relativo albo e dotati delle prescritta autorizzazione, è previsto un regime agevolato per la fatturazione e la liquidazione dell'iva. Ad essi, infatti, è consentito (si tratta di una facoltà non di un obbligo), di posticipare l'iva delle fatture emesse entro il trimestre successivo a quello di emissione (nel caso di liquidazione trimestrale) oppure nel periodo di fine trimestre successivo (nel caso di liquidazione mensile).

Al fine di gestire correttamente la problematica in questione, le fatture emesse vanno registrate con una causale contabile impostata come quella in allegato.

| erroga                   |                     |
|--------------------------|---------------------|
| AUTOTRASP.               |                     |
| — -Num.Registro— -       | Tipo Documento      |
|                          | Fattura 🗾           |
| WENDITE                  |                     |
|                          | Stampo Descrizione  |
| Esigibilita' IVA:        | Differita DL 132/95 |
| rimento Competenza IVA:  |                     |
| Alfa Doc. Autotrasporto: | AU                  |
|                          |                     |
| Partite:                 |                     |
| Crea Partite 💌 💌         | Data Competenza     |
| Cach Flow:               | 🗌 Insoluti          |
|                          | ⊓ □ Saldo Iniziale  |
| Non Gestito              | Saldo Finale        |
|                          | AUTOTRASP.<br>      |

Fig. 2.225 - Causale di emissione fattura autotrasportatori

La particolarità di questa causale è il campo "Esigibilità IVA" che deve essere valorizzato a "Differita DL 132/95".

Utilizzando questa causale contabile, la competenza iva viene positicipata alla fine del trimestre successivo.

Si consiglia, inoltre, di caricare tali causali con una parte alfanumerica (ad esempio AU) in modo da tenerle distinte dalle normali fatture al fine di evitare nella stampa registri iva i messaggi relativi alla fuori sequenza.

Come mostrato nella figura seguente, la competenza iva di una fattura emessa a febbraio viene posticipata alla fine del trimestre successivo.

| 🛄 PRIMA       | IOTA / Ca    | rica     |          |          |             |                 |                    |                |           |       | $\square \times$ |
|---------------|--------------|----------|----------|----------|-------------|-----------------|--------------------|----------------|-----------|-------|------------------|
| Num, F        | Registrazio  | ne:      | 56       | Del: 24- | 02-2004     | Anno C          | ompe <u>tenz</u> a | a: 2004 👘 Valu | ita Conto | EUR   |                  |
| Co            | dice Causa   | ale: AEF | FATTURA  | AUTOTRA  | SP.         | Com             | oetenza IV/        | 30-06-2004     | >         |       |                  |
| Docum         | iento Nume   | ero:     | 15 / AU  | Del: 24- | 02-2004     | Num             | . Protocollo       | ): / _         |           |       |                  |
| Note:         |              |          |          |          | Valuta:     | 6 EUR           | Cambio             | ): 1,00000     | 01-01     | -1999 |                  |
| S/Conto       | Cli/For      | Cod. Iva | a Imp    | onibile  |             | Dare            |                    | Avere          | PA        | Diff. |                  |
| 0104001       | 0000002      | BIANCHI  | RENATO 8 | kC, SN   |             |                 | 250,55             |                | С         |       | *                |
| 0202001       |              | 200      | 208,79   |          |             |                 |                    | 41             | 1,76      |       | ₽                |
| 0401009       |              | TRASPO   | RTO MERC | E        |             |                 |                    | 208            | 3,79      |       | 1                |
|               |              |          |          |          |             |                 |                    |                |           |       |                  |
|               |              |          |          |          |             |                 |                    |                |           |       | 1                |
|               |              |          |          |          |             |                 |                    |                |           |       | 1                |
|               |              |          |          |          |             |                 |                    |                |           |       | H                |
|               |              |          |          |          |             |                 |                    |                |           |       | Ŧ                |
| Descrizion    | ne           |          |          |          | Totali      |                 | 250,55             | 250            | ),55      |       |                  |
|               |              |          |          |          |             |                 | D-A:               |                |           |       |                  |
| Pagamen       | to           |          |          |          |             | Differ          | enza<br>IVA:       |                | _         |       |                  |
| Sale          | jo j         |          |          |          |             |                 |                    |                |           |       |                  |
| <b>O</b> Auto | Cash<br>Flow | EPart.   | C/C      | Cesp     | iti 🕅 Intra | <b>e</b> attura | Visualizza         |                |           |       |                  |

Fig. 2.226 - Emissione fattura autotrasportatori

Anche per gli autotrasportatori, come per gli altri contribuenti, le liquidazione periodiche possono essere effettuate con cadenza mensile o trimestrale. Analizziamo i due casi:

#### Cadenza mensile

Dato che l'iva può essere posticipata fino alla fine del trimestre successivo alla data di emissione della fattura, essa verrà stampata nel registro iva di giugno e verrà conteggiata nella liquidazione iva di giugno.

#### Cadenza trimestrale

Se i registri vengono stampati mensilmente, la fattura sopra riportata verrà stampata sul registro iva di giugno.

Se i registri vengono stampati trimestralmente, invece, la fattura sopra riportata verrà stampata sul registro del secondo trimestre.

In entrambi i casi l'iva verrà conteggiata nella liquidazione del secondo trimestre.

## TABULATO ALLEGATI IVA

La stampa degli Allegati Iva permette di ottenere un tabulato su carta bianca con le informazioni che venivano riportate sulla modulistica degli Allegati Clienti e Fornitori.

I dati riportati in stampa sono ottenuti leggendo i Progressivi Allegati che vengono aggiornati dalla Ricostruzione Allegati.

Questo archivio contiene i totali, per cliente e fornitore, divisi per aliquota iva. Prima di procedere alla stampa è necessario:

 Stabilire per quali clienti/fornitori si vogliono gestire gli Allegati Iva. Nel caso di clienti è necessario abilitare il flag "Allegato Clienti" presente nella relativa anagrafica.

Nel caso di fornitori è necessario valorizzare il campo Elenchi Iva presente nella relativa anagrafica a Stampa o Bolla Doganale (se il fornitore è una dogana).

| 📕 CLIENTI / Ca      | rica                     |       |                                      |                      |                       |                           |  |  |  |
|---------------------|--------------------------|-------|--------------------------------------|----------------------|-----------------------|---------------------------|--|--|--|
| Anagrafici          | Contabili-C              | IC    | Vendite                              | Ven                  | dite-Rischi           | Note                      |  |  |  |
| Codice:             | 0000057                  | RO    | SSI MARIO & C. S                     | SI MARIO & C. S.N.C. |                       |                           |  |  |  |
| -Altri Dati Vendi   | ita                      |       |                                      |                      |                       |                           |  |  |  |
| Cod. Valuta: 6 EURO |                          |       |                                      |                      |                       |                           |  |  |  |
| Cod. Li             | stino: EUR               |       | LISTINO AL LOR                       | DO IN E              | URO                   |                           |  |  |  |
| S                   | conti: 0,00              | +     |                                      |                      |                       |                           |  |  |  |
| Cod. 1^ Ag          | jente:                   |       |                                      |                      |                       |                           |  |  |  |
| Cod. 2^ Ag          | jente: 🗾                 |       |                                      |                      |                       |                           |  |  |  |
| ✓ Bolli in ✓ Prezzo | Fattura<br>in Bolla <    |       | Scorporo piede F<br>Allegato Clienti | att.<br>>            | 🗌 Ente Pu<br>🗌 Stampa | Ibblico<br>I Codifica CLI |  |  |  |
| -Categoria Risc     | <b>hio</b><br>Attivabile |       | Moratoria Attivabil                  | e                    | Control               | la il Rischio             |  |  |  |
| -Rischio e Fido     | Cliente espres           | ssi i | n-Eur                                |                      |                       |                           |  |  |  |
| Rischio             | Rischio:                 |       | 0,00 Fido                            | disponi              | bile:                 | 150000,00                 |  |  |  |
|                     |                          |       |                                      |                      |                       |                           |  |  |  |

Fig. 2.227 - Anagrafica Clienti

| 🔚 FORNITORI / Ca                                                                              | arica                                              |                                      |             |                    |                         |
|-----------------------------------------------------------------------------------------------|----------------------------------------------------|--------------------------------------|-------------|--------------------|-------------------------|
| Anagrafici                                                                                    | Contabili-C/C                                      | Acquisti                             | No          | te                 |                         |
| Codice: Of                                                                                    | 000031 BIA                                         | NCHI LUCIA & FI                      | IGLI S.N.C. |                    |                         |
| -Dati Contabili                                                                               |                                                    |                                      |             |                    |                         |
| Sottoconto: 0201                                                                              | 1001 FORNI                                         | FORI ITALIA                          |             |                    |                         |
| Contropartita:                                                                                |                                                    |                                      |             |                    |                         |
| Cod.Nostra Banca:                                                                             | 0000003 C.                                         | ASSA RISPARMI                        | 0 FIRENZE   |                    |                         |
| Cod. Banca:                                                                                   |                                                    |                                      |             |                    |                         |
| Numero C/C:                                                                                   |                                                    | Codio                                | e CIN:      | J                  |                         |
| IBan:                                                                                         |                                                    |                                      | _           |                    |                         |
| Elenchi IVA:                                                                                  | Stampa                                             | -                                    |             |                    |                         |
| <ul> <li>-Ritenute</li> <li>Non Soggetti</li> <li>Solo IRPEF</li> <li>IRPEF e INPS</li> </ul> | o <mark>Stampa</mark><br>Non Stampa<br>Bolla Dogan | ale                                  |             |                    |                         |
| -Cash Flow<br>● Manuale<br>○ Automatico<br>○ Non Gestito                                      | p;<br>()<br>()                                     | artite<br>O Gestite<br>O Non gestite |             | nteressi<br>Non Aj | i di Mora<br>oplicati 💽 |

Fig. 2.228 - Anagrafica Fornitori

2) Caricare la tabella Allegati/Denuncia Iva per associare ai vari codici iva una colonna di raggruppamento (A, C, D) sotto la quale va accorpata l'iva specificata.

| 🖴 ALLEGATI/D.IVA / Interroga |                                                                                                    | _ 🗆 × |
|------------------------------|----------------------------------------------------------------------------------------------------|-------|
| Codice: 200                  | (Codice della Tabella Codici IVA)                                                                                                 |       |
| Colonna Allegati C/F: д      | (Col. raggruppamento in Allegati)<br>(A =Operazioni Imponibili)<br>(C =Non Imponibili ed Esenti)<br>(D =Non Imponibili Art.8,2c.) |       |
| Riga Modello IVA 11.:        |                                                                                                    |       |

Fig. 2.229 - Associazione codice iva 20% colonna Allegati Iva

| 🖴 ALLEGATI/D.IVA / Interroga |                                                                                                    |  |
|------------------------------|----------------------------------------------------------------------------------------------------|--|
| Codice: 10                   | (Codice della Tabella Codici IVA)                                                                                                 |  |
| Colonna Allegati C/F: 🔽      | (Col. raggruppamento in Allegati)<br>(A =Operazioni Imponibili)<br>(C =Non Imponibili ed Esenti)<br>(D =Non Imponibili Art.8,2c.) |  |
| Riga Modello IVA 11.:        |                                                                                                    |  |

Fig. 2.230 - Associazione codice iva Esente art.10 colonna Allegati Iva

- Effettuare in modo defintivo la stampa dei registri iva. In caso contrario non è possibile gestire gli allegati iva.
- Effettuare una ricostruzione allegati di modo che il programma aggiorni i dati necessari alla stampa su tabulato (Contabilità->Contabilità Servizi->Tabulato Allegati Iva->Bottone "Allegati").

| 🔚 TABULATO ALLEGATI IVA                                         | / Varia 📃 🖬 🔀               |  |  |  |  |  |  |  |
|-----------------------------------------------------------------|-----------------------------|--|--|--|--|--|--|--|
| ATTENZIONE                                                      |                             |  |  |  |  |  |  |  |
| Per un corretto funzionamento                                   | ) della procedura di stampa |  |  |  |  |  |  |  |
| degli Allegati Clienti e Fornitori e' necessario avere eseguito |                             |  |  |  |  |  |  |  |
| eseguito una RICOSTRUZIONE ALLEGATI e compilato la              |                             |  |  |  |  |  |  |  |
| tabella ALLEGATI/DENUNCIA                                       | IVA                         |  |  |  |  |  |  |  |
| Anno: 2004 Allegat                                              | Allegati Clienti 📃          |  |  |  |  |  |  |  |
| -Ricostruzione Allegati                                         |                             |  |  |  |  |  |  |  |
| Allegati                                                        | V 6k F10                    |  |  |  |  |  |  |  |

Fig. 2.231 – Stampa Allegati Iva

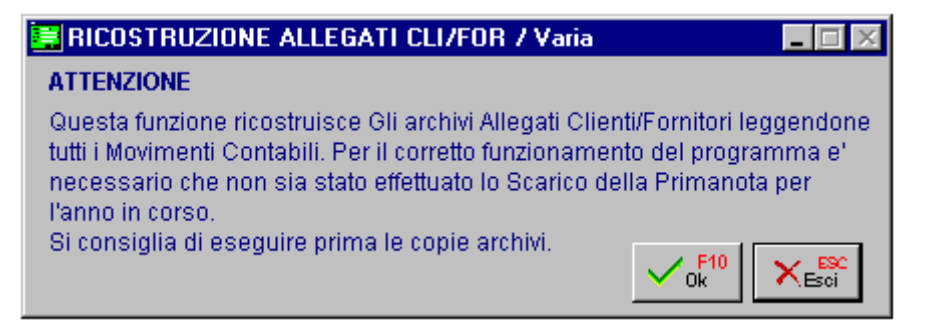

Fig. 2.232 - Ricostruzione Allegati Clienti/Fornitori

I Progressivi Allegati vengono memorizzati nel bottone Allegati presente nell'anagrafica Clienti/Fornitori dopo aver effettuato la Ricostruzione Allegati.

Come mostrato nella figura seguente, il contenuto del bottone Allegati viene suddiviso in Anno in Corso e Anno Precedente.

Sotto la colonna Anno in Corso vengono riportate tutte le oprazioni effettuate nell'esercizio in corso,

Sotto la Colonna Anno Precedente vengono riportate tutte quelle operazioni registrate nell'anno in corso ma di competenza dell'esercizio predente.

E' il caso delle fatture fornitori ricevute in ritardo.

Ad esempio una fattura ricevuta in data 05/01/04 ma di competenza 2003 perché emessa in data 31/12/03.

| iiii F | ROGRESSIVI ALLEGATI | / Interroga |                   |          |
|--------|---------------------|-------------|-------------------|----------|
|        | Anno in Corso       |             | Anno Precedent    | e        |
| IVA    | . Imponibile        | Imposta     | Imponibile        | Imposta  |
| 10     | 0 1.000,00          | 100,00      |                   | *        |
| 20     | 0 1.500,00          | 300,00      | 1.041,67          | 208,33 📤 |
|        |                     |             |                   |          |
|        |                     |             |                   |          |
|        |                     |             |                   |          |
|        |                     |             |                   |          |
|        |                     |             |                   |          |
|        |                     |             |                   |          |
|        |                     |             |                   |          |
|        | Totale Documenti:   | 2           | Totale Documenti: | 1        |

Fig. 2.233 – Bottone Allegati Anagrafica Fornitori

5) Effettuare la stampa degli Allegati (Contabilità->Contabilità Servizi->Tabulato Allegati Iva).

La stampa del tabulato si può fare liberamente e in modo molto semplice in quanto è ripetibile fin che si vuole.

Se durante l'anno, per qualsiasi motivo, questi dati si sono rovinati è sempre possibile ricalcolarli con la funzione Ricostruzione Allegati nel Menù Contabilità Servizi.

| Stampa Allegati Fornito         | ori '   | "2004" |                    |                  |                    | Importi espre  | ssi in: EUR |  |  |  |
|---------------------------------|---------|--------|--------------------|------------------|--------------------|----------------|-------------|--|--|--|
| DICHIARANTE (Persona Giuridica) |         |        |                    |                  |                    |                |             |  |  |  |
| Ragione Sociale : ZUCCHETTI SPA |         |        |                    |                  |                    |                |             |  |  |  |
| Partita IVA : 04171890157       |         |        |                    |                  |                    |                |             |  |  |  |
| Natura Giuridic                 | a:      |        |                    |                  |                    |                |             |  |  |  |
| Domicilio Fisca                 | le CENT | RO NUO | VA FILANDA         | Comu             | ne: AULLA (MS)     |                |             |  |  |  |
| Codice Attività                 | à:      | 1      | Attività Esercitat | a:               |                    |                |             |  |  |  |
|                                 |         |        | A                  | В                | С                  | D              | TOTALE      |  |  |  |
| Dati Fornitore                  | Anno    | N.Doc. | Operazi. Impo.     | Imposte Addebit. | Acquisti Esenti Ac | qu. Non impon. | (A+B+C+D)   |  |  |  |
|                                 |         |        |                    |                  |                    |                |             |  |  |  |
| STUDIO CONTABILE DOTT. GRECI    | 2004    |        | 0.00               | 0.00             | 1400.00 +          | 0.00           | 1400.00     |  |  |  |
| PONTREMOLI                      | 2004    | 1      | 0,00               | 0,00             | 0.00               | 0,00           | 0.00        |  |  |  |
| P.IVA 45862519911               | 2000    | 0      | 0,00               | 0,00             | 0,00               | 0,00           | 0,00        |  |  |  |
|                                 |         |        |                    |                  |                    |                |             |  |  |  |
| LUCIA BIANCHI & FIGLI S.N.C.    |         |        |                    |                  |                    |                |             |  |  |  |
| VIA VITTORIO VENETO, 12         | 2004    | 2      | 2500,00            | + 400,00         | + 0,00             | 0,00           | 2900,00     |  |  |  |
| AULLA<br>D IVA 58552140855      | 2003    | 1      | 1041,67            | + 208,33         | + 0,00             | 0,00           | 1250,00     |  |  |  |
| P.IVA 36332149033               |         |        |                    |                  |                    |                |             |  |  |  |
|                                 |         |        |                    |                  |                    |                |             |  |  |  |
|                                 |         |        |                    |                  |                    |                |             |  |  |  |
|                                 |         |        |                    |                  |                    |                |             |  |  |  |
|                                 |         |        |                    |                  |                    |                |             |  |  |  |
|                                 |         |        |                    |                  |                    |                |             |  |  |  |
|                                 |         |        |                    |                  |                    |                |             |  |  |  |
|                                 |         |        |                    |                  |                    |                |             |  |  |  |
|                                 |         |        |                    |                  |                    |                |             |  |  |  |
|                                 |         |        |                    |                  |                    |                |             |  |  |  |
|                                 |         |        |                    |                  |                    |                |             |  |  |  |
|                                 |         |        |                    |                  |                    |                |             |  |  |  |
|                                 |         |        |                    |                  |                    |                |             |  |  |  |
|                                 |         |        |                    |                  |                    |                |             |  |  |  |
|                                 |         |        |                    |                  |                    |                |             |  |  |  |
|                                 |         |        |                    |                  |                    |                |             |  |  |  |
|                                 |         |        |                    |                  |                    |                |             |  |  |  |
|                                 |         |        |                    |                  |                    |                |             |  |  |  |

| TOTALI GENERALI :    | 2004 | 4 | 3541,67 + | 608,33+ | 1400,00 + | 0,00 | 5550,00 |
|----------------------|------|---|-----------|---------|-----------|------|---------|
| TOTALE IMPORTAZIONI: | 2004 | 0 | 0         | 0       |           |      | 0       |

Elaborato il: 24-02-2004

Fig. 2.234 - Stampa Allegati Fornitori

| Stampa Allegati Clienti "200                  | 14"              |                               |                        | Importi e         | spressi in: EUR |
|-----------------------------------------------|------------------|-------------------------------|------------------------|-------------------|-----------------|
| DICHIARANTE (Persona Fisica)                  |                  |                               |                        |                   |                 |
| Cognome :MAR                                  | 0                | Nome : ROSSI                  |                        |                   |                 |
| Partita IVA : 041                             | 71890157         |                               |                        |                   |                 |
| Data Nascita : 08-0                           | 8-1971           | Sesso: M Com                  | une di nascita : MILAN | NO (MI)           |                 |
| Domicilio Fiscale CEN<br>Codice Attività :    | TRO NUOVA<br>Att | FILANDA<br>ività Esercitata : | Comune : AULL          | A (MS)            |                 |
| Dati Cliente                                  | Anno             | A:Operazioni Imp.             | B:Imposte Addebit.     | C:Non Imp./Esenti | TOTALE (A+B+C)  |
| LUIGI BIANCHINI & C. SNC                      |                  |                               |                        |                   |                 |
| VIA DELLE BRIGATE PARTIGIANE, 123/A           | 2004             | 14875,00                      | + 2975,00              | + 0,00            | 17850,00        |
| PALLERONE DI AULLA                            | 2003             | 0,00                          | 0,00                   | 0,00              | 0,00            |
| P.IVA 123456789012                            |                  |                               |                        |                   |                 |
| BIANCHI RENATO & FIGLI S.N.C.                 |                  |                               |                        |                   |                 |
| VIALE DELLA LIBERTA, 87                       | 2004             | 1000,00                       | + 100,00               | + 550,44 +        | 1650,44         |
| AULLA                                         | 2003             | 0,00                          | 0,00                   | 0,00              | 0,00            |
| P.IVA 78569522241                             |                  |                               |                        |                   |                 |
| C.C.C. DEI FRATELLI CARLETTI SRL              |                  |                               |                        |                   |                 |
| VIALE XX SETTEMBRE, 123                       | 2004             | 16500,00                      | + 3300,00              | + 0,00            | 19800,00        |
| CARRARA                                       | 2003             | 0,00                          | 0,00                   | 0,00              | 0,00            |
| P.IVA 56935588411                             |                  |                               |                        |                   |                 |
|                                               |                  |                               |                        |                   |                 |
| TOTALI GENERALI :<br>Elaborato il: 24-02-2004 | 2004             | 32375,00+                     | 6375,00+               | 550,44+           | 39300,44        |

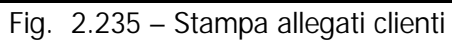

# COMUNICAZIONE DICHIARAZIONI DI INTENTO RICEVUTE

Per poter utilizzare il plafond, i soggetti che acquisiscono lo "status" di esportatore abituale, che nell'anno solare precedente o negli ultimi 12 mesi hanno registrato esportazioni o altre operazioni assimilate per un ammontare superiore al 10% del volume d'affari, devono rilasciare a ciascun fornitore una "dichiarazione d'intento" conforme al modello approvato con D.M. 6 dicembre 1986.

A decorrere dall'anno d'imposta 2005, i soggetti che cedono beni o forniscono servizi nei confronti di contribuenti che si avvalgono della facoltà di effettuare acquisti senza applicazione dell'imposta, sono tenuti a comunicare all'Agenzia delle Entrate i dati contenuti nelle dichiarazioni d'intento da questi ricevute.

Tale comunicazione deve essere effettuata esclusivamente per via telematica, direttamente o tramite intermediari abilitati, entro il giorno 16 del mese successivo a quello in cui la dichiarazione d'intento è stata ricevuta.

Il modello della comunicazione, che può essere prelevato sia dal sito dell'Agenzia delle Entrate <u>www.agenziaentrate.gov.it</u> che dal sito del Ministero dell'Economia e delle Finanze <u>www.finanze.gov.it</u>, è costituito dal **frontespizio** e dal **quadro DI**.

Il frontespizio è composto da due facciate.

La prima contiene l'informativa relativa al trattamento dei dati personali.

Nella seconda sono richiesti i dati anagrafici del dichiarante cioè del soggetto che ha ricevuto le dichiarazioni d'intento rilasciate dagli esportatori abituali, l'anno e il mese in cui le dichiarazioni d'intento sono state ricevute, i dati del rappresentante, la firma e l'impegno alla presentazione telematica.

Nel quadro DI devono essere indicati i dati contenuti nelle dichiarazioni d'intento ricevute.

Il quadro DI è formato da quattro righi (DI1, DI2,DI3, DI4), in ciascun rigo vanno riportati i seguenti dati:

nel **campo 1** il numero progressivo che il dichiarante (cedente o prestatore) ha assegnato alla dichiarazione d'intento ricevuta;

nel **campo 2** il numero progressivo che il cessionario o committente (esportatore abituale) ha assegnato alla dichiarazione d'intento emessa;

nei campi da 3 a 10 i dati identificativi del cessionario o committente;

nei **campi da 11 a 17** deve essere indicato se la lettera d'intento si riferisce ad una sola operazione (il cui importo va riportato nel campo 12), a una o più operazioni fino a concorrenza dell'importo da indicare nel campo 14 o alle operazioni comprese in un determinato periodo (che non può comunque eccedere l'anno solare), da indicare nei campi 16 e 17.

Nel caso in cui siano state ricevute più dichiarazioni d'intento dallo stesso soggetto (esportatore abituale), occorre compilare più righi.

Nel caso in cui siano insufficienti i righi da DI1 a DI4 è necessario compilare altri moduli riportando il numero progressivo dell'apposito campo in alto a destra.

Il cedente o prestatore che omette di inviare la comunicazione nei termini o la invia con dati incompleti o inesatti è punito con la sanzione dal 100% al 200% dell'imposta non applicata (art. 7 comma 4-bis,del decreto legislativo 471/97).

Con l'utility "Comunicazione Dichiarazioni di Intento è possibile creare il file Ascii per l'inoltro telematico della Comunicazione delle Dichiarazioni di Intento Ricevute e di stampare il modello.

Prima della creazione del file Ascii e della stampa del modello, compaiono due videate nelle quali, l'operatore, deve indicare i dati da stampare.

La prima videata fa riferimento ai dati del Contribuente e ad altri dati di carattere generale ed è diversa a seconda se il Contribuente è una Persona Fisica od è una Persona Giuridica.

Alcuni dei dati richiesti vengono compilati in automatico dalla procedura, altri devono essere compilati manualmente.

Analizziamo la videata che viene proposta nel caso di Contribuente Persona Giuridica.

| 🧮 COMUNICAZIONE DICHIARAZIONI DI INTENTO RICEVUTE / Varia 📃 🔲 🔀 |                     |                    |                               |               |             |          |  |  |  |
|-----------------------------------------------------------------|---------------------|--------------------|-------------------------------|---------------|-------------|----------|--|--|--|
| Contribuente                                                    | Rapp. & C.A.F.      |                    |                               |               |             |          |  |  |  |
| Anno: 2005                                                      | Mese: 4 Dichia      | irazioni di Intent | o dal: <mark>01-12-</mark> 20 | 04 al: 30-    | 04-2005     | 2        |  |  |  |
| -Contribuente-                                                  |                     |                    |                               |               |             | otampa   |  |  |  |
| Ragione Sociale:                                                |                     |                    | Cod. Fiscal                   | в:            | Partita     | lva:     |  |  |  |
| ZUCCHETTI SPA                                                   |                     |                    | 04171890                      | 157           | 041718      | 90157    |  |  |  |
| 🗖 Correttiva ne                                                 | i termini 🛛 🗖 Ever  | ti Eccezionali     | Dich. Confe                   | ermata        |             |          |  |  |  |
| Tipo Fornitore:                                                 |                     | Soggetti che       | inviano le prop               | rie comunic   | azioni usan | ido il 🔼 |  |  |  |
| 01: Sogg. che inviano in proprio                                |                     |                    |                               |               |             |          |  |  |  |
|                                                                 |                     |                    |                               |               |             | <b>T</b> |  |  |  |
| Natura Giuridica:                                               | 3                   |                    |                               |               |             |          |  |  |  |
| -Sede Legale-                                                   |                     |                    |                               |               |             |          |  |  |  |
| Comune:                                                         |                     |                    | Prov.:                        |               |             |          |  |  |  |
| AULLA                                                           |                     |                    | MS                            |               |             |          |  |  |  |
| Indirizzo:                                                      |                     |                    | A.P.                          |               |             |          |  |  |  |
| CENTRO NUC                                                      | VA FILANADA         |                    | 54011                         |               |             |          |  |  |  |
| -Soggetto non r                                                 | esidente in Italia- |                    |                               |               |             |          |  |  |  |
| Stato estero di re                                              | esidenza:           | Cod. Stato         | Estero: Num. I                | den. IVA stat | o estero:   |          |  |  |  |
|                                                                 |                     |                    | 0                             |               |             |          |  |  |  |
| -Domicilio Fisca                                                | ile                 |                    |                               |               |             |          |  |  |  |
| Comune:<br>AULLA                                                |                     |                    | Prov.:<br>MS                  |               |             |          |  |  |  |
| Indirizzo:                                                      |                     | c                  | A.P.                          |               |             |          |  |  |  |
| CENTRO NUC                                                      | VA FILANADA         |                    | 54011                         |               |             |          |  |  |  |
|                                                                 |                     |                    |                               |               |             |          |  |  |  |

Fig. 2.236 - Prima videata (Persona Giuridica)

In dettaglio il significato dei vari campi:

#### 🖹 Anno

Anno di riferimento

#### Mese

Mese di riferimento

#### Dichiarazioni di Intento dal/al

Intervallo di date relativo alle Dichiarazioni d'Intento da presentare. Questi campi vengono valorizzati in automatico dalla procedura in base all'anno e al mese

#### selezionato.

Ad esempio quando si effettua la prima comunicazione (quella relativa al mese di aprile 2005) la procedura propone come intervallo di date dal 01/12/2004 al 31/03/05).

#### 🕮 Stampa

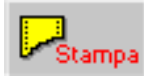

Tramite questo bottone è possibile effettuare la stampa dell'elenco delle dichiarazioni di intento ricevute che verranno inserite nella Comunicazione che si sta elaborando.

h

Nella figura seguente è mostrato un esempio di stampa.

| Stampa Elenco Dichiarazioni di         | ZUCCHETTI SPA                 |            |                  |           |
|----------------------------------------|-------------------------------|------------|------------------|-----------|
| Periodo dal: 01-12-2004 Al: 30-04-2005 |                               |            |                  |           |
| Cliente: 0000001 ROSSI MARIO & C.      | SNC.                          |            |                  |           |
| Progr. Interno: 22                     | Data Reg.: 29-12-20           | 04         |                  |           |
| Progr. Cliente: 12/2004                | Data Progr. Cliente: 27-12-20 | 04         |                  |           |
| Inizio Validità: 01-01-2005            | Fine Validità: 31-12-20       | 05         |                  |           |
| Tipo Esenzione: Operazione Specifica   | Importo Massimo:              | 10000,00€  | Importo Residuo: | 10000,00€ |
| Descrizione:                           |                               |            |                  |           |
| Cliente: 0000002 BIANCHI RENATO        | & FIGLI SNC                   |            |                  |           |
| Progr. Interno: 23                     | Data Reg.: 31-12-20           | 04         |                  |           |
| Progr. Cliente: 45                     | Data Progr. Cliente: 30-12-20 | 04         |                  |           |
| Inizio Validità: 01-01-2005            | Fine Validità: 31-12-20       | 05         |                  |           |
| Tipo Esenzione: Importo Definito       | Importo Massimo:              | 100000,00€ | Importo Residuo: | 90000,00€ |
| Descrizione:                           |                               |            |                  |           |
| Cliente: 0000011 AGOSTINI SRL          |                               |            |                  |           |
| Progr. Interno: 1                      | Data Reg.: 05-01-20           | 05         |                  |           |
| Progr. Cliente: 10                     | Data Progr. Cliente: 31-12-20 | 04         |                  |           |
| Inizio Validità: 01-01-2005            | Fine Validità: 31-12-20       | 05         |                  |           |
| Tipo Esenzione: Definizione Periodo    |                               |            |                  |           |
| Descrizione:                           |                               |            |                  |           |
|                                        |                               |            |                  |           |
|                                        |                               |            |                  |           |
|                                        |                               |            |                  |           |
|                                        |                               |            |                  |           |

Fig. 2.237 - Stampa Elenco Dichiarazioni di Intento da presentare

## Contribuente

Dati relativi al contribuente Persona Giuridica: Ragione Sociale, Partita Iva e Codice Fiscale. Questi campi vengono compilati in automatico dalla procedura leggendo i dati dalla tabella Dati Azienda.

#### ☑ Correttiva nei termini

Questa casella va barrata nell'ipotesi in cui, prima della scadenza del termine di presentazione, si intenda rettificare o integrare una comunicazione già presentata.

#### ☑ Eventi Eccezionali

Questa casella va barrata qualora il termine di presentazione della presente Comunicazione cada durante il periodo di sospensione degli adempimenti previsto in dipendenza del verificarsi di un evento eccezionale.
#### Dichiarazione Confermata

Se attivato viene comunicato al Servizio Telematico la mancata corrispondenza dei dati da trasmettere con quelli risultanti dalla Comunicazione.

In pratica si attesta che la Comunicazione inviata contiene dei dati errati (anagrafici o importi).

#### 🗇 Tipo

Tipo Fornitore.

Può assumere i seguenti valori:

- 01: Soggetti che inviano le proprie dichiarazioni;
  - C.A.F. dipendenti e pensionati:
    - C.A.F. imprese;
    - Società ed enti di cui all'art.3 comma 3 lett. A), b), c) ed e) del DPR 322/98 (se tale società appartiene a un gruppo può trasmettere la propria dichiarazione e quelle delle aziende di gruppo);
    - Altri intermediari di cui all'art.3 comma 3 lett a), b), c) ed e) del D.P.R. 322/98;
    - Società degli Ordini di cui all'art.3 Decr.Dir. 18/2/99;
    - Soggetto che trasmette le dichiarazioni per le quali l'impegno a trasmettere è stato assunto da un professionista deceduto.

#### Natura Giuridica

10:

Codice della Natura Giuridica.

Per i Soggetti Residenti il codice va da 1 a 29 e da 50 a 53.

Per i Soggetti non Residenti il codice va da 30 a 43.

# Sede Legale

Va indicato l'indirizzo completo della sede legale al momento di presentazione della comunicazione.

I soggetti non residenti in Italia non devono compilare il campo Provincia.

## Soggetto non residente in Italia

Questa parte va compilata dai soggetti non residenti in Italia.

I campi sottostanti vengono richiesti come obbligatori nel caso in cui la Narura Giuridica è valorizzata con un codice che va da 30 a 43.

#### Stato estero di residenza

Stato estero di residenza del soggetto non persona fisica.

#### Codice Stato Estero

Indicare il codice relativo allo stato estero di residenza.

Questo codice va inserito nel campo "Codice Paese Estero" della tabella Nazioni desumendolo dall'elenco degli Stati esteri riportato nell'Appendice alle istruzioni per la compilazione del modello di dichiarazione annuale Iva.

#### Numero di identificazione Iva Stato estero

Numero di identificazione ai fini Iva attribuito dallo Stato di appartenenza. Il campo va compilato dai soggetti esteri residenti in altro Stato Membro dell'Unione Europea.

# Domicilio Fiscale

Questa parte va compilata solo nel caso in cui il domicilio fiscale non coincide con la sede legale I soggetti non residenti che operano attraverso una stabile organizzazione devono utilizzare i campi relativi al domicilio fiscale per indicare la sede della stabile organizzazione in Italia. I soggetti non residenti che si avvalgono di un rappresentante fiscale o dell'identificazione diretta non devono compilare i seguenti campi.

Ora analizziamo la videata che viene proposta nel caso di Contribuente Persona Fisica.

| COMUNICAZIONE I                                           | DICHIARAZIONI DI INTENTO RIO                | CEVUTE / Varia                                        |               |
|-----------------------------------------------------------|---------------------------------------------|-------------------------------------------------------|---------------|
| Contribuente E                                            | Dich. & C.A.F.                              |                                                       |               |
| Anno: 2005 Mese                                           | e: 4 Dichiarazioni di Intent                | o dal:01-12-2004 al:31-03-20                          | 005 Stampa    |
| _Contribuente                                             |                                             |                                                       |               |
| Cognome e Nome:<br>ROSSI MAR                              | 210                                         | Cod. Fiscale: Par<br>RSSMRA45H09E463G                 | tita Iva:     |
| Correttiva nei ter                                        | rmini 🗖 Eventi Eccezionali                  | Dich Confermata                                       |               |
| Tipo Fornitore:<br>01: Sogg. che inviano                  | in proprio                                  | inviano le proprie comunicazioni<br>et                | usando il 🔺   |
| Comune di nascita o s<br>LA SPEZIA                        | stato estero:                               | Prov.: Data di nascita: Sess<br>SP 09-06-1945 Mas     | o:<br>schio 💌 |
| Comune Residenza o<br>PARIGI                              | Domicilio Fiscale:                          | Prov.:                                                |               |
| Indirizzo:<br>RUE DE BERRI, 34                            | - CHAMPS ELYSÉES                            | C.A.P.<br>75008                                       |               |
| -Soggetto non reside<br>Stato estero di reside<br>FRANCIA | dente in Italia<br>enza: Cod. Stato E<br>11 | Estero: Num. Iden. IVA stato ester<br>0 FR12345678901 | o:            |

Fig. 2.238 - Prima Videata (Persona Fisica

In dettaglio il significato dei vari campi:

#### 🖹 Anno

Anno di riferimento

#### Mese

Mese di riferimento

#### Dichiarazioni di Intento dal/al

Intervallo di date relativo alle dichiarazioni di intento da presentare.

Questi campi vengono valorizzati in automatico dalla procedura in base all'anno e al mese selezionato.

Ad esempio quando si effettua la prima comunicazione (quella relativa al mese di aprile 2005) la

procedura propone come intervallo di date dal 01/12/2004 al 31/03/05).

Stampa

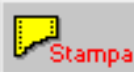

Tramite questo bottone è possibile effettuare la stampa dell'elenco delle dichiarazioni di intento ricevute che verranno inserite nella Comunicazione che si sta elaborando

## Contribuente

Dati relativi al contribuente Persona Fisica: Cognome, Nome, Codice Fiscale. Questi campi vengono compilati in automatico dalla procedura leggendo i dati dalla tabella Dati Azienda.

#### Correttiva nei termini

Questa casella va barrata nell'ipotesi in cui, prima della scadenza del termine di presentazione, si intenda rettificare o integrare una comunicazione già presentata.

#### ☑ Eventi Eccezionali

Questa casella va barrata qualora il termine di presentazione della presente Comunicazione cada durante il periodo di sospensione degli adempimenti previsto in dipendenza del verificarsi di un evento eccezionale.

#### Dichiarazione Confermata

Se attivato viene comunicato al Servizio Telematico la mancata corrispondenza dei dati da trasmettere con quelli risultanti dalla Comunicazione.

In pratica si attesta che la Comunicazione inviata contiene dei dati errati (anagrafici o importi).

#### Comune di nascita o Stato estero

Comune o stato estero di nascita.

#### Provincia

Provincia di appartenenza del comune di nascita.

I soggetti nati all'estero devono indicare esclusivamente lo Stato estero e lasciare in bianco lo spazio relativo alla provincia.

#### Data di nascita

Data di nascita

- Sesso
- Maschio
- Femmina

#### Comune Residenza o Domicilio Fiscale/Provincia

Comune di residenza anagrafica o, se diverso, domicilio fiscale.

#### Provincia

Provincia di appartenenza del comune di residenza o domicilio fiscale.

## Indirizzo/C.A.P.

Indirizzo e Cap del comune di residenza o domicilio fiscale

# Soggetto non residente in Italia

Questa parte va compilata dai soggetti Persone Fisiche, non residenti in Italia.

#### Stato estero di residenza

Stato estero di residenza del soggetto non persona fisica.

#### Codice Stato Estero

Indicare il codice relativo allo stato estero di residenza.

Questo codice va inserito nel campo "Codice Paese Estero" della tabella Nazioni desumendolo dall'elenco degli Stati esteri riportato nell'Appendice alle istruzioni per la compilazione del modello di dichiarazione annuale Iva.

#### Numero di identificazione Iva Stato estero

Numero di identificazione ai fini Iva attribuito dallo Stato di appartenenza. Il campo va compilato dai soggetti esteri residenti in altro Stato Membro dell'Unione Europea.

La seconda videata fa riferimento ai dati degli eventuali Intermediari che effettuano l'inoltro della Comunicazione per conto del Contribuente.

| COMUNICAZIO          | NE DICHIARAZION       | NI DI INTEN        | TO RICEVU    | FE / Varia   |         |                |            |
|----------------------|-----------------------|--------------------|--------------|--------------|---------|----------------|------------|
| Contribuente         | Rapp. & C.A.F.        |                    |              |              |         |                |            |
| Rappresenta          | nte (Compilare se     | e diverso d        | al Contribu  | ente)        |         |                |            |
| Cod. Fis./P.Iva:     | Codice caric          | a:                 |              | •            |         |                |            |
| Cod. Fis./P.Iva Soc. | Dic:                  |                    |              |              |         |                | Y          |
| Cognome:             |                       |                    | Non          | ne:          |         | Sesso:         | _          |
|                      |                       |                    |              |              |         |                | _          |
| Data di Nascita: Cor | nune o stato estero ( | di nascita:        |              |              | Prov.:  |                |            |
| Comune o Stato est   | ero di residenza:     |                    | Pro          | ov.: C.A.P.: | 0       |                |            |
| Frazione, via e num  | ero civico di residen | za:                | Telefono:    |              |         |                |            |
| C.A.F                |                       |                    |              |              |         | Firma Dichiara | nte        |
| Cod. Fis. Intermedia | ario: 1               | Num. iscriz.:<br>0 | Data Impegr  | 10:          | 🗖 Firma |                |            |
| 🗖 Dich. predisp      | osta dal contribue    | nte                |              |              |         |                |            |
| 🔲 Dich, del cont     | ribuente predispo     | sta dal sog        | getto che la | a trasmett   | е       |                |            |
| No                   | me file: C:\IVD050    | 042005             |              |              |         |                |            |
|                      |                       |                    |              |              |         |                | ESC<br>Sci |

Fig. 2.239 - - Seconda videata

In dettaglio il significato dei vari campi:

## Dati relativi al Rappresentante

Questa parte va compilata solo se chi sottoscrive il modello è un soggetto diverso dal Contribuente (come nel caso di società e del suo rappresentante legale).

#### Codice Fiscale/Partita Iva

Codice Fiscale del rappresentante persona fisica che sottoscrive la Dichiarazione.

#### Codice carica

Codice carica del Rappresentante.

Può assumere i seguenti valori:

- 1 Rappresentante legale, negoziale, di fatto, o socio amministratore;
- 2 Rappresentante di minore, inabilitato o interdetto, ovvero curatore dell'eredità giacente, amministratore di eredità devoluta sotto condizione sospensiva o in favore di nascituro non ancora concepito;
- 5 Commissario giudiziale (amministrazione controllata) ovvero custode giudiziario (custodia giudiziaria), ovvero amministratore giudiziario in qualità di rappresentante dei beni sequestrati;
- 6 Rappresentante fiscale di soggetto non residente;
- 7 Erede;
- 8 Liquidatore (liquidazione volontaria);

9 Soggetto tenuto a presentare la Comunicazione Dati Iva per conto del soggetto estinto a seguito di operazioni straordinarie o altre trasformazioni sostanziali soggettive (cessionario d'azienda, società beneficiaria, incorporante, conferitaria, ecc.).

#### Codice Fiscale società Dichiarante

Indicazione prevista nell'ipotesi in cui il Codice Carica è stato valorizzato a 1,6 o 9.

#### Cognome/Nome

Cognome e Nome del Dichiarante

Sesso

- Maschio
- Femmina

#### Data di nascita

Data di nascita

Comune o stato estero di nascita

Comune o stato estero di nascita

Provincia

Provincia di appartenenza del comune di nascita. Questo campo non va compilato nel caso in cui il dichiarante sia nato all'estero.

#### Comune o stato estero di residenza

Comune o stato estero di residenza.

#### Provincia

Provincia di appartenenza del comune di residenza

#### 🖹 Cap

Frazione, via e numero civico di residenza

#### Telefono

#### ☑ Firma Dichiarante

Se attivato viene comunicato al Servizio Telematico che i dati del Dichiarante sono formalmente corretti

## Dati relativi al C.A.F.

Indicazione prevista solo se chi sottoscrive il modello è un soggetto diverso dal Contribuente, quindi se il tipo fornitore è 10.

#### Codice fiscale intermediario

Codice fiscale dell'ufficio periferico C.A.F.

#### Numero iscrizione C.A.F.

Numero di iscrizione all'albo dei C.A.F.

#### ☑ Dichiarazione predisposta dal Contribuente

Se attivato viene comunicato al Servizio Telematico che la Comunicazione è stata predisposta dal C.A.F. ma compilata dal Contribuente.

#### ☑ Dichiarazione del Contribuente predisposta dal soggetto che la trasmette

Se attivato viene comunicato al Servizio Telematico che la Comunicazione è stata predisposta e compilata dal C.A.F.

#### Data Impegno

Data dell'impegno a trasmettere la comunicazione da parte del C.A.F.

#### ☑ Firma

Firma del C.A.F.

#### Nome file

Nome del file ascii da inoltrare al Servizio Telematico.

Confermando l'elaborazione, appare il seguente messaggio:

| ad hoc W | /indows 🛛 🕅                                           |
|----------|-------------------------------------------------------|
| ?        | Si desidera stampare la Comunicazione Intento su PDF? |
|          | Sì No                                                 |

Fig. 2.240 – Conferma per stampa Comunicazione Intento su PDF

Rispondendo in modo affermativo viene effettua la stampa del modello su pdf. Ricordiamo che questa stampa viene pilotata direttamente sulla stampante. Non è possibile effettuare l'anteprima.

Nelle figure seguenti è riportato il modello che viene stampato.

|                                                      | G <sup>genzia</sup>                                                                                                    |                                                              |                                                                |                                                      |                                |                     |                                                             |                                                                                                    |
|------------------------------------------------------|----------------------------------------------------------------------------------------------------|--------------------------------------------------------------|----------------------------------------------------------------|------------------------------------------------------|--------------------------------|---------------------|-------------------------------------------------------------|----------------------------------------------------------------------------------------------------|
| DATI DEL<br>SOGGETTO<br>TENUTO ALLA<br>COMUNICAZIONE | Periodo di riferimento                                                                                                    | Anno<br>PAETITA INA                                          |                                                                | Masa                                                 |                                |                     | C                                                           | orrettiro nei termini                                                                               |
| Persone fisiche                                      | Comune ja Stab-esteroj d<br>Residenza anagrafica<br>a jas diversoj<br>Domicilio Fiscale                                              | li nascita<br>Comune<br>hrazbone, vra e<br>Stato estero di r | ero-owco                                                       | Provis                                               | cia (Agla)<br>Stato entero - 1 | goro Pate d         | E casolia<br>caso                                           | VENILI ECCEZIONALI<br>Segan<br>(barroreka nelativa coalila)<br>M F<br>Provincia (ajala)<br>C. a.p.  |
| Soggetti diversi<br>dalle persone<br>fisiche         | Sede legale                                                                                                    | Natura<br>giundica<br>Comune<br>Hrazione, vio e              | ero-civico                                                     |                                                      |                                |                     |                                                             | Provincia Jugla)<br>C. a. p.                                                                        |
|                                                      | Doreicílio fiscale                                                                                                    | Stato estero di r<br>Comune<br>Frazione, vici e              | ero-civico                                                     | Codior                                               | Stato entero - 1               | Numero di identific | casione IVA Sitato-                                         | Provincia (4944)<br>C. a. p.                                                                        |
| RAPPRESENTANTE                                       | Codice Fiscale del sottacri<br>Cognome<br>Dato di nascho<br>ganto meso con<br>Comune (o Stato estero) d<br>Frazione, vio e sumero ch | Corrune<br>residenza asog                                    | to estero) di nascita                                          | Norre                                                | odice sprice                   | Codios fiscale so   | Provincia (vigla)<br>Provincia (vigla)<br>Telefona<br>práva | Internet la nelativa coulitaj<br>(corrore la nelativa coulitaj<br>M. F. Provincia (xigla)<br>C.cup. |
| FIRMA DELLA<br>COMUNICAZIONE                         | Numero dei righi co                                                                                                    | mpilati                                                      | F                                                              | ima                                                  |                                |                     |                                                             |                                                                                                    |
| IMPEGNO ALLA<br>PRESENTAZIONE<br>TELEMATICA          | Codice fiscale dell'inte                                                                                                    | rmediario                                                    |                                                                |                                                      |                                | N. isorizi          | ione all'albo dei C                                         | AE 0                                                                                                |
| Riservato<br>all'intermediario                       | Impegno a presenta<br>Impegno a presentar<br>Data dell'impegno                                                                       | re in via teler<br>e in via telerr<br>giorro rece            | a la comunicazione p<br>a la comunicazione de<br>FIRMA DELL'IN | redisposta dal c<br>I contribuente p<br>ITERMEDIARIO | ontribuente<br>redisposta      | i<br>dal soggetto a | he la trasmett                                              | e                                                                                                   |
|                                                      |                                                                                                    |                                                              |                                                                |                                                      |                                |                     |                                                             |                                                                                                    |

Fig. 2.241 - Prima Videata Modulo

| ADRO DI    | DI                                                                                |                                                        |
|------------|-----------------------------------------------------------------------------------|--------------------------------------------------------|
| hiarazioni | Numero progressivo assegnato dal soggetto tenuto alla comunicazione               |                                                        |
| intento    | Von relativi al dessionario o comminente<br>Numara progressivo Portita IVA<br>2 3 |                                                        |
|            |                                                                                   |                                                        |
|            | Cognome/denomincatione<br>4                                                       | Norm<br>5                                              |
|            | Sede legale/domicilio fiscale                                                     |                                                        |
|            | Frazione, via e nomero civico. Comune lo Stat<br>6 7                              | to estero) Provincio (siglo) Codos Stato estero<br>8 9 |
|            | La dichiarazione si riferisce a:                                                  |                                                        |
|            | 10 una sola operazione per un importo pari a euro                                 |                                                        |
|            | 12 aperazioni fino a concerrenza di euro                                          |                                                        |
|            | 14 enerazioni comprese nel periodo da                                             | 16 giorao mase crao                                    |
|            | DI2                                                                               |                                                        |
|            | 2 3                                                                               |                                                        |
|            |                                                                                   |                                                        |
|            | 4                                                                                 | 5                                                      |
|            | 6 7                                                                               | 8 9                                                    |
|            | 10 11                                                                             |                                                        |
|            | 12 13                                                                             |                                                        |
|            | 14 15 giorno mese atro                                                            | 16 giano mee anno                                      |
|            | DI3                                                                               |                                                        |
|            |                                                                                   |                                                        |
|            |                                                                                   |                                                        |
|            | 4                                                                                 | 5                                                      |
|            | 6 7                                                                               | 8 9                                                    |
|            | 10 11                                                                             |                                                        |
|            | 12 13                                                                             |                                                        |
|            | 14 15 siomo mese atro                                                             | 16 giorado rasso corado                                |
|            | Dia                                                                               |                                                        |
|            |                                                                                   |                                                        |
|            | 2 3                                                                               |                                                        |
|            | 4                                                                                 | 5                                                      |
|            | 6 7                                                                               | 8 9                                                    |
|            | 10 11                                                                             |                                                        |
|            | 12 13                                                                             |                                                        |
|            | 14 14                                                                             |                                                        |
|            | 14 15 glomo mese anno                                                             | 16 giorno mese como                                    |

Fig. 2.242 – Seconda Videata Modulo

Successivamente viene visualizzato il seguente messaggio

| ad hoc W | indows 🛛 🕅                                       |
|----------|--------------------------------------------------|
| ?        | Confermi Comunicazione Dichiarazione di Intento? |
|          | Sì No                                            |

Fig. 2.243 – Messaggio di conferma della Comunicazione

Rispondendo in modo affermativo viene aggiornato il progressivo dell'invio telematico presente nei Progressivi Contabili e viene aggiornato l'archivio "Elenco Dichiarazioni Intento" che tratteremo nel capitolo successivo.

## Cosa fare se una Dichirazione di Intento viene Revocata

Nel caso in cui una Dichiarazione di Intento Ricevuta viene revocata, si possono presentare tre diversi casi:

- Se la revoca è stata ricevuta dopo aver effettuato la presentazione telematica della Comunicazione, ci si deve limitare a trascrivere la Data di Revoca sul Registro delle Dichiarazioni di Intento Ricevute.
   In questo caso sia la Comunicazione già presentata che le Comunicazioni che si presenteranno in futuro, non vengono influenzate da tale revoca.
- Se la revoca è relativa ad una Dichiarazione di Intento non ancora movimentata e non ancora dichiarata, la Comunicazione non deve essere influenzata.
   Anche in questo caso ci si dovrà limitare a trascrivere la Data di Revoca sul Registro delle Dichiarazioni di Intento Ricevute.
- Se la revoca è relativa ad una Dichiarazione di Intento che è già stata movimentata ma non ancora dichiarata, oltre a trascrivere la Data di Revoca sul Registro delle Dichiarazioni di Intento Ricevute, è necessario presentare la Comunicazione.

# **ELENCO COMUNICAZIONI INTENTO**

In questa videata vengono proposte tutte le Comunicazioni Di Intento confermate

| RELENC   | 0 COM | IUNICAZIONI INTENTO                    |            |
|----------|-------|----------------------------------------|------------|
| Anno     | Mese  | Descrizione                            |            |
| 2005     | 4     | Comunicazione Intento Mese 4 Anno 2005 |            |
|          |       |                                        | <b> </b> ੈ |
|          |       |                                        |            |
| <u> </u> |       |                                        |            |
|          |       |                                        |            |
| <u> </u> |       |                                        |            |
| <u> </u> |       |                                        |            |
| <u> </u> |       |                                        |            |
|          |       |                                        | -11        |
|          |       |                                        |            |
|          |       |                                        | - <b> </b> |
|          |       | 1                                      |            |
| Dett.    |       |                                        |            |
|          | _     |                                        |            |

Fig. 2.244 - Ristampa Comunicazione Intento

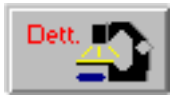

Tramite questo bottone è possibile visualizzare ed eventualmente cancellare il record contenente i riferimenti delle Dichiarazione di Intento su cui si è posizionati

| 🗮 COMUNICAZIONE DICHIARAZIONE DI INTENTO / Interroga |  |
|------------------------------------------------------|--|
| Riferimenti Comunicazione di Intento                 |  |
| Anno di riferimento: 2005 Mese: 4                    |  |
| Data elaborazione: 26-04-2005                        |  |
| Dati estratti da: 01-12-2004                         |  |
| A: 30-04-2005                                        |  |
| File Generato: C:\\VD05042005                        |  |
| Righi generati 2                                     |  |
| Inserito da: 9 ILARIA                                |  |

Fig. 2.245 - Contenuto botte dettaglio.

Ricordiamo che quando si conferma una Comunicazione, non è possibile rielaborarla a meno che non si abilita il flag "Correttiva nei termini".

Ne consegue, quindi, che se per sbaglio si conferma una Comunicazione, per rielaborarla è necessario accedere in questo archivio e cancellare il record.

In dettaglio il significato dei vari campi:

#### Anno di riferimento

Anno di riferimento

Mese

Mese di riferimento

#### Dati estratti da/a

Intervallo di date relativo alle Dichiarazioni di Intento elaborate

#### File generato

Nome del file ascii generato

#### Righi Generati

Numero di quadri compilati

#### Inserito da

Nome dell'utente che ha elaborato la Comunicazione

# GESTIONE AZIENDA CON PIÙ ATTIVITÀ

L'art.36 dpr 633 del 26/12/72 stabilisce che i soggetti che esercitano più imprese o più attività nell'ambito della stessa impresa, ovvero arti e professioni, hanno la facoltà di optare per l'applicazione separata dell'imposta.

Naturalmente devono essere tenuti registri iva distinti per ogni attività.

Deve quindi essere effettuata una dichiarazione iva per ogni attività e poi una dichiarazione di riepilogo in quanto il versamento iva è cumulativo di tutte le attività.

## Cosa fare

Definire nella tabella Attività i codici delle attività dell'azienda (ad ogni codice corrisponde un'attività).

In pratica per ogni attività occorre definire il codice, la descrizione, il valore del plafond ad inizio anno e quello residuo (nel caso in cui l'attività gestisca il plafond), la percentuale di prorata dell'esercizio precedente (nel caso in cui l'attività gestisca il prorata), il tipo di regime agricolo (nel caso in cui l'attività gestisca il rodice valuta.

| 🛤 ATTIVITA' / Interroga |              |  |
|-------------------------|--------------|--|
| Codice:001              |              |  |
| Descrizione:            | PRODUZIONE 1 |  |
| Plafond IVA Iniziale:   |              |  |
| Plafond IVA Residuo.:   | 1            |  |
| Percentuale Prorata.:   |              |  |
| Tipo Regime Agricolo:   |              |  |
| Codice valuta:          | 6            |  |
|                         |              |  |

Fig. 2.246 - Tabella Attività

Da questo si deduce che possiamo gestire più calcoli del plafond, uno per ogni attività.

Lo stesso risultato si ottiene anche per il calcolo del prorata.

I dati del plafond e del prorata presenti nella tabella Altri Dati Iva vengono utilizzati solamente nel caso di gestione di una sola attività.

| DATI AZIENDA /      | ¥aria                          |              |                  |                       |
|---------------------|--------------------------------|--------------|------------------|-----------------------|
| Azienda             | Tel./Titolare                  |              |                  |                       |
| Ragione Sociale:    | ZUCCHETTI SPA                  | - SEDE AU    | JLLA             |                       |
| Indirizzo:          | CENTRO NUOVA                   | FILANDA      |                  |                       |
| CAP - Localita':    | 54011 AULLA                    |              |                  | Prov.: MS             |
| Codice Fiscale:     |                                |              | 🗖 Pers           | sona Fisica           |
| Partita IVA:        | 04171890157                    |              | Tipo Contabilita | " Contab. Ordinaria 💌 |
| Codice Attiv        | /ita': <mark>51642 🗌</mark> Pi | u' Attivita' | Attivita         |                       |
| Capitale Soci       | ale:                           |              |                  |                       |
| N.Iscr. Camera di C | ommercio: AZ1288               | 38/23        |                  |                       |
| Natura Giurid       | lica: <mark>12345</mark> Mese  | Chiusura     | Esercizio: 12    |                       |
| Descrizione Attiv   | /ita': PRODUZIONE              | SOFTWAR      | RE               |                       |
| Ufficio IVA Compete | nte: MASSA                     |              |                  |                       |
| Codice SIA x RI     | .BA: 98765                     |              |                  |                       |
| Deposito di defa    | ault: AU MAGAZZIN              | NO DI AULI   | LA               |                       |
| Numero Aut.Bollo:   |                                | Del: -       | - Pi             | rovincia: 📃           |

Fig. 2.247 - Dati azienda

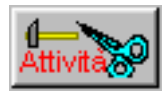

Attraverso questo bottone e dopo aver indicato che l'azienda gestisce piu' attività viene proposta al seguente videata allo scopo di inserire i numeri e i tipi registri iva di ogni attività.

| attiv    | VITA' AZIENDA |               | _    |      |
|----------|---------------|---------------|------|------|
| Cod.Att. | Descrizione   | Registro IVA: | Tipo | Num. |
| 001      | PRODUZIONE 1  |               | A    | 1    |
| 001      | PRODUZIONE 1  |               | ٧    | 1    |
| 002      | PRODUZIONE 2  |               | А    | 2    |
| 002      | PRODUZIONE 2  |               | V    | 2    |
| 002      | PRODUZIONE 2  |               | С    | 2    |
|          |               |               |      |      |
|          |               |               |      |      |
|          |               |               |      |      |
|          |               |               |      |      |
|          |               |               |      |      |
|          |               |               |      |      |

Fig. 2.248 - - Elenco attività dell'azienda

Alla conferma della videata vengono segnalate eventuali incongruenze (attività con gli stessi numeri e tipi registri iva).

Attraverso il tasto F2 si puo' ottenere una stampa della videata corrente.

## Risultato

Nella stampa liquidazione periodica si deve prima effettuare la stampa delle singole attività e successivamente quella riepilogativa.

La stampa della liquidazione della singola attività mette in evidenza solamente il debito o credito iva dell'attività a cui si riferisce mentre la stampa riepilogativa, oltre a riportare i debiti e i crediti delle singole attività, provvede al calcolo definitivo tenendo conto anche del credito periodo precedente, acconto....

La stampa della singola attività comprende il calcolo dell'eventuale plafond e prorata.

Inoltre se nei registri considerati (della singola attività) è compreso un registro corrispettivi in ventilazione verrà fatta la ventilazione considerando, come beni destinati alla rivendita, solo quelli compresi negli acquisti dei registri appartenenti all'attività considerata e saranno ignorati gli altri. In questo modo possiamo avere anche due o più ventilazioni.

# CHIUSURA E RIAPERTURA CONTI

Completate le registrazioni tipiche di fine anno, Ratei, Risconti, Ammortamenti ecc. si procede alla chiusura dei Conti Economici e successivamente alla chiusura dei Conti Patrimoniali.

La chiusura dei conti può essere effettuata in modo tradizionale registrando le chiusure in data 31 dicembre oppure sfruttando la funzione di Competenza messa a disposizione da Ad Hoc.

Sia la Chiusura che l'Apertura dei conti viene eseguita in modo automatico.

L'operatore deve solo impostare i dati (causali E sottoconti) che vengono via via richiesti dal programma.

Si ricorda che sia le causali che i sottoconti, se non sono presenti negli archivi, possono essere inseriti al momento utilizzando il tasto F9 (zoom).

Di seguito analizziamo in dettaglio le varie videate con le quali vengono lanciate le Chiusure e Aperture dei conti.

# Chiusura Conti Economici

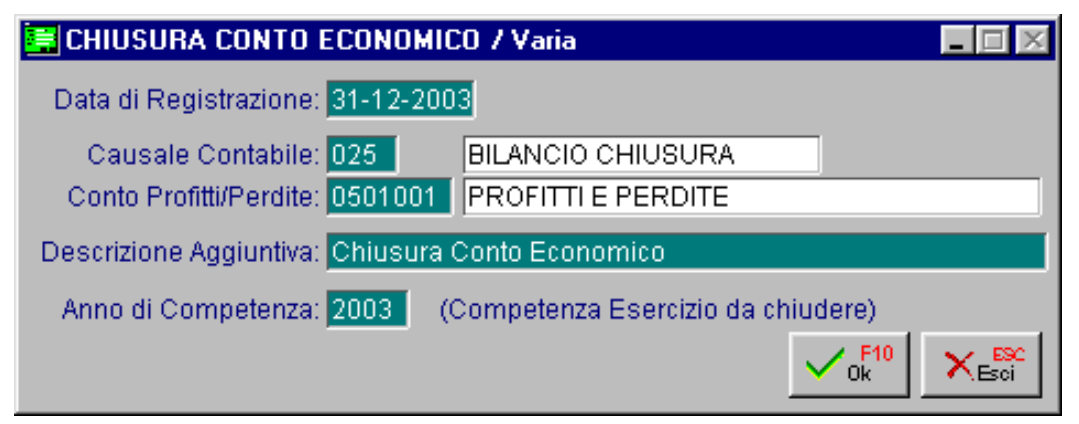

Fig. 2.249 - Chiusura sottocnti economici

#### Data di Registrazione:

Data da assegnare alle registrazioni che vengono generate dalla chiusura dei conti.

#### Causale Contabile:

Deve avere il flag Saldo Finale attivato.

#### Conto Profitti e Perdite:

Deve essere stato inserito come conto d'ordine e con "Riepilogo" nel campo Tipo Sottoconto

#### Anno di Competenza:

Anno che corrisponde all'esercizio che si sta chiudendo.

Al termine della chiusura dei Sottoconti Economici la procedura visualizza una finestra per la rilevazione, sempre in automatico, dell'utile o della perdita d'esercizio come si può vedere nella figura seguente.

| 🗮 UTILE / PERDITA DI ESERCIZIO / Varia 📃 🔲                                                                       |                                                                      |                         |  |  |  |  |  |
|----------------------------------------------------------------------------------------------------|----------------------------------------------------------------------|-------------------------|--|--|--|--|--|
| Chiusura Conto Economico d                                                                                       | ell'esercizio: 2003 Rilevazi                                         | ione Utile di Esercizio |  |  |  |  |  |
| <ul> <li>○ Perdita</li> <li>● Utile</li> <li>di Esercizio</li> </ul>                                             | Importo:                                                             | 132.233,70 Eur          |  |  |  |  |  |
| -Parametri Regitrazione<br>Causale Contabile:<br>Sottoconto Ril. ○ Perdita<br>⊙ Utile<br>Descrizione Aggiuntiva: | 023 DETERM.RISULTATO<br>0208007 UTILE D'ESERCI2<br>Rilevazione Utile | ES.<br>ZIO              |  |  |  |  |  |
|                                                                                                    |                                                                      | V P10<br>Ok             |  |  |  |  |  |

Fig. 2.250 - Rilevazione Utile d'esercizio

Causale Contabile:

Deve contenere solo la descrizione come una normale causale di giroconto.

#### Sottoconto Rilevazione

• Perdita

O Utile

Inserire il sottoconto dell'utile o della perdita d'esercizio.

Fare attenzione a <u>non codificare</u> il conto Utile/Perdita d'Esercizio come un conto d'ordine o con tipo sottoconto Riepilogo.

# 🗁 Chiusura Conti Patrimoniali

Dopo la chiusura dei sottoconti economici e la rilevazione dell'utile o perdita di esercizio si passa alla chiusura dei saldi dei sottoconti patrimoniali, dei Clienti e dei Fornitori.

| 🚝 CHIUSURA SITUAZ. PATRIMONIA    | LE / Varia 📃 🖂 🔀                  |
|----------------------------------|-----------------------------------|
| Data di Registrazione: 31-12-200 | 3                                 |
| Causale Contabile: 025           | BILANCIO CHIUSURA                 |
| C.Bilancio di Chiusura: 0501003  | BILANCIO DI CHIUSURA              |
| Descrizione Aggiuntiva: Chiusura | Conti Patrimoniali                |
| Anno di Competenza: 2003 (0      | Competenza Esercizio da chiudere) |
|                                  |                                   |

Fig. 2.251 - Chiusura sottoconti patrimoniali

#### Data di Registrazione:

Data da assegnare alle registrazioni che vengono generate dalla chiusura dei conti

### Conto Bilancio di Chiusura:

Deve essere stato inserito come conto d'ordine e con "Riepilogo" nel campo Tipo Sottoconto

#### Anno di Competenza:

Anno che corrisponde all'esercizio che si sta chiudendo.

# 🗁 Riapertura Conti

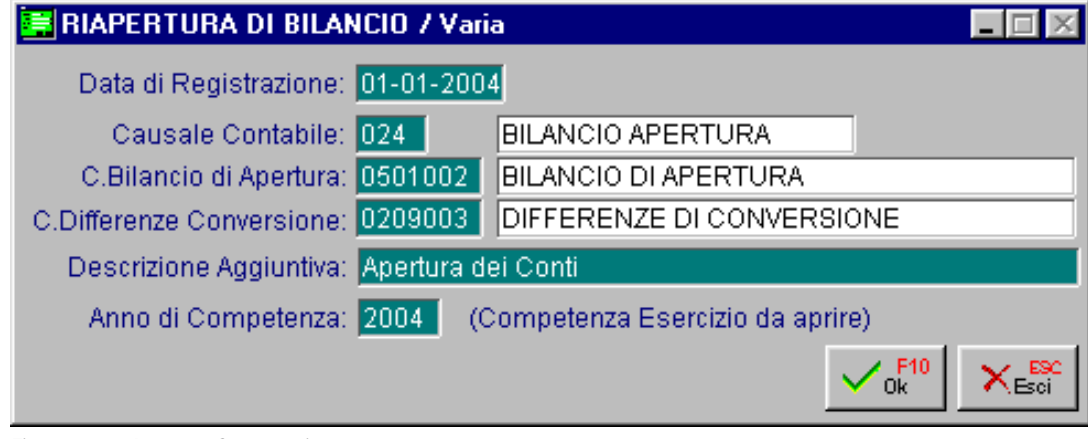

Fig. 2.252 - Apertura Sottoconti

#### Data di Registrazione:

Data da assegnare alle registrazioni che vengono generate dall'apertura dei conti

Causale Contabile:

Deve avere il flag Saldo Iniziale attivato.

Conto Bilancio di Apertura:

Deve essere stato inserito come conto d'ordine e con "Riepilogo" nel campo Tipo Sottoconto

Conto Differenze di Conversione:

La procedura prevede il passaggio da un esercizio in lire ad uno in euro e quindi richiede di indicare il sottoconto nel quale verranno movimentate le eventuali differenze di conversione. Viene proposto in automatico il sottoconto inserito nella tabella Contropartite.

### Anno di Competenza:

Anno che corrisponde all'esercizio che si sta aprendo.

# 🗁 Prima di effettuare la Chiusura dei Conti ...

Prima di procedere alla chiusura e successiva apertura dei conti, onde evitare che il bilancio contabile segnali una mancata quadratura, sarebbe opportuno effettuare i seguenti controlli:

- 1) Controllare che il sottoconto "Utile d'esercizio" e/o "Perdita d'esercizio" sia stato inserito con Sez.Bilancio "Attività/Passività" e Tipo Sottoconto "Generico";
- 2) Controllare che i sottoconti "Profitti e Perdite", "Bilancio Chiusura", "Bilancio di Apertura" siano stati inseriti con Sez. Bilancio "Ordine" e Tipo Sottoconto "Riepilogo";
- Controllare che la causale contabile utilizzata per la determinazione dell'utile e/o della perdita d'esercizio non aggiorni nè il Saldo Iniziale nè il Saldo Finale (causale simile a quella di giroconto);
- 4) Controllare che la causale utilizzata per la chiusura aggiorni solo il Saldo Finale mentre quella di apertura aggiorni solo il Saldo Iniziale;
- 5) Effettuare un stampa del bilancio Totale Esercizio e da Data a Data controllando quindi che i valori coincidano;

Se così non fosse potrebbero esserci registrazioni fuori competenza, saldi non aggiornati o registrazioni che danno una mancata quadratura dare/avere.

Procedere quindi ad una ricostruzione saldi ed ad una stampa di primanota di verifica. Controllare anche che le causali contabili utilizzate per le registrazioni di primanota siano state inserite correttamente.

Se ci fossero delle causali contabili errate, è opportuno correggerle ed effettuare dalle Procedure di Servizio l'aggiornamento delle stesse.

Dopo i controlli sopra descritti è possibile effettuare le operazioni di chiusura.

Prima di procedere con le aperture, di stampare il bilancio "da data a data".

Se i sottoconti sono stati chiusi correttamente questa stampa deve dare il messaggio: "Non ci sono dati da stampare" mentre quella "Totale Esercizio" con il flag anche Conti d'ordine deve riportare il Totale delle Attività uguale al Totale Passività mentre i Conti d'ordine saranno aperti per l'importo dell'utile/perdita così come la differenza fra costi e ricavi.

# **BILANCIO CONTABILE**

Il Bilancio Contabile deve essere prodotto senz'altro a fine anno per fini fiscali e civilistici.

Tuttavia la stampa del Bilancio Contabile con cadenza periodica, può essere di valido aiuto sia per il controllo della gestione aziendale che per il controllo di eventuali errori di imputazione sui sottoconti.

Stampando bilanci periodici è possibile inoltre confrontare i dati di un periodo con quelli dello stesso periodo di un esercizio precedente.

Il bilancio viene normalmente stampato partendo dai dati presenti nell'archivio Saldi del Piano dei Conti, dei Clienti e Fornitori (Stampa Totale Esercizio).

Dato che l'archivio Saldi è distinto per esercizio e che non viene azzerato , è possibile stampare il bilancio dell'esercizio in corso oppure degli esercizi precedenti.

Per gli esercizi per i quali non è ancora stata effettuata la chiusura dei conti è possibile ottenere anche un Bilancio contabile dei movimenti da una data ad un'altra (**Stampa Da Data a Data**).

<u>Ne consegue che per un esercizio contabile per il quale è già stata effettuata la chiusura dei conti, effettuando la stampa del Bilancio Da Data a Data, non viene stampato niente.</u>

La stampa del bilancio può essere eseguita in modo **Sintetico** o **Analitico**, a **Sezioni fisse** o a **Sezioni variabili**.

La stampa Sintetica riporta solo i gruppi e i conti, quella Analitica (già impostata di default) riporta anche i sottoconti.

Nella stampa a Sezioni Fisse i sottoconti vengono stampati nella sezione impostata in anagrafica del piano dei conti mentre nel secondo caso la sezione di un sottoconto viene determinata dal segno del saldo del sottoconto.

Ad esempio se i sottoconti banche definititi in attività hanno un saldo negativo, vengono stampati nella sezione delle passività.

Abilitando il flag "Anche Conti d'Ordine" vengono stampati anche i Conti d'Ordine ovvero quei conti transitori utilizzati dal programma per effettuare le Chiusure e Aperture dei CConti.

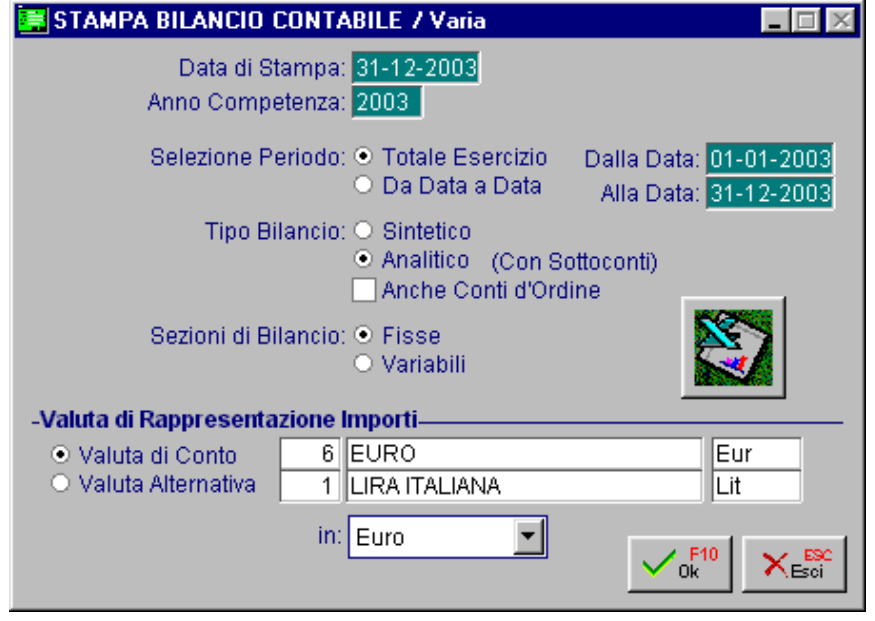

Fig. 2.253 – Stampa Bilancio Contabile

Nelle figure seguenti è riportato un bilancio contabile a sezioni fisse prima e dopo la chiusura dei conti. In pratica prima di effettuare la chiusura dei conti il totale attività e il totale passività differiscono tra loro di un importo pari a quello che sarà l'utile d'esercizio che verrà rilevato con la chiusura del conto economico.

| STAMPA   | BILANCIO CONTABILE AL31-12<br>Valori es | -2003<br>spressi in:Euro |         | Azienda:ZU<br>Valuta:Eur  | ICCHETTI S.P.A. |
|----------|-----------------------------------------|--------------------------|---------|---------------------------|-----------------|
| Attività |                                         |                          | Passivi | ità                       |                 |
| Conto    | Descrizione                             | Saldo                    | Conto   | Descrizione               | Saldo           |
| 01       | A T T I V I T A'                        | 192.446,78               | 02      | PASSIVITA                 | 107.419,62      |
| 0101000  | CASSA E VALORI                          | 2.050,00                 | 0201000 | FORNITORI                 | 87.900,00       |
| 001      | CASSA                                   | 1.999,67                 | 001     | FORNITORI ITALIA          | 87.900,00       |
| 002      | VALORI BOLLATI                          | 50,33                    | 0202000 | ERARIO C/IVA              | 16.355,03       |
| 0102000  | BANCHE E DEPOSITI POSTALI               | 119.400,00               | 001     | IVA C/VENDITE             | 14.908,38       |
| 001      | BANCA COMMERCIALE                       | 18.450,00                | 002     | IVA C/ACQUISTI            | -14.908,38      |
| 002      | BANCA DEL MONTE                         | 950,00                   | 004     | IVA C/ERARIO              | 16.355,03       |
| 003      | CASSA RISPARMIO FIRENZE                 | 100.000,00               | 0207000 | FONDI AMMORTAMENTO        | 3.164,59        |
| 0104000  | CLIENTI                                 | 58.580,11                |         | FONDO AMM.TO AUTOVETTURE  | 1.614,59        |
| 001      | CLIENTI ITALIA                          | 58.580,11                | 013     | FONDO AMM.TO CONCESSIONI, | 1.550,00        |
| 0105000  | CREDITI DIVERSI                         | -500,00                  |         |                           |                 |
| 007      | PRESTITI A DIPENDENTI                   | -500,00                  |         |                           |                 |
| 0107000  | IMMOBILIZZAZIONI MATERIALI              | 12.916,67                |         |                           |                 |
|          | AUTOVETTURE                             | 12.916,67                |         |                           |                 |
|          | Totale:                                 | 192.446,78               |         | Totale:                   | 107.419,62      |
|          |                                         |                          |         | Differenza:               | 85.027,16       |

Elaborato il: 15-01-2004

Pag.

1

Fig. 2.254 – Stato Patrimoniale a sezioni fisse prima della Chisura dei Conti

| STAMPA  | BILANCIO CONTABILE AL31-12-20  | 003           |         |                   | Azienda:ZUCCHETTI S.P.A. |
|---------|--------------------------------|---------------|---------|-------------------|--------------------------|
|         | Valori esp                     | ressi in:Euro |         | Valuta: Eur       |                          |
| Costi   |                                |               | Ricavi  |                   |                          |
| Conto   | Descrizione                    | Saldo         | Conto   | Descrizione       | Saldo                    |
| 03      | COMPONENTI NEGATIVI DI REDDITO | -28.710,13    | 04      | RICAVI            | 56.317,03                |
| 0301000 | MERCI C/ACQUISTI               | 61.625,28     | 0401000 | RICAVI SU VENDITA | 56.317,03                |
| 001     | ACQUISTO COMPUTERS             | 17.791,95     | 001     | VENDITA COMPUTERS | 1.000,00                 |
| 002     | ACQUISTO STAMPANTI             | 200,33        | 002     | VENDITE STAMPANTI | 200,00                   |
| 003     | ACQUISTO SOFTWARE              | 43.633,00     | 003     | VENDITA SOFTWARE  | 55.117,03                |
| 0304000 | SPESE GENERALI                 | -98.500,00    |         |                   |                          |
|         | CANONI ASSISTENZA SOFTWARE EDP | -100.000,00   |         |                   |                          |
| 010     | AFFITTO LOCALI                 | 1.500,00      |         |                   |                          |
| 0306000 | COSTO DEL PERSONALE            | 5.000,00      |         |                   |                          |
| 001     | SALARI E STIPENDI              | 3.000,00      |         |                   |                          |
| 002     | ONERI SOCIALI                  | 2.000,00      |         |                   |                          |
| 0307000 | AMMORTAMENTI                   | 3.164,59      |         |                   |                          |
| 005     | AMM.TO AUTOVETTURE             | 1.614,59      |         |                   |                          |
| 013     | AMM.TO CONCESSIONI,            | 1.550,00      |         |                   |                          |
|         |                                |               |         |                   |                          |
|         | Totale:                        | -28.710,13    |         |                   | Totale: 56.317,03        |
|         | Differenza:                    | 85.027,16     |         |                   |                          |

Elaborato il: 15-01-2004

Pag. 2

Fig. 2.255 – Conto Economico a sezioni fisse

Dopo aver fatto la chiusura dei conti e quindi dopo aver rilevato l'utile d'esercizio, invece, il totale attività e il totale passività coincidono.

| STAMPA   | BILANCIO CONTABILE AL31-12<br>Valori es | -2003<br>spressi in:Euro |         | Azienda:Zl<br>Valuta:Eur  | JCCHETTI S.P.A. |
|----------|-----------------------------------------|--------------------------|---------|---------------------------|-----------------|
| Attività |                                         |                          | Passiv  | vità                      |                 |
| Conto    | Descrizione                             | Saldo                    | Conto   | Descrizione               | Saldo           |
| 01       | A T T I V I T A'                        | 192.446,78               | 02      | PASSIVITA                 | 192.446,78      |
| 0101000  | CASSA E VALORI                          | 2.050,00                 | 0201000 | FORNITORI                 | 87.900,00       |
| 001      | CASSA                                   | 1.999,67                 | 001     | FORNITORI ITALIA          | 87.900,00       |
| 002      | VALORI BOLLATI                          | 50,33                    | 0202000 | ERARIO C/IVA              | 16.355,03       |
| 0102000  | BANCHE E DEPOSITI POSTALI               | 119.400,00               | 001     | IVA C/VENDITE             | 14.908,38       |
| 001      | BANCA COMMERCIALE                       | 18.450,00                | 002     | IVA C/ACQUISTI            | -14.908,38      |
| 002      | BANCA DEL MONTE                         | 950,00                   | 004     | IVA C/ERARIO              | 16.355,03       |
| 003      | CASSA RISPARMIO FIRENZE                 | 100.000,00               | 0207000 | FONDI AMMORTAMENTO        | 3.164,59        |
| 0104000  | CLIENTI                                 | 58.580,11                |         | FONDO AMM.TO AUTOVETTURE  | 1.614,59        |
| 001      | CLIENTI ITALIA                          | 58.580,11                | 013     | FONDO AMM.TO CONCESSIONI, | 1.550,00        |
| 0105000  | CREDITI DIVERSI                         | -500,00                  | 0208000 | CAPITALE NETTO E RISERVE  | 85.027,16       |
| 007      | PRESTITI A DIPENDENTI                   | -500,00                  | 007     | UTILE D'ESERCIZIO         | 85.027,16       |
| 0107000  | IMMOBILIZZAZIONI MATERIALI              | 12.916,67                |         |                           |                 |
| 006      | AUTOVETTURE                             | 12.916,67                |         |                           |                 |
|          | Totale:                                 | 192.446,78               |         | Totale:                   | 192.446,78      |

Elaborato il: 15-01-2004

Fig. 2.256 - Stato Patrimoniale a sezioni fisse dopo aver fatto he Chiusure dei Conti

Pag.

1

| STAMPA  | BILANCIO CONTABILE AL 31-12-2  | 003           |         |                   | Azienda:ZUCCH | IETTI S.P.A. |
|---------|--------------------------------|---------------|---------|-------------------|---------------|--------------|
|         | Valori esp                     | ressi in:Euro |         | Valuta: Eur       |               |              |
| Costi   |                                |               | Ricavi  |                   |               |              |
| Conto   | Descrizione                    | Saldo         | Conto   | Descrizione       |               | Saldo        |
| 03      | COMPONENTI NEGATIVI DI REDDITO | -28.710,13    | 04      | RICAVI            |               | 56.317,03    |
| 0301000 | MERCI C/ACQUISTI               | 61.625,28     | 0401000 | RICAVI SU VENDITA |               | 56.317,03    |
| 001     | ACQUISTO COMPUTERS             | 17.791,95     | 001     | VENDITA COMPUTERS |               | 1.000,00     |
| 002     | ACQUISTO STAMPANTI             | 200,33        | 002     | VENDITE STAMPANTI |               | 200,00       |
| 003     | ACQUISTO SOFTWARE              | 43.633,00     | 003     | VENDITA SOFTWARE  |               | 55.117,03    |
| 0304000 | SPESE GENERALI                 | -98.500,00    |         |                   |               |              |
|         | CANONI ASSISTENZA SOFTWARE EDP | -100.000,00   |         |                   |               |              |
| 010     | AFFITTO LOCALI                 | 1.500,00      |         |                   |               |              |
| 0306000 | COSTO DEL PERSONALE            | 5.000,00      |         |                   |               |              |
| 001     | SALARI E STIPENDI              | 3.000,00      |         |                   |               |              |
| 002     | ONERI SOCIALI                  | 2.000,00      |         |                   |               |              |
| 0307000 | AMMORTAMENTI                   | 3.164,59      |         |                   |               |              |
| 005     | AMM.TO AUTOVETTURE             | 1.614,59      |         |                   |               |              |
| 013     | AMM.TO CONCESSIONI,            | 1.550,00      |         |                   |               |              |
|         |                                |               |         |                   |               |              |
|         | Totale:                        | -28.710,13    |         |                   | Totale:       | 56.317,03    |
|         | Differenza:                    | 85.027,16     |         |                   |               |              |

Elaborato il: 15-01-2004

Pag. 3

Fig. 2.257 – Conto Economico a sezioni fisse

# **ESPORTAZIONE DEL BILANCIO SU EXCEL**

Per effettuare l'esportazione del bilancio da Ad Hoc a Microsoft Excel, è necessario aver installato **Microsoft Query**.

Il file presente nell'installazione di Ad Hoc che consente di effettuare l'esportazione, varia a seconda della versione di Office installata sul pc:

anbil97.xls se è installato Office 97; anbil00.xls se è installato Office 2000 o versioni successive.

Prima di procedere con l'esportazione, è necessario accedere nel Menù "Impostazioni Procedure Esterne" per impostare il percorso dove risiede il foglio di excel che deve essere richiamato al momento dell'elaborazione.

| 🚝 IMPOSTAZIONI PROCEDURE ESTERNE / Varia 📃 🗖 🖂                            |
|---------------------------------------------------------------------------|
| W.P. TAM: O TAMEDIT 6) O TAM WP O Non Installato                          |
| Drive:                                                                    |
| Directory:                                                                |
| -Eventuali altri Applicativi(Indicare solo il PathName ! (con \ finale))- |
| Microsoft Word:                                                           |
| Microsoft Excel:                                                          |
| Foglio Excel: C:ADVISUAL/ANBIL00.XLS                                      |
|                                                                           |

Fig. 2.258 - Impostazione foglio di excel

La prima volta che si procede all'esportazione del bilancio su Excel, viene proposto un foglio di lavoro all'interno del quale sono memorizzati dei dati dimostrativi. Questo foglio è strutturato in 4 parti:

Bilancio da Ad Hoc (contenete il bilancio esportato) Piano dei Conti di Ad Hoc (contenete la struttura e i saldi del piano dei conti) Riclassificazione Indici di bilancio.

Per ottenere un bilancio con i dati reali, è necessario procedere alla creazione di due nuove query:

anbil97/00.dqy per il foglio Bilancio di Ad Hoc; piano97/00.dqy per il foglio Piano dei Conti di Ad Hoc.

Per i restanti due fogli i dati verranno riportati dopo aver compilato correttamente i fogli precedenti.

# Foglio Bilancio Ad Hoc

Quando da Ad Hoc si preme il bottone di esportazione Bilancio su Excel, automaticamente verrà aperto un foglio di excel contenente dei dati standard.

Posizionarsi su una cella vuota del foglio Bilancio di Ad Hoc, accedere alla voce Nuova Query su Database del menù Dati e seguire i seguenti passaggi:

1. Scegliere l'origine dati (Visual Foxpro Tables) e confermare con OK

| Scegli origine dati                                                                                                    | ? ×                        |
|----------------------------------------------------------------------------------------------------|----------------------------|
| Database Query Cubi OLAP                                                                                                    | OK                         |
| LocalServer*<br>MQIS*<br>MS Access 97 Database (not sharable)<br>MS Access 97 Database*                                                                                                    | <u>S</u> foglia            |
| Tabelle di Visual FoxPro*<br>Text Files (not sharable)<br>Visual FoxPro Database*<br>Visual FoxPro Tables*                                                                                                    | <u>O</u> pzioni<br>Elimina |
| Image: Construction of the second second |                            |

2. Specificare il percorso della cartella USRTMP e confermare con OK

| Configure Connection                                                                                                    | ×                 |
|----------------------------------------------------------------------------------------------------|-------------------|
| Database type                                                                                                    | OK<br>Cancel      |
| Path:                                                                                                    |                   |
| Select Directory Containing Free Tables                                                                                                    | <u>O</u> ptions>> |
| Directory contents       Cartelle:       OK         AGRME_0_DBF       Image: Cartelle:       C:\adhoc30\usrtmp         AGRME_1_DBF       Image: Cartelle:       C:\adhoc30\usrtmp         AGRME_2_DBF       Image: Cartelle:       C:\adhoc30\usrtmp         AGRME_3_DBF       Image: Cartelle:       C:\adhoc30\usrtmp         ANAVE_0_DBF       Image: Cartelle:       Image: Cartelle:         ANAVE_0_DBF       Image: Cartelle:       Image: Cartelle:         ANAVE_1_DBF       Image: Cartelle:       Image: Cartelle:         ANAVE_2_DBF       Image: Cartelle:       Image: Cartelle:         ANAVE_3_DBF       Image: Cartelle:       Image: Cartelle:         BICDC_0_DBF       Image: Cartelle:       Image: Cartelle:         BICDC_1_DBF       Image: Cartelle:       Image: Cartelle:         Image: Cartelle:       Image: Cartelle:       Image: Cartelle:         Image: Cartelle:       Image: Cartelle:       Image: Cartelle:         Image: Cartelle:       Image: Cartelle:       Image: Cartelle:         Image: Cartelle:       Image: Cartelle:       Image: Cartelle:         Image: Cartelle:       Image: Cartelle:       Image: Cartelle:         Image: Cartelle:       Image: Cartelle:       Image: Cartelle:         Image: Cartell                                                                                                    |                   |
| Tipo file:     Unità:       Foxpro Tables     Image: Communication of the sector of the sector of t |                   |

Fig. 2.260 – Seleziona la cartella USRTMP

Fig. 2.259 - Scegli origine dati

3. Scegliere dall'elenco presente sulla sinistra (Tabelle e colonne disponibili) il Tbila\_n\_ (per n si intende il numero del temporaneo utilizzato dall'utente che esegue il bilancio).

Ad esempio se l'utente di Ad Hoc che sta effettuando l'esportazione è il numero 1, bisogna selezionare il tbila\_1\_.

Successivamente spostare sulla destra (nella finestra Colonne della Query) i seguenti campi: tscodice, tsdespia, ts\_dare, ts\_avere Confermare con Avanti.

| Creazione guidata Query - Scegli colonne                                                                                                    | × |
|----------------------------------------------------------------------------------------------------|---|
| Quali colonne di dati si desidera includere nella query?   Iabelle e colonne disponibili:   tbila_1   tsa_dare   tsa_dare   tsa_dare   ts2_dare   ts2_avere   tsincon   Anteprima dei dati nella colonna selezionata: |   |
| Anteprima     Opzioni     < Indietro     Avanti >     Annulla                                                                                                    |   |

Fig. 2.261 - Creazione guidata query parte1

4. Selezionare la colonna da filtrare e specificare quali righe includere nella query. Nella figura seguente la colonna filtrata è quella relativa al codice sottoconto (tscodice) e le righe da includere nella query sono quelle che non terminano per 000. In pratica le righe della colonna tscodice che teminano per 000 come ad esempio il codice 0100000 (Attività), non vengono prese in considerazione. Successivamente confermare con Avanti.

| Creazione guidata Query                                         | - Filtra dati                                                     | ×                          |
|-----------------------------------------------------------------|-------------------------------------------------------------------|----------------------------|
| Filtrare i dati per specificare<br>Fare clic su Avanti se non s | quali righe includere nella query.<br>i desidera filtrare i dati. |                            |
| <u>C</u> olonna da filtrare:                                    | Includi solo le righe:                                            |                            |
| tsdespia                                                        | non termina con 💌                                                 | · · · ·                    |
| tsdare<br>ts_avere                                              | AND                                                               | C OR                       |
|                                                                 | <b>•</b>                                                          | <b>V</b>                   |
|                                                                 | C AND                                                             | O OR                       |
|                                                                 | 7                                                                 | 7                          |
|                                                                 | C AND                                                             | O OR                       |
|                                                                 |                                                                   |                            |
|                                                                 | < Indietro                                                        | <u>Avanti &gt;</u> Annulla |

Fig. 2.262 - Creazione guidata query parte 2

5. Specificare come ordinare i dati.

La figura seguente mostra un esempio di ordinamento effettuato per codice sottoconto in modo crescente.

| Creazione guidata Query - Ordina                                                                         | ×                             |
|----------------------------------------------------------------------------------------------------|-------------------------------|
| Specificare come si desidera ordinare i dati.<br>Fare clic su Avanti se non si desidera ordinare i dati. |                               |
| Ordina per<br>tscodice                                                                                   | Crescente     Decrescente     |
| Poi ordina per                                                                                           | C Crescente<br>C Decrescente  |
| Poi ordina per                                                                                           | C Crescente<br>C Decrescente  |
| < [nd                                                                                                    | ietro <u>A</u> vanti≻ Annulla |

Fig. 2.263 - Creazione guidata query parte 3

6. Successivamente premere ancora Avanti finché non compare la seguente videata:

| Creazione guidata Query - Termina                                 | ×           |
|-------------------------------------------------------------------|-------------|
| Come si desidera procedere?<br>Bestituisci dati a Microsoft Excel | Salva Query |
| C ⊻isualizza dati o modifica query in Microsoft Query             |             |
| C <u>C</u> rea Cubo OLAP dalla query                              |             |
| < Indietro Fine                                                   | Annulla     |

Fig. 2.264 - Creazione guidata query parte 4

- Salvare la query, dal bottone "Salva Query" sovrascrivendola a quella presente nella directory principale d' installazione. La query si chiama Bilan00.dqy oppure Bilan97.dqy a seconda del tipo di Office utilizzato (97 o 2000/XP). <u>E' anche possibile salvare la nuova query in una cartella differente rispetto a quella di installazione per avere a disposizione query di diverse aziende di Ad Hoc.</u>
- 8. Premere il tasto Fine per restituire i dati a Microsoft Excel posizionandoli nello stesso punto in cui si trovavano originariamente.

Nella figura seguente è riportato un esempio di bilancio . Come si può notare, il bilancio esportato è strutturato su cinque colonne:

conto descrizione dare avere saldo

L'importo del Saldo (ultima colonna) è il risultato di una formula che deve essere impostata manualmente sulla prima cella valorizzata e che successivamente deve essere trascinata sulle celle successive.

La formula da impostare è la seguente:

#### =(C4-D4)

C4 e D4 sono le prime celle valorizzata.

| <b>1</b>                                                 | 🖾 anbil00.xls                 |                                                             |                         |                                    |                                       |   |   |     |
|----------------------------------------------------------|-------------------------------|-------------------------------------------------------------|-------------------------|------------------------------------|---------------------------------------|---|---|-----|
|                                                          | A                             | В                                                           | С                       | D                                  | E                                     | F | G | L L |
| 1                                                        | BILANCIO DA AD HOC            |                                                             |                         |                                    |                                       |   |   |     |
| 2                                                        | CONTO                         | DESCRIZIONE                                                 | DARE                    | AVERE                              | SALDO                                 |   |   |     |
| 3                                                        | tscodice                      | tsdespia                                                    | tsdare                  | ts_avere                           |                                       |   |   |     |
| 4                                                        | 0101001                       | CASSA                                                       | € 1.500,00              | € 250,33                           | € 1.249,67                            |   |   |     |
| 5                                                        | 0102001                       | BANCA COMMERCIALE                                           | € 8.000,00              | € 3.000,00                         | € 5.000,00                            |   |   |     |
| 6                                                        | 0102003                       | CASSA RISPARMIO FIRENZE                                     | € 6.000,00              | €0,00                              | € 6.000,00                            |   |   |     |
| 7                                                        | 0104001                       | CLIENTI ITALIA                                              | € 2.750,55              | €0,00                              | € 2.750,55                            |   |   |     |
| 8                                                        | 0201001                       | FORNITORI ITALIA                                            | €0,00                   | € 1.200,00                         | -€ 1.200,00                           |   |   |     |
| 9                                                        | 0202001                       | IVA C/VENDITE                                               | €0,00                   | € 458,43                           | -€ 458,43                             |   |   |     |
| 10                                                       | 0202002                       | IVA C/ACQUISTI                                              | € 200,00                | €0,00                              | € 200,00                              |   |   |     |
| 11                                                       | 0301001                       | ACQUISTO COMPUTERS                                          | € 300,00                | €0,00                              | € 300,00                              |   |   |     |
| 12                                                       | 0301002                       | ACQUISTO STAMPANTI                                          | € 100,00                | €0,00                              | € 100,00                              |   |   |     |
| 13                                                       | 0301003                       | ACQUISTO SOFTWARE                                           | € 600,00                | €0,00                              | € 600,00                              |   |   |     |
| 14                                                       | 0401001                       | VENDITA COMPUTERS                                           | €0,00                   | € 1.000,00                         | -€ 1.000,00                           |   |   |     |
| 15                                                       | 0401002                       | VENDITE STAMPANTI                                           | €0,00                   | € 150,00                           | -€ 150,00                             |   |   |     |
| 16                                                       | 0401003                       | VENDITA SOFTWARE                                            | €0,00                   | € 1.142,12                         | -€1.142,12                            |   |   |     |
| 17                                                       | 0401005                       | VENDITE ACCESSORIE                                          | €0,00                   | € 150,00                           | -€ 150,00                             |   |   |     |
| 18                                                       |                               |                                                             |                         |                                    |                                       |   |   |     |
| 19                                                       |                               |                                                             |                         |                                    |                                       |   |   |     |
| 20                                                       |                               |                                                             |                         |                                    |                                       |   |   |     |
| 21                                                       |                               |                                                             |                         |                                    |                                       |   |   |     |
| 22                                                       |                               |                                                             |                         |                                    |                                       |   |   |     |
| 23                                                       |                               |                                                             |                         |                                    |                                       |   |   |     |
| 15<br>16<br>17<br>18<br>19<br>20<br>21<br>22<br>23<br>24 | 0401002<br>0401003<br>0401005 | VENDITE STAMPANTI<br>VENDITA SOFTWARE<br>VENDITE ACCESSORIE | €0,00<br>€0,00<br>€0,00 | € 150,00<br>€ 1.142,12<br>€ 150,00 | -€ 150,00<br>-€ 1.142,12<br>-€ 150,00 |   |   |     |

Fig. 2.265 - Bilancio su excel

# Foglio Piano dei Conti

Posizionarsi su una cella vuota del foglio Piano dei Conti Ad Hoc, accedere alla voce Nuova Query su database del menù Dati e seguire gli stessi passaggi descritti sopra ma specificare il percorso del Piano dei Conti che si trova dentro la directory dell'azienda utilizzata anziché la cartella USRTMP.

Esaminiamo in dettaglio i vari passaggi:

1. Scegliere l'origine dati Visual Foxpro Tables e confermare con OK.

| Scegli origine dati ?X                                     |                 |  |  |  |  |
|------------------------------------------------------------|-----------------|--|--|--|--|
| Database Query Cubi OLAP                                   | ОК              |  |  |  |  |
| HOTLINE*                                                   | Annulla         |  |  |  |  |
| MQIS*<br>MS Access 97 Database (not sharable)              | <u>S</u> foglia |  |  |  |  |
| MS Access 97 Database*<br>Tabelle di Visual FoxPro*        | <u>O</u> pzioni |  |  |  |  |
| Visual FoxPro Database*<br>Visual FoxPro Tables*           | Elimina         |  |  |  |  |
|                                                            |                 |  |  |  |  |
| IV Usa Creazione guidata Query per creare/modificare query |                 |  |  |  |  |

Fig. 2.266 - - Scegli origine dati

2. Scegliere la cartella dell'azienda dalla quale estrarre il bilancio e confermare con Ok.

| Configure Connection                                                                                                    |                                                          |                              | ×      |
|----------------------------------------------------------------------------------------------------|----------------------------------------------------------|------------------------------|--------|
| Database type                                                                                                    |                                                          |                              | ОК     |
| C ⊻isual FoxPro datab                                                                                                    | oase (.DBC) 📀 💽                                          | Free <u>T</u> able directory | Cancel |
| Select Directory Containing                                                                                                    | Free Tables                                              | ?                            |        |
| ARP_ROGR.DBF<br>ART_ICOL.DBF<br>ART_PROD.DBF<br>ART_VARI.DBF<br>ATT_VARI.DBF<br>ATT_STAM.DBF<br>AUC_ONT.DBF<br>AVA_PROD.DBF<br>BAB_ANCH.DBF<br>BAC_AUSA.DBF | C:\adhoc30\xxx<br>C:\adhoc30\xxx<br>C→ Adhoc30<br>C→ XXX | Annulla                      | <br>   |
| <u>T</u> ipo file:<br>Foxpro Tables                                                                                                    | Unità:                                                   | ▼ <u>R</u> ete               |        |

Fig. 2.267 - Selezione cartella azienda

 Scegliere dall'elenco proposto sulla sinistra (Tabelle e colonne disponibili) il pia\_cont e spostare sulla destra nella finestra Colonne nella query i seguenti campi: pcconto e pcdespia, come nell'immagine di esempio. Successivamente confermare con Avanti.

| Creazione guidata Query - Scegli colonne                                                                                                    | ×                                                         |
|----------------------------------------------------------------------------------------------------|-----------------------------------------------------------|
| Quali colonne di dati si desidera includere nella query<br><u>T</u> abelle e colonne disponibili:<br>pia_cont<br>pcsezcee<br>pccee<br>pctipsot<br>pcindamm<br>ncindcom | ?<br><u>C</u> olonne nella query:<br>pc_conto<br>pcdespia |
| Anteprima Opzioni                                                                                                    | < Indietro Avanti > Annulla                               |

Fig. 2.268 - Creazione guidata query parte 1

4. Selezionare la colonna da filtrare e specificare quali righe includere nella query. Nella figura seguente la colonna filtrata è quella relativa al codice sottoconto (pcconto) e le righe da includere nella query sono quelle che non terminano per 000. In pratica le righe della colonna pcconto che teminano per 000 come ad esempio il codice 0100000 (Attività), non vengono prese in considerazione. Successivamente confermare con Avanti.

| Creazione guidata Query - Filtra dati 🛛 🔀                          |                                |                            |  |  |  |  |
|--------------------------------------------------------------------|--------------------------------|----------------------------|--|--|--|--|
| Filtrare i dati per specificare quali righe includere nella query. |                                |                            |  |  |  |  |
| Fare clic su Avanti se no                                          | n si desidera filtrare i dati. |                            |  |  |  |  |
| <u>C</u> olonna da filtrare:                                       | Includi solo le righe:         |                            |  |  |  |  |
| pc_conto                                                           | pc_conto                       |                            |  |  |  |  |
| pcdespia                                                           | non termina con 💌              |                            |  |  |  |  |
|                                                                    | AND                            | C OR                       |  |  |  |  |
|                                                                    |                                | <b>V</b>                   |  |  |  |  |
|                                                                    | C AND                          | O OR                       |  |  |  |  |
|                                                                    | 7                              | <b>V</b>                   |  |  |  |  |
|                                                                    | C AND                          | O OR                       |  |  |  |  |
|                                                                    |                                |                            |  |  |  |  |
| 2                                                                  | < <u>I</u> ndietro             | <u>Avanti &gt;</u> Annulla |  |  |  |  |

Fig. 2.269 - Creazione guidata query parte 2

5. Specificare come ordinare i dati.

La figura seguente mostra un esempio di ordinamento effettuato per codice sottoconto in modo crescente.

| Creazione guidata Query - Ordina                                                                         | ×                                                  |
|----------------------------------------------------------------------------------------------------|----------------------------------------------------|
| Specificare come si desidera ordinare i dati.<br>Fare clic su Avanti se non si desidera ordinare i dati. |                                                    |
| Ordina per       pc_conto                                                                                | <ul> <li>Crescente</li> <li>Decrescente</li> </ul> |
| Poi ordina per                                                                                           | O Crescente<br>O Decrescente                       |
| Poi ordina per                                                                                           | O Crescente<br>O Decrescente                       |
|                                                                                                    | ietro <u>A</u> vanti> Annulla                      |

Fig. 2.270 - Creazione guidata query parte 3

6. Successivamente premere ancora Avanti finché non compare la seguente videata

| Creazione guidata Query - Termina                             | ×                   |
|---------------------------------------------------------------|---------------------|
| Creazione guidata Query - Termina Come si desidera procedere? | <u>S</u> alva Query |
|                                                               |                     |
| Indietro Fine                                                 | Annulla             |

Fig. 2.271 - Creazione guidata query parte 4

7. Salvare la query sovrascrivendola a quella già esistente nella directory principale di Ad Hoc .

La query si chiama Piano00.dqy oppure Piano97.dqy a seconda del tipo di Office utilizzato (97 o 2000).

E' anche possibile salvare la nuova query in una cartella differente rispetto a quella di installazione per avere a disposizione query di diverse aziende di adhoc

| [1] a | nbil00.xls |                                     |            |                   | _ 🗆 × |
|-------|------------|-------------------------------------|------------|-------------------|-------|
|       | A          | В                                   | C          | D                 | E 🛓   |
| 1     |            | PIANO DEI CONTI DI A                | D HOC      |                   |       |
| 2     | CODICE     | DESCRIZIONE                         | SALDO      | RICLASSIFICAZIONE |       |
| 3     | pc_conto   | pcdespia                            |            |                   |       |
| 4     | 0101001    | CASSA                               | € 1.249,67 | AA.LIM            |       |
| 5     | 0101002    | VALORI BOLLATI                      |            | AA.LIM            |       |
| 6     | 0102001    | BANCA COMMERCIALE                   | € 5.000,00 | AA.LIM            |       |
| 7     | 0102002    | BANCA DEL MONTE                     |            | AA.LIM            |       |
| 8     | 0102003    | CASSA RISPARMIO FIRENZE             | €6.000,00  | AA, LIM           |       |
| 9     | 0102005    | DEPOSITI POSTALI                    |            | AA, LIM           |       |
| 10    | 0102006    | TITOLI A REDDITO FISSO              |            | AA, LIM           |       |
| 11    | 0103001    | EFFETTI ALLO SCONTO                 |            | BB.LDI            |       |
| 12    | 0103002    | EFFETTI IN PORTAFOGLIO              |            | BB.LDI            |       |
| 13    | 0103003    | EFFETTI INSOLUTI                    |            | BB.LDI            |       |
| 14    | 0104001    | CLIENTI ITALIA                      | € 2.750,55 | BB.LDI            |       |
| 15    | 0104002    | CLIENTI ESTERI                      |            | BB.LDI            |       |
| 16    | 0104003    | CLIENTI PRIVATI                     |            | BB.LDI            |       |
| 17    | 0104004    | CREDITI VERSO CLIENTI CORRISPETTIVI |            | BB.LDI            |       |
| 18    | 0105001    | ALTRI CREDITI                       |            | CC.DIS            |       |
| 19    | 0105002    | RITENUTE D'ACCONTO SUBITE           |            | CC.DIS            |       |

Fig. 2.272 - Piiano dei conti su excel

Come si nota dalla figura sopra, il foglio Piano dei Conti di Ad Hoc, è formato da quattro colonne:

codice descrizione saldo riclassificazione.

L'importo del Saldo è il risultato di una formula che deve essere impostata manualmente sulla prima cella valorizzata e che successivamente deve essere trascinata sulle celle successive. La formula da impostare è la seguente:

=SE(VAL.ERRORE(CERCA.VERT(**A4**;'Bilancio da Ad Hoc'**!\$A\$4:\$E\$293**;5;FALSO));"";CERCA.VERT(**A4**;'Bilancio da Ad Hoc'**!**\$A\$4:\$E\$293;5;FALSO))

A4 corrisponde alla prima cella del foglio del piano dei conti !!\$A\$4:\$E\$293 corrisponde all' intervallo di dati del foglio bilancio da adhoc

La colonna Riclassificazione, invece, deve essere compilata manualmente dall'operatore. In pratica ad ogni conto del Piano dei Conti, deve essere associato un indice di riclassificazione. secondo lo schema seguente:

| Categoria di<br>Riclas. | Significato (voce del bilancio riclas.)                  | Esempi.                                                        |
|-------------------------|----------------------------------------------------------|----------------------------------------------------------------|
| AA.LIM                  | Liquidità immediata                                      | Cassa, Valori bollati, Banca xxx, ecc.                         |
| BB.LDI                  | Liquidità differita                                      | Effetti allo sconto, Clienti Italia, Crediti verso erario ecc. |
| CC.DIS                  | Disponibilità                                            | Rimanenze merci ecc.                                           |
| DD.IMA                  | Immobilizzazioni tecniche nette                          | Impianti e macchinari, Autovetture ecc.                        |
| EE.IFI                  | Immobilizzazioni finanziarie nette                       | Partecipazioni in imprese collegate ecc.                       |
| FF.IIM                  | Immobilizzazioni immateriali nette                       | Costi di ricerca e sviluppo, Costi di pubblicità ecc.          |
| GG.PCO                  | Passività correnti.                                      | Fornitori Italia, Fatture da ricevere ecc.                     |
| HH.PCO                  | Passività consolidate                                    | Mutuo banca xxx, Finanziamento soci ecc.                       |
| II.CNE                  | Capitale netto                                           | Capitale netto, Utile di esercizio.                            |
| JJ.RIC                  | Ricavi                                                   | Vendita stampanti ecc.                                         |
| KK.RIN                  | Rimanenze iniziali materie prime                         | Rimanenze iniziali merci ecc.                                  |
| LL.ACQ                  | Acquisti materie prime                                   | Acquisto materiale diverso, Omaggi                             |
| MM.RFI                  | Rimanenze finali materie prime                           | Rimanenze finali merci ecc.                                    |
| OO.CLA                  | Costo del lavoro                                         | Salari e stipendi, oneri sociali ecc.                          |
| PP.ACO                  | Altri costi industriali                                  | Carburante, Ammortamento automezzi ecc.                        |
| Q1.CVE                  | Rim. Iniziali lavorazioni, semilavorati, prodotti finiti | Rimanenze iniziali prodotti finiti ecc.                        |
| Q2.CVE                  | Acquisti lavorazioni, semilavorati, prodotti finiti      | Acquisto stampanti ecc.                                        |
| Q3.CVE                  | Rim. Finali lavorazioni, semilavorati, prodotti finiti   | Rimanenze finali prodotti finiti ecc.                          |
| RR.CVE                  | Costi diretti di vendita                                 | Viaggi e trasferte ecc.                                        |
| TT.CCO                  | Costi generali commerciali                               | Promozioni pubblicità e fiere ecc.                             |
| UU.CAM                  | Costi generali di amministrazione                        | Spese bolli, spese telefono e postali ecc.                     |
| WW.OFI                  | Oneri finanziari                                         | Interessi passivi bancari, commissioni bancarie ecc.           |
| XX.PFI                  | Proventi finanziari                                      | Interessi attivi, sopravvenienze attive ecc.                   |
| YY.PEX                  | Proventi extracaratteristici                             | Affitti attivi, noleggi ecc.                                   |
| Y1.OEX                  | Oneri extracaratteristici                                | Acquisto cancelleria, Perdite sui cambi ecc.                   |
| Z2.TAS                  | Imposte                                                  | ILOR, Concessioni governative ecc.                             |

Questa operazione richiede all'operatore impegno e attenzione ma deve essere eseguita solo in fase di avviamento oppure ogni volta che il piano dei conti viene variato.

Dopo aver eseguito questa operazione, nel foglio "Riclassificazione" è visibile automaticamente il bilancio riclassificato e nel foglio "Indici di bilancio" sono visibili alcuni indici.

Nella figura seguente è riportato un esempio di Riclassificazione. Gli importi presenti nella colonna B sono il risultato della seguente formula:

=SOMMA.SE('Piano dei Conti di Ad Hoc'**!\$D\$4:\$D\$180**;"=AA.LIM";'Piano dei Conti di Ad Hoc'**!\$C\$4:\$C\$180**)

**'!\$D\$4:\$D\$180** indica la colonna del foglio Piano dei Conti dove è indicata la riclassificazione **'!\$C\$4:\$C\$180** indica la colonna del foglio Piano dei Conti dove sono indicati i valori

| <b>2</b> | 🖳 anbil00.xls                          |             |     |  |  |  |
|----------|----------------------------------------|-------------|-----|--|--|--|
|          | A                                      | В           |     |  |  |  |
| 1        | Liquidità Immediata                    | € 12.549,67 | - 1 |  |  |  |
| 2        | (+) Liquidità differita                | € 2.200,00  |     |  |  |  |
| 3        | Totale Liquidità                       | € 14.749,67 |     |  |  |  |
| 4        |                                        |             |     |  |  |  |
| 5        | (+)Disponibilità                       | € 1.500,00  |     |  |  |  |
| 6        |                                        |             |     |  |  |  |
| 7        | Totale Attività Correnti               | € 16.249,67 |     |  |  |  |
| 8        |                                        |             |     |  |  |  |
| 9        | (+) Immobilizzazioni tecniche nette    | € 30.000,00 |     |  |  |  |
| 10       | (+) Immobilizzazioni finanziarie nette | € 0,00      |     |  |  |  |
| 11       | (+) Immobilizzazioni immateriale       | € 0,00      |     |  |  |  |
| 12       | Totale Immobilizzazioni                | € 30.000,00 |     |  |  |  |
| 13       |                                        |             |     |  |  |  |
| 14       | Totale Capitale Investito              |             |     |  |  |  |
| 15       |                                        |             |     |  |  |  |
| 16       | (+) Passività Correnti                 | -€ 1.200,00 |     |  |  |  |
| 17       | (+) Passività Consolidate              | -€ 258,43   |     |  |  |  |
| 18       | (+) Capitale Netto                     | € 15.000,00 |     |  |  |  |
| 19       | Totale Fonti                           | € 13.541,57 |     |  |  |  |
| 1 20.    | 1                                      |             |     |  |  |  |

Fig. 2.273 - Riclassificazione

Nella figura seguente è riportato un esempio di Indici di bilancio.

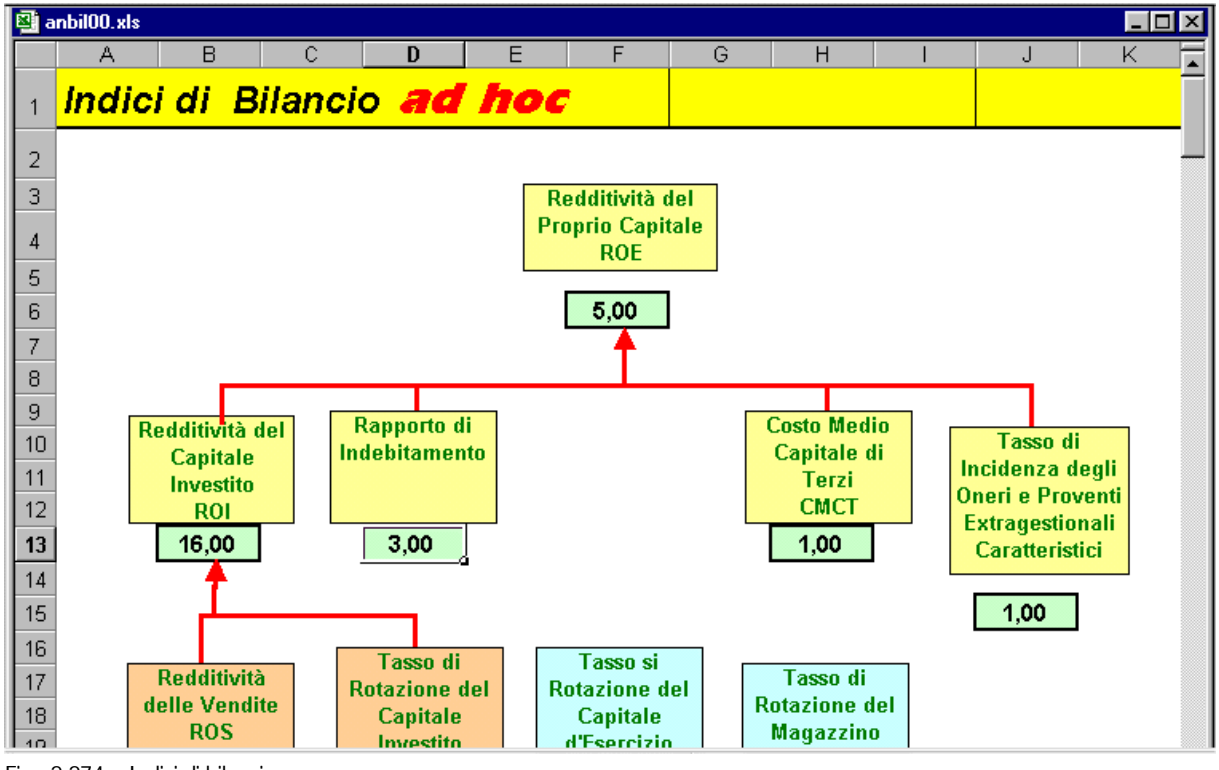

Fig. 2.274 – Indici di bilancio
Conoscendo le formule più elementari di Excel, il bilancio riclassificicato e gl'indici di bilancio, possono essere adattati a specifiche necessità.

Inoltre variando temporaneamente i valori riportati nelle varie celle possono essere compiute delle vere e proprie simulazioni basate sui dati di bilancio generati da Ad Hoc.

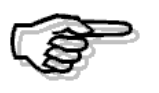

La creazione di una Nuova Query va effettuata la prima volta che si procede ad effettuare l'eportazione del bilancio su Excel.

Le volte successive, quando si ha la necessità di rieffettuare l'esportazione, è sufficiente Modificare la Query.

## **BILANCIO CEE**

Gli amministratori delle società per azioni, a responsabilità limitata e in accomandita per azioni che svolgono attività nei settori industriali, commerciali e di servizi, devono redigere il bilancio consolidato, costituito dallo stato patrimoniale, dal conto economico e dalla nota integrativa.

Il bilancio deve essere redatto con chiarezza e deve rappresentare in modo veritiero e corretto la situazione patrimoniale e finanziaria della società e il risultato economico d'esercizio.

Se le informazioni richieste da specifiche disposizioni di legge non sono sufficienti a dare una rappresentazione veritiera e corretta, si devono fornire le informazioni complementari necessarie allo scopo.

Lo Stato Patrimoniale ed il Conto Economico devono essere redatti secondo uno schema stabilito dalla legge (art. 2424 e 2425 del codice Civile).

Per le società che svolgono l'attività in altri settori (assicurazioni, banche, finanziarie, aziende municipalizzate ecc.) sono previsti altri appositi schemi a cui far riferimento.

Nelle pagine seguenti ci occuperemo della formazione del bilancio delle società per azioni, a responsabilità limitata e in accomandita per azioni che svolgono attività nei settori industriali, commerciali e di servizi.

## Cosa fare

Ad ogni voce dello Stato Patrimoniale e del Conto Economico deve essere assegnato un codice del Piano dei Conti Cee.

Ogni codice del Piano dei Conti Cee è strutturato a quattro livelli: gruppo, conto, sottoconto e dettaglio.

Ogni livello è rappresentato in ordine di importanza da lettere maiuscole, numeri romani, numeri arabi e lettere minuscole.

La loro memorizzazione avviene utilizzando un codice di 13 caratteri divisi in quattro parti.

La prima parte di un carattere rappresenta il gruppo, gli altri quattro caratteri rappresentano il conto, i successivi sei il sottoconto e gli ultimi due il dettaglio.

La legge ha previsto uno schema generale, ma ha anche previsto la possibilità di adattarlo alle esigenze aziendali.

Il bilancio, infatti, deve essere redatto con chiarezza e deve rappresentare in modo veritiero e corretto la situazione patrimoniale e finanziaria della società e il risultato economico dell'esercizio. E' quindi permesso personalizzare lo schema previsto dal Codice Civile aggiungendo altre voci gualora il loro contenuto non sia compreso in alcune di guelle previste dalla legge.

## Schema del Bilancio Cee

Vediamo lo schema del Bilancio Cee in forma Ordinaria.

## ATTIVO

A) Crediti verso soci per versamenti ancora dovuti, con separata indicazione della parte già richiamata.

**B) Immobilizzazioni** (al netto del fondo ammortamento, con separata indicazione di quelle concesse in locazione finanziaria)

### I - Immobilizzazioni Immateriali:

1) costi di impianto e di ampliamento;

- 2) costi di ricerca, di sviluppo e di pubblicità;
- 3) diritti di brevetto industriale e diritti di utilizzazione delle opere dell'ingegno;
- 4) concessioni, licenze, marchi e diritti simili;
- 5) avviamento;
- 6) immobilizzazioni in corso e acconti;
- 7) altre.

#### II - Immobilizzazioni Materiali:

- 1) terreni e fabbricati;
- 2) impianti e macchinario;
- 3) attrezzature industriali e commerciali;
- 4) altri beni;
- 5) immobilizzazioni in corso e acconti.

**III- Immobilizzazioni Finanziarie** (con separata indicazione per ciascuna voce dei crediti, degli importi esigibili entro l'esercizio successivo)

1) partecipazioni in: a) imprese controllate;

- b) imprese collegate;
- c) imprese controllanti;
- d) altre imprese;

2) crediti:

- a) verso imprese controllate;
- b) verso imprese collegate;
- c) verso controllanti;
- d) verso altri;

3) altri titoli;

4) azioni proprie, con indicazione anche del valore nominale complessivo.

#### C) Attivo Circolantel - Rimanenze:

- 1) materie prime, sussidiarie e di consumo;
- 2) prodotti in corso di lavorazione e semilavorati;
- 3) lavori in corso su ordinazione;
- 4) prodotti finiti e merci;
- 5) acconti.

**II - Crediti**, con separata indicazione, per ciascuna voce, degli importi esigibili oltre l'esercizio successivo:

- 1) verso clienti;
- 2) verso imprese controllate;
- 3) verso imprese collegate;
- 4) verso controllanti;
- 4-bis) crediti tributari;
- 4-ter) imposte anticipate;
- 5) verso altri.

### III - Attività Finanziarie che non costituiscono immobilizzazioni:

1) partecipazioni in imprese controllate;

- 2) partecipazioni in imprese collegate;
   3) partecipazioni in imprese controllanti;
- 4) altre partecipazioni;
- 5) azioni proprie, con indicazioni anche del valore nominale complessivo;
- 6) altri titoli.

### IV - Disponibilità liquide

- 1) depositi bancari e postali;
- 2) assegni;
- 3) denaro e valori in cassa.

D)Ratei e risconti, con separata indicazione del disaggio su prestiti.

## PASSIVO

## A) PATRIMONIO NETTO

- I Capitale.
- II Riserva da sovrapprezzo delle azioni.
- III Riserve di rivalutazione.
- IV Riserva legale.
- V Riserve statutarie.
- VI Riserva per azioni proprie in portafoglio
- VII Altre riserve, distintamente indicate.
- VIII Utili (perdite) portati a nuovo.
- IX Utile (perdita) dell'esercizio.

### B) FONDI PER RISCHI E ONERI:

- 1) per trattamento di quiescenza e obblighi simili;
- 2) per imposte, anche differite;
- 3) altri.

## C) TRATTAMENTO DI FINE RAPPORTO DI LAVORO SUBORDINATO

D) DEBITI, con separ. indic. per ciascuna voce, degli importi esig.oltre l'es. succ.vo:

- 1) obbligazioni;
- 2) obbligazioni convertibili;
- 3) debiti verso soci per fin.;
- 4) debiti verso banche;
- 5) debiti verso altri finanziatori;
- 6) acconti;
- 7) debiti verso fornitori;
- 8) debiti rappresentati da titoli di credito;
- 9) debiti verso imprese controllate;
- 10) debiti verso imprese collegate;
- 11) debiti verso controllanti;
- 12) debiti tributari;
- 13) debiti verso istituti di previdenza e di sicurezza sociale;
- 14) altri debiti.

E) RATEI E RISCONTI, con separata indicazione dell'aggio su prestiti

Il conto economico deve essere redatto in conformità al seguente schema:

### A) VALORE DELLA PRODUZIONE:

- 1) ricavi delle vendite e delle prestazioni;
- 2) variazioni delle rimanenze di prodotti in corso di lavorazione, semilavorati e finiti;
- 3) variazioni dei lavori in corso su ordinazione;
- 4) incrementi di immobilizzazioni per lavori interni;
- 5) altri ricavi e proventi, (con separata indicazione dei contributi in c.to esercizio);

TOTALE VALORE DELLA PRODUZIONE

### B) COSTI DELLA PRODUZIONE:

- 6) per materie prime, sussidiarie, di consumo e di merci;
- 7) per servizi;
- 8) per godimento di beni di terzi;
- 9) per il personale: a) salari e stipendi;
  - b) oneri sociali;
  - c) trattamento di fine rapporto;

d) trattamento di quiescenza e simili;

- e) altri costi;
- 10) amm. e svalut.
- a) ammortamento delle immobilizzazioni immateriali;

b) ammortamento delle immobilizzazioni materiali;

- c) altre svalutazioni delle immobilizzazioni;
- d) svalutazioni dei crediti compresi nell'attivo circ. e delle disp. liquide;
- 11) variazioni delle rimanenze di materie prime, sussidiarie, di consumo e merci;
- 12) accantonamento per rischi;
- 13) altri accantonamenti;

14) oneri diversi di gestione.

### TOTALE COSTI DELLA PRODUZIONE

DIFFERENZA TRA VALORE E COSTI DELLA PRODUZIONE (A-B)

### C) PROVENTI E ONERI FINANZIARI:

15) proventi da partecipazioni, con separata indicazione di quelli relativi ad imprese controllate e collegate;

16) altri proventi finanziari:

a) da crediti iscritti nelle immobilizzazioni, con separata indicazione di quelli da imprese controllate e collegate e di quelli da controllanti;

- b) da titoli iscritti nelle immobilizzazioni che non costituiscono partecipazioni;
- c) da titoli iscritti nell'attivo circolante che non costituiscono partecipazioni;
- d) proventi diversi dai precedenti, con separata indicazione di quelli da imprese controllate e collegate e di quelli da controllanti;

17) interessi e altri oneri finanziari, con separata indicazione di quelli verso imprese controllate e collegate e verso controllanti;

17-bis) utili e perdite su cambi

TOTALE PROVENTI E ONERI FINANZIARI (15 + 16 - 17 +/- 17 bis)

## D) RETTIFICHE DI VALORE DI ATTIVITA' FINANZIARIE

18) rivalutazioni: a) di partecipazioni;

b) di immobilizzazioni finanziarie che non costituiscono partecipazioni;
c) di titoli iscritti all'attivo circolante che non costituiscono partecipazioni;

19) svalutazioni: a) di partecipazioni;

b) di immobilizzazioni finanziarie che non costituiscono partecipazioni;c) di titoli iscritti all'attivo circolante che non costituiscono partecipazioni. TOTALE RETTIFICHE DI VALORE DI ATTIVITA' FINANZIARIE (18 - 19)

### E) PROVENTI E ONERI STRAORDINARI

20) proventi, con separata indicazione delle plusvalenze da alienazioni i cui ricavi non sono iscrivibili al n.5);

21) oneri, con separata indicazione delle minusvalenze da alienazioni, i cui effetti contabili non sono iscrivibili al n.14), e delle imposte relative a esercizi precedenti.

TOTALE PROVENTI E ONERI STRAORDINARI(20 - 21)

### RISULTATO PRIMA DELLE IMPOSTE (A - B + - C + - D + - E)

22) imposte sul reddito dell'esercizio, correnti, differite e anticipate;23) UTILE (PERDITA) DELL'ESERCIZIO

## Alcuni esempi

Vediamo alcuni esempi di come poter personalizzare lo schema del Bilancio Cee per adattarlo alle esigenze aziendali.

Prendiamo come esempio i Crediti dell'Attivo Cicolante.

C) Attivo Circolantel I - Crediti, con separata indicazione, per ciascuna voce, degli importi esigibili oltre l'esercizio successivo:

- 1) verso clienti;
- 2) verso imprese controllate;
- 3) verso imprese collegate;
- 4) verso controllanti;
- 4-bis) crediti tributari;
- 4-ter) imposte anticipate;
- 5) verso altri.

Ecco come lo stesso schema può essere personalizzato:

C) Attivo Circolantel I - Crediti, con separata indicazione, per ciascuna voce, degli importi esigibili oltre l'esercizio successivo:

- 1 Crediti esigibili entro l'esecizio:
- 1a Crediti v clienti esigibili entro l'esericizio
- 1b F.do svalutazione crediti esigibili entro l'esercizio
- 2 Crediti verso imprese controllate esigibili entro l'esercizio
- 3 Crediti verso imprese collegate entro l'esericizio
- 4 Crediti verso controllanti entro l'esericizio
- ...4-bis) Crediti Tributari esigibili entro l'esercizio
- ...5-ter) Imposte Anticipate esigibili entro l'esercizio
  - 5 Crediti verso altri entro l'esercizio

#### 2 Crediti esigibili oltre l'esercizio

- 1a Crediti v clienti esigibili oltre l'esericizio
- 1b F.do svalutazione crediti esigibili entro l'esercizio
- 2a Crediti v imprese controllate esigibili oltre l'esercizio

Praticamente sono state duplicate alcune voci dello schema originale in modo da operare la distinzione temporale.

Nell'esempio esposto, è stata inserita anche la voce Fondo Svalutazione Crediti in modo che i crediti vengano esposti al netto dei fondi svalutazione.

Il Bilancio CEE prodotto da Ad Hoc ricalca esattamente il contenuto del Piano dei Conti CEE inserito dall'utente che può scegliere di lavorare in due modi:

a) Utilizzare uno schema con le sole voci che devono figurare nel Bilancio CEE definitivo. Esempio: supponendo che i Crediti verso clienti siano 60.000,00 euro e il relativo fondo sia 10.000,00 euro, il risultato nella voce del Bilancio CEE sarà:

CII 1 1a Crediti verso clienti esigibili entro l'esercizio 50.000,00 Nel piano dei conti, sia il saldo del Sottoconto Crediti da Clienti che quello del Sottoconto Fondo Svalutazione Crediti confluiscono nella stessa voce CEE CII 1 1a.

Naturalmente i due importi si compenseranno il quanto il primo Sottoconto ha saldo Dare mentre il secondo ha saldo Avere.

 b) Utilizzare uno schema intermedio più ampio ottenendo un bilancio provvisorio comprendente anche voci che non saranno inserite nel bilancio definitivo.
 Vediamo il risultato con i dati dell'esempio precedente:

| CII 1 1a | Crediti v/ clienti esigibili entro l'esercizio    | 60.000,00 |
|----------|---------------------------------------------------|-----------|
| CII 1 1b | F.do svalutaz.crediti esigibili entro l'esercizio | 10.000,00 |

Il saldo del Sottoconto Crediti da Clienti è confluito nella voce CEE CII 1 1a mentre il saldo del Sottoconto Fondo Svalutazione Crediti è confluito nella voce CEE CII 1 1b.

Il secondo modo di operare ha il vantaggio di produrre un bilancio più dettagliato, utile all'utente in fase di controllo.

Maggiore è il dettaglio delle voci e maggiore è la possibilità di controllo.

Dopo aver eseguito gli opportuni controlli, la voce relativa ai fondi svalutazione verrà eliminata nel modo che descriveremo in seguito.

Le voci contenute nel Bilancio CEE devono rispettare l'ordine previsto nello schema di bilancio riportato nel Codice Civile.

Per questo motivo occorre fare particolare attenzione nel caricare i codici Cee relativi alle voci finali del Conto Economico contrassegnate con i numeri 22, 23.

Le voci 22 e 23 del Conto Economico non sono precedute da lettera maiuscola.

Suggeriamo di impostarle precedute dalla lettera F.

Nel bilancio CEE questa lettera non viene stampata, ma ha la funzione di far stampare queste voci dopo le voci contrassegnate dalla lettera E.

E PROVENTI E ONERI STRAORDINARI

- 20) proventi,
- 21) oneri,
- F 22) Imposte sul reddito d'esercizio
- F 23) Utile (Perdita) dell'esercizio

## **BILANCIO CEE IN FORMA ABBREVIATA**

Le imprese di minori dimensioni, possono redigere il Bilancio Cee in modo semplificato e secondo schemi ridotti.

Queste semplificazioni sono riservate alle società che, nel primo esercizio o, successivamente, per due esercizi consecutivi, non hanno superato due dei seguenti limiti:

- a) totale dell'attivo della stato patrimoniale: 3.125.000,00 euro
- b) ricavi delle vendite e delle prestazioni: 6.259.000,00 euro
- c) dipendenti occupati in media:

Le società sono obbligate a redigere il bilancio in forma ordinaria quando, per il secondo esercizio consecutivo, hanno superato due dei limiti indicati.

50 unità.

La norma esclude qualunque semplificazione per le imprese che, pur rientrando nei parametri dimensionali, hanno emesso titoli negoziati sui mercati regolamentati, poiché, in tal caso, il livello informativo deve essere maggiore per gli interessi coinvolti.

## Nuovo bilancio in forma abbreviata dal 2004

La riforma del diritto societario ha introdotto alcune semplificazioni negli schemi dello stato patrimoniale e del conto economico, per i bilanci da redigere in forma abbreviata a decorrere da quelli chiusi successivamente al 30/09/2004 (art.2435- bis Codice Civile – L.3.10.2001, nr. 366 – D.Lgs. 17.01.2003, nr. 6.)

Analizziamo le semplificazioni consentite sia per lo Stato Patrimoniale che per il Conto Economico

## Stato Patrimoniale:

- Nel bilancio in forma abbreviata lo stato patrimoniale comprende solo le voci contrassegnate nell'art.2424 con le lettere maiuscole e con numeri romani.

- Le voci A (Credti verso soci per versamenti ancora dovuti) e D (Ratei e Risconti) dell'attivo possono essere comprese nella voce CII (Crediti dell'Attivo Circolante).

- Dalle voci BI (Immobilizzazioni Immateriali) e BII (Immobilizzazioni Materiali) dell'attivo devono essere detratti in forma esplicita gli ammortamenti e le svalutazioni.

- La voce E (Ratei e Risconti) del passivo può essere compresa nella voce D (Debiti).

## Conto Economico

Nel conto economico del bilancio in forma abbreviata le seguenti voci previste dall'art. 2425 possono essere tra loro raggruppate:

A2 variazioni delle rimanene di prodotti in corso di lavorazione, semilavorati e finiti; A3 variazioni dei lavori in cosro su ordinazione. B9c): trattamento di fine rapporto; B9d): trattamento di quiescenza e simili; B9e): altri costi del personale. B10a): ammortamento delle immobilizzazioni immateriali B10b): ammoeramento delle immobilizzazioni materiali B10c): svalutazione delle immobilizzazioni. C16b): altri proventi finanziari, da titoli iscritti nelle immobilizzazioni che non costituiscono partecipazioni; C16c): altri proventi finanziari, da titoli iscritti nell'attivo circolante che non costituiscono partecipazioni; D18a): rivalutazione di partecipazioni; D18b):rivalutazioni di immobilizzazioni finanziarie che non costituiscono partecipazioni; D18c): rivalutazioni di titoli iscritti nell'attivo circolante che non costituiscono partecipazioni; D19a): svalutazioni di partecipazioni; D19b): svalutazioni di immobilizzazioni finanziarie che non costituiscono partecipazioni; D19c): svalutazioni di titoli iscritti nell'attivo circolante che non costituiscono partecipazioni. Nella voce E20 (proventi straordinari) non è richiesta la separata indicazione delle plusvalenze; Nella voce E21 (oneri straordinari) non è richiesta la separata indicazione delle minusvalenze e delle imposte relative ad esercizi precedenti

## Cosa fare se

Per gestire le nuove semplificazioni richieste dalla riforma del diritto societario, è necessario abilitare il flag "Bilancio CEE Forma Abb." Presente nella tabella dei Parametri Generali.

| PARAMETRI /                                                         | Varia                                                       |                                                                                      |                                                                              |
|---------------------------------------------------------------------|-------------------------------------------------------------|--------------------------------------------------------------------------------------|------------------------------------------------------------------------------|
| Parametri 1                                                         | Parametri 2                                                 | Parametri 3                                                                          |                                                                              |
| -Gestione Partito<br>(Attivata)<br>Non Attivata                     | eGestione<br>☑ Sottoc<br>☑ Client<br>☑ Fornite              | Storico— -A<br>onti (<br>i (<br>ori (                                                | zienda Agricola—<br>O Coop. Agricola<br>O Produtt. Agricolo<br>O Non gestita |
| -Cash Flow Clier<br>O Non Gestito<br>O Con Effetti<br>O Senza Effet | <b>nti</b>                                                  | <ul> <li>— -Cash Flow</li> <li>O Non G</li> <li>O Con Et</li> <li>O Senza</li> </ul> | Fornitori<br>estito<br>fetti<br>Effetti                                      |
| Competer<br>Prowigior<br>Car. Rapi                                  | nza Contabile<br>hi Agente<br>do Articoli<br>XEE Forma Abb. | Calcolo<br>Cli/For /<br>Des. Ag<br>Rag.So                                            | Prorata IVA<br>Afanumerici<br>giun.Articoli<br>ciale Aggiunt.                |

Fig. 2.275 – Tabella Parametri gnerali

Questo flag permette di:

- Associare un Gruppo o un Conto Cee ad un sottoconto del Piano dei Conti tradizionale;
- Abilitare il Bottone "Collega" del Piano dei Conti Cee;
- Stampare il bilancio e la nota integrativa in forma abbreviata.

# PIANO DEI CONTI CEE

Abbiamo già accennato al fatto che il piano dei conti utilizzato per le registrazione di primanota, deve essere predisposto anche per l'elaborazione del Bilancio CEE.

Per ogni Sottoconto occorre indicare in quale voce del Bilancio CEE andrà a confluire il suo saldo finale.

Più sottoconti possono chiaramente far riferimento ad una singola voce del Bilancio Cee.

Come possiamo vedere dall'esempio seguente, i tre sottoconti Cassa, Valori Bollati e Valuta Estera fanno tutti riferimento alla voce CEE CIV 3 che corrisponde a Cassa e Valori.

| 📓 Report Designe                                  | 🖀 Report Designer - gsar3spi.frx - Page 1 |                                                               |              |     |               |                      |           |  |  |
|---------------------------------------------------|-------------------------------------------|---------------------------------------------------------------|--------------|-----|---------------|----------------------|-----------|--|--|
| STAMPA PIANO DEI CONTI ZUCCHETTI SPA -SEDE AULLA  |                                           |                                                               |              |     |               |                      |           |  |  |
| Selezioni Da Codice: 0100000<br>A Codice: 0101003 |                                           | Da Descrizione: A T T I V I T<br>A Descrizione: VIAG GI E T I | A'<br>RASFEI | RTE |               |                      |           |  |  |
| Gruppo Conto                                      | Sotto conto Descrizione                   | Sezione                                                       | Tipo         | Sez | z./Codice CEE | Sez./Codice CEE Alt. |           |  |  |
| 0100000 ATTIV                                     | 'I T A'                                   | 1                                                             |              |     |               |                      |           |  |  |
| 0101000                                           | CASSA E VALORI                            | 1                                                             |              |     |               |                      |           |  |  |
|                                                   | 0101001 CASSA                             | 1                                                             | в            | 1   | CIV 3         |                      |           |  |  |
|                                                   | 0101002 VALORI BOLLATI                    | 1                                                             |              | 1   | CIV 3         |                      |           |  |  |
|                                                   | 0101003 VALUTA ESTERA                     | 1                                                             | в            | 1   | CIV 3         |                      |           |  |  |
| •                                                 |                                           |                                                               |              |     |               | 1                    | •<br>• // |  |  |

Fig. 2.276 – Stampa Piano dei Conti

Un discorso a parte occorre fare per i sottoconti intestati alle banche.

Infatti se il saldo di un Sottoconto Banca è positivo deve confluire alla voce CEE CIV 1 dell'Attivo che corrisponde a Depositi Bancari e Postali.

Al contrario se il saldo è negativo deve confluire alla voce CEE D 3 del Passivo che corrisponde a Debiti verso Banche.

Per questo motivo nel piano dei conti è possibile impostare sia la voce CEE di riferimento in caso di saldo attivo che quella in caso di saldo passivo (Codice CEE Alternativo).

|   | 🖀 Report I                                       | Designer · | - gsar3spi.fr                 | rx - Page 1                                     |                                               |                              |             |             |                         |             |             |             | <u> </u> |
|---|--------------------------------------------------|------------|-------------------------------|-------------------------------------------------|-----------------------------------------------|------------------------------|-------------|-------------|-------------------------|-------------|-------------|-------------|----------|
|   | STAMPA PIANO DEI CONTI ZUCCHETTI SPA -SEDE AULLA |            |                               |                                                 |                                               |                              |             |             |                         |             |             |             |          |
|   | Selezi                                           | oni        | Da Codice:<br>A Codice:       | 0102000<br>0102005                              | Da Descrizio<br>A Descrizio                   | one:ATTIVIT<br>one:VIAGGIETF | A'<br>RASFE | RTE         |                         |             |             |             |          |
|   | Gruppo                                           | Conto      | Sotto cont                    | o Descrizione                                   |                                               | Sezione                      | Tipe        | o Sez       | z./Codice CE            | E Se        | ez./Co      | odice CEE A | Alt.     |
|   |                                                  | 0102000    | BANCHE E<br>0102001           | DEPOSITI POSTAL<br>BANCA COMMEI                 | J<br>RCIALE ITALIANA                          | 1<br>1                       | в           | 1           | CIV 1                   | 2           | D           | 3           |          |
|   |                                                  |            | 0102002<br>0102003<br>0102005 | BANCA NAZION/<br>CASSA RISPARI<br>DEPOSITI POST | ALE DEL LAVORO<br>MIO FIREN <i>Z</i> E<br>ALI | 1<br>1<br>1                  | B<br>B<br>B | 1<br>1<br>1 | CIV 1<br>CIV 1<br>CIV 1 | 2<br>2<br>2 | D<br>D<br>D | 3<br>3<br>3 | _        |
| l | •                                                |            |                               |                                                 |                                               |                              |             |             |                         |             |             |             | `        |

Fig. 2.277 – Stampa Piano dei Conti

Le Voci del Piano dei Conti Cee sono suddivise in quattro livelli: gruppo, conto, sottoconto e gruppo.

La loro memorizzazione avviene utilizzando un codice di 13 caratteri suddiviso in quattro parti. La prima parte di un carattere rappresenta il gruppo, gli altri quattro caratteri rappresentano il conto, i successivi sei il sottoconto e gli ultimi due il dettagli.

Vediamo alcuni esempi.

| 🗮 PIANO DEI CONTI CEE / Interroga 📃 🔲 🔀 |                           |  |  |  |  |  |
|-----------------------------------------|---------------------------|--|--|--|--|--|
| Sezione di Bilancio:                    | 1 - Attivita'             |  |  |  |  |  |
| Codice: C                               | ATTIVO CIRCOLANTE         |  |  |  |  |  |
| gccccsssssdd                            |                           |  |  |  |  |  |
| Ecollega                                | Differenze arrotondamento |  |  |  |  |  |
| Gruppo: C                               | ATTIVO CIRCOLANTE         |  |  |  |  |  |
| Conto:                                  |                           |  |  |  |  |  |
| Sottoc.:                                |                           |  |  |  |  |  |

Fig. 2.278 – Esempio di Gruppo

| 📕 PIANO DEI CONTI CEE / Interroga 📃 🗌 🔀 |                           |  |  |  |  |  |
|-----------------------------------------|---------------------------|--|--|--|--|--|
| Sezione di Bilancio:                    | 1 - Attivita'             |  |  |  |  |  |
| Codice: CII                             | CREDITI                   |  |  |  |  |  |
| gccccssssssdd                           |                           |  |  |  |  |  |
| Ecollega                                | Differenze arrotondamento |  |  |  |  |  |
| Gruppo: C                               | ATTIVO CIRCOLANTE         |  |  |  |  |  |
| Conto: Cll                              | CREDITI                   |  |  |  |  |  |
| Sottoc.:                                |                           |  |  |  |  |  |

Fig. 2.279 – Esempio di Conto

| 📕 PIANO DEI CONTI CEE / Interroga 📃 🗌 🖂 |                           |  |  |  |  |
|-----------------------------------------|---------------------------|--|--|--|--|
| Sezione di Bilancio:                    | 1 - Attivita'             |  |  |  |  |
| Codice: CII 1                           | Crediti verso Clienti     |  |  |  |  |
| gccccsssssdd                            |                           |  |  |  |  |
| Eollega                                 | Differenze arrotondamento |  |  |  |  |
| Gruppo: C                               | ATTIVO CIRCOLANTE         |  |  |  |  |
| Conto: CII                              | CREDITI                   |  |  |  |  |
| Sottoc.: CII 1                          | Crediti verso Clienti     |  |  |  |  |
|                                         |                           |  |  |  |  |

Fig. 2.280 – Esempio di Sottoconto

| 📮 PIANO DEI CONTI CEE / Interroga 📃 🔲 🔀 |  |  |  |  |  |  |
|-----------------------------------------|--|--|--|--|--|--|
| 1 - Attivita'                           |  |  |  |  |  |  |
| Fondo svalutazione crediti              |  |  |  |  |  |  |
|                                         |  |  |  |  |  |  |
| Differenze arrotondamento               |  |  |  |  |  |  |
| ATTIVO CIRCOLANTE                       |  |  |  |  |  |  |
| CREDITI                                 |  |  |  |  |  |  |
| Crediti verso Clienti                   |  |  |  |  |  |  |
|                                         |  |  |  |  |  |  |

Fig. 2.281 – Esempio di Sottoconto con dettaglio

Analizziamo nel dettaglio la videata del Piano dei conti Cee.

## Sezione di Bilancio

La sezione serve per distinguere i codici patrimoniali, economici e d'ordine.

- 1 Conti patrimoniali attivi
- 2 Conti patrimoniali passivi
- 3 Conti d'ordine
- 4 Conti economici

### Codice

Il codice, di 13 caratteri, è diviso in quattro parti: Gruppo, Conto, Sottoconto e Dettaglio. La prima parte di un carattere rappresenta il gruppo, gli altri quattro

caratteri rappresentano il conto, i successivi sei il sottoconto e gli ultimi due il dettaglio.

Descrizione

Descrizione della voce di bilancio.

### Differenze Arrotondamento

Il flag deve essere attivato per quei sottoconti (uno per il Conto Economico e l'altro per lo Stato Patrimoniale) che devono gestire le eventuali differenze generate se si adotta un stampa del Bilancio Cee arrotondata o troncata.

Dal 2002 il bilancio va redatto in unità di euro, Art. 2423 codice civile 5° comma.

## Collega

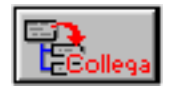

Il bottone permette di gestire una riclassificazione del Bilancio Cee.

Questa consiste nel poter caricare un Codice Riclassificato al quale collegare liberamente voci del Piano dei Conti Cee

Il bottone è attivo solo nel caso in cui:

- Nei Parametri sia gestito il flag "Bilancio CEE Forma abbreviata";
- La Voce del Piano dei Conti Cee per la quale si sta caricando il bottone non sia già presente come codice Collegato. La procedura verifica inoltre se anche le voci di livello superiore siano state caricate come Codici Collegati

Es:

se la voce A è stata associata alla voce CII, nell'anagrafica del Gruppo A e nelle sue voci di livello

inferiore il bottone non sarà attivo.

Riportiamo qui di seguito il contenuto ed il significato del bottone

| <b>.</b>  |
|-----------|
| L_Collega |

| 📷 CONTI RICLASSI    | FICATI / Interroga                |          |
|---------------------|-----------------------------------|----------|
| Codice Ricl. C II - | - A - D                           |          |
| Des                 | crizione                          |          |
| CRE                 | EDITI-CREDITI VERSO SOCI-RATEI E  |          |
| RISC                | CONTI                             |          |
|                     |                                   |          |
| -Codici Collegati   |                                   |          |
| Codice Piano CEE    | Descrizione                       | Segno    |
| A                   | CREDITI VERSO SOCI PER VERSAMENTI | + 🛓      |
| D                   | RATEI E RISCONTI ATTIVI           | <b>+</b> |
|                     |                                   |          |
|                     |                                   |          |
|                     |                                   | Ŧ        |
|                     |                                   | _        |

Fig. 2.282 – Bottone Collega

## Codice Ricl.

Codice che verrà stampato in sostituzione della voce cee per il quale è compilato il bottone.

### Descrizione

Descrizione del Codice Riclassificato

## Codici Collegati

## Codice Piano Cee

Codice Piano dei Conti Cee che si vuole collegare

## Descrizione

Descrizione della Voce

## Segno

Tipo di operazione da eseguire sull'importo della voce di riga per ottenere l'importo della voce di totale.

Se una voce deve essere sommata all'importo del totale occorre indicare il segno +. Se una voce deve essere sottratta all'importo del totale occorre indicare il segno -.

# STAMPA DI CONTROLLO BILANCIO CEE

Prima di procedere all'elaborazione del Bilancio CEE, è consigliabile effettuare la Stampa Controllo Bilancio CEE.

Questa stampa produce un elenco di tutti i sottoconti, con relativo importo, raggruppati per codice CEE.

| 🚝 STAMPA CONTROLLO BILANCIO CEE / Varia 📃 🗖 🖾                                                                                  |
|----------------------------------------------------------------------------------------------------|
| ATTENZIONE:                                                                                                    |
| Per ogni Voce CEE vengono stampati tutti i sottoconti, con relativo<br>saldo, che concorrono alla determinazione dell'importo. |
| Esercizio Competenza: 2003                                                                                                    |
| Test Saldo Sottoconti: 📀 Saldi diversi dazero 💿 Tutti                                                                          |
| V F10<br>Ok Esci                                                                                                    |

Fig. 2.283 - Selezione Stampa di controllo

|   | Report Design          | ner - gscg3sbc.frx - Page 1        |                   |                                     |               |
|---|------------------------|------------------------------------|-------------------|-------------------------------------|---------------|
|   | Stampa Co              | ontrollo Bilancio CEE              | Importi espress   | i in : Eur ZUCCHETTI SPA            | -SEDE AULLA - |
|   | Sez. Codice<br>Bil.CEE | Descrizione                        | Codice<br>Soffac. | Descrizione                         | Saldo         |
|   |                        |                                    | 0107005           | AUTOMEZZI                           |               |
|   |                        |                                    |                   |                                     | 0,00          |
|   | 1 BI 1                 | Costi di impianto e di ampliamento | 0104003           | CLIENTI PRIVATI                     | 1.500,00      |
|   |                        |                                    | 0108001           | COSTI IMPIANTO E AMPLIAMENTO        | 18.500,55     |
|   |                        |                                    | 0207010           | FONDO AMM.TO COSTI IMPIANTO E AMPLI | 0,00          |
|   |                        |                                    |                   |                                     | 20.000,55     |
| ∎ |                        |                                    |                   |                                     | <u>▶</u> //:  |

Fig. 2.284 – Stampa Controllo Bilancio CEE

Come mostrato nella stampa sopra riportata, i sottoconti senza codice CEE, vengono riportati all'inizio.

Ad esempio il sottoconto 0107005 Automezzi, risulta senza codice CEE.

Per questo viene evidenziato all'inizio per comodità dell'operatore.

L'operatore deve anche controllare che sotto ad ogni voce CEE ci siano elencati i sottoconti giusti. Nell'esempio il Sottoconto 0104003 Clienti Privati risulta erroneamente fra i Costi di Impianto e di Ampliamento.

Controllata tutta la stampa si deve provvedere alle necessarie correzioni e quindi fare una nuova stampa di controllo.

| 🖥 Report Designer - gscg3sbc.frx - Page 4 📃 🗖 🗙 |                       |                 |                                  |                  |      |
|-------------------------------------------------|-----------------------|-----------------|----------------------------------|------------------|------|
| Stampa Co                                       | ontrollo Bilancio CEE | Importi espress | si in : Eur ZUCCHETTI SP         | PA -SEDE AULLA - | •    |
| Sez. Codice                                     | Descrizione           | Codice          | Descrizione                      | Saldo            |      |
| Bil.CEE                                         |                       | Sotto c.        |                                  |                  |      |
| 4 B 7                                           | Per servizi           | 0303001         | CONSULENZE TECNICHE              | 0,00             |      |
|                                                 |                       | 0303002         | CONSULENZE AMMINISTRATIVE        | 5.640,00         |      |
|                                                 |                       | 0303003         | MAGGI E TRASFERTE                | 22.546,00        |      |
|                                                 |                       | 0303007         | FORZAMOTRICE                     | 840,00           |      |
|                                                 |                       | 0303008         | LAVORAZIONI PRESSO TERZI         | 0,00             |      |
|                                                 |                       | 0303009         | MANUTENZIONI IMPIANTI E MACCHINE | 0,00             |      |
|                                                 |                       | 0303010         | MANUTENZIONE MACCHINE UFFICIO    | 0,00             |      |
|                                                 |                       | 0303011         | SPEISE DI PUBBLICITA'            | 24.892,00        |      |
|                                                 |                       | 0303013         | PROVVIGIONI                      | 18.550,00        |      |
|                                                 |                       | 0303014         | SPESE VARIE DI PRODUZIONE        | 15.800,00        |      |
|                                                 |                       | 0303015         | COMPENSI AMMINISTRATORI          | 0,00             |      |
|                                                 |                       | 0303016         | COMPENSI SINDACI                 | 0,00             |      |
|                                                 |                       | 0304001         | SPE SE DI TRASPORTO              | 0,00             |      |
|                                                 |                       | 0304002         | SPE SE BOLLI                     | 0,00             |      |
|                                                 |                       | 0304003         | TELEFONO E POSTALI               | 0,00             |      |
|                                                 |                       | 0304004         | CANCELLERIA E STAMP ATI          | 155,00           |      |
|                                                 |                       | 0304005         | ASSICURAZIONI                    | 18.500,44        |      |
|                                                 |                       | 0304007         | ABBUONI P ASSIM                  | 0,00             |      |
|                                                 |                       | 0304012         | SPE SE VARIE GENERALI            | 0,00             |      |
|                                                 |                       |                 |                                  | 106.923,44       | -    |
|                                                 |                       |                 |                                  |                  | • // |

Ecco qui sotto un esempio di stampa di una voce del Conto Economico.

Fig. 2.285 – Stampa Controllo Bilancio CEE

Sappiamo che il Bilancio deve corrispondere alle scritture fatte sul giornale bollato.

Se si registrano le spese pubblicitarie, sul giornale viene stampato il Sottoconto Spese Pubblicitarie mentre nel Bilancio CEE l'importo delle spese pubblicitarie viene riportato sotto la voce Costi della Produzione B 7 Per Servizi.

Serve quindi un qualcosa che dimostri il raccordo fra le voci del bilancio e le voci utilizzate sul giornale.

La stampa di controllo vista in precedenza può benissimo servire allo scopo.

E' prevista infatti la possibilità di ottenere questa stampa con solo i sottoconti movimentati durante l'esercizio, stampa che verrà eseguita sul libro degli inventari.

# **ELABORAZIONE BILANCIO CEE**

Dopo aver completato il Piano dei Conti CEE, è possibile far elaborare il bilancio.

L'elaborazione avviene in modo automatico e consiste nella lettura di tutti i saldi del piano dei conti e memorizzazione in un apposito archivio dei dati riclassificati secondo le voci del Piano dei Conti CEE.

Ad ogni elaborazione viene associata una data di elaborazione per essere distinta dalle altre operate in precedenza.

Sappiamo che nel Bilancio Cee l'Utile (o Perdita) d'Esercizio appare due volte:

- la prima volta alla Voce AIX del Passivo;
- la seconda alla Voce E263del Conto Economico.

Nella Voce AIX del Passivo confluisce esattamente il contenuto del Sottoconto Utile (o Perdita) d'Esercizio che dovrà contenere AIX come codice di riclassificazione CEE.

Al contrario la voce E23 del Conto Economico contiene semplicemente il risultato del calcolo, fatto al momento, dato dai Ricavi meno i Costi.

Naturalmente l'importo delle due Voci devono coincidere.

| 🗮 ELABORAZIONE BILANCIO CEE / Varia                                                                                       |                             |
|----------------------------------------------------------------------------------------------------|-----------------------------|
| ATTENZIONE<br>Questa Funzione elabora, a partire dai saldi contabili,<br>Si consiglia di eseguire prima le copie archivi. | l'archivio dei Bilanci CEE. |
| Data Elaborazione: <mark>31-12-2003</mark>                                                                                | V P10<br>Ok X.Esci          |

Fig. 2.286 - Elaborazione Bilancio CEE

Il Bilancio Cee può essere elaborato indifferentemente sia prima che dopo la chiusura contabile dei Sottoconti.

<u>Se non stata ancora fatta la Chiusura dei Conti la Voce AIX avrà importo zero in quanto non è stato ancora rilevato contabilmente l'utile d'esercizio, cioè il Sottoconto Utile d'Esercizio non è stato ancora movimentato.</u>

La VoceE23 risulterà comunque esatta in quanto deriva da un calcolo eseguito al momento.

| AIX  | UTILE d'ESERCIZIO              | 0,00       | 54.672,84 |
|------|--------------------------------|------------|-----------|
| E23) | Utile (Perdita) dell'esercizio | 75.597,.58 | 54.672,84 |

# STAMPA BILANCIO CEE

| 🚝 STAMPA COMPARATA BILANCIO CEE / Varia 📃 🗔 🔀                                                                                            |  |  |  |
|----------------------------------------------------------------------------------------------------|--|--|--|
| ATTENZIONE<br>Questo programma esegue una stampa con calcolo degli scostamenti in valore<br>e percentuale fra i due bilanci selezionati. |  |  |  |
| Data di stampa: 31-12-2004                                                                                                    |  |  |  |
| -Selezione Periodi       -Formato di Stampa         Periodo Corrente:       -         Periodo Precedente:       -                        |  |  |  |
| -Valuta di Rappresentazione Importi                                                                                                    |  |  |  |
| Valuta di Conto     6 EURO     Valuta Alternativa     1 LIRA ITALIANA     Lit                                                            |  |  |  |
| Importi Originali                                                                                                    |  |  |  |

Fig. 2.287 – Stampa bilancio Cee

La videata di selezione mostra i dati richiesti al momento della stampa comparata del Bilancio Cee.

Occorre impostare la data di stampa e uno o due date di elaborazione.

Naturalmente i periodi da stampare e da mettere a confronto devono essere stati preventivamente calcolati con l'opzione di Elaborazione ad una certa data.

La stampa può avvenire in forma normale o abbreviata (se attivo il flag nei Parametri Generali).

Il risultato della selezione è un bilancio in forma scalare con i dati dei due periodi, la differenza e la percentuale di scostamento.

Nella stampa del bilancio Cee si ha la possibilità di decidere se operare un arrotondamento delle cifre decimali, oppure un troncamento.

La procedura è inoltre in grado di determinare in base alla competenza del campo Periodo Corrente se stampare il Bilancio nella nuova veste grafica.

- Periodo Corrente Competenza <= 2003</li>
- Gruppo Stampa GSAR3SSC
- Periodo Corrente Competenza >=2004 Gruppo Stampa GSAR3SS2 (Disponibile solo in modalità grafica)

## Confronto con anno precedente

Nel Bilancio CEE per ogni voce dello Stato Patrimoniale e del Conto Economico deve essere indicato anche l'importo dell'esercizio precedente.

Se le voci non sono comparabili , quelle relative all'esercizio precedente devono essere adattate.

Quindi coloro che non dispongono dei dati contabili relativi all'esercizio precedente già ricondotti nello schema del Bilancio CEE, Vi devono provvedere.

Supponiamo di aver iniziato la tenuta della contabilità con Ad Hoc con l'esercizio 2003 e di disporre solo del bilancio tradizionale a sezioni contrapposte per l'esercizio 2002.

Il Bilancio CEE deve essere redatto paragonando i dati del 2003 con quelli del 2002.

Il modo più semplice per operare è il seguente:

- entrare nella contabilità di Ad Hoc e provvedere sia all'eliminazione dei movimenti che all'azzeramento degli eventuali dati relativi all'esercizio 200;.

- Inserire in contabilità, esercizio 2002, con uno o più movimenti di primanota, tutti i saldi dei sottoconti che appaiono nel bilancio 2002.

La registrazione in primanota può essere fatta con una causale qualsiasi anche se è preferibile usare la causale Bilancio di Apertura.

Terminata l'imputazione in primanota si deve fare la stampa del bilancio normale e confrontarlo col bilancio relativo all'esercizio 2002.

Ovviamente se non c'è corrispondenza occorre provvedere e controllare i movimenti di primanota appena eseguiti.

Successivamente elaborare il Bilancio Cee relativo all'esercizio 2002.

Dato che in Ad Hoc il piano dei conti è unico, cioè è lo stesso piano dei conti che viene utilizzato sia per l'esercizio 2002 che per il 2003, l'elaborazione del bilancio 2002 avviene esattamente con gli stessi codici di riclassificazione usati per il bilancio 2003.

## Alcuni esempi di stampa

## Riportiamo alcuni esempi di stampa

| A) | CREDITI VERSO SOCI PER VERSAMENTI<br>ANCORA DOVUTI        |           |
|----|-----------------------------------------------------------|-----------|
| 1) | Capitale sottoscritto non richiama<br>to                  | 42.000,00 |
| 2) | Capitale sottoscrittto richiamato<br>non versato          |           |
|    | TOTALE CREDITI VERSO SOCI PER VERSAMENTI<br>ANCORA DOVUTI | 42.000,00 |

Fig. 2.288 – Voci di Totale Evidenziate

| A) | CREDITI VERSO SOCI PER VERSAMENTI<br>ANCORA DOVUTI | 42.000,00 |
|----|----------------------------------------------------|-----------|
| B) | IMMOBILIZZAZIONI                                   |           |
|    |                                                    |           |
| '  |                                                    |           |
| 1) | Costi di impianto e di ampliamento                 | 10.000,00 |

Fig. 2.289 – Voci di totale non riportate nel caso in cui esista solo il gruppo

| a) | Costo Storico                       | 70.000,00  |
|----|-------------------------------------|------------|
| b) | F. di amm. e F. di svalutazione     | -63.000,00 |
|    | Totale (BII 1)                      | 7.000,00   |
| 2) | Impianti e macchinario              |            |
| a) | Costo Storico                       | 41.000,00  |
| b) | F. di amm.to e F. di Svalutazione   | -7.080,00  |
|    | Totale (BII 2)                      | 33.920,00  |
| 3) | Attrezzature industriali e commer-  |            |
|    | ciali                               |            |
| 4) | Altri beni                          |            |
| 5) | Immobilizzazioni in corso e acconti |            |

Fig. 2.290 -Totale Dettagli (solo se valorizzati) e totali di gruppo

| 1 1 | MMOBILIZZAZIONI MATERIALI           |            |
|-----|-------------------------------------|------------|
| -   | Terreni e fabbricati                |            |
| -   | Costo Storico                       | 70.000,00  |
| -   | F. di amm. e F. di svalutazione     | -63.000,00 |
|     | Totale                              | 7.000,00   |
| -   | Impianti e macchinario              |            |
| -   | Costo Storico                       | 41.000,00  |
| -   | F. di amm.to e F. di Svalutazione   | -7.080,00  |
|     | Totale                              | 33.920,00  |
| -   | Attrezzature industriali e commer-  |            |
|     | ciali                               |            |
| -   | Altri beni                          |            |
| -   | Immobilizzazioni in corso e acconti |            |
| T   | OTALE (BII)                         | 40.920,00  |

Fig. 2.291 – Stampa in forma abbreviata

| 🚍 PIANO DEI CONTI C  | EE / Interroga                          |       |
|----------------------|-----------------------------------------|-------|
| Sezione di Bilancio: | 1 - Attivita'                           |       |
| Codice: CII          | CREDITI                                 |       |
| gccccsssss           | sdd                                     |       |
| Collega              | CONTI RICLASSIFICATI CEE / Interroga    |       |
| Gruppo: C            | Codice Ricl. CII - A - D<br>Descrizione |       |
| Conto: Cil           | CREDITI - CREDITI VERSO SOCI PER VE     |       |
| 500000               | RSAMENTI - RATEI E RISCONTI ATTIVI      |       |
|                      |                                         |       |
|                      | -Codici Collegati                       |       |
|                      | Codice Piano CEE Descrizione            | Segno |
|                      | A CREDITI VERSO SOCI PER VERSAMENTI     | + 🛓   |
|                      | D RATEI E RISCONTI ATTIVI               | +     |
|                      |                                         |       |
|                      |                                         | +     |
|                      |                                         | ₹     |

Fig. 2.292 – Esempio di raggruppamento

| C II - A - D) CREDITI - CREDITI VERSO SOCI PER VERSAMENTI - RATEI E |                                   |            |
|---------------------------------------------------------------------|-----------------------------------|------------|
| R                                                                   |                                   |            |
| CII)                                                                | CREDITI                           |            |
| -                                                                   | Crediti entro 12 mesi             | 152.400,00 |
| -                                                                   | Crediti oltre 12 mesi             | 42.000,00  |
|                                                                     | TOTALE (CII)                      | 194.400,00 |
| A)                                                                  | CREDITI VERSO SOCI PER VERSAMENTI | 42.000,00  |
|                                                                     | ANCORA DOVUTI                     |            |
|                                                                     | TOTALE (A )                       | 42.000,00  |
| D)                                                                  | RATEI E RISCONTI ATTIVI           | 3.843,00   |
|                                                                     | TOTALE (D )                       | 3.843,00   |
| т                                                                   | OTALE ( CII - A - D )             | 240.243,00 |
|                                                                     |                                   |            |

Fig. 2.293 - Stampa in forma abbreviata con raggruppamento

In questo esempio, relativo ad un Conto per il quale sono presenti delle voci di livello inferiore (sottoconti, dettagli) sono state collegate alcune voci.

Il risultato prodotto è una stampa riportante il Codice e la descrizione del Riclassificato ed il Dettaglio delle voci che partecipano alla riclassificazione con i relativi totali.

| PIANO DEI CONTI CEE / | Interroga                           |       |
|-----------------------|-------------------------------------|-------|
| Sezione di Bilancio:  | 4 - Economico                       |       |
| Codice: \Lambda 🛛 2   | Variazione rimanenze prodotti in    |       |
| gccccsssssdd          | corso di lavoraz, semilav. e finiti |       |
| CO 🔜 🖬 CO             | NTI RICLASSIFICATI CEE / Interroga  |       |
| Gruppo: A Cod         | lice Ricl. 2 - 3                    |       |
| Sottor: A 2           | Variaz. rim prodotti in corso di    |       |
| Souse. P. 2           | lavoraz, semilav. e finiti Variaz   | ]     |
|                       | dei lavori in corso su ordinazione  |       |
| -Co                   | lici Collegati                      |       |
| Co                    | lice Piano CEE Descrizione          | Segno |
| A                     | 3 Variazione dei lavori in corso su | + 📥   |
|                       |                                     |       |
|                       |                                     |       |
|                       | I                                   |       |
|                       |                                     |       |

Fig. 2.294 – Altro esempio di raggruppamento

| A)     | VALORE DELLA PRODUZIONE                                                                                  |            |
|--------|----------------------------------------------------------------------------------------------------|------------|
| 1)     | Ricavi di vendita e delle presta-<br>zioni                                                               | 841.166,00 |
| 2 - 3) | Variaz. rim prodotti in corso di lavoraz, semilav.<br>e finiti Variaz dei lavori in corso su ordinazione | 42.990,00  |
| 4)     | Incrementi di immobilizzazione per<br>lavori interni                                                     |            |
| 5)     | Altri ricavi e proventi                                                                                  |            |
| a)     | Contributi in conto esercizio                                                                            | -10,00     |
|        | Totale (A 5)                                                                                             | -10,00     |
|        | TOTALE VALORE DELLA PRODUZIONE                                                                           | 884.146,00 |
|        |                                                                                                    |            |

Fig. 2.295 –Altro esempio di stampa bilancio in forma abbreviata con raggruppamento

In questo esempio, relativo ad un Sottoconto per il quale non sono presenti delle voci di livello inferiore (dettagli), è stato collegato un Sottoconto con le stesse caratteristiche (senza codici di livello inferiore).

Il risultato prodotto è una stampa riportante il Codice e la descrizione del Riclassificato con saldo derivante dal valore dei due Sottoconti.

## 🗁 Stampa Bilancio Cee in Unità di Euro

## *Dal 2002 il bilancio va redatto in unità di euro, Art. 2423 codice civile 5°comma.* La normativa non è chiara sulla modalità di eliminazione dei decimali.

La normativa non e chiara sulla modalità di eliminazione dei decimali.

E' stata quindi data la possibilità di stampare il bilancio in unità di euro e di gestire le differenze di quadratura che inevitabilmente si generano applicando agli importi un arrotondamento, oppure un troncamento.

Nella Maschera dell'anagrafica del Piano dei Conti Cee è stato inserito un flag per identificare quali sottoconti devono essere utilizzati per rilevare gli arrotondamenti.

**Differenza nello Stato Patrimoniale**: se c'è una differenza fra gli importi delle voci relative al Totale Attività e al Totale Passività, già in unità di euro, viene imputata ad una voce di **'Altre Riserve**.

| 📑 PIANO DEI CONTI CEE / Inte | rroga 📃 🗌 🔀                 |
|------------------------------|-----------------------------|
| Sezione di Bilancio:         | 2 - Passivita'              |
| Codice: AVII 4               | Arrotondamenti              |
| gccccsssssdd                 |                             |
| Collega                      | ☑ Differenze arrotondamento |
| Gruppo: A                    | PATRIMONIO NETTO            |
| Conto: AVII                  | ALTRE RISERVE               |
| Sottoc.: AVII 4              | Arrotondamenti              |

**Differenza nei Conti Economici**: si confronta l'Utile / Perdita Esercizio ottenuto arrotondando o troncando la relativa voce di bilancio con il nuovo Utile / Perdita Esercizio ottenuto per calcolo fra tutte le voci del conto economico, arrotondate o troncate. Se c'è una differenza viene imputata ad una voce **'Proventi e oneri straordinari'**.

| 📑 PIANO DEI CONTI CEE / Inte | erroga 📃 🗌 🗙                  |
|------------------------------|-------------------------------|
| Sezione di Bilancio:         | 4 - Economico                 |
| Codice: E 21 a               | Arrotondamenti                |
| gccccsssssdd                 |                               |
| Collega                      | Differenze arrotondamento     |
| Gruppo: E                    | PROVENTI E ONERI STRAORDINARI |
| Conto: E                     | PROVENTI E ONERI STRAORDINARI |
| Sottoc.: E 21                | Oneri                         |

Fig. 2.297 - Piano dei Conti Cee

Fig. 2.296 - Piano dei Conti Cee

Nella stampa del bilancio Cee si avrà quindi la possibilità di decidere se operare un arrotondamento delle cifre decimali, oppure un troncamento.

| 🗮 STAMPA COMPARAT/                                                                     | A BILANCIO CEE / Varia                                                              |                       |               |
|----------------------------------------------------------------------------------------|-------------------------------------------------------------------------------------|-----------------------|---------------|
| ATTENZIONE<br>Questo programma esi<br>e percentuale fra i due l                        | egue una stampa con ca<br>bilanci selezionati.                                      | alcolo degli scostame | nti in valore |
| Data di stampa: 1<br>Selezione Periodi<br>Periodo Corrente: 1<br>Periodo Precedente: 1 | 1-03-2005<br>                                                                       | Formato di Stampa<br> | ulo WP        |
| -Valuta di Rappresenta                                                                 | azione Importi                                                                      |                       | <b>E</b>      |
| <ul> <li>Valuta di Conto</li> <li>Valuta Alternativa</li> </ul>                        | 1 LIRA                                                                              |                       | Eur           |
|                                                                                        | Importi Originali 🔽<br>Importi Originali<br>Importi Arrotondati<br>Importi Troncati |                       | Kesci         |

Fig. 2.298 - Stampa Bilancio Cee

Con l'arrotondamento gli importi vengono arrotondati per difetto se la parte decimale è minore o uguale a 0,49 e per eccesso se gli importi decimali sono superiori o uguali a 0,50.

Con il troncamento gli importi vengono sempre arrotondati per difetto all'unità di Euro più prossima.

Eseguito l'arrotondamento o il troncamento la procedura procede alla verifica di un'eventuale differenza, o meglio di due possibili differenze, che non devono essere necessariamente identiche.

<u>Differenza nello Stato Patrimoniale:</u> se c'è una differenza fra gli importi delle voci relative al Totale Attività e al Totale Passività, già in unità di euro, viene imputata ad una voce di 'Altre Riserve'.

Differenza nei Conti Economici: si confronta l'Utile / Perdita Esercizio ottenuto arrotondando o troncando la relativa voce di bilancio con il nuovo Utile / Perdita Esercizio ottenuto per calcolo fra tutte le voci del conto economico, arrotondate o troncate. Se c'è una differenza viene imputata ad una voce 'Proventi e oneri straordinari'.

# **NOTA INTEGRATIVA**

La Nota Integrativa è il terzo documento che costituisce, assieme allo Stato Patrimoniale e al Conto Economico, il Bilancio d'Esercizio.

E' un documento di carattere essenzialmente descrittivo a cui la legge riseva la funzione di illustrare ed integrare i dati dello Stato Patrimoniale e del Conto Economico ed i criteri seguiti per la loro redazione, nonché di fornire ulteriori informazioni sul loro contenuto.

Il contenuto della Nota Integrativa è stabilito dall'art. 2427 del Codice Civile.

Ad Hoc produce la Nota Integrativa, partendo sia dai dati contenuti nell'archivio Saldi che dai Movimenti Contabili dell'esercizio.

I dati relativi ai Beni Pluriennali possono essere catturati dal Modulo Ammortamenti nel caso in cui sia stato installato e utilizzato.

La forma della Nota Integrativa prodotta da Ad Hoc non può considerarsi definitiva in quanto comprende solo i dati numerici estratti sia dai Saldi dei sottoconti che dai Movimenti Contabili.

A tal fine può essere salvata in formato txt oppure nel caso cui sia abiliatata la stampa grafica può essere esportata su excel.

In entrambi i casi è necessario procedere a completare i dati ottenuti dalla contabilità con i necessari commenti previsti dalla normativa.

I sottoconti con i dati da elaborare, vengono individuati in base al contenuto del campo Codice CEE presente nell'archivio Piano dei Conti.

Ad esempio, al punto 2 della Nota Integrativa devono essere inseriti i dati relativi alle Immobilizzazioni.

I sottoconti accesi alle immobilizzazioni confluiscono ai conti BI, BII o BIII del Bilancio CEE. Quindi il programma elabora i sottoconti con Codice Cee BI, BII o BIII e li inserisce al punto 2 della Nota Integrativa.

Per i dati da elaborare dai movimenti di primanota il programma fa riferimento alle causali contabili utilizzate per registrare i vari movimenti.

Ad esempio, al punto 7 si deve riportare la composizione delle voci Ratei e Risconti Attivi e Ratei e Risconti Passivi cioè le contropartite usate nelle registrazioni dei ratei e risconti.

Per registrare ratei e risconti in primanota devono essere utilizzate delle apposite causali contabili, che prima di procedere ad elaborare la Nota Integrativa, devono essere inserite nella tabella Parametri Nota Integrativa.

Al punto 16, invece, si deve riportare l'ammontare dei compensi spettanti agli amministratori e ai sindaci, cioè le contropartite usate nelle registrazioni dei compensi amministratori/soci.

E' quindi consigliabile utilizzare una causale apposita per registrare i compensi agli amministratori e ai sindaci.

Questa causale deve essere insertita nella tabella Parametri Nota Integrativa.

Ovviamente per ottenere le necessarie informazioni dai movimenti le registrazioni contabili devono essere state fatte in modo corretto.

La Nota Integrativa può essere prodotta indifferentemente sia prima che dopo la chiusura contabile dei Sottoconti.

Anche per la Nota Integrativa, come per il Bilancio, esiste la forma abbreviata in cui, delle 18 voci totali, possono apparire solo le voci 1, 4, 5, 6, 8, 11, e 18.

Le voci che possono essere escluse per legge possono però essere inserite in ottemperanza al principio di maggiore chiarezza .

E' quindi consigliabile generare la nota integrativa completa, salvarla in formato txt oppure nel caso in cui sia abilitata la stampa grafica esportarla su excel ed eliminarele voci che non servono.

Nelle figure seguenti mostriamo la tabella Parametri Nota Integrativa e la maschera con la quale si effettua la stampa della Nota Integrativa.

| 🗮 PARAMETRI NOTA INTEGRATIVA / Varia 📃 🔲 🔀 |     |                     |
|--------------------------------------------|-----|---------------------|
| Causali                                    |     |                     |
| Oneri Finanziari Capit.:                   | ONE | ONERI CAPITALIZZATI |
| Ratei Attivi:                              | RAA | RATEI ATTIVI        |
| Risconti Attivi:                           | RIA | RISCONTI ATTIVI     |
| Ratei Passivi:                             | RAP | RATEI PASSIVI       |
| Risconti Passivi:                          | RIP | RISCONTI PASSIVI    |
| Compensi Amministratori:                   | COA | COMPENSI AMMINIST.  |
| Compensi Sindaci:                          | COS | COMPENSO SINDACI    |
|                                            |     | V F10<br>Ok         |

Fig. 2.299 - Tabella Nota integrativa

La seguente videata permette di impostare l'esercizio e la modalità di rappresentazione degli importi che dovranno essere stampati nella nota integrativa.

La forma di stampa della nota integrativa può essere normale o abbreviata (attivando il flag Bilancio CEE Forma Abbrev. Nei Parametri Generali).

| 🗮 STAMPA NOTA INTEGRATIVA / Varia                                                            |                                          |
|----------------------------------------------------------------------------------------------|------------------------------------------|
| ATTENZIONE:                                                                                  |                                          |
| Questa funzione elabora, a partire dai saldi<br>movimenti-di Prima Nota, la Nota Integrativa | i contabili e dai<br>/a al Bilancio CEE. |
| Esercizio Competenza: 2001 📃 Form                                                            | ma Abbreviata                            |
| Rappresentazione in: Euro                                                                    |                                          |
| Euro                                                                                         | 4 F10 54 590                             |
| Unità di Euro                                                                                | V Ok XEsci                               |
| Migliaia di Euro                                                                             |                                          |

Fig. 2.300 - Elaborazione Nota Integrativa

In base alle Comptenza selezionata, la procedura è in grado di determinare se stampare la Nota Integrativa Alleneta alle nuove normative (2004) oppure a quelle precedenti.

Riportiamo qui di seguito quanto è richiesto dall'art. 2427 del C.C e come si comporta Ad Hoc per ognuna delle 18 voci in cui si suddivide il contenuto della Nota Integrativa. La parte in corsivo riporta esattamente il contenuto dell'art. 2427.

1) I criteri applicati nella valutazione delle voci del bilancio, nelle rettifiche di valore e nella conversione dei valori non espressi all'origine in moneta non avente corso legale nello Stato.

Viene Inserita la seguente frase da completare manualmente

- 1) Con riferimento a quanto previsto dall'art.2427 si precisa che i Criteri di Valutazione applicati a .....
- 2) i movimenti delle immobilizzazioni, specificando per ciascuna voce:il costo, le precedenti rivalutazioni, ammortamenti e svalutazioni; le acquisizioni, gli spostamenti da una ad un'altra voce, le alienazioni avvenute nell'esercizio; le rivalutazioni, gli ammortamenti e le svalutazioni effettuate nell'esercizio; il totale delle rivalutazioni riguardanti le immobilizzazioni esistenti alla chiusura dell'esercizio.

In presenza del Modulo Ammortamenti tutti questi dati possono essere elaborati automaticamente.

Senza il Modulo Ammortamenti alcuni dati sono ottenuti dalla lettura dei saldi relativi ai Sottoconti appartenenti ai Conti CEE BI, BII e BIII , nel modo seguente:

**Costo storico del bene:** Saldo Iniziale dei Sottoconti con Sez. Bilancio CEE =1 (ricordiamo che le Voci BI, BII e BIII, Beni Ammortizzabili, comprendono sia i Sottoconti accesi alle immobilizzazioni che i relativi Fondi di Ammortamento).

Ammort. anni precedenti: Saldo Iniziale dei Sottoconti con Sez.Bil.CEE=2 (Fondi Amm.). Acquisti nell'esercizio: Dare Periodo+Dare Precedente dei Sottoconti con Sez.Bil.CEE=1 Alienazioni:Avere Periodo+ Avere Precedente dei Sottoconti con Sez.Bil.CEE=1 Ammortam. nell'esercizio: Saldo Finale - Saldo Iniz. dei Sottoconti con Sez.Bil.CEE=2

Esempio:

Immobilizzazioni Materiali

| Impianti e Macchinari        |            |
|------------------------------|------------|
| Costo Storico                | 183.492,00 |
| Ammortamenti Anni Precedenti | 59.259,00  |
| Consistenza Iniziale         | 124.232,00 |
| Acquisti Esercizio           | 0,00       |
| Ammortamenti Esercizio       | 3.800,00   |
| Alienazioni Esercizio        | 0          |
| Consistenza Finale           | 20.432,00  |
|                              |            |

Rivalutazioni, Svalutazioni e il totale Rivalutazione dei beni esistenti a fine esercizio sono solo disponibili in presenza del Modulo Ammortamenti.

3) la composizione delle voci "costi di impianto e di ampliamento" e "costi di ricerca, di sviluppo e di pubblicità", nonchè, le ragioni delle iscrizioni ed i rispettivi criteri di ammortamento.

Si elencano i Sottoconti appartenenti ai due conti CEE BI 1 Costi impianto e BI 2 Costi di ricerca, con i relativi saldi

| SPESE DI COSTITUZIONE SOCIETA' | 75.958,00 |
|--------------------------------|-----------|
| COSTI DI RICERCA E SVILUPPO    | 27.017,13 |

Le ragioni delle iscrizioni ed i rispettivi criteri di ammortamento vanno inserite manualmente.

3-bis)Misure e motivazioni della riduzione di valore applicate alle immobilizzazioni immateriali di durata indeterminata

Questa parte va inserita manualmente.

4) le variazioni intervenute nella consistenza delle altre voci dell'attivo e del passivo; in particolare, per i fondi e per il trattamento di fine rapporto, le utilizzazioni e gli accantonamenti.

Vengono stampati, per ogni sottoconto appartenente ai conti CEE A e C dell'Attivo e A e D del Passivo, le variazioni del saldo rispetto al bilancio dell'anno precedente. Se un conto non ha variazioni viene eliminato col WP.

Effettuare questo controllo attraverso la stampa Situazione Contabile.

Consistenza Iniziale: Saldo Iniziale.

Incrementi per le Attività: Dare Periodo + Dare Precedente - Dare Iniziale Incrementi per le Passività: Avere Periodo + Avere Precedente - Avere Iniziale Decrementi per le Attività: Avere Periodo + Avere Precedente - Avere Finale Decrementi per le Passività: Dare Periodo+Dare Precedente - Dare Finale Consistenza Finale: Saldo Finale.

Crediti v/clienti esigibili entro l'esercizio

.. ..

| Consistenza Iniziale | 18.816,94 |
|----------------------|-----------|
| Incrementi           | 58.294,74 |
| Decrementi           | 2.037,00  |
| Consistenza Finale   | 7.111,00  |

Per ogni Sottoconto appartenente al conto CEE B e C del Passivo sono calcolate le utilizzazioni e gli accantonamenti nel modo seguente:

Accantonamenti : Avere Preced. + Avere periodo - Avere iniziale. Utilizzazioni : Dare precedente + Dare periodo - Dare finale

| 55.987,00 |
|-----------|
| 0,00      |
| 0,00      |
| 55.987,00 |
|           |

5) l'elenco delle partecipazioni, possedute direttamente o per tramite di società fiduciaria o per interposta persona, in imprese controllate e collegate, indicando per ciascuna la denominazione, la sede, il capitale, l'importo del patrimonio netto, l'utile o la perdita dell'ultimo esercizio, la quota posseduta e il valore attribuito in bilancio o il corrispondente credito.

Questa parte va inserita manualmente.

6) distintamente per ciascuna voce, l'ammontare dei crediti e dei debiti di durata residua superiore a cinque anni e dei debiti assistiti da garanzie reali su beni sociali, con specifica indicazione della natura delle garanzie.

Questa parte va inserita manualmente.

6-bis) Eventuali effetti significativi delle variazioni nei cambi valutari verificatesi successivamente alla chiusura dell'esercizio.

Questa parte va inserita manualmente.

6-ter) Ammontare dei crediti e dei debiti relativi ad operazioni che prevedano l'obbligo per l'acquirente di retrocessione a termine. Questa parte va inserita manualmente.

7) la composizione delle voci "ratei e risconti attivi" e "ratei e risconti passivi" e della voce "altri fondi" dello stato patrimoniale, quando il loro ammontare sia apprezzabile, nonché la composizione della voce "altri riserve".

Le voci da elencare sono le contropartite usate nelle registrazioni dei ratei e risconti.

Vengono encati i sottoconti (contropartite) utilizzati nelle registrazioni con le causali dei ratei e dei risconti con i relativi importi.

Per registrare ratei e risconti in primanota devono essere utilizzate apposite causali, che saranno poi segnalate nella tabella Nota Integrativa.

Nel caso di Ratei e Risconti attivi le contropartite sono in Avere, mentre nei ratei e risconti passivi sono in Ddare.

| Ratei e Risconti Attivi                 |          |
|-----------------------------------------|----------|
| AFFITTO LOCALI                          | 2.100,00 |
| INTERESSI ATTIVI                        | 500,00   |
| Patoi o Disconti Passivi                |          |
|                                         |          |
| MANUTENZIONI                            | 8.120,00 |
| INTERESSI PASS. SU DEBITI VERSO FORNIT. | 600,00   |

Per i fondi, invece, cengono elencati tutti i sottoconti appartenenti ai due conti CEE del Passivo: B III Altri Fondi e A VII Altre Riserve.

| Altri                    |           |
|--------------------------|-----------|
| FONDO OSCILLAZIONE CAMBI | 6.232,97  |
| FONDO AMM.TO ANTICIPATO  | 26.582,69 |
|                          |           |

Altre Riserve RISERVA STRAORDINARIA 15.423,53

7-bis) Composizione Voci Stato Patrimoniale

Questa parte va inserita manualmente

8) l'ammontare degli oneri finanziari imputati nell'esercizio ai valori iscritti nell'attivo dello stato patrimoniale, distintamente per ogni voce.

Sono gli oneri che vanno aggiunti al valore delle immobilizzazioni che devono essere registrati in primanota con una causale apposita.

Dalle registrazioni di primanota che utilizzano la causale, indicata nella Tabella Nota Integrativa, si ottiene l'importo per ogni voce considerando il Sottoconto che nella registrazione ha l'importo nella colonna Dare.

AUTOMEZZI

1.000,00

9) gli impegni non risultanti dallo stato patrimoniale ; le notizie sulla composizione e natura di tali impegni e dei conti d'ordine, la cui conoscenza sia utile per valutare la situazione patrimoniale e finanziaria della società, specificando quelli relativi a imprese controllate, collegate, controllanti e a imprese sottoposte al controllo di queste ultime

Questa parte va inserita manualmente.

10) se significativa, la ripartizione dei ricavi delle vendite e delle prestazioni secondo categorie di attività e secondo aree geografiche.

Viene stampato l'elenco dei Sottoconti appartenenti al conto CEE A 1 del Conto Economico con il relativo saldo.

| 654.005,00 |
|------------|
| 589.654,00 |
| 172.080,00 |
|            |

11) l'ammontare dei proventi da partecipazioni indicati nell'art.2425, n.15 diversi dai dividendi.

Viene stampato l'elenco dei Sottoconti appartenenti alla voce CEE C 15 del Conto Economico con il relativo saldo.

Gli eventuali sottoconti non strettamente necessari possono essere eliminati manualmente dal Wp.

DIVIDENDI DA IMPRESE CONTROLLATE 12.000,00

12) la suddivisione degli interessi ed altri oneri finanziari indicati nell'art.2425, n 17 relativi a prestiti obbligazionari, a debiti verso banche, e altri.

Viene stampato l'elenco dei sottoconti appartenenti alla voce CEE C 17 del Conto Economico con il relativo saldo.

Gli eventuali sottoconti non strettamente necessari possono essere eliminati manualmente dal Wp.

| INTERESSI PASSIVI BANCARI               | 15.263,00 |
|-----------------------------------------|-----------|
| INTERESSI PASS. SU DEBITI VERSO FORNIT. | 4.100,00  |

13) la composizione delle voci "proventi straordinari" e "oneri straordinari" del conto economico, quando il loro ammontare sia apprezzabile.

Viene stampato l'elenco dei sottoconti appartenenti ai conti CEE E20 e E21 del Conto Economico con il relativo saldo.

14) Imposte differite ed anticipate.

Viene stampato l'elenco dei sottoconti appartenenti ai conti Cee E22 del Conto Economico con il relativo saldo.

a) Descrizione Imposte differite

Questa parte va inserita manualmente

b) Valore Imposte Differite ed Anticipate

Questa parte va inserita manualmente.

#### 15) il numero medio dei dipendenti, ripartito per categoria.

Questa parte va inserita manualmente.

16) l'ammontare dei compensi spettanti agli amministratori ed ai sindaci, cumulativamente per ciascuna categoria.

Dato che i compensi agli Amministratori e Sindaci confluiscono alla voce CEE B7 del Conto Economico assieme ad altri costi , gli importi che ci interessano vengono individuati attraverso le causali che sono state utilizzate per la loro registrazione contabile. Vengono elencati i sottoconti (contropartite ) utilizzati nelle registrazioni con le causali indicate nella tabella Nota Integrativa

| Compensi Amministratori | 125.000,00 |
|-------------------------|------------|
| Compensi Sindaci        | 5.200,00   |

17) il numero e il valore nominale di ciascuna categoria di azioni della società e il numero e il valore nominale delle nuove azioni della società sottoscritte durante l'esercizio.

Questa parte va inserita manualmente.

18) le azioni di godimento, le obbligazioni convertibili in azioni e i titoli o valori simili emessi dalla società, specificando il loro numero e i diritti che essi attribuiscono.

Questa parte va inserita manualmente.

- 19) Numero e caratteristiche degli altri strumenti finanziari emessi dalla Società Viene stampato l'elenco dei sottoconti appartenenti ai conti CEE D1 e D2 del Passivo con il relativo saldo.
- 19-bis) Finanziamenti effettuati dai Soci alla Società Viene stampato l'elenco dei sottoconti appartenenti ai conti CEE D3 del Passivo con il relativo saldo.

**20)** I dati richiesti dal terzo comma dell'articolo 2447-septies con riferimento ai patrimoni destinati ad uno specifico affare ai sensi della lettera a) del primo comma dell'articolo 2447-bis Questa parte va inserita manualmente.

- **21)** i dati richiesti dall'articolo 2447-decies, ottavo comma; Questa parte va inserita manualmente.
- **22)** Beni concordati in forza di contratti di locazione finanziari Questa parte va inserita manualmente.

Anche per la Nota Integrativa, come per il Bilancio, esiste la forma abbreviata (attivando l'apposito flag nei Parametri generali) in cui possono apparire solo le voci 1, 4, 5, 6, 8, 11, 18, 19, 19bis, 20, 21 e 22.

Le voci che possono essere escluse per legge possono però essere inserite in ottemperanza al principio di maggiore chiarezza .

E' quindi consigliabile generare la nota integrativa completa, salvarla in formato txt oppure nel caso in cui sia abilitata la stampa grafica esportarla in formato RTF ed eliminare le voci che non servono.

## **TAX FREE**

Lo straniero che acquista in Italia un bene in un qualsiasi negozio paga un prezzo comprensivo di iva.

Tornato in patria può ottenere il rimborso dell'iva pagata presentando la documentazione dell'acquisto alla Tax Free.

La Tax Free rimborsa l'iva all'acquirente e ne richiede a sua volta il rimborso al venditore italiano. L'operatore italiano, a fronte del documento ricevuto dalla Tax Free, deve registrare la restituzione dell'iva incassata con un normale movimento dei corrispettivi.

Come possiamo vedere nella figura, nella prima riga viene stornato l'imponibile e l'iva con il codice iva utilizzato nella registrazione originaria.

Nella seconda riga viene registrato l'imponibile con il codice iva non imp. art.41. Nella terza riga si registra l'uscita di cassa.

| 📴 PRIMANOTA / Carica 📃 🖂 🖂 |                                                         |             |                                   |          |             |           |                                     |               |          |       |       |   |
|----------------------------|---------------------------------------------------------|-------------|-----------------------------------|----------|-------------|-----------|-------------------------------------|---------------|----------|-------|-------|---|
| Num. Registrazione:        |                                                         | 139         | 39 Del: 10-05-2002 Anno Competenz |          |             | ompetenza | a: <mark>2002</mark> Valuta Conto:€ |               |          |       |       |   |
| Docum                      | Documento Numero: 12 / Del: 07-05-2002 Num. Protocollo: |             |                                   |          |             |           |                                     |               |          |       |       |   |
| Note:                      |                                                         |             |                                   |          | Valuta: 🗾   | 8 €       | Cambio                              | ): <b>199</b> | 1,000000 | 01-01 | -1999 |   |
| S/Conto                    | Cli/For                                                 | Cod. I      | va Im                             | ponibile |             | Dare      |                                     | Avere         |          | PA    | Diff. | _ |
| 0202001                    |                                                         | 41          | 100,00                            |          |             |           |                                     |               |          |       |       | * |
| 0202001                    |                                                         | 200         | -100,00                           |          |             |           |                                     |               | -20,00   |       |       | 1 |
| 0101001                    |                                                         | CASSA       |                                   |          |             |           | -20,00                              |               |          |       |       |   |
|                            |                                                         |             |                                   |          |             |           |                                     |               |          |       |       |   |
|                            |                                                         |             |                                   |          |             |           |                                     |               |          |       |       |   |
|                            |                                                         |             |                                   |          |             |           |                                     |               |          |       |       |   |
|                            |                                                         |             |                                   |          |             |           |                                     |               |          |       |       |   |
|                            |                                                         |             |                                   |          |             |           |                                     |               |          |       |       | ÷ |
|                            |                                                         |             |                                   |          |             |           |                                     |               |          |       |       |   |
| Descrizion                 |                                                         |             |                                   |          | TOTAIL      |           | -20,00<br>D.A:                      |               | -20,00   |       |       |   |
| Differenza Differenza      |                                                         |             |                                   |          |             |           |                                     |               |          |       |       |   |
| Pagamento IVA.             |                                                         |             |                                   |          |             |           |                                     |               |          |       |       |   |
| Sai                        | 101                                                     | 7.0         | 33,20                             |          |             |           |                                     |               |          |       |       |   |
| C Auto                     | Cash<br>Flow                                            | <b>≣</b> Pa | t. 🕅 C/(                          | Cesp     | iti 🚺 İntra | Cattura   | Visualizza                          |               |          |       |       |   |

Fig. 2.301 - Registrazione contabile per operatore italiano

## **SCARICO PRIMA NOTA**

Lo Scarico Primanota è un'utility che permette di eliminare i movimenti contabili sino ad una data impostata dall'operatore.

Questa scelta di menù è molto utile quando si vuole recuperare una parte o tutto lo spazio occupato dall'archivio dei movimenti di primanota.

Tuttavia, se la capacità del disco lo permette, è consigliabile mantenere in linea i movimenti dell'ultimo esercizio, in quanto l'operatore può usufruire di tutte le funzioni della procedura che normalmente vengono usate durante la gestione contabile.

Questo tipo di operazione è **irreversibile** quindi prima di lanciarla è consigliabile effettuare una copia degli archivi.

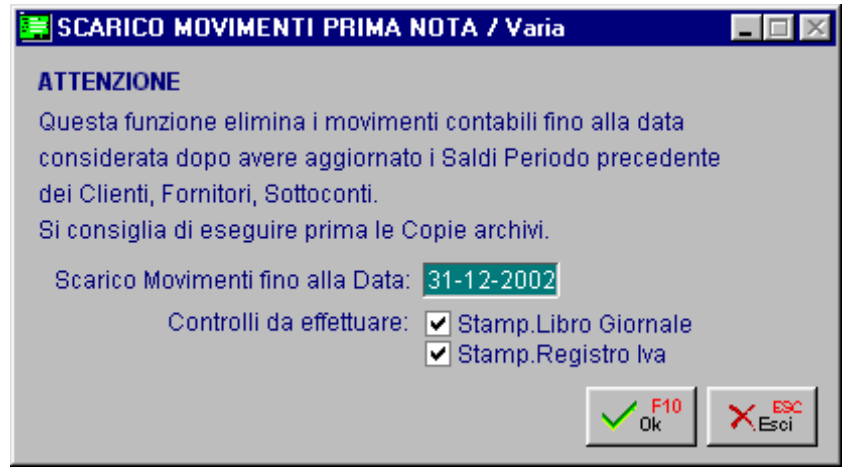

Fig. 2.302 – Scarico Movimenti di Prima Nota

Come mostrato in figura, la procedura richiede se occorre effettuare dei controlli sulle registrazioni da scaricare, ovvero se si vogliono scaricare solo le registrazioni stampate sul Libro Giornale e/o sul Registro Iva o se si vogliono scaricare tutte le registrazioni.

Durante lo scarico dei movimenti, vengono aggiornati i saldi dare e avere precedenti del piano dei conti, dei clienti e dei fornitori mentre vengono azzerati quelli del periodo.

| 🚟 SALDI PIANO CONTI / I | nterroga 📃 🔲 🔀 |
|-------------------------|----------------|
| DARE                    | AVERE          |
| Iniziale-               | 7.200,00       |
| Precedente              | 3.600,00       |
| Periodo                 | 13.050,04      |
| Finale                  |                |
| Saldo Attuale:          | -15.468,22     |

Fig. 2.303 – Saldi Piano dei Conti

Se nella tabella Parametri è stata abilitata la gestione Storico, la procedura oltre a cancellare i movimenti, li registra, in maniera ridotta, in un archivio storico che dà la possibilità di poter consultare, ed eventualmente modificare, tutti i movimenti contabili che sono stati eliminati dall'archivio di primanota.

Ciò è possibile rispondendo in modo affermativo alla domanda che viene proposta con la seguente videata.

| 📰 CONFERMA TRASFERIMENTO STORICO / Varia |          |
|------------------------------------------|----------|
| Selezione impostata                      |          |
| Se Movim. stampato su Libro Giornale     |          |
| Se Movim. stampato su Registro IVA       |          |
|                                          | ok Kesci |

Fig. 2.304 - Richiesta passaggio dati a storico
# 3 Modulo Magazzino

- AVVIAMENTO MAGAZZINO E VENDITE
- ANAGRAFICA ARTICOLI
- CAUSALI MAGAZZINO
- ORGANIZZAZIONE DEI MAGAZZINI
- ESEMPI DI REGISTRAZIONI DI MAGAZZINO
- LISTINI
- TRASFERIMENTI FRA MAGAZZINI
- LAVORAZIONI C/TO TERZI

圁

# **AVVIAMENTO MAGAZZINO E VENDITE**

Il modulo base di Ad Hoc comprende tre moduli: Contabilità, Magazzino e Vendite.

Questi tre moduli possono essere installati anche singolarmente, ma dato che il modulo Magazzino e il modulo Vendite si appoggiano ad alcuni dati presenti negli Archivi Contabili, per procedere all'avviamento del magazzino e delle vendite è opportuno provvedere all'inserimento di questi dati che vanno inseriti anche nel caso in cui non sia installato il moduloContabilità.

Innanzitutto deve essere presente un Piano dei Conti perché la presenza di alcuni sottoconti è richiesta sia nell'inserimento delle anagrafiche Clienti, Fornitori e Articoli che nella tabella delle Contropartite Fatture/Effetti.

Questa tabella contiene i dati che sono necessari, nel caso in cui sia installato il modulo Contabilità, per effettuare la contabilizzazione dei documenti di vendita e degli effetti.

| 🗮 CONTROPAR              | 🗮 CONTROPARTITE FATTURE/EFFETTI / Varia 📃 🔲 🔀 |    |                                     |  |  |
|--------------------------|-----------------------------------------------|----|-------------------------------------|--|--|
| Sezione 1                | Sezione 2                                     |    |                                     |  |  |
| -Contropartite-          |                                               |    |                                     |  |  |
|                          | Cassa: 01010                                  | 01 | CASSA                               |  |  |
| Differenze di c          | onversione: <mark>02090</mark>                | 03 | DIFFERENZE DI CONVERSIONE           |  |  |
|                          | Effetti: 01030                                | 01 | EFFETTI ALLO SCONTO                 |  |  |
| Cred. a Clienti: 0104004 |                                               | 04 | CREDITI VERSO CLIENTI CORRISPETTIVI |  |  |
|                          | Omaggi: 03010                                 | 07 | OMAGGI                              |  |  |
| IVA                      | C./Omaggi: 03010                              | 07 | OMAGGI                              |  |  |
| -Causali Contat          | oili                                          |    |                                     |  |  |
|                          | Incasso: 002                                  |    | INCASSO FATTURA                     |  |  |
| Fattura Compr. 0         | Corrispettivi: FCO                            |    | FATT. COMP. CORRISP.                |  |  |
| Pagamento                | Autofatture: 009                              |    | PAGAMENTO FATTURA                   |  |  |
|                          | Giroconto: 063                                |    | GIROCONTO                           |  |  |
|                          |                                               |    |                                     |  |  |

Fig. 3.1 – 1° Videata Contropartite

| 🔚 CONTROPAR      | TITE FATTURE/E               | FFETTI / Varia     |            |
|------------------|------------------------------|--------------------|------------|
| Sezione 1        | Sezione 2                    |                    |            |
| -Contropartite A | Accessorie                   |                    |            |
| Ricavi Acce      | essori: <mark>0401005</mark> | VENDITE ACCESSORIE |            |
| Costi Acce       | essori: 0301006              | SPESE ACCESSORIE S | U ACQUISTI |
| Spese In         | casso:                       |                    |            |
| Spese In         | nballo: <b>En la c</b>       |                    |            |
| Spese Tras       | sporto:                      |                    |            |
| Spesi            | e Bolli: 0304002             | SPESE BOLLI        |            |
| -Codici IVA      |                              |                    |            |
| Spese In         | casso: 200 IVA 2             | 0%                 |            |
| Spese In         | nballo: 200 IVA 2            | 0%                 |            |
| Spese Tra:       | sporto: 200 IVA 2            | 0%                 |            |
| Fuori Cam        | po IVA: 33 F.C.              | IVA                |            |
|                  |                              |                    |            |

Fig. 3.2 – 2° Videata Contropartite

Come visibile nelle figure precedenti, per completare il caricamento di questa tabella, è necessario procedere prima al caricamento di alcune causali contabili e dei codici iva.

Qui di seguito riportiamo un esempio di un piano dei conti che può rappresentare un utile suggerimento per chi non gestisce la contabilità .

| 0100000 | ATTIVITÀ                     |           |
|---------|------------------------------|-----------|
| 0101000 | Cassa e Valori               |           |
| 0101001 | Cassa                        |           |
| 0103000 | Portafoglio effetti          |           |
| 0103001 | Effetti allo sconto          |           |
| 0104000 | Clienti                      |           |
| 0104001 | Clienti Italia               | Clienti   |
| 0104002 | Cred.V/clienti Corrispettivi | Clienti   |
| 0200000 | PASSIVITÀ                    |           |
| 0201000 | Fornitori                    |           |
| 0201001 | Fornitori Italia             | Fornitori |
| 0202000 | Erario c/Iva                 |           |
| 0202001 | Iva su vendite               | Iva       |
| 0300000 | COSTI                        |           |
| 0301000 | Omaggi                       |           |
| 0301001 | Omaggi                       |           |
| 0301002 | Costi accessori              |           |
| 0400000 | RICAVI                       |           |
| 0401000 | Ricavi su Vendite            |           |
| 0401001 | Vendite                      | Magazzino |
| 0401002 | Ricavi accessori             | Magazzino |

Non dimenticate l'inserimento del tipo sottoconto per Clienti, Fornitori, Iva e Vendite.

Per quanto riguarda le contropartite Ricavi queste possono essere calcolate attraverso l'archivio Contropartite Ven./Acq.

Il codice contropartita deve essere memorizzato in anagrafica clienti/fornitori per i quali lo si vuole utilizzare.

Durante la fase di imputazione degli articoli oggetto della vendita/acquisto, viene calcolato il sottoconto da utilizzare come contropartita vendite sommando il campo contropartite messo in anagrafica cli/for con le ultime 3 cifre del sottoconto vendite dell'anagrafica articoli.

Se non si gestiscono le contropartite vendite/acquisti la contropartita articolo viene presa per intero dall'anagrafica dell'articolo movimentato.

Alla base del modulo Magazzino c'è l'anagrafica articoli che è unica per azienda anche nel caso in cui vengano gestiti più depositi.

Per velocizzare il caricamento di articoli simili, uno di seguito all'altro, si raccomanda di attivare il campo Caricamento Rapido Articoli della tabella Parametri.

Gli articoli di magazzino possono essere raggruppati in gruppi merceologici e in categorie omogenee.

Queste suddivisioni sono importantissime e vanno valutate bene prima di iniziare l'inserimento degli articoli stessi.

Da una giusta suddivisione degli articoli dipende poi la possibilità di ottenere stampe diversificate secondo le esigenze aziendali.

Infatti in fase di stampa sarà possibile selezionare uno o più gruppi oppure una o più categoria omogenea.

# **ANAGRAFICA ARTICOLI**

Attraverso l'opzione Anagrafica Articoli, l'operatore può caricare le anagrafiche degli articoli del suo o dei suoi magazzini.

Indipendentemente dal numero di magazzini gestiti, ogni articolo ha una sola anagrafica. Ciò che cambia da un deposito all'altro è il contenuto dell'archivio Saldi che viene aggiornato in fase di movimentazione degli articoli.

Ad esempio, per uno stesso articolo presente in 3 magazzini, avremo una sola anagrafica e 3 diverse situazioni dei saldi, una per magazzino.

L'archivio contente l'anagrafica degli articoli di magazzino deve essere predisposto per ottenere, in ogni momento, la situazione il più possibile reale ed aderente alle necessità di chi deve sovrintendere alla gestione del magazzino.

Dato che uno degli obiettivi principali del modulo Magazzino è la possibilità di ottenere l'inventario annuale in base ai movimenti effettiati, ma che non tutte le anagrafica articoli devono partecipare alla formazione dell'inventario, oltre a distinguerli con un diverso gruppo omogeneo, devono contenre il test Test Inventario disattivato.

Gli articoli di magazzino devono essere raggruppati in base al sottoconto con cui verranno contabilizzate le vendite.

Questi raggruppamenti devono essere fatti in funzione della composizione del Piano dei Conti Ad esempio:

- Vendita Software
- Vendita Computers
- Vendita Stampanti
- Altre Vendite

Nell'esempio della figura seguente vediamo l'anagrafica di un articolo appartenente al gruppo merceologico Software che partecipa all'inventario di magazzino

| 📑 ANAGRAFICA /                  | ARTICOLI / Interrog             | a                |       |             |              |                   |            |
|---------------------------------|---------------------------------|------------------|-------|-------------|--------------|-------------------|------------|
| Principali                      | Accessori/POS F                 | acking/Statistic | No    | ote         |              |                   |            |
|                                 | Codice: CO                      | DEPAINTERBAS     | COD   | E PAINTI    | ERBASIC E    | DITION /w         |            |
|                                 |                                 |                  |       |             |              |                   |            |
| C                               | odice Produttore: 📃             |                  |       |             |              |                   |            |
|                                 | Art. Alternativo:               |                  |       |             |              |                   |            |
| -Dati Princij                   | oali                            |                  |       |             |              |                   |            |
| Unit                            | a' di Misura: <mark>N.</mark> = |                  | MUM T | Tipo Artico | olo: Prodott | to Finito 📃 💌     |            |
| Gruppo                          | Prowigioni:                     |                  |       | E           | sistenza:    | 36,00             | <u>ז</u>   |
|                                 | Cod. IVA: 200 IV                | A 20%            |       | D           | isponib.:    | 36,00             | D          |
| Deposito Pr                     | referenziale:                   |                  |       |             |              | 🛛 Test Inventario |            |
| U                               | Jbicazione:                     |                  |       |             |              |                   |            |
| Gruppo M                        | erceologico: SOF                | SOFTWARE         |       |             |              |                   |            |
| Categoria                       | Omogenea:                       |                  |       |             |              |                   |            |
|                                 | Sottoconto: 040100              | 3 VENDITA SO     | TWARE |             |              |                   |            |
| Penult.C                        | osto di Acq.:                   | 1.000,00         | Eur   | Cost        | o Standard:  |                   |            |
| Ultimo C                        | osto di Acq.:                   | 1.100,55         | Eur   |             |              | Eur               | J          |
| Deposito d                      | li Consultazione: AU            | MAGAZZINO DI     | AULLA |             |              |                   | _          |
| Codici 4200+<br>770=<br>1970 Sa | ıldi Altistini Clien            | ti Esta          | si 🚽  | Produz      | FIFO FIT     |                   | Visualizza |

Fig. 3.3 - Anagrafica Articolo con indicato il gruppo merceologico

Nella figura seguente mostriamo un'anagrafica caricata con il solo scopo di servire per l'addebito in fattura del costo della manodopera necessaria all'installazione di un impianto. Notare il gruppo merceologico MAN (manodopera) ed il test inventario disattivato.

| 📑 ANAGRAFICA /                            | 🛱 ANAGRAFICA ARTICOLI / Interroga 📃 🔲 🗵 |                     |               |                 |                   |            |  |
|-------------------------------------------|-----------------------------------------|---------------------|---------------|-----------------|-------------------|------------|--|
| Principali                                | Accessori/POS                           | Packing/Statistic   | Note          |                 |                   |            |  |
|                                           | Codice:                                 | NSTALL              | INSTALLAZI    | ONE IMPIANTO    |                   |            |  |
|                                           | _                                       |                     |               |                 |                   |            |  |
| C                                         | odice Produttore:                       |                     |               |                 |                   | _          |  |
|                                           | Art. Alternativo:                       |                     |               |                 |                   |            |  |
| -Dati Princij                             | pali                                    |                     |               |                 |                   | -          |  |
| Unit                                      | ta' di Misura: <mark>H</mark> =         | 2                   | ^UM Tipo Arti | colo: Materiale | di Consumo 💌      |            |  |
| Gruppo                                    | Prowigioni:                             |                     |               | Esistenza:      | 0,000             |            |  |
|                                           | Cod. IVA: 200                           | IVA 20%             |               | Disponib.:      | 0,000             |            |  |
| Deposito Pi                               | referenziale:                           |                     |               | דם              | Fest Inventario 👘 |            |  |
| U                                         | Jbicazione:                             |                     |               |                 |                   |            |  |
| Gruppo M                                  | erceologico: MAN                        | MANODOPERA          |               |                 |                   |            |  |
| Categoria                                 | Omogenea:                               |                     |               |                 |                   |            |  |
|                                           | Sottoconto: 04010                       | 10 PRESTAZION       | I MANODOPERA  | 1               |                   |            |  |
| Penult.C                                  | osto di Acq.:                           |                     | Eur Cos       | sto Standard:   |                   |            |  |
| Ultimo C                                  | osto di Acq.:                           |                     | Eur           |                 | Eur               |            |  |
| Deposito d                                | li Consultazione: 🖡                     | U MAGAZZINO DI      | AULLA         |                 |                   | _          |  |
| 100 11 Codici 1200+<br>770=<br>1070 11 Sa | ıldi 🖉 Listini 🔛                        | enti Eornitori Este | Si Produz     |                 | Eattura           | Visualizza |  |

Fig. 3.4 - Anagrafica per addebito manodopera

# CAUSALI MAGAZZINO

Le Causali di Magazzino servono per determinare il Tipo di Movimento di Magazzino. Per meglio comprendere il significato delle Causali di Magazzino vediamo nella figura seguente il contenuto dell'archivio Saldi Articoli e facciamo assieme alcune considerazioni.

| 📑 SALDI ARTICO       | )LI / Varia  |            |      |                |            |          |
|----------------------|--------------|------------|------|----------------|------------|----------|
| Totali               | Periodo      | Precede    | nti  |                |            |          |
| Deposito:            | AU MAGAZZIN  | O DI AULLA |      |                | 💌 Test In  | ventario |
| -Dati GIACENZA-      |              | 2          |      | Ecictora       |            | 50       |
| Quantita.<br>Valaria |              | 2 20.00    | _    | Esisteriza.    |            | 50       |
| valore               |              | 20,00      | D    | isponibilita": |            | 00       |
| -Carichi ACQUIS      | TO           |            | Sc   | arichi VEND    | ITA        |          |
| 👘 Ultimo Acquisto    | : 31-01-2003 |            | Ulti | ma Vendita:    | 02-02-2003 |          |
| Quantita             | :            | 50         |      | Quantita':     |            | 2        |
| Valore               | :            | 527,50     |      | Valore:        |            | 30,40    |
| Costo Medio          | :            | 10,55000   | P    | ezzo Medio:    |            | 15,20000 |
| -Carichi DIVERS      |              |            | -So  | arichi DIVER   | RSI        |          |
| Ultimo Carico        | :            |            | Ulti | mo Scarico:    |            |          |
| Quantita             | :            |            |      | Quantita':     |            |          |
| Valore               | :            |            |      | Valore:        |            |          |
| -ORDINATO            |              |            | -M   | PEGNATO-       |            |          |
| Quantita             | :            |            |      | Quantita':     |            |          |
| Valore               | :            |            |      | Valore:        |            |          |

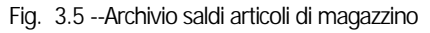

Dall'esistenza del campo Giacenza Iniziale possiamo dedurre che questo campo viene aggiornato solo quando viene fatta l'apertura annuale dei saldi di Magazzino, cioè quando i saldi articolo dell'esercizio precedente, dopo i vari aggiustamenti in fase di inventario finale, vengono riportati nel campo esistenza iniziale dell'esercizio in corso.

Appare chiaro che debba esistere una causale di magazzino particolare il cui movimento aggiorni il campo saldo iniziale.

Notiamo anche la distinzione dei CARICHI da ACQUISTO dai CARICHI DIVERSI.

I Carichi d'acquisto hanno sempre rilevanza fiscale in quanto concorrono sempre a determinare il costo medio di acquisto dell'esercizio e quello degli ultimi tre mesi, entrambi necessari per una corretta valorizzazione del magazzino.

Valutando il magazzino col metodo LIFO i Carichi Diversi non hanno rilevanza fiscale.

Valutando il magazzino col metodo del Prezzo Medio o maggiore ultimi due costi, i Carichi Diversi possono avere o meno rilevanza fiscale.

Infatti, in fase di stampa dell'inventario viene richiesto se i Carichi Diversi devono essere presi in considerazione assieme ai Carichi da Acquisto.

E' importante sapere dall'inizio come si vuol operare e agire di conseguenza (vedi trasferimenti fra magazzini).

I Carichi Diversi vengono aggiornati, ad esempio, quando si fanno dei passaggi interni di merce fra magazzini della stessa azienda.

L'aggiornamento del Carico da Acquisto piuttosto che dei Carichi diversi avviene ovviamente utilizzando apposite causali.

Anche la distinzione fra Scarichi di Vendita e Scarichi Diversi suggerisce la necessità di apposite causali.

Così pure causali apposite consentono di aggiornare gli Ordini a Fornitori oppure l'Impegno verso i Clienti.

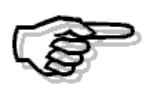

Vediamo di seguito alcuni esempi delle principali causali di magazzino, ricordiamo che la anagrafica delle causali di magazzino è su due pagine, la principale viene descritta di seguito, per i vari esempi, mentre la secondaria, significativa solo per coloro che gestiscono movimenti intracomunitari la potete trovare sul manuale UTENTE.

#### Apertura Saldi Articoli di Magazzino

Come si può vedere dalla figura seguente questa causale non è legata né a Cliente né a Fornitore.

Aggiorna il campo Giacenza Iniziale e quindi non influisce sulla formazione del Costo medio d'acquisto e non è collegata ad altre causali.

Il campo Giacenza Inziale può essere valorizzato con il segno = oppure con il segno +.

Nel primo caso (segno =) la quantità e il valore del movimento di apertura dei saldi di magazzino vengono inseriti nel campo della Giacenza Iniziale sostituendo eventuali importi presenti in precedenza.

Nel secondo caso (segno +) la quantità ed il valore del movimento di apertura dei saldi di magazzino vengono sommati nel campo della Giacenza Iniziale agli eventuali importi presenti in precedenza.

| 🗮 CAUSALI MAGAZZINO / Interroga 📃 🔲 🔀 |                               |                        |                |  |  |  |
|---------------------------------------|-------------------------------|------------------------|----------------|--|--|--|
| Generali                              | Intra                         |                        |                |  |  |  |
| Codice                                | : APE APE                     | RTURA SALDI MAGAZZII   | NO             |  |  |  |
| Test: ○ Client<br>○ Fornit<br>● Nessi | e Caus<br>ore uno             | ale Collegata          |                |  |  |  |
| —Flag Aggiornam                       | -Elag Appiomamento Magazzino- |                        |                |  |  |  |
| Tipo Aggiornam                        | ento                          | <sub>1 c</sub> Carichi | Scarichi       |  |  |  |
| 🛛 🔿 Acquisti/Ven                      | dite                          | Quantita':             | Quantita':     |  |  |  |
| <ul> <li>Altri</li> </ul>             |                               | Valore:                | Valore:        |  |  |  |
|                                       |                               | Ultima Data: 📃         | Ultima Data: 📃 |  |  |  |
| Giacenza Iniziale                     |                               | Ordinato               | -Impegnato-    |  |  |  |
|                                       |                               | Quantita':             | Quantita':     |  |  |  |
|                                       |                               | Valore:                | Valore:        |  |  |  |
| Agente Esplosione Distinta            |                               |                        |                |  |  |  |

Fig. 3.6 -Apertura saldi di magazzino

#### Acquisto da Fornitore

Usando questa Causale vengono aggiornati i Carichi d' Acquisto influenzando così il calcolo del prezzo medio d'acquisto.

Questa causale, infatti, contiene il campo Tipo Aggiornamento valorizzato a Acquisti/Vendite e incrementa la quantità e il valore dei carichi..

| 🗮 CAUSALI MAGAZZINO / Interroga 📃 🔲 🔀        |                 |                                      |                                    |  |  |
|----------------------------------------------|-----------------|--------------------------------------|------------------------------------|--|--|
| Generali                                     | Intra           |                                      |                                    |  |  |
| Codice                                       | ACC ACC         | UISTO DA FORNITORE                   |                                    |  |  |
| Test: ○ Client<br>⊙ Fornit<br>○ Nessi        | e Caus<br>ore I | ale Collegata                        |                                    |  |  |
| —Flag Aggiornam                              | iento Magazzin  | 0                                    | Stero Si                           |  |  |
| Tipo Aggiorname<br>• Acquisti/Ven<br>• Altri | ento<br>dite    | Carichi<br>Quantita': +<br>Valore: + | Scarichi<br>Quantita':<br>Valore:  |  |  |
|                                              |                 | Ultima Data: 😑                       | Ultima Data:                       |  |  |
| Giacenza Iniziale                            | ;               | Ordinato<br>Quantita':<br>Valore:    | Impegnato<br>Quantita':<br>Valore: |  |  |
| Agente                                       | Esplosione      | Distinta                             |                                    |  |  |

Fig. 3.7 -Acquisto da fornitore

#### Reso a fornitore

E' una causale che storna i movimenti fatti con la precedente causale quindi contiene il campo Tipo Aggiornamento valorizzato a Acquisti/Vendite e decrementa la quantità e il valore dei carichi.

| 🚝 CAUSALI MAGAZZINO / Interroga 📃 🗖 🖂                                                                                                    |          |                                                    |                                                   |  |  |
|----------------------------------------------------------------------------------------------------|----------|----------------------------------------------------|---------------------------------------------------|--|--|
| Generali                                                                                                    | Intra    |                                                    |                                                   |  |  |
| Codice: REI                                                                                                    | F RESO A | FORNITORE                                          |                                                   |  |  |
| Test: O Cliente<br>O Fornitore<br>O Nessuno                                                                                                    |          |                                                    |                                                   |  |  |
| <ul> <li>Tipo Aggiornamento</li> <li>Acquisti/Vendite</li> <li>Altri</li> </ul>                                                                                                    |          | Carichi<br>Quantita':<br>Valore:<br>Ultima Data: = | Scarichi<br>Quantita':<br>Valore:<br>Ultima Data: |  |  |
| Giacenza Iniziale<br>Giacenza Iniziale<br>Quantita': Quantita': Quantita': Quantita': Valore: Valore: Valo |          |                                                    |                                                   |  |  |

Fig. 3.8 -Reso a fornitore

### Scarico per Vendita

Usando questa causale vengono aggiornati gli Scarichi di Vendita.

Essa, infatti, contiene il campo Tipo Aggiornamento valorizzato a Acquisti/Vendite e incrementa la quantità e il valore degli scarichi.

| 🛱 CAUSALI MAGAZZINO / Interroga 📃 🖂 🔀                             |                    |                 |                |  |  |
|-------------------------------------------------------------------|--------------------|-----------------|----------------|--|--|
| Generali                                                          | Intra              |                 |                |  |  |
| Codice                                                            | VEN SCAR           | ICO PER VENDITA |                |  |  |
| Test: <ul> <li>Cliente</li> <li>Fornite</li> <li>Nessu</li> </ul> | e Causa<br>pre ino | le Collegata    |                |  |  |
| -Elan Anniomam                                                    | ento Magazzino-    |                 | Stero Si       |  |  |
| Tipo Aggiorname                                                   | ento               | -Carichi        | -Scarichi      |  |  |
| Acquisti/Ven                                                      | dite               | Quantita':      | Quantita': +   |  |  |
| ○ Altri                                                           |                    | Valore:         | Valore: +      |  |  |
|                                                                   |                    | Ultima Data:    | Ultima Data: 😑 |  |  |
| Giacenza Iniziale                                                 |                    | Ordinato        | Impegnato      |  |  |
|                                                                   |                    | Quantita:       | Quantita:      |  |  |
|                                                                   |                    | valore:         | valore:        |  |  |
| <ul> <li>Agente</li> </ul>                                        | Esplosione D       | )istinta        |                |  |  |

Fig. 3.9 -Scarico per vendita

#### Reso da Cliente

E' una causale che storna i movimenti fatti con la precedente causale quindi contiene il campo Tipo Aggiornamento valorizzato a Acquisti/Vendite e decrementa la quantità e il valore degli scarichi.

| 🗮 CAUSALI MAGAZZINO / Interroga 📃 🔲 🖂                                   |                    |                                                  |                                                         |  |  |
|-------------------------------------------------------------------------|--------------------|--------------------------------------------------|---------------------------------------------------------|--|--|
| Generali                                                                | Intra              |                                                  |                                                         |  |  |
| Codice                                                                  | RES RESO           | D DA CLIENTE                                     |                                                         |  |  |
| Test: <ul> <li>Client</li> <li>Fornit</li> <li>Nessi</li> </ul>         | e Causa<br>ore ino | ale Collegata                                    | Si Si Si                                                |  |  |
| <ul> <li>Tipo Aggiornam</li> <li>Acquisti/Ven</li> <li>Altri</li> </ul> | ento               | Carichi<br>Quantita':<br>Valore:<br>Ultima Data: | Scarichi<br>Quantita': -<br>Valore: -<br>Ultima Data: - |  |  |
| Giacenza Iniziale                                                       |                    | Ordinato<br>Quantita':<br>Valore:                | Impegnato<br>Quantita':<br>Valore:                      |  |  |
| Agente                                                                  | Esplosione         | Distinta                                         |                                                         |  |  |

Fig. 3.10 -- Reso da cliente

### Vendita non a cliente

| 📇 CAUSALI MAG                                | iAZZINO / Inte            | rroga                                            |                                                         |
|----------------------------------------------|---------------------------|--------------------------------------------------|---------------------------------------------------------|
| Generali                                     | Intra                     |                                                  |                                                         |
| Codice                                       | VE1 VEN                   | DITA NON A CLIENTE                               |                                                         |
| Test: O Client<br>O Forniti<br>⊙ Nessi       | e Causa<br>ore I<br>uno I | ale Collegata                                    | Second Second                                           |
| -Flag Aggiornam                              | nento Magazzino           | )                                                | Estero~51                                               |
| Tipo Aggiorname<br>● Acquisti/Ven<br>● Altri | ento                      | Carichi<br>Quantita':<br>Valore:<br>Ultima Data: | Scarichi<br>Quantita': +<br>Valore: +<br>Ultima Data: = |
| Giacenza Iniziale                            |                           | Ordinato<br>Quantita':<br>Valore:                | Impegnato<br>Quantita':<br>Valore:                      |
| Agente                                       | Esplosione                | Distinta                                         |                                                         |

Fig. 3.11 – Vendita non a cliente

### Perdite e cali

E' una causale che va ad aumentare gli scarichi diversi dalle vendite. infatti, contiene N nel campo Aggiorna Acquisto e Vendite.

| 🛱 CAUSALI MAGAZZINO / Interroga 🛛 🗖 🗖 🔀     |                  |          |                                               |                                                         |  |  |  |  |
|---------------------------------------------|------------------|----------|-----------------------------------------------|---------------------------------------------------------|--|--|--|--|
| Generali                                    | Intra            |          |                                               |                                                         |  |  |  |  |
| Codice                                      | : PER PE         | RDITE E  | CALI                                          |                                                         |  |  |  |  |
| Test: ○ Client<br>○ Fornit<br>● Nessi       | e Cau<br>ore uno | sale Co  | ollegata                                      |                                                         |  |  |  |  |
| -Flag Aggiornam                             | ento Magazzi     | n        |                                               | Stero Si                                                |  |  |  |  |
| Tipo Aggiornam<br>○ Acquisti/Ven<br>● Altri | ento             |          | ichi<br>Quantita':<br>Valore:<br>Ultima Data: | Scarichi<br>Quantita': +<br>Valore: +<br>Ultima Data: = |  |  |  |  |
| Giacenza Iniziale                           |                  |          | linato                                        | Impegnato<br>Quantita':<br>Valore:                      |  |  |  |  |
| Agente                                      | Esplosion        | e Distir | ita                                           |                                                         |  |  |  |  |

Fig. 3.12 – Perdite e cali

### Carico da produzione

Con questa causale vengono aggiornati i carichi non fiscali detti "Altri Carichi".

Nel caso in cui venga utilizzato nei Carichi da Produzione del modulo Distinta Base, può contenere il campo Esposione Distinta attivato

| 🗮 CAUSALI MAGAZZINO / Interroga 📃 🔲 🔀        |                    |                                                        |                                                   |  |  |  |  |  |
|----------------------------------------------|--------------------|--------------------------------------------------------|---------------------------------------------------|--|--|--|--|--|
| Generali                                     | Intra              |                                                        |                                                   |  |  |  |  |  |
| Codice                                       | CAP CAR            | CO DA PRODUZIONE                                       |                                                   |  |  |  |  |  |
| Test: ○ Client<br>○ Fornit<br>● Nessi        | e Causa<br>ore uno | le Collegata                                           |                                                   |  |  |  |  |  |
| —Flag Aggiornam                              | nento Magazzino    |                                                        | Stero Si                                          |  |  |  |  |  |
| Tipo Aggiornamo<br>O Acquisti/Ven<br>O Altri | ento               | Carichi<br>Quantita': +<br>Valore: +<br>Ultima Data: = | Scarichi<br>Quantita':<br>Valore:<br>Ultima Data: |  |  |  |  |  |
| Giacenza Iniziale                            | <br>               | Ordinato<br>Quantita':<br>Valore:                      | Impegnato<br>Quantita':<br>Valore:                |  |  |  |  |  |
| Agente                                       | Esplosione (       | Distinta                                               |                                                   |  |  |  |  |  |

Fig. 3.13 – Carico da produzione

# Scarico per produzione

Simile alla causale precedete ma anziché aggiornare i carichi aggiorna gli scarichi.

| 🗮 CAUSALI MAGAZZINO / Interroga 📃 🗖 🔀       |                   |                   |                          |                                       |  |  |  |  |
|---------------------------------------------|-------------------|-------------------|--------------------------|---------------------------------------|--|--|--|--|
| Generali                                    | Intra             |                   |                          |                                       |  |  |  |  |
| Codice                                      | : SCP SC          | ARICO PER P       | RODUZIONE                |                                       |  |  |  |  |
| Test: ○ Client<br>○ Fornit<br>● Nessi       | te Cau<br>ore uno | isale Collega<br> | :a                       |                                       |  |  |  |  |
| -Flag Aggiornam                             | nento Magazzi     | no                |                          | Stero Si                              |  |  |  |  |
| Tipo Aggiornam<br>O Acquisti/Ven<br>O Altri | ento<br>idite     | Carichi           | iantita': 🗌<br>Valore: 🗌 | Scarichi<br>Quantita': +<br>Valore: + |  |  |  |  |
|                                             |                   | Ultim             | a Data: 📃                | Ultima Data: 🗐                        |  |  |  |  |
| -Giacenza Iniziale                          | ,                 | Ordinato-<br>Qi   | Jantita': 📃<br>Valore: 📃 | Impegnato                             |  |  |  |  |
| Agente                                      | Esplosion         | e Distinta        |                          |                                       |  |  |  |  |

Fig. 3.14 – Scarico da Produzione

# Rettifica in Aumento

| 🔚 CAUSALI MAG                                            | GAZZINO / Inte      | erroga                                                 |                                                   |
|----------------------------------------------------------|---------------------|--------------------------------------------------------|---------------------------------------------------|
| Generali                                                 | Intra               |                                                        |                                                   |
| Codice                                                   | RE+ RET             | FIFICA IN AUMENTO                                      |                                                   |
| Test: ○ Client<br>○ Fornit<br>⊙ Nessi<br>–Flag Aggiornam | e Causa<br>ore Land | ale Collegata                                          | Stero Si                                          |
| Tipo Aggiornamo<br>○ Acquisti/Ven<br>● Altri             | ento<br>dite        | Carichi<br>Quantita': +<br>Valore: +<br>Ultima Data: = | Scarichi<br>Quantita':<br>Valore:<br>Ultima Data: |
| Giacenza Iniziale                                        | Epployiona          | Ordinato<br>Quantita':                                 | Impegnato                                         |
| Agente                                                   | Esplosione          | Distinta                                               |                                                   |

Fig. 3.15 – Rettifica in Aumento

# Rettifica in Diminuzione

| 🗮 CAUSALI MAG                                     | 🛱 CAUSALI MAGAZZINO / Interroga 📃 🖂 🔀 |                                       |                                             |  |  |  |  |  |  |
|---------------------------------------------------|---------------------------------------|---------------------------------------|---------------------------------------------|--|--|--|--|--|--|
| Generali                                          | Intra                                 |                                       |                                             |  |  |  |  |  |  |
| Codice                                            | RE- RET                               | TIFICA IN DIMINUIZIONE                |                                             |  |  |  |  |  |  |
| Test: ○ Client<br>○ Fornit<br>⊙ Nessi             | e Caus<br>ore ino                     | ale Collegata                         |                                             |  |  |  |  |  |  |
| -Flag Aggiornam                                   | nento Magazzino<br>anto               | )                                     | Estero <sup>v</sup> 5i                      |  |  |  |  |  |  |
| <ul> <li>Acquisti/Ven</li> <li>● Altri</li> </ul> | dite                                  | Quantita':<br>Valore:<br>Ultima Data: | Quantita': +<br>Valore: +<br>Ultima Data: = |  |  |  |  |  |  |
| -Giacenza Iniziale                                | )                                     | Ordinato<br>Quantita':<br>Valore:     | Impegnato<br>Quantita':<br>Valore:          |  |  |  |  |  |  |
| Agente                                            | Esplosione                            | Distinta                              |                                             |  |  |  |  |  |  |

Fig. 3.16 - Rettifica in Diminuzione

#### Trasferimento ad altro magazzino

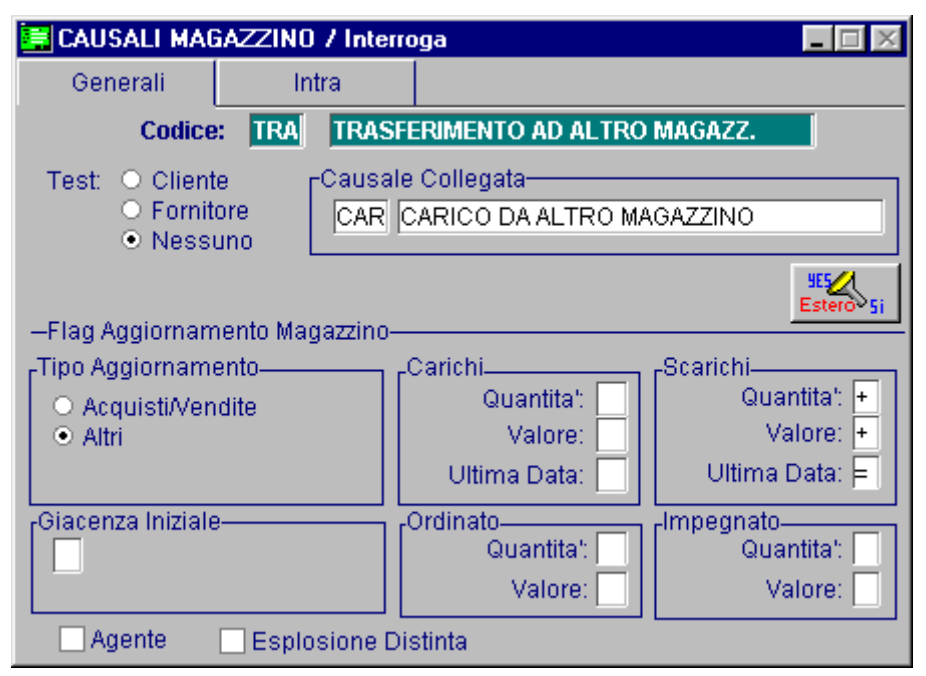

Fig. 3.17 -Trasferimento ad altro magazzino

Da notare, come si vede nella figura sopra, come questa causale sia collegata ad un'altra causale (Carico da altro Magazzino).

Con un'unica registrazione viene fatto un movimento di uscita su un magazzino e un movimento di entrata su un altro magazzino.

La causale ci indica che saranno fatti due movimenti, uno di scarico e l'altro di carico, ma non ci dice quali sono i due magazzini interessati.

Questa informazione deve essere indicata dall'operatore al momento della registrazione del movimento.

L'uscita dal magazzino per motivo diverso dalla vendita può essere un semplice trasferimento ad un altro magazzino della stessa azienda oppure può essere ad esempio un trasferimento presso Cliente in conto visione (vedi Trasferimenti fra Magazzini).

#### Carico da altro magazzino

Abbiamo visto, nell'esempio precedente, come questa causale sia stata usata come causale collegata.

Guardando i dati contenuti in questa causale non appare traccia del collegamento con la causale Scarico ad altro Magazzino.

Quando si parla di causale collegata siamo sempre di fronte a due causali.

Terminato il movimento di una prima causale viene eseguito un movimento con una seconda causale.

La seconda causale, indicata come causale collegata, è una normale causale e come tale può essere utilizzata indipendentemente dal collegamento con la prima causale.

Le causali che interessano gli Altri Carichi, diversi da quelli di acquisto, coprono i casi di trasferimenti da un magazzino ad un altro.

| 🗮 CAUSALI MAGAZZINO / Interroga 📃 🗖 🔀       |                    |       |                                     |                                                    |  |  |  |  |
|---------------------------------------------|--------------------|-------|-------------------------------------|----------------------------------------------------|--|--|--|--|
| Generali                                    | Intra              |       |                                     |                                                    |  |  |  |  |
| Codice                                      | CAR CA             | RICO  | DA ALTRO MAGAZZI                    | NO                                                 |  |  |  |  |
| Test: ○ Client<br>○ Fornit<br>● Ness        | ore Cau<br>uno Cau | Isale | Collegata                           |                                                    |  |  |  |  |
| —Flag Aggiornam                             | nento Magazzi      | no—   |                                     | Stero Si                                           |  |  |  |  |
| Tipo Aggiornam<br>○ Acquisti/Ven<br>● Altri | ento<br>Idite      |       | arichi<br>Quantita': +<br>Valore: + | Scarichi<br>Quantita':<br>Valore:                  |  |  |  |  |
| Giacenza Iniziale                           |                    |       | Ultima Data: =<br>Irdinato          | Ultima Data:<br>Impegnato<br>Quantita':<br>Valore: |  |  |  |  |
| Agente                                      | Esplosion          | e Dis | tinta                               |                                                    |  |  |  |  |

Fig. 3.18 -Carico da altro magazzino

# Ordine Fornitore

| 🔚 CAUSALI MAG                          | 🛱 CAUSALI MAGAZZINO / Interroga 📃 🖂 🔀 |                |              |  |  |  |  |  |
|----------------------------------------|---------------------------------------|----------------|--------------|--|--|--|--|--|
| Generali                               | Intra                                 |                |              |  |  |  |  |  |
| Codice                                 | ORD ORDI                              | NE A FORNITORE |              |  |  |  |  |  |
| Test: ○ Client<br>⊙ Forniti<br>○ Nessi | e Causa<br>ore uno                    | ale Collegata  | Stero Si     |  |  |  |  |  |
| -Flag Aggiornam                        | iento Magazzino                       |                |              |  |  |  |  |  |
| T <sup>Tipo Aggiorname</sup>           | ento                                  | Carichi        | Scarichi     |  |  |  |  |  |
| <ul> <li>Acquisti/Ven</li> </ul>       | dite                                  | Quantita':     | Quantita':   |  |  |  |  |  |
| <ul> <li>Altri</li> </ul>              |                                       | Valore:        | Valore:      |  |  |  |  |  |
|                                        |                                       | Ultima Data:   | Ultima Data: |  |  |  |  |  |
| Giacenza Iniziale                      | ;                                     | rOrdinato      | -Impegnato   |  |  |  |  |  |
|                                        |                                       | Quantita': +   | Quantita':   |  |  |  |  |  |
|                                        |                                       | Valore: +      | Valore:      |  |  |  |  |  |
| Agente                                 | Esplosione (                          | Distinta       |              |  |  |  |  |  |

Causale che incrementa la quantità e il valore della merce in ordine.

Fig. 3.19 -Ordine a Fornitore

# **Evasione Ordine**

Questa causale diminuisce la quantità e il valore della merce in ordine.

| 📑 CAUSALI MAG                         | GAZZINO 7 In     | iterroga                |           |                                       |
|---------------------------------------|------------------|-------------------------|-----------|---------------------------------------|
| Generali                              | Intra            |                         |           |                                       |
| Codice                                | EVO EV           | ASIONE ORDINE           |           |                                       |
| Test: ○ Client<br>● Fornit<br>○ Nessu | e Cau<br>ore uno | sale Collegata—         |           |                                       |
| -Flag Aggiornam                       | nento Magazzi    | no                      |           | Stero Si                              |
| Tipo Aggiorname                       | ento             | Carichi                 |           | carichi                               |
| <ul> <li>Acquisti/Ven</li> </ul>      | dite             | Quant                   | ita': 🔤 📗 | Quantita':                            |
| O Altri                               |                  | Valo                    | ore:      | Valore:                               |
|                                       |                  | Ultima D:               | ata:      | Ultima Data:                          |
| Giacenza Iniziale                     |                  | Ordinato<br>Quan<br>Val | tita': -  | npegnato<br>Quantita': 📃<br>Valore: 📃 |
| Agente                                | Esplosion        | e Distinta              |           |                                       |

Fig. 3.20 - Evasione ordine

# Impegno verso Cliente

Causale che incrementa la quantità e il valore della merce impegnata per ordini di Clienti.

| 🛢 CAUSALI MAGAZZINO / Interroga 📃 🖂 🖂         |                    |                                                  |                                                   |  |  |  |
|-----------------------------------------------|--------------------|--------------------------------------------------|---------------------------------------------------|--|--|--|
| Generali                                      | Intra              |                                                  |                                                   |  |  |  |
| Codice                                        | IMP IMPE           | GNO A CLIENTE                                    |                                                   |  |  |  |
| Test: ● Cliente<br>○ Fornite<br>○ Nessu       | e Causa<br>pre ino | ale Collegata                                    | Stero Si                                          |  |  |  |
| -Flag Aggiornam                               | ento Magazzino     | <u> </u>                                         |                                                   |  |  |  |
| Tipo Aggiorname<br>● Acquisti/Vene<br>● Altri | ento<br>dite       | Carichi<br>Quantita':<br>Valore:<br>Ultima Data: | Scarichi<br>Quantita':<br>Valore:<br>Ultima Data: |  |  |  |
| Giacenza Iniziale                             |                    | Ordinato<br>Quantita':                           | Impegnato<br>Quantita': +<br>Valore: +            |  |  |  |
| Agente                                        | Esplosione (       | Distinta                                         |                                                   |  |  |  |

Fig. 3.21 - Impegno a cliente

# Evasione Impegno

Questa causale diminuisce la quantità ed il valore della merce impegnata.

| \Xi CAUSALI MAGAZZINO / Interroga 🛛 📃 🖂 🔀   |                    |                                                  |                                                     |  |  |  |  |  |
|---------------------------------------------|--------------------|--------------------------------------------------|-----------------------------------------------------|--|--|--|--|--|
| Generali                                    | Intra              |                                                  |                                                     |  |  |  |  |  |
| Codice                                      | EVI EVA            | SIONE IMPEGNO                                    |                                                     |  |  |  |  |  |
| Test: ● Client<br>○ Fornit<br>○ Ness        | te Caus<br>ore uno | ale Collegata                                    |                                                     |  |  |  |  |  |
| -Flag Aggiornan                             | nento Magazzino    | <b></b>                                          | Stero Si                                            |  |  |  |  |  |
| Tipo Aggiornam<br>• Acquisti/Ver<br>• Altri | ento               | Carichi<br>Quantita':<br>Valore:<br>Ultima Data: | Scarichi<br>Quantita':<br>Valore:<br>Ultima Data:   |  |  |  |  |  |
| -Giacenza Iniziale                          | 9                  | Ordinato<br>Quantita':<br>Valore:                | Impegnato-Quantita': -<br>Quantita': -<br>Valore: - |  |  |  |  |  |
| Agente                                      | Esplosione         | Distinta                                         |                                                     |  |  |  |  |  |

Fig. 3.22 -Evasione impegno

# ORGANIZZAZIONE DEI MAGAZZINI

L'archivio Anagrafica Articoli di Magazzino è unico per tutti i magazzini dell'azienda e i dati contabili sono differenziati per singolo magazzino e per singolo esercizio e sono accessibili tramite

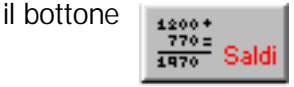

La procedura lascia libero l'utente di organizzare il proprio magazzino nel modo più appropriato utilizzando la possibilità di avere più magazzini.

I magazzini possono essere sia fisici, cioè riferiti ad articoli presenti fisicamente in un determinato luogo, che logici, cioè non riferiti alla presenza fisica, ma a un criterio logico di raggruppamento.

Es. tutti gli articoli di proprietà dell'azienda che sono presso terzi per lavorazioni possono essere raggruppati in un magazzino "logico" chiamato "Lavorazioni presso terzi".

I documenti di vendita, comprese le bolle di trasferimento, fanno riferimento ad un solo magazzino.

Ciò significa che tutti gli articoli inseriti in una bolla di accompagnamento devono essere presenti nel medesimo magazzino.

#### Cosa fare

E' consigliabile far corrispondere ad ogni magazzino fisico dell'azienda un solo magazzino fisico in Ad Hoc, mentre è possibile fare un uso più libero dei magazzini logici.

- Raggruppare tutti quegli articoli che possono essere oggetto di vendita o trasferimento congiunto nel medesimo magazzino, che possiamo chiamare, per semplicità, magazzino principale.
- Creare magazzini logici per tutti i casi in cui avviene la movimentazione della merce con causale diversa dall'acquisto o dalla vendita e si voglia ottenere un inventario distinto da quello del magazzino principale.
- Inserire S nel campo Test Inventario nell'archivio magazzino per tutti i magazzini logici per cui la merce rimane di proprietà dell'azienda come:

Visione presso Clienti Riparazione presso Terzi Lavorazioni presso Terzi ecc. Trasferimento presso un Cantiere

- Inserire N nel campo Test Inventario nell'archivio magazzino per tutti i magazzini logici per cui la merce non è di proprietà dell'azienda come:

Visione da Fornitore Merci di Terzi in Riparazione presso di noi Lavorazioni c/to Terzi ecc. - Suddividere eventualmente i singoli articoli in famiglie per avere una visione più analitica del magazzino utilizzando i campi previsti all'interno dell'anagrafica articoli e in particolare: Gruppo merceologico, Categoria omogenea, e Ubicazione.

#### Risultato

Inventario separato per ogni magazzino logico utilizzato.

Inventario del magazzino principale completo o parziale per gruppo merceologico Ubicazione o categoria omogenea.

Inventario consolidato di tutti i magazzini con Test Inventario= "S" cioè di tutti quei magazzini, fisici o logici, che contengono merce di proprietà.

#### Esempi

Azienda TAM con due depositi fisici, Aulla e La Spezia.

Questi due depositi sono distanti circa 30 Km e tutti e due emettono documenti di vendita.

Esiste anche la necessità di dover sapere quali sono gli articoli di proprietà presso clienti in dimostrazione o noleggio e nello stesso tempo quali sono gli articoli di clienti in riparazione. Si creano due magazzini fisici corrispondenti ai depositi fisici.

Si creano anche due magazzini logici.

Il primo "Merci presso Clienti" con Test Inventario attivato in quanto la merce è di proprietà della TAM e deve rientrare nell'inventario consolidato.

Il secondo "Merci di Terzi in Riparazione" con Test Inventario disattivato in quanto la merce non è di proprietà TAM.

#### Vedi anche

Inventario, Documenti di vendita, Trasferimenti fra Magazzini.

# ESEMPI DI REGISTRAZIONI DI MAGAZZINO

# Acquisto da Fornitore

E' il movimento di magazzino più importante in quanto ha rilevanza fiscale.

I carichi d'acquisto, infatti, concorrono a determinare il costo medio d'acquisto dell'esercizio e quello degli ultimi tre mesi, entrambi necessari per una corretta valorizzazione del magazzino. I Carichi Diversi, al contrario, non hanno rilevanza fiscale.

Vengono usati, ad esempio, quando si fanno dei passaggi interni di merce fra magazzini della stessa azienda.

Un movimento di Carico da Acquisto avviene ovviamente utilizzando un'apposita causale che contiene il campo Tipo Aggiornamento attivato su Acquisti/Vendite.

| MOVIMENTI M    | AGAZZ   | NO 7   | Carica        |                 |               |                     |
|----------------|---------|--------|---------------|-----------------|---------------|---------------------|
| Numero:        | 16      |        | Del: 15-01-2  | 003 Magazzino   | : AU MAGAZZIN | O DI AULLA          |
| Causale: ACC   | ACQU    | ISTO I | DA FORNITORE  |                 |               |                     |
| Doc.N.:        | 12 /    |        | Del: 15-01-2  | 003 Altro Mag   |               |                     |
| CLI/FOR: 000   | 0001 2  | zucc   | HETTI TAM SRL | ,               |               | 1 A B               |
| Listino:       |         |        |               |                 | Valuta: 🗾 6   | € <b>Xii</b> ordini |
| Agente:        |         |        |               |                 | Cambio: 🚺 1   | ,000000 AI:         |
| Descrizione:   |         |        |               |                 |               |                     |
| Articolo       | Mag     | . UM   | Quantita'     | Valore Unitario | Sconti        | Netto               |
| ALIM           | AU      | N.     | 1,00          | 12,55000        |               | 12,55 ᆂ             |
| ALIM2          | AU      | N.     | 1,00          | 15,00000        |               | 15,00               |
|                |         |        |               |                 |               |                     |
|                |         |        |               |                 |               |                     |
|                |         |        |               |                 |               |                     |
|                |         |        |               |                 |               | Ŧ                   |
| DATI AI        | RTICO   | LO     |               |                 |               | Riepilogo           |
| Descrizi       | ione:   |        |               |                 | Q.ta':        | 2,00                |
| 🕞 👝 🔁 🛛 Esiste | enza:   |        | 0,00 U.C.     | P.: 0,000       | 00            |                     |
| Remoto Dispor  | nibil.: |        | 0,00 U.C      | .A.: 0,000      | 00 Val:       | 27,55               |

Fig. 3.23 - Acquisto da Fornitore

# Scarico per Vendita

E' il movimento tipico che deve essere fatto al momento della vendita di un articolo. Questo movimento viene fatto in automatico dalla procedura al momento dell'emissione del DDT della Bolla o della Fattura accompagnatoria o immediata.

| MOVIMEN      | TI MAGA    | ZZ   | NO 4 | / Carica        |                 |         |          |                 |          |
|--------------|------------|------|------|-----------------|-----------------|---------|----------|-----------------|----------|
| Numero:      | 18         |      |      | Del: 15-01-2    | 003 Magazz      | ino: AU | MAGAZZIN | O DI AULLA      |          |
| Causale:     | VEN SC     | CARI | COF  | PER VENDITA     |                 |         |          |                 |          |
| Doc.N.:      | 18         | I    |      | Del: 15-01-2    | 003 Altro M     | lag: 🗾  |          |                 |          |
| CLI/FOR:     | 000000     | 1 F  | ROSS | SEMARIO & C. SN | 1C.             |         |          |                 | <u> </u> |
| Listino:     | DET        | l    | ISTI | NO AL DETTAGL   | .10             | Valu    | ta: 6    | €               | Ordini   |
| Agente:      |            |      |      |                 |                 | Camb    | io: 1    | ,000000 AI: 01- | 01-1999  |
| Descrizione: |            |      |      |                 |                 |         |          |                 |          |
| Articolo     |            | Mag  | . UM | Quantita'       | Valore Unitario |         | Sconti   |                 | Netto    |
| AMMADHOC     |            | AU   | N.   | 1,00            | 45,0000         | )0      |          |                 | 45,00 🛓  |
|              |            |      |      |                 |                 |         |          |                 | 1        |
|              |            |      |      |                 |                 |         |          |                 |          |
|              |            |      |      |                 |                 |         |          |                 |          |
|              |            |      |      |                 |                 |         |          |                 | •        |
|              |            |      |      |                 |                 |         |          |                 | ¥        |
| DATI         | ARTI       | СО   | L0   |                 |                 |         |          | Rie             | pilogo   |
| Des          | scrizione: |      |      |                 |                 |         | Q.ta':   |                 | 1,00     |
| E DO         | sistenza:  |      |      | 0,00 U.C        | /P.: 0,0        | 0000    |          |                 |          |
| Remoto 🖵 Di  | sponibil.: |      |      | 0,00 U.C        | .A.: 0,0        | 0000    | Val:     |                 | 45,00    |

Fig. 3.24 - Scarico per Vendita

### Reso da Cliente

E' un movimento che storna il movimento di scarico per vendita.

| MOVIMEN      | TI MAGAZ   | ZINO . | / Carica        |                 |               |                        |
|--------------|------------|--------|-----------------|-----------------|---------------|------------------------|
| Numero:      | 25         |        | Del: 20-01-2    | 003 Magazzino   | : AU MAGAZZIN | O DI AULLA             |
| Causale:     | RES RES    | O DA C | LIENTE          |                 |               |                        |
| Doc.N.:      | 1 /        | A      | Del: 20-01-2    | 003 Altro Mag   |               |                        |
| CLI/FOR:     | 0000001    | ROSS   | SEMARIO & C. SN | 1C.             |               | 1 m                    |
| Listino:     | DET        | LISTI  | NO AL DETTAGL   | .10             | Valuta: 6     | € <b>Xiii</b>          |
| Agente:      |            |        |                 |                 | Cambio: 🗾 1   | ,000000 AI: 01-01-1999 |
| Descrizione: |            |        |                 |                 |               |                        |
| Articolo     | Ma         | ag. UM | Quantita'       | Valore Unitario | Sconti        | Netto                  |
| FLOPPY3      | Al         | JIN.   | 50,00           | 2,50000         |               | 125,00 🛓               |
|              |            |        |                 |                 |               | <u>+</u>               |
|              |            |        |                 |                 |               |                        |
|              |            |        |                 |                 |               |                        |
|              |            |        |                 |                 |               |                        |
|              |            |        |                 |                 |               | Ŧ                      |
| DATI         | ARTIC      | OLO    |                 |                 |               | Riepilogo              |
| Des          | scrizione: |        |                 |                 | Q.ta':        | 50,00                  |
|              | sistenza:  |        | 0,00 U.C.       | /P.: 0,000      | 00            |                        |
| Remoto 🛄 Di  | sponibil.: |        | 0,00 U.C        | .A.: 0,000      | 00 Val:       | 125,00                 |

Fig. 3.25 - Reso da Cliente

#### Trasferimento da un Magazzino ad un altro

Devono essere fatti due movimenti, uno di Scarico da un magazzino e l'altro di Carico al magazzino di destinazione.

Utilizzando una causale di Scarico collegata ad una Causale di Carico ad altro magazzino i due movimenti possono essere eseguiti con una sola registrazione.

Nella figura seguente vediamo un trasferimento dal magazzino AU al magazzino SP.

|               | IAGAZZI    | NO 7 | Carica       |                 |                |                        |
|---------------|------------|------|--------------|-----------------|----------------|------------------------|
| Numero:       | 36         |      | Del: 08-02-2 | 003 Magazzino   | : AU MAGAZZIN  | IO DI AULLA            |
| Causale: TRA  | TRASF      | ERIM | ENTO AD ALTR | O MAGAZZ.       |                |                        |
| Doc.N.:       |            |      | Del:         | Altro Mag       | ;: SP MAGAZZIN | IO DI LA SPEZIA        |
| CLI/FOR:      |            |      |              |                 |                | C                      |
| Listino:      |            |      |              |                 | Valuta: 6      | € <b>Cordini</b>       |
| Agente:       |            |      |              |                 | Cambio:        | ,000000 AI: 01-01-1999 |
| Descrizione:  |            |      |              |                 |                |                        |
| Articolo      | Mag.       | UM   | Quantita'    | Valore Unitario | Sconti         | Netto                  |
| ALIM3         | AU         | N    | 2,00         | 10,33000        |                | 20,66 🔺                |
|               |            |      |              |                 |                | <b>+</b>               |
|               |            |      |              |                 |                |                        |
|               |            |      |              |                 |                |                        |
|               |            |      |              |                 |                | +                      |
|               |            |      |              |                 |                | ¥                      |
| DATI AI       | RTICO      | LO   |              |                 |                | Riepilogo              |
| Descrizi      | ione: ALII | МЗ   |              |                 | Q.ta':         | 2,00                   |
| Esiste        | enza:      |      | 50,00 U.C    | /P.: 0,000      | 00 €           |                        |
| Remoto Dispor | hibil.:    |      | 50,00 U.C    | A.: 10,550      | 00 € Val:      | 20,66                  |

Fig. 3.26 - Trasferimento da un Magazzino ad un altro

| MOVIMENTI    | MAGAZZ     | ino 7 | Interroga    |                 |               |                     |
|--------------|------------|-------|--------------|-----------------|---------------|---------------------|
| Numero:      | 37         |       | Del: 08-02-2 | 003 Magazzino   | 01            |                     |
| Causale: C   | AR CARIC   | O DA  | ALTRO MAGAZZ | ZINO            |               |                     |
| Doc.N.:      | 1          |       | Del:         | Altro Mag       | ; AU MAGAZZIN | IO DI AULLA         |
| CLI/FOR:     |            |       |              |                 |               | <u>~~</u>           |
| Listino:     |            |       |              |                 | Valuta: 6     | € <b>Xii</b> ordini |
| Agente:      |            |       |              |                 | Cambio:       | 1,000000 AI:        |
| Descrizione: |            |       |              |                 |               |                     |
| Articolo     | Mag        | LUM   | Quantita'    | Valore Unitario | Sconti        | Netto               |
| ALIM3        | SP         | Ν     | 2,00         | 10,33000        |               | 20,66 ᆂ             |
|              |            |       |              |                 |               | <u>+</u>            |
|              |            |       |              |                 |               |                     |
|              |            |       |              |                 |               |                     |
|              |            |       |              |                 |               |                     |
|              |            |       |              |                 |               | ¥                   |
| DATI .       | ARTICO     | LO    |              |                 |               | Riepilogo           |
| Descr        | izione: AL | MЗ    |              |                 | Q.ta':        | 2,00                |
| Esis         | stenza:    |       | 2,00 U.C.    | /P.: 0,000      | 100 €         |                     |
| Remoto Disp  | onibil.:   |       | 2,00 U.C     | .A.: 10,550     | 100 € Val:    | 20,66               |

Fig. 3.27 – Carico da un magazzino ad un altro

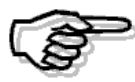

Per maggiori dettagli vedere il capitolo Trasferimenti fra Magazzini

### Acquisto di merce in valuta

Durante la registrazione di un movimento, la procedura controlla se il cliente o il fornitore hanno, nella loro anagrafica, un codice valuta differente da quello della valuta nazionale e lo propone.

Associato al cliente/fornitore può esserci un listino e se è presente deve avere la medesima valuta.

Dopo la lettura di questi dati la procedura propone il cambio presente nella tabella valute oppure il cambio più prossimo a quello odierno oppure (a seconda che il listino venga gestito a cambio standard oppure no ed a seconda del fatto che la valuta gestita abbia cambio fisso oppure variabile nei confronti dell'euro) e l'operatore si vedrà proporre i prezzi di listino con il valore che egli avrà precedentemente caricato nella appropriata valuta.

| MOVIMENT     | I MAGAZ   | ZINO . | / Carica     |                 |               |                        |
|--------------|-----------|--------|--------------|-----------------|---------------|------------------------|
| Numero:      | 47        |        | Del: 01-03-2 | 003 Magazzino   | : AU MAGAZZIN | O DI AULLA             |
| 👘 Causale: 🦻 |           | JISTO  | DA FORNITORE |                 |               |                        |
| Doc.N.:      | 455 /     |        | Del: 01-03-2 | 003 Altro Mag   |               |                        |
| CLI/FOR: 0   | 0000010   | PAKIS  | STAN EXPORT  |                 |               | 100 B                  |
| Listino:     |           |        |              |                 | Valuta: 2     | \$ Sordini             |
| Agente:      |           |        |              |                 | Cambio: 🚺 1   | ,200000 AI: 01-03-2003 |
| Descrizione: |           |        |              |                 |               |                        |
| Articolo     | Ма        | g. UM  | Quantita'    | Valore Unitario | Sconti        | Netto                  |
| AMMADHOC     | AU        | UN.    | 100,00       | 12,40           |               | 1.240,00 ᆂ             |
|              |           |        |              |                 |               | <u>+</u>               |
|              |           |        |              |                 |               |                        |
|              |           |        |              |                 |               |                        |
|              |           |        |              |                 |               | •                      |
|              |           |        |              |                 |               | Ŧ                      |
| DATI         | ARTIC     | OLO    |              |                 |               | Riepilogo              |
| Desc         | rizione:  |        |              |                 | Q.ta':        | 100,00                 |
| Esi          | istenza:  |        | 0,00 U.C.    | (P.: 0,000)     | 00 €          |                        |
| Remoto Disp  | oonibil.: |        | 0,00 U.C     | .A.: 0,000      | 00 € Val:     | 1.240,00               |

Fig. 3.28 -Registrazione in valuta estera

Alla conferma del movimento i movimenti di magazzino rimarranno in valuta estera, mentre i saldi articolo verranno aggiornati in lire oppure in euro (a seconda di quale è la valuta di conto fra queste due).

Le varie stampe messe a disposizione dalla procedura convertono i movimenti dalla valuta estera a quella nazionale.

L'operatore può caricare anche ordini a fornitore in valuta estera e quindi evaderli dai movimenti di magazzino, la procedura fa un controllo sul codice della valuta del movimenti di magazzino e visualizza solo gli ordini che hanno quella stessa valuta.

Il valore di ordinato viene stornato sempre al cambio originario ovvero quello al momento del caricamento dell'ordine (sempre cambio standard) mentre il movimento di magazzino viene aggiornato con il cambio aggiornato.

# LISTINI

Per un'azienda che gestisce un magazzino di vendita è molto importante poter disporre e gestire facilmente dei listini di vendita.

Esiste la necessità di ottenere la stampa di un determinato listino solo per gli articoli di un gruppo merceologico, degli articoli forniti da un fornitore oppure di tutti gli articoli presenti in un magazzino.

I listini possono essere espressi nella valuta nazionale oppure in valuta estera.

#### Cosa fare

Ogni listino che si vuol gestire deve essere inserito nell'apposita tabella Listini.

Oltre al codice composto da tre caratteri, vengono richiesti la descrizione identificativa del listino, l'indicazione se i prezzi inseriti nel listino sono al netto di iva, oppure sono prezzi comprensivi di iva e la valuta in cui sono espress.

Per i oistini in valuta extraemu è di fondamentale importanza specificare il tipo di cambio.

E' inoltre possibile definire se il listino è valido per il catalogo Web (Integrazione con Corporate Portal).

Il prezzo di listino di un articolo può essere gestito in modo manuale o automatico.

| 🖴 LISTINI / Interroga                                                                      |                                      |  |
|--------------------------------------------------------------------------------------------|--------------------------------------|--|
| Codice:                                                                                    |                                      |  |
| Descrizione:<br>Test IVA Lordo/Netto:<br>Codice Valuta:<br>Cambio: Standard/N:<br>Catalogo | LISTINO AL LORDO IN EURO<br>L6<br>NS |  |

Manualmente, l'operatore può intervenire all'interno dell'anagrafica di magazzino attivando l'apposito bottone

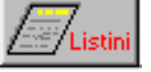

| 🏭 LISTINI / Varia            |    |            |        |        |              |
|------------------------------|----|------------|--------|--------|--------------|
| Tipo Listino                 | UN | Data       | Prezzo | Sconti | %Ricar.Marg. |
| EUR LISTINO AL LORDO IN EURO | N  | 01-01-2002 | 743,70 | +      |              |
|                              |    |            |        | +      | <u></u>      |
|                              |    |            |        | +      |              |
|                              |    |            |        | +      |              |
|                              |    |            |        | +      | Ŧ            |
| Valuta: EURO                 |    |            | Eur    |        |              |

Fig. 3.30 - Variazione prezzo di listino di un articolo

Fig. 3.29 - Tabella Listini

Ogni riga di questa videata permette di specificare un codice listino, la data di entrata in vigore, il relativo prezzo, eventuali sconti in cascata tra loro (che se con segno meno rappresentano una maggiorazione) e nel caso in cui sia attivo il modulo P.O.S. (Gestione Punto Vendita) la % di Ricarico o Margine.

Ovviamente possono essere presenti più righe relative allo stesso codice listino ma con date di entrata in vigore diverse.

Ad Hoc mette a disposizione, nel menu di Magazzino Servizi, una utilità di eliminazione prezzi scaduti ovvero dei listini non più in vigore.

Soffermiamoci un attimo ad analizzare la % Ric.Margine.

Il Margine è applicabile ad un listino al lordo di iva, il Ricarico è applicabile ad un listino al netto di iva.

Se l'operatore indica il prezzo di listino, la procedura calcola (servendosi dell'ultimo costo di acquisto) la precenutale di margine o ricarico risultante.

Se invece si lascia in bianco il campo del valore e si imposta la percentuale, la procedura in automatico calcola il prezzo risultante.

In pratica l'operatore ha a disposizione due possibilità:

- 1) fare calcolare alla procedura il prezzo di listino, indicando quale percentuale di ricarico o margine applicare
- 2) fare calcolare alla procedura la percentuale di ricarico o margine indicando il prezzo di listino.

%Margine= <u>listino lordo-ultimo costo lordo x100</u> listino lordo

%Ricarico= <u>listino netto-ultimo costo netto x100</u> ultimo costo

# 🗁 Variazione listini prezzi

Quando si devono apportare delle modifiche ai listini prezzi, si può agire anche in modo automatico con l'opzione Variazione Listino Prezzi posta nel menù Magazzino Servizi.

Questa opzione serve innanzitutto per creare i prezzi di un nuovo listino.

Il prezzo di listino di ogni articolo viene calcolato prendendo come base l'ultimo Prezzo di acquisto, oppure il Costo medio di Acquisto oppure il listino stesso, e aggiungendo un ricarico che può essere espresso in percentuale oppure direttamente in valore.

Nell'esempio alla figura seguente vediamo la creazione di un listino in euro, partendo come base da un listino in lire.

| VARIAZIONE       | LISTINO PREZZI | / Varia        |                    | _ 🗆 🗵               |
|------------------|----------------|----------------|--------------------|---------------------|
| Selezioni        | Listino 1      | Listino 2      | Listino 3          | Listino 4           |
| -Selezione Artic | oli            |                |                    |                     |
| Da Codice        | et 🛛           |                |                    |                     |
| A Codice         | e:             |                |                    |                     |
| Ulteriori Selezi | oni            |                |                    |                     |
| G.Merceo         | l.:            |                |                    |                     |
| Cat.Omogene      | a:             |                |                    |                     |
| Fornitor         | e:             |                |                    |                     |
| Magazzin         | o: AU MAI      | GAZZINO CENTRA | LE AULLA           |                     |
| Codice IV        | A:             |                |                    |                     |
| -Aggiornamento   | o su           | Opzioni        |                    |                     |
| Prezzo di Listi  | no 🔽           | 🗹 Creazione    | Listino 👘 🗹 Usa    | i % Ric/Mar Listini |
| Lilitimo Prezzo  |                | 🔽 Trasforma:   | z. Prezzi 👘 🗹 Ripo | orta % Sconto Lis   |
| Prezzo Medio     |                |                |                    |                     |
| Prezzo di Listir | 10             |                |                    |                     |
| Definito su Arti | colo           |                |                    |                     |

Fig. 3.31 -Creazione nuovi listini 1° videata

| VARIAZIONE                                                                            | LISTINO PREZZI    | / Varia   |                 | _ [] ×             |  |  |
|---------------------------------------------------------------------------------------|-------------------|-----------|-----------------|--------------------|--|--|
| Selezioni                                                                             | Listino 1         | Listino 2 | Listino 3       | Listino 4          |  |  |
| Listino da variare     EUR LISTINO IN EURO     Eur     Entra in vigore il: 02-01-1999 |                   |           |                 |                    |  |  |
|                                                                                       | ) AL DETTAGLIO (I | ordo) Lit | In via          | ore al: 31-12-1998 |  |  |
| Parametri di Calcolo     Percentuale Ricalcolo: 10,0 Ricalcolo in valore: 0,00000 Eur |                   |           |                 |                    |  |  |
| -Arrotondame                                                                          | nti               |           |                 |                    |  |  |
| Da:                                                                                   | 0,00000 A:        | 0,00000   | Arrotondamento: | 0,00000            |  |  |
| Da:                                                                                   | 0,00000 A:        | 0,00000   | Arrotondamento: | 0,00000            |  |  |
|                                                                                       | OLT               | RE        | Arrotondamento: | 0,00000            |  |  |

Fig. 3.32 - Creazione nuovi listini 2° videata

Il listino viene creato calcolando il 10% di incremento sul listino di base.

Notare come la procedura proponga la data di entrata in vogore del nuovo listino (la procedura propone il giorno successivo a quello in cui si esegue la variazione, l'operatore se vuole può modificare tale data).

La variazione automatica dei listini, oltre che rispetto ad un listino preesistente può avvenire prendendo come base l'ultimo Prezzo di acquisto oppure il Costo medio di Acquisto.

La sezione dedicata agli arrotondamenti permette di definire, in funzione del valore di listino ottenuto, quale è l'arrotondamento da applicare.

E' da tenere presente che si tratta di un arrotondamento commerciale.

Ecco di seguito l'elencazione dei campi richiesti e il loro significato.

#### 🖹 Da

Inizio scaglione di prezzo.

#### 🖹 A

Fine scaglione di prezzo

#### Arrotondamento

Arrotondamento da applicare

Esempio: Prezzo di listino iniziale (da variare) 10,53 Euro Arrotondamento impostato 0,10 Euro.

La procedura arrotonda sempre ai 0,10 Euro più vicini (i prezzi validi saranno 10,50;10,60;10,70;10,80.....) Ne consegue che se il valore ottenuto dalla variazione listini prezzi (in base ai parametri impostati) di è di 10,74 Euro, il prezzo arrotondato è di 10,70 Euro e così via Prezzo calcolato : 10,75 --> prezzo arrotondato : 10,80 Prezzo calcolato : 10,78 --> prezzo arrotondato : 10,80

# 🗁 Eliminazione Listini Prezzi

Con l'utility Eliminazione Prezzi/Listini è possibile eliminare in modo automatico:

- un listino da tutti gli articoli e dalla tabella Listini;
- uno o più listini scaduti ad una certa data.

Analizziamo meglio il funzionamento.

| \Xi ELIMINAZIONE PREZZI/LISTINI / Varia                                                                                       |
|----------------------------------------------------------------------------------------------------|
| ATTENZIONE                                                                                                    |
| Questa Funzione esegue la Cancellazione del Listino selezione (anche                                                          |
| da Tabella). Oppure elimina i Prezzi di Listino Scaduti alla data selezionata.                                                |
| Si consiglia di eseguire prima una copia degli archivi.                                                                       |
| <ul> <li>—Tipo Eliminazione</li> <li>O Cancella Listino</li> <li>O Cancella Prezzi – scaduti alla data: 31-12-2003</li> </ul> |
|                                                                                                    |
| Vok F10 KEsci                                                                                                    |

Fig. 3.33 – Eliminazione Prezzi/Listini

Se si abilita la scelta"Cancella Listino" la procedura richiede quale listino deve essere eliminato. In questo caso il listino selezionato viene eliminato sia da tutti gli articoli ai quali è stato associato che dal relativo archivio.

Se si abilita la scelta "Cancella Prezzi" la procedura richiede se deve essere eliminato uno o tutti i listini scaduti ad una certa data.

In questo caso vengono controllati i listini in vigore alla data impostata nella maschera e vengono cancellati tutti quelli precedenti (in ordine di entrata in vigore).

La data richiesta, infatti, serve per indicare alla procedura quali listini cancellare ovvero quelli che non risultano in vigore alla data impostata.

E' ovvio che se per un articolo esiste un solo listino, anche se con una data di entrata in vigore molto vecchia, questo non viene cancellato perché risulta essere ancora in vigore in quanto non ci sono listini con date di entrata in vigore superiori.

#### Esempio:

Supponiamo che nella situazione sotto riportata si proceda ad effettuate l'eliminazione prezzi di tutti i listini sino alla data 31/03/2004.

| ARTICOLO ALIM | ART | ICOLO | AL | IM |
|---------------|-----|-------|----|----|
|---------------|-----|-------|----|----|

| LISTINO | DATA       | PREZZO |
|---------|------------|--------|
| 001     | 01/01/2004 | 12,00  |
| 001     | 01/04/2004 | 12,50  |
| 001     | 01/08/2004 | 13,55  |
| 002     | 01/01/1999 | 8,55   |
| NET     | 01/01/2004 | 10,55  |
| NET     | 28/02/2004 | 11,00  |

Analizziamo ora la situazione dopo l'eliminazione prezzi.

ARTICOLO ALIM

| LISTINO | DATA       | PREZZO |
|---------|------------|--------|
| 001     | 01/04/2004 | 12,50  |
| 001     | 01/08/2004 | 13,55  |
| 002     | 01/01/1999 | 8,55   |
| NET     | 28/02/2004 | 11,00  |

In pratica sono stati eliminati tutti quei listini che alla data 31/03/04 non sono più in vigore perché già sostituiti da un altro listino.

Come avrete notato il listino che enta in vigore in data 01/04/2004 non è stato eliminato perché alla data selezionata non risulta ancora essere entrato in vigore.

Il listino 002 anche se ha una data di entrata in vigore molto vecchia, non è stato eliminato perché è l'unico listino associato all'articolo.

# INVENTARIO

La produzione dell'inventario articoli è una delle esigenze primarie dell'azienda.

L'elaborazione dell'inventario avviene solo per i magazzini fiscali, cioè per quei magazzini nella cui anagrafica è stato impostato ad "S" il campo "Test Inventario".

Vedi figura seguente.

| 🖴 MAGAZZINI / Interroga |                      |
|-------------------------|----------------------|
| Codice:                 |                      |
| Descrizione:            | MAGAZZINO DI AULLA   |
| Indirizzo:              | CENTRO NUOVA FILANDA |
| CAP:                    | 54011                |
| Localita':              | AULLA                |
| Prov:                   | ns                   |
| Test Inventario S/N.:   | s                    |
| Data St. Giornale M.:   |                      |
| Progress. Riga G.M:     |                      |
| Incluso in MRP:         | N                    |
| Pubblica su Web:        | N                    |
|                         |                      |

Fig. 3.34 – Anagrafica Magazzini

L'inventario può essere elaborato per singolo magazzino o globale.

Nel primo caso viene preso in considerazione un determinato magazzino prescelto, nel secondo caso, invece, vengono presi in considerazione tutti i magazzini presenti nell'installazione.

L'elaborazione dell'inventario prende in considerazione solo gli articoli che gestiscono l'inventario (flag di "Test Inventario" attivato nell'Anagrafica Articoli).

A seconda della scelta, per singolo magazzino o globale, il metodo di calcolo viene applicato in modo diverso.

Il Tipo di Valorizzazione può essere impostato a :

- Prezzo Medio di Carico;
- LIFO;
- LIFO+Riduzione Ultimo Mese;
- FIFO a Scatti;
- FIFO Continuo;
- Ultimo Costo:
- Maggiore Ultimi 2 Costi;
- Costo Standard

Raccomandiamo all'utente di impostare con particolare attenzione le varie opzioni di calcolo presenti nella prima videata di selezione.

| 🚝 STAMPA INVENTARIO ARTICOLI / Varia                        |                   |                  |        |  |  |
|-------------------------------------------------------------|-------------------|------------------|--------|--|--|
| Selezioni 1                                                 | Selezioni 2       | Opzioni Stampa   |        |  |  |
| -Tipo Inventario                                            |                   |                  |        |  |  |
| Singolo Maga                                                | zzino 💌 🛛 Mag.: 🛛 | AU MAGAZZINO D   | TAULLA |  |  |
|                                                             |                   |                  |        |  |  |
| <ul> <li>Valuta di Co</li> <li>Valuta Alter</li> </ul>      | onto 6 EUF        | RO<br>A ITALIANA | Eur    |  |  |
| -Selezione Periodo-<br>Da Data Movimento: A Data Movimento: |                   |                  |        |  |  |

Fig. 3.35 - Prima Videata Stampa Inventario Articoli

Analizziamole nel dettaglio.

#### ☑ Altri Carichi

Può essere attivato per tutte le valorizzazioni ad eccezione dell'Ultimo Costo, Maggiore Ultimi 2 Costi e Costo Standard.

Se attivato, nel calcolo del Prezzo Medio vengono conteggiati anche i Carichi Non Fiscali ovvero i carichi non dovuti ad acquisti da fornitore

#### ☑ Giacenza Iniziale

Può essere attivato solo per la valorizzazione a Prezzo Medio.

Se attivato il calcolo del Prezzo Medio viene effettuato conteggiando anche i dati della Giacenza Iniziale.

#### ☑ Calcola Ultimo Mese

Può essere attivato per tutte le valorizzazioni.

Se attivato durante l' elaborazione la procedura legge i movimenti dell'ultimo mese per il calcolo del valore ad ultimo mese.

Questa lettura rallenta la procedura per cui si può disabilitarla disattivando il campo Calcola Ultimo mese (ovviamente a questo punto i dati dell'ultimo mese non saranno né reali, né significativi).

#### ☑ Primo Esercizio

Può essere abilitato solo per la valorizzazione a Lifo, Lifo + Riduzione Ultimo Mese e Fifo a Scatti. Permette la valorizzazione LIFO/FIFO a Prezzo Medio bypassando il contenuto del bottone Lifo/Fifo.

Il flag può essere usato nel caso di prima valorizzazione LIFO/FIFO oppure nel caso di primo esercizio di costituzione della società.

#### Aggiorna Scaglione FIFO

Se attivato, la procedura, prima di elaborare l'inventario, aggiorna il bottone "Scaglioni FIFO Continuo" creando per ogni articolo e per il magazzino prescelto o per tutti i magazzini nel caso di inventario globale, i dati relativi agli Scaglioni FIFO.

Il flag non è modificabile nel caso in cui viene effettuata la Valorizzazione a FIFO Continuo,

mentre per le altre valorizzazioni l'utente può decidere se attivarlo o meno. Se non viene attivato la valorizzazione a Fifo Continuo non viene effettuata

Nella seconda videata di selezione si può indicare l'intervallo di codice articolo, di descrizione articolo, il gruppo merceologico, il codice fornitore e la categoria omogenea.

| STAMPA INVEN                                                             | TARIO ARTICOLI ,                                                                            | / ¥aria        |  |  |  |  |  |
|--------------------------------------------------------------------------|---------------------------------------------------------------------------------------------|----------------|--|--|--|--|--|
| Selezioni 1                                                              | Selezioni 2                                                                                 | Opzioni Stampa |  |  |  |  |  |
| -Selezione Codic                                                         | -Selezione Codice Articolo                                                                  |                |  |  |  |  |  |
| Da: ALIM                                                                 | ALIM                                                                                        | ENTATORE       |  |  |  |  |  |
| A: WINDOWS                                                               | 3 WIND                                                                                      | DOWS 95        |  |  |  |  |  |
| -Selezione Desc                                                          | rizione Articolo—                                                                           |                |  |  |  |  |  |
| Da: ALIMENTA                                                             | TORE                                                                                        |                |  |  |  |  |  |
| A: WINDOWS 95                                                            |                                                                                             |                |  |  |  |  |  |
| Altre Selezioni-<br>Da G.Merceolo<br>A G.Merceolo<br>Forni<br>Cat. Omoge | gico: <b>Seconda</b><br>gico: <b>Seconda</b><br>tore: <b>Seconda</b><br>nea: <b>Seconda</b> |                |  |  |  |  |  |

Fig. 3.36 – 2° Finestra di selezione della stampa inventario

| La terza videata permette di impostare ulteriori opzioni si stampa | La terza videata | permette | di impostare | ulteriori | opzioni si | stampa. |
|--------------------------------------------------------------------|------------------|----------|--------------|-----------|------------|---------|
|--------------------------------------------------------------------|------------------|----------|--------------|-----------|------------|---------|

| 🗮 STAMPA INVEN                                         | TARIO ARTICOLI | / Varia             |                   |  |  |
|--------------------------------------------------------|----------------|---------------------|-------------------|--|--|
| Selezioni 1                                            | Selezioni 2    | Opzioni Stampa      |                   |  |  |
| -Opzioni di Stampa                                     |                |                     |                   |  |  |
| <ul> <li>Ordinamento s</li> <li>O Descrizio</li> </ul> | ne O Codice O  | Gruppo Merceologico | ✓ F10 K ESC<br>Ok |  |  |

Fig. 3.37 – 3° Finestra di selezione della stampa inventario

E' possibile decidere se nella stampa deve comparire anche il prospetto finale riassuntivo di tutti i tipi di valorizzazione indipendentemente da quello scelto nella selezione, se stampare tutti gli articoli o solo quelli con esistenza diversa da zero, se nella stampa occorre o no riportare sia codice che descrizione, se stampare l'esistenza degli articolo anche espressa nella seconda unità di misura, ecc.

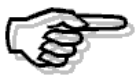

Per ulteriori informazioni si consiglia di consultare il Manuale Utente

# 🗁 Valorizzazione Globale e per Singolo Magazzino

Le valorizzazioni descritte in precedenza, possono venire calcolate solo sui dati del magazzino prescelto oppure tenendo conto di tutti i magazzini fiscali presenti.

A seconda della selezione (per singolo magazzino o inventario globlale) il calcolo avviene in modo diverso.

Scegliamo, ad esempio, il tipo di valorizzazione a prezzo medio.

In questo caso se si seleziona un inventario globale, per ogni articolo, vengono sommati i saldi dei vari magazzini in cui sono avvenuti i movimenti.

I dati ottenuti serviranno come base per il calcolo del prezzo medio.

In pratica è come se ci fosse un unico "grande" magazzino ottenuto da tutti i movimenti eseguiti, per ogni articolo, in tutti i singoli magazzini.

Nel caso di valorizzazione a **maggiore degli ultimi due costi**, se la selezione è Globale vengono letti ultimo e penultimo costo dell'anagrafica articoli altrimenti viene letto il bottone fornitori (Signolo magazzino).

Nel caso di valorizzazione **LIFO**, per la selezione Globale, vengono sommati i dati contenuti nel bottone LIFO per i vari magazzini in cui è stato movimentato ogni articolo.

Si ottiene per ogni anno una situzione globale di valore e di quantità che serve come base per il calcolo LIFO globale.

Nel caso di singolo magazzino viene letto il contenuto del bottone LIFO per il solo magazzino selezionato.

# □ LIFO e LIFO + Riduzione Ultimo Mese

Lifo è la sigla dell'espressione inglese "last in, first out" e cioè "ultimo entrato, primo uscito". Con questa valorizzazione si ipotizza che gli acquisti o le produzioni più recenti siano i primi ad essere venduti, di conseguenza le rimanenze di magazzino sono rappresentate dagli acquisti o dalle produzioni più remote, valutate pertanto al costo di tali acquisti o produzioni.

L'inventario con i metodi LIFO si può ottenere solo se sono stati fatti i movimenti di magazzino in modo corretto.

Importante è soprattutto la registrazione dei Carichi, che deve essere fatta in modo da distinguere i Carichi da Acquisti dai Carichi diversi.

I carichi d'acquisto, infatti, hanno sempre rilevanza fiscale in quanto concorrono sempre a determinare il costo medio di acquisto dell'esercizio e quello dell'ultimo mese, entrambi necessari per una corretta valorizzazione del magazzino, mentre i Carichi diversi non hanno rilevanza fiscale (vedi Movimenti di Magazzino).

Particolare importanza deve essere stata fatta nel registrare i trasferimenti da un magazzino ad un altro (vedi trasferimenti fra magazzini).

Il metodo LIFO presuppone la conoscenza dei dati relativi agli inventari degli esercizi precedenti.

Occorre, quindi, reperire e caricare, per ogni articolo che partecipa all'inventario, tutti i dati relativi alle esistenze finali degli ultimi esercizi (utilizzando il bottone all'interno dell'Anagrafica Articoli).

Per ogni articolo deve essere indicata la quantità esistente alla fine dello stesso esercizio ed il relativo valore.

Al termine della stampa dell'inventario a metodo LIFO viene richiesto se devono essere

aggiornati, nell'archivio Storico LIFO, l'esistenza ed il valore dell'ultimo esercizio.

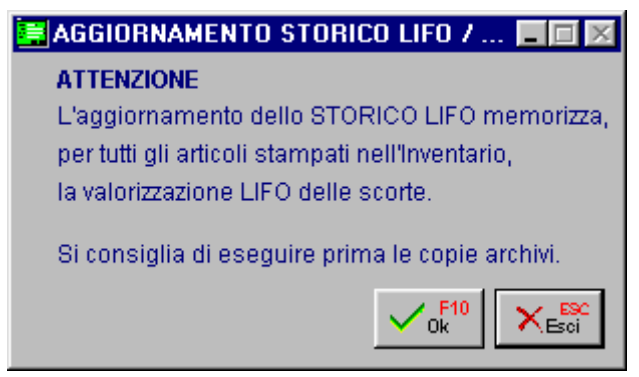

Fig. 3.38 – Aggiornamento Storico Lifo

E' opportuno eseguire una stampa senza aggiornamento e dopo aver controllato l'inventario ed eventualmente apportato le modifiche necessarie, provvedere alla stampa definitiva dell'inventario con aggiornamento dell'archivio Storico LIFO.

Ripercorriamo i controlli che la procedura effettua nel calcolo del LIFO:

per prima cosa la procedura controlla se ci sono dati nell'archivio LIFO (bottone LIFO dell'anagrafica articoli), se non ce ne sono l'articolo viene valorizzato a prezzo medio (calcolato solo sui carichi da fornitore).

Quindi se l'articolo non è stato movimentato ma ha solo una giacenza iniziale e il suo valore è zero, in qualche anno sarà stato acquistato e per quell'anno il valore LIFO sarà esistito e quindi dovrà essere presente nello storico LIFO.

Se esiste lo storico LIFO la procedura cerca il valore lifo del periodo precedente a quello in corso poi esegue i seguenti controlli:

a) esistenza attuale = giacenza iniziale

la valorizzazione avviene con lo stesso valore del periodo precedente

#### b) esistenza attuale > giacenza iniziale

la quantità è aumentata, la parte corrispondente al periodo precedente viene valutata allo stesso prezzo dell'esercizio precedente, l'incremento viene valutato al costo medio dell'anno.

#### c) esistenza attuale < giacenza iniziale

la quantità è diminuita, la diminuzione si imputa agli incrementi che si sono formati nei precedenti esercizi, a partite dai più recenti.

In pratica viene considerato il valore lifo finchè la quantità degli anni precedenti è minore a quella attuale, l'anno che ha esistenza maggiore a quest'ultima viene considerato in parte.

Vediamo un esempio.

Per ogni articolo all'interno del bottone LIFO/FIFO deve essere indicata la quantità esistente alla fine dello stesso esercizio ed il relativo valore.

Quantità e valore devono corrispondere all'apertura dell'anno successivo.

| Anno<br>unitario | Quantità | Valore LIFO Globale | Valore LIFO |
|------------------|----------|---------------------|-------------|
| 1996             | 31,80    | 1.374.110           | 43.211      |
| 1997             | 31,80    | 1.374.110           | 43.211      |
| 1998             | 47,64    | 2.167.946           | 45.507      |

| 1999 | 426,32 | 19.210.406 | 45.061 |
|------|--------|------------|--------|
| 2000 | 117,89 | ?          | ?      |

Per capire come viene effettuato il calcolo se la quantità diminuisce, è necessario creare degli scaglioni che evidenziano il costo medio di ogni anno.

#### Scaglione 1996:

Il costo medio del 1996 è il risultato del seguente calcolo: (1.374.110:31,80)= 43.211 Scaglione 1997: Le quantità non sono variate rispetto all'anno precedente.

In altre parole: esistenza attuale=giacenza iniziale.

In questo caso la valorizzazione avviene con lo stesso valore del periodo precedente e non a costo medio.

#### Scaglione 1998:

La differenza della quantità tra il 1998 e il 1997 è di 15,84 (47,640-31,800= 15,84). Questa quantità deve essere valorizzata a costo medio che viene così calcolato:  $(31,80^*43.211+0+15,84 X):47,640=45.507$  (1.374.110+15,84 X) = 2.167.953 15,84 X = 793.843 X = 50.116,351X è il costo medio del 98

La formula utilizzata per calcolare il valore unitario LIFo del 98 è la seguente:

#### (Q.tà 96\*C. medio96 +Q.tà97\*C. medio 97 + Incremento tra 97 e 98\*C. medio98)

#### Esistenza finale 98

#### Scaglione 1999:

La differenza della quantità tra il 1999 e il 1998 è 378,68 (426,320 -47,640= 378,68). Questa quantità deve essere valorizzata a costo medio che viene così calcolato:  $(31,80*43.211+0+15,84*50.116+378,68 \times)$ :426,320=45.061 X = 45.004,906 = 45.005A questo punto abbiamo la seguente situazione:

| Anno | Quantità | Valore Lifo | Scaglione | Quantità da valorizzare a | Costo   |
|------|----------|-------------|-----------|---------------------------|---------|
|      |          | Giobale     |           |                           | iviedio |
| 1996 | 31,81    | 1.374.110   | 96        | 31,80                     | 42.211  |
| 1997 | 31,81    | 1.374.110   | 97        | 0,00                      | 0       |
|      |          |             |           |                           |         |
| 1998 | 47,640   | 2.167.946   | 98        | 15,84                     | 50.116  |
| 1999 | 426,320  | 19.210.406  | 99        | 378,68                    | 45.505  |
| 200  | 117,890  | ?           | 00        | (-308,43)                 |         |

Dato che l'esistenza finale del 2000 è di 117,890 è necessario togliere dallo scaglione del 1999 (last in first out) 308,43 pezzi (differenza tra 426,320 e 117,890). Ne rimangono così 70,25 Troviamo quindi il valore LIFO del 2000:

(70,25\*45.505 + 15,84\*50.116 + 0 + 31,80\*43.211 ):117,890=45.207,8 =45.208 Val.unitario

#### LIFO

Valore LIFO Globale = 45.208 \* 117,89 = 5.329.571

Se nella selezione del metodo LIFO si è scelto quello con Riduzione al valore dell'ultimo mese e se dopo i calcoli sopra descritti il valore unitario del bene è superiore al prezzo medio di esso dell'ultimo mese, la valutazione viene fatta sulla base di questo valore (ultimo mese).

# 🗁 FIFO a Scatti e FIFO Continuo

Il metodo FIFO (First In First Out ovvero Primo Entrato Primo Uscito), è basato sul concetto che ad uscire, debbano essere i beni che sono entrati per primi.

Si ipotizza, quindi, che gli acquisti o le produzioni più remoti siano i primi ad essere venduti, di conseguenza si ipotizza che restino in magazzino le quantità relative agli acquisti o alle produzioni più recenti, valutate pertanto al costo di tali ultimi acquisti o produzioni.

Come riportato al punto D.IV.b ) dei Principi Contabili, *il metodo FIFO rispecchia l'andamento dei prezzi di mercato perché valuta il magazzino ai costi più recenti.* 

La valutazione delle rimanenze a fine esercizio con il metodo FIFO assume che esse siano costituite dalla sommatoria dei costi più recenti; pertanto, per la valutazione delle rimanenze di magazzino con tale metodo si assegnano prima gli ultimi costi sostenuti per le ultime quantità acquisite (acquistate o prodotte) nell'esercizio a corrispondenti quantità di giacenza; poi i penultimi costi di acquisto sostenuti per le penultime quantità acquisite, e così via fino a coprire tutte le quantità in giacenza.

Ad esempio, nel caso di un materiale acquistato, la valutazione con il metodo FIFO si fa sulla base dei costi delle fatture fornitori degli acquisti più recenti partendo dall'ultima fattura e procedendo a ritroso nel tempo in modo da coprire la quantità in magazzino con le quantità ed i relativi costi delle fatture fornitori più recenti.

L'uso della sola fattura d'acquisto più recente è inaccettabile, in quanto conduce a risultati erronei se la quantità dell'ultima fattura è inferiore alla giacenza della voce da valutare e il costo delle fatture precedenti necessarie per coprire la quantità della voce in magazzino diverso dal costo riflesso nell'ultima fattura in modo tale da produrre significative differenze nella valutazione.

Per ottenere una giusta valorizzazione delle esistenze di magazzino a FIFO, è indispensabile che siano stati fatti dei movimenti di magazzino in modo corretto.

Importante è soprattutto la registrazione dei Carichi, che deve essere fatta in modo da distinguere i Carichi d'Acquisti dai Carichi Diversi.

I carichi d'acquisto, infatti, vengono sempre presi in considerazione mentre gli altri carichi (ad esempio di carichi da produzione) vengono presi in considerazione solo se si abilita il flag di Altri Carichi.

#### FIFO a Scatti

Per effettuare la valorizzazione FIFO a Scatti, il programma confronta l'esistenza finale con i carichi di acquisto e/o gli altri carichi effettuati nell'esercizio. Vediamo due i casi:

#### esistenza <= carichi dell'esercizio

la valorizzazione avviene moltiplicando l'esistenza finale per il prezzo medio d'acquisto dell'esercizio (caso in cui la quantità esistente è stata acquistata o prodotta nell'esercizio).

#### esistenza > dei carichi dell'esercizio

la valorizzazione avviene dividendo l'esistenza finale in quote corrispondenti agli acquisti dei vari

esercizi e moltiplicando queste quote per i rispettivi prezzi medi di acquisto, partendo dal più recente.

Vediamo ad esempio il calcolo di una esistenza finale esercizio 96 di 150 unità.

| Anno | Esist.Finale | Q.tà Acquisti | Valore FIFO | P.zzo Medio |
|------|--------------|---------------|-------------|-------------|
| 1996 | 216          | 216           | 63.936      | 296         |
| 1997 | 516          | 300           | 152.736     | 296         |
| 1998 | 636          | 300           | 187.620     | 296         |
| 1999 | 636          | 0             | ?           | ?           |

In base a questi dati supponiamo di dover calcolare il Valore FIFO del 1999 tenendo presente che nel corso dell'anno non ci sono stati acquisti. L'esistenza finale del 1999 (636) viene valorizzata nel seguente modo:

300x295=88.500 300x296=88.800 36x296=10.656 88.500+88.800+10.656=187.956 Valore dello scaglione LIFO 187.956:636=296 Valore unitario LIFO 296x636=188.256 Valore globale LIFO

Dobbiamo ora determinare il valore finale per le 600 unità in esistenza supponendo che nel 97 non siano stati fatti acquisti.

Il valore della giacenza finale viene così determinato:

300x1200 = 360.000300x1000 = 300.000

Per il corretto funzionamento del programma è necessario inserire nello storico FIFO l'esistenza finale, il totale acquisti e il prezzo medio d'acquisto (per ogni anno).

Nel caso questi dati non siano presenti si possono ricostruire, con una apposita scelta del menù Magazzino Servizi, partendo dai dati contenuti nei Saldi Magazzino.

#### FIFO Continuo

Con la Valorizzazione a FIFO Continuo, la procedura valorizza la giacenza finale al prezzo di carico più recente.

Per far ciò, si serve del bottone

Fifo ch

che è predisposto er contenere, per ogni articolo e relativi agli Scaglioni FIFO che la procedura dovrà

per ogni magazzino, i dati **e e** relativi agli Se utilizzare per effettuare la valorizzazione a FIFO Continuo.
| SCAGLIONI  | FIFO CONTIN | JO / V | /aria             |                    |                 |
|------------|-------------|--------|-------------------|--------------------|-----------------|
| Data       | Inserimer   | nto    | Q.ta' Originaria  | Q.ta' Inventariata | Valore Unitario |
| 31-12-2003 | Manuale     | -      | 100,000           | 65,000             | 450,00 🛳        |
| 05-01-2004 | Automatico  | •      | 100,000           | 100,000            | 455,00          |
|            |             | •      |                   |                    |                 |
|            |             | •      |                   |                    |                 |
|            |             | •      |                   |                    |                 |
|            |             | •      |                   |                    |                 |
|            |             | •      |                   |                    | •               |
|            |             | •      |                   |                    | 4               |
|            |             |        | Totale Scaglioni: | 165,000            |                 |

Fig. 3.39 – Contenuto bottone Scaglioni FIFO

Si immagini la seguente situazione relativa ad una certo articolo:

| Data  | Tipo Operazione | Q.tà<br>Movimentata | P.zzo<br>Unitario di<br>Carico | P.zzo Globale di Carico |
|-------|-----------------|---------------------|--------------------------------|-------------------------|
| 05/01 | 1° Acquisto     | + 100               | 4,50                           | + 450,00                |
| 06/01 | Vendita         | - 60                |                                |                         |
| 10/02 | Altro Carico    | + 100               | 4,50                           | + 450,00                |
| 10/02 | 2° Acquisto     | + 100               | 4,50                           | + 450,00                |
| 12/02 | 3°Acquisto      | + 100               | 5,00                           | + 500,00                |
| 15/04 | Vendita         | - 90                |                                |                         |
| 18/04 | Vendita         | - 45                |                                |                         |
| 31/12 | Giacenza Finale | + 205               | ?                              | ?                       |

Se si vogliono considerare anche gli Altri Carichi effettuati in data 10/02, il bottone "Scaglioni FIFO Continuo" verrà così valorizzato:

| ł | 🔚 SCAGLIONI FIFO CONTINUO / Varia 📃 🔲 🔀 |            |     |                   |                    |                 |
|---|-----------------------------------------|------------|-----|-------------------|--------------------|-----------------|
|   | Data                                    | Inserimer  | nto | Q.ta' Originaria  | Q.ta' Inventariata | Valore Unitario |
|   | 10-02-2006                              | Automatico | -   | 100,000           | 5,000              | 4,50 ᆂ          |
|   | 10-02-2006                              | Automatico | -   | 100,000           | 100,000            | 4,50 +          |
|   | 10-02-2006                              | Automatico | •   | 100,000           | 100,000            | 5,00            |
|   |                                         |            | -   |                   |                    |                 |
|   |                                         |            | -   |                   |                    |                 |
|   |                                         |            | •   |                   |                    |                 |
|   |                                         |            | •   |                   |                    | *               |
|   |                                         |            | •   |                   |                    | ¥               |
|   |                                         |            |     | Totale Scaglioni: | 205,000            |                 |

Fig. 3.40 - Esempio Scaglioni FIFO Continuo considerando anche gli Altri Carichi

Partendo dal presupposto che la valutazione delle rimanenze di magazzino con il metodo FIFO Continuo si fa sulla base dei costi d'acquisto o di produzione più recenti partendo dall'ultimo acquisto/produzione effettuato e procedendo a ritroso nel tempo in modo da coprire la quantità in magazzino, nell'esempio sopra riportato, il Prezzo Unitario FIFO della Giacenza Finale è dato dal seguente calcolo:

 $\frac{(100x5,00) + (100X4,5) + (5X4,5)}{205} = 4,743$ 

Nel caso in cui, invece, nell'elaborare l'inventario non si volessero considerare gli Altri Carichi, il bottone "Scaglioni FIFO Continuo" verrà così valorizzato:

| 🖬 SCAGLIONI FIFO CONTINUO / Varia 📃 🖂 🔀 |        |            |    |                   |                    |                 |
|-----------------------------------------|--------|------------|----|-------------------|--------------------|-----------------|
|                                         | Data   | Inserimen  | to | Q.ta' Originaria  | Q.ta' Inventariata | Valore Unitario |
| 10-0                                    | 2-2006 | Automatico | •  | 100,000           | 5,000              | ±               |
| 10-03                                   | 2-2006 | Automatico | •  | 100,000           | 100,000            | 4,50 🕈          |
| 10-03                                   | 2-2006 | Automatico | •  | 100,000           | 100,000            | 5,00            |
| • •                                     |        |            | •  |                   |                    |                 |
| • •                                     |        |            | •  |                   |                    |                 |
| • •                                     |        |            | •  |                   |                    |                 |
| • •                                     |        |            | •  |                   |                    | +               |
|                                         |        |            | ▼  |                   |                    | Ŧ               |
|                                         |        |            |    | Totale Scaglioni: | 205,000            |                 |

Fig. 3.41 – Esempio Scaglioni FIFO Continuo senza considerare gli Altri Carichi

In questo secondo caso il prezzo Unitario FIFO della Giacenza Finale è dato dal seguente calcolo:

<u>(100x5,00) + (100X4,5) + (5x0,00)</u> = 4,63 Valore Unitario FIFO 205

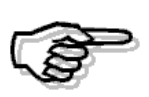

Ricordiamo che il FIFO Continuo non prende in considerazione le rettifiche di "**Solo Valore**" (movimenti di carico con quantità zero) in quanto non è possibile sapere qual'è lo scaglione che dovrebbe essere modificato.

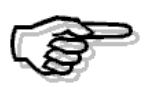

Per la valorizzazione a FIFO Continuo il flag "Primo Esercizio" non è editabile perché anche nel caso di primo esercizio la giacenza finale deve essere valorizzata sulla base dei costi d'acquisto più recenti. Ovviamente nel caso in cui non esistono movimenti di scarico la valorizzazione verrà effettuata a prezzo medio di carico.

### ▷ Valorizzazione a prezzo medio di acquisto

Anche l'inventario ottenuto con questo metodo si può ottenere solo se sono stati fatti movimenti di magazzino in modo corretto.

I Carichi d'acquisto hanno sempre rilevanza fiscale in quanto concorrono sempre a determinare il costo medio d'acquisto dell'esercizio.

I carichi diversi, invece, possono avere o meno rilevanza fiscale (vedi Movimenti di magazzino).

E' in fase di stampa dell'inventario, infatti, che l'operatore decide se anche i Carichi diversi e i movimenti di giacenza iniziale concorrono, assieme ai Carichi d'acquisto, al calcolo del Prezzo medio.

Al termine della stampa dell'inventario non viene richiesto alcun aggiornamento. Vediamo insieme il funziomento logico:

• se non indichiamo un intervallo di date, vengono letti i progressivi articolo e calcolato il prezzo medio.

Questo è calcolato sommando il valore della giacenza e dei carichi (questi possono essere solo quelli da fornitore o tutti, per fare in modo che vengano considerati tutti i carichi occorre che il campo Tipo Aggiornamento sia valorizzato a Altri Carichi) e dividendo per la quantità.

Se non ci sono carichi il valore del prezzo medio viene calcolato con in dati di giacenza iniziale.

• se si indica un certo intervallo di date, il prezzo medio viene calcolato sui movimenti di quel periodo.

Qui di seguito riportiamo un esempio.

La situazione dell'articolo ALIM è la seguente:

l'esistenza iniziale al 01/01/01 è di 10 pz a £.10.000 cadauno;

nel 2001 è stato effettuato un acquisto da fornitore per 10 pz a £.25.000 cadauno, un carico diverso (trasferimento da un altro magazzino) per 10 pz a £.20.000 cadauno e una vendita per 2 pz a £. 30.000;

Dai dati sopra riportati emerge che l'esistenza finale al 31/12/01 è di 28 pz.

Se si effettua la valorizzazione impostando il flag su Altri carichi, il calcolo è il seguente: (10\*20.000+10\*25.000):20=22.500 22.500\*28=630.000

Se si effettua la valorizzazione senza impostare il flag su Altri carichi, non avendo effettuato un solo carico da acquisto, il calcolo è il seguente: 28\*25.000=700.000

Se non esistesse nessun movimento di carico, il valore del prezzo medio verrebbe calcolato con i dati di giacenza iniziale: 10x10.000=100.000

### Valorizzazione ad ultimo costo

Viene ottenuto semplicemente utilizzando l'ultimo costo di acquisto.

Questo dato viene aggiornato dai movimenti effettuati con una causale di Carico che contiene Fornitore nel campo Cliente/Fornitore e il campo Tipo Aggiornamento valorizzato ad Acquisti/Vendite.

Vediamo insieme il funzionamento logico:

| TIPO              | TIPO             | FUNZIONAMENTO                                                                                                    | CASI                                                                                                    |
|-------------------|------------------|----------------------------------------------------------------------------------------------------|----------------------------------------------------------------------------------------------------|
| INVENTARIO        | VALORIZZAZIONE   |                                                                                                    | PARTICOLARI                                                                                                    |
| Singolo Magazzino | Da Data a Data   | Vengono letti i movimenti<br>di acquisto effettuati per<br>il magazzino e per<br>l'intervallo di date<br>selezionato.                                                        | Se per l'intervallo di<br>date selezionato non<br>esistono acquisti, viene<br>sfruttato il valore della<br>Giacenza Iniziale<br>presente nel bottone<br>"Saldi".<br>Se non esiste Giacenza<br>Iniziale, l'ultimo costo<br>non viene calcolato.                                                                                                    |
|                   | Totale Esercizio | Viene letto il contenuto<br>del bottone<br><fornitori> di ogni<br/>articolo e viene preso<br/>l'ultimo costo in assoluto<br/>dell'anno che si sta<br/>elaborando</fornitori> | Se per l'anno che si sta<br>elaborando non<br>esistono acquisti, viene<br>letto il valore della<br>Giacenza Iniziale<br>presente nel bottone<br>"Saldi".<br>Se non esite Giacenza<br>Iniziale viene letto dal<br>bottone "Fornitori" di<br>ogni articolo l'ultimo<br>costo assoluto degli<br>anni precedenti a<br>quello che si sta<br>elaborando.<br>Nel caso in cui nel<br>bottone "Fornitori" è<br>presente un acquisto<br>relativo ad anni<br>successivi a quello che<br>si sta elaborando, la<br>procedura si comporta<br>come nella stampa<br>dell'invetario Da Data a<br>Data, cioè filtra i<br>movimenti d' acquisto<br>dell'anno che si sta<br>elaborando. |

| Globale | Da Data a Data   | Vengono letti i movimenti<br>di acquisto effettuati<br>nell'intervallo di date<br>selezionato per tutti i<br>magazzini movimentati. | Se per l'intervallo di<br>date selezionato non<br>esistono carichi<br>d'acquisto, viene<br>sfruttato il valore della<br>Giacenza Iniziale<br>presente nel Bottone<br>"Saldi".<br>Se non esiste Giacenza<br>Iniziale, l'ultimo costo<br>non viene calcolato.<br>N.B. A parità di data<br>viene preso l'ultimo<br>movimento inserito                                                                         |
|---------|------------------|----------------------------------------------------------------------------------------------------|----------------------------------------------------------------------------------------------------|
|         | Totale Esercizio | Viene letto l'ultimo costo<br>presente nell'anagrafica<br>articoli.                                                                 | Nel caso in cui siano<br>presenti dei carichi<br>d'acquisto per gli anni<br>successivi a quello da<br>elaborare, il campo<br>"Ultimo Costo"<br>dell'anagrafica articoli<br>viene valorizzato con<br>l'ultimo costo<br>d'acquisto sostenuto in<br>assoluto.<br>Ne consegue che in<br>questi casi per avere<br>una valorizzazione<br>corretta, è consigliabile<br>effettuare l'inventario<br>da data a data. |

### 🗁 Valorizzazione Maggiore Ultimi 2 costi

Il funzionamento è uguale alla Valorizzazione ad Ultimo Costo, ma viene utilizzanto sia l'ultimo che il penultimo costo di acquisto.

Questi dati vengono aggiornati dai movimenti effettuati con una causale di Carico che contiene Fornitore nel campo Cliente/Fornitore e il campo Tipo Aggiornamento valorizzato ad Acquisti/Vendite.

### 🗁 Valorizzazione a Costo Standard

Questo valore viene ottenuto leggendo l'apposito campo presente in anagrafica articoli che viene aggiornato manualmente oppure tramite l'utilizzo del modulo programmazione della produzione (semilavorati e prodotti finiti).

# TRASFERIMENTI FRA MAGAZZINI

I trasferimenti fra magazzini della stessa azienda, siano fisici o logici, devono essere fatti in modo da non pregiudicare la possibilità di ottenere un inventario con esatta valorizzazione di tutti gli articoli.

Valorizzazione che sostanzialmente significa poter disporre dei dati esatti riguardanti i Carichi d'Acquisto, cioè:

- Totale Quantità acquistata nell'anno e negli ultimi tre mesi
- Totale Valore degli acquisti dell'anno e degli ultimi tre mesi

Questi dati permettono il calcolo del prezzo medio d'acquisto dell'anno e degli ultimi tre mesi, dati necessari per una corretta valorizzazione del magazzino.

I trasferimenti fra magazzini della stessa azienda non dovrebbero influire sul risultato finale dell'inventario fiscale.

Eccezione a questo principio è l'eventuale carico di un prodotto finito dalla produzione nel magazzino principale.

In questo caso il carico è assimilato ad un carico d'acquisto.

Esiste anche la necessità di poter disporre della valorizzazione di un magazzino i cui carichi sono generati solo da trasferimenti dal magazzino principale e non da acquisti da Fornitori.

Es. per un magazzino che corrisponda ad un cantiere.

### Cosa fare

Inserire un Cliente fittizio con nome ed indirizzo completo del magazzino a cui si deve emettere una bolla di trasferimento.

La Bolla di trasferimento da un magazzino ad un altro deve usare una causale di scarico dal primo magazzino collegata ad una causale di carico nel secondo magazzino.

La causale di scarico deve contenere il campo Tipo Aggiornamento valorizzato a Altri in modo da movimentare i campi "Altri Scarichi" nell'archivio Saldi Articoli.

Anche la causale di carico deve contenere il campo Tipo Aggiornamento valorizzato a Altri in modo da movimentare i campi "Altri Carichi" nell'archivio Saldi Articoli.

Nel caso di carico da produzione usare una causale di carico con il campo Tipo Aggiornamento valorizzato a Acquisti/Vendite, in modo da movimentare i campi "Carichi Acquisto" nell'archivio Saldi Articoli.

Ricordiamo che in fase di inventario viene richiesto se per il calcolo del costo medio di acquisto il programma deve tener conto solo dei carichi da acquisto (per inventari fiscali) oppure anche degli altri carichi (per inventari non fiscali, ma di controllo gestione).

### Esempi

Perchè le causali di magazzino da usare debbono avere il campo Tipo Aggiornamento valorizzato ad Altri ?

Supponiamo di avere due magazzini, A e B.

Supponiamo di fare trasferimenti con il campo Tipo Aggiornamento valorizzato ad Acquisti/Vendite.

Acquistiamo 10 stampanti nel magazzino A a € 600,00 ciascuna.

Vediamo come risultano i Carichi d'Acquisto nel magazzino A:

| Data Ultimo Acquisto  | 01/01/2000 |
|-----------------------|------------|
| Quantità              | 10         |
| Valore                | 6.000,00   |
| Costo medio di carico | 600,00     |

Trasferiamo 2 stampanti nel magazzino B con causale con il campo Tipo Aggiornamento valorizzato ad Acquisti/Vendite, con valore di trasferimento di € 600,00 pari al costo medio. Riportiamo una stampante dal magazzino B al magazzino A sempre allo stesso prezzo e sempre con causale con il campo Tipo Aggiornamento valorizzato ad Acquisti/Vendite.

Vediamo come risultano i Carichi da Acquisto nel magazzino A. Data I Iltimo Acquisto 10/01/2000

| 10/01/200 |
|-----------|
| 11        |
| 6.600,00  |
| 600,00    |
|           |

Il costo medio d'acquisto è sempre di  $\in$  600,00, ma vediamo cosa succede al prossimo acquisto. In data 31/1/2000 acquistiamo di nuovo 10 stampanti a  $\in$  700,00.

Vediamo come risultano i nuovi Carichi Progressivi da Acquisto nel magazzino A:

| Data Ultimo Acquisto  | 31/01/2000 |
|-----------------------|------------|
| Quantità              | 21         |
| Valore                | 13.600,00  |
| Costo medio di carico | 647,62     |

Il Costo medio d'acquisto, dato importantissimo perchè ha rilevanza fiscale nella valorizzazione del magazzino, è sbagliato.

Infatti, abbiamo acquistato 20 stampanti: 10 a € 600,00 e 10 a € 700,00 per cui il Costo Medio d'Acquisto è di € 650,00.

I trasferimenti devono essere fatti con una causale con il campo Tipo Aggiornamento valorizzato a Altri.

In questo modo vengono conteggiati tra gli Altri Carichi o Scarichi, i cui valori che non hanno rilevanza fiscale.

### Vedi anche

Inventario e riapertura saldi.

# LAVORAZIONI C/TO TERZI

In molti casi l'azienda riceve merci di terzi per eseguire alcune lavorazioni.

La merce lavorata, deve essere restituita con una bolla/documento di trasporto comprendente la merce restituita, eventuali parti di ricambio e l'indicazione delle lavorazioni eseguite.

La fatturazione comprenderà il corrispettivo della lavorazione e il valore delle parti accessorie consegnate.

### Cosa fare

Le Merci di terzi in Lavorazione, le parti accessorie e gli articoli intestati alle Lavorazioni . possono essere fatte risiedere in un unico magazzino.

Questo magazzino può essere un magazzino dedicato oppure un magazzino generico qualunque. Nel caso di magazzino unico, le Merci di Terzi in Lavorazione e le Lavorazioni dovranno essere caricate con il campo Test Inventario disattivato.

Usare il campo Gruppo Merceologico dell'archivio Articoli per distinguere le Merci in Lavorazione e le Lavorazioni dagli altri articoli.

Nel caso di magazzino dedicato per le Lavorazioni occorre creare un magazzino logico "Merci di Terzi in Lavorazione" con Test Inventario disattivato.

In questo modo è possibile fare l'inventario del singolo magazzino logico, ma nello stesso tempo i dati non saranno compresi nell'inventario consolidato di tutti i magazzini.

Inoltre occorre scaricare le parti accessorie usate nella lavorazione dal magazzino principale e caricarle nel magazzino dedicato.

A tale scopo, si deve creare una Causale di Magazzino "Scarico a Reparto Lavorazioni" (con il campo Tipo Aggiornamento valorizzato a Acquisti/Vendite) collegata ad un'altra causale di "Carico in Reparto Lavorazioni" con lo stesso campo attivato su Altri.

Suggeriamo inoltre di codificare gli articoli in modo da ottenere una più facile ricerca all'interno dello Zoom. Vediamo due esempi di codifica.

| RZoom: ART_ICOL            |           |            |  |  |
|----------------------------|-----------|------------|--|--|
|                            |           |            |  |  |
| Descrizione                | Articolo  | ARCODPRO 🔺 |  |  |
| MOTORE FIAT 1000           | MEIAT     | 01100041   |  |  |
| MOTORE FIAT 1100           | MFIAT1100 | 01110051   |  |  |
| MOTORE FIAT 1600           | MFIAT1600 | 01160061   |  |  |
| MOTORE FIAT 700            | MFIAT700  | 01070021   |  |  |
| MOTORE FIAT 900            | MFIAT900  | 01090021   |  |  |
| OLIOFIAT                   | OLIOFIAT  | 03002388   |  |  |
| RETTIFICA MOTORE FIAT 1000 | PFIAT1000 |            |  |  |
| RETTIFICA MOTORE FIAT 1100 | PFIAT1100 |            |  |  |
| RETTIFICA MOTORE FIAT 700  | PFIAT700  |            |  |  |
| RETTIFICA MOTORE FIAT 900  | PFIAT900  |            |  |  |
|                            |           |            |  |  |
|                            |           | <b>~</b>   |  |  |
|                            |           | ►          |  |  |
| ARCODPRO                   |           | Opzioni>>  |  |  |

Fig. 3.42 -Comm con articoli distinti dalle prestazioni

Usando la prima o le prime due lettere del codice articolo per identificare le Merci in lavorazione o le Lavorazioni si ottiene la visione nello Zoom di tutte le Merci di seguito e poi di tutte le Lavorazioni come si vede nella figura.

Usando, al contrario, l'ultima lettera del codice articolo per identificare le Merci in lavorazione o le Lavorazioni si ottiene una visione diversa nello Zoom.

Di seguito ad ogni Merce viene visualizzata la relativa Lavorazione.

Vediamo un esempio il cui il codice del motore termina con M e il codice della Lavorazione è identico a quello del motore salvo l'ultima lettera che è P.

| FIAT1000  | Motore Fiat 1000           |
|-----------|----------------------------|
| FIAT1000P | Rettifica motore Fiat 1000 |
| FIAT1100M | Motore Fiat 1100           |
| FIAT1100P | Rettifica motore Fiat 1100 |

- Al ricevimento della Merce da Lavorare fare un movimento di magazzino con la causale "Carico in Reparto Lavorazione".
  - Il movimento sarà considerato un Altro Carico.
- Creare una Causale di Magazzino "Scarico da Reparto Lavorazioni" con il campo Tipo Aggiornamento valorizzato ad Altri.
- A fine lavorazione emettere un documento di vendita "BD" oppure documento di trasporto, con la causale di magazzino appena creata, inserendo nel documento la Merce in restituzione (con prezzo zero), la Lavorazione effettuata e gli eventuali articoli accessori utilizzati.

Il documento così emesso può andare direttamente in fatturazione.

Ricordiamo che l'operatore deve indicare al programma come comportarsi nel caso venga trovata una riga documento senza prezzo:

- 1) elaborare tutti i documenti ed inserirli in fattura sia in presenza di righe valorizzate che in presenza di righe senza prezzo (Elabora Tutte);
- 2) non inserire in fattura i documenti che hanno almeno una riga senza prezzo 8Non Elabora)
- 3) inserire in fattura solo le righe con prezzo ed ignorare quella senza (Righe Valorizzate)

In questo caso bisogna scegliere la prima possibilità.

La fattura conterrà le righe relative alle Merci restituite con prezzo =0 mentre le altre righe saranno valorizzate.

### Risultato

In caso di magazzino unico sia le Merci in Lavorazione che le Lavorazioni non saranno inserite nell'inventario fiscale in quanto entrambe sono state inserite col campo Test Inventario disattivato.

Non sarà neppure possibile ottenere un inventario del gruppo merceologico delle Merci in lavorazioni e delle Lavorazioni.

Quando si parla di inventario si intende valorizzazione delle esistenze e avrebbe poco senso valorizzare sia le Merci di proprietà altrui che delle Lavorazioni che sono articoli inseriti in magazzino solo per comodità nostra.

E' comunque possibile ottenere una situazione delle Merci di terzi in Lavorazione usando l'opzione Stampa Disponibilità del menù Stampe di Magazzino.

In caso di magazzino logico "Merci di Terzi in Lavorazione" è possibile ottenere l'inventario del singolo magazzino, ma questi dati non saranno inseriti nell'inventario consolidato.

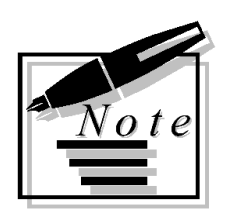

| <br> |
|------|
|      |
|      |
|      |
|      |
| <br> |
|      |
|      |
|      |
|      |
|      |
|      |
|      |
|      |
| <br> |
|      |
|      |
|      |
|      |
| <br> |
|      |

# 4 Modulo Vendite

### 

- CONTROPARTITE VENDITE/ACQUISTI
- DOCUMENTI DI VENDITA
- DOCUMENTI DI TRASPORTO/BOLLE DI VENDITE
- BOLLE DIVERSE
- **BOLLE IN VISIONE**
- FATTURA ACCOMPAGNATORIA
- FATTURA IMMEDIATA
- **NOTA ACCREDITO A CLIENTE**
- RICEVUTA FISCALE/FATTURA FISCALE
- **AUTOFATTURA**
- **FATTURA DIFFERITA**
- **FATTURA PROFORMA**
- **OMAGGIO E SCONTO MERCE**
- DOC. VENDITA A ESPORTATORI ABITUALI
- FUNZIONAMENTO REVOCA DICH. INTENTO NEI DOC. VENDITA
- CONTABILIZZAZIONE FATTURE

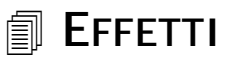

- PROVVIGIONI
- **GESTIONE RISCHIO CLIENTE**

#### 

L'archivio Pagamenti contiene tutti i tipi di pagamento utilizzati dall'azienda e dai suoi fornitori che se memorizzati nell'anagrafica clienti e nell'anagrafica fornitori, vengono proposti all'operatore durante le varie fasi di gestione.

I pagamenti vengono utilizzati sia dalla gestione del cash flow che dalla gestione vendite.

Analizziamo alcune tipologie di pagamento con alcuni esempi pratici.

### Contanti

| 🛱 PAGAMENTI / Interroga                                                                                                    |                 |
|----------------------------------------------------------------------------------------------------|-----------------|
| Codice: 1 CONTANTI                                                                                                    | Stero Si        |
| Tipo: Contanti 🗾 🗌 Dettaglio                                                                                                    | Dett.           |
| R.I.D.       Facolta' di Storno       Richiesta Esta         O Attiva       O Attiva         O Non Attiva       O Non Attiva         O Secondo Accordi       O Secondo | a<br>Accordi    |
| -Numero Rate                                                                                                    | nza<br>ura<br>e |
| -Parametri Prima Rata       GG. Scadenza 1^Rata:     0       Inizio Scad. Diverso:     Normale                                                                         | <b>·</b>        |
| -Spese/Sconto<br>Spese di Incasso: 0,00 % di Sconto                                                                                                    | p: <u>5,00</u>  |

Fig. 4.1 - Contanti

La figura sopra riportata si riferisce ad un pagamento di tipo Contanti al quale è stato associato una percentuale di sconto del 5%.

Utilizzando questo tipo di pagamento, il cliente/fornitore viene accreditato/addebitato del totale fattura al netto di uno sconto del 5%.

### Rimessa diretta 30 giorni Fine Mese

| 🖶 PAGAMENTI / Interroga                                                                         |                          |
|-------------------------------------------------------------------------------------------------|--------------------------|
| Codice: 2 RIMESSA DIRETTA 30 GG F.M.                                                            | Stero Si                 |
| Tipo: Rimessa Diretta 📃 🗌 Dettaglio                                                             | Dett.                    |
| R.I.D. Facotta' di Storno Richiesta Es     Attiva O Attiva O Attiva     Non Attiva O Non Attiva | sito                     |
| Secondo Accordi     Secondo                                                                     | Accordi                  |
| -Numero Rate                                                                                    | <b>nza</b><br>tura<br>se |
| OG. Scadenza 1^Rata:     OG. Scadenza 1^Rata:     Inizio Scad. Diverso:     Normale             | •                        |
| Spese/Sconto-<br>Spese di Incasso: 0,00 % di Sconto                                             | 0: 0,00                  |

Fig. 4.2 – Rimessa Diretta 30 giorni Fine Mese

E' un normale esempio di Rimessa Diretta a 30 giorni Fine Mese.

Per Fine Mese si intende che le scadenze vengono calcolate partendo dalla fine del mese di emissone fattura.

### RID 30 giorni Data Fattura

| 📑 PAGAMENTI / Interroga                                         |                                                                                           |
|-----------------------------------------------------------------|-------------------------------------------------------------------------------------------|
| Codice: 3 R.I.D. 30 GG DATA FATTUR                              | A Stero Si                                                                                |
| Tipo: Ricevuta Bancaria 💽                                       | Dettaglio                                                                                 |
| Facolta' di Storno                                              | Richiesta Esito                                                                           |
| <ul> <li>Attiva</li> </ul>                                      | <ul> <li>Attiva</li> </ul>                                                                |
| O Non Attiva                                                    | <ul> <li>Non Attiva</li> </ul>                                                            |
| O Secondo Accordi                                               | Secondo Accordi                                                                           |
| -Numero RateIntervallo tra Rate<br>1 30<br>Parametri Prima Rata | <ul> <li><b>− Inizio Scadenza</b></li> <li>O Data Fattura</li> <li>○ Fine Mese</li> </ul> |
| GG, Scadenza 1^Rata: 30 Te:                                     | st Prima Rata:                                                                            |
| Inizio Scad. Diverso:                                           | ormale 🗾                                                                                  |
| -Spese/Sconto-                                                  |                                                                                           |
| Spese di Incasso: 2,50                                          | % di Sconto: 0,00                                                                         |

Fig. 4.3 – RID 30 giorni Data Fattura

E' un esempio di RID a 30 giorni Data Fattura.

Per Data Fattura si intende che le scadenze vengono calcolate partendo dalla data del documento.

Come mostrato in figura, al pagamento in questione sono state associate delle spese di incasso di 2,5 euro

Per questo tipo di pagamento, particolare attenzione va fatta alla Facoltà di Storno e alla Richiesta di Esito

Queste due scelte si riferiscono alla posizione 96 e 97 (campi facoltativi) del record fisso 70 del tracciato delle RID.

#### Facoltà di Storno

Si riferisce alla facoltà di storno della disposizione da parte del soggetto debitore (posizione 96 del record fisso 70)

#### Attiva

La posizione 96 assume il valore di 1 (si facoltà di strono)

#### Non attiva

La posizione 96 assume il valore di 2 (no facoltà di strono)

#### ⊙ Secondo accordi

La posizione 96 assume il valore di 0 o blanck (il cliente chiede alla banca di comportarsi secondo accordi bilaterali predefiniti).

#### Richiesta Esito

Si riferisce alla modalità in cui deve essere gestito l'esito del pagamento.

#### Attiva

La posizione 97 assume il valore di 1 (è richiesta la notifica del pagato)

#### Non attiva

La posizione 97 assume il valore 2 (non è richiesta la notifica del pagato)

#### ⊙ Secondo accordi

La posizione 97 assume il valore 0 o black (il cliente chiede alla banca di comportarsi secondo accordi bilaterali predefiniti).

Ricevuta bancaria 60/90/120 gg Data Fattura con spese di incasso

| 🗮 PAGAMENTI / Interroga              |                                                  |
|--------------------------------------|--------------------------------------------------|
| Codice: 4 R.B. 60/90/120 GG DATA FAT |                                                  |
| Tipo: Ricevuta Bancaria 🗾 🛛          | Dettaglio                                        |
| – R.I.D. – Facolta' di Storno–       | -Richiesta Esito                                 |
| <ul> <li>Attiva</li> </ul>           | <ul> <li>Attiva</li> </ul>                       |
| O Non Attiva                         | O Non Attiva                                     |
| Secondo Accordi                      | Secondo Accordi                                  |
| -Numero Rate                         | Inizio Scadenza<br>• Data Fattura<br>• Fine Mese |
| GG Scadenza 14Rata: 60 Tect I        | Prima Pata:                                      |
| Inizio Scad. Diverso:                | nale 💽                                           |
| -Spese/Sconto-                       |                                                  |
| Spese di Incasso: 7,50               | % di Sconto: 0,00                                |

Fig. 4.4 – R.B. 30/60/90 gg Data Fattura con spese di incasso

La figura sopra riportata si riferisce ad un pagamento di tipo Ricevuta Bancaria composto da tre rate le cui scadenze vengono calcolate partendo dalla data del documento.

Questo pagamento ha la caratteristica di avere i giorni scadenza della 1° rata diversi rispetto ai giorni scadenza della 2° e della 3° rata.

E' stato necessario, quindi, valorizzare in modo diverso i campi "Intervallo Tra Rate" e "GG Scadenza 1° Rata".

Al pagamento in questione, inoltre, sono state associate delle spese di incasso.

Ricevuta bancaria 30/90 gg data fattura con inizio scadenza 1° rata diverso

| 🚝 PAGAMENTI / Interroga                  |                                                                              |
|------------------------------------------|------------------------------------------------------------------------------|
| Codice: 5 R.B. 30/90 GG D.F. I.S. 10     | Stero Si                                                                     |
| Tipo: Ricevuta Bancaria 📃                | Dettaglio                                                                    |
| – R.I.D. – Facolta' di Storno            | —Richiesta Esito——                                                           |
| <ul> <li>Attiva</li> </ul>               | <ul> <li>Attiva</li> </ul>                                                   |
| O Non Attiva                             | O Non Attiva                                                                 |
| Secondo Accordi                          | Secondo Accordi                                                              |
| -Numero Rate                             | <ul> <li>Inizio Scadenza</li> <li>Data Fattura</li> <li>Fine Mese</li> </ul> |
| GG Readanta 14Pata: 20 To                | et Prime Date:                                                               |
|                                          |                                                                              |
| Inizio Scad. Diverso: 10 N               | ormale 🗾                                                                     |
| -Spese/Sconto-<br>Spese di Incasso: 0,00 | % di Sconto: 0,00                                                            |

Fig. 4.5 – Ricevuta bancaria 30/90 gg data fatturacon inizio scadenza 1° rata diversa

La figura sopra riportata si riferisce ad un pagamento di tipo Ricevuta Bancaria composto da due rate le cui scadenze vengono calcolate partendo dalla data fattura.

Poiché i giorni scadenza della prima rata sono inferiori rispetto a quelli della seconda, è stato necessario valorizzare in modo diverso i campi Intervallo Tra Rate e GG Scadenza 1° Rata.

E' stato valorizzato anche il campo Inizio Scadenza Diverso perché la prima rata ha una cadenza diversa rispetto alla seconda.

In questo campo deve essere inserito il numero di giorni che devono intercorrere dalla data del documento

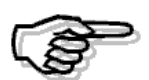

Quando si valorizza il campo Inzio Scadenza Diverso, le scadenze vengono sempre calcolate partendo dalla data del documento.

Tratta 30/60 giorni fine mese con 1° rata comprensiva dell'ammontare dell'iva e delle spese d'incasso.

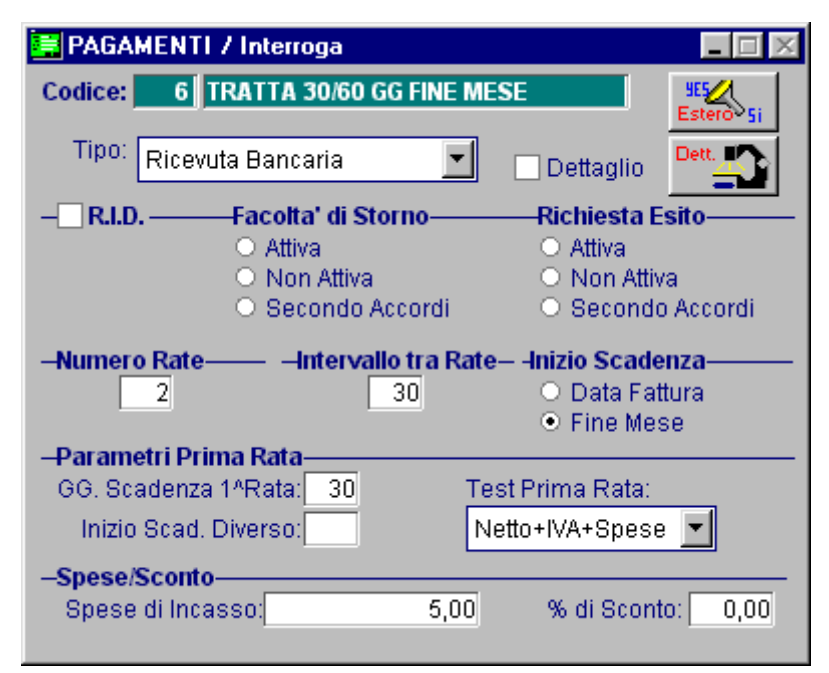

Fig. 4.6 – Tratta 30/60 gg fine mese con 1° rata comprensiva di iva e spese

In questo tipo di pagamento, la scelta Test prima Rata è stata valorizzata a "Netto+IVA+Spese". In questo modo l'importo della prima rata a differenza di quello delle altre è comprensivo dell'intero ammontare dell'iva e delle spese di incasso.

Il restante importo del documento verrà ripartito trale altre rate.

La scelta Test Prima Rata, infatti, stabilisce come viene determinato l'importo della prima rata. Il restante importo viene suddiviso in parti uguali sulle altre rate.

Analizziamo nel dettaglio le varie scelta dell'elenco.

| Normale         |
|-----------------|
| Normaic         |
| Normale         |
| Netto+Spese     |
| Netto+IVA       |
| Netto+IVA+Spese |
| Solo IVA        |
| IVA+Spese       |

Fig. 4.7 – Test Prima rata

#### ⊙ Normale

L'importo della prima rata è uguale a quello delle altre.

#### ⊙ Netto+Spese

L'importo della prima rata a differenza di quello delle altre è comprensivo delle eventuali spese.

#### ⊙ Netto+Iva+Spese

L'importo della prima rata a differenza di quello delle altre è comprensione delle eventuali spese e dell'iva

#### Solo Iva

L'importo della prima rata equivale all'importo dell'iva. Il restante importo del documento viene ripartito tra le altre rate.

#### ⊙ Iva+Spese

L'importo della prima rata equivale all'importo dell'iva e delle spese Il restante importo del documento viene ripartito tra le altre rate.

Per capire meglio questo tipo di pagamento, riportiamo un esempio pratico.

Supponiamo di dover emettere un documento di vendita di 1.000 euro con iva al 20% + spese di incasso per 5 euro+spese di imballo10, spese di trasporto 25 euro (le spese sono soggette ad iva 10%).

Il pagamento utilizzato è una ricevuta bancaria a 30/60 gg Fine Mese con Test Prima Rata valorizzato a Netto+Iva +Spese.

| E CA |                 | EDILOCO / Maria           |             |          |          |                                       |          |
|------|-----------------|---------------------------|-------------|----------|----------|---------------------------------------|----------|
| - FA | ITUNA DATI DI N | IEFILUUU 7 Valia          |             |          |          |                                       | - L A    |
|      | Totale Merce    | Netto Merce               | Spese Varie | e Spesel | Trasp. 👘 | Imponibile                            | Imposta  |
|      | 1.000,00        | 1.000,00                  | 15,00       |          | 25,00    | 1.040,00                              | 208,00   |
|      |                 | Dispilanhi                | 1           | <i>.</i> |          | · · · · · · · · · · · · · · · · · · · |          |
| CL   | Snese Arc       | — Krepnogni<br>Imnonihile | %IVA In     | nnosta   |          | Bolli:                                |          |
| 200  | 40.00           | 1 040 00                  | 20.00       | 208.00   |          |                                       |          |
| 200  | 40,00           | 1.040,00                  | 20,00       | 200,00   |          | Tot. Documento:                       | 1.248,00 |
|      |                 |                           |             |          |          | L                                     | · · ·    |
|      |                 | , <u></u>                 | ┢━━┢        |          |          | Acconto:                              |          |
|      |                 |                           |             |          |          |                                       |          |
|      |                 |                           |             |          |          | Totale:                               | 1 248 00 |
|      |                 |                           |             |          |          | rotale.                               | 1.240,00 |
|      |                 | Condon                    | na Data     | a ralati |          |                                       |          |
|      |                 | scauen                    |             | ererati  | IVI III  | porti                                 |          |
|      | 31-12-2003      | 31-01-2004                |             |          |          |                                       |          |
|      | 748,00          | 500,00                    |             |          |          |                                       |          |
|      |                 |                           |             |          |          |                                       | F10      |
|      |                 |                           |             |          |          |                                       | V Ok     |

Prima di confermare la fattura, entriamo nel bottone Calcoli e analizziamone il contenuto.

Fig. 4.8 – Dati riepilogo fattura

Come mostrato in figura, la prima rata è comprensiva anche delle spese e dell'iva. Quindi oltre alla metà dell'imponibile vengono addebitate anche le spese e l'ammontare complessivo dell'iva.

Se il pagamento utilizzato fosse una ricevuta bancaria a 30/60 gg Fine Mese con Test Prima Rata valorizzato a Netto+Spese, il risultato sarebbe il seguente.

| 📕 FA | TTURA DATI DI R | IEPILOGO / Varia           |             |              |                 | _ [] ×      |
|------|-----------------|----------------------------|-------------|--------------|-----------------|-------------|
|      | Totale Merce    | Netto Merce                | Spese Varie | Spese Trasp. | Imponibile      | Imposta     |
|      | 1.000,00        | 1.000,00                   | 15,00       | 25,00        | 1.040,00        | 208,00      |
| CI   | Spese Acc.      | — Riepiloghi<br>Imponibile | IVA         | osta         | Bolli: [        |             |
| 200  | 40,00           | 1.040,00                   | 20,00       | 208,00       | Tot. Documento: | 1.248,00    |
|      |                 |                            |             |              | Acconto: [      |             |
|      |                 |                            |             |              | Totale: [       | 1.248,00    |
|      |                 | Scaden                     | ze Rate e   | relativi Ir  | nporti          |             |
|      | 31-12-2003      | 31-01-2004                 |             |              |                 |             |
|      | 644,00          | 604,00                     |             |              |                 |             |
|      |                 |                            |             |              |                 | V P10<br>Ok |

Fig. 4.9 – Dati riepilogo fattura

In pratica la prima rata è comprensiva anche delle spese Ne consegue che il suo importo è dato dal seguente calcolo: [(Netto Merce+ Iva): nr. Rate]+ spese [(1000+208):2]+15+25=644

### Bonifico 45 giorni Data Fattura

| 🗮 PAGAMENTI / Interroga                     |                    |
|---------------------------------------------|--------------------|
| Codice: 7 BONIFICO 45/60 GG DATA FATTURA    | Stero Si           |
| Tipo: Bonifico Bancario 🗾 🗌 Dettaglio       | Dett.              |
| – R.I.D. – Facolta' di Storno – Richiesta E | sito               |
| <ul> <li>Attiva</li> <li>Attiva</li> </ul>  |                    |
| 🔿 Non Attiva 💦 🔿 Non Attiv                  | /a                 |
| 🔿 Secondo Accordi 💦 🔿 Secondo               | o Accordi          |
| -Numero Rate                                | enza<br>tura<br>se |
| GG Scadenza 14Rata: 45 Test Prima Rata:     |                    |
| Inizio Scad. Diverso: Normale               | •                  |
| -Spese/Sconto-                              |                    |
| Spese di Incasso: 0,00 % di Scont           | to: 0,00           |

Fig. 4.10 - Bonifico 45 giorni Data Fattura

Utilizzando questo tipo di pagamento la scadenza cadrà a 45/60 giorni dalla data fattura.

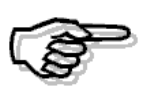

Quando si impostano pagamenti con scadenze diverse da 30/60/90... gg, le scadenze vengono sempre calcolate partendo dalla data del documento.

Tratta 30/60 giorni Fine Mese Giorno Fisso 16

| 🚝 PAGAMENTI / Interroga 📃 🖂 🖂  |                                                                                                    |                                                         |                         |  |  |
|--------------------------------|----------------------------------------------------------------------------------------------------|---------------------------------------------------------|-------------------------|--|--|
| Codice: 8                      | RATTA 30/60 GG F.M. G.I                                                                                   | . 16                                                    | Stero Si                |  |  |
| Tipo: Tratta                   | •                                                                                                    | Dettaglio                                               | Dett.                   |  |  |
| R.I.D                          | <ul> <li>Facolta' di Storno</li> <li>O Attiva</li> <li>O Non Attiva</li> <li>O Secondo Accordi</li> </ul> | Richiesta Es<br>O Attiva<br>O Non Attiva<br>O Secondo   | i <b>ito</b><br>Accordi |  |  |
| -Numero Rate-                  | Intervallo tra Rato                                                                                       | e— <b>-Inizio Scader</b><br>○ Data Fattu<br>● Fine Mess | <b>iza</b><br>Jra<br>e  |  |  |
| GG. Scadenza                   | 1^Rata: 0 Te<br>Diverso: N                                                                                | est Prima Rata:<br>Iormale                              | •                       |  |  |
| -Spese/Sconto<br>Spese di Inca | sso: 0,00                                                                                                 | % di Sconto                                             | 0,00                    |  |  |

Fig. 4.11 -Tratta 30/60 giorni Fine Mese Giorno Fisso 16

Come mostrato in figura, per questo tipo di pagamento si è resa necessaria la compilazione del bottone dettaglio.

Il bottone Dettaglio, infatti, deve essere compilato nel caso in cui si debbano definire dei pagamenti con scadenza ad un giorno fisso o per pagamenti la cui data di riferimento per l'inizio del calcolo delle scadenze non è né data fattura né fine mese ma una data diversa.

|   | 🖬 DETTAGLIO PAGAMENTI / Interroga 🔳 🗖 🔀 |           |          |            |         |  |  |
|---|-----------------------------------------|-----------|----------|------------|---------|--|--|
| F | Rata                                    | Tipo Pag. | GG.Scad. | Iniz.Scad. | G.Fisso |  |  |
|   | 01                                      | TR        | 30       | GF         | 16      |  |  |
|   | 02                                      | TR        | 60       | GF         | 16      |  |  |
|   |                                         |           |          |            |         |  |  |
|   |                                         |           |          |            |         |  |  |
|   |                                         |           |          |            |         |  |  |
|   |                                         |           |          |            |         |  |  |
|   |                                         |           |          |            |         |  |  |

Fig. 4.12 – Dettaglio Pagamenti

Trattandosi di un pagamento con scadenza a Giorno Fisso, è stato necessario impostare come Inizo Scadenza GF (Giorno Fisso) e come Giono Fisso 16.

In pratica utilizzando questo tipo di pagamento, le scadenze cadranno sempre il giorno 16.

### Ricevuta bancaria 30/60/120 giorni Data Fattura

| 🚝 PAGAMENTI / Interroga          |                                                               |
|----------------------------------|---------------------------------------------------------------|
| Codice: 9 R.B. 30/60/120 GG DATA |                                                               |
| Tipo: Ricevuta Bancaria 🗾        | Dettaglio                                                     |
| – R.I.D. – Facolta' di Storno    |                                                               |
| <ul> <li>Attiva</li> </ul>       | ○ Attiva                                                      |
| O Non Attiva                     | O Non Attiva                                                  |
| Secondo Accordi                  | Secondo Accordi                                               |
| -Numero Rate Intervallo tra Rat  | t <b>e− -Inizio Scadenza</b><br>● Data Fattura<br>● Fine Mese |
| GG Scadenza 14Rata: 0 T          | est Prima Rata:                                               |
| Inizio Scad. Diverso:            | Normale                                                       |
| -Spese/Sconto-                   |                                                               |
| Spese di Incasso: 0,00           | % di Sconto: 0,00                                             |

Fig. 4.13 – Ricevuta bancaria 30/60/120 gg data fattura

Anche per questo tipo di pagamento si è resa necessaria la compilazione del bottone dettaglio. E' composto da tre rate e l'intervallo di giorni che intercorrono tra le rate sono:

- 30 giorni per la prima rata
- 30 giorni per la seconda rata.
- 60 giorni per la terza rata

| 🔠 DETTAGLIO PAGAMENTI / Interroga 🔳 🖬 🔀 |    |          |            |         |  |  |  |
|-----------------------------------------|----|----------|------------|---------|--|--|--|
| Rata Tipo Pag. GG.Scac                  |    | GG.Scad. | Iniz.Scad. | G.Fisso |  |  |  |
| 01                                      | RB | 30       | DF         |         |  |  |  |
| 02                                      | RB | 60       | DF         |         |  |  |  |
| 03                                      | RB | 120      | DF         |         |  |  |  |
|                                         |    |          |            |         |  |  |  |
|                                         |    |          |            |         |  |  |  |
|                                         |    |          |            |         |  |  |  |
|                                         |    |          |            |         |  |  |  |

Fig. 4.14 – Dettaglio Pagamenti

Ricevuta bancaria 30/60 giorni Fine Mese con inizio scadenza a data diversa

| 📑 PAGAMENTI / Interroga                                                  |                             |
|--------------------------------------------------------------------------|-----------------------------|
| Codice: 10 R.B. 30/60 GG FM DATA DIVERSA                                 | Stero Si                    |
| Tipo: Ricevuta Bancaria 🗾 🔽 Dettaglio                                    | Dett.                       |
|                                                                          | sito                        |
| -Numero Rate                                                             | e <b>nza</b><br>ttura<br>se |
| GG. Scadenza 1^Rata: 0 Test Prima Rata:<br>Inizio Scad. Diverso: Normale | -                           |
| -Spese/Sconto<br>Spese di Incasso: 0,00 % di Scon                        | to: 0,00                    |

Fig. 4.15 – Ricevuta bancaria 30/60 gg Fine Mese con Inizio Scadenza data diversa

La figura si riferisce ad un pagemnto di tipo Ricevuta Bancaria con inzio scadenza a Data Diversa.

Per Data Diversa si intende la data dalla quale deve avere inzio il conteggio delle scadenze. Questa data viene specificata nel bottone Cli/For dei documenti di vendita.

Per questo tipo di pagamento è stato necessario compilare il bottone Dettaglio e valorizzare la colonna Inzio Scadenza a DD (Data Diversa).

|       | 🚟 DETTAGLIO PAGAMENTI / Interroga 🔳 🗖 🔀 |           |          |            |         |  |  |  |
|-------|-----------------------------------------|-----------|----------|------------|---------|--|--|--|
| F     | Rata                                    | Tipo Pag. | GG.Scad. | Iniz.Scad. | G.Fisso |  |  |  |
|       | 01                                      | RB        | 30       | DD         |         |  |  |  |
| 02 RB |                                         | 60 DD     |          |            |         |  |  |  |
|       |                                         |           |          |            |         |  |  |  |
|       |                                         |           |          |            |         |  |  |  |
|       |                                         |           |          |            |         |  |  |  |
|       |                                         |           |          |            |         |  |  |  |

Fig. 4.16 – Dettaglio Pagamenti

# Ricevuta bancaria 45 giorni Data Fattura con inizio scadenza data diversa

| 🚝 PAGAMENTI / Interroga                                                        |                                                                                                    |
|--------------------------------------------------------------------------------|----------------------------------------------------------------------------------------------------|
| Codice: 11 R.B. 45 GG D.F. DATA DIVER                                          | Estero Si                                                                                                |
| Tipo: Ricevuta Bancaria 📃                                                      | Dettaglio                                                                                                |
| — R.I.D. — Facolta' di Storno<br>○ Attiva<br>○ Non Attiva<br>○ Secondo Accordi | <ul> <li>— Richiesta Esito</li> <li>○ Attiva</li> <li>○ Non Attiva</li> <li>⊙ Secondo Accordi</li> </ul> |
| -Numero Rate                                                                   | <ul> <li>Inizio Scadenza</li> <li>Data Fattura</li> <li>Fine Mese</li> </ul>                             |
| GG. Scadenza 1^Rata: 0 Tes<br>Inizio Scad. Diverso: No                         | t Prima Rata:<br>rmale                                                                                   |
| -Spese/Sconto<br>Spese di Incasso: 0,00                                        | % di Sconto: 0,00                                                                                        |

Altro esempio di pagemento con inzio scadenza a Data Diversa.

Fig. 4.17 – Ricevuta bancaria 45 giorni Data Fattura con Inzio ascadenza data diversa.

|  | DET                               | TAGLIO PA | GAMENTI 7  | Interroga | - 🗆 × |
|--|-----------------------------------|-----------|------------|-----------|-------|
|  | Rata Tipo Pag. GG.Scad. Iniz.Scad |           | Iniz.Scad. | G.Fisso   |       |
|  | 01                                | RB        | 45         | DD        |       |
|  |                                   |           |            |           |       |
|  |                                   |           |            |           |       |
|  |                                   |           |            |           |       |
|  |                                   |           |            |           |       |
|  |                                   |           |            |           |       |

Fig. 4.18 – Dettaglio Pagamenti

# CONTROPARTITE VENDITE/ACQUISTI

L'archivio Contropartite Vendite/Acquisti, permette di definire il **gruppo** e il **conto** da utilizzare, nei documenti di vendita, per calcolare le contropartite vendite (oppure acquisti nel caso di autofatture), da imputare ai vari articoli che si caricano in un documento di vendita.

In pratica le Contropartite Vendite/Acquisti vengono gestite per ottenere una situazione del venduto o dell'acquistato il più dettagliata possibile senza dover costringere l'utente a dover modificare il sottoconto associato nell'anagrafica articoli ogni volta che si carica un documento di vendita.

Durante il caricamento di un documento di vendita, quindi, si possono presentare queste due diverse situazioni:

- se non si gestiscono le Contropartite Vendite/Acquisti la contropartita articolo viene presa per intero dall'anagrafica dell'articolo movimentato;
- se si gestiscono le Contropartite Vendite/Acquisto, invece, il sottoconto da utilizzare come contropartita vendite, viene calcolato sommando il campo contropartite messo in anagrafica cli/for con le ultime tre cifre del sottoconto vendite/acquisti dell'anagrafica articoli.

Nella figura seguente è riportato un esempio di Controparita Venite/Acquisti.

| CONTROPARTITE / Interroga |  |
|---------------------------|--|
| Codice:0402               |  |
| Descrizione VENDITE INTRA |  |
|                           |  |

Fig. 4.19 - Contropartite Ven/Acq

### Cosa fare se

- 1) Caricare un piano dei conti appropriato alle esigente dell'utente;
- Caricare nell'apposito archivio (Archivi->Vendite->Contropartite Ven/Acq) le Contropartite che si vogliono gestire;
- 3) Associare all'anagrafica clienti/fornitori le Contropartite caricate in precedenza.

Analizziamo un esempio pratico.

Supponiamo di voler ottenere una situazione del venduto suddivisa tra Vendite effettuate in Italia, Vendite effettuate nei paesi CEE e Vendite effettuate nei paesi Extracee senza che l'utente debba modificare il sottoconto associato all'anagrafica articoli ogni volta che emette un documento.

Il conto Clienti è strutturato nel seguente modo:

| CLIENTI          |
|------------------|
| Clienti Italia   |
| Clienti Inta     |
| Clienti Extracee |
|                  |

Il conto Ricavi è strutturato nel seguente modo:

| ' |         | no nel seguente modo.       |
|---|---------|-----------------------------|
|   | 0401000 | RICAVI SU VENDITE ITALIA    |
|   | 0401001 | Vendite computers Italia    |
|   | 0401002 | Vendite software Italia     |
|   | 0401003 | Vendite accessorie Italia   |
|   | 0402000 | RICAVI SU VENDITE INTRA     |
|   | 0402001 | Vendite computers Intra     |
|   | 0402002 | Vendite software Intra      |
|   | 0402003 | Vendite accessorie Intra    |
|   | 0403000 | RICAVI SU VENDITE EXTRACEE  |
|   | 0403001 | Vendite computers Extracee  |
|   | 0403002 | Vendite software Extracee   |
|   | 0403003 | Vendite accessorie Extracee |
|   |         |                             |

Le Contropartite Ven/Acq caricate sono:

| 0401 | Vendite Italia   |
|------|------------------|
| 0402 | Vendite Intra    |
| 0403 | Vendite Extracee |

Il cliente al quale verrà emessa la fattura di vendita è stato associato al sottoconto Clienti Intra (0104002) e alla Contropartita 0402 (Vendite Intra). Vedere figura seguente.

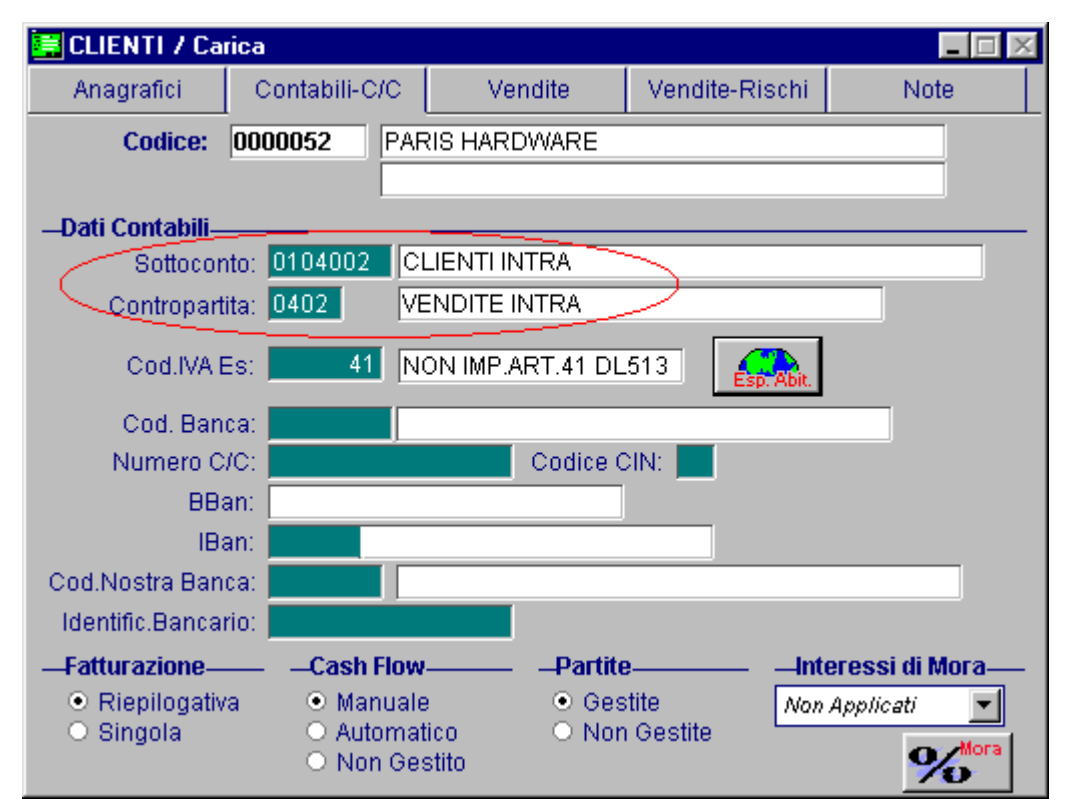

Fig. 4.20 - Anagrafica Clienti

L'articolo venduto è stato associato al sottoconto 0401001 (Vendita Software Italia). Vedere figura seguente.

| ANAGRAFICA                       | ARTICOLI / Inter   | roga                |                  |                   |
|----------------------------------|--------------------|---------------------|------------------|-------------------|
| Principali                       | Accessori/POS      | Packing/Statistic   | Note             |                   |
|                                  | Codice: COD        | EPAINTERFOXW        | CODE PAINTER E   | EXTEND EDITION /w |
|                                  |                    |                     |                  |                   |
| Codice                           | e Produttore:      |                     |                  |                   |
| Ar                               | t. Alternativo:    |                     |                  |                   |
| -Dati Principali-                |                    |                     |                  |                   |
| Unita' di                        | Misura: N. =       | 2^UN                | 1 Tipo Articolo: | •                 |
| Gruppo Pro                       | wigioni:           |                     | Esiste           | enza: 0,00        |
| c                                | od. IVA: 200 IVA : | 20% NORMALE         | Dispo            | onib.: 0,00       |
| Deposito Prefer                  | enziale:           |                     |                  | Test Inventario   |
| Ubica                            | zione:             |                     |                  |                   |
| Gruppo Merce                     | ologico: SOF       | BOFTWARE            |                  |                   |
| Categoria Omo                    | ogenea:            |                     |                  |                   |
| < <u>sot</u>                     | toconto: 0401001   | VENDITA SOFTW.      | ARE ITALIA 📂     |                   |
| Penult.Costo                     | di Acq.:           | Eur                 | Costo Sta        | andard:           |
| Ultimo Costo                     | di Acq.:           | Eur                 |                  | Eur               |
| Deposito di Co                   | nsultazione: AU    | MAGAZZINO DI AUL    | LA               |                   |
| Codici 4200+<br>770=<br>10011 Sa | ldi Listini Cli    | enti Fornitori Este | ero Si Produz    | LIFO Cattura      |

Fig. 4.21 -Anagrafica articoli

Ora procediamo al caricamento del documento di vendita. La contropartita che viene associata in automatico all'articolo è 0402001.

| 🚟 DOCUMENTI VEND | )ITA / Carica  |             |            |            |                                                        |                    |
|------------------|----------------|-------------|------------|------------|--------------------------------------------------------|--------------------|
| Tipo: Fl Nur     | nero: 128 /    | Del:        | 03-12-2003 |            |                                                        | Ø                  |
| Magazzino: AU    | MAGAZZINO DI A | ULLA        |            |            |                                                        | Cli/For // Impegni |
| Causale: VEN     | SCARICO PER VI | ENDITA      |            | Altro      | Magazzino:                                             |                    |
| CLI/FOR: 0000052 | PARIS HARDWAR  | RE          |            |            | <esente l'<="" td=""><td>VA&gt; Proforma</td></esente> | VA> Proforma       |
| Listino:         |                |             |            | Contratto  | 0                                                      | Preven             |
| Valuta: 6 Eur    | Cambio:        | 1,000000    | Al:        |            |                                                        | <u> 32</u> 7 UVI   |
| Articolo         | Descrizione    |             | Mag.       | UM         | Qta                                                    | Pz. Unitario       |
| CODEPAINTERFOXW  | CODE PAINTER I | EXTEND EDIT | ION /w AU  | N          | 1,00                                                   | 780,550 🛳          |
|                  |                |             |            |            |                                                        | <u>+</u>           |
|                  |                |             |            |            |                                                        |                    |
|                  |                |             |            |            |                                                        |                    |
|                  |                |             |            |            |                                                        |                    |
|                  |                |             |            |            |                                                        | Ŧ                  |
| ALTRI DATI RIGA: | Sconti         | O %Pr       | owig. Cont | rop. C.IVA | *                                                      | *** TOTALE RIGA    |
|                  | +              |             | 04020      | 001 41     | Eur                                                    | 780,55             |
| DATI ARTICOL     | 0              |             |            | _          |                                                        | Riepilogo          |
| % IVA:           | U.C            | /P.:        | 0,000      | _ Impo     | nibile:                                                | 780,55             |
| Esistenza:       | U.C            | :A.:        |            | Im         | posta:                                                 |                    |
| Disponib.:       | S.N            | lin.:       |            | 1          | Fotale:                                                | 780,55             |

Fig. 4.22 - Caricamento documento di vendita

Tenedo presente che le prime quattro cifre corrispondono alla contropartita inserita nell'anagrafica clienti e le ultime tre cifre corrispondono alle ultime tre cifre del sottoconto associato nell'anagrafica articoli, la contropartita calcolata in automatico dalla procedura è 0402

# **DOCUMENTI DI VENDITA**

I documenti di vendita gestibili da Ad Hoc sono:

Bolle di vendita, Documenti di Trasporto, Bolle diverse dalla vendita, (Es.bolle di trasferimento, visione, ecc.) Fattura accompagnatoria, Fattura immediata, Note di Credito a Clienti, Fattura differita, Fattura fiscale, Ricevuta fiscale, Incasso fattura o ricevuta fiscale, Fattura Proforma.

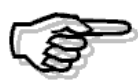

Non è possibile gestire altri tipi di documento oltre a quelli sopra indicati.

La fattura differita viene prodotta in automatico con l'apposita opzione Generazione Fatture. All' interno dei documenti di vendita è possibile visualizzare una fattura differita già generata, variarla e cancellarla.

Le variazioni effettuate influenzeranno la successiva contabilizzazione, il calcolo delle provvigioni e l'emissione degli effetti.

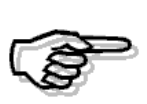

Le fatture differite non influiscono sui movimenti di magazzino in quanto questi sono stati aggiornati in fase di emissione bolla. Occorre riportare le modifiche fatte anche sui movimenti di magazzino.

# DOCUMENTI DI TRASPORTO/BOLLE DI VENDITA

Come da DPR n.472 del 14/08/96 pubblicato nella G.U. n. 214 del 12/09/96 e come chiarito dalla Circolare del Ministero delle Finanze del 16/09/96 e pubblicata da Italia Oggi e Sole-24 Ore, riportiamo una sintesi della normativa riguardante l'abolizione della bolla di accompagnamento e l'istituzione del documento di trasporto (DDT).

1) Nulla cambia per i trasporti di tabacchi, fiammiferi e per i prodotti soggetti al regime delle accise, a imposta di consumo ovvero al regime di vigilanza fiscale.

Ad esempio la benzina, il petrolio, gli oli combustibili, il gas petrolio e gas metano, gli oli lubrificanti, i bitumi di petrolio, il vino, la birra, le bevande fermentate, i prodotti alcolici intermedi e l'alcol etilico.

2) Per gli altri tipi di trasporto si deve emettere un "documento di trasporto".

Vediamo alcune casistiche:

#### 2.1) Trasporto di beni con fatturazione immediata:

la merce può essere accompagnata da fattura ordinaria, non avente per altro natura accompagnatoria, oppure può viaggiare senza alcun altro documento qualora la relativa fattura venga emessa entro le ore 24 del giorno in cui l'operazione viene effettuata.

Viene inoltre specificato che viene autorizzata la trasmissione, tramite sistemi informativi, del contenuto delle fatture che consentono la materializzazione di dati identici presso l'emittente e il destinatario.

#### 2.2) Trasporto di beni con fatturazione differita:

gli operatori che intendono avvalersi della modalità di fatturazione differita devono utilizzare il documento di trasporto o di consegna previsto, da emettere prima dell'inizio del trasporto o della consegna, a cura del cedente, secondo le normali esigenze aziendali, in forma libera, (cioè senza vincoli di forma, di dimensioni o di tracciato).

In esso devono essere indicati i seguenti elementi:

data di effettuazione dell'operazione, generalità del cedente, del cessionario e dell'eventuale impresa incaricata del trasporto, la descrizione della natura, qualità e quantità dei beni ceduti.

In particolare, per la quantità, si deve reputare sufficiente l'indicazione in cifre.

Occorre fare presente che il suddetto documento va numerato progressivamente.

Ai fini dell'emissione della fattura differita, viene previsto che in quest'ultima vi sia l'indicazione della data e del numero dei documenti di trasporto o di consegna.

I documenti di consegna/trasporto che consentono di avvalersi della fatturazione differita devono essere conservati.

#### 2.3) Trasporto di beni da consegnare a terzi a titolo non traslativo della proprietà:

occorre emettere il documento di trasporto (vedi punto precedente) riportando la causale non traslativa del trasporto ad esempio deposito, lavorazione, passaggi interni con l'obbligo di conservazione.

Vediamo di seguito la descrizione per il caricamento di documenti di trasporto intendendo che è comunque possibile continuare a caricare delle bolle.

La bolla di consegna/documento di trasporto è il documento che accompagna la merce e quindi deve essere compilato con cura.

Le bolle di consegna/documenti di trasporto generano in automatico dei movimenti di magazzino in base ad una causale di magazzino.

Più bolle di consegna, emessi ad uno stesso cliente in un determinato periodo, possono generare una sola fattura oppure più fatture.

Più documenti di trasporto emessi ad uno stesso cliente in un determinato periodo, possono generare una sola fattura oppure più fatture. La procedura richiede la causale di magazzino che serve a raggruppare i documenti di trasporto.

### Cosa fare

Inserire nella tabella Causali Documenti (presente nel menù Archivi, Vendite) il tipo documento DT ed i dati richiesti di seguito.

In particolare indicare nel campo Tipo Modulo il numero 8 oppure 9 a seconda del tipo di stampa desiderata.

| 🖼 CAUS.DOCUMENTI .                                                                        | / Interroga 📃                                                                                                    |   |
|-------------------------------------------------------------------------------------------|----------------------------------------------------------------------------------------------------|---|
| Codice:DT                                                                                 |                                                                                                    |   |
| Descrizione:<br>Causale Magazzino:<br>Causale Contabile:<br>Tipo Modulo:<br>Numero Copie: | DOCUMENTO DI TRASPORTO<br>VEN (Utilizzata nei Documenti)<br>001 (Utilizzata in Contabilizzazione)<br>8(1 =Unico XABD)<br>1(2 =Bolla)<br>(3 =Fattura Immediata)<br>(4 =Fattura Accompagnatoria)<br>(5 =Fattura Riepilogativa)<br>(6 =Ricevuta Fiscale XRF)<br>(7 =Fattura Fiscale XABDRF)<br>(8 =DDT Prestampato/PCL)<br>(9 =DDT Semigrafico) Da Intestare: | 8 |

Fig. 4.23 - Causali Documenti di Vendita

La stampa del documento di trasporto viene rilasciata per i seguenti tre casi:

a) per modulo continuo prestampato con stampa dei soli dati del DT (tipo modulo 8);

b) per modulo continuo/singolo bianco con stampa dei dati del DT e fincatura di disegno del modulo, realizzata con i caratteri semigrafici **(tipo modulo 9)**;

Per questo tipo di stampa hanno rilevanza anche il campo "Da Intestare" che ha lo scopo di indicare se il documento deve essere intestato con i dati dell'azienda che emette il documento, e il campo "Numero copie" per indicare quante copie devono essere riprodotte.

c) per modulo UNICO A4 in modalità grafica (tipo modulo 8).

Le prime due modalità, (a) e (b), sono necessarie nel caso di stampanti ad aghi, mentre la terza, la modalità c), richiede stampanti a getto d'inchiostro oppure Laser ed è realizzabile anche a colori.

Il campo della causale contabile non è significativo per la bolla/documento di trasporto in quanto l'emissione della bolla di consegna/documento di trasporto non genera direttamente movimenti

di Primanota, movimenti che saranno creati solo in fase di Fatturazione differita.

La bolla di consegna/documento di trasporto genera dei movimenti di magazzino secondo la causale di magazzino inserita nella Tabella Causali Documenti.

La causale di magazzino "VEN" si riferisce ad un movimento di scarico per vendita (visibile nel capitolo dedicato agli esempi di causali di magazzino): contiene il campo Tipo Aggiornamento valorizzato ad Acquisti/Vendite per cui il movimento di magazzino aggiornerà gli scarichi per vendita nell'archivio Saldi di Magazzino.

La descrizione della causale viene stampata in fondo al modulo nel campo Causale del trasporto.

Nell'inserimento dei dati richiesti per l'emissione della bolla di consegna/ddt viene richiesto l'inserimento del Codice di magazzino da cui esce la merce.

Ricordiamo che tutti i documenti di vendita possono far riferimento ad un solo magazzino. Questo significa che tutti gli articoli inseriti in una bolla di accompagnamento devono essere inseriti nel medesimo magazzino.

Non è possibile, ad esempio, emettere una bolla con articoli provenienti dal magazzino A e contemporaneamente dal magazzino B.

| 🛄 DOCUMENTI VENI | DITA / Varia   |                  |      |       |                  |                    |
|------------------|----------------|------------------|------|-------|------------------|--------------------|
| Tipo: DT Nu      | mero: 120 /    | Del: 11-06-2     | 2003 |       |                  | V-V & I            |
| Magazzino: AU    | MAGAZZINO DI A | ULLA             |      |       |                  | Cli/For // Impegni |
| Causale: VEN     | SCARICO PER V  | ENDITA           |      |       | Altro Magazzino: |                    |
| CLI/FOR: 0000001 | ROSSI MARIO &  | C.               |      |       |                  | Pioloma            |
| Listino:         |                |                  |      | Co    | ontratto:        | Preven             |
| Valuta: 6 Eur    | Cambio:        | 1,000000 AI: - · | •    |       |                  | <u> 42/ um</u>     |
| Articolo         | Descrizione    |                  | Mag. | UМ    | Qta              | Pz. Unitario       |
| ALIM             | ALIMENTATORE   |                  | AU   | CF    | 1,00             | 1.200,000 ᆂ        |
| ALIM2            | ALIMENTATORE   | MODELLO STRONG   | AU   | CF    | 1,00             | 1.255,550 +        |
|                  |                |                  |      |       |                  |                    |
|                  |                |                  |      |       |                  |                    |
|                  |                |                  |      |       |                  | -                  |
|                  |                |                  |      |       |                  | Ŧ                  |
| ALTRI DATI RIGA: | Sconti         | 0 %Prowig.       | Cont | trop. | C.IVA            | **** TOTALE RIGA   |
|                  | +              |                  |      |       |                  |                    |
| DATI ARTICOL     | 0              |                  |      |       |                  | Riepilogo          |
| % IVA:           | U.C            | XP.: 0           | ,000 | _     | Imponibile:      | 2.395,55           |
| Esistenza:       | U.C            | 5.A.:            |      |       | Imposta:         | 479,11             |
| Disponib.:       | S.N            | Ain.:            |      |       | Totale:          | 2.874,66           |

Fig. 4.24 - DDT prima parte

Le fatture generate sono direttamente influenzate dai dati inseriti nell'Anagrafica del Cliente.

In particolare, più bolle/ddt di consegna emessi ad uno stesso cliente in un determinato periodo, possono generare una sola fattura oppure più fatture.

Per generare una sola fattura da più bolle il campo Tipo Fatturazione dell'Anagrafica Clienti deve contenere Riepilogativa, col significato di Fattura Riepilogativa di più bolle.

Le bolle/ddt da riepilogare devono essere omogenee, cioè avere la stessa condizione di pagamento, la stessa banca d'appoggio, lo stesso agente (se esiste), la stessa valuta e gli stessi sconti.

Una bolla/ddt viene stampata col prezzo di ogni articolo se il campo Prezzo in bolla nell'Anagrafica del Cliente è attivata.

E' permessa l'impostazione di una riga senza l'indicazione del prezzo pur tenendo conto che il prezzo può essere inserito in un secondo tempo andando in variazione della bolla.

Se la riga rimane senza prezzo, in fase di fattura differita, quando il programma incontra una riga senza prezzo,offre all'operatore tre possibilità:

- 1) procedere oltre, portando in fattura la riga senza prezzo;
- 2) non portare in fattura la riga senza prezzo, ma tutte le altre righe della bolla con prezzo;
- 3) non portare in fattura l'intera bolla;

Come si vede dalla figura precedente, a destra in fondo, sono visualizzati i totali di Riepilogo. Il totale esposto non è l'importo totale della fattura corrispondente alla bolla/ddt visualizzata. Infatti, in questo totale non sono conteggiate le eventuali spese di trasporto, imballo, incasso, ecc... che saranno impostate nella seconda schermata della bolla. Vedi figura seguente.

| 🗮 VENDITA DATI DI RIEPII   | .0GO / Varia   |           |                                |   |
|----------------------------|----------------|-----------|--------------------------------|---|
| Causale Contabile:         |                |           |                                |   |
| Data Competenza IVA: 11-00 | 6-2003         |           |                                |   |
| Spese Incasso:             | 3,40           |           |                                |   |
| Spese Imballo:             |                |           |                                |   |
| Spese Trasporto:           |                | Acconto:  |                                |   |
| -Dati Accompagnatori       |                |           |                                |   |
| Destinazione Diversa: 🗾    | CSALINI ROLANI | DO S.P.A. |                                |   |
| Spedizione: 5              | CORRIERE       |           |                                |   |
| Vettore: 1                 | TNT TRACO      |           |                                |   |
| Tipo Porto: 🗛              | ASSEGNATO      |           |                                |   |
| Aspetto Esteriore: SCA     | SCATOLE        |           |                                |   |
| Numero Colli:              | 2              | Peso:     | 2,000                          | , |
| Data Trasporto: 11-00      | 6-2003         | Ora:      | 14:22                          |   |
| -Note                      |                |           |                                |   |
|                            |                |           |                                |   |
|                            |                |           | ✓ <sup>F10</sup> <sub>Ok</sub> |   |

Fig. 4.25 - DDT seconda parte

In questa schermata vanno inseriti i dati per completare la bolla/ddt.

Da non dimenticare i dati relativi alla data e ora di partenza.

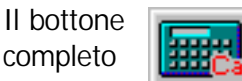

che appare in basso a destra, serve per visualizzare il risultato che si ottiene dalla bolla/ddt al momento della fatturazione.

Oltre al riepilogo iva sono disponibili le scadenze delle rate di pagamento con i relativi importi. Vedi figura seguente.

| FA  | TTURA DATI DI R | IEPILOGO / Varia |           |                  |                 |             |
|-----|-----------------|------------------|-----------|------------------|-----------------|-------------|
|     | Totale Merce    | Netto Merce 8    | Spese Vai | rie Spese Trasp. | Imponibile      | Imposta     |
|     | 4.500,00        | 4.500,00         |           |                  | 4.500,00        | 900,00      |
|     | Proce Acc       | — Riepiloghi     | IVA —     | Importo          | Bolli:          |             |
| 200 | opese Acc.      | 4,500.00         | 20.00     | 900.00           |                 |             |
|     |                 |                  |           |                  | Tot. Documento: | 5.400,00    |
|     |                 |                  |           |                  | ,               |             |
|     |                 |                  |           |                  | Acconto:        |             |
|     |                 |                  |           |                  | Totale: [       | 5.400,00    |
| -   | 31-07-2003      | Scadenz          | e Rati    | e e relativi lı  | nporti          |             |
|     | 5.400,00        |                  |           |                  |                 |             |
|     |                 |                  |           |                  |                 | V F10<br>Ok |

Fig. 4.26 - Esempio calcolo dati di riepilogo

# **BOLLE DIVERSE**

Per Bolle diverse si intendono tutte quelle bolle che non sono bolle di vendita.

Tipicamente, vengono emesse per trasferimenti di merci.

Anche per le bolle diverse può sorgere la necessità di passarle in fattura (es. bolla di reso a fornitore, bolla di restituzione merce in lavorazione c/to terzi).

Le bolle diverse generano in automatico dei movimenti di magazzino in base alla causale di magazzino utilizzata.

### Cosa fare

Creare una causale Documenti di Vendita come appare nella seguente figura.

| 🔤 CAUS.DOCUMENTI   | / Interroga                        |
|--------------------|------------------------------------|
| Codice:BD          |                                    |
| Descrizione:       | BOLLA DIVERSA                      |
| Causale Magazzino: | TRA (Utilizzata nei Documenti)     |
| Causale Contabile: | (Utilizzata in Contabilizzazione)  |
| Tipo Modulo:       | 2 (1 =Unico XABD)                  |
| Numero Copie:      | (2 =Bolla)                         |
|                    | (3 =Fattura Immediata)             |
|                    | (4 =Fattura Accompagnatoria)       |
|                    | (5 =Fattura Riepilogativa)         |
|                    | (6 =Ricevuta Fiscale XRF)          |
|                    | (7 =Fattura Fiscale XABDRF)        |
|                    | (8 =DDT Prestampato/PCL)           |
|                    | (9 =DDT Semigrafico) Da Intestare: |

Fig. 4.27 - Causali Documenti – Bolla diversa

L'emissione della bolla non genera direttamente movimenti di primanota.

I movimenti saranno creati solo in fase di fatturazione differita delle bolle.

La bolla diversa genera dei movimenti di magazzino secondo la causale di magazzino inserita nella tabella causali documenti.

La causale di magazzino "TRA" si riferisce ad un movimento di scarico per trasferimento ad altro magazzino.

Contiene il campo Tipo Aggiornamento valorizzato ad Altri, per cui il movimento di magazzino aggiornerà gli Altri Scarichi nell'archivio Saldi di magazzino.

Notare come il campo Cliente/Fornitore contenga Cliente.

| 🔄 CAUSALI MAGAZZINO / Interroga 📃 🔲 🔀                                            |                 |                     |                                    |  |  |  |  |
|----------------------------------------------------------------------------------|-----------------|---------------------|------------------------------------|--|--|--|--|
| Generali                                                                         | Intra           |                     |                                    |  |  |  |  |
| Codice                                                                           | TRA TRAS        | SFERIMENTO AD ALTRO | MAGAZZ.                            |  |  |  |  |
| Test:  Cliente Fornitore Nessuno Causale Collegata CAR CARICO DA ALTRO MAGAZZINO |                 |                     |                                    |  |  |  |  |
| -Flag Aggiornam                                                                  | iento Magazzino | )                   | Estero Si                          |  |  |  |  |
| O Acquisti/Ven<br>⊙ Altri                                                        | dite            | Quantita':          | Quantita': +<br>Valore: +          |  |  |  |  |
| Oisses laisists                                                                  |                 | Ultima Data:        | Ultima Data: =                     |  |  |  |  |
|                                                                                  |                 | Quantita':          | Unpegnato<br>Quantita':<br>Valore: |  |  |  |  |
| Agente Esplosione Distinta                                                       |                 |                     |                                    |  |  |  |  |

Fig. 4.28 - Causale Scarico per trasferimento

Per emettere una bolla di trasferimento ad altro magazzino, infatti, occorre inserire un cliente fittizio con nome ed indirizzo completo del magazzino a cui si deve emettere una bolla di trasferimento.

Se la causale di trasferimento non viene utilizzata per l'emissione delle bolle, ma solo per fare manualmente un movimento di magazzino, il campo Cliente/Fornitore può benissimo essere posto a Nessuno.

La descrizione della causale viene stampata in fondo al modulo di bolla nel campo Causale del trasporto.

Possiamo così distinguere diversi tipi di bolle semplicemente usando determinate causali di magazzino.

La descrizione della causale di magazzino, infatti, viene utilizzata come causale di trasporto.

Da quanto sopra esposto possiamo affermare che Ad Hoc permette di emettere le bolle di vendita e svariati tipi di bolle diverse che vengono distinte dalla causale del trasporto, cioè dalla causale di magazzino utilizzata.

Utilizzando una causale di trasferimento si emette una bolla di trasferimento.

Utilizzando una causale di reso si emette una bolla di reso.

Utilizzando una causale di uscita in c/to visione si emette una bolla in visione.

Nell'inserimento dei dati richiesti per l'emissione della bolla di consegna viene richiesto l'inserimento del codice del magazzino da cui esce la merce.

Ricordiamo che tutti i documenti di vendita possono far riferimento ad un solo magazzino. Questo significa che tutti gli articoli inseriti in una bolla di accompagnamento devono essere inseriti nel medesimo magazzino.

E' possibile, ad esempio, emettere una bolla con articoli provenienti dal magazzino A e contemporaneamente dal magazzino B usando il codice magazzino presente sulle righe.

Operativamente, l'inserimento di una bolla diversa non differisce dall'inserimento di una bolla di vendita.

| 📷 DOCUMENTI VENI | DITA / Carica       |              |       |      |                  |                    |
|------------------|---------------------|--------------|-------|------|------------------|--------------------|
| Tipo: BV Nu      | mero: 4 /           | Del: 05-05-2 | 003   |      |                  | V-V &              |
| Magazzino: AU    | MAGAZZINO DI AULLA  | ł            |       |      |                  | Cli/For // Impegni |
| Causale: TRA     | TRASFERIMENTO AD    | ALTRO MAGAZZ |       |      | Altro Magazzino: | SP III             |
| CLI/FOR: 0000001 | MAGAZZINO DI LA SPI | EZIA         |       |      |                  | Pioloma            |
| Listino:         |                     |              |       | Co   | ontratto:        | Preven             |
| Valuta: 6 Eur    | Cambio: 1,0         | 00000 AI:    |       |      |                  | <u> 127 UVI</u>    |
| Articolo         | Descrizione         |              | Mag.  | UM   | Qta              | Pz. Unitario       |
| AMMADHOC         | MODULO AMMORTAM     | ENTI         | AU    | N.   | 1,00             | 15,55 ᆂ            |
|                  |                     |              |       |      |                  | <u>+</u>           |
|                  |                     |              |       |      |                  |                    |
|                  |                     |              |       |      |                  |                    |
|                  |                     |              |       |      |                  |                    |
|                  |                     |              |       |      |                  | ¥                  |
| ALTRI DATI RIGA: | Sconti (            | 0 %Prowig.   | Contr | rop. | C.IVA *          | **** TOTALE RIGA   |
|                  | +                   |              |       |      |                  |                    |
| DATI ARTICOL     | 0                   |              |       |      |                  | Riepilogo          |
| % IVA:           | U.C/P.:             |              | 0,00  | _    | Imponibile:      | 12,96              |
| Esistenza:       | U.C.A.:             |              |       |      | Imposta:         | 2,59               |
| Disponib.:       | S.Min.:             |              |       |      | Totale:          | 15,55              |

Fig. 4.29 -Bolla diversa parte prima

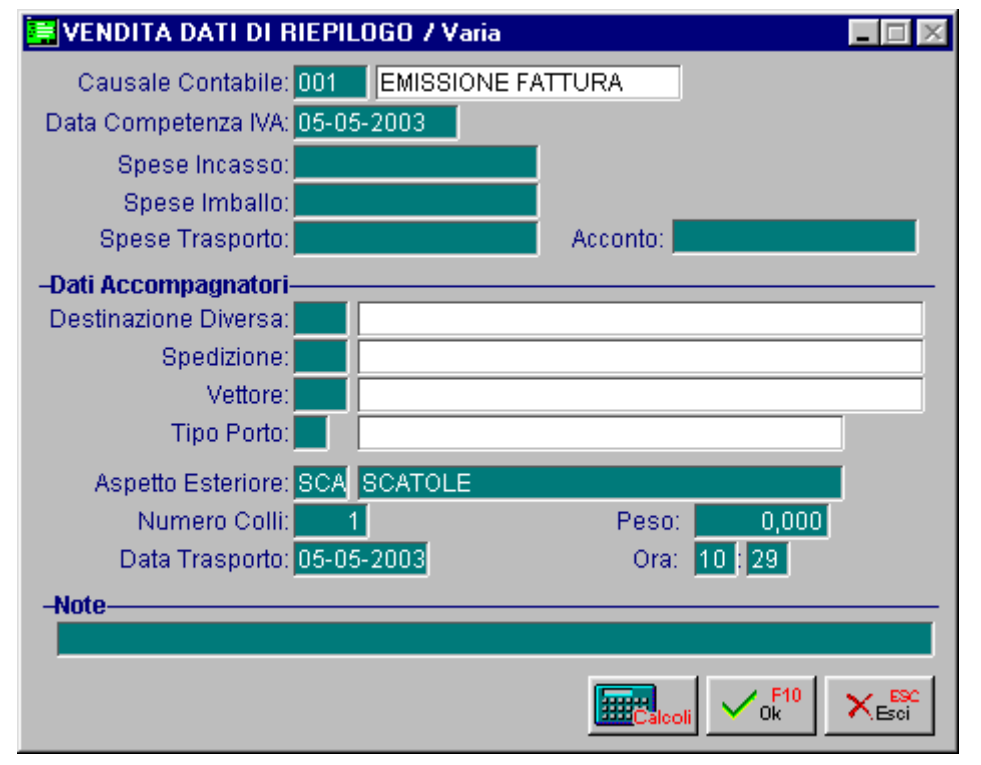

Fig. 4.30 – Dati di Riepilogo

### Fatturazione delle bolle diverse

Le bolle diverse possono esaurire la loro funzione al momento dell'emissione oppure possono essere portate in fattura, cioè generano fatture differite (vedi Generazione Fatture differite).

In alcuni casi, una bolla diversa, prima di passare in fatturazione, deve essere variata per avere una corretta movimentazione di magazzino.

Ad esempio, la merce consegnata con una bolla in c/to visione, al momento dell'emissione, crea un movimento di uscita in c/to visione.

Se il cliente ci autorizza a fatturare la merce occorre andare in variazione alla bolla e sostituire la causale di magazzino Uscita in c/to visione con una causale di Uscita per vendita.

Vengono quindi generati movimenti di storno da c/to visione e movimenti di Uscita per vendita (vedi Bolle in c/to visione).

Anche le fatture generate dalle bolle diverse sono direttamente influenzate dai dati inseriti nell'anagrafica del Cliente.

In particolare, più bolle emesse ad uno stesso cliente in un determinato periodo possono generare una sola fattura oppure più fatture.

Per generare una sola fattura da più bolle il campo Tipo Fatturazione dell'Anagrafica Clienti deve contenere R, col significato Fattura Riepilogativa di più bolle.

Le bolle da riepilogare devono essere omogenee cioè avere la stessa condizione di pagamento, la stessa banca d'appoggio, lo stesso agente (se esiste), la stessa valuta e gli stessi sconti.

Una bolla viene stampata col prezzo di ogni articolo se il campo Prezzo in bolla nell'Anagrafica del Cliente è posto a S.

E' permessa l'impostazione di una riga senza l'indicazione del prezzo pur tenendo conto che il prezzo può essere inserito in un secondo tempo andando in variazione della bolla.

Se la riga rimane senza prezzo, in fase di fattura differita, quando il programma incontra una riga senza prezzo, offre all'operatore tre possibilità:

- 1) procedere oltre, portando in fattura la riga senza prezzo;
- 2) non portare in fattura la riga senza prezzo, ma tutte le altre righe della bolla con prezzo;
- 3) non portare in fattura l'intera bolla.
# **BOLLE IN VISIONE**

Ad Hoc permette l'emissione di bolle d'accompagnamento con causali diverse.

Possiamo così emettere bolle di Vendita, bolle in c/to Visione, bolle in c/to Lavorazione, bolle per Trasferimento ad altro magazzino, ecc...

In particolare, nel caso di bolla in Visione, sorge la necessità di conoscere quali sono gli articoli di nostra proprietà che sono fisicamente presso terzi e quali sono disponibili presso il magazzino principale.

Nello stesso tempo vogliamo poter disporre di una situazione completa degli articoli di nostra proprietà, comprensiva sia di quelli presenti in magazzino che di quelli presso terzi.

### Cosa fare

Creare un magazzino logico "Merce in Visione presso Clienti", con il campo Test Inventario attivato, in cui trasferire tutti gli articoli che escono dal magazzino principale per andare dal cliente in c/to visione.

La creazione di un magazzino si ottiene utilizzando l'opzione Magazzini del menù Archivi di Magazzino, come visibile nella figura seguente.

| 📟 MAGAZZINI / Interroga                                                                                                    |                              |  |
|----------------------------------------------------------------------------------------------------|------------------------------|--|
| Codice:                                                                                                    |                              |  |
| Descrizione:<br>Indirizzo:<br>CAP:<br>Localita':<br>Prov:<br>Test Inventario S/N.:<br>Data St. Giornale M.:<br>Progress. Riga G.M:<br>Incluso in MRP: | CONTO VISIONE PRESSO CLIENTI |  |

#### Fig. 4.31 - Magazzino logico "merce in visone presso clienti"

Una bolla in visione genera due movimenti di magazzino:

il primo è un movimento di Scarico dal Magazzino di partenza ed il secondo è un movimento di Carico nel Magazzino logico "Merce in visione presso clienti" che abbiamo visto alla figura precedente.

Dobbiamo quindi disporre di una Causale di Uscita in c/to visione collegata alla causale di Carico in c/to visione.

| 📑 CAUSALI MAG                                | iAZZINO / Inte            | erroga            |                                            |                                                         |
|----------------------------------------------|---------------------------|-------------------|--------------------------------------------|---------------------------------------------------------|
| Generali                                     | Intra                     |                   |                                            |                                                         |
| Codice                                       | : UVI USCI                | ITA IN C          | TO VISIONE                                 |                                                         |
| Test: ● Client<br>○ Fornit<br>○ Nessi        | e Caus:<br>ore VIS<br>uno | ale Coll<br>CARIO | egata<br>CO IN C/TO VISIO                  | NE                                                      |
| —Flag Aggiornam                              | iento Magazzino           | )                 |                                            | Stero Si                                                |
| Tipo Aggiorname<br>• Acquisti/Ven<br>• Altri | ento<br>dite              | Caric             | hi<br>Quantita':<br>Valore:<br>Itima Data: | Scarichi<br>Quantita': +<br>Valore: +<br>Ultima Data: = |
| -Giacenza Iniziale                           |                           | Ordin             | ato<br>Quantita':<br>Valore:               | Impegnato-<br>Quantita': 📃<br>Valore: 📃                 |
| Agente                                       | Esplosione                | Distinta          |                                            |                                                         |

Vediamo il contenuto della causale "Uscita in c/to visione".

Fig. 4.32 - Causale Uscita Merce in c/to Visione

Vediamo anche il contenuto della causale collegata "Carico in c/to Visione".

| 🗮 CAUSALI MAG                               | GAZZINO / Inte     | erroga 📃 🗖                                                     | $ \times $      |
|---------------------------------------------|--------------------|----------------------------------------------------------------|-----------------|
| Generali                                    | Intra              |                                                                |                 |
| Codice                                      | : VIS CARI         | CO IN C/TO VISIONE                                             |                 |
| Test: ● Client<br>○ Fornit<br>○ Nessi       | e Causa<br>ore uno | ale Collegata                                                  |                 |
| -Flag Aggiornam                             | nento Magazzino    | Estero                                                         | ۵ <sub>51</sub> |
| Tipo Aggiornam<br>○ Acquisti/Ven<br>⊙ Altri | ento               | CarichiScarichi<br>Quantita': +<br>Valore: +<br>Ultima Data: = |                 |
| -Giacenza Iniziale                          |                    | Ordinato<br>Quantita': C<br>Valore: Valore:                    |                 |
| Agente                                      | Esplosione (       | Distinta                                                       |                 |

Fig. 4.33 – Causale merce caricata in c/to visione

Vediamo come procedere per l'emissione della Bolla in visione:

- Inserire BD, Bolla Diversa, nel campo Tipo Documento.
- Il codice magazzino fa riferimento al magazzino da cui esce la merce.
- Utilizzare la causale "Uscita in c/to visione" che abbiamo appena visto.
- Inserire il codice del magazzino "Merce in visione presso clienti" nel campo Altro magazzino. Per il resto il contenuto della bolla in visione è simile al contenuto delle altre bolle.

Visivamente la bolla di visione si differenzia dalle altre bolle per il contenuto della casella Causale del Trasporto visibile in calce al modulo della bolla stessa.

Infatti, in questo spazio viene stampata la descrizione della causale di magazzino usata, che nel ns. caso è "Uscita in c/to visione".

| 📷 DOCUMENTI VENI | )ITA / Carica       |              |         |                  | - 🗆 🛛              |
|------------------|---------------------|--------------|---------|------------------|--------------------|
| Tipo: BD Nu      | mero: 5 /           | Del: 13-05-2 | 003     |                  | V-V (24)           |
| Magazzino: AU    | MAGAZZINO DI AULLA  |              |         |                  | Cli/For // Impegni |
| Causale: UVI     | USCITA IN CAVISIONE |              |         | Altro Magazzino: |                    |
| CLI/FOR: 0000002 | BIANCHI RENATO & C. | S.N.C.       |         |                  | Protoima           |
| Listino:         |                     |              | (       | Contratto:       | Preven             |
| Valuta: 6 Eur    | Cambio: 1,00        | 0000 AI:     |         |                  | <u>427 UVI</u>     |
| Articolo         | Descrizione         |              | Mag. UN | M Qta            | Pz. Unitario       |
| COMPUTER         | COMPUTER 486, 8MB,  | HD           | AU N.   | . 1,00           | 650,00 🛓           |
|                  |                     |              |         |                  | <u>+</u>           |
|                  |                     |              |         |                  |                    |
|                  |                     |              |         |                  |                    |
|                  |                     |              |         |                  |                    |
|                  |                     |              |         |                  | *                  |
| ALTRI DATI RIGA: | Sconti O            | %Prowig.     | Controp | p. C.IVA *       | *** TOTALE RIGA    |
|                  | +                   |              |         |                  |                    |
| DATI ARTICOL     | 0                   |              |         |                  | Riepilogo          |
| % IVA:           | U.C/P.:             | 0            | 1,00    | Imponibile:      | 650,00             |
| Esistenza:       | U.C.A.:             |              |         | Imposta:         | 130,00             |
| Disponib.:       | S.Min.:             |              |         | Totale:          | 780,00             |

Fig. 4.34 -Emissione Bolla di merci in visione

Con l'emissione della bolla in visione vengono generati due movimenti di magazzino: il primo di scarico (altri scarichi) nel magazzino da cui è uscita la merce ed il secondo di carico (altri carichi) nel magazzino "Merce in c/to visione".

La visualizzazione o la stampa del mastrino degli articoli del magazzino "Merce in conto visione", da una data ad un'altra, fornisce il dettaglio completo di quali articoli sono usciti in visione e a quale cliente.

Stampando l'inventario del magazzino "Merce in c/to visione" disponiamo di una completa situazione di tutti gli articoli di ns. proprietà in visione presso i clienti.

### Fatturazione delle Bolle in c/to Visione

La bolla in c/to visione può esaurire la sua funzione al momento dell'emissione oppure, nel caso in cui il c/to visione venga trasformato in vendita, può essere portata in fattura, cioè può generare una fattura differita. (vedi Generazione fatture differite).

Occorre però sistemare i movimenti di magazzino.

Deve essere effettuato un movimento di storno da c/to visione ed inserito un movimento di Uscita per vendita.

Basta andare in variazione alla bolla in visione e sostituire la causale di magazzino Uscita in c/to visione con una causale di Uscita per vendita.

| 📷 DOCUMENTI VENI | DITA / Carica       |               |         |                  |                 |
|------------------|---------------------|---------------|---------|------------------|-----------------|
| Tipo: BD Nu      | mero: 5 /           | Del: 13-05-20 | 03      |                  | <b>N</b>        |
| Magazzino: AU    | MAGAZZINO DI AULLA  |               |         |                  | Cli/For         |
| Causale: VEN     | SCARICO PER VENDI   | ΓA            |         | Altro Magazzino: |                 |
| CLI/FOR: 0000002 | BIANCHI RENATO & C. | . S.N.C.      |         |                  | Plofolma        |
| Listino:         |                     |               | C       | >ontratto:       | Preven          |
| Valuta: 6 Eur    | Cambio: 1,00        | 0000 AI:      |         |                  | <u>427</u> UW   |
| Articolo         | Descrizione         | N             | /ag. UM | 1 Qta            | Pz. Unitario    |
| COMPUTER         | COMPUTER 486, 8MB,  | , HD /        | AU N.   | 1,00             | 650,00 🛓        |
|                  |                     |               |         |                  | <u>+</u>        |
|                  |                     |               |         |                  |                 |
|                  |                     |               |         |                  |                 |
|                  |                     |               |         |                  | _               |
|                  |                     |               |         |                  | *<br>*          |
| ALTRI DATI RIGA: | Sconti O            | ) %Prowig. (  | Controp | . C.IVA *        | *** TOTALE RIGA |
|                  | +                   |               |         |                  |                 |
| DATI ARTICOL     | 0                   |               |         |                  | Riepilogo       |
| % IVA:           | U.C/P.:             | 0,            | 00      | Imponibile:      | 650,00          |
| Esistenza:       | U.C.A.:             |               |         | Imposta:         | 130,00          |
| Disponib.:       | S.Min.:             |               |         | Totale:          | 780,00          |

Fig. 4.35 -Variazione da Bolla in visione a bolla di Vendita

# FATTURA ACCOMPAGNATORIA

La fattura accompagnatoria è una fattura che ha anche la funzione di accompagnare la merce e quindi deve essere compilata con cura.

Le fatture accompagnatorie generano in automatico dei movimenti di magazzino in base ad una causale di magazzino.

Come tutte le altre fatture anche questa, in fase di contabilizzazione fatture, genera un movimento di Primanota.

### Cosa fare

Creare una causale Documenti di Vendita come appare nella figura seguente.

La fattura accompagnatoria genera dei movimenti di magazzino secondo la causale di magazzino inserita nella Tabella Causali documenti.

La causale di magazzino "VEN" si riferisce ad un movimento di Scarico per vendita.

Contiene il campo Tipo Aggiornamento valorizzato ad Acquisti/Vendite per cui il movimento di magazzino aggiornerà gli scarichi per vendita nell'archivio Saldi di magazzino.

Notiamo nella tabella anche la causale contabile 001 EMISSIONE FATTURA.

Con questa causale verrà contabilizzata la fattura immediata.

| 🔤 CAUS.DOCUMENTI   | / Interroga                           | . 🗆 🗙 |
|--------------------|---------------------------------------|-------|
| Codice: FA         |                                       |       |
| Descrizione:       | FATTURA ACCOMPAGNATORIA               |       |
| Causale Magazzino: | VEN (Utilizzata nei Documenti)        |       |
| Causale Contabile: | 001 (Utilizzata in Contabilizzazione) |       |
| Tipo Modulo:       | 4(1 =Unico XABD)                      |       |
| Numero Copie:      | (2 =Bolla)                            |       |
|                    | (3 =Fattura Immediata)                |       |
|                    | (4 =Fattura Accompagnatoria)          |       |
|                    | (5 =Fattura Riepilogativa)            |       |
|                    | (6 =Ricevuta Fiscale XRF)             |       |
|                    | (7 =Fattura Fiscale XABDRF)           |       |
|                    | (8 =DDT Prestampato/PCL)              |       |
|                    | (9 =DDT Semigrafico) Da Intestare:    |       |

Fig. 4.36 - Causale documenti – Fattura Accompagnatoria

Nell'inserimento dei dati richiesti per l'emissione della fattura accompagnatoria viene richiesto l'inserimento del Codice di magazzino da cui esce la merce.

Ricordiamo che tutti i documenti di vendita possono far riferimento ad un solo magazzino.

Questo significa che tutti gli articoli inseriti in una fattura accompagnatoria devono essere inseriti nel medesimo magazzino.

Non è possibile, ad esempio, emettere una fattura con articoli provenienti dal magazzino A e contemporaneamente dal magazzino B.

E' permessa l'impostazione di una riga della fattura accompagnatoria senza l'indicazione del

#### prezzo.

La quantità esposta in questa riga viene scaricata dall'archivio Saldi Articoli di Magazzino come per le altre righe.

Ovviamente, non avviene lo scarico in valore.

Anche per la fattura accompagnatoria devono essere inseriti i dati relativi alla data e ora di partenza.

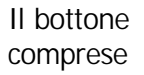

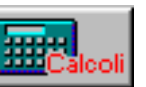

ha la stessa funzione di visualizzare il risultato completo della fattura, le scadenze.

L'acconto eventualmente incassato può essere inserito nell'apposito campo.

# FATTURA IMMEDIATA

Le fatture immediate generano in automatico dei movimenti di magazzino in base ad una causale di magazzino.

Come tutte le altre fatture anche questa, in fase di contabilizzazione fatture, genera un movimento di Primanota.

#### Cosa fare

Creare una causale Documenti di vendita come appare nella figura seguente.

La fattura immediata genera dei movimenti di magazzino secondo la causale di magazzino inserita nella Tabella Causali Documenti.

La causale di magazzino "VEN" si riferisce ad un movimento di Scarico per vendita.

Contiene il campo Tipo Aggiornamento valorizzato a Acquisti/Vendite, per cui il movimento di magazzino aggiornerà gli scarichi per vendita nell'archivio Saldi di magazzino.

Notiamo nella tabella anche la causale contabile 001 EMISSIONE FATTURA, con questa causale verrà contabilizzata la fattura immediata.

| 🖴 CAUS.DOCUMENTI   | / Interroga                           | . 🗆 🗙 |
|--------------------|---------------------------------------|-------|
| Codice:            |                                       |       |
| Descrizione:       | FATTURA IMMEDIATA                     |       |
| Causale Magazzino: | VEN (Utilizzata nei Documenti)        |       |
| Causale Contabile: | 001 (Utilizzata in Contabilizzazione) |       |
| Tipo Modulo:       | 3(1 =Unico XABD)                      |       |
| Numero Copie:      | (2 =Bolla)                            |       |
|                    | (3 =Fattura Immediata)                |       |
|                    | (4 =Fattura Accompagnatoria)          |       |
|                    | (5 =Fattura Riepilogativa)            |       |
|                    | (6 =Ricevuta Fiscale XRF)             |       |
|                    | (7 =Fattura Fiscale XABDRF)           |       |
|                    | (8 =DDT Prestampato/PCL)              | _     |
|                    | (9 =DDT Semigrafico) Da Intestare:    |       |

Fig. 4.37 -Causale Documenti – Fattura Immediata

Nell'inserimento dei dati richiesti per l'emissione della fattura immediata viene richiesto l'inserimento del Codice di magazzino da cui esce la merce.

Ricordiamo che tutti i documenti di vendita possono far riferimento ad un solo magazzino.

Questo significa che tutti gli articoli inseriti in una fattura immediata devono essere inseriti nel medesimo magazzino.

Non è possibile, ad esempio, emettere una fattura con articoli provenienti dal magazzino A e contemporaneamente dal magazzino B.

I dati da inserire in fase di emissione Fattura immediata sono simili a quelli da inserire per le Bolle di vendite.

E' permessa l'impostazione di una riga della fattura immediata senza l'indicazione del prezzo. La quantità esposta in questa riga viene scaricata dall'archivio Saldi Articoli di Magazzino come per le altre righe.

Ovviamente, non avviene lo scarico in valore.

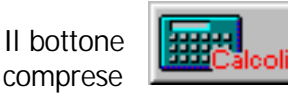

ha la stessa funzione di visualizzare il risultato completo della fattura, le scadenze.

# **NOTA ACCREDITO A CLIENTE**

L'imputazione delle Note di Accredito è in tutto simile a quella della fattura immediata.

Anche le Note di accredito generano in automatico dei movimenti di magazzino in base ad una causale di magazzino.

Come tutte le altre fatture, anche la nota di accredito in fase di contabilizzazione fatture genera un movimento di Primanota.

### Cosa fare

Creare una causale Documenti di vendita come appare nella figura seguente.

La nota di accredito genera dei movimenti di magazzino secondo la causale di magazzino inserita nella Tabella Causali Documenti.

La causale di magazzino "RES" si riferisce ad un movimento di Reso da cliente.

Contiene il campo Tipo Aggiornamento valorizzato a Acquisti/Vendite per cui il movimento di magazzino aggiornerà gli scarichi per vendita nell'archivio Saldi di magazzino.

Naturalmente, l'aggiornamento avviene in diminuzione della quantità e dell'importo degli scarichi per vendita.

Notiamo nella tabella anche la causale contabile 003 EMISSIONE NOTA CREDITO. Con questa causale verrà contabilizzata la nota di accredito.

| 🔤 CAUS.DOCUMENTI   | / Interroga                           | _ 🗆 × |
|--------------------|---------------------------------------|-------|
| Codice:NC          |                                       |       |
| Descrizione:       | NOTA DI ACCREDITO                     |       |
| Causale Magazzino: | RES (Utilizzata nei Documenti)        |       |
| Causale Contabile: | 003 (Utilizzata in Contabilizzazione) |       |
| Tipo Modulo:       | 3(1 =Unico XABD)                      |       |
| Numero Copie:      | (2 =Bolla)                            |       |
|                    | (3 =Fattura Immediata)                |       |
|                    | (4 =Fattura Accompagnatoria)          |       |
|                    | (5 =Fattura Riepilogativa)            |       |
|                    | (6 =Ricevuta Fiscale XRF)             |       |
|                    | (7 =Fattura Fiscale XABDRF)           |       |
|                    | (8 =DDT Prestampato/PCL)              | _     |
|                    | (9 =DDT Semigrafico) Da Intestare     | : []  |

Fig. 4.38 -Causale documenti – Nota accredito

Nell'inserimento dei dati richiesti per l'emissione della nota di accredito viene richiesto l'inserimento del Codice di magazzino in cui viene caricato il reso del cliente.

Ricordiamo che tutti i documenti di vendita possono far riferimento ad un solo magazzino. Questo significa che tutti gli articoli inseriti in una nota di accredito devono essere inseriti nel medesimo magazzino.

I dati da inserire in fase di emissione Nota di accredito sono simili a quelli da inserire per le

#### Fatture immediate.

E' permessa l'impostazione di una riga di Nota di accredito senza l'indicazione del prezzo.

La quantità esposta in questa riga viene scaricata dall'archivio Saldi Articoli di Magazzino come per le altre righe.

Ovviamente, non avviene lo scarico in valore.

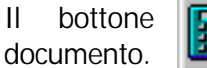

Calcoli

ha la stessa funzione di visualizzare il risultato completo del

# **RICEVUTA FISCALE / FATTURA FISCALE**

Il legislatore stabilisce che alcuni corrispettivi, dovuti a cessioni o prestazioni, siano assoggettati all'obbligo dell'emissione della Ricevuta Fiscale.

La Ricevuta Fiscale deve essere emessa da chi effettua l'operazione al momento della consegna del bene o al momento dell' ultimazione della prestazione di servizi.

La Ricevuta Fiscale deve contenere l'ammontare del corrispettivo dovuto comprensivo dell'iva.

Può essere esposta o meno la ragione sociale del cliente.

La Ricevuta Fiscale può essere sostituita dalla Fattura-Ricevuta Fiscale.

La Fattura Fiscale è una normale fattura che può essere emessa in sostituzione della Ricevuta Fiscale.

Come nella Ricevuta Fiscale devono essere riportati gli importi delle prestazioni già comprensivi di Iva.

A fine fattura gli importi vengono scorporati in Imponibile e iva.

Sia per le Ricevute Fiscali che per le Fatture Fiscali deve essere indicato l'importo incassato e quello non incassato.

Ad Hoc consente l'emissione di questi due importanti documenti fiscali su apposito modulo.

In contabilità generale l'importo di tutte le Ricevute Fiscali e di tutte le Fatture Fiscali del giorno va riepilogato in una registrazione di corrispettivi .

In contabilità di magazzino per tutti gli articoli o prestazioni interessate viene creato un movimento di Scarico per Vendita.

Se le Ricevute o le Fatture Fiscali non sono state incassate o sono state incassate in parte, in contabilità deve essere creata una registrazione di corrispettivi non incassati o incassati in parte (vedi esempi di registrazioni in manuale Cosa Fare se..)

La parte incassata viene imputata al sottoconto Cassa mentre la parte non incassata finisce su un sottoconto generico Clienti Privati oppure direttamente sul sottoconto del Cliente debitore (in caso di Ricevuta Fiscale intestata ad un Cliente o nel caso di Fattura Fiscale).

La Fattura Fiscale deve essere anche riportata nel registro Iva Corrispettivi come una normale fattura compresa nei corrispettivi.

Al momento dell'incasso di una Ricevuta, o di una Fattura Fiscale emessa, ma non incassata, si deve emettere una Ricevuta Fiscale con l'indicazione dell'importo incassato e dei dati della Ricevuta o Fattura di origine.

Questa ricevuta non genera movimenti ai fini iva, ma solo un semplice movimento di incasso. In sintesi è necessario poter emettere i seguenti cinque tipi di Documenti di Vendita:

- 1) Ricevuta Fiscale senza indicazione del Cliente.
- 2) Ricevuta Fiscale con indicazione del Cliente
- 3) Fattura Fiscale
- 4) Ricevuta Fiscale di Incasso senza Cliente per incasso Ricevuta senza Cliente
- 5) Ricevuta Fiscale di Incasso con Cliente per incasso Ricevuta con Cliente o per Incasso di Fattura Fiscale.

Gli Utenti che hanno sia operazioni soggette a Ricevuta Fiscale che operazioni soggette a scontrino fiscale e che hanno optato per la sola emissione delle Ricevute Fiscali, devono tenere distinti i due tipi di operazioni anche se su di loro viene applicata la stessa aliquota iva. Questa distinzione si può ottenere codificando le prestazioni diverse con contropartite contabili diverse e codici iva diversi.

### **Ricevuta Fiscale**

Creare una Causale Documenti come appare nella figura seguente.

| 🖴 CAUS.DOCUMENTI   | / Interroga |                                    |   |
|--------------------|-------------|------------------------------------|---|
| Codice:RF          |             |                                    |   |
| Descrizione:       | RICEVUTA    | FISCALE                            |   |
| Causale Magazzino: | VE1         | (Utilizzata nei Documenti)         |   |
| Causale Contabile: | 014         | (Utilizzata in Contabilizzazione)  |   |
| Tipo Modulo:       | 6           | (1 =Unico XABD)                    |   |
| Numero Copie:      |             | (2 =Bolla)                         |   |
|                    |             | (3 =Fattura Immediata)             |   |
|                    |             | (4 =Fattura Accompagnatoria)       |   |
|                    |             | (5 =Fattura Riepilogativa)         |   |
|                    |             | (6 =Ricevuta Fiscale XRF)          |   |
|                    |             | (7 =Fattura Fiscale XABDRF)        |   |
|                    |             | (8 =DDT Prestampato/PCL)           | _ |
|                    |             | (9 =DDT Semigrafico) Da Intestare: |   |

Fig. 4.39 -Causale Documento Ricevuta fiscale

L'intestazione o meno ad un Cliente dipende dal tipo di Causale di Magazzino utilizzata.

Se la Causale di Magazzino contiene Cliente nel campo Cliente/Fornitore l'operatore deve inserire il Cliente nella Ricevuta Fiscale, in caso contrario non lo deve inserire.

Dato che la maggior parte delle Ricevute Fiscali viene emessa senza Cliente, la causale di Magazzino da inserire nella tabella Documenti di Vendita dovrà contenere Nessuno nel campo Cliente/Fornitore.

Questa causale sarà proposta in automatico dal programma nella testata della Ricevuta Fiscale.

Nel caso di Ricevuta senza Cliente l'operatore confermerà la causale proposta, mentre per ottenere una Ricevuta intestata ad un Cliente la causale dovrà essere sostituita con una causale contenente Cliente nel Campo Cliente/Fornitore.

La Causale Contabile inserita nella Tabella Documenti di Vendita deve essere una normale causale per registrare i Corrispettivi del giorno.

Deve contenere Corrispettivi con Scorporo o Ventilazione nel tipo registro e Corrispettivi nel Tipo Documento.

L'emissione di una Ricevuta Fiscale è molto semplice.

Il procedimento è del tutto simile all'emissione di un qualsiasi Documento di Vendita con alcune avvertenze.

Se il documento non è intestato a cliente il listino da utilizzare deve contenere i prezzi già comprensivi di Iva.

| 📷 DOCUMENTI VEI  | NDITA / Carica |            |              |      |       |                  |                  |
|------------------|----------------|------------|--------------|------|-------|------------------|------------------|
| Tipo: RF N       | lumero: 3      | / A        | Del: 14-05-2 | 2003 | l     |                  |                  |
| Magazzino: AU    | MAGAZZINO E    | ) AULLA    |              |      |       |                  | Cli/For          |
| Causale: VE1     | VENDITA NON    | VA CLIENTE |              |      |       | Altro Magazzino: |                  |
| CLI/FOR:         |                |            |              |      | _     |                  | Pioloma          |
| Listino: DET     | LISTINO AL D   | ETTAGLIO L | ORDO         |      | Co    | ontratto:        | Preven           |
| Valuta: 6 Eu     | r Cambio:      | 1,0000     | 00 AI:       |      |       |                  | 12/              |
| Articolo         | Descrizione    |            |              | Mag. | UМ    | Qta              | Pz. Unitario     |
| AMMADHOC         | MODULO AMN     | IORTAMENT  | 1            | AU   | N.    | 1,00             | 120,00 ᆂ         |
|                  |                |            |              |      |       |                  | <u>+</u>         |
|                  |                |            |              |      |       |                  |                  |
|                  |                |            |              |      |       |                  |                  |
|                  |                |            |              |      |       |                  | _                |
|                  |                |            |              |      |       |                  | Ŧ                |
| ALTRI DATI RIGA: | Sconti         | 0          | %Prowig.     | Cont | trop. | C.IVA *          | **** TOTALE RIGA |
|                  | +              |            |              |      |       |                  |                  |
| DATI ARTICO      | LO             |            |              |      |       |                  | Riepilogo        |
| % IVA:           |                | U.C/P.:    |              | 0,00 | _     | Imponibile:      | 100,00           |
| Esistenza:       |                | U.C.A.:    |              |      |       | Imposta:         | 20,00            |
| Disponib.:       |                | S.Min.:    |              |      |       | Totale:          | 120,00           |

Fig. 4.40 -Emissione Ricevuta Fiscale non intestata a cliente

Alla conferma con F10 appare la finestra dei dati di riepilogo.

Il codice di pagamento deve far riferimento ad un pagamento contanti (per la Fattura Fiscale sono ammessi altri pagamenti).

La Causale contabile proposta è quella inserita nella tabella Documenti di Vendita.

Nel campo Corrispettivo pagato deve essere inserito l'importo incassato.

Premendo F9 su questo campo è possibile ottenere il calcolo dell'importo totale della Ricevuta Fiscale

Confermando l'importo proposto la Ricevuta viene considerata incassata totalmente.

Nel caso di mancato incasso si dovrà impostare zero in questo campo.

Analogamente nel caso di un incasso parziale verrà qui indicato l'importo effettivamente incassato.

| 🗮 VENDITA DATI DI RI  | EPILOGO / Varia 📃 🖂 🔀    |
|-----------------------|--------------------------|
| Pagamento:            | 1 CONTANTI               |
| Sconto su Pagamento:  |                          |
| Causale Contabile:    | 014 CORRISPETTIVI SCORP. |
| Data Competenza IVA:  | 14-05-2003               |
| Corrispettivo Pagato: |                          |
|                       |                          |

Fig. 4.41 - Dati Riepilogo Ricevuta Fiscale

### Contabilizzazione Ricevute Fiscali

Con l'opzione Contabilizzazione Documenti tutte le Ricevute emesse nella stessa data verranno raggruppate in un unico articolo di Primanota così composto:

| In Dare:  | CASSA<br>CREDITI V/CLIENTI<br>CLIENTE BIANCHI | per l'importo Incassato delle Ricevute.<br>per la parte da incassare per Ricevute emesse senza<br>intestazione a cliente.<br>per l'importo da incassare per Ricevuta emessa<br>al cliente Bianchi (e così per tutti gli eventuali Clienti) |
|-----------|-----------------------------------------------|----------------------------------------------------------------------------------------------------|
| In Avere: | Sottoconti vendite<br>Iva                     | per gli importi scorporati delle vendite.<br>per l'importo iva.                                                                                                    |

Per poter effettuare la contabilizzazione, il programma ha la necessità di conoscere il codice dei Sottoconti Cassa e Crediti V/Clienti.

Questi codici devono essere preventivamente inseriti nella sezione 1 della tabella Contropartite Fatture/Effetti come si vede dalla figura seguente.

| 🗮 CONTROPAR      | TITE FATTURE/E                   | FFE | TTI / Varia 📃 🗖 🔀                   |
|------------------|----------------------------------|-----|-------------------------------------|
| Sezione 1        | Sezione 2                        |     |                                     |
| -Contropartite-  |                                  |     |                                     |
|                  | Cassa: 01010                     | 001 | CASSA                               |
| Differenze di c  | onversione: 02090                | 003 | DIFFERENZE DI CONVERSIONE           |
|                  | Effetti: 01030                   | 01  | EFFETTI ALLO SCONTO                 |
| Cre              | d. a Clienti: <mark>01040</mark> | 004 | CREDITI VERSO CLIENTI CORRISPETTIVI |
|                  | Omaggi: 03010                    | 07  | OMAGGI                              |
| IVA              | C./Omaggi: <mark>0301</mark> (   | 07  | OMAGGI                              |
| -Causali Contab  | oili                             |     |                                     |
|                  | Incasso: 002                     |     | INCASSO FATTURA                     |
| Fattura Compr. C | orrispettivi: FCO                |     | FATT. COMP. CORRISP.                |
| Pagamento        | Autofatture: 009                 |     | PAGAMENTO FATTURA                   |
|                  | Giroconto: 063                   |     | GIROCONTO                           |
|                  |                                  |     |                                     |

Fig. 4.42 - Tabella Contropartite Fatture

Nella figura seguente vediamo il risultato della contabilizzazione di una ricevuta fiscale di € 1.200 non intestata a cliente e incassata per € 1.000.

| PRIMANOTA                                                           | / Interroga               |                |        |                                         |            |       |          |    |       |   |
|---------------------------------------------------------------------|---------------------------|----------------|--------|-----------------------------------------|------------|-------|----------|----|-------|---|
| Num. Registr                                                        | razione: 153              | Del: 14-05-200 | 3      | Anno Competenza: 2003 Valuta Conto: Eur |            |       |          |    |       |   |
| Codice Causale: 014 CORRISPETTIVI SCORP. Competenza IVA: 14-05-2003 |                           |                |        |                                         |            |       |          |    |       |   |
| Documento N                                                         | Numero:                   | Del: 14-05-200 | 3      | Num.                                    | Protocollo | 0     | 1        |    |       |   |
| Note:                                                               |                           | Valut          | a: 6 E | Eur                                     | Cambio     | c 1   | 1,000000 |    |       |   |
| S/Conto Cli/F                                                       | or Cod. Iva Ir            | nponibile      | 0      | Dare                                    |            | Avere |          | PA | Diff. |   |
| 0104004                                                             | CREDITI VERSO             | CLIENTI        |        |                                         | 200,00     |       |          |    |       | * |
| 0101001                                                             | CASSA                     |                |        |                                         | 1.000,00   |       |          |    |       | 1 |
| 0401003                                                             | VENDITA SOFTW             | ARE            |        |                                         |            |       | 1.000,00 |    |       |   |
| 0202001                                                             | 200 1.000,00              | )              |        |                                         |            |       | 200,00   |    |       |   |
|                                                                     |                           |                |        |                                         |            |       |          |    |       |   |
|                                                                     |                           |                |        |                                         |            |       |          |    |       |   |
|                                                                     |                           |                |        |                                         |            |       |          |    |       |   |
|                                                                     |                           |                |        |                                         |            |       |          |    |       | Ŧ |
| Descrizione IVA                                                     | CAENDITE                  |                | Fotali |                                         | 1.200,00   |       | 1.200,00 |    |       |   |
| IVA                                                                 | 20% NORMALE               |                |        | Differen                                | D-A:       |       |          |    |       |   |
| Pagamento                                                           | Pagamento Differenza IVA: |                |        |                                         |            |       |          |    |       |   |
| Saldo                                                               | -3.306,77                 |                |        |                                         |            |       |          |    |       |   |
| 🗞 Auto                                                              | Cash<br>Flow              | VC Cespiti     |        | Cattura                                 | Visualizza |       |          |    |       |   |

Fig. 4.43 – Contabilizzazione Ricevuta fiscale non intestata a cliente e incassata parzialmente

In Dare sono stati registrati:

Un credito verso Clienti generici per la parte non incassata. Un' entrata di Cassa la parte incassata.

In Avere sono stati registrati gli importi scorporati sui relativi Sottoconti di Vendita e l'importo dell'iva.

Nella figura seguente vediamo il risultato della contabilizzazione di una ricevuta fiscale di € 1.800 intestata a cliente e incassata per € 500.

| PRIMAN      | 📴 PRIMANOTA / Interroga 📃 🖂 🔀 |               |          |           |              |                                         |              |           |          |    |       |   |
|-------------|-------------------------------|---------------|----------|-----------|--------------|-----------------------------------------|--------------|-----------|----------|----|-------|---|
| Num. Re     | egistrazio                    | ne:           | 156      | Del: 1    | 5-05-2003    | Anno Competenza: 2003 Valuta Conto: Eur |              |           |          |    |       |   |
| Cod         | lice Causa                    | ile: 014      | CORRIS   | PETTIVI S | CORP.        | Com                                     | petenza IVA  | c 15-05-2 | 2003     |    |       |   |
| Docume      | ento Nume                     | ro:           | 1        | Del: 1    | 4-05-2003    | Num                                     | . Protocollo | 0         | 1        |    |       |   |
| Note:       |                               |               |          |           | Valuta:      | 6 Eur                                   | Cambio       | 0         | 1,000000 |    |       |   |
| S/Conto     | Cli/For                       | Cod. Iv       | a Im     | ponibile  |              | Dare                                    |              | Avere     |          | PA | Diff. |   |
| 0104001     | 0000002                       | BIANCH        | I RENATO | & C. S.   |              |                                         | 1.300,00     |           |          |    |       | * |
| 0101001     |                               | CASSA         |          |           |              |                                         | 500,00       |           |          |    |       | 1 |
| 0401003     |                               | VENDIT.       | A SOFTWA | \RE       |              |                                         |              |           | 1.500,00 |    |       | 1 |
| 0202001     |                               | 200           | 1.500,00 |           |              |                                         |              |           | 300,00   |    |       |   |
|             |                               |               |          |           |              |                                         |              |           |          |    |       |   |
|             |                               |               |          |           |              |                                         |              |           |          |    |       |   |
|             |                               |               |          |           |              |                                         |              |           |          |    |       |   |
|             |                               |               |          |           |              |                                         |              |           |          |    |       | Ŧ |
| Descrizione | e IVA CIVE                    | NDITE         |          |           | Totali       |                                         | 1.800,00     |           | 1.800,00 |    |       |   |
|             | IVA 20%                       | NORMAL        | E        |           | ·            |                                         | D-A:         |           |          |    |       |   |
| Pagamento   | 0                             |               |          |           |              | Differ                                  | enza<br>IVA: |           |          |    |       |   |
| Salde       | 0                             | -4.2          | 06,77    |           |              |                                         |              |           |          |    |       |   |
| Auto        | Cash<br>Flow                  | <b>≣</b> Parl | . 👰 c    |           | spiti 🔽Intra | Cattura                                 | Visualizza   |           |          |    |       |   |

Fig. 4.44 – Contabilizzazione Ricevuta Fiscale intestata a cliente e incassata in parte

In Dare sono stati registrati:

Un credito verso il Cliente Bianchi per la parte non incassata.

Una entrata di cassa per la parte incassata

In Avere sono stati registrati gli importi scorporati sui relativi Sottoconti di Vendita e l'importo dell'iva.

Nella figura seguente, invece, analizziamo il risultato della contabilizzazione di una ricevute fiscale non intestata a cliente di € 2.400 incassata per € 400 e di una ricevuta fiscale intestata a cliente di €1.800 incassata per € 800

| 🛄 PRIMA                                                | IOTA / Int      | erroga   |          |            |             |                                        |              |       |          |    | _     | $\square \times$ |
|--------------------------------------------------------|-----------------|----------|----------|------------|-------------|----------------------------------------|--------------|-------|----------|----|-------|------------------|
| Num, F                                                 | Registrazio     | ne:      | 157      | Del: 31    | -05-2003    | Anno Competenza: 2003 Valuta Conto:Eur |              |       |          |    |       |                  |
| Co                                                     | dice Causa      | ale: 014 | CORRISE  | PETTIVI SC | CORP.       | Competenza IVA: 31-05-2003             |              |       |          |    |       |                  |
| Documento Numero: / Del: 31-05-2003 Num. Protocollo: / |                 |          |          |            |             |                                        |              |       |          |    |       |                  |
| Note:                                                  |                 |          |          |            | Valuta:     | 6 Eur                                  | Cambio       | : 1,  | ,000000  |    |       |                  |
| S/Conto                                                | Cli/For         | Cod. Iva | a Im     | ponibile   |             | Dare                                   |              | Avere |          | PA | Diff. |                  |
| 0104004                                                |                 | CREDITI  | VERSO C  | LIENTI     |             |                                        | 2.000,00     |       |          |    |       | *                |
| 0104001                                                | 0000002         | BIANCHI  | RENATO   | & C. S.    |             |                                        | 1.000,00     |       |          |    |       | ⊉∣               |
| 0101001                                                |                 | CASSA    |          |            |             |                                        | 1.200,00     |       |          |    |       |                  |
| 0401003                                                |                 | VENDITA  | \ SOFTWA | RE         |             |                                        |              |       | 3.500,00 |    |       |                  |
| 0202001                                                |                 | 200      | 3.500,00 |            |             |                                        |              |       | 700,00   |    |       |                  |
|                                                        |                 |          |          |            |             |                                        |              |       |          |    |       |                  |
|                                                        |                 |          |          |            |             |                                        |              |       |          |    |       | 1.               |
|                                                        |                 |          |          |            |             |                                        |              |       |          |    |       | Ŧ                |
| Descrizion                                             | ne IVA CIVE     | NDITE    |          |            | Totali      |                                        | 4.200,00     |       | 4.200,00 |    |       |                  |
|                                                        | IVA 20%         | NORMAL   | E        |            |             |                                        | D-A:         |       |          |    |       |                  |
| Pagamen                                                | to              |          |          |            |             | Differ                                 | enza<br>IVA: |       |          |    |       |                  |
| Sale                                                   | Saldo -4.906,77 |          |          |            |             |                                        |              |       |          |    |       |                  |
| Auto                                                   | Cash<br>Flow    | EPart.   | Cre      |            | piti Dintra | Cattura                                | Visualizza   |       |          |    |       |                  |

Fig. 4.45 – Contabilizzazione di due Ricevute fiscali

In Dare sono stati registrati:

Un credito verso Clienti generici per la parte non incassata della Ricevuta Fiscale non intestata a cliente.

Un credito verso il Cliente Bianchi per la parte non incassata della Ricevuta Fiscale intestata a cliente.

Un'entrata di Cassa per  $\in$  400 incassati con la Ricevuta Fiscale non intestata a cliente e  $\in$  800 incassati per la Ricevuta Fiscale intestata a cliente.

In Avere sono stati registrati gli importi scorporati sui relativi Sottoconti di Vendita e l'importo dell'iva.

#### Fattura Fiscale

La fattura Fiscale viene emessa in sostituzione della Ricevuta Fiscale quando il cliente lo richieda. Occorre innanzitutto disporre di una Causale Documento FR, Fattura Fiscale (vedi figura sotto).

| E CAUS.DOCUMENTI                   | / Interroga                                                    |
|------------------------------------|----------------------------------------------------------------|
| Codice: 📧                          |                                                                |
| Descrizione:<br>Causale Magazzino: | FATTURA FISCALE<br>VEN (Utilizzata nei Documenti)              |
| Causale Contabile:<br>Tipo Modulo: | 014 (Utilizzata in Contabilizzazione)<br>6(1 =Unico XABD)      |
| Numero Copie:                      | (2 =Bolla)<br>(3 =Fattura Immediata)                           |
|                                    | (4 =Fattura Accompagnatoria)<br>(5 =Fattura Riepilogativa)     |
|                                    | (6 =Ricevuta Fiscale XRF)<br>(7 =Fattura Fiscale XABDRF)       |
|                                    | (8 =DDT Prestampato/PCL)<br>(9 =DDT Semigrafico) Da Intestare: |

Fig. 4.46 - Causale Documento Fattura Fiscale

La causale di Magazzino da inserire in tabella sarà una normale causale di vendita che servirà al programma per generare i movimenti di magazzino relativi agli articoli inseriti in fattura.

La Fattura Fiscale genera due movimenti contabili per cui al programma occorrono due distinte Causali Contabili.

Il primo movimento generato dalla Fattura Fiscale riguarda la contabilizzazione dei Corrispettivi del giorno.

L'importo dei corrispettivi è ottenuto sommando gli importi delle Fatture Fiscali al totale delle Ricevute Fiscali.

La contabilizzazione dei corrispettivi avviene utilizzando una normale causale Corrispettivi con Scorporo inserita nella Causale Documento Fattura Fiscale (vedi figura precedente).

La causale Contabile Corrispettivi deve contenere Corrispettivi con Scorporo nel campo Tipo registro e Corrispettivi nel campo Tipo Documento.

Le Fatture Fiscali devono essere anche riportate singolarmente nel Registro Iva Corrispettivi come le normali fatture comprese nei corrispettivi.

La causale contabile da utilizzare, che deve contenere Corrispettivi con Scorporo nel campo tipo registro e Fattura Corrispettivi nel campo Tipo Documento, deve essere inserita nella tabella Contropartite Fattura (vedi esempio alle pagine precedenti).

L'emissione di una Fattura Fiscale avviene utilizzando il Tipo Documento "FR" ed è molto semplice.

Il procedimento è del tutto simile alla emissione di una normale Fattura.

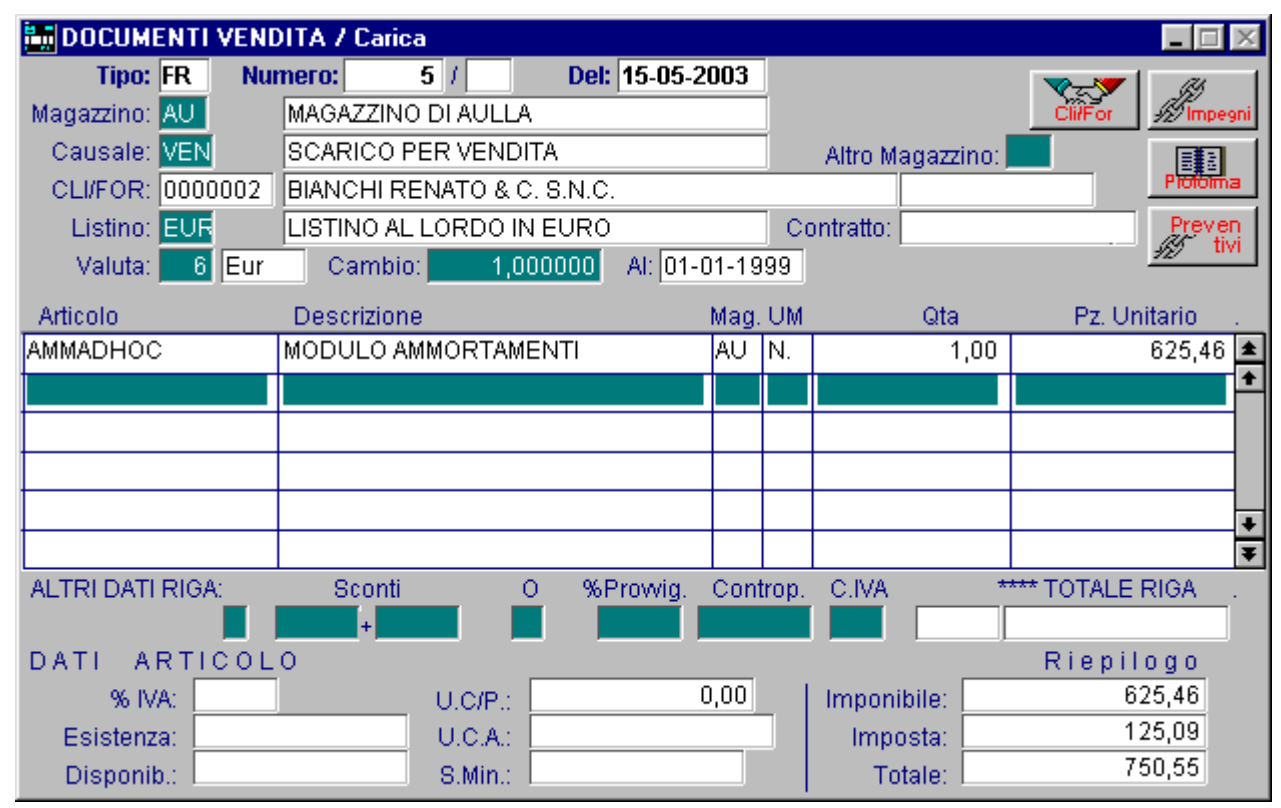

Fig. 4.47 -Emissione Fattura Fiscale

Alla conferma con F10 appare la finestra dei dati di riepilogo. Come per le Ricevute Fiscali il pagamento può essere totale o parziale. E' possibile avere un pagamento differito con emissione Ricevute Bancarie.

| 🗮 VENDITA DATI DI RIEPILOGO / Varia 📃 🔲 🖂 |                           |  |  |  |  |  |  |  |
|-------------------------------------------|---------------------------|--|--|--|--|--|--|--|
| Pagamento:                                | 3 RIC.BANC. 30 GIORNI FM. |  |  |  |  |  |  |  |
| Sconto su Pagamento:                      |                           |  |  |  |  |  |  |  |
| Causale Contabile:                        | 014 CORRISPETTIVI SCORP.  |  |  |  |  |  |  |  |
| Data Competenza IVA:                      | 15-05-2003                |  |  |  |  |  |  |  |
| Corrispettivo Pagato:                     | 50,65                     |  |  |  |  |  |  |  |
|                                           |                           |  |  |  |  |  |  |  |

Fig. 4.48 -Dati Riepilogo Fattura Fiscale

### Fattura Fiscale in sostituzione di Ricevuta Fiscale.

Dopo l'emissione di una Ricevuta Fiscale, si può verificare il caso che il Cliente richieda l'emissione della Fattura Fiscale.

In questo caso la Fattura Fiscale deve contenere il riferimento alla Ricevuta Fiscale emessa e non va sommata ai Corrispettivi del giorno, ma solo annotata sul registro come fattura compresa nei corrispettivi.

L'operatore deve emettere la Fattura Fiscale lasciando in bianco la causale relativa alla registrazione dei corrispettivi (proposta nella finestra Dati di Riepilogo).

Senza l'impostazione della causale non avviene la registrazione del corrispettivo, ma solo la registrazione della fattura compresa nei corrispettivi in base alla causale contabile inserita nella tabella Contropartite Fattura.

Il campo corrispettivo deve essere lasciato in bianco.

Gli articoli eventualmente inseriti in questa fattura sostitutiva di una Ricevuta già emessa non debbono aggiornare gli scarichi di magazzino in quanto gli scarichi sono già avvenuti.

Per questo occorre sostituire la Causale di Magazzino proposta nella testata della Fattura Fiscale con una causale di comodo che non preveda alcun aggiornamento di magazzino (non è possibili lasciare in bianco la causale di magazzino).

Come si vede nell'esempio alla figura seguente questa causale è lasciata vuota nelle parte inferiore senza alcuna indicazione dei segni di calcolo (+ - =).

| 🗮 CAUSALI MAGAZZINO / Interroga       |                    |                                       |                                       |  |  |  |  |  |  |  |
|---------------------------------------|--------------------|---------------------------------------|---------------------------------------|--|--|--|--|--|--|--|
| Generali                              | Intra              |                                       |                                       |  |  |  |  |  |  |  |
| Codice                                | NO1 NO A           | GGIORNA+CLIENTE                       |                                       |  |  |  |  |  |  |  |
| Test: O Client<br>O Fornit<br>O Nessi | e Causa<br>ore ino | ale Collegata                         | Stero Si                              |  |  |  |  |  |  |  |
| —Flag Aggiornam                       | iento Magazzino    |                                       |                                       |  |  |  |  |  |  |  |
| T <sup>Tipo Aggiorname</sup>          | ento               | Carichi                               | Scarichi                              |  |  |  |  |  |  |  |
| ● Acquisti/Ven<br>○ Altri             | dite               | Quantita':<br>Valore:<br>Ultima Data: | Quantita':<br>Valore:<br>Ultima Data: |  |  |  |  |  |  |  |
| -Giacenza Iniziale                    |                    | Ordinato<br>Quantita':<br>Valore:     | Impegnato<br>Quantita':<br>Valore:    |  |  |  |  |  |  |  |
| Agente                                | Esplosione (       | Distinta                              |                                       |  |  |  |  |  |  |  |

Fig. 4.49 - Causale di Magazzino senza aggiornamento

### Contabilizzazione Fattura Fiscale.

Con l'opzione Contabilizzazione Documenti tutte le Fatture Fiscali emesse nella stessa data verranno raggruppate in un unico articolo di Primanota così composto:

| In Dare:  | CASSA<br>CLIENTE BIANCHI  | per l'importo Incassato delle Fatture<br>per l'importo da incassare per Fattura emessa al<br>cliente Bianchi (e così per tutti gli eventuali |
|-----------|---------------------------|----------------------------------------------------------------------------------------------------|
| Clienti)  |                           |                                                                                                    |
| In Avere: | SOTTOCONTI VENDITE<br>IVA | per gli importi scorporati delle vendite.<br>per l'importo iva.                                                                              |

Come per le Ricevute Fiscali deve essere preventivamente completata la tabella Contropartite Fatture/Effetti per i sottoconti Cassa, Vendite Accessorie.

In più occorre inserire la Causale Contabile Fattura compresa nei Corrispettivi .

Nella figura seguente vediamo il risultato della contabilizzazione della Fattura Fiscale che abbiamo visto nelle pagine precedenti e che risultava incassata in parte, mentre per il rimanente saranno emesse Ricevute Bancarie.

Da notare la rilevazione in Dare della somma incassata e del credito verso il Cliente Bianchi per la parte non incassata.

| 🛄 PRIMAI   | NOTA 7 Int   | erroga   |            |           |             |        |               |          |          |        | _     | . 🗆 🛛      |
|------------|--------------|----------|------------|-----------|-------------|--------|---------------|----------|----------|--------|-------|------------|
| Num, F     | Registrazio  | ne:      | 159        | Del: 15-  | 05-2003     | Anno C | ompetenza     | : 2003   | Valuta C | conto: | Eur   |            |
| Co         | dice Causa   | ale: 014 | CORRISPE   | ETTIVÍ SC | ORP.        | Com    | petenza IVA   | : 15-05- | 2003     |        |       |            |
| Docum      | nento Nume   | ero:     | 1          | Del: 15-  | 05-2003     | Num    | n. Protocollo | :        | 1        |        |       |            |
| Note:      |              |          |            |           | Valuta:     | 6 Eur  | Cambio        | :        | 1,000000 |        |       |            |
| S/Conto    | Cli/For      | Cod. lv  | a Imp      | onibile   |             | Dare   |               | Avere    |          | PA     | Diff. |            |
| 0104001    | 0000002      | BIANCH   | I RENATO 8 | C. S.     |             |        | 700,00        |          |          |        |       | ±          |
| 0101001    |              | CASSA    |            |           |             |        | 50,55         |          |          |        |       | <b>+</b>   |
| 0401003    |              | VENDIT/  | A SOFTWAR  | 'E        |             |        |               |          | 625,46   |        |       |            |
| 0202001    |              | 200      | 625,46     |           |             |        |               |          | 125,09   |        |       |            |
|            |              |          |            |           |             |        |               |          |          |        |       |            |
|            |              |          |            |           |             |        |               |          |          |        |       |            |
|            |              |          |            |           |             |        |               |          |          |        |       |            |
|            |              |          |            |           |             |        |               |          |          |        |       | - <u>+</u> |
| Descrizion | ne IVA C/VE  | NDITE    |            |           | Totali      |        | 750.55        |          | 750.55   | 1      |       |            |
|            | IVA 20%      | NORMAL   | E          |           |             |        | D-A:          |          |          |        |       |            |
| Pagamen    | ito          |          |            |           |             | Diffe  | renza IVA:    |          |          |        |       |            |
| Sal        | do           | -5.0     | 31,86      |           |             |        |               |          |          |        |       |            |
| Auto       | Cash<br>Flow | Part     | . 💽 c/c    | Cespi     | iti 🔽 Intra |        | Visualizza    |          |          |        |       |            |

Fig. 4.50 -Contabilizzazione Fattura Fiscale prima parte

La Fattura Fiscale genera anche un movimento di Fattura compresa nei Corrispettivi come possiamo vedere alla figura seguente.

| <b>Bin</b> PRIMAN | OTA 7 Int                                | erroga  |          |            |           |        |                                         |              |         |          |    | L     |   |
|-------------------|------------------------------------------|---------|----------|------------|-----------|--------|-----------------------------------------|--------------|---------|----------|----|-------|---|
| Num, R            | egistrazio                               | ne:     | 158      | Del: 1     | 5-05-2003 | 3      | Anno Competenza: 2003 Valuta Conto: Eur |              |         |          |    |       |   |
| Coc               | Codice Causale: FCO FATT. COMP. CORRISP. |         |          |            |           |        |                                         | petenza IVA  | : 15-05 | -2003    |    |       |   |
| Docume            | ento Nume                                | ro:     | 5 /      | Del: 1     | 5-05-2003 | 3      | Num                                     | . Protocollo | :       | 1        |    |       |   |
| Note:             |                                          |         |          |            | Valuta    | a:     | 6 Eur                                   | Cambio       | :       | 1,000000 |    |       |   |
| S/Conto           | Cli/For                                  | Cod. Iv | a Im     | ponibile   |           |        | Dare                                    |              | Avere   |          | PA | Diff. |   |
| 0104001           | 0000002                                  | BIANCH  | I RENATO | & C. S.    |           |        |                                         | 750,55       |         |          |    |       | * |
| 0401003           |                                          | VENDITA | A SOFTWA | <b>NRE</b> |           |        |                                         |              |         | 625,46   |    |       | ⊉ |
| 0202001           |                                          | 200     | 625,46   |            |           |        |                                         |              |         | 125,09   |    |       |   |
| 0104001           | 0000002                                  | BIANCH  | I RENATO | & C. S.    |           |        |                                         |              |         | 750,55   |    |       |   |
| 0401003           |                                          | VENDIT/ | A SOFTWA | \RE        |           |        |                                         | 625,46       |         |          |    |       |   |
| 0202001           |                                          |         |          |            |           |        |                                         | 125,09       |         |          |    |       |   |
|                   |                                          |         |          |            |           |        |                                         |              |         |          |    |       | 1 |
|                   |                                          |         |          |            |           |        |                                         |              |         |          |    |       | Ŧ |
| Descrizion        | e IVA CIVE                               | NDITE   |          |            | Т         | Totali |                                         | 1.501,10     |         | 1.501,10 |    |       |   |
|                   |                                          |         |          |            |           |        | D.M.                                    | D-A:         |         |          | 1  |       |   |
| Pagament          | Pagamento                                |         |          |            |           |        |                                         | enza<br>IVA: |         |          |    |       |   |
| Sald              | 0                                        | -5.0    | 31,86    |            |           |        |                                         |              |         |          |    |       |   |
| Auto              | Cash<br>Flow                             | Part    | . 🕅 c.   |            | spiti 🔽   | Intra  | Cattura                                 | Visualizza   |         |          |    |       |   |

Fig. 4.51 -Contabilizzazione Fattura Fiscale sec.parte

Incasso Ricevuta o Fattura Fiscale già emesse, ma non incassate in precedenza.

### Incasso Anticipato

Al momento dell'incasso di una Ricevuta, o di una Fattura Fiscale emessa, ma non incassata in precedenza, si deve emettere una Ricevuta Fiscale con l'indicazione dell'importo incassato e dei dati della Ricevuta o Fattura di origine.

Questa ricevuta non genera movimenti ai fini iva ne movimenti di magazzino, ma solo un semplice movimento d' incasso.

Lo stesso accade quando si emette un Ricevuta Fiscale per Acconto Prestazioni.

Deve essere creata una Causale Documento IR (Incasso Ricevuta/Fattura).

L'intestazione o meno al Cliente dell' incasso della Ricevuta Fiscale dipende dal tipo di Causale di Magazzino utilizzata.

Se la Causale di Magazzino ha attivato il Campo Cliente/Fornitore l'operatore potrà inserire il Cliente nella Ricevuta Fiscale altrimenti no.

Dato che la maggior parte delle Ricevute Fiscali viene emessa senza Cliente la causale di Magazzino da inserire nella tabella Documenti di Vendita dovrà avere disattivato il campo Cliente/Fornitore

Questa causale sarà proposta in automatico dal programma nella testata della Ricevuta Fiscale.

Nel caso di Ricevuta non intestata a cliente, l'operatore confermerà la causale proposta, mentre per ottenere una Ricevuta intestata ad un Cliente la causale dovrà essere sostituita con una causale avente il Campo Cliente/Fornitore attivato.

Ricordiamo che questa causale di magazzino non deve generare scarichi di Magazzino in quanto gli scarichi sono già avvenuti.

Per questo la causale deve essere lasciata vuota nelle parte inferiore senza alcuna indicazione dei segni di calcolo (+ - =).

La Causale Contabile inserita nella Tabella Documenti di Vendita deve essere una normale causale per registrare i Corrispettivi del giorno.

Deve contenere Corrispettivi con Scorporo nel tipo registro e Corrispettivi nel Tipo Documento.

L'emissione del Documento di Incasso Ricevuta/Fattura è simile all'emissione di una Ricevuta Fiscale.

Non saranno indicati i beni ceduti o le prestazioni effettuate, ma solo un campo descrittivo con l'indicazione che è stata pagata la tal Ricevuta o Fattura.

Si consiglia di usare una riga forfettaria indicante, nel campo descrizione articolo, gli estremi della ricevuta o della fattura fiscale e l'importo pagato.

Il codice pagamento sarà contante e quindi si deve inserire nel campo corrispettivo pagato, la cifra incassata (con F9 viene proposto l'importo in automatico).

La contabilizzazione genererà in Dare un semplice movimento di Entrata Cassa, mentre in Avere verrà chiuso il credito incassato che può essere un Credito generico V/Clienti, per l'incasso delle Ricevute senza intestazione Cliente, oppure un Credito verso un determinato Cliente nel caso di Ricevuta intestata a Cliente o di Fattura Fiscale.

| E CAUS.DOCUMENTI / Ir                                                                                  | nterroga 📃 🗌 🗙                                                                                                    |
|----------------------------------------------------------------------------------------------------|----------------------------------------------------------------------------------------------------|
| Codice:                                                                                                |                                                                                                    |
| Descrizione: INC<br>Causale Magazzino: NO<br>Causale Contabile: Ole<br>Tipo Modulo: 6<br>Numero Copie: | CASSO RICEVUTA/FATTURA FISC.<br>1 (Utilizzata nei Documenti)<br>4 (Utilizzata in Contabilizzazione)<br>(1 =Unico XABD)<br>1 (2 =Bolla)<br>(3 =Fattura Immediata)<br>(4 =Fattura Accompagnatoria)<br>(5 =Fattura Riepilogativa)<br>(6 =Ricevuta Fiscale XRF)<br>(7 =Fattura Fiscale XABDRF)<br>(8 =DDT Prestampato/PCL)<br>(9 =DDT Semigrafico) Da Intestare: |

Fig. 4.52 - Causale Documento Incasso Ricevuta Fattura

# **AUTOFATTURA**

L'autofattura è una fattura emessa da parte di un cliente anziché dal fornitore.

L'esempio più comune si verifica quando l'azienda effettua acquisti di beni o servizi da produttori agricoli con giro di affari inferiore a 5164,57 euro.

L'autofattura deve essere numerata e registrata come le altre fatture d'acquisto ed una copia deve essere inviata al venditore.

Le autofatture devono essere annotate distintamente nel registro acquisti e indicate separatamente nella dichiarazione annuale dell'iva.

Si consiglia quindi di tenere un distinto registro iva acquisti per le sole autofatture.

### Cosa fare

- Creare una causale Documenti di Vendita come appare nella figura seguente.

| CAUS.DOCUMENTI                                           | / Interroga               |                                                                                      | _ 🗆 × |
|----------------------------------------------------------|---------------------------|--------------------------------------------------------------------------------------|-------|
| Codice:                                                  |                           |                                                                                      |       |
| Descrizione:<br>Causale Magazzino:<br>Causale Contabile: | AUTOFATTURA<br>ACQ<br>008 | (Utilizzata nei Documenti)<br>(Utilizzata in Contabilizzazione)                      |       |
| Tipo Modulo:<br>Numero Copie:                            | 3                         | (1 =Unico XABD)<br>(2 =Bolla)<br>(3 =Fattura Immediata)                              |       |
|                                                          | 1                         | (4 =Fattura Accompagnatoria)<br>(5 =Fattura Riepilogativa)                           |       |
|                                                          |                           | (6 =Ricevuta Fiscale XRF)<br>(7 =Fattura Fiscale XABDRF)<br>(8 =DDT Prestampato/PCL) |       |
|                                                          | 1                         | 9 =DDT Semigrafico) Da Intestare                                                     | :: [] |

Fig. 4.53 - Cauale Documenti - Autofattura

Naturalmente in fase di caricamento viene richiesta l'impostazione del codice fornitore. Le autofatture vengono contabilizzate con un'apposita voce di menù (Contabilizzazione Autofatture). - Nella tabella Contropartite/Effetti , composta da due videate, occorre inserire le due voci: Causale pagamento autofattura, nella prima videata.

| E CONTROPAR                   | TITE FATTURE/E                                           | FETTI / Varia                       |  |  |  |  |
|-------------------------------|----------------------------------------------------------|-------------------------------------|--|--|--|--|
| Sezione 1                     | Sezione 2                                                |                                     |  |  |  |  |
| -Contropartite-               |                                                          |                                     |  |  |  |  |
|                               | Cassa: 01010                                             | 1 CASSA                             |  |  |  |  |
| Differenze di c               | onversione: 02090                                        | 3 DIFFERENZE DI CONVERSIONE         |  |  |  |  |
|                               | Effetti: 01030                                           | EFFETTI ALLO SCONTO                 |  |  |  |  |
| Cre                           | d. a Clienti: <mark>01040</mark>                         | CREDITI VERSO CLIENTI CORRISPETTIVI |  |  |  |  |
|                               | Omaggi: 03010                                            | MAGGI                               |  |  |  |  |
| IVA                           | C./Omaggi: <mark>03010</mark>                            | 7 OMAGGI                            |  |  |  |  |
| -Causali Contab               | ili                                                      |                                     |  |  |  |  |
|                               | Incasso: 002                                             | INCASSO FATTURA                     |  |  |  |  |
| Fattura Compr. C              | orrispettivi: FCO                                        | FATT. COMP. CORRISP.                |  |  |  |  |
| Pagamento                     | Autofatture: 009                                         | PAGAMENTO FATTURA                   |  |  |  |  |
|                               | Giroconto: 063                                           | GIROCONTO                           |  |  |  |  |
| Fattura Compr. C<br>Pagamento | Corrispettivi: FCO<br>Autofatture: 009<br>Giroconto: 063 | PAGAMENTO FATTURA<br>GIROCONTO      |  |  |  |  |

Fig. 4.54 - Contropartite 1^ Videata

Contropartite Costi Accessori, nella seconda videata (vedi figura alla pagina seguente)

| 🗮 CONTROPAR      | TITE FATTURE/E                | EFFETTI / Varia 📃 🖂 🖂        |
|------------------|-------------------------------|------------------------------|
| Sezione 1        | Sezione 2                     |                              |
| -Contropartite A | Accessorie                    |                              |
| Ricavi Acce      | essori: 0401005               | VENDITE ACCESSORIE           |
| Costi Acce       | essori: 0301006               | SPESE ACCESSORIE SU ACQUISTI |
| Spese Inc        | casso:                        |                              |
| Spese In         | nballo:                       |                              |
| Spese Tras       | sporto:                       |                              |
| Spese            | e Bolli: 0304002              | SPESE BOLLI                  |
| -Codici IVA      |                               |                              |
| Spese In         | casso: <mark>200</mark> IVA 2 | 20%                          |
| Spese In         | nballo: 200 IVA 2             | 20%                          |
| Spese Tras       | sporto: 200 IVA 2             | 20%                          |
| Fuori Cam        | po IVA: 33 F.C.               |                              |
|                  |                               |                              |

Fig. 4.55 - Contropartite 2^ Videata

Il modulo su cui stampare l'autofattura deve essere senza l'intestazione di chi emette il documento in quanto l'autofattura deve essere intestata col nome del fornitore.

Il programma provvede all'intestazione del modulo con la ragione sociale del fornitore e alla stampa dei dati dell'azienda nello spazio riservato alla denominazione del cliente.

La causale di magazzino utilizzata in autofattura deve naturalmente essere una causale di carico in modo che per ogni articolo inserito nel corpo dell'autofattura verrà prodotto un movimento di carico a magazzino.

| 🔠 DOCUMENTI VENI | DITA / Carica         |                  |        |                  |                    |
|------------------|-----------------------|------------------|--------|------------------|--------------------|
| Tipo: AU Nu      | mero: 7 / A           | Del: 15-05-2003  |        |                  | <b>N</b>           |
| Magazzino: AU    | MAGAZZINO DI AULLA    |                  |        |                  | Cli/For // Impegni |
| Causale: ACQ     | ACQUISTO DA FORNITO   | ORE              |        | Altro Magazzino: |                    |
| CLI/FOR: 0000001 | ITALCEMENTI S.R.L.    |                  |        |                  | Pioloma            |
| Listino:         |                       |                  | C      | ontratto:        | Preven             |
| Valuta: 6 Eur    | Cambio: 1,000         | 0000 AI: 01-01-1 | 999    |                  | 12/ 1111           |
| Articolo         | Descrizione           | Mag              | j. UM  | Qta              | Pz. Unitario       |
| CARTONERIT       | RITAGLI DI CARTONI DA | A SFRIDO AU      | KG     | 1,00             | 1.000,00 ᆂ         |
|                  |                       |                  |        |                  | <u>+</u>           |
|                  |                       |                  |        |                  |                    |
|                  |                       |                  |        |                  |                    |
|                  |                       |                  |        |                  | -                  |
|                  |                       |                  |        |                  | ¥<br>¥             |
| ALTRI DATI RIGA: | Sconti O              | %Prowig. Cor     | ntrop. | C.IVA *          | *** TOTALE RIGA    |
|                  | +                     |                  |        |                  |                    |
| DATI ARTICOL     | 0                     |                  | _      |                  | Riepilogo          |
| % IVA:           | U.C/P.:               | 0,00             |        | Imponibile:      | 1.000,00           |
| Esistenza:       | U.C.A.:               |                  |        | Imposta:         | 200,00             |
| Disponib.:       | S.Min.:               |                  |        | Totale:          | 1.200,00           |

Fig. 4.56 -Autofattura

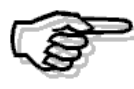

*Gli articoli da usare in autofattura devono avere come sottoconto ricavi un sottoconto appartenente ai costi e precisamente del tipo merci conto acquisti. Questo sottoconto di costo deve avere Magazzino come tipo sottoconto.* 

# FATTURA DIFFERITA

La fattura differita consiste nell'emissione automatica delle fatture partendo dalle bolle di consegna presenti in archivio.

Naturalmente, devono andare in fatturazione solo le bolle che non sono ancora state fatturate.

#### Cosa fare

Occorre distinguere tre fasi relative all'emissione delle fatture differite.

- 1) generazione delle fatture differite
- 2) stampa delle fatture differite generate
- 3) aggiornamento delle fatture che rende definitiva la stampa precedente

E' importante rilevare che la prima e la seconda fase vengono eseguite senza modifiche definitive agli archivi per cui, in caso di problemi, il lavoro eseguito può essere abbandonato senza provocare inconvenienti.

#### Generazione delle fatture differite

Possono essere generate fatture sia da bolle di vendita che da bolle diverse che da DDT.

Il programma di generazione elabora le bolle selezionate e crea un archivio temporaneo contenente tutte le fatture generate

Per generare le fatture di vendita basta impostare i dati richiesti nella finestra, come appare nelle figure riportate.

| 📑 GENERAZION                                                                                   | E FATTURE D                                 | IFFE | RITE / Varia 📃 🖂 🔀              |  |  |  |  |  |  |
|------------------------------------------------------------------------------------------------|---------------------------------------------|------|---------------------------------|--|--|--|--|--|--|
| Selezioni 1                                                                                    | Selezioni 2                                 |      |                                 |  |  |  |  |  |  |
| ATTENZIONE<br>Prima di effettuare questa operazione si consiglia di eseguire le Copie Archivi. |                                             |      |                                 |  |  |  |  |  |  |
| -Tipo Document                                                                                 | -Tipo Documento da Elaborare                |      |                                 |  |  |  |  |  |  |
| Docum                                                                                          | . di Trasporto                              | (DT) | Data Stampa Fattura: 12-10-2004 |  |  |  |  |  |  |
| O Bolle d                                                                                      | i Vendita<br>iverse                         | (BV) | Data Competenza IVA: 12-10-2004 |  |  |  |  |  |  |
| Raddr                                                                                          | inna x Articolo                             | (00) | Primo Numero Fattura: 📃 🦉 🖉     |  |  |  |  |  |  |
|                                                                                                | ippa xrancoro                               |      | Pagam. Data Diversa: 12-10-2004 |  |  |  |  |  |  |
| _Causali                                                                                       |                                             |      |                                 |  |  |  |  |  |  |
| Causale di Magazzino: VEN SCARICO PER VENDITA                                                  |                                             |      |                                 |  |  |  |  |  |  |
| Causale Fatte                                                                                  | Causale Fatturazione: 001 EMISSIONE FATTURA |      |                                 |  |  |  |  |  |  |
|                                                                                                |                                             |      |                                 |  |  |  |  |  |  |

Fig. 4.57 - Generazione Fatture bolle vendita 1^videata

| 📑 GENERAZION     | E FATTURE DI    | FFERITE / Varia 📃 🖂 🖂             |
|------------------|-----------------|-----------------------------------|
| Selezioni 1      | Selezioni 2     |                                   |
| -Selezioni Docu  | imenti          |                                   |
| 🔰 🛛 Da Data: 🚺   | -01-2004        | Da Numero:                        |
| 👘 🕹 A Data: 🚹    | 2-10-2004       | A Numero: / ZZ                    |
| -Documenti noi   | n Valorizzati—— |                                   |
| • Elabora 1      | Futte 🗢 Non Ela | bora 🔘 Righe Valorizzate          |
|                  |                 | (Legge solo le righe Valorizzate) |
| -Altre selezioni |                 |                                   |
| Sottoconto:      |                 |                                   |
| 👘 Da Cliente: 🚪  |                 |                                   |
| A Cliente:       |                 |                                   |
|                  |                 | V BOC Esci                        |

Fig. 4.58 - Generazione Fatture bolle vendita 2^videata

Nella sezione 2 di questa maschera si deve indicare al programma come comportarsi nel caso in cui venga trovata una bolla con una riga senza il prezzo.

Sono tre le possibilità:

- elaborare tutte le bolle ed inserirle in fattura sia nel caso di righe valorizzate che nel caso di righe non valorizzate;
- 2) non inserire in fattura le bolle che hanno almeno una riga senza prezzo;
- 3) inserire in fattura solo le righe con prezzo ed ignorare quelle senza

### Stampa delle Fatture Differite

La stampa avviene per semplice lettura dell'archivio temporaneo creato in precedenza in fase di generazione.

In caso di interruzione per qualsiasi motivo l'operatore dovrà ripetere tutto dalla prima fase.

### Aggiornamento delle Fatture

Terminata la stampa appare questa finestra.

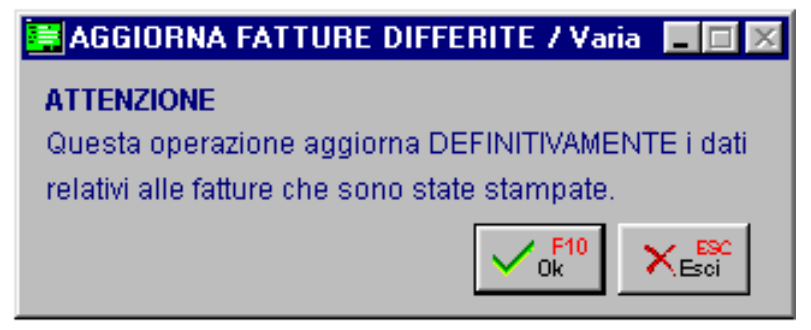

Fig. 4.59 - Aggiornamento Fatture Differite

Non confermando l'aggiornamento è come se la registrazione e la stampa non fossero state effettuate.

Confermando l'aggiornamento le bolle che hanno generato le fatture vengono eliminate dall'archivio dei Documenti di vendita.

Al loro posto vengono inseriti i nuovi documenti prodotti, cioè le fatture differite.

Da questo momento in poi le fatture differite sono definitive, potranno essere ristampate con l'apposita opzione "Ristampa Documenti" o variare dall'opzione "Documenti di Vendita".

### Generazione delle Fatture Differite con Iva ad esigibilità differita

Si possono generare fatture con iva ad esigibilità da normali bolle/ddt di vendita.

Supponiamo di aver emesso bolle di vendita a clienti normali e bolle di vendita ad un cliente cui si voglia emettere una fattura ad esigibilità differita.

In fase di generazione fatture differite occorre utilizzare una causale contabile simile a quella di emissione fatture ma con il campo Esigibilità Iva pari a Dif. DL 313/97 e legata ad un sottoconto iva particolare e non quello dell'iva vendite.

Inoltre consigliamo di selezionare, nell'intervallo clienti, solo il cliente a cui è stata emessa la bolla/ddt ad esigibilità differita.

Il cliente al quale è intestato il documento deve avere attivito il campo "ente pubblico" presente in anagrafica clienti.

#### Generazione delle Fatture Differite da Bolle Diverse

Per generare le fatture differite da bolle diverse occorre indicare, oltre al tipo bolla (BD), anche la causale di magazzino.

Infatti, non tutte le bolle diverse devono produrre una fattura.

Selezionando solo il tipo bolla tutte le bolle diverse verrebbero portate in fattura, mentre, nel nostro caso, possiamo portare in fattura solo le bolle che ci interessano.

Supponiamo di aver emesso diverse bolle in c/to visione di cui una è stata trasformata in vendita. La bolla trasformata in vendita sarà stata variata e al posto della causale di magazzino "Uscita in c/to visione" sarà stata inserita la causale "VEN" "Scarico per vendita".

Usando l'opzione Generazione Fatture con tipo bolla "BD" e con causale magazzino "VEN", cioè Scarico per vendita, si ottiene solo la generazione della fattura della bolla diversa trasformata in vendita, ignorando le altre bolle in c/to visione.

## FATTURA PROFORMA

Le fatture proforma sono documenti temporanei e provvisori che poi vengono trasformati in fatture immediate.

Per queste caratteristiche la fattura proforma non aggiorna i saldi degli articoli di magazzino e non viene contabilizzata.

### Cosa fare

圁

Creare una causale Documenti di vendita come appare nella figura seguente.

| E CAUS.DOCUMENTI   | / Interroga 📃 🖂 🗙                  |
|--------------------|------------------------------------|
| Codice:PF          |                                    |
| Descrizione:       | FATTURA PROFORMA                   |
| Causale Magazzino: | PRO (Utilizzata nei Documenti)     |
| Causale Contabile: | (Utilizzata in Contabilizzazione)  |
| Tipo Modulo:       | 3(1 =Unico XABD)                   |
| Numero Copie:      | (2 =Bolla)                         |
|                    | (3 =Fattura Immediata)             |
|                    | (4 =Fattura Accompagnatoria)       |
|                    | (5 =Fattura Riepilogativa)         |
|                    | (6 =Ricevuta Fiscale XRF)          |
|                    | (7 =Fattura Fiscale XABDRF)        |
|                    | (8 =DDT Prestampato/PCL)           |
|                    | (9 =DDT Semigrafico) Da Intestare: |

Fig. 4.60 - Causale Documenti – Fattura Proforma

- Creare la causale di magazzino da utilizzare. La fattura proforma non aggiorna i saldi degli articoli di magazzino movimentati quindi:

| 🔚 CAUSALI MAG                               | GAZZINO / Inte      | erroga                                           |                                                   |
|---------------------------------------------|---------------------|--------------------------------------------------|---------------------------------------------------|
| Generali                                    | Intra               |                                                  |                                                   |
| Codice                                      | e PRO FATI          | URA PROFORMA                                     |                                                   |
| Test: ● Client<br>○ Fornit<br>○ Nessi       | te Caus:<br>ore uno | ale Collegata                                    | JESSON Si                                         |
| -Flag Aggiornam                             | nento Magazzino     | )                                                |                                                   |
| Tipo Aggiornam<br>○ Acquisti/Ven<br>● Altri | ento<br>idite       | Carichi<br>Quantita':<br>Valore:<br>Ultima Data: | Scarichi<br>Quantita':<br>Valore:<br>Ultima Data: |
| Giacenza Iniziale                           | Esplosione          | Ordinato<br>Quantita':<br>Valore:<br>Distinta    | Impegnato<br>Quantita':<br>Valore:                |

Fig. 4.61 – Causale di magazzino per fattura proforma

| DOCUMENTI V      | 'ENDITA / Carica      |                 |            |                                                    |                    |
|------------------|-----------------------|-----------------|------------|----------------------------------------------------|--------------------|
| Tipo: PF Nu      | mero: 13 /            | Del: 07-04-1997 |            |                                                    | V                  |
| Magazzino: AU    | MAGAZZINO CENTRALE    | AULLA           |            |                                                    | Cli/For // Impegni |
| Causale: PRC     | PROFORMA              |                 | Altro      | Magazzino:                                         |                    |
| CLI/FOR: 0000008 | PARIS HARDWARE        |                 |            | <esente< td=""><td>IVA&gt; Proforma</td></esente<> | IVA> Proforma      |
| Listino: ING     | LISTINO PREZZI INGRO  | 580             | Contratto: |                                                    | Preven             |
| Valuta: 3 DM     | Cambio: 1003,7        | AI: 27-03-1997  |            |                                                    | <u> 127 UVI</u>    |
| Articolo         | Descrizione           |                 | [UM]       | Qta j                                              | Pz. Unitario       |
| COMPUTER         | COMPUTER 486, 8MB, H  | ID              | N          | 3,0                                                | 2.400,00 🛳         |
| FLOPPY3          | FLOPPY DISK DA 3 POLL | LICI DD         | N          | 10,0                                               | 2,50 +             |
|                  |                       |                 |            |                                                    |                    |
|                  |                       |                 |            |                                                    |                    |
|                  |                       |                 |            |                                                    | •                  |
|                  |                       |                 |            |                                                    | Ŧ                  |
| ALTRI DATI RIGA: | Sconti O              | %Prowig. Contr  | rop. C.IVA | · · · ·                                            | **** TOTALE RIGA   |
|                  | +                     |                 | 41         |                                                    |                    |
| DATI ARTICOL     | _0                    |                 |            |                                                    | Riepilogo          |
| % IVA:           | U.C/P.:               |                 | Impo       | nibile:                                            | 7.225,00           |
| Esistenza:       | U.C.A.:               |                 | Im         | posta:                                             |                    |
| Disponib.:       | S.Min.:               |                 | Г          | otale:                                             | 7.225,00           |

Fig. 4.62 - Inserimento Fattura Proforma

L'inserimento del documento avviene in modo analogo agli altri documenti.

Occorre specificare il cliente e volendo si può indicare anche l'evasione di impegni (evasione ovviamente temporanea e che non aggiorna i saldi degli articoli).

Alla conferma del documento verrà richiesta la stampa che deve essere riprodotta sulla stessa modulistica della fattura immediata.

Al momento della trasformazione della fattura proforma in fattura reale e definitiva, occorre andare in caricamento del documento che sostituirà la fattura proforma e quindi accedere al bottone Proforma per ricercare il documento provvisorio.

Una volta individuato l'operatore può selezionarlo con invio e quindi ritrovarlo nel corpo del documento che si sta creando.

| 🔜 DOCUMENTI V    | 'ENDITA / Carica     |             |                                                                         |              |              |            |                |
|------------------|----------------------|-------------|-------------------------------------------------------------------------|--------------|--------------|------------|----------------|
| Tipo: Fl Nu      | mero: 132 /          | Del: 20-04- | 1997                                                                    |              |              | <b>V.S</b> | 54             |
| Magazzino: AU    | MAGAZZINO CENTRALE   | AULLA       |                                                                         |              |              | Cli/For    | 49 Impegni     |
| Causale: VEN     | SCARICO PER VENDIT/  | ł           |                                                                         | Altro        | ) Magazzino: |            |                |
| CLI/FOR: 0000008 | PARIS HARDWARE       |             | 🔒 FAT                                                                   | <b>FTURE</b> | PROFOR       |            | Protoima       |
| Listino: ING     | LISTINO PREZZI INGRO | SSO         | Nur                                                                     | nero         | Del          |            | Preven<br>tivi |
| Valuta:          | Cambio: 1,0          | 0 AI:       |                                                                         | 13           | 07-04-1997   | <b>±</b>   | <u> </u>       |
| Articolo         | Descrizione          |             |                                                                         |              |              | <b>1</b>   | nitario .      |
|                  |                      |             |                                                                         |              |              |            | <b>±</b>       |
|                  |                      |             |                                                                         |              |              |            | <u> </u>       |
|                  |                      |             |                                                                         |              |              |            |                |
|                  |                      |             |                                                                         |              |              |            |                |
|                  |                      |             |                                                                         |              |              |            |                |
|                  |                      |             |                                                                         |              |              |            | Ť              |
| ALTRI DATI RIGA: | Sconti O             | %Prowic     |                                                                         |              |              |            | RIGA .         |
|                  | +                    |             |                                                                         |              |              | Ŧ          |                |
| DATI ARTICOL     | _0                   |             | Logon                                                                   | do.          | •            |            | logo           |
| % IVA:           | U.C/P.:              |             | Legen                                                                   | Ja           |              |            |                |
| Esistenza:       | U.C.A.:              |             | <invi0< td=""><td>D≻=Selezi</td><td>ona</td><td></td><td></td></invi0<> | D≻=Selezi    | ona          |            |                |
| Disponib.:       | S.Min.:              |             | Chiave                                                                  | 1            | ,            |            |                |

Fig. 4.63 - Trasformazione Fattura Proforma in Fattura effettiva

# **OMAGGIO E SCONTO MERCE**

Ad Hoc gestisce gli omaggi nelle seguenti tre forme:

- Sconto merce
- Omaggio Imponibile
- Omaggio Imponibile ed iva

#### Sconto Merce

Non avviene alcun addebito al cliente, né di imponibile né di iva.

Nel documento di vendita la merce consegnata a titolo di sconto merce viene evidenziata impostando "O" nel campo Test Omaggio.

| 📷 DOCUMENTI VENI | DITA / Carica  |             |                   |       |      |           |           |              |                                          | 5 |
|------------------|----------------|-------------|-------------------|-------|------|-----------|-----------|--------------|------------------------------------------|---|
| Tipo: Fl Nu      | mero: 36 /     | De De       | <b>I:</b> 15-05-2 | 003   |      |           |           | <b>*</b>     | an an an an an an an an an an an an an a | 1 |
| Magazzino: AU    | MAGAZZINO DI   | AULLA       |                   |       |      |           |           | Cli/For      | 4) Impegni                               |   |
| Causale: VEN     | SCARICO PER    | VENDITA     |                   |       |      | Altro M   | agazzino: |              | E a                                      | 1 |
| CLI/FOR: 0000005 | C.C.C. DEI FRA | TELLI CARLI | ETTI SRL          |       |      |           |           |              | Pioloma                                  | J |
| Listino:         |                |             |                   |       | Co   | ontratto: |           |              | Preven                                   | L |
| Valuta: 6 Eur    | Cambio:        | 1,000000    | Al:               |       |      |           |           |              | <i>327</i> UVI                           | 1 |
| Articolo         | Descrizione    |             |                   | Mag.  | UМ   |           | Qta       | Pz. Uni      | itario .                                 |   |
| AMMADHOC         | MODULO AMMO    | RTAMENTI    |                   | AU    | N    |           | 1,00      |              | 34,55 🖻                                  | E |
|                  |                |             |                   |       |      |           |           |              | 1                                        | 비 |
|                  |                |             |                   |       |      |           |           |              |                                          |   |
|                  |                |             |                   |       |      |           |           |              |                                          |   |
|                  |                |             |                   |       |      |           |           |              |                                          |   |
|                  |                |             |                   |       |      |           |           |              |                                          | F |
| ALTRI DATI RIGA: | Sconti         | 0 %         | 6Prowig.          | Cont  | rop. | C.IVA     | *         | *** TOTALE F | RIGA .                                   |   |
|                  | +              | 0           |                   | 04010 | 003  | 200       | Eur       |              | 34,55                                    |   |
| DATI ARTICOL     | 0              |             |                   |       |      |           |           | Riepil       | ogo                                      |   |
| % IVA: 20,00     | U              | .C/P.:      |                   | 0,00  | _    | Imponi    | bile:     |              |                                          |   |
| Esistenza:       | 84,00 U        | .C.A.:      |                   |       |      | Impo      | osta:     |              |                                          |   |
| Disponib.:       | 82,00 8        | .Min.:      |                   |       |      | То        | tale:     |              |                                          |   |

Fig. 4.64 -Registrazione fattura con sconto merce

La fattura con sconto merce viene contabilizzata normalmente.

Ovviamente se viene emessa una fattura all'interno della quale si inserisce una sola riga (come nell'esempio sopra), quando si effettua la contabilizzazione documenti, bisogna impostare il flag su "Anche importi a 0"

In questo caso la registrazione contabile generata, sarà una registrazione con importi a 0 (cpme nell'esempio della pagine successiva).

|                       |                                         | erroda                          |                                         |                               |                      |                                            |                           |                      |       |       |   |
|-----------------------|-----------------------------------------|---------------------------------|-----------------------------------------|-------------------------------|----------------------|--------------------------------------------|---------------------------|----------------------|-------|-------|---|
| Num. F<br>Co<br>Docum | Registrazio<br>dice Causa<br>iento Nume | ne: 1<br>ale: 001 EN<br>ero: 36 | 61 Del: 1<br>MISSIONE FATTU<br>/ Del: 1 | 5-05-2003<br>JRA<br>5-05-2003 | Anno C<br>Com<br>Num | competenza<br>petenza IVA<br>I. Protocollo | : 2003<br>: 15-05-2(<br>: | Valuta C<br>003<br>/ | onto: | Eur   |   |
| Note:                 |                                         |                                 |                                         | Valuta:                       | 6 Eur                | Cambio                                     | : 1                       | ,000000              |       |       |   |
| S/Conto               | Cli/For                                 | Cod. Iva                        | Imponibile                              |                               | Dare                 |                                            | Avere                     |                      | PA    | Diff. |   |
| 0104001               | 0000005                                 | C.C.C. DEI                      | FRATELLI CA                             |                               |                      |                                            |                           |                      | С     |       | ± |
| 0401003               |                                         | VENDITA S                       | OFTWARE                                 |                               |                      |                                            |                           |                      |       |       | 1 |
| 0202001               |                                         | 200                             |                                         |                               |                      |                                            |                           |                      |       |       |   |
|                       |                                         |                                 |                                         |                               |                      |                                            |                           |                      |       |       |   |
|                       |                                         |                                 |                                         |                               |                      |                                            |                           |                      |       |       |   |
|                       |                                         |                                 |                                         |                               |                      |                                            |                           |                      |       |       |   |
|                       |                                         |                                 |                                         |                               |                      |                                            |                           |                      |       |       |   |
|                       |                                         |                                 |                                         |                               |                      |                                            |                           |                      |       |       | ÷ |
| Descrizior            | 1e IVA CIVE                             |                                 |                                         | Totali                        |                      |                                            |                           |                      |       |       |   |
|                       | IVA 20%                                 | NORMALE                         |                                         |                               |                      | D-A:                                       |                           |                      |       |       |   |
| Pagamen               | to                                      |                                 |                                         |                               | Diffe                | renza<br>IVA:                              |                           |                      |       |       |   |
| Salo                  | to ot                                   | -5.031.0                        | 36                                      |                               |                      | [                                          |                           |                      |       |       |   |
| Auto                  | Cash<br>Flow                            | Part.                           | 🔊 c/c 💾                                 | spiti 🔽Intra                  | Cattura              | Visualizza                                 |                           |                      |       |       |   |

Fig. 4.65 - Risultato contabilizzazione Fattura con sconto merce

### Omaggio di Imponibile

E' il caso di omaggio di merce facente parte della normale attività dell'azienda che emette il documento, quindi occorre avere la rivalsa dell'iva che in questo caso viene addebitata al cliente. Nel castelletto compaiono gli importi con indicato che si tratta di omaggi.

Nel documento di vendita la merce consegnata a titolo di omaggio di imponibile viene evidenziata con "S" nel campo Test Omaggio.

| 📷 DOCUMENTI VENI | )ITA / Carica    |                   |          |                  | _ 🗆 🛛              |
|------------------|------------------|-------------------|----------|------------------|--------------------|
| Tipo: Fl Nu      | mero: 37 /       | Del: 15-05-2      | 2003     |                  | V-V &              |
| Magazzino: AU    | MAGAZZINO DI AUL | LA                |          |                  | Cli/For // Impegni |
| Causale: VEN     | SCARICO PER VEN  | NDITA             |          | Altro Magazzino: |                    |
| CLI/FOR: 0000002 | BIANCHI RENATO ( | & C. S.N.C.       |          |                  | Piotôima           |
| Listino: EUR     | LISTINO AL LORDO | ) IN EURO         | C        | ontratto:        | Preven             |
| Valuta: 6 Eur    | Cambio:          | I ,000000 AI: 01- | 01-1999  |                  | <u>+22/ UVI</u>    |
| Articolo         | Descrizione      |                   | Mag. UM  | Qta              | Pz. Unitario       |
| ADHOC            | ADHOC WINDOWS    | 4.0               | AU N.    | 1,00             | 700,00 ᆂ           |
| COAN             | MANUALE CONTAB   | ILITA' ANALITICA  | AU N.    | 1,00             | 13,55 🛨            |
|                  |                  |                   |          |                  |                    |
|                  |                  |                   |          |                  |                    |
|                  |                  |                   |          |                  | 1                  |
|                  |                  |                   |          |                  | Ŧ                  |
| ALTRI DATI RIGA: | Sconti           | O %Prowig.        | Controp. | C.IVA *          | *** TOTALE RIGA    |
|                  | +                | S S               | 0401005  | 200 Eur          | 13,55              |
| DATI ARTICOL     | 0                |                   |          |                  | Riepilogo          |
| % IVA: 20,00     | U.C/P            |                   | 0,00     | Imponibile:      | 700,00             |
| Esistenza:       | 15,00 U.C.A      | ut                |          | Imposta:         | 142,71             |
| Disponib.:       | 15,00 S.Min      | .:                |          | Totale:          | 842,71             |

Fig. 4.66 -Fattura con omaggio di imponibile

La fattura con omaggio di imponibile viene contabilizzata normalmente.

La figura seguente si riferisce alla contabilizzazione del documento sopra.

Come si vede, l'imponibile della merce data in omaggio (VENDITA MANUALISTICA) viene stornato dal sottoconto del cliente.

| PRIMA          | IOTA / Int   | erroga       |           |          |           |         |                |                   |           |   |
|----------------|--------------|--------------|-----------|----------|-----------|---------|----------------|-------------------|-----------|---|
| Num. F         | Registrazio  | ne:          | 162       | Del: 1   | 5-05-2003 | Anno C  | competenza:    | : 2003 👘 Valuta C | onto: Eur |   |
| Co             | dice Causa   | ale: 001     | EMISSIO   | NE FATTU | JRA       | Com     | petenza IVA    | 15-05-2003        |           |   |
| Docum          | iento Nume   | ero:         | 37 /      | Del: 1   | 5-05-2003 | Num     | n. Protocollo: | : /               |           |   |
| Note:          |              |              |           |          | Valuta:   | 6 Eur   | Cambio         | 1,000000          |           |   |
| S/Conto        | Cli/For      | Cod. Iv      | /a Im     | ponibile |           | Dare    |                | Avere             | PA Diff.  |   |
| 0104001        | 0000002      | BIANCH       | II RENATO | & C. S.  |           |         | 856,26         |                   | С         | * |
| 0401003        |              | VENDIT.      | A SOFTWA  | RE       |           |         |                | 700,00            |           | 1 |
| 0401005        |              | VENDIT.      | A MANUAL  | STICA    |           |         |                | 13,55             |           |   |
| 0202001        |              | 200          | 713,55    |          |           |         |                | 142,71            |           |   |
| 0104001        | 0000002      | BIANCH       | II RENATO | & C. S.  |           |         |                | 13,55             | A         |   |
| 0301007        |              | OMAGG        | I         |          |           |         | 13,55          |                   |           |   |
|                |              |              |           |          |           |         |                |                   |           |   |
|                |              |              |           |          |           |         |                |                   |           | ¥ |
| Descrizior     | ne OMAGG     |              |           |          | Totali    |         | 869,81         | 869,81            |           |   |
|                |              |              |           |          |           | Diffe   | D-A:           |                   |           |   |
| Pagamen        | to           |              |           |          |           | Dille   | IVA:           |                   |           |   |
| Saldo 1.498,55 |              |              |           |          |           |         |                |                   |           |   |
| Auto           | Cash<br>Flow | <b>E</b> Par | . 🦉 🖓     |          | spiti 🚺   | Rattura | Visualizza     |                   |           |   |

Fig. 4.67 – Risultato contabilizzazione . Fattura con omaggio di imponibile

### Omaggio di Imponibile e Iva

E' il caso di omaggio di merce che non fa parte della normale attività.

Nel documento di vendita questa merce viene evidenziata con "I" nel campo Test Omaggio. Questo tipo di omaggio si può fare solo se l'aliquota del bene dato in omaggio non supera quella delle altre merci della fattura, altrimenti il cliente deve pagare l'imposta dell'iva.

Nel castelletto iva viene indicato sia l'imponibile che l'iva anche se sul totale fattura non vengono addebitati.

| 📷 DOCUMENTI VENI | DITA / Carica       |               |          |                  |                 |
|------------------|---------------------|---------------|----------|------------------|-----------------|
| Tipo: Fl Nu      | mero: 38 /          | Del: 15-05-20 | 03       |                  | ∅               |
| Magazzino: AU    | MAGAZZINO DI AULLA  |               |          |                  | Cli/For         |
| Causale: VEN     | SCARICO PER VENDITA | A             |          | Altro Magazzino: |                 |
| CLI/FOR: 0000002 | BIANCHI RENATO & C. | 8.N.C.        |          |                  | Proforma        |
| Listino:         |                     |               | C        | ontratto:        | Preven          |
| Valuta: 6 Eur    | Cambio: 1,000       | 0000 AI:      |          |                  | 327 UVI         |
| Articolo         | Descrizione         | M             | lag. UM  | Qta              | Pz. Unitario    |
| ADHOC            | ADHOC WINDOWS 4.0   | β             | λU N.    | 1,00             | 700,00 ᆂ        |
| FORFETTARIO      | BLOCCHI NOTES       |               |          | 1,00             | 10,00           |
|                  |                     |               |          |                  |                 |
|                  |                     |               |          |                  |                 |
|                  |                     |               |          |                  |                 |
|                  |                     |               |          |                  | ¥               |
| ALTRI DATI RIGA: | Sconti O            | %Prowig. C    | controp. | C.IVA *          | *** TOTALE RIGA |
|                  | +                   | 04            | 101013   | 200 Eur          | 10,00           |
| DATI ARTICOL     | 0                   |               |          |                  | Riepilogo       |
| % IVA: 20,00     | U.C/P.:             | 0,0           | 00       | Imponibile:      | 700,00          |
| Esistenza:       | U.C.A.:             |               |          | Imposta:         | 140,00          |
| Disponib.:       | S.Min.:             |               |          | Totale:          | 840,00          |

Fig. 4.68 -Fattura con omaggio di imponibile iva

La fattura con omaggio di imponibile e iva viene contabilizzata normalmente

Nella registrazione di primanota l'omaggio di imponibile e iva viene stornato dal sottoconto del cliente.

La figura seguente si riferisce alla fattura sopra.

| 🖬 PRIMANOTA / Interroga 📃 🖬 🔀 |                                                                  |            |               |           |         |              |                   |           |            |
|-------------------------------|------------------------------------------------------------------|------------|---------------|-----------|---------|--------------|-------------------|-----------|------------|
| Num. F                        | Registrazio                                                      | ne: 1      | 63 Del: 15    | 5-05-2003 | Anno C  | ompetenza    | : 2003 👘 Valuta ( | onto: Eur |            |
| Co                            | Codice Causale: 001 EMISSIONE FATTURA Competenza IVA: 15-05-2003 |            |               |           |         |              |                   |           |            |
| Docum                         | iento Nume                                                       | ero: 38    | / Del: 15     | 5-05-2003 | Num     | . Protocollo |                   |           |            |
| Note:                         |                                                                  |            |               | Valuta:   | 6 Eur   | Cambio       | 1,000000          |           |            |
| S/Conto                       | Cli/For                                                          | Cod. Iva   | Imponibile    |           | Dare    |              | Avere             | PA Diff.  |            |
| 0104001                       | 0000002                                                          | BIANCHI RI | ENATO & C. S. |           |         | 852,00       |                   | С         | *          |
| 0401003                       |                                                                  | VENDITA S  | OFTWARE       |           |         |              | 700,00            |           | _ <b>1</b> |
| 0401013                       |                                                                  | VENDITA M  | ATERIALE DIVE |           |         |              | 10,00             |           |            |
| 0202001                       |                                                                  | 200 7      | 10,00         |           |         |              | 142,00            |           |            |
| 0104001                       | 0000002                                                          | BIANCHI RI | ENATO & C. S. |           |         |              | 12,00             | A         |            |
| 0301007                       |                                                                  | OMAGGI     |               |           |         | 10,00        |                   |           |            |
| 0301007                       |                                                                  | OMAGGI     |               |           |         | 2,00         |                   |           |            |
|                               |                                                                  |            |               |           |         |              |                   |           | ¥          |
| Descrizior                    | ne OMAGGI                                                        |            |               | Totali    |         | 864,00       | 864,00            |           |            |
|                               |                                                                  |            |               |           | D.:     | D-A:         |                   |           |            |
| Pagamento Umerenza IVA:       |                                                                  |            |               |           |         |              |                   |           |            |
| Saldo 1.510,55                |                                                                  |            |               |           |         |              |                   |           |            |
| Auto                          | Cash<br>Flow                                                     | Part.      | 🕅 сис 🖉       | spiti 🔊   | Cattura | Visualizza   |                   |           |            |

Fig. 4.69 – Risultato contabilizzazione. Fattura con omaggio di imponibile e iva

# DOC. VENDITA A ESPORTATORI ABITAULI

Come visibile nella figura seguente, all'interno del Documenti di Vendita, è stato implementato il bottone attivo il flag "Esente Iva".

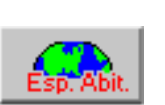

bottone "Cli/For" dei che è editabile solo se è

| VENDITE DATI CLIENTE / Varia                              |
|-----------------------------------------------------------|
| Saldo Cliente: 1.800,00 Eur Esente IVA                    |
| Rischio: al                                               |
| Fido Disponibile:                                         |
| Interessi di Mora: Non applicati                          |
| Pagamento: 3 RIC.BANC. 30 GG FM                           |
| Pagamento Data Diversa: 15-06-2006                        |
| -Sconti                                                   |
| Pagamento: Sconto Cliente: +                              |
| -Altri dati                                               |
| Banca di Appoggio: 0000001 BANCA COMMERCIALE ITALIANA SPA |
| Listino: EUR LISTINO AL LORDO IN EURO                     |
| Agente: 1 AGENTE CLEMENTI MASSIMO                         |
| Tipo Prowigione: Sul Totale Fattura                       |
| Valuta: 6 EURO                                            |
| Rischio Esp. Abit.                                        |

Fig. 4.70 - Contenuto bottone "Cli/For"

Tramite questo bottone, infatti, è possibile visualizzare la Dichiarazione di Intento che viene applicata al documento che si sta caricando o, sfruttando lo zoom on zoom, accedere nell'archivio delle Dichiarazioni di Intento Ricevute

| 🗮 DICHIARAZIONE DI    | INTENTO CLIENTE / Inte                | rroga                 |               |
|-----------------------|---------------------------------------|-----------------------|---------------|
| Progr. Interno:       | 2 06                                  | Del: 05-01-2006       | ĺ             |
| Cliente: 00000        | 001 ROSSI MARIO & C                   | D. SNC.               |               |
| Progr. Cliente: 11    |                                       | Del: 31-12-2005       | J             |
| Ufficio IVA: LA SP    | EZIA                                  |                       |               |
| -Dati Dichiarazione   |                                       |                       |               |
| Descr. Operazione:    | Dichiarazione di Intento              | )                     |               |
|                       | per Importo Definito                  |                       |               |
| Tipo Esenzione: O O   | perazione Specifica                   | Importo Massimo:      | 10.000,00 Eur |
| ⊙ In<br>O D           | nporto Definito<br>efinizione Periodo | Importo Residuo:      | 9.500,00 Eur  |
| Inizio Validità: 01-0 | 01-2006 Fine Validità:                | 31-12-2006 Data Revoo | ca:           |

Fig. 4.71 --- Contenuto bottone "Esportatori Abituali"

### 🗁 Caricamento Documenti di Vendita

Quando si carica un documento ad un cliente che ci ha inviato una Dichiarazione di Intento, se alla data del documento che si sta caricando l'Esenzione che ci è pervenuta è valida, il programma la applica automaticamente e il documento viene emesso in Esenzione.

Nel caso in cui, invece, il cliente ci ha inviato più Dichiarazioni di Intento e alla data del documento che si sta caricando, entrambe le Esenzioni sono valide, la procedura visualizza il messaggio sotto riportato e applica la Dichiarazione di Intento registrata per ultima.

| ad hoc W | indows 🛛                                                                        |
|----------|---------------------------------------------------------------------------------|
| ٩        | Attenzione!Esistono più Dichiarazioni di Intento valide alla data del documento |
|          | OK                                                                              |

Fig. 4.72 – Messaggio di Warning

Tuttavia se si accede nel bottone "Esp Abit" e si utilizza il tasto funzione F9 sul campo "Progr. Interno", l'utente ha la possibilità di visualizzare e scegliere tra le eventuali altre Dichiarazione di Intento valide alla data del documento.

Il tipo di Esenzione applicato al documento, viene visualizzato nella testata dei documenti di vendita.

Come visibile nella figura seguente, infatti, se si seleziona un cliente Esente Iva che alla data del documento ha una Dichiarazione di Intento valida, viene specificato il tipo di Esenzione che verrà applicato al documento.

| DOCUMENTI VENDI          | TA / Carica         |                 |             |                     |
|--------------------------|---------------------|-----------------|-------------|---------------------|
| Tipo: Fl Nu              | umero: 159 /        | Del: 21-04-2005 |             | <b>***</b>          |
| Magazzino: AU            | MAGAZZINO DI AULLA  | 1               |             | Cli/For 422 Impegni |
| Causale: VEN             | SCARICO PER VENDI   | TA              | Altro-Ma    | gazzino:            |
| CLI/FOR: 0000001         | ROSSI MARIO & C. SN | IC.             | . €S. IVA - | Imp. Def. Protoma   |
| Listino: EUR             | LISTINO IN EURO     |                 | Contr.:     | Preven              |
| Valuta: <mark>6</mark> € | Cambio: 1,00        | Al:             |             | <u>427 UVI</u>      |
| Articolo                 | Descrizione         | Mag.            | UM Qta      | Pz. Unitario        |
|                          |                     |                 |             | <b>±</b>            |
|                          |                     |                 |             | <u>+</u>            |
|                          |                     |                 |             |                     |
|                          |                     |                 |             |                     |
|                          |                     |                 |             |                     |
|                          |                     |                 |             | +                   |
| ALTRI DATI RIGA:         | Sconti C            | ) %Prowig. Cont | rop. C.IVA  | ***** TOTALE RIGA   |
|                          | +                   |                 | 15          |                     |
| DATI ARTICO              | LO                  |                 |             | Riepilogo           |
| % IVA:                   | U.C/P.:             | 0,00            | Imponibile: |                     |
| Esistenza:               | U.C.A.:             |                 | Imposta:    |                     |
| Disponib.:               | S.Min.:             |                 | Totale:     |                     |

Fig. 4.73 – Caricamento Fattura Immediata associata d una Dichirazione di Intento

Ora analizziamo in dettaglio i casi più particolari che si possono presentare quando si caricano dei documenti di vendita a clienti "Esportatori Abituali".
# 🗁 Evasione Fatt.Proforma associata ad una Dich.di Intento

Come già menzionato in precedenza, quando si carica un documento di vendita, se per il cliente che si sta movimentando esistono più Dichiarazioni di Intento valide alla data impostata, la procedura propone un messaggio di warning e applica la Dichiarazione di Intento valida registrata per ultima.

Sarà a discrezione dell'utente, decidere se applicare la Dichiarazione di Intento proposta o le eventuali altre Dichiarazioni di Intento valide.

Nel caso di Dichiarazioni di Intento scadute, invece:

- se alla data di evasione la Dichiarazione di Intento associata alla Fattura Proforma è scaduta e non esiste nessun'altra Dichiarazione di Intento valida, il documento di vendita nel quale è stata importata, viene emesso senza Esenzione;
- se alla data di evasione la Dichiarazione di Intento associata alla Fattura Proforma è scaduta ma esiste un'altra Dichiarazione di Intento valida, viene applicata quest'ultima e quindi il documento di vendita nel quale è stata importata, viene emesso in Esenzione;

### 🗀 Esempi

Cerchiamo di capire meglio il funzionamento sopra riportato aiutandoci con due esempi pratici.

### Primo caso

Il cliente Bianchi Renato ci ha inviato la Dichiarazione di Intento sotto riportata.

| DICHIARAZIO       | NE DI INTENTO CLIENTE / Inl | terroga                 |               |
|-------------------|-----------------------------|-------------------------|---------------|
| Progr. Interno:   | 31                          | Del: 05-01-2005         | ſ             |
| Cliente:          | BIANCHI RENA                | TO & C. SNC             |               |
| Progr. Cliente:   | 3/2005                      | Del: 31-12-2004         | J             |
| Ufficio IVA:      | MASSA                       |                         |               |
| -Dati Dichiarazio | ne                          |                         |               |
| Descr. Operaz     | ione:                       |                         |               |
| Tipo Esenzione:   | Operazione Specifica        | Importo Massimo:        | 10.000,00 Eur |
|                   | Importo Definito            | Importo Residuo:        | 10.000,00 Eur |
| Inizio Validità:  | 01-01-2005 Fine Validità    | : 30-06-2005 Data Revoo | :a:           |

Fig. 4.74 - Dichiarazione di Intento Ricevuta di tipo "Operazione Specifica

In data 09/06/2005 si carica una Fattura Proforma applicando la Dichiarazione di Intento che ci è prevenuta.

| DOCUMENTI VENDI      | TA / Carica        |                     |      |                  |                    |
|----------------------|--------------------|---------------------|------|------------------|--------------------|
| Tipo: PF No          | umero: 145 /       | Del: 15-05-2005     |      |                  | V-V &              |
| Magazzino: AU        | MAGAZZINO DI AULL  | А                   |      |                  | Cli/For // Impegni |
| Causale: PRC         | FATTURA PROFORM    | 1A                  | , i  | Altro Magazzino: |                    |
| CLI/FOR: 0000002     | BIANCHI RENATO &   | C. SNC              |      | Es. IVA - C      | )p. Spec. Plotoma  |
| Listino: EUF         | LISTINO AL LORDO I | IN EURO             | Con  | ntratto:         | Preven             |
| Valuta: 6 Eur        | Cambio: 1,         | 000000 AI: 01-01-19 | 999  |                  | 12/ 441            |
| Articolo             | Descrizione        | Mag                 | . UM | Qta              | Pz. Unitario       |
| ALIM                 | ALIMENTATORE       | AU                  | Ν.   | 1,000            | 1.000,00 ᆂ         |
|                      |                    |                     |      |                  | <u>+</u>           |
|                      |                    |                     |      |                  |                    |
|                      |                    |                     |      |                  |                    |
|                      |                    |                     |      |                  |                    |
|                      |                    |                     |      |                  | Ŧ                  |
| ALTRI DATI RIGA:     | Sconti             | 0 %Prowig. Con      | rop. | C.IVA *          | *** TOTALE RIGA    |
|                      | +                  |                     |      |                  |                    |
| DATI ARTI <u>COL</u> | <u>o</u>           |                     |      |                  | Riepilogo          |
| % IVA:               | U.C/P.:            | 0,00                | _    | Imponibile:      | 1.000,00           |
| Esistenza:           | U.C.A.:            |                     |      | Imposta:         |                    |
| Disponib.:           | S.Min.:            |                     |      | Totale:          | 1.000,00           |

Fig. 4.75 – Caricamento Fattura Proforma

In data 01/07/2005, la Fattura Proforma viene evasa con una Fattura Immediata. Come visibile nella figura seguente, dopo aver selezionato il cliente, il programma avverte che la Dichiarazione di Esenzione è scaduta,

| DOCUMENTI VENDIT | A / Carica        |                      |                         | _ 🗆 🗵              |
|------------------|-------------------|----------------------|-------------------------|--------------------|
| Tipo: Fl Nur     | mero: 158 /       | Del: 01-07-2005      |                         | V-V (24)           |
| Magazzino: AU    | MAGAZZINO DI AULL | A                    |                         | Cli/For // Impegni |
| Causale: VEN     | SCARICO PER VENE  | DITA                 | Altro Ma                | agazzino: 🗾 📑 👔    |
| CLI/FOR:         |                   |                      |                         | Proforma           |
| Listino:         |                   |                      | Contr.:                 | Preven             |
| Valuta: 6 €      | Cambio: 1,0       | 000000 AI: 01-01-199 | 19                      | <u>427 UVI</u>     |
| Articolo         | Descrizione       | Mag. U               | JM Qta                  | Pz. Unitario       |
|                  |                   |                      |                         | <b>±</b>           |
|                  | ā                 | ad hoc Windows       |                         | ×                  |
|                  |                   | Attenzione: dich     | niarazione di esenzione | scaduta!           |
| ALTRI DATI RIGA: | Sconti            |                      | OK                      | LE RIGA            |
| DATI ARTICOL     | 0                 |                      |                         | Riepilogo          |
| % IVA:           | U.C/P.:           | 0,00                 | Imponibile:             |                    |
| Esistenza:       | U.C.A.:           |                      | Imposta:                |                    |
| Disponib.:       | S.Min.:           |                      | Totale:                 |                    |

Fig. 4.76 - Caricamento fattura Immediata

| DOCUMENTI VENDIT | A / Carica       |                 |          |             |                    |
|------------------|------------------|-----------------|----------|-------------|--------------------|
| Tipo: Fl Nur     | nero: 158 /      | Del: 01-07-2    | 2005     |             | V-V &              |
| Magazzino: AU    | MAGAZZINO DI AUL | LA              |          |             | Cli/For // Impegni |
| Causale: VEN     | SCARICO PER VEN  | IDITA           |          | Altro Mag   | azzino: 🗾 📑        |
| CLI/FOR: 0000002 | BIANCHI RENATO ( | & FIGLI SNC     |          |             | Proforma           |
| Listino: EUR     | LISTINO IN EURO  |                 |          | Contr.:     | Preven             |
| Valuta: 6 €      | Cambio:          | ,000000 AI: 01- | 01-1999  |             | <u>+227 UVI</u>    |
| Articolo         | Descrizione      |                 | Mag. UM  | Qta         | Pz. Unitario       |
| ALIM             | ALIMENTATORE     |                 | AU N.    | 1,000       | 1000,00 ᆂ          |
|                  |                  |                 |          |             | <b>↑</b>           |
|                  |                  |                 |          |             |                    |
|                  |                  |                 |          |             |                    |
|                  |                  |                 |          |             |                    |
|                  |                  |                 |          |             | *<br>*             |
| ALTRI DATI RIGA: | Sconti           | 0 %Prowig.      | Controp. | C.IVA *     | *** TOTALE RIGA    |
|                  | +                |                 | 0401003  | 200 €       | 1.000,00           |
| DATI ARTICOL     | 0                |                 |          |             | Riepilogo          |
| % IVA:           | U.C/P            | .: 1.00         | 0,00     | Imponibile: | 1.000,00           |
| Esistenza:       | 62,000 U.C.A     |                 |          | Imposta:    |                    |
| Disponib.:       | 61,000 S.Min     | .: [            |          | Totale:     | 1.000,00           |

e la fattura proforma viene quindi importata senza esenzione.

Fig. 4.77 – Evasione Fattura Proforma

Ne consegue che l'Importo Residuo della Dichiarazione di Intento rimane invariato.

| 🗮 DICHIARAZIONE DI INTENTO CLIENTE / In                                                                                      | terroga 📃 🖂 🔀                                                                                  |
|----------------------------------------------------------------------------------------------------|------------------------------------------------------------------------------------------------|
| Progr. Interno: 3/                                                                                                    | Del: 05-01-2005                                                                                |
| Cliente: 0000002 BIANCHI RENA                                                                                                | TO & C. SNC                                                                                    |
| Progr. Cliente: 3/2005                                                                                                    | Del: 31-12-2004                                                                                |
| Ufficio IVA: MASSA                                                                                                    |                                                                                                |
| -Dati Dichiarazione                                                                                                    |                                                                                                |
| Descr. Operazione:                                                                                                    |                                                                                                |
| Tipo Esenzione: Operazione Specifica<br>Importo Definito<br>Definizione Periodo<br>Inizio Validità: 01-01-2005 Fine Validità | Importo Massimo: 10.000,00 Eur<br>Importo Residuo: 10.000,00 Eur<br>à: 30-06-2005 Data Revoca: |

#### Fig. 4.78 - Dichiarazione di Intento di Tipo "Operazione Specifica" dopo aver confermato la fattura immediata

### Secondo caso

Ora, invece, ipotizziamo il caso che lo stesso cliente ci abbia inviato le due Dichiarazioni di Intento sotto riportate.

| 📑 DICHIARAZIONE DI INTENTO CLIENTE / Int                          | erroga 📃 🖂 🔀                   |
|-------------------------------------------------------------------|--------------------------------|
| Progr. Interno: 31                                                | Del: 05-01-2005                |
| Cliente: 0000002 BIANCHI RENAT                                    | 0 & C. SNC                     |
| Progr. Cliente: 3/2005                                            | Del: 31-12-2004                |
| Ufficio IVA: MASSA                                                |                                |
| -Dati Dichiarazione                                               |                                |
| Descr. Operazione:                                                |                                |
|                                                                   |                                |
| Tipo Esenzione: 🧿 Operazione Specifica                            | Importo Massimo: 10.000,00 Eur |
| <ul> <li>Importo Definito</li> <li>Definizione Periodo</li> </ul> | Importo Residuo: 10.000,00 Eur |
| Inizio Validità: 01-01-2005 Fine Validità:                        | 30-06-2005 Data Revoca:        |

Fig. 4.79 - Prima Dichiarazione di Intento Ricevuta di tipo "Operazione Specifica"

| DICHIARAZIONE DI INTENTO CLIEN                                 | NTE / Interroga 📃 🗌 🖂                  |
|----------------------------------------------------------------|----------------------------------------|
| Progr. Interno: 20                                             | Del: 31-05-2005                        |
| Cliente: 0000002 BIANCH                                        | II RENATO & C. SNC                     |
| Progr. Cliente: 10/2005                                        | Del: 28-05-2005                        |
| Ufficio IVA: MASSA                                             |                                        |
| -Dati Dichiarazione                                            |                                        |
| Descr. Operazione:                                             |                                        |
|                                                                |                                        |
| Tipo Esenzione: O Operazione Spe                               | cifica Importo Massimo: 100.000,00 Eur |
| <ul> <li>Importo Definito</li> <li>Definizione Peri</li> </ul> | odo Importo Residuo: 100.000,00 Eur    |
| Inizio Validità: 01-06-2005 Fine                               | Validità: 31-12-2005 Data Revoca:      |

Fig. 4.80 - Seconda Dichiarazione di Intento Ricevuta di tipo "Importo Definito"

In data 15/05/2005 si carica una Fattura Proforma applicando la Dichiarazione di Intento valida in quel periodo (quindi la Dichirazione di tipo Operazione Specifica).

| DOCUMENTI VENDIT | A / Carica            |                   |       |                  | _ 🗆 🗵              |
|------------------|-----------------------|-------------------|-------|------------------|--------------------|
| Tipo: PF Nu      | mero: 145 /           | Del: 15-05-2005   |       |                  | Ø                  |
| Magazzino: AU    | MAGAZZINO DI AULLA    |                   |       |                  | Cli/For // Impegni |
| Causale: PRC     | FATTURA PROFORMA      |                   | 1     | Altro Magazzino: |                    |
| CLI/FOR: 0000002 | BIANCHI RENATO & C.   | SNC               |       | Es. IVA - C      | )p. Spec. Proforma |
| Listino: EUR     | LISTINO AL LORDO IN E | EURO              | Con   | ntratto:         | Preven             |
| Valuta: 6 Eur    | Cambio: 1,000         | 0000 AI: 01-01-19 | 999   |                  | <u>+27 UNI</u>     |
| Articolo         | Descrizione           | Mag               | . UM  | Qta              | Pz. Unitario       |
| ALIM             | ALIMENTATORE          | AU                | Ν.    | 1,000            | 1.000,00 ᆂ         |
|                  |                       |                   |       |                  | <u>+</u>           |
|                  |                       |                   |       |                  |                    |
|                  |                       |                   |       |                  |                    |
|                  |                       |                   |       |                  |                    |
|                  |                       |                   |       |                  |                    |
| ALTRI DATI RIGA: | Sconti O              | %Prowig. Conf     | rop.  | C.IVA *          | *** TOTALE RIGA    |
|                  | +                     |                   |       |                  |                    |
| DATI ARTICOLO    | )                     |                   |       |                  | Riepilogo          |
| % IVA:           | U.C/P.:               | 0,00              | _   I | Imponibile:      | 1.000,00           |
| Esistenza:       | U.C.A.:               |                   |       | Imposta:         |                    |
| Disponib.:       | S.Min.:               |                   |       | Totale:          | 1.000,00           |

Fig. 4.81 – Caricamento Fattura Proforma

In data 01/07/2005, la Fattura Proforma viene evasa con una Fattura Immediata. Come è visibile nella figura seguente, in fase di caricamento, viene proposta l'esenzione valida in quel momento (quindi la Dichiarazione di tipo Importo Definito) e la fattura proforma viene importata con l'Esenzione attualmente in vigore

| DOCUMENTI VENDIT         | 'A / Carica        |                     |           |              | _ 🗆 🗵              |
|--------------------------|--------------------|---------------------|-----------|--------------|--------------------|
| Tipo: Fl Nu              | mero: 158 /        | Del: 01-07-2005     |           |              | ▼≂▼ ∅              |
| Magazzino: AU            | MAGAZZINO DI AULL  | A                   |           |              | Cli/For // Impegni |
| Causale: VEN             | SCARICO PER VEND   | ATI                 | ]         | Altro Mag    | azzino: 🗾 📑 👔      |
| CLI/FOR: 0000002         | BIANCHI RENATO & F | FIGLI SNC           |           | Es. IVA - Ir | mp. Def. Pioloma   |
| Listino: EUR             | LISTINO IN EURO    |                     | Contr     | :            | Preven             |
| Valuta: <mark>6</mark> € | Cambio: 1,0        | 000000 AI: 01-01-19 | 99        |              | <u>+27 UVI</u>     |
| Articolo                 | Descrizione        | Mag.                | UM        | Qta          | Pz. Unitario       |
| ALIM                     | ALIMENTATORE       | AU                  | N         | 1,000        | 1000,00 🛓          |
|                          |                    |                     |           |              | <u>+</u>           |
|                          |                    |                     |           |              |                    |
|                          |                    |                     |           |              |                    |
|                          |                    |                     |           |              |                    |
|                          |                    |                     |           |              | ¥                  |
| ALTRI DATI RIGA:         | Sconti             | O %Prowig. Cont     | rop. C.IV | A *          | *** TOTALE RIGA    |
|                          | +                  | 04010               | 003 15    | €            | 1.000,00           |
| DATI ARTICOL             | 0                  |                     |           |              | Riepilogo          |
| % IVA:                   | U.C/P.:            | 1.000,00            | Impo      | onibile:     | 1.000,00           |
| Esistenza:               | 62,000 U.C.A.:     |                     | In        | iposta:      |                    |
| Disponib.:               | 61,000 S.Min.:     |                     |           | Totale:      | 1.000,00           |

Fig. 4.82 – Evasione Fattura Proforma

Confermando la Fattura Immediata, viene aggiornato l'Importo Residuo della Dichiarazione di Intento di tipo "Importo Definito".

| 🔄 DICHIARAZIONE DI INTENTO CLIENTE / Interroga                                                                                                    | $\times$ |
|----------------------------------------------------------------------------------------------------|----------|
| Progr. Interno: 20 / Del: 31-05-2005                                                                                                    |          |
| Cliente: 0000002 BIANCHI RENATO & C. SNC                                                                                                    |          |
| Progr. Cliente: 10/2005 Del: 28-05-2005                                                                                                    |          |
| Ufficio IVA: MASSA                                                                                                    |          |
| -Dati Dichiarazione                                                                                                    |          |
| Descr. Operazione:                                                                                                    |          |
| Tipo Esenzione:       O Operazione Specifica       Importo Massimo:       100.000,00 Eur         Importo Definito       Importo Residuo:       99.000,00 Eur |          |
| Inizio Validità: 01-06-2005 Fine Validità: 31-12-2005 Data Revoca:                                                                                           |          |

Fig. 4.83 - Dichiarazione di Intento di Tipo "Importo Definito" dopo aver confermato la fattura immediata.

# Generazione Fatt.Differite da DT/BV/BD associati ad una Dich.di Intento

Per le Fatture Differite generate dall'utility Generazione Fatture, viene sempre letta la Dichiarazione di Intento associata al DT, BV o BD anche se alla data della fattura, la Dichiarazione di Intento risulta scaduta.

- Quindi:
  - se quando si genera la Fattura Differita, la Dichiarazione di Intento associata al ddt è scaduta e non esistono altre Dichiarazioni di Intento valide, la Fattura Differita viene comunque generata con l'Esenzione memorizzata nel ddt;
- se quando si genera la Fattura Differita esiste una Dichiarazione di Intento valida ma diversa da quella memorizzata del ddt, la Fattura Differita viene generata con l'Esenzione memorizzata nel ddt.

Come ben sappiamo, se si gestisce la Fatturazione Riepilogativa, le bolle intestate allo stesso cliente vengono raggruppate in un'unica fattura.

Questo raggruppamento avviene sia a parità di codice cliente che a parità di valore dei seguenti dati: codice valuta, codice agente, codice banca, codice pagamento, sconto cliente, sconto pagamento, tipo interessi di mora.

Il raggruppamento delle bolle avviene anche a parità di Dichiarazione di Intento.

Quindi se per lo stesso cliente sono state caricate due bolle Esenti associate a due diverse Dichiarazioni di Intento, anche se le Dichiarazioni di riferiscono allo stesso tipo di Esenzione, il programma genera due fatture.

### Esempi

Il cliente F.lli Serafini Snc ci ha inviato la Dichirazione di Intento sotto riportata.

| DICHIARAZIONE      | DI INTENTO CLIENTE / Int                                          | erroga                  |          |
|--------------------|-------------------------------------------------------------------|-------------------------|----------|
| Progr. Interno:    | 10 <mark>/</mark>                                                 | Del: 05-01-2005         |          |
| Cliente: 00        | 00010 F.LLI SERAFINI                                              | S.N.C.                  |          |
| Progr. Cliente: 37 |                                                                   | Del: 28-12-2004         |          |
| Ufficio IVA: AU    | ILLA                                                              |                         |          |
| -Dati Dichiarazion | e                                                                 |                         |          |
| Descr. Operazio    | ne:                                                               |                         |          |
| Tipo Esenzione:    | Operazione Specifica                                              | Importo Massimo:        | 0,00 Eur |
| C<br>G             | <ul> <li>Importo Definito</li> <li>Definizione Periodo</li> </ul> | Importo Residuo:        | 0,00 Eur |
| Inizio Validità: 🛛 | 01-01-2005 Fine Validità                                          | 15-06-2005 Data Revoca: | -        |

Fig. 4.84 – Dichirazione di Intento Ricevuta di tipo Definizione Periodo

| DOCUMENTI VENDIT                                                              | 'A / Carica                                         |                                         |                                   |                                                         |                                                           |
|-------------------------------------------------------------------------------|-----------------------------------------------------|-----------------------------------------|-----------------------------------|---------------------------------------------------------|-----------------------------------------------------------|
| Tipo: DT Nur<br>Magazzino: AU<br>Causale: VEN<br>CLI/FOR: 0000010<br>Listino: | MAGAZZINO DI A<br>SCARICO PER V<br>F.LLI SERAFINI S | Del: 10-1<br>JULLA<br>/ENDITA<br>3.N.C. | D6-2005                           | Altro Magazzino:<br>Es. IVA - D<br>contratto:           | Cii/For Mimpegni<br>Def. Per.<br>Preven<br>Preven<br>tivi |
| Valuta: 6 Eur<br>Articolo<br>ALIM                                             | Cambio:<br>Descrizione<br>ALIMENTATORE              | 1,000000 AI:                            | AU N.                             | 1 Qta<br>1 1                                            | Pz. Unitario                                              |
| ALTRI DATI RIGA:<br>DATI ARTICOLO<br>% IVA:<br>Esistenza:<br>Disponib.:       | Sconti<br>+<br>0<br>104<br>103<br>8.1               | 0 %Prov                                 | vig. Controp.<br>0401001<br>0,000 | C.IVA *<br>15 Eur<br>Imponibile:<br>Imposta:<br>Totale: |                                                           |

In data 10/06/05 si carica un ddt applicando la Dichirazione di Intento pervenuta.

Fig. 4.85 - Caricamento ddt

In data 20/06/05, si carica un nuovo ddt.

Come visibile nella figura seguente, dopo aver selezionato il cliente, il programma avverte che la Dichirazione di Esenzione è scaduta

| DOCUMENTI VENDIT                                   | A / Carica                      |                       |                                    |                |
|----------------------------------------------------|---------------------------------|-----------------------|------------------------------------|----------------|
| Tipo: DT Nu                                        | mero: 102 /                     | Del: 20-06-2005       |                                    | V-V (24)       |
| Magazzino: AU                                      | MAGAZZINO DI AULI               | LA                    |                                    | Cli/For        |
| Causale: VEN                                       | SCARICO PER VEN                 | DITA                  | Altro Magazzino:                   |                |
| CLI/FOR:                                           |                                 |                       |                                    | Proforma       |
| Listino:                                           |                                 |                       | Contratto:                         | Preven         |
| Valuta: 6 Eur                                      | Cambio: 1                       | ,000000 AI: 01-01-199 | 9                                  | <u>427 UVI</u> |
| Articolo                                           | Descrizione                     | Mag. U                | JM Qta                             | Pz. Unitario   |
|                                                    |                                 |                       |                                    | <b>±</b>       |
|                                                    |                                 | ad hoc Windows        |                                    | ×              |
|                                                    |                                 | Attenzione: dich      | iarazione di esenzione sc          | aduta!         |
| ALTRI DATI RIGA:                                   | Sconti                          |                       |                                    | ALE RIGA       |
| DATIARTICOLO<br>% IVA:<br>Esistenza:<br>Disponib.: | )<br>U.C/P.<br>U.C.A.<br>S.Min. | . 0,000               | Imponibile:<br>Imposta:<br>Totale: | Riepilogo      |

Fig. 4.86 – Caricamento di un altro ddt dopo che la Dichiarazione di Intento è scaduta

| DOCUMENTI VENDIT | A / Carica     |              |             |                  |                    |
|------------------|----------------|--------------|-------------|------------------|--------------------|
| Tipo: DT Nu      | nero: 102 /    | Del: 20-0    | )6-2005     |                  | V-V &              |
| Magazzino: AU    | MAGAZZINO DI A | VLLA         |             |                  | Cli/For // Impegni |
| Causale: VEN     | SCARICO PER V  | /ENDITA      |             | Altro Magazzino: |                    |
| CLI/FOR: 0000010 | F.LLI SERAFINI | B.N.C.       |             |                  | Proforma           |
| Listino:         |                |              | C           | Contratto:       | Preven             |
| Valuta: 6 Eur    | Cambio:        | 1,000000 Al: |             |                  | <u> 12/</u>        |
| Articolo         | Descrizione    |              | Mag. UN     | ∥ Qta            | Pz. Unitario       |
| ALIM             | ALIMENTATORE   |              | AU N.       | 2                | 12,500 🛳           |
|                  |                |              |             |                  | <u>+</u>           |
|                  |                |              |             |                  |                    |
|                  |                |              |             |                  |                    |
|                  |                |              |             |                  | 1                  |
|                  |                |              |             |                  | Ŧ                  |
| ALTRI DATI RIGA: | Sconti         | O %Prow      | ig. Controp | . C.IVA          | **** TOTALE RIGA   |
|                  | +              |              | 0401001     | 200 Eur          | 25,00              |
| DATI ARTICOLO    |                |              |             |                  | Riepilogo          |
| % IVA: 20,00     | U.0            | D/P.:        | 12,500      | Imponibile:      | 25,00              |
| Esistenza:       | <u> </u>       | D.A.:        |             | Imposta:         | 5,00               |
| Disponib.:       | 102 8.1        | Min.:        |             | Totale:          | 30,00              |

e il ddt viene caricato con l'Iva.

Fig. 4.87 - Caricamento DDT

In data 30/06/05, si genera la Fatturarazione Differita.

Come visibile nella figura seguente, la procedura genera due fatture: la prima relativa al ddt nr. 102 e quindi con l'applicazione dell'Iva; la seconda relativa al ddt 108 e quindi Esente

| Intestatario Documento<br>Spett.le<br>F.LLI SERAFINI S.N.C.<br>VIA VITTORIO VENETO, 45<br>54011 AULLA MS |                                        |    |                |              |            |            |          |
|----------------------------------------------------------------------------------------------------|----------------------------------------|----|----------------|--------------|------------|------------|----------|
| Magazzino                                                                                                |                                        |    | Tipo Documento | 1            | Numero     | Data       | Pagina   |
| AU MAGAZZINO                                                                                             | ) DI AULLA                             |    | FATTURA D      | IFFERITA     | 75         | 30-06-2005 | 1        |
| Codice Cliente P. IVA                                                                                    | IC. Fis.: Agente                       |    |                | Valuta       | 9          |            |          |
| 0000010 0417                                                                                             | 8957425                                |    |                | EUR          | 0          |            |          |
| Pagamento                                                                                                |                                        |    |                | Banca        |            |            |          |
| RIC.BANC. 30/60/                                                                                         | 90 GG FM                               |    |                | CASSA RISPAR | MIO FIRENZ | ZE         |          |
| Articolo                                                                                                 | Descrizione                            | UM | Quantita'      | Prezzo       | Sconti     | Importo    | C.I.     |
| ALIM                                                                                                    | Da DDT 102 -20-06-2005<br>ALIMENTATORE | N. | 2              | 12,500       |            | 2          | 5,00 200 |

Fig. 4.88 – Fattura Differita senza Esenzione

| Articolo              | Descrizione      | UM                         | Quantita'   | Prezzo       | Sconti | Importo    |       |
|-----------------------|------------------|----------------------------|-------------|--------------|--------|------------|-------|
| RIG.BANC. 30/60       | 90 GG FM         |                            |             | CASSA RISPAI |        |            |       |
| Pagamento             |                  |                            |             | Banca        |        |            |       |
| 0000010 0417          | 8957425          |                            |             | EUF          | 20     |            |       |
| Codice Cliente P. IVA | IC. Fis.: Agente |                            |             | Valu         | ta     |            |       |
| AU MAGAZZINO          | ) DI AULLA       |                            | FATTURA [   | DIFFERITA    | 76     | 30-06-2005 |       |
| Magazzino             |                  | Tipo Documento Numero Data |             |              |        |            | Pagin |
|                       |                  |                            | Spett.le    | Docamento    |        |            |       |
|                       |                  |                            | Intestatari | Documento    |        |            |       |

Fig. 4.89 – Fattura differita con Esenzione

### Secondo caso

Ora analizziamo il caso in cui un cliente ci invia due Dichiarazioni di Intento.

Il cliente Verdi Mario, ci ha inviato le Dichiarazioni di Intento sotto riportate.

| DICHIARAZIONE DI      | INTENTO CLIENTE / Inte                | erroga                |               |
|-----------------------|---------------------------------------|-----------------------|---------------|
| Progr. Interno:       | 11                                    | Del: 05-01-2005       | J             |
| Cliente: 00000        | 34 VERDI MARIO                        |                       |               |
| Progr. Cliente: 5     |                                       | Del: 03-01-2005       |               |
| Ufficio IVA: PISA     |                                       |                       |               |
| -Dati Dichiarazione   |                                       |                       |               |
| Descr. Operazione:    |                                       |                       |               |
|                       |                                       |                       |               |
| Tipo Esenzione: 🧿 Op  | oerazione Specifica                   | Importo Massimo:      | 10.000,00 Eur |
| O Im<br>O De          | iporto Definito<br>efinizione Periodo | Importo Residuo:      | 10.000,00 Eur |
| Inizio Validità: 01-0 | 1-2005 Fine Validità:                 | 31-12-2005 Data Revoo | :a: 📑         |
|                       |                                       |                       |               |

Fig. 4.90 – Prima Dichiarazione di Intento Ricevuta

| DICHIARAZIONE DI INTENTO CLIENTE / Inte                                                                                             | erroga                                                          |                      |
|----------------------------------------------------------------------------------------------------|-----------------------------------------------------------------|----------------------|
| Progr. Interno: 12/                                                                                                    | Del: 05-01-2005                                                 |                      |
| Cliente: 0000034 VERDI MARIO                                                                                                    |                                                                 |                      |
| Progr. Cliente: 6                                                                                                    | Del: 03-01-2005                                                 |                      |
| Ufficio IVA: PISA                                                                                                    |                                                                 |                      |
| -Dati Dichiarazione                                                                                                    |                                                                 |                      |
| Descr. Operazione:                                                                                                    |                                                                 |                      |
| Tipo Esenzione: O Operazione Specifica<br>O Importo Definito<br>O Definizione Periodo<br>Inizio Validità: 01-01-2005 Fine Validità: | Importo Massimo:<br>Importo Residuo:<br>20-06-2005 Data Revoca: | 0,00 Eur<br>0,00 Eur |

Fig. 4.91 – Seconda Dichiarazione di Intento Ricevuta

In data 18/06/2005 si carica un ddt.

Come visibile nella figura seguente, dopo aver selezionato il cliente, il programma avverte che alla data del documento esistono più Dichiarazioni di Esenzione valide.

| DOCUMENTI VENDI                                    | TA / Carica                        |                        |                                    |                        |
|----------------------------------------------------|------------------------------------|------------------------|------------------------------------|------------------------|
| Tipo: DT Nu                                        | imero: 103 /                       | Del: 18-06-2005        |                                    | V.V.                   |
| Magazzino: AU                                      | MAGAZZINO DI AULLA                 |                        |                                    | Cli/For // Impegni     |
| Causale: VEN                                       | SCARICO PER VENDITA                |                        | Altro Magazzino:                   |                        |
| CLI/FOR:                                           |                                    |                        |                                    | Piotoma                |
| Listino:                                           |                                    |                        | Contratto:                         | Preven<br>A tivi       |
| Valuta: 6 Eur                                      | Cambio: 1,000                      | 000 AI: 01-01-19       | 99                                 | 72/                    |
| Articolo                                           | Descrizione                        | Mag.                   | UM Qta                             | Pz. Unitario           |
|                                                    |                                    |                        |                                    | <u>★</u>               |
|                                                    | ad hoc Windows                     |                        |                                    | ×                      |
|                                                    | Attenzio                           | ne!Esistono più Dichia | razioni di Intento valide a        | lla data del documento |
| ALTRI DATI RIGA:                                   | Si<br>+                            |                        | OK                                 |                        |
| DATI ARTICOL<br>% IVA:<br>Esistenza:<br>Disponib.: | 0<br>U.C/P.:<br>U.C.A.:<br>S.Min.: | 0,000                  | Imponibile:<br>Imposta:<br>Totale: | Riepilogo              |

Fig. 4.92 – Caricamento ddt

e applica la Dichiarazione di Intento registrata per ultima (quindi quella per Definizione Periodo).

| DOCUMENTI VENDIT | A / Carica    |              |              |                  |                     |
|------------------|---------------|--------------|--------------|------------------|---------------------|
| Tipo: DT Nu      | mero: 103 /   | Del: 18-0    | 06-2005      |                  | <i>∞</i> _ <i>∅</i> |
| Magazzino: AU    | MAGAZZINO DI. | AULLA        |              |                  | Cli/For // Impegni  |
| Causale: VEN     | SCARICO PER   | VENDITA      |              | Altro Magazzino: |                     |
| CLI/FOR: 0000034 | VERDI MARIO   |              |              | Es. IVA - I      | Def. Per. Plotoma   |
| Listino:         |               |              |              | Contratto:       | Preven              |
| Valuta: 6 Eur    | Cambio:       | 1,000000 AI: |              |                  | <u>+27 UVI</u>      |
| Articolo         | Descrizione   |              | Mag. U       | JM Qta           | Pz. Unitario        |
| ALIM             | ALIMENTATORE  |              | AU N         | l. 1             | 10,500 ᆂ            |
|                  |               |              |              |                  | <u>+</u>            |
|                  |               |              |              |                  |                     |
|                  |               |              |              |                  |                     |
|                  |               |              |              |                  |                     |
|                  |               |              |              |                  | ¥                   |
| ALTRI DATI RIGA: | Sconti        | O %Prov      | vig. Controp | p. C.IVA *       | **** TOTALE RIGA    |
|                  | +             |              | 040100       | 1 15 Eur         | 10,50               |
| DATI ARTICOLO    | 1             |              |              |                  | Riepilogo           |
| % IVA:           | U.            | C/P.:        | 0,000        | Imponibile:      | 10,50               |
| Esistenza:       | 101U          | C.A.:        |              | Imposta:         |                     |
| Disponib.:       | 100 8.        | Min.:        |              | Totale:          | 10,50               |

Fig. 4.93 – Caricamento ddt

In data 21/06/2005 si carica un nuovo ddt.

Come visibile nella figura seguente, il programma applica automaticamente la Dichiarazione di Intento per Operazione Specifica, in quanto l'altra Dichiarazione di Intento è già scaduta.

| DOCUMENTI VENDI              | FA / Carica      |                    |            |                  |                    |
|------------------------------|------------------|--------------------|------------|------------------|--------------------|
| Tipo: DT Nu<br>Magazzino: AU | MAGAZZINO DI A   | Del: 21-06<br>ULLA | 6-2005     |                  |                    |
| Causale: VEN                 | SCARICO PER V    | ENDITA             |            | Altro Magazzino: | On Snec            |
| Listino:                     | Cambia           | 1.000000 AF        |            | Contratto:       | Preven             |
| Articolo                     | Descrizione      | 1,000000 AL        | Mag. UI    | M Qta            | Pz. Unitario       |
| ALIM2                        | ALIMENTATORE     | MODELLO STRON      | G AU N.    | . 1              | 12,550 🛳           |
|                              |                  |                    |            |                  |                    |
|                              |                  |                    |            |                  | •                  |
| ALTRI DATI RIGA:             | Sconti           | O %Prowi           | g. Controp | D. C.IVA         | TOTALE RIGA        |
|                              | )<br>)           |                    |            |                  | Riepilogo<br>12,55 |
| Esistenza:                   | 99 U.C<br>99 S.M | 5.A.:              |            | Impositolie:     | 12,55              |

Fig. 4.94 – Caricamento DDT

In data 30/06/2005 si procede ad effettuare la Fatturazione Differita.

Come visibile nelle figure seguenti, il programma genera due fatture entrambi Esenti ma associate a due diverse Dichirazioni di Intento.

|                              |                                                                         |                                  | Intestatarii<br>Spett.le<br>VERDI N<br>CENTRO<br>54011 A | o Documento<br>IARIO<br>O NUOVA FILANI<br>ULLA MS | DA      |             |        |
|------------------------------|-------------------------------------------------------------------------|----------------------------------|----------------------------------------------------------|---------------------------------------------------|---------|-------------|--------|
| Magazzino<br>AU MAGAZZIN     | agazzino Tipo Documento Numero Data Pagina<br>U MAGAZZINO DI AULLA INIS |                                  |                                                          |                                                   |         | Pagina<br>1 |        |
| 0000034 0518                 | 1693587 Agente                                                          |                                  |                                                          | EUF                                               | a<br>RO |             |        |
| Pagamento<br>RIC.BANC. 30 GC | 3 FM                                                                    | Banca<br>CASSA RISPARMIO FIRENZE |                                                          |                                                   |         |             |        |
| Articolo                     | Descrizione                                                             | UМ                               | Quantita'                                                | Prezzo                                            | Sconti  | Importo     | C.I.   |
| ALIM2                        | Da DDT 125 -21-06-2005<br>ALIMENTATORE MODELLO STRONG                   | N.                               | 1                                                        | 12,550                                            |         | 12,         | ,55 15 |

Fig. 4.95 - Fattura Differita Relativa ad un Dt associato ad una Dichirazione di Intento ancora valida

|                                       | Intestatario Documento<br>Spett.le<br>VERDI MARIO<br>CENTRO NUOVA FILANDA<br>54011 AULLA MS |    |               |                       |               |                      |             |
|---------------------------------------|---------------------------------------------------------------------------------------------|----|---------------|-----------------------|---------------|----------------------|-------------|
| Magazzino<br>AU MAGAZZI               | NO DI AULLA                                                                                 |    | Tipo Document |                       | Numero<br>113 | Data F<br>30-06-2005 | Pagina<br>1 |
| Codice Cliente P. IVA<br>0000034 0518 | NC. Fis.: Agente<br>81693587                                                                |    |               | Valu<br>EUF           | ta<br>RO      |                      |             |
| Pagamento<br>RIC.BANC. 30 G           | G FM                                                                                        |    |               | Banca<br>CASSA RISPAF | RMIÓ FIRENZ   | ΣE                   |             |
| Articolo                              | Descrizione                                                                                 | UМ | Quantita'     | Prezzo                | Sconti        | Importo              | C.I.        |
| ALIM                                  | Da DDT 103 -18-06-2005<br>ALIMENTATORE                                                      | N. | 1             | 10,500                |               | 10,                  | 50 15       |

Fig. 4.96 – Fattura Differita relativa a DT associati ad una Dichirazione di Intento scaduta

# Aggiornamento Importo Residuo nelle Dich.di Intento.

Fatta eccezione per la fattura proforma, il ddt, la bolla di vendita e la bolla diversa, per tutti gli altri documenti di vendita, quando si applica una Dichiarazione di Intento di tipo "Operazione Specifica" o "Importo Definito", viene aggiornato l'Importo Residuo memorizzato nell'anagrafica della Dichiarazione stessa.

Nel caso in cui l'Importo Residuo sia inferiore all'importo del documento di vendita, appare il messaggio sotto riportato e ne viene bloccata la conferma.

| ad hoc W | lindows 🗙                                                  |
|----------|------------------------------------------------------------|
| ٩        | Attenzione! Importo residuo inferiore a importo documento. |
|          | OK                                                         |

Fig. 4.97 – Messaggio di avvertimento bloccante

Questo blocco non è gestito per la fatturazione differita.

In pratica se in seguito alla generazione di una fattura differita si supera l'Importo Residuo, la fattura differita viene comunque generata e l'Importo Residuo della Dichiarazione di Intento applicata, viene aggiornato in negativo.

Al successivo caricamento di un documento di vendita (purchè non sia una fattura proforma, un ddt, una bolla di vendita o una bolla diversa), la procedura visualizzerà il messaggio sopra riportato e impedirà la conferma del documento.

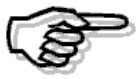

L'importo residuo viene aggiornato dai seguenti documenti: FI, FA, FD, NC, FR e RF.

Un discorso a parte va fatto per le Note di Credito

Quando si carica una nota di credito con un'esenzione di tipo "Operazione Specifica" o "Importo Definito", l'Importo Residuo viene incrementato per l'importo della nota di credito.

L'incremento viene effettuato anche nel caso in cui, in seguito all'emissione della nota di credito, l'Importo Residuo vada a superare l'Importo Massimo.

Esempio.

Supponiamo di aver ricevuto una Dichiarazione di Intento di tipo "Importo Definito" .

L'Importo Massimo è di 10.000,00 euro e l'Importo Residuo è rimasto di 9.000,00 euro.

Se si emette una nota di credito di 1.100,00 euro, alla conferma del documento il programma propone un messaggio di avvertimento ma permette comunque di confermarlo e di conseguenza Aggiorna l'Importo Residuo.

| ad hoc V | Vindows X                            |
|----------|--------------------------------------|
| ٩        | Attenzione! Importo residuo superato |
|          | OK                                   |

Fig. 4.98 - Messaggio di warning

# **REVOCA DI UNA DICHIARAZIONE DI INTENTO**

Quando una Dichiarazione di Intento viene revocata, cessa automaticamente la sua natura sostanziale, quindi per tutti i documenti caricati con una data uguale o successiva alla data di revoca, si segue la via normale dell'imponibilità.

### Caricamento Documenti di Vendita

- se il cliente ha una sola Dichiarazione di Intento, nel caso in cui viene revocata, quando si carica un nuovo documento il programma avverte che la Dichiarazione di Esenzione è scaduta e il documento viene emesso con l'applicazione dell'Iva.
- se il cliente ha più Dichiarazioni di Intento, nel caso in cui una delle due viene revocata, quando si carica un nuovo documento, viene applicata la Dichiarazione di Intento ancora valida.

### **Evasione Fattura Proforma**

- se alla data di evasione la Dichiarazione di Intento associata alla fattura proforma risulta revocata e non esiste nessun'altra Dichiarazione di Intento valida, il documento di vendita nel quale è stata importata, viene emesso senza esenzione;
- se alla data di evasione la Dichiarazione di Intento associata alla fattura proforma risulta revocata ma esiste un'altra Dichiarazione di Intento valida, questa viene applicata

Analizziamo un esempio pratico.

Il cliente Rossi Mario, ci ha inviato la Dichiarazione di Intento sotto riportata.

| DICHIARAZIONE DI INTENTO                                 | ) CLIENTE / Interroga                                       |                                               |
|----------------------------------------------------------|-------------------------------------------------------------|-----------------------------------------------|
| Progr. Interno: 8                                        | Di                                                          | el: 20-01-2005                                |
| Cliente: 0000017 R                                       | OSSI MARIO & F.GLI SNC                                      |                                               |
| Progr. Cliente: 17                                       | Di                                                          | el: 18-01-2005                                |
| Ufficio IVA: MASSA                                       |                                                             |                                               |
| -Dati Dichiarazione                                      |                                                             |                                               |
| Descr. Operazione:                                       |                                                             |                                               |
| Tipo Esenzione: Operazion<br>O Importo D<br>O Definizion | ie Specifica Importo Mas<br>efinito Importo Re<br>e Periodo | ssimo: 10.000,00 Eur<br>esiduo: 10.000,00 Eur |
| Inizio Validità: 01-01-2005                              | Fine Validità: 31-12-2005                                   | Data Revoca: 📑                                |

Fig. 4.99 - Dichiarazione di Intento Ricevuta per Operazione Specifica

| DOCUMENTI VENDIT                                  | A / Carica                        |                                        |                      |                |              |                          |                                                              |
|---------------------------------------------------|-----------------------------------|----------------------------------------|----------------------|----------------|--------------|--------------------------|--------------------------------------------------------------|
| Tipo: PF Nu<br>Magazzino: AU<br>Causale: PRC      | MAGAZZINO<br>FATTURA P            | 6 / DI AULLA<br>ROFORMA                | Del: 31-01-2         | 005            |              | Altro Magazzino:         |                                                              |
| CLI/FOR: 0000017<br>Listino: EUR<br>Valuta: 6 Eur | ROSSI MAR<br>LISTINO AL<br>Cambio | IO & F.GLI SN<br>LORDO IN EI<br>1,0000 | IC<br>URO<br>100 AI: |                | Co           | Es. IVA - (<br>ontratto: | Op. Spec. Protoma<br>Preven                                  |
| Articolo                                          | Descrizione                       |                                        |                      | Mag.           | UM           | Qta                      | Pz. Unitario                                                 |
|                                                   |                                   |                                        |                      |                | Γ <b>Ν</b> . | 1,000                    | +<br>                                                        |
|                                                   | Sconti                            |                                        | %Prowig.             | Contr<br>04010 | op.<br>005   | C.IVA                    | **** TOTALE RIGA<br>1.000,00<br><u>Riepilogo</u><br>1.000.00 |
| Esistenza:                                        | 48,000<br>48,000                  | U.C.A.:                                | 950,000              |                |              | Imposta:                 | 1.000,00                                                     |

In data 31/01/05, si carica una fattura proforma applicando la Dichiarazione di Intento

Fig. 4.100 - Caricamento Fattura Proforma

Il 15/02/05, la Dichiarazione di Intento viene revocata.

| 🔚 DICHIARAZIONE DI INTENTO CLIENTE / Ir     | iterroga 📃 🗌 🔀                        |
|---------------------------------------------|---------------------------------------|
| Progr. Interno: 8                           | Del: 20-01-2005                       |
| Cliente: 0000017 ROSSI MARIO                | & F.GLI SNC                           |
| Progr. Cliente: 17                          | Del: 18-01-2005                       |
| Ufficio IVA: MASSA                          |                                       |
| -Dati Dichiarazione                         |                                       |
| Descr. Operazione:                          |                                       |
|                                             |                                       |
| Tipo Esenzione: Operazione Specifica        | Importo Massimo: 10.000,00 Eur        |
| O Importo Definito<br>O Definizione Periodo | Importo Residuo: 10.000,00 Eur        |
| Inizio Validità: 01-01-2005 Fine Validit    | à: 31-12-2005 Data Revoca: 15-02-2005 |

Fig. 4.101 - Dichiarazione di Intento dopo la revoca

Lo stesso giorno si carica una fattura immediata per evadere la fattura proforma caricata in precedenza.

Appena si seleziona il cliente, la procedura segnala che la Dichiarazione di Intento è stata revocata

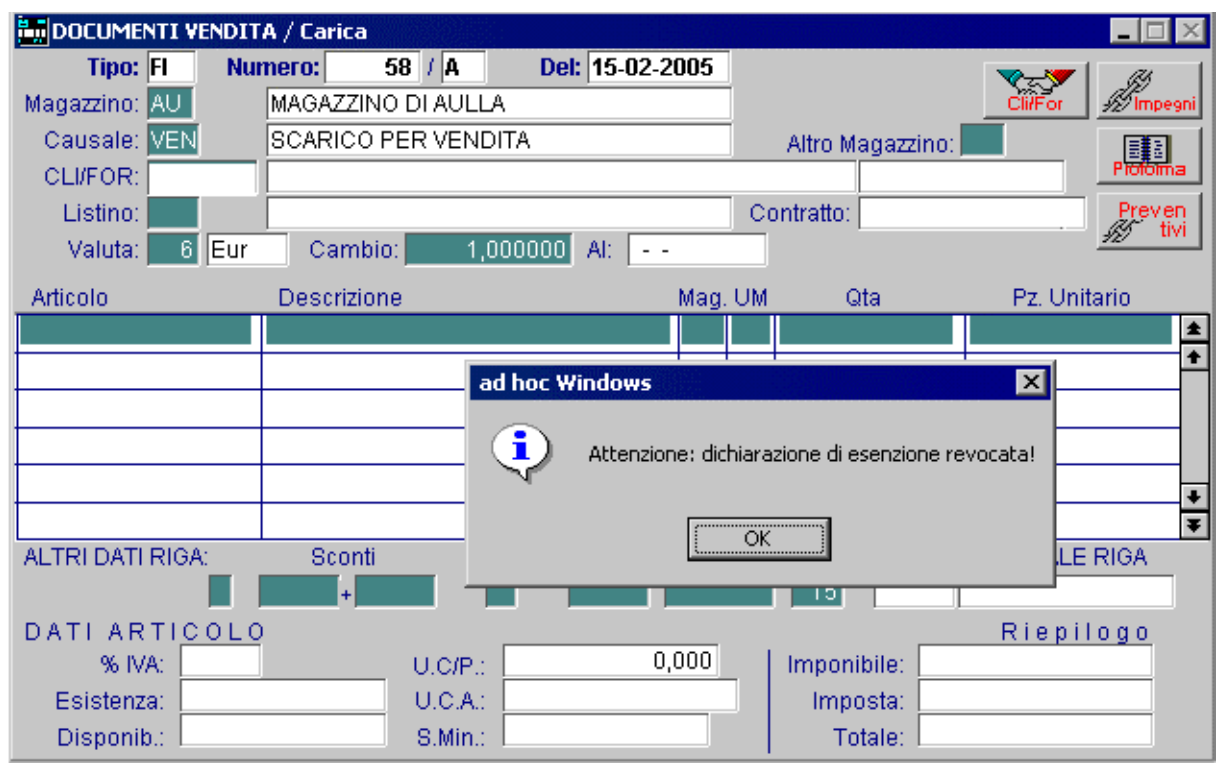

Fig. 4.102 – Caricamento fattura

e di conseguenza, la fattura proforma viene evasa senza Esenzione

| DOCUMENTI VENDIT | A / Carica   |              |              |       |      |                  |                    |
|------------------|--------------|--------------|--------------|-------|------|------------------|--------------------|
| Tipo: Fl Nu      | mero: 58     | B / A        | Del: 15-02-2 | 005   | ļ    |                  | <u>▼</u>           |
| Magazzino: AU    | MAGAZZINO    | DI AULLA     |              |       | J    |                  | Cli/For // Impegni |
| Causale: VEN     | SCARICO PE   | ER VENDITA   |              |       |      | Altro Magazzino: |                    |
| CLI/FOR: 0000017 | ROSSI MARI   | 0 & F.GLI SN | NC .         |       |      |                  | Pioloma            |
| Listino: EUR     | LISTINO AL L | LORDO IN E   | URO          |       | Co   | ontratto:        | Preven             |
| Valuta: 6 Eur    | Cambio:      | 1,0000       | 000 AI: 01-0 | 1-19  | 99   |                  | <u> 12/ 11/1</u>   |
| Articolo         | Descrizione  |              |              | Mag.  | UМ   | Qta              | Pz. Unitario       |
| EUTOOLKIT        | END USER T   | FOOL KIT     |              | AU    | Ν.   | 1,000            | 1000,000 ᆂ         |
|                  |              |              |              |       |      |                  | <u>+</u>           |
|                  |              |              |              |       |      |                  |                    |
|                  |              |              |              |       |      |                  |                    |
|                  |              |              |              |       |      |                  | _                  |
|                  |              |              |              |       |      |                  | Ŧ                  |
| ALTRI DATI RIGA: | Sconti       | 0            | %Prowig.     | Conti | rop. | C.IVA            | **** TOTALE RIGA   |
|                  | +            |              |              | )401( | 005  | 200 Eur          | 1.000,00           |
| DATI ARTICOLO    | )            |              |              |       |      |                  | Riepilogo          |
| % IVA:           |              | U.C/P.:      | 0,0          | 000   | _    | Imponibile:      | 1.000,00           |
| Esistenza:       | 48,000       | U.C.A.:      | 950,000      |       |      | Imposta:         |                    |
| Disponib.:       | 48,000       | S.Min.:      |              |       |      | Totale:          | 1.000,00           |

Fig. 4.103 – Evasione Fatture Proforma

### Generazione Fatture Differite

Per la generazione delle Fatture Differite, invece, abbiamo ritenuto opportuno, dare la possibilità di scegliere se eventuali DT, BV o BD caricati prima della Data di Revoca, vogliono essere fatturati comunque con l'esenzione oppure con l'applicazione dell'Iva.

Come verrà spiegato più dettagliatamente con l'esempio che riportiamo in seguito, se in fase di generazione fatture differite, esistono dei documenti associati ad una dichiarazione di intento revocata, il programma propone la domanda visibile nella figura seguente:

| ad hoc W | /indows                                                                                                    |
|----------|----------------------------------------------------------------------------------------------------|
| ?        | Attenzione! La Dichiarazione d'Intento Numero: 1 del 15-01-2005 è stata Revocata.<br>Esistono dei documenti associati alla stessa. Si desidera comunque fatturali in esenzione? |
|          | Sì No                                                                                                    |

Fig. 4.104 – Messaggio di Warning

Rispondendo in modo affermativo, la fattura viene generata in esenzione.

Rispondendo in modo negativo, la fattura viene generata senza esenzione.

In quest'ultimo caso, se esistono anche dei ddt non esenti, e nell'anagrafica clienti è stata impostata la fatturazione riepilogativa, la procedura genera un'unica fattura.

Cerchiamo di capire meglio il funzionamento con alcuni esempi.

| DICHIARAZIONE DI INTENTO CLIENTE / Interrog                                   | a 📃 🗵 🔀                 |
|-------------------------------------------------------------------------------|-------------------------|
| Progr. Interno: 1                                                             | Del: 15-01-2005         |
| Cliente: 0000037 BIANCHI RENATO & C                                           | . SNC                   |
| Progr. Cliente: 5                                                             | Det: 12-01-2005         |
| Ufficio IVA: MASSA                                                            |                         |
| -Dati Dichiarazione                                                           |                         |
| Descr. Operazione:                                                            |                         |
|                                                                               |                         |
| Tipo Esenzione: O Operazione Specifica Imp                                    | orto Massimo: 0,00 Eur  |
| <ul> <li>Importo Definito</li> <li>Im</li> <li>Definizione Periodo</li> </ul> | porto Residuo: 0,00 Eur |
| Inizio Validità: 01-01-2005 Fine Validità: 31-1                               | 2-2005 Data Revoca:     |

Fig. 4.105 – Dichiarazione di Intento Ricevuta

| DOCUMENTI VENDI                                    | TA / Carica                |                               |                 |       |      |                                    |                                   |
|----------------------------------------------------|----------------------------|-------------------------------|-----------------|-------|------|------------------------------------|-----------------------------------|
| Tipo: DT Nu<br>Magazzino: AU                       | MAGAZZINO D                |                               | )el: 09-06-2    | 005   |      |                                    | ClifFor Impegni                   |
| Causale: VEN<br>CLI/FOR: 0000037                   | SCARICO PER<br>BIANCHI REN | R VENDITA<br>ATO & C. SN      | IC              |       |      | Altro Magazzino:<br>Es. IVA - I    | Def. Per.                         |
| Listino:<br>Valuta: 6 Eur                          | Cambio:                    | 1,00000                       | 00 AI:          |       | Co   | ontratto:                          | Preven<br>## tivi                 |
| Articolo                                           | Descrizione                |                               |                 | Mag.  | UM   | Qta                                | Pz. Unitario                      |
| ALIM                                               | ALIMENTATOR                | RE                            |                 | AU    | N.   | 1,000                              | 1000,000 🔺                        |
|                                                    |                            |                               |                 |       |      |                                    | <b>1</b>                          |
|                                                    |                            |                               |                 |       |      |                                    |                                   |
|                                                    |                            |                               |                 |       |      |                                    |                                   |
|                                                    |                            |                               |                 |       |      |                                    | +                                 |
|                                                    |                            |                               |                 |       |      |                                    | Ŧ                                 |
| ALTRI DATI RIGA:                                   | Sconti                     | 0                             | %Prowig.        | Cont  | rop. | C.IVA *                            | **** TOTALE RIGA                  |
|                                                    | +                          |                               |                 | 04010 | 003  | 15 Eur                             | 1.000,00                          |
| DATI ARTICOL<br>% IVA:<br>Esistenza:<br>Disponib.: | 0<br>8,000<br>-5,000       | J.C/P.:<br>U.C.A.:<br>S.Min.: | 1.000,<br>6,000 | 000   |      | Imponibile:<br>Imposta:<br>Totale: | Riepilogo<br>1.000,00<br>1.000,00 |

In data 09/06/2005 si carica un DDT applicando la Dichiarazione di Intento.

Fig. 4.106 – Caricamento Ddt prima di ricevere la Revoca

Successivamente ci viene comunicato che dal 15/06/2005, questa Dichiarazione di Intento è stata revocata.

| DICHIARAZIO       | NE DI INTENTO CLIENTE / Interroga                       |                             |
|-------------------|---------------------------------------------------------|-----------------------------|
| Progr. Interno:   | 1 De                                                    | H: 15-01-2005               |
| Cliente:          | 0000037 BIANCHI RENATO & C. SNC                         |                             |
| Progr. Cliente:   | De                                                      | el: <mark>12-01-2005</mark> |
| Ufficio IVA: 🖡    | 1ASSA                                                   |                             |
| -Dati Dichiarazio | ne                                                      |                             |
| Descr. Operaz     | ione:                                                   |                             |
|                   |                                                         |                             |
| Tipo Esenzione:   | O Operazione Specifica 👘 Importo Mas                    | simo: 0,00 Eur              |
|                   | Importo Definito     Importo Re     Definizione Periodo | siduo: 0,00 Eur             |
| Inizio Validità:  | 01-01-2005 Fine Validità: 31-12-2005                    | Data Revoca: 15-06-2005     |
|                   |                                                         |                             |

Fig. 4.107 – Dichiarazione di Intento dopo la revoca

In data 18/06/2005 si carica un nuovo DDT.

Come è visibile nella figura seguente, dopo aver selezionato il cliente, la procedura avverte che la Dichiarazione di Intento è stata revocata

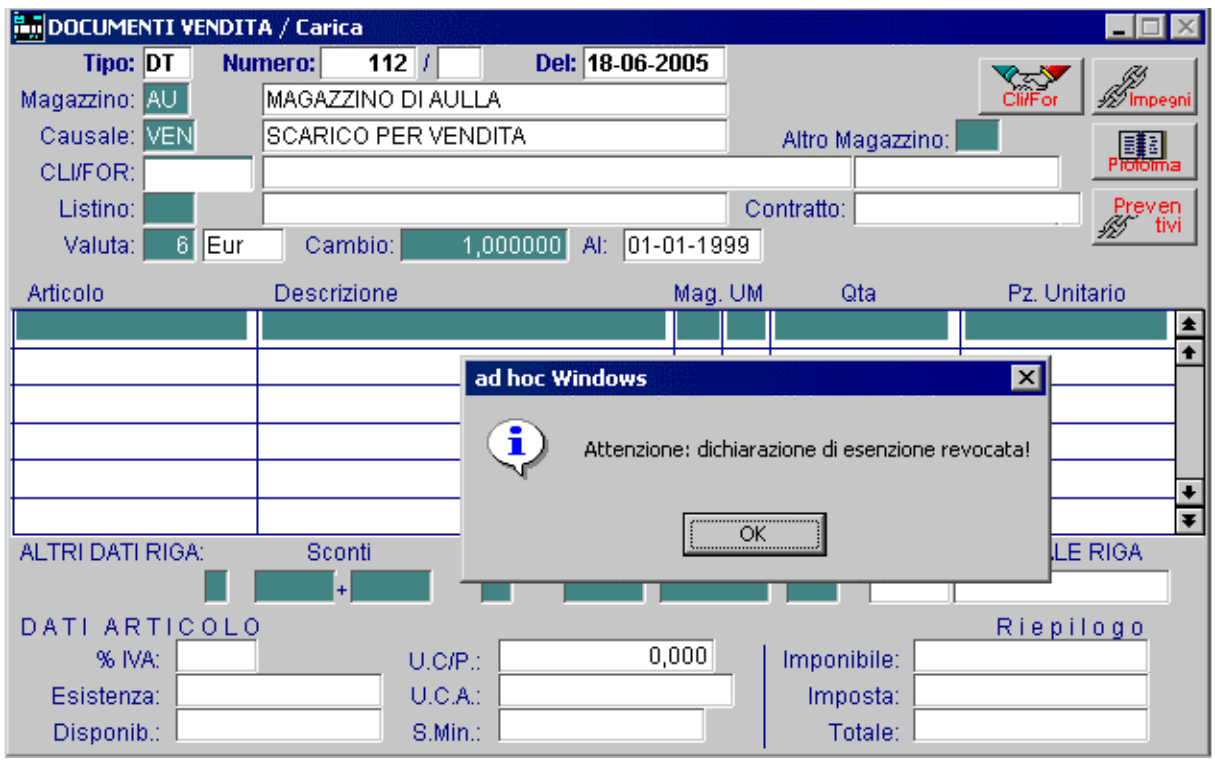

Fig. 4.108 - Caricamento documento di vendita

#### e il ddt viene caricato senza esenzione Iva.

| DOCUMENTI VENDIT | A / Carica  |             |              |       |      |                  |                    |
|------------------|-------------|-------------|--------------|-------|------|------------------|--------------------|
| Tipo: DT Nu      | mero: 112   | 2 /         | Del: 18-06-2 | 005   |      |                  | V-V (3)            |
| Magazzino: AU    | MAGAZZINO I | DI AULLA    |              |       |      |                  | Cli/For // Impegni |
| Causale: VEN     | SCARICO PE  | R VENDITA   |              |       |      | Altro Magazzino: |                    |
| CLI/FOR: 0000037 | BIANCHI REM | VATO & C. S | NC           |       |      |                  | Pioloima           |
| Listino:         |             |             |              |       | Co   | ontratto:        | Preven             |
| Valuta: 6 Eur    | Cambio:     | 1,0000      | 000 AI:      |       |      |                  | <u>429 UVI</u>     |
| Articolo         | Descrizione |             |              | Mag.  | UМ   | Qta              | Pz. Unitario       |
| EUTOOLKIT        | END USER T  | OOL KIT     |              | AU    | N    | 1,000            | 1500,000 🔺         |
|                  |             |             |              |       |      |                  | <u>+</u>           |
|                  |             |             |              |       |      |                  |                    |
|                  |             |             |              |       |      |                  |                    |
|                  |             |             |              |       |      |                  |                    |
|                  |             |             |              |       |      |                  | Ŧ                  |
| ALTRI DATI RIGA: | Sconti      | 0           | %Prowig.     | Cont  | rop. | C.IVA            | **** TOTALE RIGA   |
|                  | +           |             |              | 04010 | 005  | 200 Eur          | 1.500,00           |
| DATI ARTICOLO    | )           |             |              |       |      |                  | Riepilogo          |
| % IVA: 20,00     |             | U.C/P.:     | 0,           | 000   | _    | Imponibile:      | 1.500,00           |
| Esistenza:       | 49,000      | U.C.A.:     | 950,000      |       |      | Imposta:         | 300,00             |
| Disponib.:       | 49,000      | S.Min.:     |              |       |      | Totale:          | 1.800,00           |

Fig. 4.109 – Caricamento ddt

II 20/06/05 si procede ad effettuare la fatturazione differita.

Come è visibile nella figura seguente, se esistono dei documenti associati ad una dichiarazione di intento revocata, viene visualizzato il messaggio sotto riportato e il cliente ha la possibilità di decidere se quel documento deve essere fatturato in esenzione o senza esenzione.

| GENERAZIONE                                 | E FATTURE DIFFERITE / Varia 📃 🗖 🔀                                                                                                    |                           |
|---------------------------------------------|----------------------------------------------------------------------------------------------------|---------------------------|
| Selezioni 1                                 | Selezioni 2                                                                                                    |                           |
| -Selezioni Docu<br>Da Data: 0<br>A Data: 20 | Cumenti           01-06-2005         Da Numero:         /           28-06-2005         A Numero:         /                                                   |                           |
| -Documenti no<br>O Elabora                  | Tutte O Non Elabora O Righe Valorizzate<br>(Legge solo le righe Valorizzate)                                                                                 |                           |
| Sottocon ad I                               | hoc Windows                                                                                                    | ×                         |
| Da Clien<br>A Clien                         | Attenzione! La Dichiarazione d'Intento Numero: 1 del 15-01-2005 è stata l<br>Esistono dei documenti associati alla stessa. Si desidera comunque fatturali in | Revocata.<br>) esenzione? |
|                                             | Sì No                                                                                                    |                           |

Fig. 4.110 – Generazione Fatture Differite

Ipotizziamo che nel nostro caso decidiamo di fatturarlo senza esenzione.

Se nell'anagrafica del cliente è stata impostata la fatturazione riepilogativa, la procedura genera un'unica fattura differita.

|                        |                                                                                                    |    | SpetLie<br>BIANCHI<br>P.ZZA CA<br>54011 AU | RENATO & C<br>RENATO & C<br>VOUR, 33<br>LLA MS | . SNC        |                    |             |
|------------------------|----------------------------------------------------------------------------------------------------|----|--------------------------------------------|------------------------------------------------|--------------|--------------------|-------------|
| Auguszzino<br>AU MAGA2 | ZINO DI AULLA                                                                                       |    | Tipo Documento<br>FATTURA DI               | FFERITA                                        | Numero<br>75 | Data<br>28-06-2005 | Pagina<br>1 |
| Articolo               | GG FM<br>Descrizione                                                                                | UM | Quantita'                                  | E<br>Banca<br>BANCA COM<br>Prezzo              | MERCIALE I   | TALIANA S.P.A      | C.I.        |
| ALIM2<br>EUTDOLKIT     | Da DD1 65 -09-06-2005<br>ALIMENTATORE MODELLO STRONG<br>Da DD1 112 -18-06-2005<br>END USER TOOL KIT | N. | 25,000<br>1,000                            | 10,00                                          | a a          | 25                 | 0,00 200    |

Fig. 4.111 -Stampa Fattura differita

Nel caso in cui, invece, alla domanda sopra riportata si risponde in modo negativo, il programma genera due Fatture Differite:

una per il ddt Esente e l'altra per il ddt con Iva.

# CONTABILIZZAZIONE FATTURE

Le fatture emesse, sia immediate, accompagnatorie o differite, devono essere registrate in Primanota.

Questa registrazione avviene in modo automatico utilizzando l'apposita opzione Contabilizzazione Fatture.

La procedura di contabilizzazione documenti registra anche i dati delle cessioni nell'archivio di manutenzione dei progressivi intra.

Si raccomanda di caricare con cura i dati dell'anagrafica articoli preposti a questa funzione ed eventualmente variarli in fase di registrazione documenti.

La registrazione in Primanota avviene utilizzando la causale di contabilità che è stata impostata al momento della fatturazione.

Anche le contropartite dei ricavi (Merci c/to vendite) relativi ad ogni articolo fatturato sono state inserite o confermate in fase di emissione bolla o fattura.

Gli unici dati che devono essere forniti al momento della contabilizzazione sono quelli che si possono vedere nelle figure seguenti, alcuni sono molto importanti:

- contropartita cassa e causale incasso per contabilizzare gli eventuali acconti;
- le spese incasso, imballo e trasporto possono essere contabilizzate separatamente indicando le relative contropartite oppure possono confluire in un unica voce: Ricavi Accessori;
- · contropartita per omaggi di imponibile o di iva;
- · codice causale di incasso, per registrare i pagamenti e gli acconti;
- codice iva escluso per contabilizzare i bolli sulle RB (ora non più previsti);
- · parametri per la contabilizzazione di fatture e ricevute fiscali;
- metodo per attribuire la data di registrazioni contabili: uguale a quella del documento oppure ad intervalli di date documento, viene richiesto all'operatore quale deve essere la data con cui contabilizzare.

| 🗮 CONTABILIZZ                                         | AZIONE DOCI                                  | JMENTI / Varia 📃 🗖 🖂                                    |
|-------------------------------------------------------|----------------------------------------------|---------------------------------------------------------|
| Contropartite                                         | Causali/Dat                                  | e                                                       |
| ATTENZIONE                                            |                                              |                                                         |
| Prima di effettu<br>—Contropartite—                   | iare questa ope                              | erazione si consiglia di eseguire le Copie archivi.     |
| Cas                                                   | sa: 0101001                                  | CASSA                                                   |
| Ricavi Access                                         | ori: 0401005                                 | VENDITE ACCESSORIE                                      |
| Diff.Conversio                                        | ne: 0209003                                  | DIFFERENZE DI CONVERSIONE                               |
| Spese Incas<br>Spese Imba<br>Spese Traspo<br>Spese Bi | so:<br>Ilo:<br>rto: _0401009<br>olli:        | RIVALSA SPESE TRASPORTO                                 |
| Omag<br>IVA C./Omag<br>Cred. a Clie                   | ggi: 0301007<br>ggi: 0301007<br>nti: 0104004 | OMAGGI<br>OMAGGI<br>CREDITI VERSO CLIENTI CORRISPETTIVI |

Fig. 4.112 -Contabilizzazione Fatture 1^videata

| 🔚 CONTABILIZZ     | ZAZIONE DOCUM           | ENTI /  | Varia           |            |             |          |
|-------------------|-------------------------|---------|-----------------|------------|-------------|----------|
| Contropartite     | Causali/Date            |         |                 |            |             |          |
| C                 | -<br>Causale di Incasso | : 002   | INCASSO FAT     | ITURA      |             |          |
|                   | Codice IVA Esente       | : 15    | ESCLUSO AF      | RT 15      |             |          |
| Codice IVA        | x Fuori Campo IVA       | : 33    | FUORI CAMP      | o IVA      |             |          |
| Causale F         | attura Corrispettiv     | : FCO   | FATT. COMP.     | CORRISP.   |             |          |
| C                 | ausale di Girocont      | D:      |                 |            |             |          |
| ✓ Data Reg.= I    | Data Doc. (Se at        | tivo Da | ta Registrazion | e uguale a | Data Do     | cumento) |
| -Date Contabil    | izzazione Fatture-      |         |                 |            |             |          |
| Dalla Data Do     | ocumento: 💶 -           |         |                 |            |             |          |
| Fino Alla Data Do | ocumento: 💶 -           |         | In Data:        |            |             |          |
| Fino Alla Data Do | ocumento: 💽 -           |         | In Data:        |            |             |          |
| Fino Alla Data Do | ocumento: 29-04-2       | 2004    | In Data:        |            |             |          |
| Documenti di Coi  | mpetenza: 2004          |         | Anche Impo      | rti a Zero | V P10<br>Ok | X.Esci   |

Fig. 4.113 -Contabilizzazione Documenti 2^ videata

Durante la fase di contabilizzazione delle fatture vengono generate anche le Partite Aperte. Ricordiamo che per poter generare le Partite Aperte occorre soddisfare tre condizioni:

- 1) Tabella Parametri partite attivate
- 2) Anagrafica Cliente con gestione partite attivata in manuale o automatico
- 3) Causale contabile utilizzata attivata in creazione partite

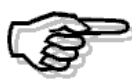

Per maggiori dettagli si rimanda alla consultazione del MANUALE UTENTE

# EFFETTI

Ogni azienda deve poter disporre di una gestione effetti veloce e completa che permetta una facile emissione degli effetti sia nella forma cartacea che sotto forma di file. Ad Hoc permette tutto questo.

Inoltre, gli effetti possono generare movimenti sia nel cash flow che nelle Partite Aperte. Ad Hoc non gestisce gli effetti in valuta extraemu (ad esempio in dollari).

Vediamo di seguito tutte le varie fasi della gestione effetti.

# 🗁 Generazione Effetti

Terminata l'emissione delle fatture è possibile procedere alla generazione degli effetti che avviene in modo automatico.

Per effetti si intendono le ricevute bancarie, le RI.BA., e le tratte.

Vengono generati tutti gli effetti, relativi alle fatture emesse, scadenti prima di una data indicata dall'operatore.

Oltre agli effetti viene generato il cash flow per i pagamenti di tipo contante, rimessa diretta e bonifico.

Il cash flow viene generato se i parametri azienda ne prevedono la gestione e se per il cliente a cui è intestato il documento è gestito il cash flow in modo manuale o automatico.

| 🚝 GENERAZIONE EFFETTI/CASH FLOW / Varia 📃 🗖 🔀                                                          |
|----------------------------------------------------------------------------------------------------|
| ATTENZIONE                                                                                             |
| Questa procedura Genera gli Effetti dai Documenti di Vendita emessi fino<br>alla data sotto impostata. |
| Verra' inoltre Generato il Cash Flow relativo ai tipi Pagamento: BO, CO, RD.                           |
| Prima di effettuare questa operazione si consiglia di eseguire le Copie archivi.                       |
| Generazione Effetti fino a data Documento: 30-06-2003                                                  |
|                                                                                                    |

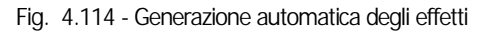

# 🗁 Manutenzione Effetti

Con questa opzione si possono inserire nuovi effetti oppure modificare o annullare quelli già presenti in archivio.

Per modificare un effetto occorre conoscerne il numero, oppure attivando lo zoom: appare la seguente finestra in cui impostare i dati per individuare l'effetto ricercato.

| MANUTENZIONE EFFETTI                                                         | / Varia                                                              |                                                         |
|------------------------------------------------------------------------------|----------------------------------------------------------------------|---------------------------------------------------------|
| ─Tipo Effetti<br>○ (Ricevuta Bancaria)<br>○ Tratta<br>○ R L D                | Selezione Scadenze<br>Da Data:                                       | A Data:                                                 |
| -Banca di Presentazione                                                      |                                                                      |                                                         |
| Seleziona Solo gli Effetti<br>Da Pro<br>Gia' Stampati in<br>Emessi in Stampa | esentare: ○ Si ○ No<br>i Distinta: ○ Si ○ No<br>i o Disco: ○ Si ○ No | <ul> <li>Tutti</li> <li>Tutti</li> <li>Tutti</li> </ul> |
| Cont                                                                         | tabilizzatı: O Si O No                                               | • Tutti                                                 |

Fig. 4.115 – Zoom di ricerca effetti

| 2  | MANUT         | ENZIONE E   | FFETTI    |            |            |                  |                   |                 |    | _ [ | $\exists \times$ |
|----|---------------|-------------|-----------|------------|------------|------------------|-------------------|-----------------|----|-----|------------------|
|    |               |             | Tipo: RB  | F          | Ricev      | uta Ban          | caria             |                 |    |     |                  |
|    | Ва            | nca Present | tazione:  |            |            |                  |                   |                 |    |     |                  |
|    |               | Codice      | Cliente:  |            |            |                  |                   |                 |    |     |                  |
| _0 | liente        | Banca CI.   | Banca Pr. | Scader     | nza        | Valuta           | Importo Documento | Importo Effetto | SA | DSC |                  |
| 0  | 000010        | 0000003     | 0000001   | 31-05-2    | 2003       | €                | 10.440,00         | 10.440,00       | S  | SSS | ١                |
| 0  | 000010        | 0000003     | 0000001   | 31-05-2    | 2003       | €                | 125.000,00        | 125.000,00      | S  | SSS | 1                |
| 0  | 000001        | 0000001     |           | 31-05-2    | 2003       | €                | 345.549,77        | 115.183,25      | А  | NNN |                  |
| 0  | 000001        | 0000001     |           | 30-06-2    | 2003       | €                | 345.549,77        | 115.183,26      | А  | NNN | 11 1             |
| 0  | 000001        | 0000001     |           | 31-07-2    | 2003       | €                | 345.549,77        | 115.183,26      | S  | NNN | 11 1             |
| 0  | 000001        | 0000001     |           | 31-05-2    | 2003       | €                | 329.881,64        | 109.960,54      | А  | NNN | 11 1             |
| 0  | 000001        | 0000001     |           | 30-06-2    | 2003       | €                | 329.881,64        | 109.960,55      | А  | NNN | 11 1             |
| 0  | 000001        | 0000001     |           | 31-07-2    | 2003       | €                | 329.881,64        | 109.960,55      | S  | NNN | 11 1             |
| 0  | 000001        | 0000001     |           | 31-05-2    | 2003       | €                | 15.668,14         | 5.222,72        | А  | NNN |                  |
| 0  | 000001        | 0000001     |           | 30-06-2    | 2003       | €                | 15.668,14         | 5.222,71        | A  | NNN | ₹                |
|    | lum.Eff.<br>1 | Documento   | D De De   | el<br>2003 | Cli<br>Bl/ | ente<br>ASINI CO | ORRADO            |                 |    |     |                  |
| Cł | niave 1       |             |           |            |            |                  |                   |                 |    |     |                  |

Fig. 4.116 - Manutenzione Effetti – Elenco Effetti selezionati

In particolare possono essere selezionati gli effetti:

- presentati (sono già stati inseriti in una distinta e quindi hanno già assegnata la banca di presentazione) o da presentare.

- stampati in distinta (la distinta di appartenenza è già stata stampata in modo definitivo) o non stampati.

- emessi (cioè stampati su carta o su file) o non emessi.

- contabilizzati o non contabilizzati

Dall'elenco degli effetti selezionati col tasto INVIO si sceglie l'effetto cercato che appare nella sua completezza pronto per essere modificato.

Così pure può essere variato il campo Stampata Distinta o Contabilizzato.

Fare attenzione in quest'ultimo caso.

Se si modifica il campo Contabilizzato da S a N occorre annullare il vecchio movimento in Primanota in quanto l'effetto potrà essere di nuovo contabilizzato.

| 📕 MANUTENZIONE EFFE       | TTI / Interroga                        |                  |            |
|---------------------------|----------------------------------------|------------------|------------|
|                           |                                        | Esercizio:       | 2003       |
| -Dati Effetto             |                                        |                  |            |
| Tipo: RB Ricevuta Ban     | caria Numero:                          | 88 Scadenza:     | 31-07-2003 |
| -Dati Documento / Cliente |                                        |                  |            |
| Documento N.: 44          | 4 / Del: 11-06-2003                    |                  |            |
| Valuta: 6 E               | URO                                    | Cambio:          | 1,000000   |
| Cliente: 0000001          | ROSSI MARIO & C. SNC                   |                  |            |
| Banca Cliente: 0000001    | BANCA COMMERCIALE IT                   | FALIANA SPA DI A |            |
| Cod.Pagamento: 3 R        | IC.BANC, 30 GIORNI FM.                 |                  |            |
| -Stato Effetto            | —————————————————————————————————————— | ti               |            |
| 📃 Emessa Distinta         | O In Acconto Doc                       | umento:          | 5.400,00   |
| Effetto Stampato          | ● A Saldo                              | Effetto:         | 5.400,00   |
| Contabilizzato            | Effetto Raggruppato                    | Bolli:           |            |
| -Banca di Presentazione   |                                        |                  |            |
| Banca:                    |                                        |                  |            |
|                           |                                        |                  |            |

Fig. 4.117 - Manutenzione Effetti

# 🗁 Stampa Brogliaccio Effetti

La stampa del brogliaccio è una fase indispensabile per una corretta esecuzione delle fasi successive.

Viene stampato l'elenco degli effetti selezionati (esempio da una scadenza ad un'altra) con il totale degli importi degli effetti da presentare, da stampare e da contabilizzare.

# 🗁 Compilazione Manuale della Distinta

La compilazione manuale consiste nel produrre una distinta con tutti gli effetti selezionati in base ad un criterio di selezione, come si vede nella figura seguente.

Dall'elenco degli effetti selezionati è ancora possibile togliere singolarmente gli effetti non desiderati (tasto F6).

| E COMPILAZIONE MANUALE DIS       | TINTA / Varia 📃 🖂 🔀                 |
|----------------------------------|-------------------------------------|
| Banca Presentazione: 0000003     | CASSA RISPARMIO FIRENZE             |
| Data Presentazione: 19-05-20     | 103                                 |
| Selezione Valuta: 🗾 6 🖽          | JRO €                               |
| Da Cliente: 0000001              | ROSSI MARIO & C. SNC.               |
| A Cliente: 0000010               | BIASINI CORRADO                     |
| Da Banca Domicilio: 0000001      | BANCA COMMERCIALE                   |
| A Banca Domicilio: 0000004       | CASSA RURALE E ARTIGIANA            |
| - Ricev                          | Bancarie —— Tratte — RID —          |
| Scadenza Fino Al: 31-05-20       | <u>19-05-2003</u> <u>19-05-2003</u> |
| Da Numero: 1                     | 1 1                                 |
| A Numero: 999999                 | 999999 999999                       |
| -Portafoglio Effetti Disponibile |                                     |
| Ricevute: 692.299,80             | € Importo massimo:                  |
| Tratte:                          | €                                   |
| RID:                             |                                     |

Fig. 4.118 -Compilazione manuale della distinta effetti

Dopo la conferma (F10), gli effetti sono inseriti nella distinta che verrà poi stampata.

| E COM                                                        | PILAZION                              | IE MANUALE   | DISTINTA    | V Varia  |           |             |       |               |       | _    | $\mathbb{X}$ |
|--------------------------------------------------------------|---------------------------------------|--------------|-------------|----------|-----------|-------------|-------|---------------|-------|------|--------------|
| Banca Present.: 0000003 CASSA RISPARMIO FIRENZE Tipi Eff. RB |                                       |              |             |          |           | )           |       |               |       |      |              |
| Do Cliv                                                      | ente: 0000                            | 001          | Do Bonco    | 0000001  |           | Ricev.      | Banc. | Tratta        | RID   |      |              |
| A Clic                                                       | Da Cliente: 0000001 Da Banca: 0000001 |              |             |          | Da Num    | ero 📃       | 1     | 1             |       | 1    |              |
| Val                                                          | luta: 6                               | FURO         | A Danca.    | 10000004 | ANume     | ero 99999   | 39    | 999999        | 9999  | 99   |              |
| vai                                                          |                                       | LOKO         |             |          | Scader    | iza   31-05 | -2003 | 19-05-2003    | 19-0  | 5-20 | 13           |
| Tipo                                                         | Numero                                | C.Scadenza   | Cliente     | Banca    | Importo D | ocumento    | Impo  | rto Effetto F | Ragg. | S/A  |              |
| RB                                                           | 3                                     | 31-05-2003   | 0000001     | 0000001  | 34        | 5.549,77    |       | 115.183,25    | ~     | A    | *            |
| RB                                                           | 6                                     | 31-05-2003   | 0000001     | 0000001  | 32        | 9.881,64    |       | 109.960,54    | ~     | A    | +            |
| RB                                                           | 9                                     | 31-05-2003   | 0000001     | 0000001  | 1         | 5.668,14    |       | 5.222,72      | ~     | A    |              |
| RB                                                           | 15                                    | 31-05-2003   | 0000002     | 0000002  |           | 1.200,00    |       | 1.200,00      |       | S    |              |
|                                                              |                                       |              |             |          |           |             |       |               |       |      |              |
|                                                              |                                       |              |             |          |           |             |       |               |       |      | Ŧ            |
|                                                              |                                       |              |             |          |           |             |       |               |       |      | ¥            |
| N <sup>A</sup> D                                             | oc.:                                  | 5 D          | el: 29-04-0 | 2003     | TOTALI    | R           | ID:   |               |       |      |              |
| Clien                                                        | ite: ROSS                             | I MARIO & C. | SNC.        |          |           | Trat        | te:   |               |       |      |              |
| Ban                                                          | ca: BANC                              | A COMMERC    | IALE        |          |           | Ricevu      | te:   | 231.56        | 6,51  |      |              |
|                                                              |                                       |              |             |          |           | Portafog    | io:   | 231.58        | 6,51  |      |              |

Fig. 4.119 - Visualizzazione effetti selezionati manualmente

### Distinta automatica

Mentre con la compilazione manuale si ottiene una distinta per ogni elaborazione con la Distinta Automatica si possono ottenere più distinte, una per ogni banca di presentazione.

L'operatore imposta il codice delle banche di presentazione con il relativo importo massimo degli effetti da presentare alla banca stessa.

L'assegnazione degli effetti alle varie banche avviene in modo automatico.

L'operatore può confermare o annullare in blocco l'assegnazione fatta.

Resta sempre la possibilità di variare l'assegnazione operando con l'opzione Manutenzione Effetti come abbiamo visto.

| 🗮 DISTINTA EFFETTI A                                      | JTOMATICA .                        | / Varia                       |                             | $-\Box \times$ |
|-----------------------------------------------------------|------------------------------------|-------------------------------|-----------------------------|----------------|
| Primo Numero Distinta:                                    | 29                                 | Data Distin                   | ta: <mark>30-06-2003</mark> | ]              |
| D                                                         | ata di Presen                      | azione Distin                 | te: 30-06-2003              | [              |
| -Selezione Effetti                                        |                                    |                               |                             |                |
| Tipo Effetti: 💿 Ri.Ba. 🔾                                  | Tratte 🔘 RID                       | Scaden                        | za entro il: 31-0           | 07-2003        |
| Selezione Valuta: 6                                       | EURO                               |                               |                             |                |
| Importo massimo e                                         | ffetti raggrupp                    | abili:                        |                             | Eur            |
|                                                           | – Portafo                          | ulio Effetti Cal              | colato in val. di           | conto          |
| Ri.Ba.                                                    | E                                  | Jr                            | 16.500,00                   |                |
| Importo EffettoBa                                         | nca di Presen                      | tazione——                     |                             |                |
| 10000,00 00                                               | 00003 CASS                         | A RISPARMIC                   | ) FIRENZE                   |                |
| 99999999999,99 00                                         | 00001 BANC                         | ACOMMERC                      | IALE                        |                |
|                                                           |                                    |                               |                             |                |
|                                                           |                                    |                               |                             |                |
|                                                           |                                    |                               |                             |                |
|                                                           |                                    |                               |                             |                |
|                                                           |                                    |                               |                             |                |
|                                                           |                                    |                               |                             |                |
| Inserire le Banche di Pres<br>L'eventuale resto verrà reg | entazione cor<br>gistrato sull'ull | i relativi Impo<br>ima Banca. | orti;                       |                |

Fig. 4.120 -Distinte in automatico

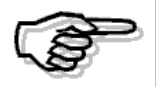

Sull'ultima banca di presentazione si consiglia di inserire un importo di 999999999999999 in modo che gli effetti che non rientrano nel castelletto della prima banca di presentazione, vengano riportati automaticamente sull'ultima

### 🗀 Esempio

Supponiamo di dover presentare in distinta un totale di 7.000 euro di effetti di cui: € 1.500 riba nr.1 € 350 riba nr.2 € 650 riba nr.3 € 2.500 riba nr.4 € 2.000 riba nr.2 Questi effetti devono essere presentati in distinta in questo modo: per 2.000 euro sulla Banca Commerciale e per 5.000 euro sulla Cassa di Risparmio di Firenze.

#### Ne consegue che:

sulla prima banca verrà riportato l'effetto da € 1.500 e quello da € 350, mentre l'effetto da € 650 viene omesso perché si supererebbe il massimale disponibile su quella banca (€ 2.000) Esso verrà quindi ripartito sulla seconda banca assieme agli effetti da € 650 e quello da € 2.500. L'effetto da € 2.000 non verrà presentato perché si supererebbe il massimale disponibile sulla seconda banca (€ 5.650).

Per ovviare a questo problema è quindi necessario impostare sull'ultima banca di presentazione un massimale di 99999999999999.

# 🗁 Stampa Distinta

La distinta può essere prodotta con solo la stampa della ragione sociale del cliente oppure con la stampa dell'anagrafica completa.

La distinta per le banche può essere stampata liberamente quante volte si desidera.

Al termine, l'operatore può rendere la stampa della distinta definitiva e quindi non ristampabile.

### 🗁 Emissione Effetti su carta o su file

Gli effetti possono essere stampati su carta oppure possono essere emessi su file.

In quest'ultimo caso è necessario abilitare il flag "Export RI.BA/RID" ed è necessario caricare il codice SIA nei Dati Azienda.

Come visibile nella figura seguente, se si effettua l'export su file delle RID, l'utente ha la possibilità di abilitare il flag "Recod 16 (RID)".

Abilitando questo flag il file ascii, viene creato con il record facoltativo 16.

I dati richiesti nel record 16, vengono letti dall'anagrafica della banca di presentazione.

E' quindi indispensabile, che essa sia stata caricata in modo corretto e completo.

| EMISSIONE EFFETTI / Varia                                                                       |                                                                                                 |
|-------------------------------------------------------------------------------------------------|-------------------------------------------------------------------------------------------------|
| <ul> <li>−Tipo Effetto</li> <li>O Ricevuta Bancaria</li> <li>O Tratta</li> <li>O RID</li> </ul> | -Selezione Effetti<br>Da Data Scadenza: 01-08-2005 A Data: 31-08-2005<br>Da Numero: 0 A Numero: |
| -Selezione Valuta                                                                               |                                                                                                 |
| 6 EURO                                                                                          | Eur                                                                                             |
| Attenzione: Nel caso di exp<br>valute di conto.                                                 | oort RI.BA. la scelta della valuta si restringe alle possibili                                  |
| -Banca di Presentazione                                                                         |                                                                                                 |
| 0000001 BANCA COMME                                                                             | RCIALE ITALIANA SPA Cod.ABI: 1111                                                               |
| ✓ Export RI.BA./RID ✓ Record 16 (RID)                                                           | Cod.SIA Azienda: 59866<br>Data di Stampa: 08-07-2005                                            |

Fig. 4.121 - Emissione Effetti – RI-BA su floppy

Quando si effettua l'export su file, viene visualizzata una videata nella quale è necessario impostare il nome del file, il percorso dove deve essere memorizzato e in che modo deve essere generato il record.

| 📕 GENERAZ. FILE RI.BA./RID / Varia 📃 🔲 🗙         |
|--------------------------------------------------|
| Drive: A<br>Percorso:<br>Nome file: RID_0010     |
| Nome Completo File RIBA/RID<br>A:\RID_0010       |
| Separatore Records:                              |
| V <sub>0k</sub> <sup>F10</sup> K <sub>Esci</sub> |

Fig. 4.122 – Generazione dile Riba/Rid

# 🗁 Contabilizzazione Effetti

L'utility Contabilizzazione Effetti permette il passaggio dei dati in contabilità. La registrazione di primanota puo essere generata in tre diversi modi:

- Banca di Presentazione a Cliente;
- Sottoconto Effetti a Cliente;
- Sottoconto Effetti a Debiti V/Banche

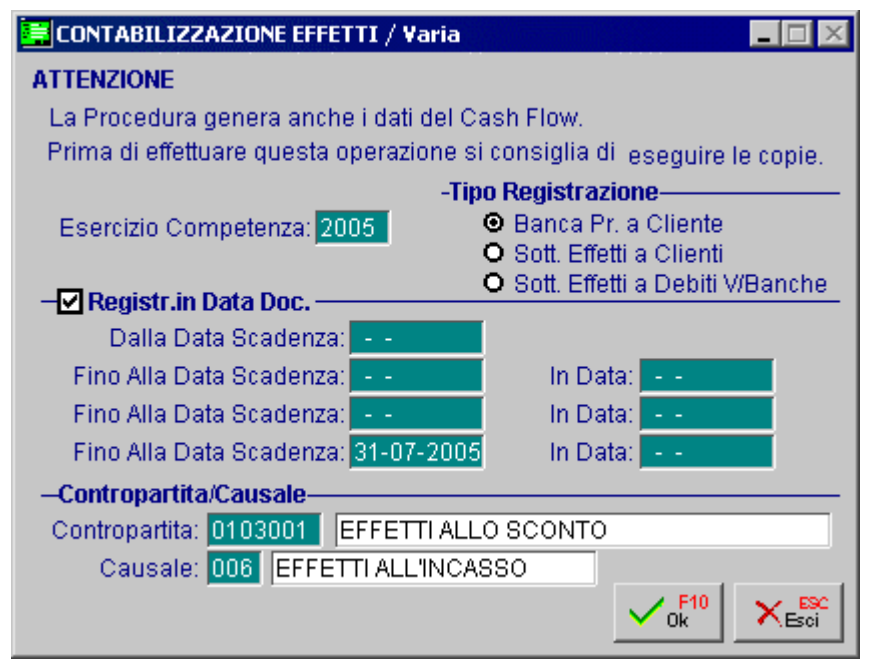

Fig. 4.123 - Contabilizzazione Effetti

In tutti i tre casi viene generato un movimento di primanota per ogni effetto Gli effetti vengono contabilizzati secondo la causale impostata nella videata sopra riportata. La data di contabilizzazione può essere quella del documento oppure a seconda degli intervalli scadenza può essere decisa dall'operatore

Analizziamo in dettaglio i tre casi.

### Banca di Presentazione a Cliente

In questo caso è necessario che gli effetti da contabilizzare siano già presentati in distinta.

Come visibile nella figura seguente, per questo tipo di registrazione viene accreditato il conto delle banca sulla quale è stata presentata la distinta.

Il sottoconto movimentato viene letto dal campo "Sottoconto" presente nell'Anagrafica della Banca di presentazione.

| PRIMAN                            | OTA / Inte   | rroga    |             |            |         |           |               |          |          |     | -     | . 🗆 🗙    |
|-----------------------------------|--------------|----------|-------------|------------|---------|-----------|---------------|----------|----------|-----|-------|----------|
| Num. Registrazione: 11            |              |          | Del: 15-01  | -2005      | Anno C  | ompetenza | 2005          | Valuta C | onto:    | Eur |       |          |
| Codice Causale: 006 EFFETTI AL    |              |          |             | L'INCASSO  | )       | Com       | petenza IVA   | 15-01-2  | 2005     |     |       |          |
| Docum                             | nento Nume   | ero:     | 34 /        | Del: 15-01 | -2005   | Num       | . Protocollo: | :        | 1        |     |       |          |
| Note: SCADENZA EFFETTO 28-02-2005 |              |          |             |            | Valuta: | 6 Eur     | Cambio        | :        | 1,000000 |     |       |          |
| S/Conto                           | Cli/For      | Cod. Iva | Imponibi    | le         |         | Dare      |               | Avere    |          | PA  | Diff. |          |
| 0102001                           |              | BANCAC   | OMMERCIA    | \LE        |         |           | 1.200,00      |          |          | С   |       | *        |
| 0104001                           | 0000044      | ROSSIM   | ARIO & C. S | 3NC        |         |           |               |          | 1.200,00 | S   |       | <b>1</b> |
|                                   |              |          |             |            |         |           |               |          |          |     |       | 1        |
|                                   |              |          |             |            |         |           |               |          |          |     |       |          |
|                                   |              |          |             |            |         |           |               |          |          |     |       | 1        |
|                                   |              |          |             |            |         |           |               |          |          |     |       | 1        |
|                                   |              |          |             |            |         |           |               |          |          |     |       |          |
|                                   |              |          |             |            |         |           |               |          |          |     |       | Ŧ        |
| Descrizio                         | ne ROSSI I   | MARIO&C  | . SNC       |            | Totali  |           | 1.200,00      |          | 1.200,00 |     |       |          |
|                                   |              |          |             |            |         | Diffo     | D-A:          |          |          |     |       |          |
| Pagamento                         |              |          |             |            |         | Dille     | IVA:          |          |          |     |       |          |
| Sal                               | do           | -2.40    | )0,00       |            |         |           |               |          |          |     |       |          |
| <b>O</b> Auto                     | Cash<br>Flow | EPart.   | C/C         | Cespiti    |         | Cattura   | Visualizza    |          |          |     |       |          |

Fig. 4.124 - Registrazione contabile generata dalla contabilizzazione effetti

# 🗀 Sottoconto Effetti a Cliente

In questo caso è possibile contabilizzare anche gli effetti non ancora presentati in distinta in quanto viene richiesta la Contropartita Effetti, cioè il sottoconto Effetti su cui accreditare gli effetti presentati in banca.

Il sottoconto Effetti deve essere inserito nella Tabella Contropartite del menù Archivi Vendite.

Nella figura seguente è mostrato un esempio di registrazione contabile generata.

| 🖬 PRIMANOTA / Interroga 📃 🖂 🔀        |                 |          |              |           |        |         |              |          |          |       |       |   |
|--------------------------------------|-----------------|----------|--------------|-----------|--------|---------|--------------|----------|----------|-------|-------|---|
| Num. Registrazione: 12               |                 |          | 12           | Del: 15-0 | 1-2005 | Anno C  | ompetenza:   | 2005     | Valuta C | onto: | Eur   |   |
| Codice Causale: 006 EFFETTI AL       |                 |          |              | LL'INCASS | 0      | Com     | oetenza IVA: | 15-01-2  | 2005     |       |       |   |
| Documento Numero: 34 / Del: 15-      |                 |          |              |           | 1-2005 | Num     | Protocollo:  |          | 1        |       |       |   |
| Note: SCADENZA EFFETTO 28-02-2005 Va |                 |          |              | Valuta:   | 6 Eur  | Cambio: |              | 1,000000 |          |       |       |   |
| S/Conto                              | Cli/For         | Cod. Iva | Imponib      | le        |        | Dare    |              | Avere    |          | PA    | Diff. |   |
| 0103001                              |                 | EFFETTI  | ALLO SCO     | NTO       |        |         | 1.200,00     |          |          |       |       | * |
| 0104001                              | 0000044         | ROSSIN   | IARIO & C. S | BNC       |        |         |              |          | 1.200,00 | S     |       | 1 |
|                                      |                 |          |              |           |        |         |              |          |          |       |       | 1 |
|                                      |                 |          |              |           |        |         |              |          |          |       |       | 1 |
|                                      |                 |          |              |           |        |         |              |          |          |       |       | 1 |
|                                      |                 |          |              |           |        |         |              |          |          |       |       | 1 |
|                                      |                 |          |              |           |        |         |              |          |          |       |       |   |
|                                      |                 |          |              |           |        |         |              |          |          |       |       | Ŧ |
| Descrizio                            | ne ROSSIN       | ARIO & C | SNC .        |           | Totali |         | 1.200,00     |          | 1.200,00 |       |       | _ |
|                                      |                 |          |              |           |        | Diffe   | D-A:         |          |          |       |       |   |
| Pagamer                              | Pagamento       |          |              |           |        |         |              |          |          |       |       |   |
| Sal                                  | Saldo -2.400,00 |          |              |           |        |         |              |          |          |       |       |   |
| <b>N</b> Auto                        | Cash<br>Flow    | 🗐 Part.  | C/C          | Cespit    |        | Cattura | Visualizza   |          |          |       |       |   |

Fig. 4.125 - Registrazione contabile generata dalla contabilizzazione effetti

### 🗀 Sottoconto Effetti a Debiti V/Banche

Anche in questo caso la contabilizzazione può essere effettuata sia per gli effetti già presentati in distinta che per gli effetti che devono ancora essere presentati.

Se si opta per questa scelta, il sottoconto Clienti rimane aperto.

Sarà l'utente che quando riceve la contabile della banca comprovante il reale incasso avvenuto, effettuerà manualmente la registrazione per saldare il Credito del Cliente.

Nella maggior parte dei casi, infatti, al fine di ottenere disponibilità liquide, la società che dispone di ricevute bancarie può presentarle in banca e ottenere un accredito salvo buon fine.

Tale operazione presuppone l'apertura di un conto corrente apposito sul quale è accreditato l'importo delle ricevute bancarie presentate.

Lo stesso importo può essere immediatamente trasferito a credito del conto corrente ordinario in contropartita all'addebito del conto corrente indisponibile.

In pratica si tratta di un anticipo che la banca concede all'utente.

Come mostrato nella figua seguente, per effettuare questo tipo di contabilizzazione, è necessario valorizzare il campo "Sottoconto C/Anticipo" nell'Anagrafica Clienti.

Questo campo deve essere valorizzato con il codice del sottoconto che la procedura deve utilizzare come contropartita al sottoconto effetti.

| ELIENTI / Interr                                   | oga                                          |                   |                | _ 🗆 🗵           |  |  |  |  |  |  |  |
|----------------------------------------------------|----------------------------------------------|-------------------|----------------|-----------------|--|--|--|--|--|--|--|
| Anagrafici                                         | Contabili-C/C                                | Vendite           | Vendite-Rischi | Note            |  |  |  |  |  |  |  |
| Codice: 00                                         | 00044 ROS                                    | SSI MARIO & C. SN | ic             |                 |  |  |  |  |  |  |  |
|                                                    |                                              |                   |                |                 |  |  |  |  |  |  |  |
| Dati Contabili                                     |                                              |                   |                |                 |  |  |  |  |  |  |  |
| Sottoconto                                         | p: 0104001 C                                 | LIENTI ITALIA     |                |                 |  |  |  |  |  |  |  |
| Contropartita                                      | a:                                           |                   |                |                 |  |  |  |  |  |  |  |
| Cod.IVA Es:                                        |                                              |                   |                |                 |  |  |  |  |  |  |  |
| Cod. Banca: 0000001 BANCA COMMERCIALE ITALIANA SPA |                                              |                   |                |                 |  |  |  |  |  |  |  |
| Numero C/C: 59114/5 Codice CIN: A                  |                                              |                   |                |                 |  |  |  |  |  |  |  |
| BBar                                               | n: A0111102222                               | 2000000591145     |                |                 |  |  |  |  |  |  |  |
| IBar                                               | n:  T01A011                                  | 110222200000059   | 31145          |                 |  |  |  |  |  |  |  |
| Cod.Nostra Banca                                   | a:                                           |                   |                |                 |  |  |  |  |  |  |  |
| Identific.Bancario                                 | D:                                           |                   |                |                 |  |  |  |  |  |  |  |
| Sottoconto C/Anticipo                              | D: 0204001 B/                                | ANCA COMMERCI/    | ALE C/FINANZ.  |                 |  |  |  |  |  |  |  |
| -Fatturazione                                      |                                              | Partite           | eInt           | eressi di Mora— |  |  |  |  |  |  |  |
| <ul> <li>Riepilogativa</li> </ul>                  | O Manuale                                    | e 💿 Ges           | tite Non       | Applicati 🗾     |  |  |  |  |  |  |  |
| O Singola                                          | <ul> <li>Automat</li> <li>Non Get</li> </ul> | ico ONon<br>stito | i Gestite      | <b>Here</b>     |  |  |  |  |  |  |  |

Fig. 4.126 - Anagrafica Clienti- Sottoconto C/Anticipo

Nella figura seguente è mostrato un esempio di registrazione contabile generata da questo tipo di contabilizzazione.

| PRIMAN                         | OTA / Inte   | rroga    |             |           |           |                  |                |           |          |       | -     | . 🗆 🗵      |
|--------------------------------|--------------|----------|-------------|-----------|-----------|------------------|----------------|-----------|----------|-------|-------|------------|
| Num. Registrazione: 13         |              |          | 13          | Del: 15-0 | 01-2005   | Anno C           | ompetenza      | : 2005    | Valuta C | onto: | Eur   |            |
| Codice Causale: 006 EFFET      |              |          | EFFETTI A   | LL'INCASS | 30        | Com              | petenza IVA    | : 15-01-2 | 005      |       |       |            |
| Documento Numero: 34 /         |              |          |             | Del: 15-0 | 01-2005   | Num              | n. Protocollo  | :         | 1        |       |       |            |
| Note: SCADENZA EFFETTO 28-02-2 |              |          |             |           | Valuta:   | 6 Eur            | Cambio         | : 1       | ,000000  |       |       |            |
| S/Conto                        | Cli/For      | Cod. Iva | Imponibi    | ile       |           | Dare             |                | Avere     |          | PA    | Diff. |            |
| 0103001                        |              | EFFETTI  | ALLO SCO    | NTO       |           |                  | 1.200,00       |           |          |       |       | <b>±</b>   |
| 0204001                        |              | BANCAC   | OMMERCI,    | ALE C/FI  |           |                  |                |           | 1.200,00 |       |       | <b>1</b>   |
|                                |              |          |             |           |           |                  |                |           |          |       |       | 1          |
|                                |              |          |             |           |           |                  |                |           |          |       |       | 1          |
|                                |              |          |             |           |           |                  |                |           |          |       |       | 1          |
|                                |              |          |             |           |           |                  |                |           |          |       |       | 1          |
|                                |              |          |             |           |           |                  |                |           |          |       |       | 1          |
|                                |              |          |             |           |           |                  |                |           |          |       |       | - <u>+</u> |
| Descrizion                     | ne BANCA     | COMMER   | CIALE C/FIN | NANZ.     | Totali    |                  | 1.200,00       |           | 1.200,00 |       |       |            |
| 2000112101                     |              |          |             |           |           | D.167-           | D-A:           |           |          |       |       |            |
| Pagamen                        | ito          |          |             |           |           | Dime             | irenza<br>IVA: |           |          |       |       |            |
| Sale                           | do           | -1.20    | 00,00       |           |           |                  | 1              |           |          |       |       |            |
| Auto                           | Cash<br>Flow | 🗐 Part.  | C/C         | Cespi     | ti 🔽Intra | <b>T</b> Cattura | Visualizza     |           |          |       |       |            |

Fig. 4.127 -Registrazione contabile generata dalla Contabilizzazione Effetti
# 🗁 Eliminazione Effetti

Gli effetti stampati, inseriti in distinta e contabilizzati possono essere eliminati dall'archivio effetti. Vengono eliminati gli effetti con data di scadenza anteriore ad una data impostata dall'operatore. Si raccomanda di effettuare l'eliminazione degli effetti non più utilizzati specialmente nella fase di cambio esercizio.

| ELIMINAZIONE EFFETTI          | / Varia 📃 🗖 🔀                                                         |  |  |  |  |  |  |  |
|-------------------------------|-----------------------------------------------------------------------|--|--|--|--|--|--|--|
| ATTENZIONE                    |                                                                       |  |  |  |  |  |  |  |
| Questa funzione elimina gli l | Questa funzione elimina gli Effetti emessi entro la Data Selezionata. |  |  |  |  |  |  |  |
| Le Tratte e le Ricevute Banca | arie non ancora Contabilizzate, Stampate                              |  |  |  |  |  |  |  |
| o per le quali deve essere er | messa Distinta, non saranno eliminate.                                |  |  |  |  |  |  |  |
| Le Rimesse Dirette saranno    | eliminate in ogni caso.                                               |  |  |  |  |  |  |  |
| -Effetti da Eliminare         | -                                                                     |  |  |  |  |  |  |  |
| 🗹 Ricevute Bancarie           | Fino a data Scadenza: 06-10-1999                                      |  |  |  |  |  |  |  |
| ✓ Tratte                      |                                                                       |  |  |  |  |  |  |  |
| ■ RID                         |                                                                       |  |  |  |  |  |  |  |
|                               |                                                                       |  |  |  |  |  |  |  |

Fig. 4.128 - Eliminazione effetti

# 

Il calcolo delle provvigioni agli agenti rappresenta uno scoglio durissimo data la vastità delle casistiche che si possono presentare.

Sorge la necessità di disporre di una Gestione Provvigioni molto elastica che, senza la pretesa di risolvere tutti i casi esistenti, possa venire incontro il più possibile alle esigenze aziendali.

### Cosa fare

La gestione provvigioni di ad Hoc Windows risolve la maggior parte delle casistiche esistenti ed è predisposta per ottenere, con minimo sforzo, tutte le personalizzazioni necessarie.

La gestione delle provvigioni può avvenire, per ogni agente, in base al fatturato (data maturazione equivalente alla data documento) oppure in base al maturato (data maturazione equivalente alla data scadenza più eventuali giorni banca).

E' possibile ottenere il calcolo delle provvigioni in base a:

- importo della fattura
- sconto applicato al cliente (primo e secondo sconto in cascata inseriti nell'anagrafica clienti)
- zona del cliente
- gruppo merceologico dell'articolo venduto
- zona, ed allo stesso tempo, gruppo merceologico
- per articolo ovvero per gruppo provvigioni

La gestione delle provvigioni avviene con la seguente logica:

1) predisporre gli archivi;

Il primo passo da seguire è attivare il campo "Provvigioni Agenti" nella Tabella Parametri. Successivamente è necessario inserire gli agenti nell'apposito archivio e per ognuno di essi si deve indicare in base a quale criterio saranno calcolate le provvigioni. L'archivio Agenti è posto nel menù Archivi Vendite.

- 2) fase di generazione ottenuta dalla lettura dei documenti emessi e degli agenti collegati;
- 3) fase di maturazione delle provvigioni in funzione delle rate scadenza (solo per le provvigioni sul pagato).
- Le provvigioni vengono maturate nella valuta di liquidazione scelta per l'agente
- 4) fase di stampa con eventuale conferma in definitiva delle provvigioni liquidate;
- 5) fase di eliminazione delle provvigioni già liquidate (questa fase è facoltativa).

Nella figura seguente è visibile un esempio di Tabella Provvigioni Agenti.

Bisogna fare particolare attenzione al campo Sconto pagamento.

Se tale campo è valorizzato ad S, viene conteggiato lo sconto su pagamento, quindi la base imponibile calcolata è al netto degli sconti su pagamento.

Ad esempio se il documento è di € 1.000 e ho uno sconto sul pagamento del 10%, la base imponibile per il conteggio delle competenze è di € 900.

Se il campo è valorizzato ad N la base imponibile non tiene conto dell'eventuale sconto su pagamento.

Per continuità con il passato, il campo non valorizzato equivale alla valorizzazione a S.

| 📟 AGENTI / Interroga                                                                                                    |                                                                                                    |
|----------------------------------------------------------------------------------------------------|----------------------------------------------------------------------------------------------------|
| Codice: 1                                                                                                    |                                                                                                    |
| Nome Agente:<br>Indirizzo:<br>CAP:<br>Localita':<br>Provincia:<br>Codice Fiscale:<br>Tipo Agente:<br>Codice Capo Zona:<br>Tipo Provvigione: | AGENTE CLEMENTI MASSIMO<br>VIA BELVEDERE 9<br>19034<br>ORTONOVO<br>SP<br>AA=Agente; C=CapoZona<br>1 1 =Sul Totale Fattura<br>2 =In Base agli Sconti applicati<br>3 =Per Zona<br>4 =Per Gruppo Merceologico<br>5 =Per Zona+Gruppo Merceolog.<br>6 =Per Articolo |
| Tipo Maturazione:<br>Giorni Banca:<br>Sconto Pagamento:<br>Pubblica su WEB:                                                                 | 1_ 1 =Sul Fatturato; 2 =Sul Pagato<br>N<br>S                                                                                                    |

Fig. 4.129 – Archivio Agenti

# Tabella Provvigioni

 Calcolo in base all'importo della fattura. Va inserita la percentuale Provvigioni per ogni scaglione.

| 🎆 PRC                          | IVVI   | GIONI AGE   | NTE / Inter | roga     |        |      |         | ×        |
|--------------------------------|--------|-------------|-------------|----------|--------|------|---------|----------|
| Ag                             | ente   | : 1 AGE     | ENTE CLEM   | ENTI MAS | ымо    |      |         |          |
| Prowigioni: Sul Totale Fattura |        |             |             |          |        |      |         |          |
| Va                             | aluta: | 6 EUF       | 80          |          |        | Eu   | r       |          |
| %Pro                           | w.     | In          | nporto Doc. | Gr.Prow. | Sconto | Zona | Gr. Mei | rc.      |
| 5                              | i,00   |             | 100,00      |          |        |      |         | ±        |
| 10                             | 1,00   |             | 300,00      |          |        |      |         | <b>+</b> |
| 15                             | i,00   |             | 500,00      |          |        |      |         |          |
|                                |        |             |             |          |        |      |         |          |
|                                |        |             |             |          |        |      |         |          |
|                                |        |             |             |          |        |      |         |          |
|                                |        |             |             |          |        |      |         |          |
|                                |        |             |             |          |        |      |         |          |
|                                |        |             |             |          |        |      |         |          |
|                                |        |             |             |          |        |      |         | +        |
|                                |        |             |             |          |        |      |         | ¥        |
|                                |        | Zona:       |             |          |        |      |         |          |
| Grupp                          | o Me   | rceologico: |             |          |        |      |         |          |

Fig. 4.130 -Calcolo in base all'importo fattura

2) Calcolo in base allo sconto applicato al cliente (primo e secondo sconto in cascata inserito nell'anagrafica cliente).

Se nell'anagrafica cliente viene inserito sia il primo che il secondo sconto in cascata, la percentuale provvigione va inserita per lo sconto complessivo.

Esempio:

Sconto cliente 10%+5%.

La percentuale provvigione va applicata sullo sconto complessivo che è dato dal seguente calcolo:

(1-(1-(**10**/100))\*(1-(**5**/100))\*100 (1-(0,9\*0,95))\*100 (1-0,8855)\*100 0,145\*100 --> **14,5%** 

| 📰 PROVVI  | GIONI AGENTE / Inter       | roga       |        |      |           |  |  |  |
|-----------|----------------------------|------------|--------|------|-----------|--|--|--|
| Agente    | : 2 STUDIO DELTA           | 4          |        |      |           |  |  |  |
| Prowigion | i: In base agli sconti App | olicati    |        |      |           |  |  |  |
| Valuta    | : 6 EURO                   | 6 EURO Eur |        |      |           |  |  |  |
| %Prow.    | Importo Doc.               | Gr.Prow.   | Sconto | Zona | Gr. Merc. |  |  |  |
| 20,00     |                            |            | 5,00   |      | *         |  |  |  |
| 30,00     |                            |            | 10,00  |      | <b>†</b>  |  |  |  |
|           |                            |            |        |      |           |  |  |  |
|           |                            |            |        |      |           |  |  |  |
|           |                            |            |        |      |           |  |  |  |
|           |                            |            |        |      |           |  |  |  |
|           |                            |            |        |      |           |  |  |  |
|           |                            |            |        |      |           |  |  |  |
|           |                            |            |        |      |           |  |  |  |
|           |                            |            |        |      | +         |  |  |  |
|           |                            |            |        |      | ¥         |  |  |  |
|           | Zona:                      |            |        |      |           |  |  |  |
| Gruppo Me | rceologico:                |            |        |      |           |  |  |  |

Fig. 4.131 -Calcolo in base agli sconti

Calcolo in base alla zona del cliente.
 Va inserita la percentuale Provvigioni per ogni zona in cui sono divisi i clienti.

|   | PROVVI               | GIONI   | AGENTE / Inter | rroga      |        |      |           |  |  |
|---|----------------------|---------|----------------|------------|--------|------|-----------|--|--|
|   | Agente               | : 3     | AGENTE ROSS    | SI CLAUDIO | )      |      |           |  |  |
| F | Prowigioni: Per Zona |         |                |            |        |      |           |  |  |
|   | Valuta               | : 6     | 6 EURO Eur     |            |        |      |           |  |  |
|   | %Prow.               |         | Importo Doc.   | Gr.Prow.   | Sconto | Zona | Gr. Merc. |  |  |
|   | 20,00                |         |                |            |        | 1    | *         |  |  |
|   | 30,00                |         |                |            |        | 2    | <b>1</b>  |  |  |
|   | 30,00                |         |                |            |        | 3    |           |  |  |
|   |                      |         |                |            |        |      |           |  |  |
|   |                      |         |                |            |        |      |           |  |  |
|   |                      |         |                |            |        |      |           |  |  |
|   |                      |         |                |            |        |      |           |  |  |
|   |                      |         |                |            |        |      |           |  |  |
|   |                      |         |                |            |        |      |           |  |  |
|   |                      |         |                |            |        |      | <b>•</b>  |  |  |
|   |                      |         |                |            |        |      | ¥         |  |  |
|   |                      | Zo      | ina: LA SPEZIA | CENTRO     |        |      |           |  |  |
| G | ruppo Me             | rceolog | ico:           |            |        |      |           |  |  |

4) Calcolo in base al gruppo merceologico dell'articolo venduto.
 Va inserita la percentuale Provvigioni per ogni gruppo merceologico.

| 📰 PROVVI  | GIONI                            | AGENTE / Inter | roga       |        |      |        | $\times$ |  |
|-----------|----------------------------------|----------------|------------|--------|------|--------|----------|--|
| Agente    | : 4                              | AGENTE SPAIR   | ANI SILVIC | )      |      |        |          |  |
| Prowigion | wigioni: Per Gruppo Merceologico |                |            |        |      |        |          |  |
| Valuta    | : 6                              | EURO           |            |        | Eu   | r      |          |  |
| %Prow.    |                                  | Importo Doc.   | Gr.Prow.   | Sconto | Zona | Gr. Me | rc.      |  |
| 10,00     |                                  |                |            |        |      | ACC    | ±        |  |
| 15,00     |                                  |                |            |        |      | SOF    | ┦        |  |
|           |                                  |                |            |        |      |        |          |  |
| _         |                                  |                |            |        |      |        |          |  |
| _         |                                  |                |            |        |      |        |          |  |
|           |                                  |                |            |        |      |        |          |  |
|           |                                  |                |            |        |      |        |          |  |
| _         |                                  |                |            |        |      |        |          |  |
| _         |                                  |                |            |        |      |        |          |  |
|           |                                  |                |            |        |      |        | +        |  |
|           |                                  |                |            |        |      |        | ¥        |  |
|           | Zo                               | ona:           |            |        |      |        |          |  |
| Gruppo Me | rceolog                          | ico: SOFTWARE  |            |        |      |        |          |  |

Fig. 4.134 -Calcolo in base al gruppo merceologico

Fig. 4.132 - 4.133 - Calcolo in base alla zona

5) Calcolo in base alla zona ed al gruppo merceologico.Va inserita la percentuale Provvigioni per zona e gruppo merceologico.

| PROVV                                   | IGIONI AGENTE / Inter | roga      |        |      |        | Х   |  |  |  |
|-----------------------------------------|-----------------------|-----------|--------|------|--------|-----|--|--|--|
| Agente                                  | 8: 5 AGENTE ROVE      | TTI RENAT | го     |      |        |     |  |  |  |
| Prowigioni: Per Zona e Gr. Merceologico |                       |           |        |      |        |     |  |  |  |
| Valuta                                  | Valuta: 6 EURO Eur    |           |        |      |        |     |  |  |  |
| %Prow.                                  | Importo Doc.          | Gr.Prow.  | Sconto | Zona | Gr. Me | rc. |  |  |  |
| 10,00                                   |                       |           |        | 1    | ACC    | ±   |  |  |  |
| 10,00                                   |                       |           |        | 2    | ACC    | 1   |  |  |  |
| 15,50                                   |                       |           |        | 1    | SOF    |     |  |  |  |
|                                         |                       |           |        |      |        |     |  |  |  |
|                                         |                       |           |        |      |        |     |  |  |  |
|                                         |                       |           |        |      |        |     |  |  |  |
|                                         |                       |           |        |      |        |     |  |  |  |
|                                         |                       |           |        |      |        | 1   |  |  |  |
|                                         |                       |           |        |      |        | 1   |  |  |  |
|                                         |                       |           |        |      |        | +   |  |  |  |
|                                         |                       |           |        |      |        | ¥   |  |  |  |
|                                         | Zona: CENTRO E        | NORD ITA  | LIA    |      |        |     |  |  |  |
| Gruppo Me                               | erceologico: SOFTWARE |           |        |      |        |     |  |  |  |

Fig. 4.135 -Calcolo in base alla zona e al gruppo merceologico

 Calcolo in base al gruppo provvigioni.
 Va inserita la percentuale Provvigioni per ognuno dei gruppi provvigioni creati ed associati agli articoli.

| 🔤 PROVVI   | GIONI                            | AGENTE / Inter | roga     |        |      |           |  |  |
|------------|----------------------------------|----------------|----------|--------|------|-----------|--|--|
| Agente     | 6                                | AGENTE MARIA   | NI FABIO |        |      |           |  |  |
| Prowigioni | ni: Per Articolo (Gr.Prowigioni) |                |          |        |      |           |  |  |
| Valuta:    | 6                                | EURO           |          |        | Eu   | r         |  |  |
| %Prow.     |                                  | Importo Doc.   | Gr.Prow. | Sconto | Zona | Gr. Merc. |  |  |
| 3,50       |                                  |                | A01      |        |      | *         |  |  |
| 4,00       |                                  |                | A02      |        |      | <b>1</b>  |  |  |
|            |                                  |                |          |        |      |           |  |  |
|            |                                  |                |          |        |      |           |  |  |
|            |                                  |                |          |        |      |           |  |  |
|            |                                  |                |          |        |      |           |  |  |
|            |                                  |                |          |        |      |           |  |  |
|            |                                  |                |          |        |      |           |  |  |
|            |                                  |                |          |        |      |           |  |  |
|            |                                  |                |          |        |      | +         |  |  |
|            |                                  |                |          |        |      | ¥         |  |  |
|            | Zo                               | ina:           |          |        |      |           |  |  |
| Gruppo Me  | rceolog                          | ico:           |          |        |      |           |  |  |

Fig. 4.136 -Calcolo in base al gruppo provvigioni

### Generazione Provvigioni

Le provvigioni vengono generate in automatico dalle fatture emesse presenti nell'archivio Documenti di Vendita.

Le fatture su cui vengono calcolate le provvigioni sono segnate dalla procedura in modo da evitare il ricalcolo delle stesse provvigioni.

Quindi, le fatture che hanno generato Provvigioni non devono necessariamente essere eliminate dall'archivio Documenti di vendita, ma possono essere conservate a piacere.

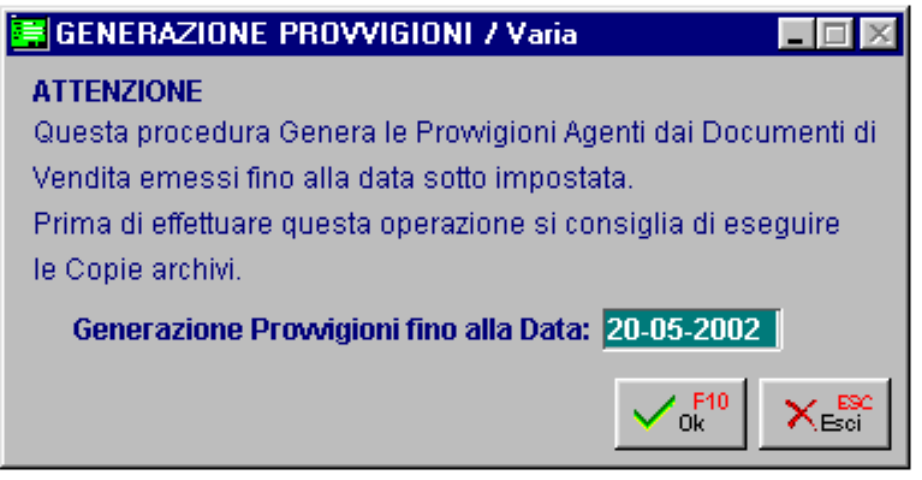

Fig. 4.137 - Generazione Provvigioni

### Manutenzione Provvigioni

Le provvigioni generate possono essere modificate o annullate. Con la stessa opzione si possono inserire anche nuove provvigioni.

| MANUTENZI         | DNE PRO   | VVIGION        | l 7 Vari        | ia         |         |          |            | _ [                             | $\square \times$ |
|-------------------|-----------|----------------|-----------------|------------|---------|----------|------------|---------------------------------|------------------|
| Agente:           | 1         | AGENTE         | CLEME           | NTI MASSII | MO      |          | -Docu      | imento                          |                  |
| Prowigione:       | Sul Total | e Fattura      |                 |            |         |          | Num        | 48 / A                          |                  |
| Valuta Liquidaz.: | 6 EU      | IRO            |                 |            |         |          | Del        | 06-05-2002                      |                  |
| Pagamento:        | RB Ric    | evuta Ban      | caria           |            |         |          |            |                                 |                  |
| Cliente:          | 0000001   | ROSSI          | MARIO           | & C. SNC.  |         |          | Matura     | to sul: ● Fatturato<br>○ Pagato |                  |
| Valuta Importo    | Fattura   | Sconto<br>Zona | Gr.M.<br>Gr.Pr. | %Prow.     | Prow    | igione/  | Maturato   | Importo Maturato                | L                |
| 6                 | 285,00    |                |                 | 15,00      |         | 42,75    | 06-05-2002 | 2 42,75                         | <b>≜</b>         |
| EURO              |           |                |                 | •          |         |          |            |                                 | <b>  +</b>       |
|                   |           |                |                 |            |         |          |            |                                 |                  |
|                   |           |                |                 |            |         |          |            |                                 |                  |
|                   |           |                |                 |            |         |          |            |                                 | +                |
|                   |           |                |                 |            |         |          |            |                                 | Ŧ                |
| Zona              |           |                |                 |            | ruppo l | Merceolo | gico       |                                 |                  |
|                   |           |                |                 |            |         |          |            |                                 |                  |

Fig. 4.138 - Variazione provvigioni

### Maturazione

La fase di maturazione differisce in base al tipo di calcolo delle provvigioni:

1) Sul fatturato: le provvigioni maturano in base alla data del documento nel momento stesso in cui si generano le provvigioni.

L'importo maturato corrisponde al totale documento.

2) Sul pagato: le provvigioni sono distinte per scadenza in base al pagamento impostato nel documento.

La fase di maturazione deve essere effettuata dall'operatore in maniera manuale (selezionando le varie provvigioni ed indicando l'importo maturato) oppure in maniera automatica (impostando fino a quale date si vogliono maturare).

La data di maturazione corrisponde alla data scadenza piu' gli eventuali giorni banca inseriti in anagrafica agente.

### Maturazione Manuale

Questa opzione permette di effettuare una maturazione manuale delle provvigioni già generate e relative ad agenti con tipo maturazione sul pagato.

La selezione richiede l'intervallo di codici agenti, l'intervallo di date maturazione (corrispondenti alle date scadenze dei documenti), il tipo di pagamento ed eventualmente se visualizzare anche quelle già maturate oppure solo quelle da maturare.

| 📑 MATURAZIONE MANUALE / Varia 📃 🗖 🔀   |                                            |  |  |  |  |  |  |  |
|---------------------------------------|--------------------------------------------|--|--|--|--|--|--|--|
| Da Agente: 1 AGEN<br>A Agente: 1 AGEN | VTE CLEMENTI MASSIMO                       |  |  |  |  |  |  |  |
| -Maturazione                          | ——— –Tipi Pagamenti————                    |  |  |  |  |  |  |  |
| Da Data: 🔄 -                          | ✓ Tratte                                   |  |  |  |  |  |  |  |
| A Data: 31-05-2002                    | 🖌 Ricevute Bancarie                        |  |  |  |  |  |  |  |
| (Vedo Ma                              | Iturato<br>✓ Rimesse Dirette<br>✓ Bonifici |  |  |  |  |  |  |  |
|                                       | V ok Esci                                  |  |  |  |  |  |  |  |

Fig. 4.139 - Selezione Maturazione manuale

Confermando con F10 vengono visualizzate le provvigioni che soddisfano le impostazioni date.

| 💦 MATURAZI     | IONE MANUA | LE                |            |        |             |           | IX |
|----------------|------------|-------------------|------------|--------|-------------|-----------|----|
| Agen           | nte: 1 AGI | ENTE CLEMENTI MA: | BSIMO      |        | ]           |           |    |
| Valuta Liquida | az.: 6 EU  | RO                |            |        |             |           |    |
| Doc. Num.      | Del        | Importo           | Prowigione | TP     | Dt.Mat.     | Maturato  | _  |
| 45/A           | 30-04-2002 | 195,12            | 19,51      | RB     | 31-05-2002  |           | ±  |
| 46/A           | 30-04-2002 | 162,15            | 16,22      | RB     | 31-05-2002  |           | 1  |
|                |            |                   |            |        |             |           |    |
|                |            |                   |            |        |             |           |    |
|                |            |                   |            |        |             |           |    |
|                |            |                   |            |        |             |           |    |
|                |            |                   |            |        |             |           |    |
|                |            |                   |            |        |             |           |    |
|                |            |                   |            |        |             |           |    |
|                |            |                   |            |        |             |           | ◄  |
|                |            |                   |            |        |             |           | ¥  |
| Zona:          |            |                   | 8          | 5 Prov | vigioni: 10 | ,00       |    |
| Gr.Merceologi  | ico:       |                   |            | So     | onto:       | Gr.Prov.: |    |
|                |            |                   |            |        |             |           |    |

Fig. 4.140 - Elenco Provvigioni da maturare

Confermando con invio una alla volta le righe, la procedura assegna all'importo maturato il valore dell'importo della provvigione.

Se si vuole impostare un importo diverso occorre premere F9 ed indicarlo.

### Maturazione Automatica

Questa opzione permette di effettuare una maturazione automatica delle provvigioni già generate e relative ad agenti con tipo maturazione sul pagato.

La selezione richiede l'intervallo di codici agenti, l'intervallo di date maturazione (corrispondenti alle date scadenze dei documenti) ed il tipo di pagamento.

Confermando con F10, la procedura assegna, a tutte le provvigioni selezionate, al campo importo maturato, il valore della provvigione.

Questa maturazione risulta piu' veloce della precedente in quanto permette una maturazione di una serie di provvigioni all'interno di un certo intervallo di date scadenza.

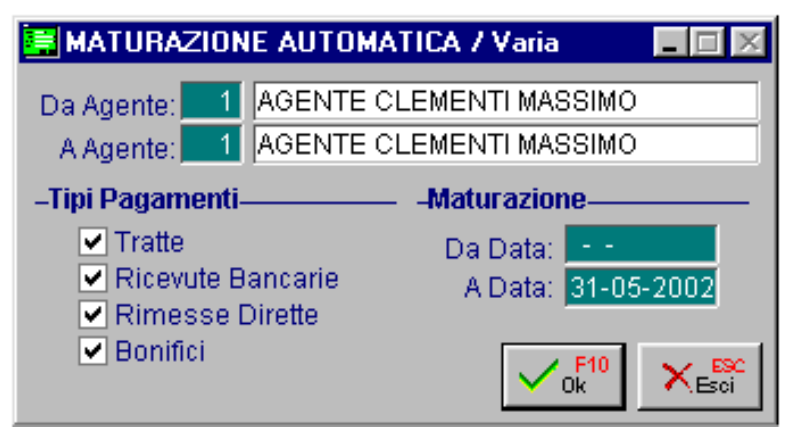

Fig. 4.141 - Selezione Manutenzione Automatica

| 💦 MANUTEN  | ZIONE PRO   | VVIGI     | ONI              |         |      |     |     |        | _                  |           |
|------------|-------------|-----------|------------------|---------|------|-----|-----|--------|--------------------|-----------|
|            | Agente:     | 1 A       | GENTE CLEMENTI M | ASSIMC  | )    |     |     |        |                    |           |
| Tipo P     | rowigione:  | Sul To    | tale Fattura     |         |      |     |     |        |                    |           |
| Valuta Liq | juidazione: | 6         | EURO             |         |      |     |     | €      |                    |           |
| Doc. Num.  | Del         | Valuta    | Importo          | Sconto  | Zona | GM. | GP. | %Prow. | PROWIGIONE .       |           |
| 45/A       | 30-04-2002  | 6         | 195,12           |         |      |     |     | 10,00  | 19,51              |           |
| 46/A       | 30-04-2002  | 6         | 162,15           |         |      |     |     | 10,00  | 16,22              | <b>I≜</b> |
| 47/A       | 02-05-2002  | 6         | 200,00           |         |      |     |     | 10,00  | 20,00              |           |
| 48/A       | 06-05-2002  | 6         | 285,00           |         |      |     |     | 15,00  | 42,75              |           |
|            |             |           |                  |         |      |     |     |        |                    |           |
|            |             |           |                  |         |      |     |     |        |                    |           |
|            |             |           |                  |         |      |     |     |        |                    |           |
|            |             |           |                  |         |      |     |     |        |                    |           |
|            |             |           |                  |         |      |     |     |        |                    |           |
|            |             |           |                  |         |      |     |     |        |                    | ╶┝┤       |
|            |             |           |                  |         |      |     |     |        |                    | ₹         |
| Zona       |             | · · · · · | Gruppo M         | erceolo | aico |     |     |        | Descrizione valuta | _         |
|            |             |           |                  |         |      |     |     |        | EURO               |           |
| Chiave 1   |             |           |                  |         |      |     |     |        |                    |           |

Fig. 4.142 - Risultato della maturazione automatica

# Stampa Provvigioni

Questa opzione permette di ottenere l'elenco delle provvigioni di ogni agente.

La selezione permette di indicare l'intervallo di codici agente, date e numeri documenti, date maturazione, quali provvigioni stampare, se quelle maturate, da maturare oppure entrambe; nell'ambito di quelle maturate si puo' selezionare se stampare quelle liquidate, quelle da liquidare oppure entrambe.

| 📑 STAMPA PR          | ROVVIGIONI                   | / Varia                                               |                                                    |  |
|----------------------|------------------------------|-------------------------------------------------------|----------------------------------------------------|--|
| -Selezione Age       | enti                         |                                                       |                                                    |  |
| Da Codice:           | 1 AGENT                      | E CLEMENTI MASS                                       | BIMO                                               |  |
| A Codice:            | e: 1 AGENTE CLEMENTI MASSIMO |                                                       |                                                    |  |
| -Selezione Documenti |                              |                                                       |                                                    |  |
| Da Data:             |                              | Da Numero: 📕                                          | 1                                                  |  |
| A Data:              |                              | A Numero:                                             |                                                    |  |
| -Selezione Ma        | turazione—                   |                                                       |                                                    |  |
| Da Data:             | • •                          | <ul> <li>Maturate</li> </ul>                          | <ul> <li>Liquidate</li> </ul>                      |  |
| A Data:              | •••                          | <ul> <li>○ Da Maturare</li> <li>○ Entrambe</li> </ul> | <ul> <li>Da Liquidare</li> <li>Entrambe</li> </ul> |  |
|                      |                              |                                                       | V F10 K Esci                                       |  |

Fig. 4.143 - Stampa Provvigioni

Al termine della stampa di provvigioni da liquidare, la procedura richiede la conferma in modo definitivo della stampa appena eseguita.

# Eliminazione Provvigioni

| 🗮 ELIMINAZIONE PROVVIGIONI / Varia 📃 🗖 🖂                       |  |  |  |
|----------------------------------------------------------------|--|--|--|
| ATTENZIONE                                                     |  |  |  |
| Questa funzione elimina le Prowigioni dell'Agente considerato  |  |  |  |
| emesse entro la data selezionata.                              |  |  |  |
| Prima di effettuare questa operazione si consiglia eseguire le |  |  |  |
| Copie degli Archivi.                                           |  |  |  |
| Codice Agente: 1 AGENTE CLEMENTI MASSIMO                       |  |  |  |
| Fino alla Data Documento: 31-12-1999 📃 Anche non Liquidate     |  |  |  |
| V P10<br>Ok KESCI                                              |  |  |  |

Fig. 4.144 - Selezione eliminazione Provvigioni

Una volta stampate e controllate, possono essere eliminate le provvigioni relative alle fatture emesse anteriormente ad una certa data.

# **GESTIONE RISCHIO CLIENTE**

Per ogni cliente inserito in Ad Hoc è possibile gestire il calcolo del rischio e quindi asegnare un fido disponibile.

Questa gestione si abilita nel tag Vendite/Rischi dell'anagrafica clienti impostando il flag Controlla Rischio e impostando nel bottone un fido disponibile.

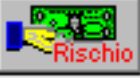

| 🔚 RISCHI   | D CLIENTE / Va    | ria              |         |     |         | - 🗆 🗙 |
|------------|-------------------|------------------|---------|-----|---------|-------|
| Imp        | orti espressi in: | O Lire ⊙ Euro    | )       |     |         |       |
|            | Fido Accordato:   | 1500             | 00,00   | Eur |         |       |
| F          | Rischio Cliente:  | 299              | 30,55 J | Eur |         |       |
| Fi         | ido Disponibile:  | 1200             | 09,45 B | Eur |         |       |
| _Dettaglio | Rischio aggiorn   | ato al_21-10-20  | 003     |     |         |       |
|            |                   | Partite Aperte:  |         |     | 1550,55 | Eur   |
|            | l l               | Effetti Scaduti: |         |     |         | Eur   |
|            | Effett            | i in Scadenza:   |         |     |         | Eur   |
|            | Impe              | gni non evasi:   |         |     |         | Eur   |
|            | Documenti da i    | contabilizzare:  |         |     | 1440,00 | Eur   |
| Calcoli    | Documen           | ti da fatturare: |         |     |         | Eur   |

Fig. 4.145 – Dati rischio cliente

Il calcolo può essere effettuato direttamente dal bottone Vendite.

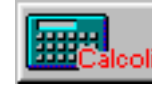

oppure dal menù delle

| ELABORAZIONE RISC                                                          | CHIO CLIENTI / Varia 📃 🔲 🗵                    |  |  |  |
|----------------------------------------------------------------------------|-----------------------------------------------|--|--|--|
| ATTENZIONE                                                                 |                                               |  |  |  |
| La procedura calcola il rischio per i clienti selezionati che hanno attivo |                                               |  |  |  |
| il flag Controllo Rischi                                                   | o. La procedura può richiedere alcuni minuti. |  |  |  |
| Verrà aggiornata la da                                                     | ta aggiornamento rischio a 21-10-2003         |  |  |  |
|                                                                            |                                               |  |  |  |
| Da Codice: 0000001                                                         | ROSSI MARIO & C. SNC.                         |  |  |  |
| A Codice: 0000001                                                          | ROSSI MARIO & C. SNC.                         |  |  |  |
|                                                                            |                                               |  |  |  |

Fig. 4.146 - Elaborazione rischio

Il calcolo del rischio avviene tenedo conto di:

- partite aperte;
- effetti non contabilizzati scaduti da un certo numero di giorni (il numero di giorni viene impostato nei parametri);
- effetti non contabilizzati che devono ancora scadere;
- impegni a cliente non ancora evasi (il calcolo avviene sulle righe parzialmente evase);
- fatture da contabilizzare ovvero documenti di vendita per i quali non sono ancora stati generati gli effetti;
- documenti (ddt e bv di vendita) ancora da trasformare in fatture differite.

La situazione del rischio può essere consultata direttamente dal bottone Rischio oppure effettuando dal menù Vendite la Stampa Rischio.

| lente                      | Da Codica: 00000<br>A Codica: 00000<br>Limite Fido: | H ROSSI MA<br>11 ROSSI MA<br>Tusi | Rio & C. S.N.C<br>Rio & C. S.N.C<br>Valuta<br>EURO<br>Eur | E.<br>Fido<br>Accordato<br>15.000,00 | Totale<br>Rischio<br>2.990,55<br>2.990,55 | Categoria<br>Fido Ac<br>Disponibile<br>12.009,45 | Commerciale:<br>Nacione:<br>Zona:<br>ggiornamento<br>21-10-2003 | Tudi<br>Tudi<br>Tudi<br>Partito Aperta:<br>Effeti Scaduti<br>Sheti in Scadenza: | Dettaglio Rischio<br>1.550,55 impegni nan Exasi<br>Doc. da Fatturae:<br>Doc. da Contabiliz:    | 1.44 |
|----------------------------|-----------------------------------------------------|-----------------------------------|-----------------------------------------------------------|--------------------------------------|-------------------------------------------|--------------------------------------------------|-----------------------------------------------------------------|---------------------------------------------------------------------------------|------------------------------------------------------------------------------------------------|------|
| iente<br>Coott ROSSI MARIO | A Codes: 00001<br>Limite Fido:                      | TUS                               | Valuta<br>ELPO                                            | Fido<br>Accordato<br>15.000,00       | Totale<br>Rischio<br>2.990,55<br>2.990,55 | Fido Ac<br>Disponibile<br>12.009,45              | Nadione:<br>Zona:<br>2010mamento<br>211-10-2003                 | Tuti<br>Tuti<br>Parlilo Aperta:<br>Effeti Scaduti<br>Sheti in Scadenza:         | Dettaglio Rischio<br>1.550,55 Inpegni nan Evasi.<br>Doc. da Fatturae:<br>Doc. da Contabiliz.:  | 1.44 |
| iente<br>20011 ROSSI MARIO | Linile Fido:                                        | TUS                               | Valuta<br>EUPO<br>Eur                                     | Fido<br>Accordiato<br>15.000,00      | Totale<br>Rischio<br>2.990,55<br>2.990,55 | Fido Ag<br>Disponibile<br>12.009,45              | Zora:<br>ggiomamento<br>21-10-2003                              | Parilio Aperia:<br>Effeti Scaduli:<br>Effeti in Scadenza:                       | Dettaglio Rischio<br>1.550,55 Impegni nan Evasi.<br>Doc. da Fatturane:<br>Doc. da Contabiliz : | 1.44 |
| iente                      | AC SNC.                                             | TOTALE                            | Valuta<br>ELRO<br>Eur                                     | Fido<br>Accordato<br>15.000,00       | Totale<br>Rischio<br>2.990,55<br>2.990,55 | Fido Ag<br>Disponibile<br>12.009,45              | 21-10-2003                                                      | Parilio Aperta:<br>Effeti Scaduli:<br>Sfeti in Scadenza:                        | Dettaglio Rischio<br>1550,55 Inpegni nan Evasi<br>Doc. da Fatturano<br>Doc. da Contabiliz:     | 1.44 |
| 00011 ROSSI MARIO          | SC. SNC.                                            | TOTALE                            | EURO<br>Eur                                               | Accordato<br>15.000,00               | Rischio<br>2.990,55<br>2.990,55           | Disponibile<br>12.008,45<br>12.009,45            | 21-10-2003                                                      | Parito Aperta:<br>Effeti Scaduti:<br>Iffeti in Scadenza:                        | 1.550,55 Impegni nan Evasi.<br>Doc. da Fatturane:<br>Doc. da Contabiliz.:                      | 1.44 |
| 00011 ROSSIMARIO           | C SNC.                                              | TOTALE                            | EURO<br>Eur                                               | 15.000,00<br>15.000,00               | 2.990,55<br>2.990,55                      | 12.008,45<br>12.009,45                           | 21-10-2003                                                      | Parito Aperta:<br>Effetti Scaduti:<br>Sfletti in Scadenza:                      | 1.553,55 Impegni non Evasi<br>Doc. da Fatturare<br>Doc. da Contabiliz.:                        | 1.44 |
|                            |                                                     | TOTALE                            | Eur -                                                     | 15.000,00                            | 2.990,55                                  | 12.009,45                                        |                                                                 | Effeti Scadut:<br>Iffeti in Scadenza:                                           | Doc. da Fatturane:<br>Doc. da Contabiliz.:                                                     | 1.44 |
|                            |                                                     | TOTALE                            | Eur                                                       | 15.000,00                            | 2.990,55                                  | 12.009,45                                        |                                                                 | tfleti in Scadenza:                                                             | Doc. da Contabiliz.:                                                                           | 1.44 |
|                            |                                                     | TOTALE                            | Eur                                                       | 15.000,00                            | 2.990,55                                  | 12.009,45                                        |                                                                 |                                                                                 |                                                                                                |      |
|                            |                                                     |                                   |                                                           |                                      |                                           |                                                  |                                                                 |                                                                                 |                                                                                                |      |
|                            |                                                     |                                   |                                                           |                                      |                                           |                                                  |                                                                 |                                                                                 |                                                                                                |      |
|                            |                                                     |                                   |                                                           |                                      |                                           |                                                  |                                                                 |                                                                                 |                                                                                                |      |
|                            |                                                     |                                   |                                                           |                                      |                                           |                                                  |                                                                 |                                                                                 |                                                                                                |      |
|                            |                                                     |                                   |                                                           |                                      |                                           |                                                  |                                                                 |                                                                                 |                                                                                                |      |
|                            |                                                     |                                   |                                                           |                                      |                                           |                                                  |                                                                 |                                                                                 |                                                                                                |      |
|                            |                                                     |                                   |                                                           |                                      |                                           |                                                  |                                                                 |                                                                                 |                                                                                                |      |
|                            |                                                     |                                   |                                                           |                                      |                                           |                                                  |                                                                 |                                                                                 |                                                                                                |      |
|                            |                                                     |                                   |                                                           |                                      |                                           |                                                  |                                                                 |                                                                                 |                                                                                                |      |
|                            |                                                     |                                   |                                                           |                                      |                                           |                                                  |                                                                 |                                                                                 |                                                                                                |      |
|                            |                                                     |                                   |                                                           |                                      |                                           |                                                  |                                                                 |                                                                                 |                                                                                                |      |
|                            |                                                     |                                   |                                                           |                                      |                                           |                                                  |                                                                 |                                                                                 |                                                                                                |      |
|                            |                                                     |                                   |                                                           |                                      |                                           |                                                  |                                                                 |                                                                                 |                                                                                                |      |
|                            |                                                     |                                   |                                                           |                                      |                                           |                                                  |                                                                 |                                                                                 |                                                                                                |      |
|                            |                                                     |                                   |                                                           |                                      |                                           |                                                  |                                                                 |                                                                                 |                                                                                                |      |
|                            |                                                     |                                   |                                                           |                                      |                                           |                                                  |                                                                 |                                                                                 |                                                                                                |      |
|                            |                                                     |                                   |                                                           |                                      |                                           |                                                  |                                                                 |                                                                                 |                                                                                                |      |
|                            |                                                     |                                   |                                                           |                                      |                                           |                                                  |                                                                 |                                                                                 |                                                                                                |      |
|                            |                                                     |                                   |                                                           |                                      |                                           |                                                  |                                                                 |                                                                                 |                                                                                                |      |
|                            |                                                     |                                   |                                                           |                                      |                                           |                                                  |                                                                 |                                                                                 |                                                                                                |      |
|                            |                                                     |                                   |                                                           |                                      |                                           |                                                  |                                                                 |                                                                                 |                                                                                                |      |
|                            |                                                     |                                   |                                                           |                                      |                                           |                                                  |                                                                 |                                                                                 |                                                                                                |      |
|                            |                                                     |                                   |                                                           |                                      |                                           |                                                  |                                                                 |                                                                                 |                                                                                                |      |
|                            |                                                     |                                   |                                                           |                                      |                                           |                                                  |                                                                 |                                                                                 |                                                                                                |      |
|                            |                                                     |                                   |                                                           |                                      |                                           |                                                  |                                                                 |                                                                                 |                                                                                                |      |
|                            |                                                     |                                   |                                                           |                                      |                                           |                                                  |                                                                 |                                                                                 |                                                                                                |      |
|                            |                                                     |                                   |                                                           |                                      |                                           |                                                  |                                                                 |                                                                                 |                                                                                                |      |
|                            |                                                     |                                   |                                                           |                                      |                                           |                                                  |                                                                 |                                                                                 |                                                                                                |      |
|                            |                                                     |                                   |                                                           |                                      |                                           |                                                  |                                                                 |                                                                                 |                                                                                                |      |
| aborato il: 28-10-20       | 03                                                  |                                   |                                                           |                                      |                                           |                                                  |                                                                 |                                                                                 |                                                                                                | Bas  |

Fig. 4.147 -Stampa Rischio Cliente

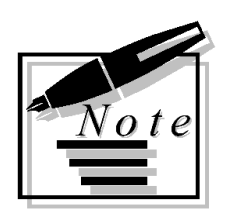

| <br> |
|------|
|      |
|      |
|      |
|      |
|      |
|      |
| <br> |
|      |
|      |
|      |
|      |
|      |
|      |
|      |
|      |
|      |
|      |
|      |

# 5 Utilità

- SHORT MENÙ
- TABELLA STAMPANTI
- CONFIGURAZIONE STAMPE
- ALCUNE REGOLE PER LA SCELTA DELLE STAMPANTI
- INSTALLA STAMPANTE PDF
- **ESPORTAZIONE STAMPE GRAFICHE IN RTF**
- **INTEGRAZIONE POSTALITE**
- ACQUISIZIONE IMMAGINI
- LIMITI DIMENSIONALI CAMPI NUMERICI
- **TELEASSISTENZA**

# SHORT MENÙ

圁

Lo Short Menù è un menu dimanico associato all'utente che permette di rieseguire l'ultima voce di menù utilizzata (tramite il bottone short) e memorizzare sul bottone le voci di menù di più frequente utilizzo.

Il menù è personalizzabile per utente e persistente.

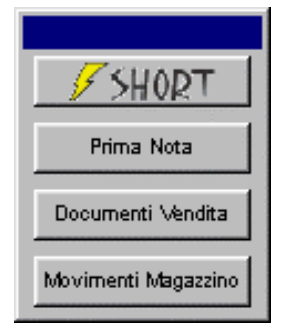

Fig. 5.1 - Short menù

Con il tasto destro del mouse sul bottone Short Menù è possibile eseguire alcune funzioni di scelta rapida.

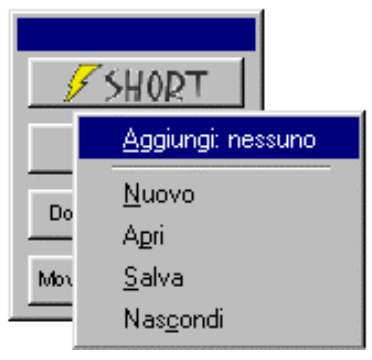

Fig. 5.2 - Menù scelta rapida

#### Aggiungi nuova voce

Permette di aggiungere una nuova voce al menù

#### Nuovo

Permette di creare un nuovo menù aprile Permette di caricare lo Short menù da un file .SMN

#### 🗇 Salva

Permette di salvare lo Short menù con estensione SMN

#### Nascondi

Permette di nascondere lo Short Menù. Esso potrà essere riattivato con i tasti CTRL+S. Se con questa sequenza di tasti non viene ripristinato, significa che è stato posizionato fuori dalle dimensioni del video. Occorre quindi aprire, con un qualsiasi editor, il file short\_x.smn (la x deve essere sostituita con il codice utente) presente nella directory principale. Verificare quindi i campi Left e Top impostandoli a Left=400 Top=200

Attraverso l'utilizzo del menù di scelta rapida di ogni voce, attivato con tasto destro su una voce presente sullo short menù, è possibile effettuare ulteriori operazioni:

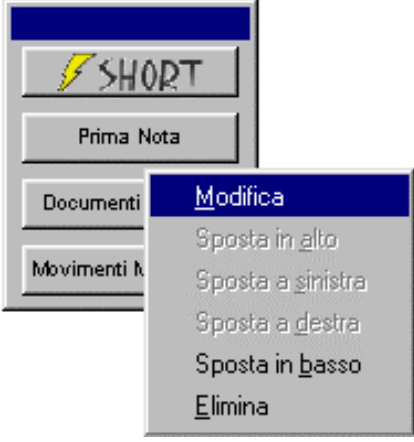

Fig. 5.3 – Menù di Scelta rapida

#### Modifica

Permette di modificare la descrizione del bottone selezionato e il programma ad esso associato.

| 🕖 Short Menu - | Prima Nota |                                | _ 🗆 × |
|----------------|------------|--------------------------------|-------|
| Descrizione    | Prima Nota |                                |       |
| Programma      | GSCG_MPN   |                                |       |
|                |            | ✓ <sup>F10</sup> <sub>0k</sub> |       |

Fig. 5.4 – Modifica nome e programma

#### Sposta in alto

Permette di spostare il bottone selezionato verso l'alto. Attivo se lo Short Menù viene posizionato in verticale.

#### Sposta in basso

Permette di spostare il bottone selezionato verso il basso. Attivo se lo Short Menù viene posizionato in verticale.

#### Sposta a destra

Permette di spostare il bottone selezionato verso destra. Attivo se lo Short Menù viene posizionato in orizzontale

#### Sposta a sinistro

Permette di spostare il bottone selezionato verso sinistra. Attivo se lo Short Menù viene posizionato in orizzontale

### 🗇 Elimina

Permette di eliminare dallo Short Menù la voce selezionata.

# TABELLA STAMPANTI

L'impostazione della Tabella Stampanti risulta fondamentale per un corretto utilizzo delle stampe di Ad Hoc realizzate con il Painter dei Report e quelle realizzate con lo User Tool Kit o End User Report Writer.

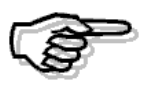

Per maggiori dettagli sulle stampe disponibili in Ad Hoc rimandiamo alla consultazione del capitolo dedicato alla logica operativa del manuale Primi Passi.

Per caricare le varie configurazioni occorre sapere quali stampanti si devono utilizzare e in quale tipo di emulazione lavorano.

E' inoltre consigliabile consultare il manuale della stampante per risalire alle cosiddette "sequenze di escape" o "caratteri di controllo".

La tabella stampanti permette di associare alla stampante fisicamente collegata al computer, uno o più codici stampanti utilizzabili all'interno di Ad Hoc.

Perché per una stampante collegata fisicamente al computer occorre configurare più tabelle in Ad Hoc ?

Perché nella tabella stampanti si stabilisce anche la lunghezza del modulo, ovvero ogni quante righe deve avvenire un salto pagina, e questo può essere differente a seconda del tipo di modulo caricato sulla stampante:

- stampa etichette
- stampa fatture
- stampa bolle
- stampa effetti
- stampa documenti di trasporto

### Tabella stampanti

Vediamo ora nel dettaglio tutti i dati richiesti. Raccomandiamo all'utente e soprattutto alla ditta installatrice di controllarli con molta cura.

#### Codice

Codice numerico che si attribuisce alla stampante. Il codice 1 è il codice che in fase di stampa viene proposto dalla procedura.

#### Descrizione

Descrizione dell'uso che si intende fare della tabella stampante.

Si consiglia di dare una descrizione molto chiara del contesto in cui deve essere usata: ad esempio STAMPA FATTURA, STAMPA BOLLA, STAMPA ETICHETTE, STAMPA ALLEGATI, STAMPA EFFETTI....

#### Device di Stampa

Device di stampa associato a questa tabella. Se questo campo è vuoto significa che fisicamente la stampante è collegata alla porta parallela LPT1 altrimenti indicare il device preciso.

Questo campo risulta molto significativo in un contesto di rete per stabilire con quale device viene condivisa la stampante (stampante locale oppure stampante di rete messa a disposizione da una altra postazione di lavoro).

#### Margine Sinistro

Numero di colonna da cui deve iniziare la stampa. Si raccomanda di lasciare questo campo a zero.

#### N. Righe Utili

Numero di righe che devono essere realmente stampate.

Nel caso di un foglio lungo 66 righe (11 pollici) può essere utile lasciare una o più righe vuote all'inizio e alla fine della stampa di ogni pagina (per non andare ai limiti dei margini superiore ed inferiore), indicando un numero di righe utili si stabilisce quali sono le righe che devono essere utilizzate per ogni foglio stampato

#### Foglio Singolo

Se questo campo è a S significa che si vuole stampare su foglio singolo piuttosto che su modulo continuo.

La procedura aspetta che l'utente imposti, al termine di ogni stampa, un nuovo foglio.

#### Set 10 Cpi

Settaggio per indicare alla stampante di stampare 10 caratteri per pollice.

#### Set 12 Cpi

Settaggio per indicare alla stampante di stampare 12 caratteri per pollice.

#### 🖹 Set 15 Cpi

Settaggio per indicare alla stampante di stampare 15 caratteri per pollice.

#### Reset Stampante

Comando di reset della stampante, questo comando reimposta la stampante ai settaggi impostati dalla casa produttrice.

#### Set Formato Pagina

Comando che stabilisce la lunghezza di ogni foglio di stampa.

In particolare viene specificato il numero di righe della pagina.

Ad esempio un foglio lungo 11 pollici contiene 66 righe mentre un modulo di 12 pollici contiene 72 righe.

Ogni pollice corrisponde a 6 righe.

#### Set Comp

Comando di settaggio della stampante in compresso.

#### Reset Comp

Comando di disabilitazione del carattere compresso.

Impostare il comando di settaggio di 10 caratteri per pollice se si vuole lavorare con una stampante a carrello ampio.

Impostare il comando di settaggio del compresso se si vuole utilizzare una stampante a 80 colonne.

#### Set NLQ

Comando di settaggio in letter quality.

#### Set Draft

Comando di settaggio in draft.

#### Tabella Codici Stile

Codice di riferimento nella tabella dei caratteri di controllo (codici stile).

### Esempi

Vediamo di seguito alcuni esempi delle tabelle stampanti utilizzabili da Ad Hoc. Questi settaggi sono stati provati con diverse stampanti sia in emulazione Epson che Ibm e sono risultati corretti.

Se con particolari stampanti avete problemi consultate il manuale di riferimento della stampante stessa.

#### Tabella stampanti per stampa su 80 colonne e foglio di 11 pollici

Notare il campo N. righe utili posto a 64 e Set formato pagina che imposta la lunghezza del foglio a 66 righe (11 pollici)

Notare il campo Reset Comp. che coincide con il campo Set. Comp.

| 🖼 STAMPANTI / Interroga                                                                                          |                                                      |
|----------------------------------------------------------------------------------------------------|------------------------------------------------------|
| Codice: 1<br>Descr.: COMPRESSO ( 80 COLONNE)                                                                     |                                                      |
| Device di Stampa_: \DIALOG<br>Margine sinistro_:<br>N. righe utili: 64 Reset Stau<br>Foglio singolo: N Set Forma | mpante:<br>to Pag: CHR(27)+CHR(67)+CHR(66)           |
| Set 10 Cpi: CHR(18)<br>Set 12 Cpi: CHR(27)+chr(58)<br>Set 15 Cpi: CHR(15)                                        | Set Comp: CHR(15)<br>Reset Comp: CHR(15)<br>Set NLQ: |
| Tabella Codici stile_: 1                                                                                         | Set Draft_:                                          |

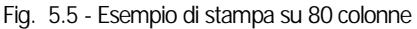

#### Tabella stampanti per stampa su 132 colonne e foglio di 11 pollici

Notare il campo N. righe utili posto a 64 e Set formato pagina che imposta la lunghezza del foglio a 66 righe (11 pollici).

Notare il campo Reset Comp. che NON coincide con il campo Set. Comp. ma con il carattere di impostazione di 10 caratteri per pollice.

| 🖴 STAMPANTI / Interroga                                                                                         |                                            |
|----------------------------------------------------------------------------------------------------|--------------------------------------------|
| Codice:                                                                                                    |                                            |
| Descr.: NORMALE (132 COLONNE)                                                                                   |                                            |
| Device di Stampa_: \DIALOG<br>Margine sinistro_:<br>N. righe utili: 64 Reset Sta<br>Foglio singolo: N Set Forma | mpante:<br>to Pag: CHR(27)+CHR(67)+CHR(66) |
| Set 10 Cpi: CHR(18)                                                                                             | Set Comp: CHR(15)                          |
| Set 12 Cpi: CHR(27)+CHR(58)                                                                                     | Reset Comp: CHR(18)                        |
| Set 15 Cpi: CHR(15)                                                                                             | Set NLQ:                                   |
| Tabella Codici stile_: 1                                                                                        | Set Draft_:                                |

Fig. 5.6 - Esempio di stampa su 132 colonne

Tabella stampanti per stampa documenti su foglio di 12 pollici ovvero su modulo XABD, XABDRF o modulo XD

Notare il campo N. righe utili posto a 70 e Set formato pagina che imposta la lunghezza del foglio a 72 righe (12 pollici)

Notare il campo Reset Comp. che NON coincide con il campo Set. Comp. ma con il carattere di impostazione di 10 caratteri per pollice.

Nella stampa dei documenti, che utilizza solo 80 colonne, questo campo serve per disabilitare il carattere compresso, usato nel corpo del documento e ritornare a stampare parte del piede in 10 caratteri per pollice.

| 🖴 STAMPANTI / Interroga                                                                                         |                                                      |
|----------------------------------------------------------------------------------------------------|------------------------------------------------------|
| Codice:3<br>Descr.: DOCUMENTI ( UNICO + FA)                                                                     |                                                      |
| Device di Stampa_: \DIALOG<br>Margine sinistro_:<br>N. righe utili: 70 Reset Sta<br>Foglio singolo: N Set Forma | mpante_:<br>to Pag: CHR(27)+CHR(67)+CHR(72)          |
| Set 10 Cpi: CHR(18)<br>Set 12 Cpi: CHR(27)+CHR(58)<br>Set 15 Cpi: CHR(15)                                       | Set Comp: CHR(15)<br>Reset Comp: CHR(18)<br>Set NLQ: |
| Tabella Codici stile_: 1                                                                                        | Sec Diarc_:                                          |

Fig. 5.7 - Documenti 12 pollici

Tabella stampanti per stampa documenti su foglio di 11 pollici ovvero su modulo disgiunto (bolle, fatture immediate, fatture differite, ricevuta/fattura fiscale, nota di credito...)

Notare il campo N. righe utili posto a 60 e Set formato pagina che imposta la lunghezza del foglio a 66 righe (11 pollici)

Notare il campo Reset Comp. che NON coincide con il campo Set. Comp. ma con il carattere di impostazione di 10 caratteri per pollice.

Nella stampa dei documenti, che utilizza solo 80 colonne, questo campo serve per disabilitare il carattere compresso, usato nel corpo del documento e ritornare a stampare parte del piede in 10 caratteri per pollice.

| 🖴 STAMPANTI / Interroga                                                                                           |                                                      |
|----------------------------------------------------------------------------------------------------|------------------------------------------------------|
| <b>Codice:</b> 4<br>Descr.: DOCUMENTI (DISGIUNTI)                                                                 |                                                      |
| Device di Stampa_: \DIALOG<br>Margine sinistro_:<br>N. righe utili: 60 Reset Stam<br>Foglio singolo: N Set Format | mpante:<br>to Pag: CHR(27)+CHR(67)+CHR(66)           |
| Set 10 Cpi: CHR(18)<br>Set 12 Cpi: CHR(27)+CHR(58)<br>Set 15 Cpi: CHR(15)                                         | Set Comp: CHR(15)<br>Reset Comp: CHR(18)<br>Set NLQ: |
| Tabella Codici stile_: 1                                                                                          | Set Draft_:                                          |

Fig. 5.8 - Documenti 11 pollici

# Tabella stampanti per stampa documenti su modulistica Spiga (modulo 11 pollici ovvero fattura immediata, differita, nota di credito e bolla).

Notare il campo N. righe utili posto a 62 e Set formato pagina che imposta la lunghezza del foglio a 66 righe (11 pollici).

Notare il campo Reset Comp. che NON coincide con il campo Set. Comp. ma con il carattere di impostazione di 10 caratteri per pollice.

Nella stampa dei documenti, che utilizza solo 80 colonne, questo campo serve per disabilitare il carattere compresso, usato nel corpo del documento e ritornare a stampare parte del piede in 10 caratteri per pollice.

Nel caso di stampa della fattura accompagnatoria occorre impostare 70 righe utili e un modulo lungo 78 righe (13 pollici).

| 🖴 STAMPANTI / Interroga                                                                                         |                                                                     |
|----------------------------------------------------------------------------------------------------|---------------------------------------------------------------------|
| Codice: 5<br>Descr.: DOCUMENTI (TIPO SPIGA)                                                                     |                                                                     |
| Device di Stampa_: \DIALOG<br>Margine sinistro_:<br>N. righe utili: 62 Reset Sta<br>Foglio singolo: N Set Forma | mpante:<br>to Pag: CHR(27)+CHR(67)+CHR(66)                          |
| Set 10 Cpi: CHR(18)<br>Set 12 Cpi: CHR(27)+CHR(58)<br>Set 15 Cpi: CHR(15)                                       | Set Comp: CHR(15)<br>Reset Comp: CHR(18)<br>Set NLQ:<br>Set Draft_: |
| Tabella Codici stile_:                                                                                          |                                                                     |

Fig. 5.9 - Documenti bolla/fattura immediata/differita Spiga

#### Tabella stampanti per stampa effetti

Notare il campo N. righe utili posto a 22 e Set formato pagina che imposta la lunghezza del foglio a 24 righe.

| 💷 STAMPANTI / Interroga                                                                                                    |                                                       |  |
|----------------------------------------------------------------------------------------------------|-------------------------------------------------------|--|
| Codice: 6<br>Descr.: EFFETTI                                                                                                    |                                                       |  |
| Device di Stampa_: \DIALOG<br>Margine sinistro_:<br>N. righe utili: 22 Reset Stampante_:<br>Foglio singolo: N Set Formato Pag: CHR(27)+CHR(67)+CHR(24) |                                                       |  |
| Set 10 Cpi: CHR(18)<br>Set 12 Cpi: CHR(27)+CHR(58)<br>Set 15 Cpi: CHR(15)                                                                              | Set Comp: CHR(15)<br>Reset Comp: CHR(15)<br>Set NLQ : |  |
| Tabella Codici stile_: 1                                                                                                    | Set Draft_:                                           |  |

Fig. 5.10 - Stampa etichette

#### Tabella stampanti per stampa etichette clienti/fornitori

Notare il campo N. righe utili a 4 e Set formato pagina che imposta al lunghezza del foglio 6 righe.

Questo valore è corretto se si utilizzano etichette che hanno una distanza una dall'altra di 6 righe altrimenti personalizzare tale valore in funzione delle etichette usate.

| 🖼 STAMPANTI / Interroga                                                                                          |                                                        |
|----------------------------------------------------------------------------------------------------|--------------------------------------------------------|
| Codice: 7<br>Descr.: ETICHETTE                                                                                   |                                                        |
| Device di Stampa_: \DIALOG<br>Margine sinistro_:<br>N. righe utili: 4 Reset Stam<br>Foglio singolo: N Set Format | <pre>mpante:<br/>to Pag: CHR(27)+CHR(67)+CHR(10)</pre> |
| Set 10 Cpi:<br>Set 12 Cpi:<br>Set 15 Cpi: CHR(15)                                                                | Set Comp: CHR(15)<br>Reset Comp: CHR(15)<br>Set NLQ :  |
| Tabella Codici stile_: 1                                                                                         | Set Draft_:                                            |

Fig. 5.11 - Stampa etichette Clienti/Fornitori

#### Tabella stampanti per stampa su Laser con emulazione HP

Questa impostazione può essere usata per le stampe generiche su stampante laser (stampa clienti e fornitori, stampa primanota, registri, partite, articoli.....)

Alcuni campi sono usati per scopi diversi da quelli delle stampanti non laser.

Reset Stampante: seleziona la spaziatura fissa dei caratteri (non proporzionale).

Set Formato Pagina: seleziona il set di simboli PC -8.

Set compresso: seleziona 17 caratteri per pollice

Set NLQ: seleziona stampa in portrait e passo ad un sesto di pollice. E' dato dalla somma di ESC&l0o e ESC&l6D.

| 🖴 STAMPANTI / Interroga                                                                                           |                                                  |
|----------------------------------------------------------------------------------------------------|--------------------------------------------------|
| Codice:                                                                                                    |                                                  |
| Descr.: LASER                                                                                                    |                                                  |
| Device di Stampa_: \DIALOG<br>Margine sinistro_:<br>N. righe utili: 64 Reset Stam<br>Foglio singolo: N Set Format | mpante: CHR(27)+"(s0P"<br>to Pag: CHR(27)+"(10U" |
| Set 10 Cpi: CHR(27)+"(s10H"                                                                                       | Set Comp: CHR(27)+"(s17H"                        |
| Set 12 Cpi: CHR(27)+"(s12H"                                                                                       | Reset Comp: CHR(27)+"(s17H"                      |
| Set 15 Cpi: CHR(27)+"(s17H"                                                                                       | Set NLQ: CHR(27)+"&1006D"                        |
| Tabella Codici stile_:                                                                                            | Set Draft_:                                      |

Fig. 5.12 - Stampa su Laser

Tabella stampanti per stampa su Laser con emulazione HP in orizzontale

| Codice: 13                                                                                |                                                                                                    |
|-------------------------------------------------------------------------------------------|----------------------------------------------------------------------------------------------------|
| escr.: LASER FRONTE RETRO                                                                 | ]                                                                                                    |
| evice di Stampa_: \DIALOG                                                                 |                                                                                                    |
| argine sinistro_:<br>5. righe utili: 64 Reset<br>Yoglio singolo: N Set B                  | t Stampante_: CHR(27)+"(s0P"<br>Formato Pag: CHR(27)+"(10U"                                            |
|                                                                                           |                                                                                                    |
| et 10 Cpi: CHR(27)+"(s10H"                                                                | Set Comp: CHR(27)+"(SI/H"                                                                              |
| et 10 Cpi: CHR(27)+"(s10H"<br>et 12 Cpi: CHR(27)+"(s12H"                                  | Reset Comp: CHR(27)+"(S17H"<br>Reset Comp: CHR(27)+"(S17H"                                             |
| Set 10 Cpi: CHR(27)+"(s10H"<br>Set 12 Cpi: CHR(27)+"(s12H"<br>Set 15 Cpi: CHR(27)+"(s17H" | Set Comp: CHR(27)+"(S17H"<br>Reset Comp: CHR(27)+"(S17H"<br>Set NLQ: CHR(27)+"&1001s6D"                |
| Set 10 Cpi: CHR(27)+"(s10H"<br>Set 12 Cpi: CHR(27)+"(s12H"<br>Set 15 Cpi: CHR(27)+"(s17H" | Set Comp: CHR(27)+"(S17H"<br>Reset Comp: CHR(27)+"(S17H"<br>Set NLQ: CHR(27)+"&1001s6D"<br>Set Draft_: |

Documento di trasporto su foglio e con caratteri semigrafici (tipo modulo 9 sulle causali documenti).

| 🛤 STAMPANTI / Interroga                                                                                           |                                              |
|----------------------------------------------------------------------------------------------------|----------------------------------------------|
| Codice: 9<br>Descr.: DDT SEMIGRAFICO                                                                              |                                              |
| Device di Stampa_: \DIALOG<br>Margine sinistro_: 1<br>N. righe utili: 62 Reset Sta<br>Foglio singolo: N Set Forma | ampante:<br>ato Pag: CHR(27)+CHR(67)+CHR(66) |
| Set 10 Cpi: CHR(18)                                                                                               | Set Comp: CHR(15)                            |
| Set 12 Cpi: CHR(27)+CHR(58)                                                                                       | Reset Comp: CHR(18)                          |
| Set 15 Cpi: CHR(15)                                                                                               | Set NLQ:                                     |
| Tabella Codici stile_:                                                                                            | Set Draft_:                                  |

Fig. 5.13 - Stampa Documenti su Laser

#### Tabella stampanti per stampa su stampanti laser in orizzontale.

Notare 42 righe utili e set NLQ = chr(27) + "&106D invece di ....&1006D.

| 🖼 STAMPANTI / Interroga                                                                                             |                                                                                                    |
|----------------------------------------------------------------------------------------------------|----------------------------------------------------------------------------------------------------|
| Codice: 10<br>Descr.: LASER ORIZZONTALE                                                                             |                                                                                                    |
| Device di Stampa_: \DIALOG<br>Margine sinistro_:<br>N. righe utili: 42 Reset Sta<br>Foglio singolo: N Set Forma     | mpante_: CHR(27)+"(s0P"<br>to Pag: CHR(27)+"(10U"                                                    |
| Set 10 Cpi: CHR(27)+"(s10H"<br>Set 12 Cpi: CHR(27)+"(s12H"<br>Set 15 Cpi: CHR(27)+"(s17H"<br>Tabella Codici stile_: | Set Comp: CHR(27)+"(s17H"<br>Reset Comp: CHR(27)+"(s17H"<br>Set NLQ: CHR(27)+"&1106D"<br>Set Draft_: |

Fig. 5.14 - Stampa su Laser in Orizzontale

Tabella stampanti per stampa documento di trasporto su tipo modulo 8 ovvero su modulo prestampato in carta chimica.

| 🛤 STAMPANTI / Interroga                                                                                           |                                                      |
|----------------------------------------------------------------------------------------------------|------------------------------------------------------|
| Codice: 13<br>Descr.: DDT PRESTAMPATO                                                                             |                                                      |
| Device di Stampa_: \DIALOG<br>Margine sinistro_:<br>N. righe utili: 60 Reset Stam<br>Foglio singolo: N Set Format | mpante:<br>to Pag: CHR(27)+CHR(67)+CHR(66)           |
| Set 10 Cpi: CHR(18)<br>Set 12 Cpi: CHR(27)+CHR(58)<br>Set 15 Cpi: CHR(15)                                         | Set Comp: CHR(15)<br>Reset Comp: CHR(18)<br>Set NLQ: |
| Tabella Codici stile_:                                                                                            | Set Draft_:                                          |

Fig. 5.15 - Documento di trasporto prestampato

Tabella stampanti per stampa elenchi INTRA su moduli prestampati

| 🖴 STAMPANTI / Interroga                                                                                         |                                                      |
|----------------------------------------------------------------------------------------------------|------------------------------------------------------|
| Codice: 14<br>Descr.: STAMPA ELENCHI INTRA                                                                      |                                                      |
| Device di Stampa_: \DIALOG<br>Margine sinistro_:<br>N. righe utili: 70 Reset Sta<br>Foglio singolo: N Set Forma | mpante_:<br>to Pag: CHR(27)+CHR(67)+CHR(72)          |
| Set 10 Cpi: CHR(18)<br>Set 12 Cpi: CHR(27)+CHR(58)<br>Set 15 Cpi: CHR(15)                                       | Set Comp: CHR(15)<br>Reset Comp: CHR(15)<br>Set NLQ: |
| Tabella Codici stile_: 1                                                                                        | Set Draft_:                                          |

Fig. 5.16 - Stampa Elenchi intra Buffetti - Zucchetti

# Spooling

Dalla release 3.0 è stato inclusa l'utility spooling.exe (32 bit) che rende più affidabile il processo di stampa sotto Windows e riduce i tempi di latenza sfruttando il sistema di stampa in background di Windows.

E' quindi necessario l'utilizzo di questa utility per evitare errori nell'invio dati alla stampante e problemi nel caso la stampante sia in stato di non pronta.

#### Premessa:

Ad Hoc utilizza i comandi di Escape (IBM-EPSON-PCL) come fosse un'applicazione Dos tramite apertura diretta del device LPTn.

Le modalità di stampa che possono essere utilizzate in Adhoc sono le seguenti:

- Stampa tramite device **\LPT1** con routine **SPOOLING**
- Stampa tramite device \LPT1 senza routine SPOOLING
- Stampa tramite device **\DIALOG**
- Stampa tramite selezione device Grafica anziché Solo Testo

### Stampa tramite device \LPTn con routine SPOOLING

In questo modo il contenuto della stampa viene prima indirizzata su file (STNT*nodo*.TXT) e poi in background indirizzata su LPTn, liberando l'applicazione per altre operazioni. Se vi sono più stampanti collegate alla stessa porta apparirà la maschera di selezione stampante tipica di Windows.

### Stampa tramite device \LPTn senza routine SPOOLING

Questo metodo si ottiene cancellando o rinominando il file SPOOLING.EXE dalla directory BIN di adhoc.

Il contenuto della stampa viene prima indirizzata su file (STNT*nodo*.TXT) e poi in background indirizzata su LPTn con il comando Dos COPY <nomefile> TO LPTn /B.

La stampa su un pc dove è installato **Windows NT sia Server che Workstation** può avvenire nei seguenti modi:

- a) modalità grafica (vedi paragrafo successivo)
- b) modalità solo testo:

Nell'ultimo caso è possibile configurare le stampe nei seguenti modi:

- impostare nel device della tabella stampanti il nome della risorsa di stampa con il formato UNC (\\computer-name\risorsa) e rinominare lo spooling.exe, per stampare in locale occorre condividere il rete la stampante. Per utilizzare questo formato occorre che sia attivo un supporto di rete.
- Se non è disponibile il supporto di rete per stampare sulla stampante locale occorre impostare nel device di stampa \LPTn, in questo caso però non va rinominato lo spooling.

• Impostare nel device di stampa \DIALOG utilizzando lo spooling.exe (vedi paragrafo successivo).

#### N.B. Per le stampe su NT consigliamo di impostare un driver stampante Generic Test Only.

## Stampa tramite device \DIALOG

Il contenuto della stampa viene prima indirizzata su file (STNT*nodo*.TXT) e poi in background indirizzata su LPTn, liberando l'applicazione per altre operazioni.

In questo caso viene visualizzata **sempre** la finestra tipica di Windows per la selezione della stampante.

Questo metodo consente di definire i codici di controllo per la stampante una sola volta anche se essa è utilizzata da altri utenti con un device diverso per ciascuno, in quanto la scelta della porta LPT viene eseguita direttamente dal software di rete utilizzato.

#### NOTA BENE:

L'utility spooling.exe permette inoltre di stampare in multi-copia qualsiasi stampa. Il numero di copie può essere specificato nella dialog di Windows, se è stato utilizzato \DIALOG, oppure direttamente nella tabella Configurazione stampe.

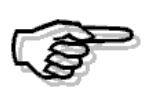

Per eseguire una stampa in modalità Solo testo è necessario che la stampante supporti la modalita DOS, quindi se la stampante non funziona in questa modalità sarà necessario impostare in Ad hoc una stampante Generica Grafica.

E' possibile inoltre inserire nel device di stampa della tabella stampanti di Ad Hoc Windows, il nome fisico della stampante (Impostazioni --> Stampanti)

E' utilizzabile a condizione che:

- sia specificato nel campo device un nome stampante che inizia per COM o LPT (Es: \LPTEpson LQ o \COMIBM Pro)

- sia presente nell'ambiente Windows, la stampante specificata nel device di stampa con nome del tipo LPTEpson LQ; COMIBM Pro.

# 🗁 Stampe in Grafica

Le stampe sono realizzate con strumenti differenti:

- E.U.R.W.
- V.U.T.K
- Report del foxpro

La modalità grafica può essere utilizzata con le stampe realizzate con l'E.U.R.W.

Per utilizzare la modalità grafica occorre, dopo aver eseguito una operazione di stampa, selezionare, nella finestra di dialogo 'Scelta Periferica', una definizione del tipo 'Generica Grafica' e premere il pulsante con l'icona della stampante grafica.

Verrà aperta una finestra per variare l'impostazione della stampante, premere il pulsante 'OK' dopo aver, eventualmente, modificato le impostazioni della stampante.

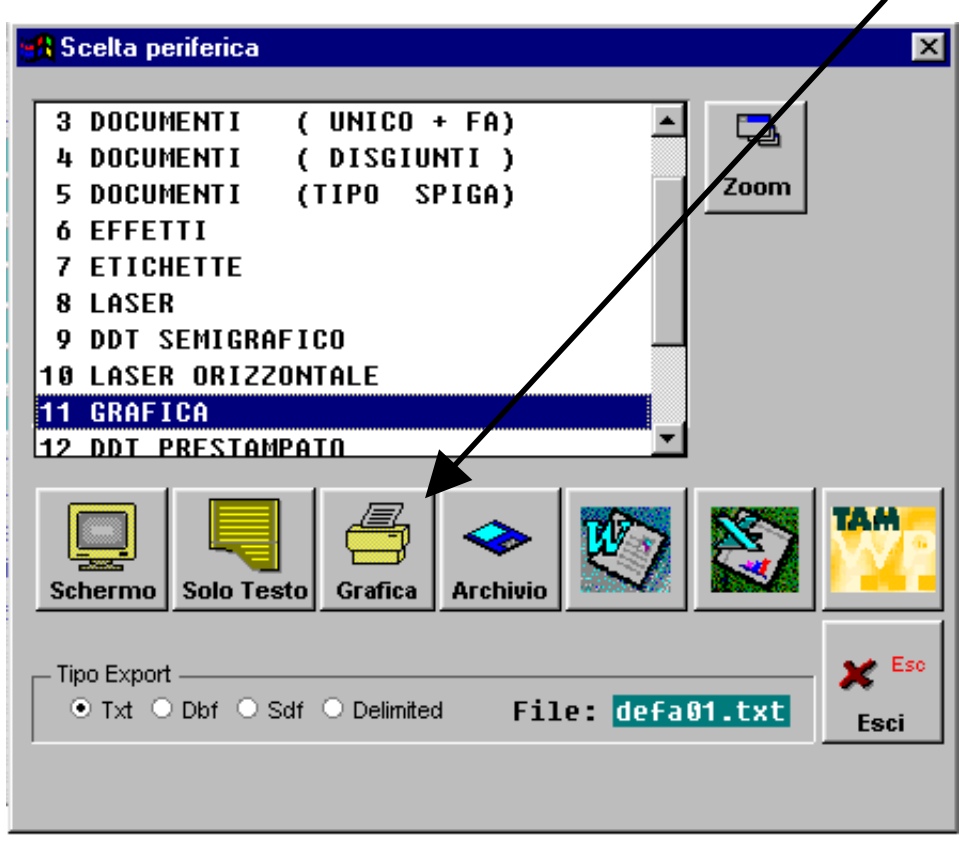

Fig. 5.17 - Scelta stampanti

Per la stampa in modalità grafica occorre utilizzare delle nuove definizioni nella Tabella Stampanti.

Queste definizioni richiedono dei valori differenti rispetto a quelle di tipo testo essendo stata, per alcuni campi, cambiata anche la semantica.

Per ragioni di compatibilità le descrizioni dei campi, nella Tabella Stampanti, sono rimasti gli stessi utilizzati per la modalità 'Solo Testo', quindi, per creare una nuova definizione di una

stampante da utilizzare in modalità grafica, utilizzare le indicazioni riportate nello schema seguente.

| Device di Stampa       LPT1, LPT2,         Margine Sinistro       Numero interno (1,2,)         Foglio A4 66       Si         Numero righe utili       Si         Foglio singolo       Si         Reset Stampante       Fattore di Scalatura Longitudinale<br>(es. 1.05 per incrementare del 5% la<br>lunghezza)         Set Formato Pag.       Fattore si Scalatura Latitudinale (es. 0.99<br>per decrementare di 1% la larghezza)         Set 10 Cpi       Per le stampe realizzate con Painter Report: <ul> <li>Imposta font da utilizzato nella testata<br/>del report, per default viene<br/>utilizzato 2Arial", 8 style "B"</li> <li>Per le stampe realizzate con E.U.R.W:             <ul> <li>Imposta font da utilizzato "Courier<br/>New",11 per Windows e</li> <li>"Monaco",11 per Macintosh</li> </ul> </li> <li>Set 12 Cpi</li> <li>Per le stampe realizzate con Painter Report:             <ul> <li>Imposta font da utilizzato nel Piè di<br/>Pagina del Report, per default viene<br/>utilizzato "Aria", 8 style "B"</li> <li>Per le stampe realizzate con Painter Report:                 <ul> <li>Imposta font da utilizzato nel Piè di<br/>Pagina del Report, per default viene<br/>utilizzato "Aria", 8 style "B"</li> </ul>            Set 15 Cpi         Per le stampe realizzate con Painter Report:             <ul> <li>Imposta font da utilizzato nel corpo del<br/>report, per default viene utilizzato</li> <li>Toppsta font da utilizzato nel corpo del<br/>report, per default viene utilizzato</li> <li>Imposta font da utilizzato nel CurR.W:</li> <li>Imposta font da utilizzato "Courier<br/>New", 9 per</li></ul></li></ul></li></ul>                                                                                                    |
|----------------------------------------------------------------------------------------------------|
| Margine Sinistro       Numero interno (1,2,)<br>Foglio A4 66         Numero righe utili       Si         Foglio Singolo       Si         Reset Stampante       Fattore di Scalatura Longitudinale<br>(es. 1.05 per incrementare del 5% la<br>lunghezza)         Set Formato Pag.       Fattore si Scalatura Latitudinale (es. 0.99<br>per decrementare di 1% la larghezza)         Set 10 Cpi       Per le stampe realizzate con Painter Report: <ul> <li>Imposta font utilizzato nella testata<br/>del report, per default viene<br/>utilizzato 2.411, 8 style "B"</li> <li>Per le stampe realizzate con E.U.R.W.:</li> <li>Imposta font da utilizzato in contrattere a 10 cpi,<br/>per default viene utilizzato "Courier<br/>New",11 per Windows e<br/>"Monaco",11 per Macintosh</li> </ul> Set 12 Cpi       Per le stampe realizzate con Painter Report: <ul> <li>Imposta font utilizzato nell Piè di<br/>Pagina del Report, per default viene<br/>utilizzato "Arial", 8 style "B"</li> <li>Per le stampe realizzate con Binter Report:</li> <li>Imposta font utilizzato nel Piè di<br/>Pagina del Report, per default viene<br/>utilizzato "Arial", 8 style "B"</li> </ul> Set 12 Cpi       Per le stampe realizzate con Painter Report: <ul> <li>Imposta font da utilizzato nel Piè di<br/>Pagina del Report, per default viene<br/>utilizzato "Arial", 8 style "B"</li> </ul> Set 15 Cpi       Per le stampe realizzate con Painter Report: <ul> <li>Imposta font du utilizzato nel corpo del<br/>report, per default viene utilizzato<br/>"Courier New", 10 per Windows e<br/>"Monaco", 7 per Windows e<br/>"Monaco", 7 per Windows e<br/>"Monaco", 7 per Mindows</li></ul>                                                                                                    |
| Foglio A4 66           Numero righe utili         Si         S=Si           Foglio singolo         Si         N=No           Reset Stampante         Fattore di Scalatura Longitudinale<br>(es. 1.05 per incrementare del 5% la<br>lunghezza)           Set Formato Pag.         Fattore si Scalatura Latitudinale (es. 0.99<br>per decrementare di 1% la larghezza)           Set 10 Cpi         Per le stampe realizzate con Painter Report:<br>• Imposta font utilizzato nella testata<br>del report, per default viene<br>utilizzato 2Arial", 8 style "B"           Per le stampe realizzate con E.U.R.W.:<br>• Imposta font da utilizzare in<br>sostituzione di un carattere a 10 cpi,<br>per default viene utilizzato "Courier<br>New",11 per Windows e<br>"Monaco",11 per Macintosh           Set 12 Cpi         Per le stampe realizzate con E.U.R.W.:<br>• Imposta font utilizzato nel Pié di<br>Pagina del Report, per default viene<br>utilizzato "Arial", 8 style "B"           Set 15 Cpi         Per le stampe realizzate con Painter Report:<br>• Imposta font da utilizzate in<br>sostituzione di un carattere a 12 cpi,<br>per default viene utilizzato           Set 15 Cpi         Per le stampe realizzate con E.U.R.W.:<br>• Imposta font da utilizzate in<br>sostituzione di un carattere a 12 cpi,<br>per default viene utilizzato "Courier<br>New", 7 per Windows e<br>"Monaco", 70 per Macintosh           Per le stampe realizzate con E.U.R.W.:<br>• Imposta font da utilizzato "Courier<br>New", 7 per Windows e<br>"Monaco", 7 per default viene utilizzato<br>"Courier New", 7 per Windows e<br>"Monaco", 7 per default viene utilizzato<br>"Courier New", 7 per Windows e<br>"Monaco", 7 per default viene utilizzato<br>"Courier New", 7 per Windows e<br>"Monaco", 7 per Macintosh                                                                                                    |
| Numero righe utili         Si         S=Si           Foglio singolo         Si         N=No           Reset Stampante         Fattore di Scalatura Longitudinale<br>(es. 1.05 per incrementare del 5% la<br>lunghezza)           Set Formato Pag.         Fattore si Scalatura Latifudinale (es. 0.99<br>per decrementare di 1% la larghezza)           Set 10 Cpi         Per le stampe realizzate con Painter Report:<br>Imposta font utilizzato nella testata<br>del report, per default viene<br>utilizzato 2Arial", 8 style "B"           Per le stampe realizzate con E.U.R.W.:         Imposta font da utilizzate "Courier<br>New",11 per Macintosh           Set 12 Cpi         Per le stampe realizzate con Painter Report:<br>Imposta font du utilizzato "Courier<br>New",11 per Macintosh           Set 12 Cpi         Per le stampe realizzate con Painter Report:<br>Imposta font du utilizzate "Courier<br>New",10 per Windows e<br>"Monaco", 11 per Macintosh           Set 12 Cpi         Per le stampe realizzate con Painter Report:<br>Imposta font du utilizzate nel Piè di<br>Pagina del Report, per default viene<br>utilizzato "Arial", 8 style "B"           Per le stampe realizzate con E.U.R.W.:         Imposta font du utilizzato nel piè di<br>Pagina del Report, per default viene<br>utilizzato i du utilizzato nel piè di<br>Pagina del Report, per default viene utilizzato<br>"Courier New",10 per Windows e<br>"Monaco",10 per Macintosh           Set 15 Cpi         Per le stampe realizzate con Painter Report:<br>Imposta font du utilizzato nel corpo del<br>report, per default viene utilizzato<br>"Courier New", 7 per Windows e<br>"Monaco",7 per Macintosh           Per le stampe realizzate con E.U.R.W.:                                                                                                    |
| Foglio singolo       Si       N=No         Reset Stampante       Fattore di Scalatura Longitudinale<br>(es. 1.05 per incrementare del 5% la<br>lunghezza)         Set Formato Pag.       Fattore si Scalatura Latitudinale (es. 0.99<br>per decrementare di 1% la larghezza)         Set 10 Cpi       Per le stampe realizzate con Painter Report: <ul> <li>Imposta font utilizzato nella testata<br/>del report, per default viene<br/>utilizzato zArial", 8 style "B"</li> <li>Per le stampe realizzate con E.U.R.W.:             <ul> <li>Imposta font da utilizzato "Courier<br/>New",11 per Windows e<br/>"Monaco",11 per Macintosh</li> </ul> </li> <li>Set 12 Cpi</li> <li>Per le stampe realizzate con Painter Report:             <ul> <li>Imposta font utilizzato nel Pie di<br/>Pagina del Report, per default viene<br/>utilizzato rel Pie</li> <li>Pagina del Report, per default viene<br/>utilizzato rel pie</li> <li>Per le stampe realizzate con E.U.R.W.:                 <ul> <li>Imposta font utilizzato nel Pie di<br/>Pagina del Report, per default viene<br/>utilizzato rel pie</li> <li>Per le stampe realizzate con E.U.R.W.:</li></ul></li></ul></li></ul>                                                                                                    |
| Reset Stampante       Fattore di Scalatura Longitudinale         (es. 1.05 per incrementare del 5% la<br>lunghezza)         Set Formato Pag.       Fattore si Scalatura Latitudinale (es. 0.99<br>per decrementare di 1% la larghezza)         Set 10 Cpi       Per le stampe realizzate con Painter Report: <ul> <li>Imposta font utilizzato nella testata<br/>del report, per default viene<br/>utilizzato ZArial", 8 Style "B"</li> <li>Per le stampe realizzate con E.U.R.W.:             <ul> <li>Imposta font da utilizzato in ella testata<br/>del report, per default viene<br/>utilizzato ZArial", 8 Style "B"</li> <li>Per le stampe realizzate con Painter Report:</li> <li>Imposta font da utilizzato "Courier<br/>New",11 per Windows e<br/>"Monaco",11 per Windows e<br/>"Monaco",11 per Macintosh</li> </ul> </li> <li>Set 12 Cpi</li> <li>Per le stampe realizzate con Painter Report:         <ul> <li>Imposta font da utilizzato nel Pie di<br/>Pagina del Report, per default viene<br/>utilizzato "Arial", 8 Style "B"</li> <li>Per le stampe realizzate con E.U.R.W.:</li> <li>Imposta font da utilizzate in<br/>sostituzione di un carattere a 12 cpi,<br/>per default viene utilizzato<br/>"Courier New", 10 per Windows e<br/>"Monaco", 10 per Macintosh</li> </ul> </li> <li>Set 15 Cpi</li> <li>Per le stampe realizzate con Painter Report:         <ul> <li>Imposta font da utilizzate nel corpo del<br/>report, per default viene utilizzato<br/>"Courier New", 7 per Windows e<br/>"Monaco", 7 per Macintosh</li> <li>Per le stampe realizzate con E.U.R.W.:</li> <li>Imposta font da utilizzato "Courier<br/>New", 9 per Windows e<br/>"Monaco", 7 per Macintosh</li> <li>Per le stampe realizzate con E.U.R.W.:</li> <li>Imposta font da utilizzato "Courier<br/>New", 9 per Windows e<br/>"Monaco", 7 per Macintosh</li></ul></li></ul>                                                                                                    |
| (es. 1.05 per incrementare del 5% la<br>lunghezza)         Set Formato Pag.         Fattore si Scalatura Latitudinale (es. 0.99<br>per decrementare di 1% la larghezza)         Set 10 Cpi         Per le stampe realizzate con Painter Report: <ul> <li>Imposta font utilizzato nella testata<br/>del report, per default viene<br/>utilizzato 2Arial", 8 style "B"</li> <li>Per le stampe realizzate con E.U.R.W:             <ul> <li>Imposta font utilizzato "Courier<br/>New", 11 per Macintosh</li> </ul>            Set 12 Cpi         Per le stampe realizzate con Painter Report:             <ul> <li>Imposta font utilizzato "Courier<br/>New", 11 per Macintosh</li> </ul>            Set 12 Cpi         Per le stampe realizzate con Painter Report:             <ul> <li>Imposta font utilizzato nel Piè di<br/>Pagina del Report, per default viene<br/>utilizzato "Arial", 8 style "B"</li> </ul>            Set 12 Cpi         Per le stampe realizzate con E.U.R.W.:         <ul> <li>Imposta font du utilizzate in<br/>sostituzione di un carattere a 12 cpi,<br/>per default viene utilizzato</li> <li>Imposta font du utilizzate in<br/>sostituzione di un carattere a 12 cpi,<br/>per default viene utilizzato nel corpo del<br/>report, per default viene utilizzato<br/>"Courier New", 10 per Windows e<br/>"Monaco", 10 per Macintosh</li> </ul>        Set 15 Cpi     Per le stampe realizzate con E.U.R.W.:         <ul> <li>Imposta font du utilizzato in Courier<br/>New", 9 per Windows e Monaco", 7 per Windows e<br/>"Monaco", 7 per Macintosh</li> </ul>        Per le stampe realizzate con E.U.R.W.:         <ul> <li>Imposta font da utilizzato "Courier<br/>New", 9 per Windows e</li></ul></li></ul>                                                                                                    |
| Set Formato Pag.       Fattore si Scalatura Latitudinale (es. 0.99<br>per decrementare di 1% la larghezza)         Set 10 Cpi       Per le stampe realizzate con Painter Report:<br>Imposta font utilizzato nella testata<br>del report, per default viene<br>utilizzato 2Arial", 8 style "B"         Per le stampe realizzate con E.U.R.W.:       Imposta font da utilizzare in<br>sostituzione di un carattere a 10 cpi,<br>per default viene utilizzato "Courier<br>New", 11 per Windows e<br>"Monaco", 11 per Macintosh         Set 12 Cpi       Per le stampe realizzate con Painter Report:<br>Imposta font utilizzato nel Piè di<br>Pagina del Report, per default viene<br>utilizzato "Arial", 8 style "B"         Set 12 Cpi       Per le stampe realizzate con E.U.R.W.:         Imposta font utilizzato nel Piè di<br>Pagina del Report, per default viene<br>utilizzato "Arial", 8 style "B"         Per le stampe realizzate con E.U.R.W.:       Imposta font da utilizzato<br>"Courier New", 10 per Windows e<br>"Monaco", 10 per Macintosh         Set 15 Cpi       Per le stampe realizzate con Painter Report:<br>Imposta font da utilizzato nel corpo del<br>report, per default viene utilizzato<br>"Courier New", 7 per Windows e<br>"Monaco", 7 per Macintosh         Set 15 Cpi       Per le stampe realizzate con Painter Report:<br>Imposta font da utilizzate nel corpo del<br>report, per default viene utilizzato "Courier<br>New", 9 per Windows e "Monaco", 7 per Windows e<br>"Monaco", 7 per Macintosh         Per le stampe realizzate con E.U.R.W.:       Imposta font da utilizzate in<br>sostituzione di un carattere a 15 cpi,<br>per default viene utilizzato "Courier<br>New", 9 per Windows e "Monaco", 8<br>per Macintosh         Per le stampe realizzate con E.U.R.W.:                                                                                                    |
| Set Formato Pag.       Fattore si Scalatura Latitudinale (es. 0.99<br>per decrementare di 1% la larghezza)         Set 10 Cpi       Per le stampe realizzate con Painter Report: <ul> <li>Imposta font utilizzato nella testata<br/>del report, per default viene<br/>utilizzato 2Arial", 8 style "B"</li> <li>Per le stampe realizzate con E.U.R.W.:                 <ul> <li>Imposta font da utilizzare in<br/>sostituzione di un carattere a 10 cpi,<br/>per default viene utilizzato "Courier<br/>New",11 per Windows e<br/>"Monaco",11 per Macintosh</li> <li>Per le stampe realizzate con Painter Report:</li></ul></li></ul>                                                                                                    |
| Set 10 Cpi       Per le stampe realizzate con Painter Report:         • Imposta font utilizzato nella testata<br>del report, per default viene<br>utilizzato 2Arial", 8 style "B"         Per le stampe realizzate con E.U.R.W.:         • Imposta font da utilizzato "Courier<br>New",111 per Windows e<br>"Monaco",11 per Macintosh         Set 12 Cpi         Set 12 Cpi         Per le stampe realizzate con Painter Report:         • Imposta font du tilizzato "Courier<br>New",111 per Mindows e<br>"Monaco",11 per Macintosh         Per le stampe realizzate con Painter Report:         • Imposta font utilizzato nel Piè di<br>Pagina del Report, per default viene<br>utilizzato "Ania", 8 style "B"         Per le stampe realizzate con E.U.R.W:         • Imposta font da utilizzato in<br>sostituzione di un carattere a 12 cpi,<br>per default viene utilizzato<br>"Courier New", 10 per Windows e<br>"Monaco", 10 per Macintosh         Set 15 Cpi       Per le stampe realizzate con Painter Report:         • Imposta font utilizzato nel corpo del<br>report, per default viene utilizzato<br>"Courier New", 7 per Windows e<br>"Monaco", 7 per Macintosh         Set 15 Cpi       Per le stampe realizzate con E.U.R.W.:         • Imposta font da utilizzato in corpo del<br>report, per default viene utilizzato<br>"Courier New", 7 per Windows e<br>"Monaco", 7 per Macintosh         Per le stampe realizzate con E.U.R.W.:       • Imposta font da utilizzato "Courier<br>New", 9 per Windows e "Monaco", 8<br>per Macintosh         Per le stampe realizzate con E.U.R.W.:       • Imposta font da utilizzato "Courier                                                                                                    |
| Set 10 Cpi       Per le stampe realizzate con Painter Report:         • Imposta font utilizzato nella testata del report, per default viene utilizzato 2Arial", 8 style "B"         Per le stampe realizzate con E.U.R.W.:         • Imposta font da utilizzato "Courier New",11 per Windows e "Monaco",11 per Macintosh         Set 12 Cpi         Per le stampe realizzate con Painter Report:         • Imposta font utilizzato report:         • Imposta font utilizzato "Courier New",11 per Macintosh         Set 12 Cpi         Per le stampe realizzate con Painter Report:         • Imposta font utilizzato refault viene utilizzato "Arial", 8 style "B"         Per le stampe realizzate con E.U.R.W.:         • Imposta font da utilizzare in sostituzioned iu n carattere a 12 cpi, per default viene utilizzato "Courier New", 10 per Windows e "Monaco", 10 per Mindows e "Monaco", 10 per Macintosh         Set 15 Cpi       Per le stampe realizzate con Painter Report:         • Imposta font da utilizzato in courier New", 7 per Windows e "Monaco", 7 per Macintosh         Per le stampe realizzate con E.U.R.W.:         • Imposta font da utilizzate in sostituzione di un carattere a 15 cpi, per default viene utilizzato "Courier New", 9 per Windows e "Monaco", 8 per Macintosh         Per le stampe realizzate con E.U.R.W.:       • Imposta font da utilizzato "Courier New", 9 per Windows e "Monaco", 8 per Macintosh         Per le stampe realizzate con E.U.R.W.:       • Imposta font da utilizzato "Courier New", 9 per Window                                                                                                    |
| <ul> <li>Imposta font utilizzato nella testata del report, per default viene utilizzato 2Arial", 8 style "B"</li> <li>Per le stampe realizzate con E.U.R.W.:         <ul> <li>Imposta font da utilizzato "Courier New",11 per Windows e "Monaco",11 per Macintosh</li> </ul> </li> <li>Set 12 Cpi</li> <li>Per le stampe realizzate con Painter Report:         <ul> <li>Imposta font da utilizzato "Courier New",11 per Macintosh</li> </ul> </li> <li>Per le stampe realizzate con Painter Report:         <ul> <li>Imposta font da utilizzato "Report, per default viene utilizzato "Arial", 8 style "B"</li> <li>Per le stampe realizzate con E.U.R.W.:             <ul> <li>Imposta font da utilizzato and el report, per default viene utilizzato "Arial", 8 style "B"</li> <li>Per le stampe realizzate con E.U.R.W.:</li></ul></li></ul></li></ul>                                                                                                    |
| del report, per default viene<br>utilizzato 2Arial", 8 style "B"         Per le stampe realizzate con E.U.R.W.:         Imposta font da utilizzato "Courier<br>New",11 per Windows e<br>"Monaco",11 per Macintosh         Set 12 Cpi         Per le stampe realizzate con Painter Report:         Imposta font utilizzato nel Piè di<br>Pagina del Report, per default viene<br>utilizzato "Arial", 8 style "B"         Per le stampe realizzate con E.U.R.W.:         Imposta font utilizzato nel Piè di<br>Pagina del Report, per default viene<br>utilizzato "Arial", 8 style "B"         Per le stampe realizzate con E.U.R.W.:         Imposta font da utilizzare in<br>sostituzione di un carattere a 12 cpi,<br>per default viene utilizzato<br>"Courier New", 10 per Windows e<br>"Monaco", 10 per Macintosh         Set 15 Cpi         Per le stampe realizzate con E.U.R.W.:         Imposta font utilizzato nel corpo del<br>report, per default viene utilizzato<br>"Courier New", 7 per Windows e<br>"Monaco", 7 per Macintosh         Per le stampe realizzate con E.U.R.W.:         Imposta font da utilizzare in<br>sostituzione di un carattere a 15 cpi,<br>per default viene utilizzato "Courier<br>New", 9 per Windows e "Monaco", 8<br>per Macintosh         Per le stampe realizzate con E.U.R.W.:         Per le stampe realizzate con E.U.R.W.:         Imposta font da utilizzare in<br>sostituzione di un carattere a 15 cpi,<br>per default viene utilizzato "Courier<br>New", 9 per Windows e "Monaco", 8<br>per Macintosh                                                                                                    |
| Set 15 Cpi       Per le stampe realizzate con E.U.R.W.:         Per le stampe realizzate con E.U.R.W.:       Imposta font da utilizzato "Courier New",11 per Windows e "Monaco",11 per Macintosh         Set 12 Cpi       Per le stampe realizzate con Painter Report:         Imposta font utilizzato nel Piè di Pagina del Report, per default viene utilizzato and Piè di Pagina del Report, per default viene utilizzato "Arial", 8 style "B"         Per le stampe realizzate con E.U.R.W.:       Imposta font utilizzato nel Piè di Pagina del Report, per default viene utilizzato "Arial", 8 style "B"         Per le stampe realizzate con E.U.R.W.:       Imposta font da utilizzare in sostituzione di un carattere a 12 cpi, per default viene utilizzato "Courier New", 10 per Windows e "Monaco", 10 per Macintosh         Set 15 Cpi       Per le stampe realizzate con Painter Report:         Imposta font utilizzato nel corpo del report, per default viene utilizzato "Courier New", 7 per Windows e "Monaco", 7 per Macintosh         Per le stampe realizzate con E.U.R.W.:       Imposta font da utilizzare in sostituzione di un carattere a 15 cpi, per default viene utilizzato "Courier New", 7 per Windows e "Monaco", 7 per Macintosh         Per le stampe realizzate con E.U.R.W.:       Imposta font da utilizzare in sostituzione di un carattere a 15 cpi, per default viene utilizzato "Courier New", 9 per Windows e "Monaco", 8 per Macintosh         Per le stampe realizzate con E.U.R.W.:       Imposta font da utilizzare in sostituzione di un carattere a 15 cpi, per default viene utilizzato "Courier New", 9 per Windows e "Monaco", 8 per Macintosh         Per l                                                                                                    |
| Per le stampe realizzate con E.U.R.W.:         Imposta font da utilizzate in sostituzione di un carattere a 10 cpi, per default viene utilizzato "Courier New",11 per Windows e "Monaco",11 per Macintosh         Set 12 Cpi       Per le stampe realizzate con Painter Report:         Imposta font utilizzato nel Pié di Pagina del Report, per default viene utilizzato "Arial", 8 style "B"         Per le stampe realizzate con E.U.R.W.:         Imposta font da utilizzato nel Pié di Pagina del Report, per default viene utilizzato "Arial", 8 style "B"         Per le stampe realizzate con E.U.R.W.:         Imposta font da utilizzare in sostituzione di un carattere a 12 cpi, per default viene utilizzato "Courier New", 10 per Windows e "Monaco", 10 per Macintosh         Set 15 Cpi         Per le stampe realizzate con E.U.R.W.:         Imposta font da utilizzato nel corpo del report, per default viene utilizzato "Courier New", 7 per Windows e "Monaco", 7 per Macintosh         Per le stampe realizzate con E.U.R.W.:         Imposta font da utilizzato in carattere a 15 cpi, per default viene utilizzato "Courier New", 9 per Windows e "Monaco", 8 per Macintosh         Per le stampe realizzate con E.U.R.W.:         Enter default viene utilizzato "Courier New", 9 per Windows e "Monaco", 8 per Macintosh         Per le stampe realizzate con E.U.R.W.:         Imposta font da utilizzato in courier New", 9 per Windows e "Monaco", 8 per Macintosh         Per le stampe realizzate con E.U.R.W.:         Imposta font da utilizzato in courier New                                                                                                    |
| <ul> <li>Imposta font da utilizzare in sostituzione di un carattere a 10 cpi, per default viene utilizzato "Courier New",11 per Windows e "Monaco",11 per Macintosh</li> <li>Set 12 Cpi</li> <li>Per le stampe realizzate con Painter Report:         <ul> <li>Imposta font utilizzato nel Piè di Pagina del Report, per default viene utilizzato "Arial", 8 style "B"</li> <li>Per le stampe realizzate con E.U.R.W.:</li> <li>Imposta font utilizzato in carattere a 12 cpi, per default viene utilizzato "Courier New",10 per Windows e "Monaco",10 per Macintosh</li> </ul> </li> <li>Set 15 Cpi</li> <li>Per le stampe realizzate con Painter Report:         <ul> <li>Imposta font utilizzato</li> <li>Courier New", 10 per Windows e "Monaco", 10 per Macintosh</li> </ul> </li> <li>Set 15 Cpi</li> <li>Per le stampe realizzate con Painter Report:         <ul> <li>Imposta font utilizzato nel corpo del report, per default viene utilizzato "Courier New", 7 per Windows e "Monaco", 7 per Macintosh</li> <li>Per le stampe realizzate con E.U.R.W.:</li> <li>Imposta font da utilizzare in sostituzione di un carattere a 15 cpi, per default viene utilizzato "Courier New", 9 per Windows e "Monaco", 8 per Macintosh</li> </ul> </li> <li>Set Comp</li> </ul>                                                                                                    |
| Set 12 Cpi       Per le stampe realizzate con Painter Report:         •       Imposta font utilizzato "Acitativa a 12 cpi, per default viene utilizzato nel Piè di Pagina del Report, per default viene utilizzato "Arial", 8 style "B"         Per le stampe realizzate con E.U.R.W.:       •         •       Imposta font da utilizzato in carattere a 12 cpi, per default viene utilizzato "Courier New", 10 per Windows e "Monaco", 10 per Macintosh         Set 15 Cpi       Per le stampe realizzate con Painter Report:         •       Imposta font du utilizzato "Courier New", 10 per Windows e "Monaco", 10 per Macintosh         Set 15 Cpi       Per le stampe realizzate con E.U.R.W.:         •       Imposta font du utilizzato nel corpo del report, per default viene utilizzato "Courier New", 70 per Windows e "Monaco", 70 per Macintosh         Per le stampe realizzate con E.U.R.W.:       •         •       Imposta font du utilizzato nel corpo del report, per default viene utilizzato "Courier New", 70 per Windows e "Monaco", 7 per Macintosh         Per le stampe realizzate con E.U.R.W.:       •         •       Imposta font da utilizzato "Courier New", 9 per Windows e "Monaco", 8 per Macintosh         Per le stampe realizzate con E.U.R.W.:       •         •       Imposta font da utilizzato "Courier New", 9 per Windows e "Monaco", 8 per Macintosh         Per le stampe realizzate con E.U.R.W.:       •         •       Imposta font da utilizzato "Courier New", 9 per Windows e "Mona                                                                                                    |
| Set 12 Cpi       Per le stampe realizzate con Painter Report: <ul> <li>Imposta font utilizzato nel Piè di Pagina del Report, per default viene utilizzato "Arial", 8 style "B"</li> <li>Per le stampe realizzate con E.U.R.W.:</li> <li>Imposta font da utilizzare in sostituzione di un carattere a 12 cpi, per default viene utilizzato "Courier New", 10 per Windows e "Monaco", 10 per Macintosh</li> </ul> Set 15 Cpi         Per le stampe realizzate con Painter Report:           Imposta font utilizzato         Per le stampe realizzate con Painter Report:           Imposta font da utilizzato         "Courier New", 10 per Windows e "Monaco", 10 per Macintosh           Set 15 Cpi         Per le stampe realizzate con Painter Report:           Imposta font da utilizzato nel corpo del report, per default viene utilizzato "Courier New", 7 per Windows e "Monaco", 7 per Macintosh           Per le stampe realizzate con E.U.R.W.:         Imposta font da utilizzare in sostituzione di un carattere a 15 cpi, per default viene utilizzato "Courier New", 9 per Windows e "Monaco", 8 per Macintosh           Set Comp         Per le stampe realizzate con E.U.R.W.:                                                                                                    |
| Set 12 Cpi       Per le stampe realizzate con Painter Report: <ul> <li>Imposta font utilizzato nel Piè di Pagina del Report, per default viene utilizzato "Arial", 8 style "B"</li> <li>Per le stampe realizzate con E.U.R.W.:</li> <li>Imposta font da utilizzare in sostituzione di un carattere a 12 cpi, per default viene utilizzato "Courier New", 10 per Windows e "Monaco", 10 per Macintosh</li> </ul> Set 15 Cpi         Per le stampe realizzate con Painter Report: <ul> <li>Imposta font utilizzato nel corpo del report, per default viene utilizzato "Courier New", 7 per Windows e "Monaco", 70 per Macintosh</li> </ul> Set 15 Cpi         Per le stampe realizzate con Painter Report: <ul> <li>Imposta font du utilizzato nel corpo del report, per default viene utilizzato "Courier New", 7 per Windows e "Monaco", 7 per Macintosh</li> </ul> Per le stampe realizzate con E.U.R.W.:         Imposta font da utilizzato in sostituzione di un carattere a 15 cpi, per default viene utilizzato "Courier New", 9 per Windows e "Monaco", 8 per Macintosh           Set Comp         Per le stampe realizzate con E.U.R.W.:         Imposta font da utilizzato "Courier New", 9 per Windows e "Monaco", 8 per Macintosh                                                                                                    |
| Set 12 Cpi       Per le stampe realizzate con Painter Report:         • Imposta font utilizzato nel Piè di<br>Pagina del Report, per default viene<br>utilizzato "Arial", 8 style "B"         Per le stampe realizzate con E.U.R.W.:         • Imposta font da utilizzare in<br>sostituzione di un carattere a 12 cpi,<br>per default viene utilizzato<br>"Courier New",10 per Windows e<br>"Monaco",10 per Macintosh         Set 15 Cpi       Per le stampe realizzate con Painter Report:         • Imposta font utilizzato nel corpo del<br>report, per default viene utilizzato<br>"Courier New", 7 per Windows e<br>"Monaco",7 per Macintosh         Set 15 Cpi       Per le stampe realizzate con Painter Report:         • Imposta font da utilizzato nel corpo del<br>report, per default viene utilizzato<br>"Courier New", 7 per Windows e<br>"Monaco",7 per Macintosh         Per le stampe realizzate con E.U.R.W.:       Imposta font da utilizzate in<br>sostituzione di un carattere a 15 cpi,<br>per default viene utilizzato "Courier<br>New",9 per Windows e "Monaco",8<br>per Macintosh         Set Comp       Per le stampe realizzate con E.U.R.W.:                                                                                                    |
| Set 12 Cpi       Per le stampe realizzate con Painter Report:         • Imposta font utilizzato nel Piè di<br>Pagina del Report, per default viene<br>utilizzato "Arial", 8 style "B"         Per le stampe realizzate con E.U.R.W.:         • Imposta font da utilizzare in<br>sostituzione di un carattere a 12 cpi,<br>per default viene utilizzato<br>"Courier New", 10 per Windows e<br>"Monaco", 10 per Macintosh         Set 15 Cpi       Per le stampe realizzate con Painter Report:         • Imposta font utilizzato nel corpo del<br>report, per default viene utilizzato<br>"Courier New", 7 per Windows e<br>"Monaco", 7 per Macintosh         Per le stampe realizzate con E.U.R.W.:         • Imposta font da utilizzate in<br>sostituzione di un carattere a 15 cpi,<br>per default viene utilizzato<br>"Courier New", 9 per Windows e<br>"Monaco", 7 per Macintosh         Per le stampe realizzate con E.U.R.W.:         • Imposta font da utilizzate in<br>sostituzione di un carattere a 15 cpi,<br>per default viene utilizzato "Courier<br>New", 9 per Windows e "Monaco", 8<br>per Macintosh         Set Comp       Per le stampe realizzate con E.U.R.W.:                                                                                                    |
| <ul> <li>Imposta font utilizzato nel Pie di<br/>Pagina del Report, per default viene<br/>utilizzato "Arial", 8 style "B"</li> <li>Per le stampe realizzate con E.U.R.W.:         <ul> <li>Imposta font da utilizzare in<br/>sostituzione di un carattere a 12 cpi,<br/>per default viene utilizzato<br/>"Courier New", 10 per Windows e<br/>"Monaco", 10 per Macintosh</li> </ul> </li> <li>Set 15 Cpi</li> <li>Per le stampe realizzate con Painter Report:         <ul> <li>Imposta font utilizzato nel corpo del<br/>report, per default viene utilizzato<br/>"Courier New", 7 per Windows e<br/>"Monaco", 7 per Macintosh</li> </ul> </li> <li>Per le stampe realizzate con E.U.R.W.:         <ul> <li>Imposta font da utilizzare in<br/>sostituzione di un carattere a 15 cpi,<br/>per default viene utilizzato "Courier<br/>New", 9 per Windows e "Monaco", 8<br/>per Macintosh</li> </ul> </li> <li>Set Comp</li> <li>Per le stampe realizzate con E.U.R.W.:         <ul> <li>Imposta font da utilizzare in<br/>sostituzione di un carattere a 15 cpi,<br/>per default viene utilizzato "Courier<br/>New", 9 per Windows e "Monaco", 8<br/>per Macintosh</li> </ul> </li> </ul>                                                                                                    |
| Pagina del Report, per default viene<br>utilizzato "Arial", 8 style "B"         Per le stampe realizzate con E.U.R.W.:         Imposta font da utilizzare in<br>sostituzione di un carattere a 12 cpi,<br>per default viene utilizzato<br>"Courier New",10 per Windows e<br>"Monaco",10 per Macintosh         Set 15 Cpi       Per le stampe realizzate con Painter Report:         Imposta font utilizzato nel corpo del<br>report, per default viene utilizzato<br>"Courier New", 7 per Windows e<br>"Monaco",7 per Macintosh         Per le stampe realizzate con E.U.R.W.:         Imposta font da utilizzare in<br>sostituzione di un carattere a 15 cpi,<br>per default viene utilizzato "Courier<br>New",9 per Windows e "Monaco",8<br>per Macintosh         Set Comp       Per le stampe realizzate con E.U.R.W.:                                                                                                    |
| utilizzato "Arial", 8 style "B"         Per le stampe realizzate con E.U.R.W.:         Imposta font da utilizzare in sostituzione di un carattere a 12 cpi, per default viene utilizzato "Courier New", 10 per Windows e "Monaco", 10 per Macintosh         Set 15 Cpi         Per le stampe realizzate con Painter Report:         Imposta font utilizzato nel corpo del report, per default viene utilizzato "Courier New", 7 per Windows e "Monaco", 7 per Macintosh         Per le stampe realizzate con E.U.R.W.:         Imposta font da utilizzate in sostituzione di un carattere a 15 cpi, per default viene utilizzato "Courier New", 9 per Windows e "Monaco", 8 per Macintosh         Set Comp       Per le stampe realizzate con E.U.R.W.:                                                                                                    |
| Per le stampe realizzate con E.U.R.W.:         • Imposta font da utilizzare in sostituzione di un carattere a 12 cpi, per default viene utilizzato "Courier New", 10 per Windows e "Monaco", 10 per Macintosh         Set 15 Cpi         Per le stampe realizzate con Painter Report:         • Imposta font utilizzato nel corpo del report, per default viene utilizzato "Courier New", 7 per Windows e "Monaco", 7 per Macintosh         Per le stampe realizzate con E.U.R.W.:         • Imposta font da utilizzare in sostituzione di un carattere a 15 cpi, per default viene utilizzato "Courier New", 9 per Windows e "Monaco", 8 per Macintosh         Set Comp       Per le stampe realizzate con E.U.R.W.:                                                                                                    |
| <ul> <li>Imposta font da utilizzare in sostituzione di un carattere a 12 cpi, per default viene utilizzato "Courier New", 10 per Windows e "Monaco", 10 per Macintosh</li> <li>Set 15 Cpi</li> <li>Per le stampe realizzate con Painter Report:         <ul> <li>Imposta font utilizzato nel corpo del report, per default viene utilizzato "Courier New", 7 per Windows e "Monaco", 7 per Macintosh</li> <li>Per le stampe realizzate con E.U.R.W.:                 <ul> <li>Imposta font da utilizzare in sostituzione di un carattere a 15 cpi, per default viene utilizzato "Courier New", 9 per Windows e "Monaco", 8 per Macintosh</li> <li>Set Comp</li> <li>Per le stampe realizzate con E.U.R.W.:</li></ul></li></ul></li></ul>                                                                                                    |
| Set 15 Cpi<br>Set 15 Cpi<br>Set 2000<br>Set 2000<br>Se |
| Set 15 CpiPer le stampe realizzate con Painter Report:<br>                                                                                                    |
| Set 15 Cpi       Per le stampe realizzate con Painter Report:         • Imposta font utilizzato nel corpo del report, per default viene utilizzato "Courier New", 7 per Windows e "Monaco",7 per Macintosh         Per le stampe realizzate con E.U.R.W.:         • Imposta font da utilizzato in carattere a 15 cpi, per default viene utilizzato "Courier New",9 per Windows e "Monaco",8 per Macintosh         Set Comp       Per le stampe realizzate con E.U.R.W.:         • Imposta font da utilizzato "Courier New",9 per Windows e "Monaco",8 per Macintosh                                                                                                    |
| Set 15 CpiPer le stampe realizzate con Painter Report:<br>                                                                                                    |
| Set 15 Cpl<br>Per le stampe realizzate con Painter Report:<br>Imposta font utilizzato nel corpo del<br>report, per default viene utilizzato<br>"Courier New", 7 per Windows e<br>"Monaco",7 per Macintosh<br>Per le stampe realizzate con E.U.R.W.:<br>Imposta font da utilizzare in<br>sostituzione di un carattere a 15 cpi,<br>per default viene utilizzato "Courier<br>New",9 per Windows e "Monaco",8<br>per Macintosh<br>Set Comp<br>Per le stampe realizzate con E.U.R.W.:<br>Imposta font da utilizzato "Courier<br>New",9 per Windows e "Monaco",8<br>per Macintosh<br>Per le stampe realizzate con E.U.R.W.:                                                                                                    |
| <ul> <li>Impostationt utilizzato nel corpo del report, per default viene utilizzato "Courier New", 7 per Windows e "Monaco",7 per Macintosh</li> <li>Per le stampe realizzate con E.U.R.W.:         <ul> <li>Imposta font da utilizzare in sostituzione di un carattere a 15 cpi, per default viene utilizzato "Courier New",9 per Windows e "Monaco",8 per Macintosh</li> </ul> </li> <li>Set Comp</li> <li>Per le stampe realizzate con E.U.R.W.:         <ul> <li>Imposta font da utilizzare in sostituzione di un carattere a 15 cpi, per default viene utilizzato "Courier New",9 per Windows e "Monaco",8 per Macintosh</li> </ul> </li> </ul>                                                                                                    |
| report, per default viene dulizzato<br>"Courier New", 7 per Windows e<br>"Monaco",7 per Macintosh<br>Per le stampe realizzate con E.U.R.W.:• Imposta font da utilizzare in<br>sostituzione di un carattere a 15 cpi,<br>per default viene utilizzato "Courier<br>New",9 per Windows e "Monaco",8<br>per MacintoshSet CompPer le stampe realizzate con E.U.R.W.:<br>• Imposta font da utilizzato in<br>utilizzato in<br>e Imposta font da utilizzate in<br>sotituzione di un carattere a 15 cpi,<br>per default viene utilizzato "Courier<br>New",9 per Windows e "Monaco",8<br>per MacintoshSet CompPer le stampe realizzate con E.U.R.W.:<br>• Imposta font da utilizzare in                                                                                                    |
| Set Courier New , 7 per Windows e         "Monaco",7 per Macintosh         Per le stampe realizzate con E.U.R.W.:         Imposta font da utilizzare in sostituzione di un carattere a 15 cpi, per default viene utilizzato "Courier New",9 per Windows e "Monaco",8 per Macintosh         Set Comp       Per le stampe realizzate con E.U.R.W.:         Imposta font da utilizzato "Courier New",9 per Windows e "Monaco",8 per Macintosh         Set Comp       Per le stampe realizzate con E.U.R.W.:         Imposta font da utilizzate in                                                                                                    |
| Per le stampe realizzate con E.U.R.W.:         • Imposta font da utilizzare in sostituzione di un carattere a 15 cpi, per default viene utilizzato "Courier New",9 per Windows e "Monaco",8 per Macintosh         Set Comp       Per le stampe realizzate con E.U.R.W.:         • Imposta font da utilizzato "Courier New",9 per Windows e "Monaco",8 per Macintosh         Set Comp       Per le stampe realizzate con E.U.R.W.:         • Imposta font da utilizzate in lipitatione di un carattere a 15 cpi, per Macintosh                                                                                                    |
| Imposta font da utilizzare in<br>sostituzione di un carattere a 15 cpi,<br>per default viene utilizzato "Courier<br>New",9 per Windows e "Monaco",8<br>per Macintosh     Set Comp     Per le stampe realizzate con E.U.R.W.:<br>Imposta font da utilizzare in                                                                                                    |
| • Impostation da dulizzare in sostituzione di un carattere a 15 cpi, per default viene utilizzato "Courier New",9 per Windows e "Monaco",8 per Macintosh         Set Comp       Per le stampe realizzate con E.U.R.W.:         • Impostation da utilizzare in                                                                                                    |
| Sostituzione di un calattere a 13 cpi,<br>per default viene utilizzato "Courier<br>New",9 per Windows e "Monaco",8<br>per Macintosh         Set Comp       Per le stampe realizzate con E.U.R.W.:<br>• Imposta font da utilizzare in                                                                                                    |
| Set Comp       Per le stampe realizzate con E.U.R.W.:         • Imposta font da utilizzare in                                                                                                    |
| Set Comp     Per le stampe realizzate con E.U.R.W.:       • Imposta font da utilizzare in                                                                                                    |
| Set Comp<br>Per le stampe realizzate con E.U.R.W.:<br>• Imposta font da utilizzare in                                                                                                    |
| Imposta font da utilizzare in                                                                                                    |
| • • • • • • • • • • • • • • • • • • • •                                                                                                    |
| sostituzione di un carattere a 17 chi                                                                                                    |
| per default viene utilizzato                                                                                                    |
| "Courier New" 8 per Windows e                                                                                                    |
| "Monaco".7 per Macintosh                                                                                                    |
| Non viene utilizzato nelle stampe realizzate                                                                                                    |
| con il Painter dei Report                                                                                                    |
| Reset Comp Viene utilizzato nelle stampe realizzate con                                                                                                    |
| E.U.R.W. di tipo report. In auesto tipo di                                                                                                    |
| stampe deve essere impostato allo stesso                                                                                                    |
|                                                                                                    |

|                      | casi è necessario lasciarlo vuoto. |
|----------------------|------------------------------------|
| Set NLQ              | Non utilizzato                     |
| Set Draft            | Non utilizzato                     |
| Tabella Codici Stile | Non utilizzato                     |

Nella definizione della stampante grafica è possibile impostare due fattori di scalatura, uno longitudinale ed uno latitudinale.

Con questi fattori è possibile variare l'area di stampa all'interno del foglio, il fattore longitudinale permette di variarne la lunghezza mentre quello latitudinale la larghezza.

Se non viene impostato nessun valore nei campi 'Reset Stampante' e 'Set Formato Pag.' il fattore di scala è impostato a 1.

Utilizzando una stampante laser, difficilmente è necessario impostare dei fattori di scalatura, mentre è necessario se si utilizza una stampante ad aghi oppure a getto di inchiostro.

Nella maggior parte dei casi è sufficiente intervenire solo sul fattore di scalatura latitudinale.

# Tabella stampanti per stampa in grafica dei documenti di vendita e degli ordini

La definizione seguente è la più semplice, si può utilizzare per stampare i documenti di vendita oppure gli ordini.

L'esempio riportato si riferisce ad una stampa con modulistica a 11 pollici (66 righe), questo valore puo' essere aumentato a seconda della dimensione del documento.

| 🖴 STAMPANTI / Interroga                                                                                               |                                                     |  |
|----------------------------------------------------------------------------------------------------|-----------------------------------------------------|--|
| Codice: 11<br>Descr.: GENERICA GRAFICA                                                                                |                                                     |  |
| Device di Stampa_:<br>Margine sinistro_:<br>N. righe utili: 66 Reset Stampante:<br>Foglio singolo: N Set Formato Pag: |                                                     |  |
| Set 10 Cpi:<br>Set 12 Cpi:<br>Set 15 Cpi:                                                                             | Set Comp:<br>Reset Comp:<br>Set NLQ:<br>Set Draft_: |  |
| Tabella Codici stile_:                                                                                                |                                                     |  |

Fig. 5.18 - Stampa in grafica

# Tabella stampanti per stampa in grafica dei documenti/ordini con riduzione dimensione

Confrontando la definizione precedente con la seguente si può notare che in questa, l'area di stampa sul foglio è stata spostata di un carattere verso destra e la sua larghezza diminuita al 90% (0.90).

| 🖼 STAMPANTI / Interroga                                                                                                    |                                                     |  |
|----------------------------------------------------------------------------------------------------|-----------------------------------------------------|--|
| Codice: 11<br>Descr.: GENERICA GRAFICA                                                                                     |                                                     |  |
| Device di Stampa_:<br>Margine sinistro_:<br>N. righe utili: 66 Reset Stampante:<br>Foglio singolo: N Set Formato Pag: 0.90 |                                                     |  |
| Set 10 Cpi:<br>Set 12 Cpi:<br>Set 15 Cpi:                                                                                  | Set Comp:<br>Reset Comp:<br>Set NLQ:<br>Set Draft_: |  |
| Tabella Codici stile_:                                                                                                    |                                                     |  |

Fig. 5.19 - Stampa in grafica con definizione larghezza font

# Tabella stampanti per stampa in grafica di tutte le stampe (no documenti di vendita)

Questa definizione è valida per tutte le stampe ad eccezione di quelle dei documenti e degli ordini (descritte nella pagina precedente).

Viene impostato il font "Courier" dimensione 8 punti, da utilizzare in sostituzione di un carattere a 17 cpi.

E' da notare che il campo 'Reset Comp' contiene lo stesso valore del campo 'Set Comp' questo per impostare, in fase di reset della stampa, il font "Courier" con dimensione 8 punti.

| 🚍 STAMPANTI / Interroga                                                                                  |                                                                |
|----------------------------------------------------------------------------------------------------|----------------------------------------------------------------|
| Codice: 11<br>Descr.: GENERICA GRAFICA                                                                   |                                                                |
| Device di Stampa_:<br>Margine sinistro_:<br>N. righe utili: 66 Reset Star<br>Foglio singolo: N Set Forma | mpante_:<br>to Pag:                                            |
| Set 10 Cpi: "Arial",10 style "B"<br>Set 12 Cpi:<br>Set 15 Cpi:                                           | Set Comp: "Courier", 8<br>Reset Comp: "Courier", 8<br>Set NLQ: |
| Tabella Codici stile_:                                                                                   | Set Draft_:                                                    |

Fig. 5.20 - Stampa in grafica no documenti

# Tabella stampanti per stampa in grafica di tutte le stampe (no documenti di vendita)

Quest'ultima definizione è necessaria per stampare su un foglio A4 con orientamento orizzontale dell'area di stampa.

Il fattore di scalatura latitudinale deve essere impostato a circa 150% (1.5) rispetto al valore originario ed è possibile aumentare le dimensione dei font avendo più spazio a disposizione sul foglio di lavoro.

L'orientamento della stampa deve inoltre essere indicato dalle impostazioni di Windows/Mac della stampante stessa.

| 💷 STAMPANTI / Interroga                                                                                   |                                                                |
|----------------------------------------------------------------------------------------------------|----------------------------------------------------------------|
| Codice: 11<br>Descr.: GENERICA GRAFICA                                                                    |                                                                |
| Device di Stampa_:<br>Margine sinistro_:<br>N. righe utili: 66 Reset Stam<br>Foglio singolo: N Set Format | upante:<br>co Pag: 1.5                                         |
| Set 10 Cpi: "Arial",10 style "B"<br>Set 12 Cpi:<br>Set 15 Cpi:                                            | Set Comp: "Courier", 8<br>Reset Comp: "Courier", 8<br>Set NLQ: |
| Tabella Codici stile_:                                                                                    | Set Draft_:                                                    |

Fig. 5.21 - Tabella stampanti con ordinamento orizzontale

# **CONFIGURAZIONE STAMPE**

Dalla release 2.3a, attraverso una tabella CONFIGURAZIONE STAMPE, è possibile associare ad una stampa di Ad Hoc Windows un gruppo di stampe.

L'operatore quindi, oltre a potere associare diverse stampe indipendentemente dall'azienda, dalla workstation e dall'utente attivo, può indicare la tipologia di stampa scegliendo tra quelle disponibili: Report FoxPro, UTK carattere, Visual UTK e Painter Report.

Nella gestione CONFIGURAZIONE STAMPE è gestito il codice gruppo GS??3S?? e sono definite le stampe disponibili.

Nella routine CPI\_\_REP viene utilizzata una funzione che determina la stampa da utilizzare in base al seguente criterio di selezione:

- Solo stampe abilitate;
- Se esistono stampe per azienda hanno priorità
- Se esistono stampe per workstation hanno priorità
- Se esistono stampe per utente hanno priorità

Se l'operatore non abilita una stampa specifica o ne abilita più di una in contemporanea, la priorità sul tipo delle stampe è la seguente:

- Visual UTK massima priorità
- Report Foxpro
- User Tool Kit minima priorità

Alcune stampe sono disponibili solo per un tipo di formato mentre altre sono disponibili in più formati, avendo quindi a disposizione layout solo testo e grafici.

La Configurazione Stampe viene fornita già compilata per tutte le stampe disponibili. Nella figura seguente è riportato il gruppo stampe dell'inventario articoli completo.

| 🔚 CONFIGURAZIONE ST    | AMPE / Interroga         |                       |                  |                   |            |
|------------------------|--------------------------|-----------------------|------------------|-------------------|------------|
| Gruppo Stampe:         | GSMA3SIN                 |                       |                  |                   |            |
| Descrizione:           | Stampa inventario arti   | coli completa         |                  |                   | Abilitata  |
| Cod. Descrizione       | Filtro<br>Azienda        | Filtro<br>Workstation | Filtro<br>Utente | Tipo              | Standard   |
| 1 Stampa solo testo co | impleta ordinata per co  | dice                  |                  | U.T.K Carattere 💌 | ✓ ★<br>+   |
| 2 Stampa solo testo co | impleta ordinata per de  | escriz.               |                  | U.T.K Carattere 💌 |            |
| 3 Stampa V.U.T.K. com  | ipleta ordinata per codi | ce                    | 1                | Visual U.T.K. 💌   |            |
| 4 Stampa V.U.T.K. com  | pleta ordinata per des   | criz.                 | 1                | Visual U.T.K. 💌   | <b>v v</b> |
|                        |                          |                       |                  | •                 |            |
| File di Stampa: 🔍      | UERY\GSMA3SIN.FRX        |                       |                  |                   | 🔁 🖳        |
| File di Query: Q       | UERY\GSMASIN1.VQR        |                       |                  |                   |            |
| Numero copie:          | 1                        |                       |                  |                   |            |
| Logo:                  |                          |                       |                  |                   |            |
| Stampante:             |                          |                       |                  |                   |            |
|                        | Report PostaLite         | Prefisso Report P     | ostaLite:        |                   |            |

Fig. 5.22 -Configurazione stampe
Come mostrato in figura, al gruppo stampe GSCG3SIN troviamo le stampe che è possibile abilitare per l'inventario articoli completo.

Come vedete, sono disponibili quattro stampe:

i codici 1 e 2 si riferiscono a stampe solo testo (U.T.K. carattere),

i codici 3 e 4 si riferiscono a stampe grafiche (Visual U.T.K.).

Sia per la stampa U.T.K. Carattere che per la stampa Visual U.T.K. è disponibile la stampa ordinata per codice a rticolo e quella ordinata per descrizione articolo.

Nel nostro caso è stata abilitata la stampa Visual U.T.K. sia ordinata per codice articolo che ordinata per descrizione articolo e per entrambe è stato impostato il filtro utente.

In pratica solo l'utente 1 può effettuare la stampa.

# 🗁 Stampe in modalità carattere

Dopo l'installazione di Ad Hoc viene creata una sottodirectory USRREP all'interno della directory principale (es. ADVISUAL).

In questa directory si trovano i programmi di stampa realizzati con End User Report Writer chiamate comunemente stampe "carattere" o "solo testo", dato che a livello di layout vengono definiti solo il posizionamento dei campi e nessun tipo di fincatura, dato che sono stampe generalmente destinate a **moduli prestampati**.

In dettaglio la cartella USRREP, per quello che interessa all'E.U.R.W., contiene:

- le analisi ridotte del modulo base e dei moduli aggiuntivi (file con estensione RP);
- i file di definizione dei menu e delle maschere (file con estensione DEF);
- le query delle stampe (file con estensione QRY);
- i file di stampa (file con estensione REP);
- file contenente le espressioni utilizzabili (file con estensione EXP).

All'interno di questa directory si possono creare delle sottodirectory corrispondenti alle aziende installate con i programmi modificati per le varie aziende.

Alcune stampe UTK è necessario associare, a livello di programma, un modulo specifico. Ad esempio per la fattura accompagnatoria dopo avere, a livello di tabella configurazione stampe, abilitato la stampa UTK abbiamo la possibilità di utilizzare 3 moduli differenti che sono: Modulo unico XABD, Fattura accompagnatoria XD e Modulo Unico XABRF.

L'associazione *programma -> tipo-modulo* viene effettuato nel Menu:

Archivi->Vendite->Causali Documenti

Nella tabella seguente vengono mostrate le associazioni possibili per la reportistica UTK

| DOCUMENTI         | TIPO | MODULO                             |     | PROGRAMMA |
|-------------------|------|------------------------------------|-----|-----------|
| Autofattura       | 1    | Modulo Unico XABD                  | 12″ | GSVE3SAU  |
|                   | 3    | Modulo Disgiunto                   | 11″ | GSVE3SAF  |
|                   | 7    | Modulo Unico XABDRF                | 12″ | GSVE3SAR  |
| Bolla Diversa     | 1    | Modulo Unico XABD                  | 12″ | GSVE3SDV  |
|                   | 2    | Tipo Bolla XAB                     | 11″ | GSVE3SBO  |
|                   | 7    | Modulo unico XABRF                 | 12″ | GSVE3SDR  |
|                   |      |                                    |     |           |
| Bolla di Vendita  | 1    | Modulo Unico XABD                  | 12″ | GSVE3SDV  |
|                   | 2    | Tipo Bolla XAB                     | 11″ | GSVE3SBO  |
|                   | 7    | Modulo unico XABRF                 | 12″ | GSVE3SDR  |
|                   |      |                                    |     |           |
| Documento di      | 7    | Modulo unico XABRF                 | 12″ | GSVE3SDR  |
| Trasporto 8       |      | Tipo DDT XAB                       | 11″ | GSVE3SDD  |
|                   | 9    | Modulo Semigrafico(Painter Report) | 11″ | GSVE3SDT  |
| Fattura           | 1    | Modulo Unico XABD                  | 12″ | GSVE3SDV  |
| Accompagnatoria 4 |      | Fattura Accompagn. XD              |     | GSVE3SFA  |
|                   | 7    | Modulo unico XABRF                 | 12″ | GSVE3SDR  |
| Fattura Differita | 1    | Modulo Unico XABD                  | 12″ | GSVE3SFD* |
| (da generazione   | 5    | Modulo Disgiunto                   | 11″ | GSVE3SFR* |

| fatture)             | 7 | Modulo unico XABRF    | 12″ | GSVE3SDF*            |
|----------------------|---|-----------------------|-----|----------------------|
| Fattura Immediata    | 1 | Modulo Unico XABD     | 12″ | GSVE3SDV             |
| e ristampa Differita | 3 | Modulo Disgiunto      | 11″ | GSVE3SFI             |
|                      | 7 | Modulo unico XABRF    | 12″ | GSVE3SDR             |
| Fattura Proforma     | 1 | Modulo Unico XABD     | 12″ | GSVE3SDV             |
|                      | 3 | Modulo Disgiunto      | 11″ | GSVE3SFI             |
| Fattura Fiscale      | 6 | Modulo Unico XABD     | 12″ | GSVE3SRF             |
|                      | 7 | Modulo unico XABRF    | 12″ | GSVE3SDR             |
| Incasso Ricevuta \   | 6 | Tipo Ricevuta Fiscale | 11″ | GSVE3SRF             |
| Fattura Fiscale      | 7 | Modulo unico XABRF    | 12″ | GSVE3SDR             |
| Nota di Accredito    | 1 | Modulo Unico XABD     | 12″ | GSVE3SDV             |
|                      | 3 | Modulo Disgiunto      | 11″ | GSVE3SFI             |
|                      | 7 | Modulo unico XABRF    | 12″ | GSVE3SDR             |
| Ricevuta Fiscale     | 6 | Tipo Ricevuta Fiscale | 11″ | GSVE3SRF             |
|                      | 7 | Modulo Unico XABRF    | 12″ | GSVE3SDR             |
| Ordini \ Impegni     |   | Modulo Unico XABD     | 12″ | GSOR3SOR<br>GSOR3SOR |

# 🗁 Stampe in modalità "grafica"

Dalla versione 2.2 di Ad Hoc è stata inclusa la possibilità di utilizzare layout di stampa realizzati con lo strumento Report Design di MS Visual FoxPro.

Il sistema che è stato messo a punto permette di sostituire, per le stampe realizzate con lo User Tool Kit (U.T.K.), il "layout a carattere" con un "layout grafico".

Questo mantenendo inalterata la fase di interrogazione che rimane totalmente a carico dal modulo Query del U.T.K..

### Esempio realizzazione nuova stampa

Vediamo ora quali sono i passi per utilizzare un layout grafico per la stampa anagrafica clienti ridotta (GSAR3SCL).

Questo procedimento di esempio è valido per qualsiasi stampa realizzata con U.T.K. e per le versioni Visual FoxPro 6.x.

- 1. Da Visual FoxPro creare un nuovo report "vuoto" e salvarlo nella directory USRREP con nome GSAR3SCL.FRX.
- 2. Da ad hoc utilizzare la configurazione stampe per abilitare il programma GSAR3SCL ed abilitare la stampa report foxpro utilizzando l'apposito check-box.
- 3. Da ad hoc eseguire la stampa anagrafica clienti ridotta.

A questo punto, se non avete commesso errori, comparirà la maschera GSUT\_SDE per gestire le stampe in grafica.

Se effettuate un anteprima a video vedrete una pagina vuota !?! ... non temete siete sulla strada giusta.

Per ulteriore conferma potete controllare che nella directory temporanea TEMP sia stato creato un file PRNTMP.DBF che contiene il risultato della interrogazione eseguita dal modulo Query del U.T.K.

### Variazione stampa già presente

Eseguite la stampa ed al momento della richiesta della periferica premete ALT F12 per richiamare il report designer.

| Print System / Varia                 |                          |
|--------------------------------------|--------------------------|
| Stampante                            |                          |
|                                      |                          |
| Stampa su File Formato RTF Nome File |                          |
|                                      |                          |
| 🗖   🙉   🙉   🖦   🚓   🗞                |                          |
| Anteprima Stampa Stampa 🚾 🕎 🧏        | PostaLite Corporate Esci |

Fig. 5.23 - Premere ALT F12 da questa videata

| CONFIGURAZIONE ST   | AMPE / Varia      |                 |                      |                  |                   | _         |       |
|---------------------|-------------------|-----------------|----------------------|------------------|-------------------|-----------|-------|
| Gruppo Stampe:      | <b>GSVE3SFI</b>   |                 |                      |                  |                   |           |       |
| Descrizione:        | Stampa fattura in | nmediata mo     | )duli dis.           |                  |                   | Abilitata |       |
| Cod. Descrizione    | Fi<br>Azie        | ltro<br>Inda VV | Filtro<br>orkstation | Filtro<br>Utente | Тіро              | Star      | ndard |
| 1 Stampa solo testo |                   |                 |                      |                  | U.T.K Carattere 💌 |           | *     |
|                     |                   |                 |                      |                  |                   |           | 1     |
| 2 Stampa grafica    |                   |                 |                      |                  | Report FoxPro 🗾   | <b>~</b>  |       |
|                     |                   |                 |                      |                  |                   |           |       |
| 50 Stampa PostaLite |                   |                 |                      |                  | Report FoxPro 💌   |           |       |
|                     |                   |                 |                      |                  | _                 |           | -     |
|                     |                   |                 |                      | l                | <u> </u>          |           |       |
|                     |                   |                 |                      |                  | =                 |           | -     |
|                     |                   |                 |                      | l                |                   |           | +     |
| File di Stampa: U   | ISRREP\GSVE3SE    | LERX            |                      |                  |                   |           |       |
| File di Quenc U     | ISRREP\GSVE3SE    | LORY            |                      |                  |                   |           |       |
| Numera casica       |                   |                 |                      |                  |                   |           |       |
| Numero copie:       | 1                 |                 |                      |                  |                   |           |       |
| Logo:               |                   |                 |                      |                  |                   |           |       |
| Stampante:          |                   |                 |                      |                  |                   |           |       |
|                     | Poport Postal its | Droffee         | o Donort Doot        | al itar          |                   |           |       |
|                     | Report PostaLite  | Pretiss         | o Report Posta       | aLite:           |                   |           |       |

La stessa operazione la si può eseguire dal bottone modifica presente in Configurazione Stampe.

Fig. 5.24 - Cliccare sul bottone a fianco al file di stampa

|              | ad hoc Windows 4.0 (SP2)                                                                                                    |
|--------------|----------------------------------------------------------------------------------------------------|
| <u>F</u> lie | e <u>L</u> ait F <u>o</u> rmat <u>H</u> eport                                                                                                    |
|              | REPORT USRREP\GSVE3SFI.FRX - SORGENTE DATI: PRNTMP                                                                                                    |
| 0 -          |                                                                                                    |
| 1.           |                                                                                                    |
| 2            |                                                                                                    |
| 3 -          | wield ill anoty (Derton succeder) Derton of                                                                                                    |
| 4 -          | rdicit( iif(empty(Prntmp.mvcodfor), Prntm                                                                                                    |
| 1            | IIF(Empty(Prntmp.mvcodfor),Prntmp.clragsoc,Prntmp.frr                                                                                                    |
| 5.           | iif(w_t_PERRSA<>"S".or.(empty(iif(Empty(Prntmp.mvcodfor),                                                                                                    |
| -            | iif(w_t_PERRSA<>"S".or.(empty(iif(Empty(Prntmp.mvcodfor),                                                                                                    |
| 6.           | iif(w_t_PERRSA<>"S".or.(empty(iif(Empty(Prntmp.mvcodfor),                                                                                                    |
| 1            | liif(w_t_PERRSA="S".and.(lempty(iif(empty(mvcodfor),Prntmp,                                                                                                    |
| 7 :          |                                                                                                    |
| 8 -          | rdicit(iif(empty(Prntmp.mvcodfor), Prntmp.clc)       rdicit(iif(empty(Prntmp.mvcodfor)       rdicit(iif(empty(Prntmp.mvcodfor)         mvte       LookTab("MAGAZ",Prntmp.mvtesmag,"DESMAG")       rdicit(iif(empty(Prntmp.n       mvtesmag,"DESMAG") |
| -            | IIIF(empty(Prnt rdicit(iif(empty(F     rdicit(iif(empty(Prntmp.mvcodfor     rdicit(iif(empty(Prntmp.mvcodfor                                                                                                    |
| Î            |                                                                                                    |
| Mou          | use: Vertical: 0,00 Horizontal: 10,40 NUM CAPS                                                                                                    |

Fig. 5.25 -Videata di modifica stampa

Il sistema può essere utilizzato anche senza partire necessariamente da stampe realizzate con l'U.T.K. preesistenti. Infatti è possibile crearsi nuovi file \*.REP e associare stampe con layout grafico con il medesimo procedimento.

Per chi volesse invece crearsi nuove stampe solo "in grafica" ricordiamo che, se vuole sfruttare il sistema appena descritto, è necessario avere comunque nella stessa cartella una definizione del file con estensione \*.REP.

Dalla release 2.3a di adhoc, per la famiglia "in grafica", è stata inserita una nuova tipologia di stampe, le stampe V.U.T.K.

Le stampe V.U.T.K. integrano nello strumento di sviluppo tutte le componenti necessarie a realizzare un report, dalla creazione della maschera e della query alla generazione del prototipo del report all'aggancio al Menu di adhoc, senza dovere appoggiarsi a strumenti esterni(come ad esempio la gestione classica delle stampe in grafica utilizzando il modulo query dell'UTK).

# ALCUNE REGOLE PER LA SCELTA DELLE STAMPANTI

Qui di seguito trovate alcune regole che possono risultare molto utili sulla scelta delle stampanti da comprare.

In generale i criteri per verificare la compatibilità di una stampante con Adhoc Windows sono:

## Stampe in grafica (Report Foxpro oppure Visual UTK)

- nessun requisito.

Tutte le stampanti compatibili con Windows sono compatibili con Ad Hoc.

### Stampe solo testo con attivo Spooling.exe:

#### Laser:

- linguaggio PCL 5 o successivo;
- modalità RAW = possibilità di pilotare la stampante da programma.
   Dalla release 3.0 viene gestita anche la modalità EMF
- sulle specifiche della stampante verificare la compatibilità DOS o UNIX.

#### Aghi:

- linguaggio ESCAPE CONTROL IBM o EPSON;

- verificare sulle specifiche della stampante la compatibilità con driver classici quali IBM Proprinter III, IBM Proprinter X24 e Epson LQ 500;

#### Inkjet:

- linguaggio ESCAPE CONTROL IBM, EPSON oppure PCL 3/5 o successivo;
- modalità RAW = possibilità di pilotare la stampante da programma.
   Dalla rel. 3.0 viene gestita anche la modalità EMF
- sulle specifiche della stampante verificare la compatibilità DOS o UNIX;
- verificare sulle specifiche della stampante la compatibilità con driver classici quali IBM Proprinter III, IBM Proprinter X24, Epson LQ 500, HP DeskJet oppure HP DeskJet 500.

# **INSTALLA STAMPANTE PDF**

In Ad Hoc Windows la creazione di files in formato PDF istanzia una stampante virtuale che viene immediatamente rimossa dal driver della stampante al termine del suo utilizzo.

Gli utenti di Windows NT/2000/XP, per poter utilizzare le funzionalità PDF incluse in Ad Hoc, devono avere il diritto di installare/rimuovere stampanti.

Uno dei metodi per garantire agli utenti di Windows NT/2000/XP i diritti richiesti sulle stampanti, era quello di includerli nel gruppo standard degli utenti POWER USERS.

Tuttavia con il service pack 2 di Windows 2000/XP, la Microsoft ha cambiato le proprietà del Gruppo POWER USER togliendo loro il diritto di installare/rimuoverestampanti.

Per permettere l'uso della stampa su pdf di Ad Hoc Windows ad utenti privi di diritti amministrativi sulla postazione client, è stata introdotta all'interno del menù Sistema la funzionalità "Installa Stampante PDF".

| ?                                                                |
|------------------------------------------------------------------|
| <u>G</u> uida in Linea                                           |
| ad hoc on <u>W</u> eb                                            |
| Informazioni su ad hoc                                           |
| <u>I</u> nstalla Stampante PDF<br><u>I</u> nstalla Stampante RTF |

Fig. 5.26 -Menu di sistema

La soluzione adottata, per superare questo limite, consiste nel dare la possibilità, ad un amministratore di macchina, di creare la stampante che successivamente, qualsiasi utente potrà utilizzare.

La stampante così creata si chiama PDF ADHOC.

Ovviamente tale funzionalità è superlua per i client in ambiente Windows 98.

| ad hoc ' | Windows 🛛 🕅                           |
|----------|---------------------------------------|
| •        | Stampante PDF installata con successo |
|          |                                       |

Fig. 5.27 -Conferma creazione stampante

Una volta che l'amministratore di macchina ha creato la stampante, questa sarà utilizzabile da qualsiasi altro user del Pc semplicemente valorizzando nella manutenzione utenti il flag "Stampante PDF ADHOC" come da esempio.

| 🚝 MANUTENZIONE UTENTI / Interroga 📃 🖂 🔀                                                         |                    |      |          |          |       |  |  |
|-------------------------------------------------------------------------------------------------|--------------------|------|----------|----------|-------|--|--|
| Generali                                                                                        | E-Mail             | Fax  | Sicu     | rezza    |       |  |  |
| Utente: 1 S                                                                                     | /stem administrato | ır   | Pa       | assword: |       |  |  |
| -Diritti di acces                                                                               | so                 |      |          |          |       |  |  |
| Livello di ac                                                                                   | cesso: Superviso   | re 💌 |          |          |       |  |  |
| Cont                                                                                            | abilità: Superviso | re 💌 | Vendite: | Supervis | ore 💌 |  |  |
| Mag                                                                                             | azzino: Superviso  | re 💌 | Ordini:  | Supervis | ore 🔽 |  |  |
| Aziende al                                                                                      | bilitate:          | Pro  | duzione: | Supervis | ore 🔽 |  |  |
| -Opzioni                                                                                        |                    |      |          |          |       |  |  |
| Font stam                                                                                       | pa a video:        |      |          |          | F     |  |  |
| Colore per input: Esempio Esempio Esempio                                                       |                    |      |          |          |       |  |  |
| Tipo Zoom: 💿 Standard 💿 Visual<br>Stampante PDF ADHOC: 🗹 Attiva 🛛 Stampante RTF ADHOC: 🗹 Attiva |                    |      |          |          |       |  |  |
| Servizi Corporate Portal Zucchetti: 🔽 Attiva                                                    |                    |      |          |          |       |  |  |

Fig. 5.28 - Manutenzione Utenti

Questa impostazione fa si che la procedura non tenti di creare una stampante ma si collegherà automaticamente alla stampante appena creata.

La stampante creata tramite Ad Hoc non è utilizzabile tramite altre procedure (programmi di editing...), quindi anche all'interno di Ad Hoc non è possibile stampare direttamente su essa (associandola ad un report oppure selezionandola al momento della stampa).

La stampa su PDF di Ad Hoc si appoggia ad un insieme di DLL, molte di queste vengono installate nelle cartelle del sistema operativo.

E' importante individuare e rimuovere eventuali versioni precedenti delle DLL prima di installare la nuova versione di queste.

Prima di installare e creare la stampante occorre:

a) Eliminare eventuali stampanti Amyuni PDF presenti nella cartella Printers e riavviare il sistema

b) Eseguire la ricerca dei seguenti file nella sottocartella WINNT\SYSTEM32 e provvedere alla relativa eliminazione:

- ACFPDF.DLL
- CDINTF.DLL
- ACFPDF.DRV
- ACFPDFU.DLL
- ACFPDFUI.DLL
- ACFPDF.TXT
- PDFMON.DLL
- ACPDF\*.DLL

# ESPORTAZIONE STAMPE GRAFICHE IN FORMATO RTF

A seguito dell'integrazione nella procedura delle librerie Amyuni RTF Converter Developer Version 2.10, è possibile effettuare l'esportazione delle stampe grafiche in formato RTF (Rich Text Format)

Il suddetto "Converter" permette di generare un documento RTF da una qualsiasi stampa grafica di Ad Hoc Windows utilizzando una stampante virtuale (RTF ADHOC) che si comporta come un "normale" driver di stampa.

Come è visibile nella figura seguente, dalla maschera "Print System" è possibile selezionare il tipo di esportazione "RTF" e il tipo di formato del documento da generare.

Selezionando la cartella di memorizzazione del file e premendo il pulsante "File" viene creata una stampa in formato RTF.

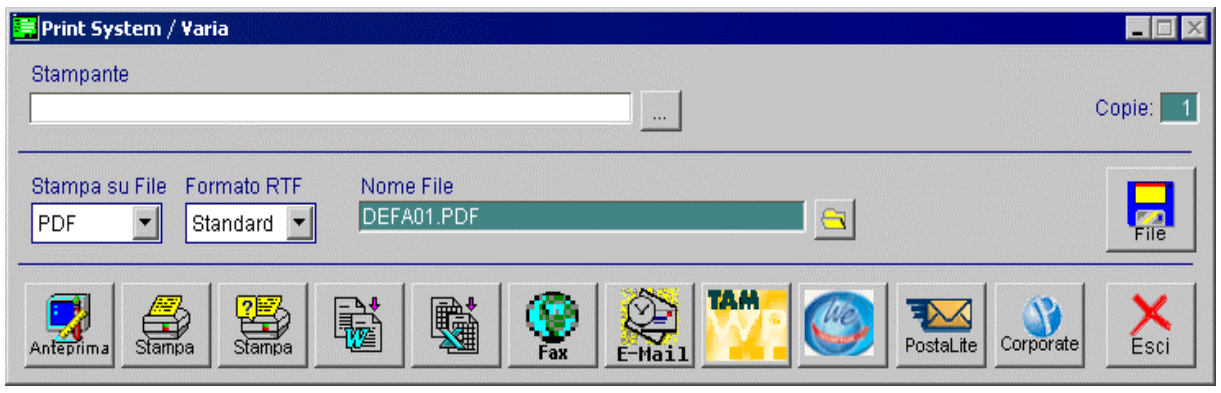

Fig. 5.29 – Videata Print System

Il formato in cui esportare il file può essere:

### Formato RTF

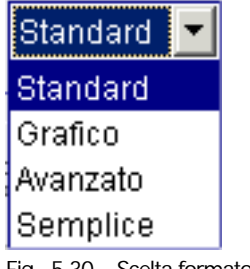

Fig. 5.30 – Scelta formato RTF

#### • Semplice

Viene generato solo il testo senza la formattazione.

Le colonne sono separate da tabulazioni e il documento non manterrà il suo aspetto originale. Questa modalità è utile per estrarre e analizzare i dati da applicazioni esterne.

Standard
 Viene generato e formattato solo il testo.
 La formattazione include il font, il colore e l'allineamento.

Il file generato sarà leggibile con la maggior parte dei reader RTF.

Utilizzando questo formato l'unico problema è rappresentato dall'area di stampa del report di Ad Hoc Windows che potrebbe risultare maggiore delle dimensioni predefinite del documento e ciò potrebbe causare un "salto pagina" non del tutto corretto.

Questo inconveniente si può risolvere impostando manualmente i margini della pagina stessa (impostare tutti i margini pagina a 0,3 cm);

#### ⊙ Grafico

Testo e grafici sono convertiti nel file di destinazione.

I grafici sono posizionati usando i frames, mentre il testo è posizionato usando i paragrafi. Questo modo produce qualche leggera differenza dal documento originale.

#### • Avanzato

Testo e grafici sono convertiti nel file di destinazione.

Gli oggetti sono posizionati precisamente nel documento usando i frames.

Questa modalità produce la miglior qualità dell'output, ma rende i file RTF difficilmente modificabili.

Questo formato richiede visualizzatori che supportano l'advanced RTF.

Non è compatibile con il Tam Wp e le versioni precedenti ad Open Office ver. 1.1.

Con questo si ottiene la riproduzione esatta della stampa

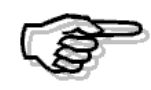

Per poter utilizzare la nuova funzionalità occorre scompattare il file RTF.ZIP presente nella cartella principale di Ad Hoc Windows (es: c:\advisual) impostando come directory di destinazione la stessa cartella principale (es: c:\advisual) in modo da estrarre automaticamente i drivers relativi all'esportazione delle stampe in formato RTF, nella sottocartella RTF della directory BIN.

|  | Installa stampante RTF |
|--|------------------------|
|--|------------------------|

| ?                                                                |
|------------------------------------------------------------------|
| <u>G</u> uida in Linea                                           |
| ad hoc on <u>W</u> eb                                            |
| Informazioni su ad hoc                                           |
| <u>I</u> nstalla Stampante PDF<br><u>I</u> nstalla Stampante RTF |
|                                                                  |

Fig. 5.31 – Menù di sistema

La soluzione adottata, per superare questo limite, consiste nel dare la possibilità, ad un amministratore di macchina, di creare la stampante che successivamente, qualsiasi utente potrà utilizzare.

La stampante così creata si chiama RTF ADHOC.

| ad hoc W | /indows 🗙                             |
|----------|---------------------------------------|
| •        | Stampante RTF installata con successo |
|          | ОК                                    |

Fig. 5.32 - Conferma creazione Stampante RTF

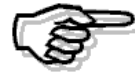

Ovviamente tale funzionalità è superflua per i client in ambiente Windows 98

Una volta che l'amministratore di macchina ha creato la stampante, questa sarà utilizzabile da qualsiasi altro user del Pc semplicemente valorizzando nella manutenzione utenti il flag "Stampante RTF ADHOC" come da esempio.

| MANUTENZION                                                                                     | E UTENTI / Interroga  |        |          |           |      |  |  |
|-------------------------------------------------------------------------------------------------|-----------------------|--------|----------|-----------|------|--|--|
| Generali                                                                                        | E-Mail                | Fax    | Sicu     | rezza     |      |  |  |
| Utente: 1 S                                                                                     | /stem administrator   |        | Pa       | issword:  |      |  |  |
| -Diritti di acces                                                                               | so                    |        |          |           |      |  |  |
| Livello di ac                                                                                   | cesso: Supervisore    | -      |          |           |      |  |  |
| Cont                                                                                            | abilità: Supervisore  | •      | Vendite: | Superviso | re 💌 |  |  |
| Mag                                                                                             | azzino: Supervisore   | •      | Ordini:  | Superviso | re 💌 |  |  |
| Aziende al                                                                                      | bilitate: Aziende     | Pro    | duzione: | Superviso | re 💌 |  |  |
| _Opzioni                                                                                        |                       |        |          |           |      |  |  |
| Font stam                                                                                       | pa a video:           |        |          | I         | a.   |  |  |
| Colore per input: Esempio Esempio Esempio                                                       |                       |        |          |           |      |  |  |
| Tipo Zoom: 💿 Standard 💿 Visual<br>Stampante PDF ADHOC: 🗹 Attiva 🦳 Stampante RTF ADHOC: 🔽 Attiva |                       |        |          |           |      |  |  |
| Servizi Corporat                                                                                | e Portal Zucchetti: 🔽 | Attiva |          |           |      |  |  |

Fig. 5.33 – Manutenzione Utente

# Note tecniche

La stampante creata tramite Ad Hoc non è utilizzabile tramite altre procedure (programmi di editing...), quindi anche all'interno di Ad Hoc non è possibile stampare direttamente su essa (associandola ad un report oppure selezionandola al momento della stampa).

## $\square$ Note installazione

La stampa su RTF di Ad Hoc si appoggia ad un insieme di DLL.

Molte di queste vengono installate nelle cartelle del sistema operativo.

E' importante individuare e rimuovere eventuali versioni precedenti delle DLL prima di installare la nuova versione di queste.

Prima di installare e creare la stampante occorre:

a) Eliminare eventuali stampanti Amyuni RTF presenti nella cartella Printers e riavviare il sistema

b) Eseguire la ricerca dei seguenti file nella sottocartella WINNT\SYSTEM32 e provvedere alla relativa eliminazione:

- ACFPDF.TXT
- ACPDF210.DLL

# **INTEGRAZIONE POSTALITE**

PostaLite è il nuovo servizio di Posta Ibrida sviluppato dalla **Zucchetti Webprint**, in collaborazione con Postel, che consente alle aziende/clienti - attraverso l'installazione di una soluzione software e la disponibilità di un collegamento ad Internet - di avere stampata, piegata, imbustata, affrancata e consegnata al servizio postale tutta la corrispondenza aziendale utilizzando un intermediario autorizzato dalle Poste Italiane.

I servizi di Postalite per la spedizione dei documenti attraverso le poste italiane sono disponibili all'indirizzo <u>http://www.postalite.it</u>, sono utilizzabili tramite autenticazione utente/password ed integrati con il sistema di carte prepagate di Zucchetti.com.

I Servizi PostaLite attualmente disponibili consentono l'inoltro automatizzato di:

- Posta Ordinaria solo fronte
- Posta Ordinaria fronte/retro
- Posta Prioritaria
- Posta Raccomandata
- Posta Raccomandata con A.R.
- Posta Raccomandata con A.R. Prioritaria

Grazie a PostaLite le aziende evitano di farsi carico dei costi relativi alla carta, alla busta ed all'utilizzo delle macchine necessarie alla stampa ed all'imbustamento dei documenti. Vengono conseguentemente ridotti o eliminati i costi connessi all'utilizzo del personale incaricato delle operazioni di stampa e spedizione della corrispondenza.

In conclusione i servizi di Posta Ibrida riducono gli oneri legati ai servizi di postalizzazione, favoriscono la riqualificazione del personale addetto e promuovono la sua ricollocazione verso nuove e più produttive mansioni.

### Soluzione Software

La Soluzione Software sopra citata consiste nell'installazione di una Stampante denominata Postalite.

La stampante permette di creare i file propedeutici per l'inoltro della corrispondenza tramite Postel.

Questi file vengono creati con estensione AFP e rispettano determinati requisiti.

Nell'area "Demo" ed "Il Prodotto" sul sito <u>http://www.postalite.it</u> troverete tutte le specifiche per la creazione del file ed un documento nel quale sono riepilogati i passi necessari all'installazione di PostaLite.

L'installazione della stampante crea i seguenti tre direttori in maniera non parametrica:

| C:\Webprint\Incoming  | Direttorio dove vengono parcheggiati i documenti stampati e    |
|-----------------------|----------------------------------------------------------------|
|                       | pronti per la spedizione.                                      |
| C:\Webprint\Outcoming | Direttorio dove vengono archiviati i documenti spediti, questi |
|                       | file vengono tolti dalla directory Incoming ed assegnati in    |
|                       | questo punto.                                                  |
| C:\Webprint\Temp      | Direttorio temporaneo, solitamente vuoto.                      |

La stampante Postalite è collegata alla porta file C:\WebPrint\Incoming\Postalite.afp.

In Ad Hoc Windows l'integrazione a PostaLite è stata realizzata per l'inoltro dei seguenti documenti:

- Fatture Immediate;
- Fatture Differite;
- Estratto Conto.

### Cosa fare

Prima di effettuare l'inoltro di un documento tramite Postalite, è necessario procedere alla configurazione del servizio.

Analizziamo nel dettaglio l'iter da seguire:

1) impostare nella tabella Parametri PostaLite i percorsi per la creazione, il controllo e l'invio dei files per la postalizzazione.

Questi dati vengono compilati in automatico dopo aver installato la cosiddetta Stampante Postalite e non devono essere modificati. .

| 📑 Parametri Postalite / Varia        |                    |
|--------------------------------------|--------------------|
| Path Incoming :                      | WebprintUncoming   |
| Path Outcoming :                     | WebprinttOutcoming |
| Path Temporary-Files:                | Webprint\Temp      |
| URL PostaLite:                       | www.postalite.it   |
| Device di stampa:                    | POSTALITE          |
| Nome del file .AFP creato da device: | postalite.afp      |
|                                      |                    |

Fig. 5.34 – Parametri PostaLite

### Path Incoming

Percorso nel quale vengono salvati i files creati tramite la stampante PostaLite e che devono essere ancora spediti.

### Path Outcoming

Percorso nel quale vengono salvati i files verificati e spediti

### Path Temporary-Files

Percorso di appoggio, utilizzato dalla stampante PostaLite

### URL PostaLite

Link al sito PostaLite

#### Device di stampa

Nome driver di stampa installato dalla procedura

### Nome del file .AFP creato da device

Nome del file PostaLite che il device deve creare

Tramite il bottone PostaLite e se rispetto a quello di

Pc Attivi

è possibile decidere quali Computer abilitare al servizio di eventualmente debbano utilizzare un percorso alternativo default.

Il path alternativo risulta particolarmente utile nel caso in cui un solo Pc abbia collegamento ad Internet.

In questo caso è possibile salvare tutti i files generati dalla varie postazioni in una directory comune.

Tuttavia è da tener presente che PostaLite cerca i documenti da elaborare sempre e solo nella cartella c:\webprint\incoming, quindi l'utilizzo di eventuali path alternativi rende necessario, per verificare i lotti da elaborare, il passaggio manuale dei file dalla cartella alternativa alla cartella Incoming

La figura seguente visualizza il contenuto del bottone con elenco dei Computer abilitati.

Notare che per la workstation ILARIA è stato specificato un percorso alternativo.

Ne consegue che prima di effettuare l'elaborazione dei lotti, è necessario sposter il contenuto della cartella alternativa alla cartella Incoming.

| WorkStations abilitate / | ' Varia                               | <b>-</b> 🗆 × |
|--------------------------|---------------------------------------|--------------|
| Workstation abilitate    | Eventuale Folder su cui spostare .AFP |              |
| GENO                     |                                       |              |
| GIANLUCA                 |                                       |              |
| ILARIA                   | LA                                    |              |
|                          |                                       |              |
|                          |                                       |              |
|                          |                                       |              |
|                          |                                       |              |
|                          |                                       | 1            |
|                          |                                       | <b>_</b> _   |
|                          |                                       | ▼            |

Fig. 5.35 - WorkStation abilitate

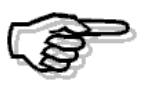

Il campo Workstation abilitate è case sensitive. Occorre quindi inserire il valore rispettando le maiuscole e le minuscole

2) La sucessiva operazione da effettuare è l'attivazione, attraverso la Configurazione Stampe, dei reports per i quali si vuole utilizzare il servizio di PostaLite

Questa operazione può essere effettuata in modo automatico attraverso il bottone "Importa" dell'utility Impostazione Stampe (Utilità -> Programmi di utility -> Amministrazione Sistema -> Impostazione Stampe).

Infatti nella cartella d'installazione di Ad Hoc (es:c:\advisual) viene creato il file **Cfg\_plite.dbf** all'interno del quale sono definite le nuove stampe.

L'import automatico aggiunge i nuovi report ai seguenti Gruppi Stampe:

- GSCG3SES Stampa Estratto Conto
- GSVE3SFI
   Stampa Fattura Immediata/Ristampa Fattura Differita
- GSVE3SFR Stampa Fattura Differita

| 🛄 CONFIGURAZIONE ST | AMPE / Interroga                     |                       |                                 |                   |                         |
|---------------------|--------------------------------------|-----------------------|---------------------------------|-------------------|-------------------------|
| Gruppo Stampe:      | GSVE3SFI                             |                       |                                 |                   |                         |
| Descrizione:        | Stampa fattura imme                  | diata moduli dis      | в.                              |                   | Abilitata               |
| Cod. Descrizione    | Filtro<br>Azienda                    | Filtro<br>a Workstati | Filtro<br>ion Utente            | Tipo              | Standard                |
| 1 Stampa solo testo |                                      |                       |                                 | U.T.K Carattere 💌 |                         |
| 2 Stampa grafica    |                                      |                       |                                 | Report FoxPro 💌   |                         |
| 50 Stampa PostaLite |                                      |                       |                                 | Report FoxPro 🗾   | <b>&gt;</b>             |
|                     |                                      |                       |                                 | •                 |                         |
|                     |                                      |                       |                                 | •                 | □ □ <mark>↓</mark><br>▼ |
| File di Stampa: U   | ISRREP\PLVE3SFI.FR                   | Х                     |                                 |                   |                         |
| File di Query: 🛛    | ISRREP\GSVE3SFI.QF                   | RY                    |                                 |                   |                         |
| Numero copie:       | _                                    |                       |                                 |                   |                         |
| Logo: U             | ISRREP\TAM\PLLOGC                    | .BMP                  |                                 |                   |                         |
| Stampante:          |                                      |                       |                                 |                   |                         |
| [                   | <ul> <li>Report PostaLite</li> </ul> | Prefisso Repo         | ort PostaLite: <mark>F</mark> / | ATTURA            |                         |

Fig. 5.36 – Configurazione Stampe

Per abilitare i report occorre attivare i seguenti flags:

### ☑ Abilitata

Attiva la stampa nella procedura

### ☑ Report PostaLite

Se attivo abilita la gestione di PostaLite per il nuovo codice di stampa caricato.

#### Prefisso Report PostaLite

Prefisso che viene attribuito in fase di creazione report, attraverso la stampante Postalite, alla stampa generata per permettere una distinzione tra i tipi di documento. Il campo è obbligatorio.

Anche per i documenti di PostaLite sono attivi i filtri Azienda, Workstation e Utente.

Come già specificato in precedenza i file creati per l'inoltro della corrispondenza attraverso PostaLite, devono rispettare determinati requisiti, uno di questi è la posizione e la dimensione del logo.

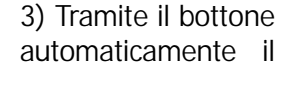

PostaLite

presente nel Print System è possibile indirizzare documento sulla stampante PostaLite.

| 📮 Print System / Varia                                       |                           | _ 🗆 X    |
|--------------------------------------------------------------|---------------------------|----------|
| Stampante                                                    |                           | Copie: 1 |
| Stampa su File Formato RTF Nome File PDF Standard DEFA01.PDF |                           |          |
| Anteprima Stampa                                             | Fax E-Mail Mail Corporate | Esci     |

Fig. 5.37 - Print System

La procedura avviserà di eventuali incongruenze. Di seguito riportiamo alcuni messaggi:

• Il report in questione non è abilitato ai servizi di PostaLite

| ad hoc ' | Windows 🛛 🕅                                           |
|----------|-------------------------------------------------------|
| ⚠        | Attenzione ! Report non abilitato a servizi PostaLite |
|          | (OK)                                                  |

Fig. 5.38 - Messaggio di mancata compilazione Configurazione Stampe

Controllare quindi la configurazione stampe

• Il Pc dal quale si stampa non è abilitato ai Servizi di PostaLite

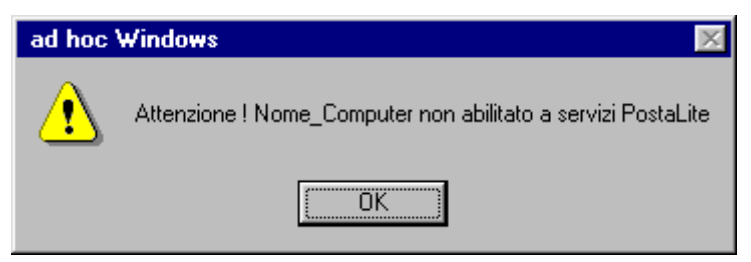

Fig. 5.39 - Messaggio di mancata compilazione dei Servizi Postalite

Controllare nei Parametri PostaLite le workstation abilitate

Stampando quindi tramite il bottone PostaLite, la procedura si occuperà automaticamente di:

- Creare file POSTALITE.AFP
- Rinominare il file generato in base al Prefisso Report PostaLite specificato.

Esempio: POSTALITE.AFP → FATTURA\_XXX\_0001\_2003103001602139.AFP

| Dove     |                                                                           |
|----------|---------------------------------------------------------------------------|
| FATTURA  | Prefisso impostato nella Configurazione stampe                            |
| XXX      | Codice Azienda                                                            |
| 0001     | Codice Utente                                                             |
| 20031030 | Data di creazione File                                                    |
| 160239   | Orario di creazione File                                                  |
| .AFP     | Estensione del file necessaria per l'inoltro della corrispondenza tramite |
|          | PostaLite.                                                                |

### Risultato

Di seguito viene riportato un esempio di come è possibile spedire una Fattura Immediata.

Confermato il documento di vendita nella maschera del Print System troviamo il bottone PostaLite.

| DOCUMENTI VENDIT      | A / Carica            |                    |                                        |                     |        |
|-----------------------|-----------------------|--------------------|----------------------------------------|---------------------|--------|
| Tipo: Fl Nu           | mero: 580 /           | Del: 14-11-2005    |                                        | <u>▼</u>            |        |
| Magazzino: AU         | MAGAZZINO DI AULLA    |                    |                                        | Cli/For // Impegni  |        |
| Causale: VEN          | SCARICO PER VENDITA   |                    | Altro Magazzino: 📕                     |                     |        |
| CLI/FOR: 0000001      | ROSSI MARIO & C. SNC. |                    | Es. IVA -                              | Profoima            |        |
| Listino:              |                       | Con                | itratto:                               | Preven              |        |
| Valuta: 6 Eur         | Cambio: 1,0000        | 000 AI: 01-01-1999 |                                        | 22/                 |        |
| Articolo              | Descrizione           | Mag. UM            | Qta                                    | Pz. Unitario        |        |
| ALIM                  | ALIMENTATORE          | AU N.              | 1,00                                   | 1000,000 🛋          |        |
| 📑 Print System / Vari | a                     |                    |                                        |                     |        |
| Stampante             |                       |                    |                                        |                     |        |
|                       |                       |                    | 1                                      |                     | Copie: |
|                       |                       |                    | _                                      |                     |        |
| Stamna su File For    | mato RTE - Nome File  |                    |                                        |                     |        |
|                       | DEFA09.F              | DF                 |                                        | <mark></mark> 1     |        |
|                       |                       |                    | ······································ |                     | File   |
|                       | 1                     |                    |                                        |                     |        |
|                       |                       | 🕍   🚱   💯          | 3   🞌 🗖 🚺 🖉                            | 🧑   🏊   🕥           | 🗙      |
| Anteprima Stampa      | Stampa 2              | Fax E-Ma:          | i1 🔜 🙎                                 | PostaLite Corporate | Esci   |

Fig. 5.40 - Creazione File AFP

Cliccando sul bottone apparirà il seguente messaggio:

| ad hoc | Windows 🛛 🕅                                                                                                    |
|--------|----------------------------------------------------------------------------------------------------|
| •      | II file [C:\Webprint\Incoming\FATTURA_XXX_0001_20031030160239.AFP] per<br>PostaLite è stato creato correttamente |
|        | OK                                                                                                    |

Fig. 5.41 – Conferma creazione file

Nel messaggio che compare a video viene indicato:

- Percorso dove il file viene salvato
- Nome del file

La figura seguente mostra la cartella nella quale è stato memorizzato il file.

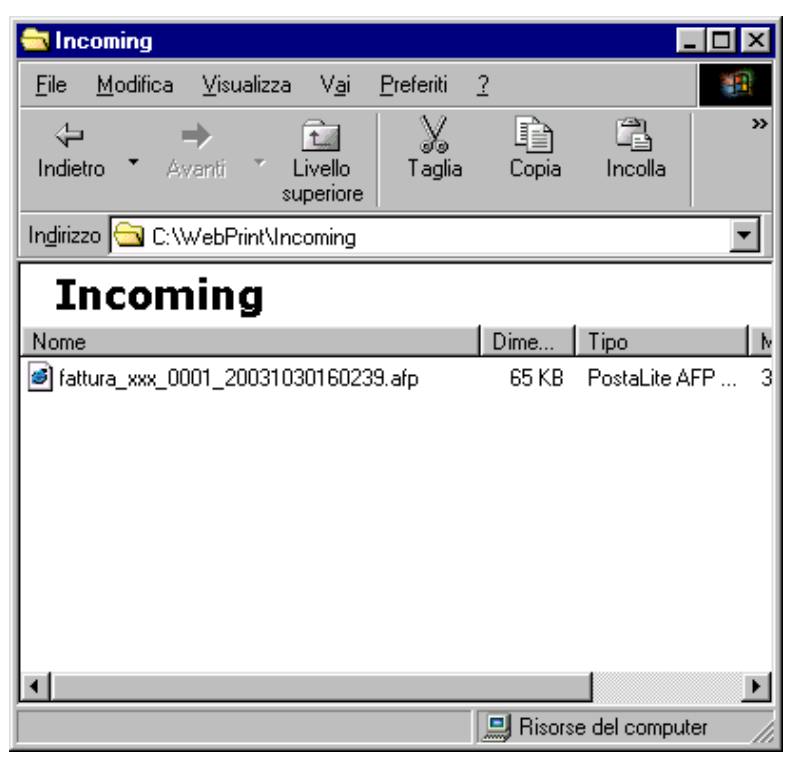

Fig. 5.42 - Cartella WebPrint\Incoming

Una volta creato il file si potrà procedere all'inoltro direttamente dal sito di PostaLite (www.postalite.it).

| ZUCCHET:                                                                                                    | Po                                                                                                    | staL                                                                    | .ite                                                                  | Cerca<br><u>Rica</u>                   | rsa Avanzata   |
|----------------------------------------------------------------------------------------------------|----------------------------------------------------------------------------------------------------|-------------------------------------------------------------------------|-----------------------------------------------------------------------|----------------------------------------|----------------|
| Home Chi Siam                                                                                                    | e Servizi Offerti                                                                                                    | Il Prodotto                                                             | Contattaci                                                            | Demo A                                 | irea Riservata |
| zucchettispa<br>Operatore ZUCCHETTI                                                                                                    | Fase 1: Indica il tipo di s<br>Tipo Spedizione: Ordinaria<br>Vopa                                                                                        | pedizione Fase Co<br>a v<br>cione Risparmio                             | Fronte e Retro                                                        | ×                                      | _              |
| Menú Posta Lite   Elaberarione Letti  Listine Prezzi  Preventivo  Sterico Lotti  Configuracione  Cambia paseverd  Letti da Elaborara  A fatturo xxx ( | Fase 2: Verifica Lotto e I     Documenti Selezionati:     fattura_xex_0001_20031030     Messaggio     Operazione conclusa co     Per procedere nella spe | Calcolo Preventivo<br>1600239.afp -<br>n successo<br>dizione passare al | Fase Completata<br>Numero Buste: 1<br>Numero Pagine: 1<br>Costo: 0.79 | Verifica<br>Dettaglio Lotto<br>Annulla |                |
| Fig. 5.42 Fightersta                                                                                                    | Descrizione lotto:                                                                                                    | unproteito                                                              |                                                                       | Invia                                  |                |

Q.

Attraverso l'icona

è possibile visualizzare i documenti da elaborare.

| ZUQ                                     | CHETTLE<br>TOTAL SPECIAL<br>Continuents<br>Total Special<br>Continuents<br>Total Special<br>Continuents<br>Continuents<br>Continuent | ele Legale Loci, Man collecturol<br>har 1071 MICA<br>18 Anti Talancif<br>agona langere Loci ni Lick<br>agona langere Loci ni Lick<br>Lick et el Lick for<br>1964 |       |                    |           |                                                                                    |                                  |                                                  |            |
|-----------------------------------------|----------------------------------------------------------------------------------------------------|----------------------------------------------------------------------------------------------------|-------|--------------------|-----------|------------------------------------------------------------------------------------|----------------------------------|--------------------------------------------------|------------|
|                                         |                                                                                                    |                                                                                                    |       |                    |           | ROSSI MARIO & C.<br>CONCESSIONARIO<br>VA XX SETTEMBR<br>19100 LA SPEZIA S<br>TALIA | SNC<br>HARDWARE<br>E 23<br>P     |                                                  |            |
| Magazzino                               |                                                                                                    |                                                                                                    |       | Tips               | Documento |                                                                                    | Manero                           | Deta                                             | Pagha      |
| AU MAGAZZ<br>Codice Cliente P.          | INO DI AULLA<br>NAIC. FIE:                                                                                                    | Agente                                                                                                    |       | FA                 | TTURA     | Val                                                                                | 97                               | 30-10-2003                                       | 3          |
| 0000001 11                              | 04181700159                                                                                                    | 3AGENTE                                                                                                    | ROS   | ISI CI             | AUDIO     | EU                                                                                 | R                                |                                                  |            |
| RIC. BANC. 3                            | ) GIORNI FM                                                                                                    |                                                                                                    |       |                    |           | BANCA COMM                                                                         | ERCIALE                          |                                                  |            |
| Articolo                                | Descrizi                                                                                                    | one                                                                                                    | UM    | Qua                | antita'   | Prezzo                                                                             | Sconti                           | Importo                                          | c.         |
| LINCLI                                  | ALMENTATORE                                                                                                    |                                                                                                    | Ν.    | 1,                 | 000       | 150,0000                                                                           | 0                                | 15                                               | 60,00 20   |
| Totale Mer<br>15/<br>200 Apres A<br>200 | ce Scorito %<br>5, 00<br>ccessiorie                                                                                                    | Aletto Merce Si<br>150,00<br>Arguonblit<br>130,00                                                                                                    | pese  | Varie<br>IVA<br>25 | Spene     | Trasporto To                                                                       | tale Auponitike<br>150,<br>30,03 | Totale knjoost<br>00<br>1000<br>Totale Documento | 1<br>30,00 |
|                                         |                                                                                                    | Scadenza Rate e                                                                                                    | Redut | tive imp           | orfu      |                                                                                    |                                  | Acconto                                          | 80,00      |
| 30 - 11 - 200                           |                                                                                                    |                                                                                                    | 1101  | )                  |           |                                                                                    |                                  |                                                  |            |
| 180,00<br>CONTRIBUTO OF                 | MALASSOLTD OVE IN                                                                                                    | NUTO                                                                                                    |       |                    |           |                                                                                    |                                  |                                                  |            |

Fig. 5.44 - Esempio Visualizzazione Documento

# **ACQUISIZIONE IMMAGINI**

GESTFILE è una nuova funzione alternativa a Scan & View che permette di associare un qualunque tipo di file ad un Articolo, Movimento di Primanota e Articolo Fuori Listino (Modulo Preventivi).

Questa funzione fa parte del Modulo Base quindi non necessita di nessun Modulo Aggiuntivo.

### Cosa fare

Di seguito elenchiamo le operazioni preliminari da eseguire per poter utilizzare questa funzionalità.

6) nel bottone Altri Moduli presente nella maschera Attivazione Procedura, occorre abilitare il flag Gestione Immagini.

| ATTIVAZIONE PROCEDURA /<br>Contabilità<br>Magazzino<br>Vendite<br>Ordini<br>Distinta Base<br>Solleciti<br>Ritenute d'Acconto<br>Conti Correnti<br>Gest. Punto Vendita<br>Statistiche Magazz.<br>Incassi e Pagamenti<br>Ammortamenti<br>Preventivi<br>Analisi di Bilancio<br>Analisi e Flussi<br>Produzione<br>Contab. Analitica<br>Import Primanota | Varia         -Dati Installatore         Ragione Sociale:       ZUCCHETTI SPA         -Dati       IBRERIE ED ALTRI MODULI / Var         -Dati       Moduli per Personalizzazioni         Ra       Disponibile (M40)         Disponibile (M41)       Disponibile (M42)         -Dati       Librerie Installate         Nur       Gestione Immagini         Matr       Communic. Framework         Infolink       Corporate Portal Zucchetti) | ria<br>Disponibile (M43)<br>Disponibile (M44)<br>Disponibile (M45) |
|----------------------------------------------------------------------------------------------------|----------------------------------------------------------------------------------------------------|--------------------------------------------------------------------|
| <ul> <li>Export Primanota</li> <li>Word Processor</li> <li>Negozio Elettronico</li> <li>Contabilità Avvocati</li> <li>Magazzino Remoto</li> <li>Trasferimento Studio</li> </ul>                                                                                                    | ACtivation Key . <u>EUGREBOESERF</u>                                                                                                    |                                                                    |

Fig. 5.45 - Attivazione Procedura

7) Nella videata Librerie Gestione Immagini (Utility->Programmi di Utility->Amministrazione Sistema->Gestione Immagini) occorre codificare un record con codice GESTFILE e inserire il percorso dove si vuole che siamo memorizzate le immagini associate.

| 🗮 LIBRERIE GESTIONE IMMAGINI / Interroga 📃 🔲 🖂                        |
|-----------------------------------------------------------------------|
| Nome Libreria: GESTFILE                                               |
| -Dati Libreria                                                        |
| Nome Eseguibile:                                                      |
| Pathname Eseguibile:                                                  |
| -Percorso Immagini                                                    |
| 📭 Auri 🛛 🎯                                                            |
| Volume Immagini: Comfigure                                            |
| Pathname Immagini: C:\IMMAGINI\                                       |
| Progressivo Articoli:                                                 |
| ATTENZIONE !! Nei pathname specificare anche il carattere '\' finale. |

Fig. 5.46 – Configurazione Gestfile

Nell'esempio sopra riportato la cartella di destinazione in cui andranno salvate le immagini acquisite si chiama IMMAGINI e risiede sul disco fisso.

II bottone l'eventuale

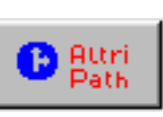

consente di specificare per ogni archivio, dei path alternativi e periodicità di creazione di nuove cartelle.

| ili Immag | jini / Interroga   |        |             |         | _       |   |
|-----------|--------------------|--------|-------------|---------|---------|---|
|           | Libreria: GESTFILE |        |             |         |         |   |
| Tipo      | Percorso           | Volume | Progressivo |         | Periodo |   |
| A C       | MMAGINIVARTICOLI   |        | 0           | Mensile | -       |   |
|           |                    |        | 0           |         | -       | ┦ |
|           |                    |        | 0           |         | -       |   |
|           |                    |        | 0           |         | -       |   |
|           |                    |        | 0           |         | -       |   |
|           |                    |        | 0           |         | -       |   |
|           |                    | <br>   | 0           |         | -       |   |
|           |                    |        | 0           |         | -       |   |
|           |                    |        | 0           |         | -       | + |
|           |                    |        | 0           |         | •       | ¥ |

Fig. 5.47 – Altri Patth

Nell'esempio sopra riportato la cartella di destinazione in cui verranno salvate le immagini acquisite che si assoceranno agli articoli verrà creata con periodicità mensilmente

Il suo funzionamento si basa sui bottoni Visualizza e Cattura.

Premendo il tasto Pdf, PowerPoint,

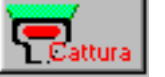

si esegue l'acquisizione di files in qualsiasi formato (Word, etc.) nonchè files di immagini.

Premendo il tasto predefinito per il In pratica si

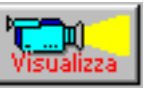

è possibile visualizzare le immagini utilizzando il sistema tipo di immagine

In pratica si accede ad una maschera Elenco Files, dove vengono evidenziati in una griglia i files associati.

Da questa maschera sarà possibile aprire i files, aggiungerne di nuovi oppure cancellarli.

In fondo alla maschera è visualizzato il percorso dove i files sono salvati e il bottone che consente di aprire la relativa cartella.

| ZOOM IMMAGINI                             |                         |                        |
|-------------------------------------------|-------------------------|------------------------|
| Associato a:<br>Reg. N. 890 del 12-11-200 | 03                      | Msualizza Add Cancella |
| Nome:                                     | Tipo:                   | Nome Originario:       |
| 000890K3.PDF                              | Documento Adobe Acrobat | FI130                  |
|                                           |                         | <u>+</u>               |
|                                           |                         |                        |
|                                           |                         |                        |
|                                           |                         |                        |
|                                           |                         |                        |
|                                           |                         |                        |
|                                           |                         | Ŧ                      |
| Presenti nella cartella:                  |                         |                        |
| C:\IMMAGINI\PXXX1103\                     |                         | Aggioma                |
|                                           |                         |                        |

Fig. 5.48 - Zoom Immagini

### Risultato

I files copiati nel percorso inserito nelle librerie immagini vengono rinominati nel seguente modo:

- ARTICOLI: al file viene associato il nome composto da "A" seguito dal codice articolo, con estensione quella del file;
- PRIMANOTA: al file viene associato il nome composta dal numero registrazione seguito dal mese (esempio A per gennaio) e dall'anno (esempio 3 per il 2003), con estensione quella del file;
- ARTICOLI FUORI LISTINO: al file viene associato il nome composto da "F" seguito dal codice articolo, con estensione quella del file.

Nel caso di primo utilizzo della funzionalità e precedente utilizzo di Scan & Wiew, le immagini che sono state memorizzate avranno estenzione .001 o simili.

Nell'elenco files queste immagini non hanno nessun visualizzatore predefinito, per cui al momento dell'apertura, la procedura propone con un messaggio un visualizzatore determinato dalla lettura degli attributi del file.

# SERVIZI WE

# II Web Work Place

Il WWP (Web Work Place) è uno strumento nato dall'esigenza delle aziende di poter utilizzare strumenti che ottimizzino il lavoro di gruppo svolto al loro interno.

La condivisione delle informazioni e dei documenti utili ai componenti del gruppo di lavoro, siano essi agenti, fornitori e clienti, ha lo scopo di velocizzare i tempi di comunicazione e di mettere a disposizione materiale sempre aggiornato e facilmente reperibile.

I moduli che compongono il WWP aiutano infatti le aziende ad incrementare i processi collaborativi all'interno dei quotidiani flussi di lavoro, sfruttando tutte le potenzialità del WEB.

Tali strumenti sono fruibili all'interno di un'unica interfaccia utente, facile e intuitiva perché basata su browser: una postazione di lavoro che permette al singolo utente di migliorare il proprio lavoro sia individuale che all'interno un gruppo.

Il WWP è quindi uno strumento completo di WorkGroup, Messaging e CRM: un unico ambiente che permette di condividere cartelle e file, di scambiare messaggi e documenti tramite e-mail, SMS e fax, di gestire le relazioni con i clienti, i partners ed i fornitori. La semplicità di utilizzo e la possibilità di aggiungere ai moduli base ulteriori funzionalità fanno del WWP un prodotto scalabile e integrabile con i sistemi già esistenti nell'azienda.

Il WWP rappresenta la "postazione di lavoro" della piattaforma WE della Zucchetti.COM una linea di prodotti pensati e realizzati per estendere le tradizionali attività di

collaborazione sul WEB (per ulteriori informazioni, consulta il sito www.zucchetti.com). I vari moduli che compongono il WWP, gestibili via web, sono strumenti che agevolano la condivisione di files e documenti e ottimizzano la gestione del lavoro di gruppo grazie alla condivisione di appuntamenti, attività, note, indirizzi e forum di discussione.

Gli Active Net Folder sono un vero e proprio repository, integrato anche con Hylafax, che è in grado di contenere la documentazione scambiata con i clienti, gli agenti ed i fornitori. Il Trouble

Ticket System è il cuore del CRM in quanto consente di visualizzare e seguire l'evoluzione delle problematiche di assistenza e supporto relative a tutti i clienti.

Il pacchetto è completato dai due moduli per la creazione del sito internet aziendale: Web facile offre la possibilità di creare un sito anche a chi non possiede competenze tecniche, grazie agli oltre 100 template che mette a disposizione; Site Manager è invece uno strumento più evoluto, ad uso di un'utente preparato tecnicamente, che desideri personalizzare il sito in maniera più spinta.

## ∠ L' Active Net Folder

È un file server virtuale, dove l'utente WWP può collocare e organizzare nelle cartelle file in condivisione con gli altri utenti e quindi con colleghi, clienti, agenti e fornitori. Per chi è

autorizzato, è possibile accedere a questi file via browser, in qualunque luogo ed in ogni momento se ne abbia necessità.

Le cartelle e le sotto-cartelle permettono di visualizzare il contenuto dell' Active Net folder come una qualsiasi cartella del proprio computer e sono di semplice utilizzo.

I permessi di accesso agli Active Net Folder sono stabiliti dall'amministratore che assegna,

ad esempio, ai suoi clienti, gli accessi ad alcune cartelle riservate e quindi visibili solo all'utente autorizzato (si può scegliere fra permessi di sola lettura o di scrittura per utente, gruppo di utenti o per tutti gli utenti del WWP).

Nel momento in cui viene inserito un nuovo documento (c'è anche la possibilità di utilizzare l'upload) o ne viene modificato uno già presente, al cliente, ove richiesto, viene automaticamente recapitata una notifica via mail, fax o sms che lo informa dell'evento.

L'invio di mail, fax ed sms costituisce un vero e proprio servizio di Unified Messaging; la

gestione è demandata all'amministratore che stabilisce quali utenti riceveranno automaticamente la notifica richiesta e andrà ad inserire rispettivamente l'indirizzo di posta elettronica, il numero di fax o di telefono del cellulare seguito dalla chiocciolina e dal nome del dominio. Per il fax, grazie all'integrazione con Hylafax, gli Active Net Folder diventano un fax repository dove i documenti ricevuti via fax vengono archiviati nelle relative cartelle.

Solo chi ha permesso di scrittura può agire sul documento, modificarlo, spostarlo e copiarlo o cancellarlo.

L'importanza di questo strumento di condivisione sta, oltre che nella possibilità di consultazione ovunque e sempre, nella sua capacità di organizzare e mettere a disposizione dell'utente file sempre aggiornati in tempo reale, raccolti in comode cartelle e

sotto-cartelle simili alla gestione risorse di un normale computer.

Il risparmio sui tempi di

inoltro e di latenza snellisce i processi di comunicazione aziendale in modo sensibile e

agevola anche il percorso verso l'automazione delle forze vendita.

Inoltre, gli Active Net Folder sono un valido strumento di CRM in quanto le cartelle messe a disposizione dei clienti diventano veri e propri canali dedicati alle specifiche esigenze di ciascuno. Gli Active Net Folder prevedono anche un motore di ricerca che consente all'utente una ricerca rapida all'interno delle cartelle per parole chiave.

## 🗁 Parametri We

Questa tabella permette di inserire le informazioni necessarie a parametrizzare il funzionamento del Servizio WE.

| 📑 PARAMETRI W    | VE / Yaria                                      |        |
|------------------|-------------------------------------------------|--------|
| Servizi WE       |                                                 |        |
| Indivitto Inte   | Servizi WE attivi                               |        |
| http://www.me    |                                                 |        |
| 1111p.//00000.2  |                                                 |        |
| Nor              | me del dominio: ztam                            |        |
| Login di ar      | mministrazione: admin                           |        |
| Password ar      | mministrazione: ******                          |        |
|                  |                                                 |        |
| Indirizzo e-mail | I per gestione servizi VWVP tramite DESCRITTORE |        |
| weaction@zuc     | chetti.com                                      |        |
| Nome file Des    | crittore weaction.xml                           |        |
| Indirizzo e-mail | I per gestione servizi VWVP tramite SIMPLE MAIL |        |
| %ztam@wwp.z      | zucchetti.net                                   |        |
| 🗹 Visualizza     | sempre la maschera di selezione destinatario    | × Esci |

Figura 5-50 – Parametri Servizi We

### ☑ Servizi WE attivi

Se il flag è abilitato, vengono gestiti, per l'azienda, i Servizi WE.

### Indirizzo Internet del gestore dei servizi WE

URL del gestore dei Servizi WE Attualmente <u>http://www.zucchetti.com/wwp</u>

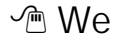

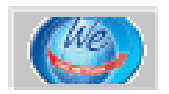

Bottone per accedere alla pagina dei Servizi We

### Nome del dominio

Nome del dominio del servizi WE rilasciato da Zucchetti COM

### Login di amministrazione

Login, rilasciata da Zucchetti COM, per accedere ai servizi WE come amministratore.

#### Password di amministrazione

Password, rilasciata da Zucchetti COM, per accedere ai servizi WE come amministratore. E' possibile gestire due tipi di trasferimento documentale:

Il primo denominato "Descrittore", consiste nell'invio di uno o più documenti accompagnati da un file descrittore che comunica al Net Folder, il contenuto e le proprietà dei documenti inviati.

Con questo tipo di modalità è possibile decidere su quale cartella dell'utente dovrà essere copiato il documento.

Attualmente viene sempre inviato il documento nella cartella **DATI PERSONALI** La seconda modalità si chiamata "Simple Mail" e permette di trasferire i documenti in una unica cartella dell'utente (di default SIMPLE MAIL) con permessi di accesso diversificabili.

### Indirizzo email per gestione Servizi WE tramite Descrittore

Indirizzo con il quale avviene la comunicazione con la piattaforma WE. Attualmente l'indirizzo di posta da utilizzare risulta essere: weaction@zucchetti.com

### Nome file descrittore

Nome del file allegato automaticamente all'email contenente le informazioni e le istruzioni del documento inviato. Attualmente risulta essere: wepaction.xml

Per ulteriori informazioni sulle caratteristiche del file wwpaction.xml, si rimanda alla documentazione dei Servizi WE rilasciata direttamente da Zucchetti COM.

### Indirizzo email per gestione Servizi WE tramite Simple Mail

Indirizzo email per gestire la modalità Simple Mail.

L'indirizzo e-mail da utilizzare e' :

%.x@wwp.zucchetti.net

dove:

% dato fisso e sostituito automaticamente dalla procedura con il Login dell'utente al quale si sta inviando il documento

x il dominio WWP.

Per esempio: %.ztam@wwp.zucchetti.net.

## 🗁 Account We

Questa procedura permette di colloquiare con i Servizi We per procedere alla pubblicazione/modifica/cancellazione degli account dei vari Clienti / Fornitori.

| 🗮 ACCOUNT WE / Varia                          |                                                                                        |                  |  |
|-----------------------------------------------|----------------------------------------------------------------------------------------|------------------|--|
| Clienti e Fornitori                           | •                                                                                      | Pubblica account |  |
| Da Cliente: 0000001                           | ROSSI MARIO & C. S                                                                     | BNC.             |  |
| A Cliente: 0000124                            | ITALIANA GAS SPA                                                                       |                  |  |
| Da Fornitore: 0000001<br>A Fornitore: 0000011 | ZUCCHETTI SPA<br>STUDIO NOTARILE                                                       | LUIGI BIANCHI    |  |
| Gruppo: CLI                                   | Impostazioni di defa<br>CLIENTI ITALIA                                                 | ult              |  |
| Modalità di inoltro:                          | Descrittore                                                                            | -                |  |
| 🗹 Awiso e-mail                                | Come da accordi, sono presenti nella Vs. cartella<br>personale, i documenti richiesti. |                  |  |
| Awiso SMS                                     | Vi comunichiamo che abbiamo inviato la merce<br>oggi stesso.                           |                  |  |
| Awiso fax                                     |                                                                                        | V 6k KEsci       |  |

Fig. 5.491 – Pubblicazione anagrafiche

E' possibile indicare se l'aggiornamento è relativa ai soli Clienti, ai soli Fornitori oppure ad entrambi ed il tipo di operazione da effettuare

• Pubblica account

Permette di creare un account sui Servizi WE per i vari
Clienti/Fornitori che partecipano alla selezione
Modifica account
Permette di modificare l'account sui Servizi WE per i vari
Clienti/Fornitori che partecipano alla selezione
Cancella account
Permette di cancellare l'account sui Servizi WE per i vari

Clienti/Fornitori che partecipano alla selezione.

La pubblicazione avviene solamente se il Cliente / Fornitore ha i dati necessari alla creazione dell'account

# 🗁 Anagrafiche Clienti/Fornitori

Gli archivi Clienti / Fornitori contengono tutte le informazioni anagrafiche necessarie per gestire in maniera corretta i Servizi We

| FORNITORI / I               | interroga        |                            |                 |             |
|-----------------------------|------------------|----------------------------|-----------------|-------------|
| Anagrafici                  | Contabili-C/C    | Acquisti                   | Note            |             |
| Codice:                     | 0000001 ZUG      | CCHETTI SPA<br>EDE AULLA - |                 |             |
| -Dati Anagrafici-           |                  |                            |                 |             |
| Indirizzo:                  | CENTRO NUOVA     | FILANDA                    |                 |             |
| CAP:                        | 54011 Città: AU  | ILLA                       |                 | PR: MS      |
| Nazione:                    | ITA ITALIA       |                            |                 |             |
| Cod. Fiscale:               |                  | Tele                       | fono: 0187 4021 |             |
| Partita IVA:                | 04171890157      | Tel                        | eFax:           |             |
|                             |                  | Cellu                      | ilare:          |             |
| Internet WEB:               |                  |                            |                 |             |
| E@MAIL Addr.:               | supportoadhocwir | ndows@zucchetti.i          | t               |             |
| - Persona Fisi              | ca ———           |                            | O Maschie       | • O Femmina |
| Cognome:                    |                  | Nom                        | e:              |             |
| Nato a:                     |                  |                            | PR: II:         |             |
| Indirizzo:                  |                  |                            |                 |             |
| CAP:                        | Città:           |                            |                 | PR:         |
| 1200+<br>770=<br>1970 Saldi | atia Astudio     | 🔊 🦉                        |                 |             |

Fig. 5.50 - Anagrafica Clienti/Fornitori

👁 We

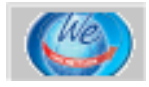

Tramite il bottone è possibile quindi inserire i dati relativi alla creazione dell'account.

| Dati servizi WE              |                                                         |         |
|------------------------------|---------------------------------------------------------|---------|
| Codice: 0000001              | Login: FILA0000001                                      |         |
| Account attivo               | Modalità di inoltro: Descrittore                        | -       |
| 🛛 🗹 Awiso e-mail 👘 Indirizzo | supportoadhocwindows@zucchetti.it                       |         |
| Come da accordi sono pre     | senti nella Vs cartella personale i documenti richiesti |         |
| Awiso SMS                    | Numero di cellulare: 3474597777                         |         |
| Vi comunichiamo che abbi     | amo inviat la merce oggi stesso                         |         |
| 🗹 Awiso fax                  | Numero di fax: 0187421557                               |         |
| 🛛 🗖 Usa conversione TXT2P    | DF                                                      |         |
| Gruppo: FOR FORNITO          | RI                                                      |         |
|                              | Pubblica Modifica                                       | ancella |

Fig. 5.51 – dati Servizi We

Ecco di seguito l'elencazione dei campi richiesti ed il loro significato

### Codice

Codice Cliente / Fornitore

#### Login

Login generato automaticamente dalla procedura per accedere ai Servizi WE. La Login viene composta nella seguente maniera Tipo (C/F)+Azienda (XXX)+Codice Cliente/Fornitore (0000002) La password viene assegnata di default con la login e sarà cura dell'utente abilitato al servizio mantenerla o modificarla.

### Account Attivo

Indica se è stato attivato il Servizio WE. Il flag viene aggiornato automaticamente una volta pubblicato o cancellato l'utente.

### Modalità di Inoltro

Tipo di modalità da utilizzare. Descrittore o Simple Mail

### Avviso e-mail

Se attivo, una volta inviato un documento sul Net Folder, il Servizio WE invierà una e-mail al Cliente / Fornitore per avvisarlo dell'avvenuta consegna.

### Indirizzo

Indirizzo e-mail da utilizzare nel servizio.

### Testo e-mail

Testo dell'e-mail (Lunghezza massima 256 caratteri)

### Avviso SMS

Se attivo, una volta inviato un documento sul Net Folder, il Servizio WE invierà un SMS al Cliente / Fornitore per avvisarlo dell'avvenuta consegna.

### Numero Cellulare

Numero di cellulare da utilizzare nel servizio.

### Testo SMS

Testo SMS (Lunghezza massima 256 caratteri)

### Avviso Fax

Se attivo, una volta inviato un documento sul Net Folder, il Servizio WE invierà il documento stesso via fax al Cliente / Fornitore. Grazie all'integrazione con Hylafax, gli Active Net Folder diventano un fax repository dove i documenti ricevuti via fax vengono archiviati nelle relative cartelle.

### Numero Fax

Numero di fax da utilizzare per il servizio.

### Usa conversione TXT2PDF

Se attivo, eventuali files di testo inviati, verranno prima convertiti in file PDF e poi memorizzati all'interno del Net Folder.

### Gruppo

Identifica il nome del gruppo a cui assegnare il documento (Es: Clienti, Fornitori etc..).

### Pubblica

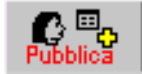

Bottone che permette la pubblicazione dell'account del Cliente/Fornitore. Una volta inviata l'email, la procedura attiva automaticamente il flag "Account Attivo".

### Modifica

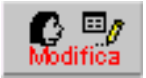

Bottone che permette la modifica dell'accout del Cliente/Fornitore. Abilitato solamente se è spuntato il ceck "Account Attivo".

### Cancella

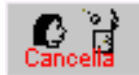

Bottone che permette la cancellazione dell'account del cliente/Fornitore. Una volta inviata l'email, la procedura disattiva automaticamente il flag "Account Attivato".

# $\bigcirc$ Stampe in grafica

Le stampe grafiche di Ad Hoc, sia quelle realizzate con V.U.T.K che con il Report di Fox Pro, possono essere indirizzater verso i Servizi We.

| Print System / Varia                                 |                  |                   |           |
|------------------------------------------------------|------------------|-------------------|-----------|
|                                                      |                  |                   | Copie: 1  |
| Stampa su File Formato RTF Nome<br>PDF Standard DEFA | : File<br>01.PDF |                   | File      |
| Anteprima Stampa                                     |                  | PostaLite Corpora | ate Kesci |

Fig. 5.52 - Print System

⁄ We

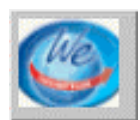

Tramite il seguente bottone è possibile indirizzaretampa verso i Net Folder.

La procedura quindi chiederà a quale Cliente/Fornitore dovrà essere inviato il documento e quali servizi abilitare.

| SELEZIONE DES                                      | STINATARIO / Varia 📃 🗌 🔀                                                             |
|----------------------------------------------------|--------------------------------------------------------------------------------------|
| Servizi WE                                         |                                                                                      |
| <ul> <li>O Clienti</li> <li>O Fornitori</li> </ul> | 0000001 ROSSI MARIO & C. SNC.                                                        |
| 🗹 Awiso e-m                                        | ail Come da accordi sono presenti nella Vs cartella personale i documenti richiesti. |
| 🗹 Awiso SMS                                        | Vi comunichiamo che abbiamo inviato la merce oggi stesso.                            |
| 🗹 Awiso fax                                        |                                                                                      |
| Privato: solo                                      | l'utente ne ha la visibiiltà 💽 🗸 📴                                                   |

Fig. 5.53 – Selezione Destinatario

Inoltre è possibile decidere il permesso da associare al documento cioè la sua visibilità nell'ambito del dominio.

Il documento può avere le seguenti proprietà

Tutti gli utenti possono leggere. Tutti gli utenti possono leggere e scrivere. Tutti gli utenti del gruppo possono leggere. Tutti gli utenti del gruppo possono leggere e scrivere. Privato: solo l'utente ne ha la visibilità.

| 🔀 E-Mail ad hoc Windows 3.0 - Messaggio (Testo normale) 👘 🔲 🗖          | X       |
|------------------------------------------------------------------------|---------|
| 🔄 Invia 🔚 🎒 🐰 🖻 💼 🕕 📴 🍫 🚦 🔻 🚼 Opzioni                                  | »<br>¥  |
| <u>] File Modifica Visualizza Inserisci Formato Strumenti Azioni ?</u> |         |
| • • ▲ G & E 倖                                                          | »><br>* |
| 🟮 Il messaggio non è stato inviato.                                    |         |
| Da                                                                     |         |
| A wwpaction@zucchetti.com                                              | 1       |
| <u></u> C                                                              |         |
| Oggetto: E-Mail ad hoc Windows 3.0                                     |         |
| Inserimento documento                                                  | ]       |
|                                                                        |         |
|                                                                        |         |
|                                                                        | ]       |
|                                                                        | L       |
| 4KB) (40KB)                                                            | -       |

Fig. 5.54 – Modalità con descrittore

Nella stampa dei documenti di vendita, ordini / impegni, preventivi ed insoluti il nome del PDF viene composto utilizzando il tipo documento, la data ed il numero.

Queste informazioni vengono inoltre sfruttare anche per comporre il titolo e la descrizione del file.

Esempio: se viene inviata tramite i Servizi WE la Fattura Accompagnatoria N. 15 del 15-03-2002, il nome del PDF sarà:

FA\_20020315\_15.PDF

Mentre il titolo e la descrizione:

Fattura Accompagnatoria n. 15 del 15-03-2002-05-27
In tutte le altre stampe (Es: stampe anagrafiche, contabili, di magazzino etc) il nome del PDF viene generato in maniera casuale ed univoca mentre il titolo e la descrizione vengono generati sfruttando la descrizione presente nella Configurazione Stampe

Esempio: se viene inviata tramite i Servizi WE la Stampa Clienti Contabile , il nome del PDF potrà essere \_00H0JE4HA.PDF mentre il titolo e la descrizione:

Stampa Clienti Contabile del 22-05-2002

Questo tipo di formattazione permette quindi una immediata identificazione del documento nei Net Folder.

| 🔀 Stampa          | fornitori cont        | abili del 2         | 7-05-2002                   | - Mes 💶 🗖               | X        |
|-------------------|-----------------------|---------------------|-----------------------------|-------------------------|----------|
| I <u>n</u> via    | 🖬 🖨  %                | 0 62                | Q, !                        | 📰 Op <u>z</u> ioni      | >><br>•  |
| Eile Modifi       | ca <u>V</u> isualizza | <u>I</u> nserisci F | i <u>o</u> rmato <u>S</u> t | rumenti A <u>z</u> ioni | 2        |
|                   | •                     | -                   | <u>A</u> G                  | 8 🗄 🕸                   | »<br>*   |
| 0 Il messag       | igio non è stato      | o inviato.          |                             |                         |          |
| Da                |                       |                     |                             |                         |          |
| <u>A</u>          | FXXX0000002.          | ztam@wwp            | .zucchetti.r                | et                      |          |
| <u>_</u> c        |                       |                     |                             |                         |          |
| Oggetto:          | Stampa fornito        | ori contabili c     | lel 27-05-20                | )02                     |          |
| Inserin           | mento docu            | umento              |                             |                         | 4.<br>17 |
| _00HQQEJ<br>(5KB) | I                     |                     |                             |                         |          |

Fig. 5.55 – Nodalità Simple mail

Utilizzando la modalità Simple Mail, il nome del PDF viene venerato in maniera identica alla modalità "Descrittore".

La differenza è nella composizione dell'oggetto nell'email in quanto in questa modalità non esiste il file XML contenente le informazioni del documento.

Nella stampa dei documenti di vendita, ordini / impegni, preventivi ed insoluti il nome del l'oggetto viene composto utilizzando il tipo documento, la data ed il numero.

Esempio: se viene inviata tramite i Servizi WE la Fattura Accompagnatoria N. 15 del 15-03-2002, il nome del PDF sarà:

FA\_20020315\_15.PDF

Mentre l'oggetto dell'email:

Fattura Accompagnatoria n. 15 del 15-03-2002-05-27

In tutte le altre stampe (Es: stampe anagrafiche, contabili, di magazzino etc) il nome del PDF viene generato in maniera casuale ed univoca mentre l'oggetto viene generato sfruttando la descrizione presente nella Configurazione Stampe

Esempio: se viene inviata tramite i Servizi WE la Stampa Clienti Contabile , il nome del PDF potrà essere \_00H0JE4HA.PDF mentre l'oggetto dell'email:

Stampa Fornitori Contabili del 27-05-2002

## LIMITI DIMENSIONALI CAMPI NUMERICI

Attraverso la tabella Parametri e la tabella Valute è possibile definire il numero decimali per le quantità e per i valori.

Quest'ultimi sono suddivisi in valori unitari (ad esempio prezzo di listino) ed i valori globali, inoltre tale suddivisione è permessa sia per la valuta nazionale che per quella estera.

| PARAMETRI /                          | Yaria                                    |                  |            |  |
|--------------------------------------|------------------------------------------|------------------|------------|--|
| Parametri 1                          | Parametri 2 Parametri 3                  |                  |            |  |
| - Decimali Quant                     | ità                                      |                  |            |  |
| Vendite/Ma                           | igaz.: 🙎 🛛 I                             | Distinta Base: 🔽 |            |  |
| - Maschera Ultin<br>- Automatismi De | o Costo<br>01234567<br>ocumenti di Vendi | 89<br>ta         |            |  |
| Prezzo                               | 🗹 Scor                                   | iti              | Cod.IVA    |  |
| 🗹 Omaggio                            | 🗹 Cont                                   | ropartita        | 🗹 U.Misura |  |
| Descrizione                          | e 🗹 Maga                                 | azzino           |            |  |
| Fig. 5.56 - Impostazio               | ne decimali per quan                     | tità e valori    |            |  |

Archivi contabili

| max importo registrazione primanota: | : 12 cifre (999.999.999.999)                                                             |  |  |
|--------------------------------------|------------------------------------------------------------------------------------------|--|--|
| max importo saldo sottoconti:        | 14 cifre se positivo - 13 cifre se negativo<br>in quanto il segno meno occupa uno spazio |  |  |
| righe registri iva                   | 10 cifre totale documento e imponibile                                                   |  |  |
| totali registri iva                  | 12 cifre                                                                                 |  |  |
| righe libro giornale                 | 12 cifre dare e avere                                                                    |  |  |
| totali progressivi libro giornale    | 12 cifre                                                                                 |  |  |
| Archivi magazzino/vendite            |                                                                                          |  |  |
| quantita da movimentare              | 10 cifre                                                                                 |  |  |

quantita da movimentare valore unitario magazzino valore unitario doc. vendita totali documenti di vendita saldi articolo: valori saldi articolo: quantità 10 cifre 11 cifre 11 cifre 11 cifre (99.999.999.999) 14 cifre 11 cifre

I dati riportati si riferiscono a una impostazione dei decimali a zero. Se si impostano i decimali, la parte intera si riduce del numero di decimali + il simbolo della virgola.

## **TELEASSISTENZA CON PCANYWHERE 8.0/9.2**

**pcANYWHERE** è un pacchetto che permette di collegarsi ad un pc remoto tramite modem. Quindi utilizzando **pcANYWHERE** è possibile chiamare un qualsiasi utente di Ad Hoc, che sia dotato di modem, e fare assistenza sulla procedura contabile entrando direttamente in Ad Hoc o realizzando operazioni quali upgrade fra release ed installazioni di nuovi moduli.

A collegamento effettuato infatti si accede direttamente alle risorse della macchina del cliente.

È interessante notare che sono disponibili tutti i comandi di sistema ed i programmi del cliente. Inoltre **pcANYWHERE** vede tutti i driver della macchina del cliente permettendo quindi di accedere anche ai floppy ed ai dischi di rete.

pcANYWHERE denomina Host il computer del cliente (che ospita) e Remote quello che il rivenditore utilizza per fare la teleassistenza.

## Note sul funzionamento di PcANYWHERE

- 1. Può funzionare in due modalità:Controllo remoto<br/>Servizio in Linea- collegamento a pc remoto<br/>- collegamento a banche dati
- 2. Il collegamento tra computers può essere realizzato tramite modem, direttamente con cavo null modem, tramite LAN o con un gateway **pcANYWHERE**

|                 | Host (Cliente)                                                                                                   | Remote (Rivenditore)                                                                                   |
|-----------------|----------------------------------------------------------------------------------------------------|----------------------------------------------------------------------------------------------------|
|                 | (Riceve la teleassistenza)                                                                                       | (Effettua la teleassistenza)                                                                           |
| Avvio programma | Cliccare su icona pcANYWH                                                                                        | ERE Cliccare su icona pcANYWHERE                                                                       |
| Chiamata        | Selezionare le voci di menù:<br>Imposta come PC Host<br>Tasto dx su Modem<br>Chiama Remoto<br>Digitare il numero | Selezionare le voci di menù<br>Controllo Remoto<br>Tasto dx su Modem<br>Connetti<br>Digitare il numero |
| Attesa Chiamata | Selezionare le voci di menù:<br>Imposta come PC Host<br>Tasto Dx su Modem<br>Esegui Host                         | Selezionare le voci di menù<br>Controllo Remoto<br>Tasto Dx su Modem<br>Attendi Connessione            |
| Sconnessione    | Selezionare Fine Sessione                                                                                        | Selezionare Fine Sessione                                                                              |

3. Comandi per il funzionamento in modalità controllo remoto:

4. Per attivare la funzione di call back in base alla quale la postazione Host richiama automaticamente quella Remote ad avvenuto collegamento è sufficiente seguire le seguenti impostazioni: Per effettuare questo tipo di gestione occorre Specificare i Privilegi per ogni chiamante e non consentire solo l'accesso a tutti. Nelle proprietà del chiamante con il quale si vuole eseguire il Call back occorre specificare il numero di telefono da richiamare. 5. Per trasferire files tra le due stazioni è sufficiente selezionare l'icona Avvia Trasferimento File e selezionare ll'origine e la destinazione.

## Differenze rispetto agli altri pacchetti

- 1. E' più veloce di altri pacchetti perchè comprime i dati della videata e rispedisce solo la parte di schermo modificata.
- È disponibile una funzione di Registrazione sessioni che permette di memorizzare tutte le videate ricevute per poi rivederle come in un film. Naturalmente è disponibile anche la funzione di memorizzazione di singole videate.
- 3. E' possibile impostare **files di script** per realizzare collegamenti completamente automatizzati
- 4. È prevista la gestione di **rapporti di traccia** che sono archivi nei quali vengono memorizzate tutte le singole operazioni compiute nel corso dei collegamenti

# 6 Procedure di Servizio

- CAMBIO DATA DI REGISTRAZIONE
- CAMBIO NUMERO PROTOCOLLO
- JAZZERA FLAG STAMPA REG IVA
- JAZZERRA N.RIGA LIBRO GIORNALE
- AGGIORNA CAUSALI CONTABILI
- INTERESSI DI MORA: AGGIORNAMENTO CLI/FOR
- Associazione Intento DT/BV/BD
- **Azzeramento Registro Dichiarazioni**
- AGGIORNA CAUSALI MAGAZZINO
- **RICOSTRUZIONE ULTIMI COSTI/PREZZI**
- GESTIONE SCAGLIONI FIFO CONTINUO
- CONTROLLO FLAG DOCUMENTI DI VENDITA
- **GESTIONE CONTRATTI**
- CAMBIO VALUTA
- CONVERSIONE FIDO ACCORDATO
- LISTINI

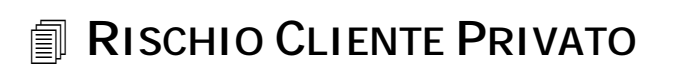

## TEST INTEGRITA ARCHIVI

## Introduzione

Le Procedure di servizio sono utility aggiuntive che permettono di risolvere errori materiali commessi dagli utenti durante l'utilizzo della procedura.

Questa utilità deve essere installata come modulo aggiuntivo.

Dopo avere eseguito l'installazione, creare, da Windows, un nuovo collegamento che faccia riferimento alla directory contenente l'eseguibile:

riga di comando c:\advisual\bin\adfwin32.exe "PROCEDURE DI SERVIZIO" cartella di lavoro c:\advisual\bin

Queste directory possono essere diverse a seconda di dove è stato installato Ad Hoc.

Il produttore declina ogni Responsabilità derivante da:

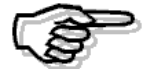

1) un uso distorto rispetto allo scopo originario di rimendiare a Errori Materiali dell'operatore;

2 un uso non corretto che possa causare perdita di dati o di congruità degli stessi.

Vediamo il menù della procedura che compare subito dopo la videata si selezione azienda.

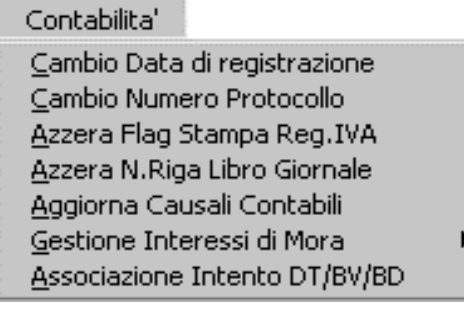

Fig. 6.1 - Menù Procedure di Servizio Contabilità

Magazzino/Vendite

<u>Agg</u>iorna Causali Magazzino <u>R</u>icostruzione Ultimi Costi/Prezzi

Controllo Flag Documenti Vendita

Fig. 6.2 - Menù Procedure di Servizio Magazzino/ Vendite

Per agevolare il passaggio all'Euro come valuta di conto, è stata aggiunta l'utility **Kit Euro** (con il rilascio del sp3 della rel.3.0 e/o con il Mini Kit Euro).

Questa utility ha lo scopo di permettere in maniera automatica l'aggiornamento e la verifica di alcune anagrafiche in modo da utilizzare l'euro nei rapporti con i Clienti/Fornitori.

| <u>K</u> it Euro        |              |   |
|-------------------------|--------------|---|
| <u>C</u> ontratti       |              | F |
| . <u>C</u> ambio valuta |              |   |
| <u>C</u> onversione fi  | do accordato |   |
| <u>L</u> istini         |              |   |
| <u>P</u> agamenti       |              |   |
| <u>R</u> ischio cliente | e privato    |   |

Fig. 6.3 - Menù Procedure di Servizio Kit Euro

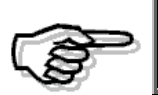

Quando si utilizzano queste procedure di servizio, nessun altro utente deve lavorare in Ad Hoc.

## CAMBIO DATA DI REGISTRAZIONE

Questa utility permette di variare la data di registrazione delle operazioni di primanota.

In automatico è possibile attribuire ad un certo intervallo di registrazioni una nuova data registrazione.

Le registrazioni possono essere selezionate indicando: l'intervallo di numero registrazione, la causale contabile e la data registrazione da variare.

Occorre inoltre indicare la nuova data registrazione e se tale data deve essere utilizzata anche per valorizzata la data competenza iva.

Alla conferma di questa selezione, la procedura effettua la variazione della data di registrazione per l'intervallo di registrazioni impostate e si occupa di variare anche le chiavi degli archivi dipendenti dalla primanota (figli della primanota): cash flow, partite, intra, conti correnti, ammortamenti e ritenute.

Al termine della variazione può essere stampato un prospetto delle variazioni eseguite

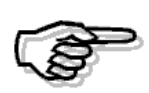

Si raccomanda di eseguire le copie archivi prima di eseguire questa utility e di controllare con attenzione il risultato dell'esecuzione della variazione della data di registrazione.

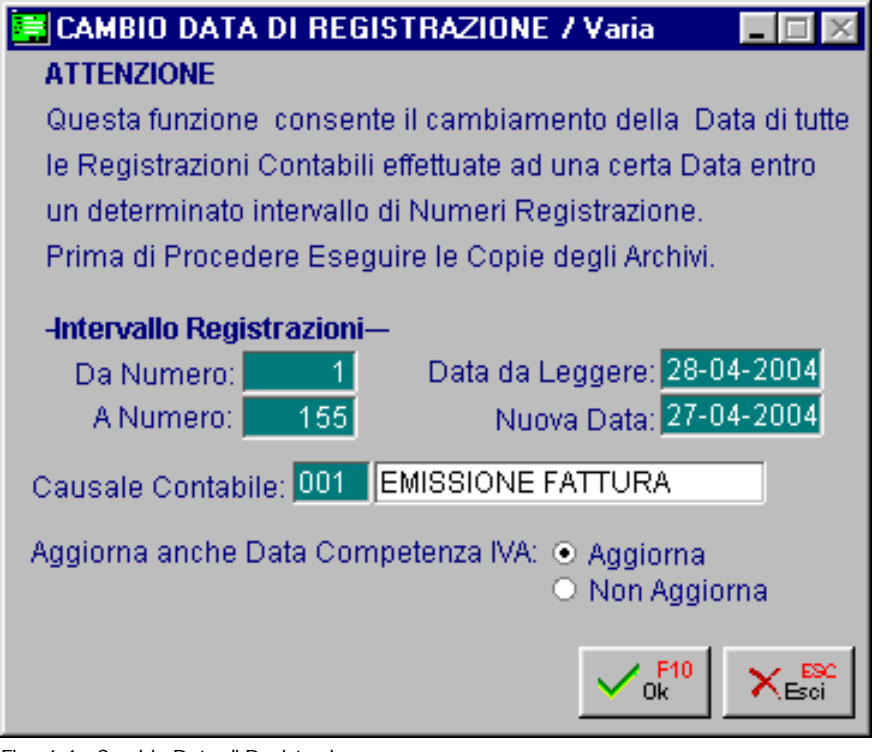

Fig. 6.4 - Cambio Data di Registrazione

## CAMBIO NUMERO PROTOCOLLO

Questa utility permette il cambiamento del Numero di Protocollo eseguendo una rinumerazione dello stesso.

La selezione richiede la data da cui iniziare a rinumerare il protocollo ed il numero di registro acquisti da considerare.

L'ultimo campo, invece, permette di rinumerare anche il protocollo delle fatture intracomunitarie comprese nell'intervallo di date impostato.

In particolare viene richiesto se occorre rinumerare una specifica parte alfanumerica oppure tutte.

La rinumerazione ha effetto solo su registrazioni non ancora stampate sul registro iva e sul libro giornale.

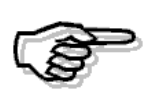

Si raccomanda di eseguire le copie archivi prima di eseguire questa utility e di controllare con attenzione il risultato dell'esecuzione della variazione del numero di protocollo.

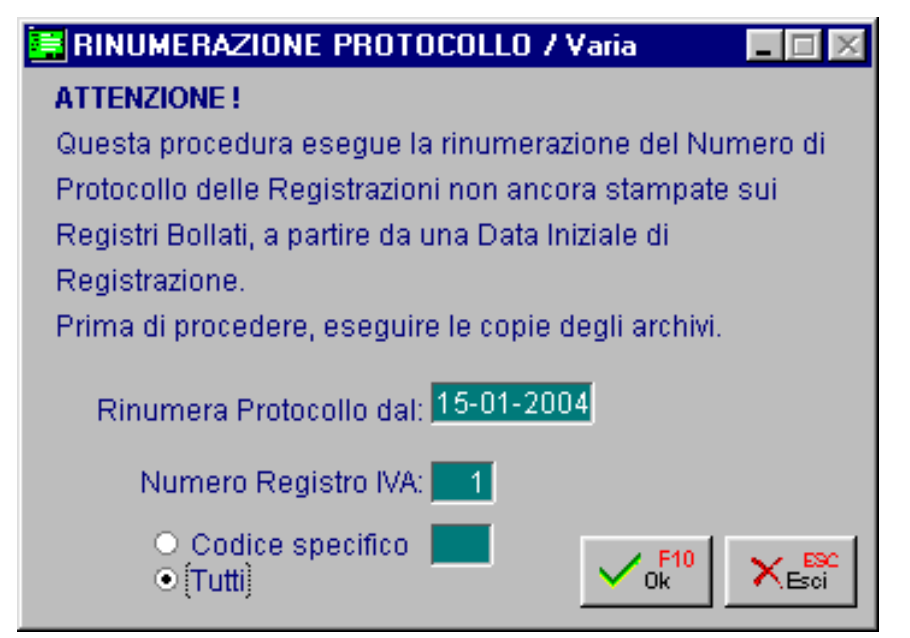

Fig. 6.5 - Rinumerazione Protocollo

## AZZERA FLAG STAMPA REG. IVA

Questa utility permette l'azzeramento della stampa dei registri iva. La selezione permette di impostare il tip, il numero del registro ed il periodo da annullare. La procedura opera solo su registri non ancora stampati sulla denuncia iva ed esegue:

- azzeramento flag stampato sulle registrazioni di primanota
- azzeramento dei progressivi iva del periodo
- storna gli importi annullati dai progressivi iva del 13^ periodo.

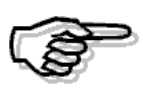

Si raccomanda di eseguire le copie archivi prima di eseguire questa utility e di controllare con attenzione il risultato dell'esecuzione dell'azzeramento.

| 🚝 TOGLIE FLAG STAMPA REG.IVA / Varia 📃 🗖 🔀                                                                                                    |  |  |  |  |  |  |
|----------------------------------------------------------------------------------------------------|--|--|--|--|--|--|
| ATTENZIONE:                                                                                                    |  |  |  |  |  |  |
| Questa funzione annulla il Flag Stampata sui Registri IVA<br>dalle Registrazioni di Primanota relative al Periodo della<br>Ultima stampa Effettuata. |  |  |  |  |  |  |
| Verranno altresi' azzerati i dati dei Progressivi Registri<br>IVA del Periodo annullato, Nonche' stornati quelli Relativi<br>alla 13^ Denuncia.      |  |  |  |  |  |  |
| Prima di Procedere Eseguire le Copie degli Archivi.                                                                                                  |  |  |  |  |  |  |
|                                                                                                    |  |  |  |  |  |  |
| Registro: Vendite Numero: 1                                                                                                    |  |  |  |  |  |  |
| Periodo: 2 Febbraio                                                                                                    |  |  |  |  |  |  |
| Dal: 01-02-2004                                                                                                    |  |  |  |  |  |  |
| AI: 29-02-2004                                                                                                    |  |  |  |  |  |  |

Fig. 6.6 - Azzeramento Flag stampa registri iva

Se per il periodo da sbloccare è già stata stampata anche la liquidazione iva, occorre entrare nei Progressivi Liquidazione Iva e cancellare con F6 la riga del periodo da eliminare (si deve sempre procedere partendo dall'ultimo periodo e tornare indietro).

Successivamente occorre entrare nei progressivi iva, richiamare il periodo in oggetto e togliere il flag "Stampata denuncia" sia dal registro acquisti che dal registro vendite.

Dopo aver fatto questi passaggi è possibile sbloccare la stampa dei registri dalle Procedure di Servizio.(anche in questo caso si deve sempre procedere partendo dall'ultimo periodo e tornare indietro).

## AZZERA N. RIGA LIBRO GIORNALE

Questa utility si occupa dell'azzeramento della Stampa del Libro Giornale. La selezione permette di impostare l'esercizio e da quale data iniziare ad annuallare la stampa. La procedura aggiorna, oltre alla primanota, i totali progressivi di riga e di valore (progressivi libro giornale).

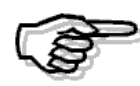

Si raccomanda di eseguire le copie archivi prima di eseguire questa utility e di controllare con attenzione il risultato dell'esecuzione dell'azzeramento.

| 🚝 AZZERA N.RIGA STAMPA L.G. / Varia 💦 🗖 🕅 🔀                                                                                                    |  |  |  |  |  |
|----------------------------------------------------------------------------------------------------|--|--|--|--|--|
| ATTENZIONE:                                                                                                    |  |  |  |  |  |
| Questa Procedura Azzera il numero di Riga di Stampa del<br>Libro Giornale di tutte le Registrazioni Contabili di<br>un dato Esercizio eseguite a partire da una certa data.<br>Verranno altresi' riaggiornati i Progressivi di Stampa.<br>Prima di Procedere Eseguire le Copie degli Archivi. |  |  |  |  |  |
| -Progressivi Attuali                                                                                                    |  |  |  |  |  |
| Ultima Riga: 155 Ultima Stampa: 31-01-2004                                                                                                    |  |  |  |  |  |
| Esercizio: 2004                                                                                                    |  |  |  |  |  |
| Data Iniziale: 31-01-2004                                                                                                    |  |  |  |  |  |

Fig. 6.7 - Azzeramento stampa Libro Giornale

## AGGIORNA CAUSALI CONTABILI

Questa opzione ha lo scopo di controllare una o tutte le causali contabili per verificare che le loro impostazioni coincidano con quelle memorizzate nelle registrazioni di primanota in cui sono state utilizzate.

Sarà quindi possibile determinare se sono cambiati i dati anagrafici della causale dopo che è stata utilizzata in primanota.

La selezione richiede l'esercizio, la causale (oppure tutte) e se aggiornare o meno, nell'archivio di primanota, i flags di aggiornamento saldi iniziale e finale se risultano differenti dall'anagrafica causali.

| 🚝 AGGIORNA CAUSALI CONTABILI / Varia 📃 🖃 🖂                                                                                                    |  |  |  |  |  |
|----------------------------------------------------------------------------------------------------|--|--|--|--|--|
| ATTENZIONE !                                                                                                    |  |  |  |  |  |
| Questa Procedura effettua il controllo dei Flag di Aggiornamento<br>Saldi Contabili, nonche' Tipo e Numero Registro IVA di tutte le<br>Registrazioni di Primanota selezionate, confrontando i valori<br>letti con quelli effettivamente presenti nelle Causali Contabili,<br>Segnalando tutte le eventuali incongruenze.<br>Se richiesto, il programma riscrivera' i flag di Aggiornamento<br>Saldi |  |  |  |  |  |
| -Selezione Registrazioni Primanota                                                                                                    |  |  |  |  |  |
| Esercizio: 2004                                                                                                    |  |  |  |  |  |
| Causale Contabile:                                                                                                    |  |  |  |  |  |
| Aggiorno Flag Saldi                                                                                                    |  |  |  |  |  |

Fig. 6.8 - Selezione Aggiorna Causali Contabili

Questa utility, nel caso ci siano registrazioni incongruenti con l'impostazione delle causali, produce una stampa.

| 🚽 ST/                             | AMPA | SI  | J SC | HER  | MO    |      |      |              |          |       |        |                 | - 🗆 🗵 |
|-----------------------------------|------|-----|------|------|-------|------|------|--------------|----------|-------|--------|-----------------|-------|
| TAMPA RAPPORTO VERIFICA PRIMANOTA |      |     |      |      |       |      |      | Del 29-04-04 | <u> </u> |       |        |                 |       |
| ziends                            | a :  |     |      |      |       |      |      |              |          |       |        |                 |       |
| eg.N.                             | I    | 1 ( | del  | 15-0 | 01-20 | 004; | FLAG | AGGIOR       | NAMENTO  | SALDO | INIZIA | LE INCONGRUENTE |       |
| eg.N.                             | 2    | 2 ( | del  | 15-0 | 01-20 | 004; | FLAG | AGGIOR       | NAMENTO  | SALDO | FINALE | INCONGRUENTE    |       |
| eg.N.                             | 3    | 3 ( | del  | 16-0 | 01-20 | 004; | FLAG | AGGIOR       | NAMENTO  | SALDO | FINALE | INCONGRUENTE    |       |
|                                   |      |     |      |      |       |      |      |              |          |       |        |                 | Ŧ     |
|                                   |      |     |      |      |       |      |      |              |          |       |        |                 | ► //. |

Fig. 6.9 - Esempio Stampa di controllo causali

## INTERESSI DI MORA: AGGIORNAMENTO CLI/FOR

Con il sp2 della rel.4.0, sono state introdotte due nuove scelte per permettere l'aggiornamento automatico degli interessi di mora nei Clienti / Fornitori, nelle loro relative partite e nei loro documenti di vendita.

Le scelte quindi risultano particolarmente utili nella fase iniziale della gestione degli interessi di mora evitando l'aggiornamento manuale da parte dell'utente.

Di seguito la videata di selezione per l'aggiornamento clienti e l'elencazione dei campi richiesti ed il loro significato.

| 🔄 Aggiornamento Clienti/Interessi di Mora / Varia 📃 🔲 🖂     |
|-------------------------------------------------------------|
| -Tipo Aggiornamento                                         |
| <ul> <li>Applicati O Merce Deperibile</li> </ul>            |
| -Selezioni per Anagrafica                                   |
| Da Codice: 0000001 ROSSI MARIO SNC                          |
| A Codice: 0000009 PAKISTAN EXPORT                           |
| Sottoconto: 0104001 CLIENTI ITALIA                          |
| Cat.Commerc.:                                               |
| -Selezione Documenti                                        |
| Aggiorna Documenti di Vendita Da data documento: 01-01-2003 |
| -Selezione Partite                                          |
| ✓ Aggiorna Partite Da data scadenza: 31-01-2003             |
| V PHO K Esci                                                |

Fig. 6.10 – Aggiornamento clienti

## Tipo Aggiornamento

ApplicatiMerce Deperibile

Viene quindi richiesto quale tipo di aggiornamento deve essere eseguito

## Selezioni per Anagrafica

Da Codice

Codice Cliente

A Codice

Codice Cliente

#### Sottoconto

Sottoconto di appartenenza

#### Categoria Commerciale

Categoria Commerciale del Cliente

## Selezione Documenti

#### Aggiorna Documenti di vendita

☑ Se attivo vengono aggiornati tutti i documenti di vendita non ancora contabilizzati dei Clienti che partecipano alla selezione

#### Da Data Documento

Data dalla quale la procedura deve partite per effettuare l'aggiornamento sui documenti di vendita

## Selezione Partite

#### ☑ Aggiorna Partite

Se attivo vengono aggiornate tutte le partite ancora aperte dei Clienti che partecipano alla selezione

## Da Data Scadenza

Data di scadenza dalla quale la procedura deve partite per effettuare l'aggiornamento sulle partite

## ASSOCIAZIONE INTENTO DT/BV/BD

Questa utilità è stata implementata con lo scopo di aggiornare nei documenti di trasporto, nelle bolle di vendita e nelle bolle diverse, Esenti Iva e caricati prima che venisse implementata l'anagrafica delle Dichiarazioni di Intento, il tipo di Esenzione.

Se per un cliente si gestisce la fatturazione riepilogativa, infatti, le bolle vengono raggruppate a parità di valore dei seguenti dati: codice cliente, codice valuta, codice agente, codice banca, codice pagamento, sconto cliente, sconto pagamento, tipo di interessi di mora e <u>codice esenzione.</u>

I vecchi documenti Esenti Iva, quindi, non avendo definito il tipo di Esenzione, verrebbero fatturati a parte.

Ecco la videata di selezione per l'aggiornamento dei documenti.

| 🗮 ASSOCIAZIONE INTENTO DT/B¥/BD / ¥aria 📃 🔲 🔀                                                                                       |                                           |                                         |  |  |  |  |
|----------------------------------------------------------------------------------------------------|-------------------------------------------|-----------------------------------------|--|--|--|--|
| Questa procedura permette di associare a DT/BV/BD esenti, la dichiarazione<br>di intento del cliente selezionato.<br><u>Cliente</u> |                                           |                                         |  |  |  |  |
| 0000001 ROSSI M                                                                                                    | ARIO & C. SNC.                            | Esp. Abit.                              |  |  |  |  |
| <ul> <li>✓ Doc. Trasporto</li> <li>✓ Bolle di Vendita</li> <li>✓ Bolle Diverse</li> </ul>                                           | Da Data: 01-01-2005<br>A Data: 30-04-2005 | Da Numero: 1 /<br>A Numero: 999999 / ZZ |  |  |  |  |

Fig. 6.11 - Associazione Intento a DT/BD/BV

Analizziamo in dettaglio i vari campi.

#### Cliente

#### Codice Cliente.

Vengono accettati solo i clienti Esenti Iva, ovvero quei clienti nella cui anagrafica hanno valorizzato con codice Iva di Esenzione.

#### Esp Abit

In questo bottone viene visualizzata la Dichiarazione di Intento più recente caricata per il cliente selezionato.

Tuttavia premendo il tasto funzione F9 sul campo "Progr. Interno", l'utente ha la possibilità di visualizzare e scegliere tra tutte le altre eventuali Dichiarazione di Intento caricate per quel cliente (anche quelle non più valide). Intervallo Documenti

#### ☑ Doc. Trasporto

Se abilitato vengono presi in considerazione i Documenti di Trasporto

#### ☑ Bolle di Vendita

Se abilitato vengono presi in considerazione le Bolle di Vendita

#### ☑ Bolle Diverse

Se abilitato vengono presi in considerazione le Bolle Diverse

#### 🖹 Da Data/ A Data

Intervallo di date Ricordiamo che l'intervallo di date selezionato, deve essere compreso tra la data di Inzio e Fine Validità della Dichiarazione di Intento selezionata.

## Da Numero/A Numero

Intervallo di numeri documento

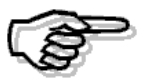

Questa utilty va lanciata dopo aver caricato l'anagrafica Dichiarazioni di Intento Cliente

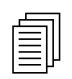

## **AZZERAMENTO REGISTRO DICHIARAZIONI**

Questa utility permette l'azzeramento della stampa del registro delle Dichiarazioni di Intento.

| 🗮 AZZERA DATI STAMPA REI        | GISTRO INTENTO / 🗖 🗐 🔀     |
|---------------------------------|----------------------------|
| ATTENZIONE:                     |                            |
| Questa Procedura Azzera il f    | lag presente nell'archivio |
| delle dichiarazioni di intento  | ricevute ed emesse sino    |
| alla data iniziale sotto indica | ta.                        |
| Verra altresi' aggiornata la d  | ata di ultima stampa.      |
| Prima di Procedere Eseguiri     | e le Copie degli Archivi.  |
| _Data Ultima Stampa             |                            |
| Cliente: 28-02-2006             | Fornitore: 28-02-2006      |
|                                 |                            |
| Esercizio: 2006                 | <ul> <li>Tutte</li> </ul>  |
| 2000                            | O Clienti                  |
| Data Iniziale: 28-02-2006       | O Fornitori                |
|                                 | 540 L                      |
|                                 |                            |
|                                 |                            |

Fig. 6.12 – Azzeramento Stampa Registro Dichiarazioni di Intento

Come visibile nella figura sopra riportata, viene visualizzata l'ultima data di stampa sia per le Dichiarazioni di Intento Clienti che per quelle Fornitori.

La selezione permette di impostare l'esercizio, la data a partire dalla quale deve essere effettuato l'azzeramneto e il Tipo.

## AGGIORNA CAUSALI MAGAZZINO

Questa opzione ha lo scopo di controllare una o tutte le causali di magazzino per verificare che le loro impostazioni coincidano con quelle memorizzate nelle registrazioni di magazzino e documenti di vendita in cui sono state utilizzate.

Sarà quindi possibile determinare se sono cambiati i dati anagrafici della causale dopo che è stata utilizzata nei documenti di vendita e nei movimenti di magazzino.

La selezione richiede l'esercizio, la causale (oppure tutte) e se aggiornare o meno, nell'archivio movimenti e documenti, i flags di aggiornamento saldi di magazzino se risultano differenti dall'anagrafica causali.

La procedura effettua sempre una stampa (se ci sono operazioni incongruenti con l'anagrafica causali di magazzino) mentre opzionalmente esegue una riscrittura dei flags di aggiornamento giacenza iniziale, scarichi, carichi, ordinato e impegnato sull'archivio movimenti di magazzino e documenti di vendita.

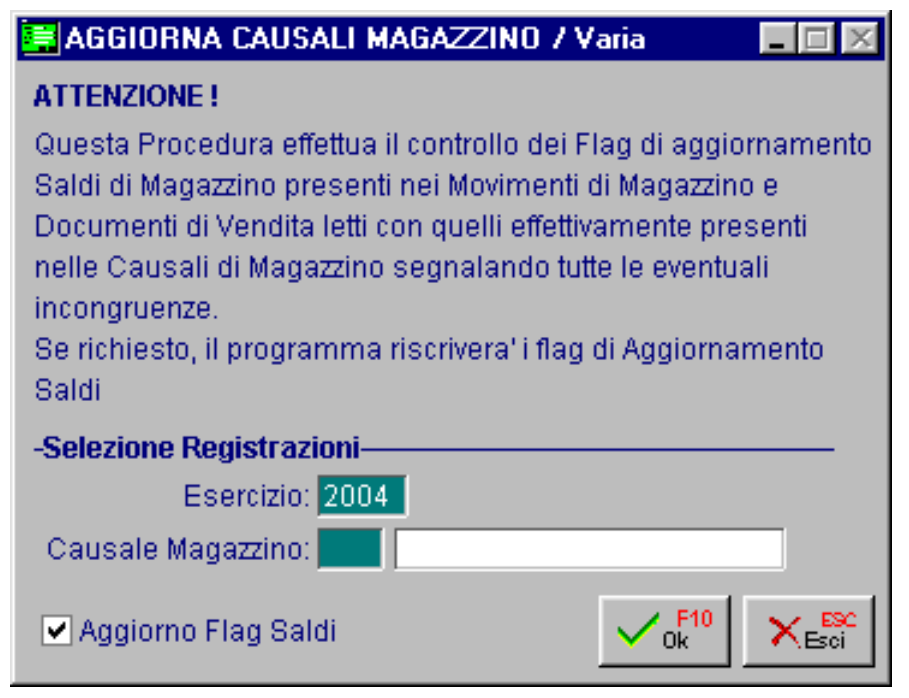

Fig. 6.13 - Selezione Aggiorna Causali Magazzino

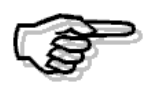

Si raccomanda di eseguire le copie archivi prima di eseguire questa utility e di controllare con attenzione il risultato dell'esecuzione dell'aggiornamento dei movimenti.

## **RICOSTRUZIONE ULTIMI COSTI/PREZZI**

Questa utility esegue la ricostruzione completa del bottone <ultimi costi da fornitore> e <ultimi prezzi per cliente> dell'anagrafica articoli.

L'opzione prevede l'azzeramento iniziale del contenuto di tali archivi e la loro ricostruzione sulla base dei movimenti di magazzino in linea.

Il lancio della procedura di ricostruzione potrebbe pertanto comportare la perdita di alcuni dati (quelli relativi ai movimenti scaricati e quindi non più in linea).

Dato che la procedura riesamina tutti i movimenti di magazzino presenti nell'installazione, per l'azienda selezionata, può richiedere molto tempo

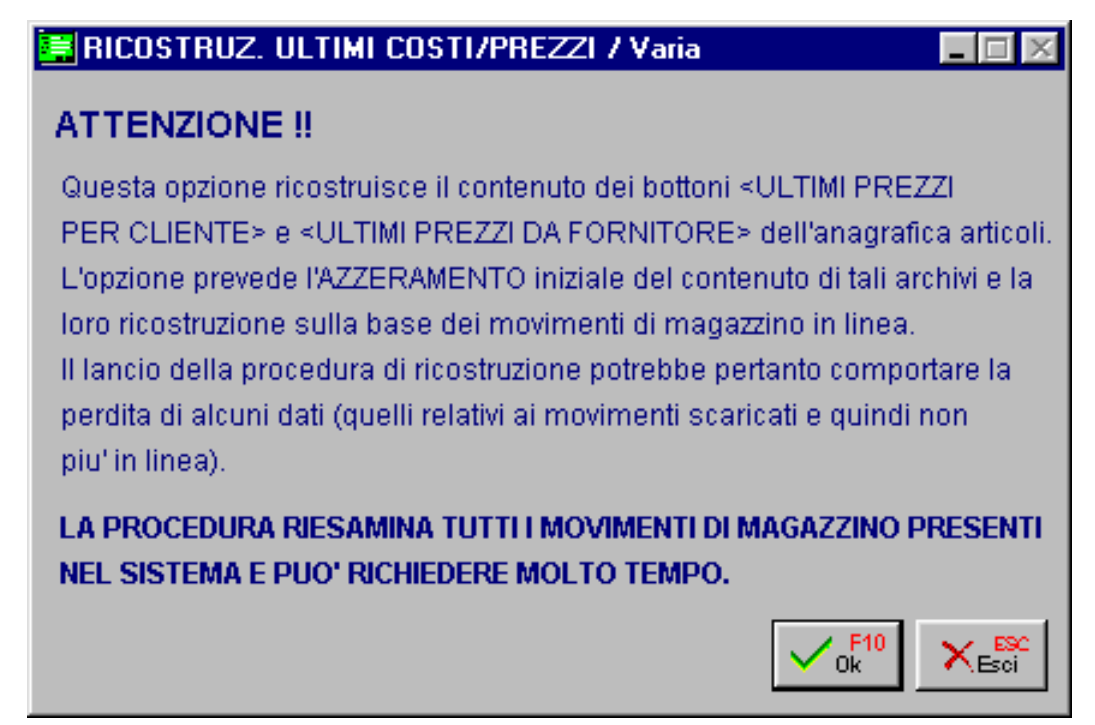

Fig. 6.14 - Ricostruzione ultimi costi e prezzi

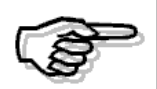

Si raccomanda di eseguire le copie archivi prima di eseguire questa utility e di controllare con attenzione il risultato dell'esecuzione dell'aggiornamento dei movimenti.

## GESTIONE SCAGLIONI FIFO CONTINUO

Questa nuova utilità presente nel menù Magazzino Vendite delle Procedure di Servizio, permette di:

- Generare le righe di Tipo Apertura nel bottone "FIFO" degli articoli;
- Cancellare eventuali righe di Tipo Apertura già presenti nel bottone "FIFO" degli articoli;
- Cancellare eventuali righe di Tipo Manuale presenti nel bottone FIFO" degli articoli;
- Cancellare il contenuto del bottone "FIFO" degli articoli.

| 🚍 GESTIONE SCAGLIONI FIFO CONTIN                                                                                                    | JO / Yaria 📃 🗌 🗙                                                                                                    |
|----------------------------------------------------------------------------------------------------|----------------------------------------------------------------------------------------------------|
| Tipo Elaborazione     Genera righe apertura     Genera righe apertura     Cancella righe apertura     Cancella righe manuali     Cancella bottone FIFO Continuo     VIIIIOOVVO | ATTENZIONE !<br>Prima di generare righe di apertura è consigliabile<br>procedere alla cancellazione di eventuali righe<br>di apertura già generate.<br>NTATORE<br>DWS 95 |
| _Selezione Descrizione Articolo                                                                                                    |                                                                                                    |
| A: WINDOWS 95                                                                                                    |                                                                                                    |
| _Altre Selezioni                                                                                                    |                                                                                                    |
| Magazzino: AU MAGA<br>Gruppo Merceologico: Categoria Omogenea:                                                                                                    | ZZINO DI AULLA                                                                                                    |

Fig. 6.15 - Gestione Scaglioni FIFO Continuo

## Genera righe apertura

Come abbiamo già spiegato in precedenza, l'inserimento delle righe nel bottone "Scaglioni FIFO" dell'anagrafica articoli, può essere di tipo Automatico, Manuale o di Apertura.

Le righe di apertura, vengono generate dall'utilità "Genera righe apertura" che va lanciata nel caso in cui è stato caricato manualmente un movimento di magazzino di ripresa saldi e nel bottone "Scaglioni FIFO" degli articoli non è stata caricata nessuna riga manuale.

Per capire meglio l'utilità di questa procedura, è opportuno fare un piccolo preambolo.

Quando si carica manualmente un movimento di magazzino di ripresa saldi, se non esitono altri movimenti di magazzino, la valorizzazione a Fifo Continuo viene effettuata al valore dell'Apertura. Se però oltre al movimento di ripresa saldi, esistono altri movimenti di magazzino, che possono essere movimenti di carico o di scarico, per ottenere una valorizzazione corretta e per evitare che

il programma visualizzi il tipico messaggio "Scaglioni FiFO Continuo incompleti", sarebbe opportuno inserire almeno una riga manuale relativa alla ripresa saldi.

Per far evitare all'utente il caricamento, nel bottone "Scaglioni FIFO" degli articoli, delle righe manuali, è stata implementata questa utilità.

Le righe di apertura non vengono generate se:

- esistono righe di apertura con competenza diversa a quella del saldo di apertura per il quale deve essere generata la riga;
- esistono righe manuali.

Al termine dell'elaborazione, se per uno o più articoli, a seguito di una delle due condizioni sopra riportate, non è stato possibile generare righe di apertura, viene effettuata una stampa contente l'elenco di questi articoli.

| <b>Selezioni</b> Da Codice: A                                                                                        | LIM                                                                         | Da Descrizione: ALIMENTA                                                     | TORE                                                        |                                                    |
|----------------------------------------------------------------------------------------------------|-----------------------------------------------------------------------------|------------------------------------------------------------------------------|-------------------------------------------------------------|----------------------------------------------------|
| A Codice: 🗸                                                                                                    | /INDOWS                                                                     | A Descrizione: WINDOWS                                                       | 95                                                          |                                                    |
| Gruppo Mer.:                                                                                                    |                                                                             | Cat.Omogenee: Tutte                                                          |                                                             |                                                    |
| Magazzino: Aj                                                                                                    | U MAGAZZINO DI A                                                            | ULLA                                                                         |                                                             |                                                    |
| righe di Apertura non vengu<br>sistono righe di Apertura co<br>sistono righe Manuali.<br>esta stampa riporta felenco | ono generate se:<br>n competenza diversa a<br>n degli articoli per i quali, | quella del saldo di apertura per il q<br>a seguito di una delle due condizio | quale deve essere generata<br>oni sopra riportate, non è st | l la riga;<br>ato possibile generare righe di Apel |
| Codice                                                                                                    | Descrizione                                                                 |                                                                              | Tipo riga                                                   | Data Inserimento                                   |
|                                                                                                    |                                                                             |                                                                              |                                                             |                                                    |
| CODEPAINTERFOXW                                                                                                    | CODE PAINTER E                                                              | XTEND EDITION /w                                                             | Manuale                                                     | 01-01-2006                                         |
| CODEPAINTERFOXW<br>MINDOWS                                                                                           | CODE PAINTER E                                                              | XTEND EDITION AV                                                             | Manuale<br>Manuale                                          | 01-01-2006<br>31-12-2005                           |
| CODEPAINTERFOXW<br>WINDOWS                                                                                           | CODE PAINTER E                                                              | XTEND EDITION AV                                                             | Manuale<br>Manuale                                          | 01-01-2006<br>31-12-2005                           |
| CODEPAINTERFOXW<br>WINDOWS                                                                                           | CODE PAINTER E                                                              | XTEND EDITION /w                                                             | Manuale<br>Manuale                                          | 01-01-2006<br>31-12-2005                           |
| CODEPAINTERFOXW<br>WINDOWS                                                                                           | CODE PAINTER E                                                              | XTEND EDITION AV                                                             | Manuale<br>Manuale                                          | 01-01-2006<br>31-12-2005                           |
| CODEPAINTERFOXW<br>WINDOWS                                                                                           | CODE PAINTER E                                                              | XTEND EDITION AV                                                             | Manuale<br>Manuale                                          | 01-01-2006<br>31-12-2005                           |

Fig. 6.16 - Stampa Controllo righe Scaglioni FIFO Continuo

Ricordiamo, inoltre, alle righe di apertura viene assegnata come data il primo giorno dell'anno contabile.

## CONTROLLO FLAG DOCUMENTI DI VENDITA

Questa opzione permette di selezionare, attraverso la maschera di filtro, un documento e di modificare i flag di contabilizzazione documenti, generazione effetti e generazione provvigioni. La procedura si occupa solo della variazione dello stato di questi flag nei documenti di vendita ma non modifica gli archivi collegati di gestione effetti, provvigioni e registrazione contabili.

| 🚝 SELEZIONE DOCUMENTI VENDITA / Varia  |           |
|----------------------------------------|-----------|
| Tipo: FI FATTURA IMMEDIATA             |           |
| Da Data: 29-04-2004 Da Numero: 1       |           |
| A Data: 29-04-2004 A Numero: 7 ZZ      |           |
| Magazzino:                             | 1         |
| Causale:                               | ĺ         |
| Cliente: 0000001 ROSSI MARIO & C. SNC. |           |
| Fornitore:                             |           |
| Agente:                                |           |
| Valuta:                                |           |
| ✓c                                     | F10 KEsci |

Fig. 6.17 - Variazione flag documenti di vendita

圁

| 🔒 200м в  | OCUMENTI V       | ENDI  | ΓA    |             |             |           |              |       |        |        | $I \times$ |
|-----------|------------------|-------|-------|-------------|-------------|-----------|--------------|-------|--------|--------|------------|
| Caus      | ale: VEN SCA     | RICOI | PER   | VENDITA     |             | ]         |              |       |        |        |            |
| Num.Doo   | . Del            | TP    | MG    | Causale     |             |           | Cli/For .    | Cont. | G.Eff. | G.Pro. |            |
| 14        | 29-04-200        | 4 FI  | AU    | VEN SCARI   | CO PER VEND | ITA C     | 0000001      |       | S      |        | ±          |
| 15        | 29-04-200        | 4 FI  | AU    | VEN SCARI   | CO PER VEND | ITA C     | 0000002      |       | S      |        | <b>₽</b>   |
|           | ANUTENZIO        | IE DO | IC. V | ENDITA / Va | aria        |           | $\mathbf{X}$ |       |        |        |            |
|           | wimonto          |       |       |             |             |           |              |       |        |        |            |
|           | ino: El          | Nume  | ro: [ | 14 (        | <br>Dol: 0  | 0-04-200  |              |       |        |        |            |
|           | ipo. In          | Nume  | ao. [ | 14 /        | Dei. [2     | .3-04-200 | ±            |       |        |        |            |
| -CI       | iente / Fornitor | e     |       |             |             |           |              |       |        |        |            |
|           | 000001 R         | SSI M | IARIO | ) & C. SNC. |             |           |              |       |        |        |            |
|           |                  |       |       |             |             |           |              |       |        |        |            |
|           | Contabilizzat    | þ     |       |             |             |           |              |       |        |        | Ŧ          |
|           | 🖌 Gen. Effetti   |       |       |             | F10         | 1 24 59   |              |       |        |        | Ŧ          |
| Ragio     | Gen. Prowigi     | oni   |       |             | V Ok        | - A Esci  |              | -     | 1      |        |            |
| ROSSI MAR | 10 & C. SNC.     |       |       |             | RIC.BANC.   | 30 GIORNI | IFM          |       |        |        |            |
|           |                  |       |       |             |             |           |              |       |        |        |            |

Fig. 6.18 -Dettaglio flag sul documento

## **GESTIONE CONTRATTI**

Questa funzione permette di creare un nuovo Contratto in Euro prendendo come riferimento un Contratto già esistente in Lire o altra valuta Emu.

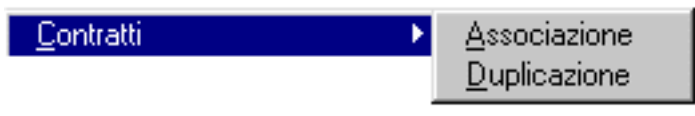

Fig. 6.19 - Menù Contratti

La fase iniziale sarà quella di effettuare il mapping tra il vecchio Contratto e quello nuovo tramite la scelta "Associazione" presente a menù.

| 🔤 Associazione contratti / Interroga |                               |               |              |
|--------------------------------------|-------------------------------|---------------|--------------|
| Associazione: 1 NUOVI CONTRATTI IN E | EURO                          |               |              |
| Vecchio contratto                    | Nuovo contratto               | Inizio e fine | validità     |
| HARDWARE                             | HARDWARE 2                    | 01-11-2001    | 24-05-2002 🛓 |
| Hardware                             | HARDWARE IN EURO              |               | <b>•</b>     |
| ROSSI MARIO                          | ROSSI MARIO 2                 | 01-01-2002    | 31-03-2002   |
| CONTRATTO ROSSI MARIO                | CONTRATTO ROSSI MARIO IN EURO |               |              |
|                                      |                               |               |              |
|                                      |                               |               |              |
|                                      |                               |               |              |
|                                      |                               |               |              |
|                                      |                               |               | ••           |
|                                      |                               |               | Ŧ            |

Fig. 6.20 - Associazione Contratti

La selezione richiede il codice del vecchio Contratto, il codice e la descrizione del nuovo Contratto (il nuovo contratto non deve essere già presente nell'anagrafica dei Contratti), la data di inizio e quella di fine validità.

Caricata l'associazione è possibile utilizzare la scelta "Duplicazione" per effettuare la creazione del Contratto in Euro.

| 🗮 DUPLICAZIONE CONTRATTI / Varia 📃 🔲 🖂                                                                                                    |
|----------------------------------------------------------------------------------------------------|
| Questa procedura permette di duplicare i contratti con valuta EMU<br>in contratti con valuta EURO. Il nuovo contratto viene nominato<br>come da associazione definita. |
| -Azienda                                                                                                    |
| XXX AZIENDA BASE                                                                                                    |
| Opzioni                                                                                                    |
| Associazione contratti: 1 NUOVI CONTRATTI IN EURO                                                                                                    |
| V F10<br>Ok Esci                                                                                                    |

Fig. 6.21 - Duplicazione Contratti

## CAMBIO VALUTA

La funzionalità in oggetto consente di andare a sostituire nell'anagrafica Clienti, Fornitori, Agenti (Tabella Provvigioni) e Contatti (se installato il modulo Preventivi) il codice valuta da Lire o altra valuta Emu in Euro

Nella maschera viene richiesto per quali anagrafiche deve essere effettuata la sostituzione.

Per gli agenti viene aggiornata la valuta di liquidazione presente nella tabella Provvigioni oltre che a ricalcolare in Euro i valori degli scaglioni.

Inoltre è possibile, tramite il flag "Valuta non definita", aggiornale il codice Valuta ad Euro anche per quei Clienti / Fornitori per i quali non era stata impostata nessuna valuta.

| 🚝 CAMBIO VALUTA / Varia 📃 🗖 🗵                                                                                                    |
|----------------------------------------------------------------------------------------------------|
| Questa procedura permette di sostituire all'interno dei Clienti/Fornitori<br>le valute EMU in valuta EURO.<br>Se attivo il modulo Preventivi, la sostituzione viene effettuata anche<br>per i Contatti. |
| -Azienda                                                                                                    |
| XXX AZIENDA BASE                                                                                                    |
| Opzioni                                                                                                    |
| ✓ Clienti ✓ Agenti                                                                                                    |
| ✓ Fornitori                                                                                                    |
| <ul> <li>Contatti</li> <li>✓ Valuta non definita</li> <li>✓ Ok</li> <li>✓ Esci</li> </ul>                                                                                                    |

Fig. 6.22 - Cambio Valuta

創

## **CONVERSIONE FIDO ACCORDATO**

La funzionalità permette di convertire automaticamente i Fido espressi in Lire nella valuta Euro. Nelle figura seguente viene riportata la maschera di conferma

| 🗮 CONVERSIONE FIDO / Varia                                        | - 🗆 ×      |
|-------------------------------------------------------------------|------------|
| Questa procedura permette di convertire in euro il fido accordato | ai Clienti |
| Azienda                                                           |            |
| XXX AZIENDA BASE                                                  |            |
| <mark>√ F10</mark><br>Ok                                          | ×esci      |

Fig. 6.23 - Conversione Fido

La conversione, oltre ad aggiornare il valore del fido, converte i valori relativi al dettaglio del rischio. Non è quindi necessario utilizzare la scelta "Elabora Rischio".

## Listini

A partire dal 01-01-2002 tutti i listini in valuta Emu non potranno essere più utilizzati. Queste funzioni permettono di effettuare i dovuti controlli permettendo inoltre l'aggiornamento delle anagrafiche Clienti, Fornitori, Contratti.

| <u>L</u> istini | <u>S</u> tampa di verifica         |
|-----------------|------------------------------------|
|                 | <u>A</u> ssociazione<br>Variazione |

Fig. 6.24 - Menù Listini

La prima fase sarà quella di evidenziare quali listini risultino obsoleti. La stampa di verifica permette tutto questo riportando tutti quei listini in valuta Emu.

| 🗮 STAMPA DI VERIFICA LISTINI / Varia                                                       |                            |
|--------------------------------------------------------------------------------------------|----------------------------|
| La seguente procedura genera un report contenente la utilizzabili a partire dal 01/01/2002 | lista dei listini non piu' |
| -Azienda                                                                                   |                            |
| XXX AZIENDA BASE                                                                           |                            |
|                                                                                            | V F10 K Esci               |

Fig. 6.25 - Stampa di Verifica Listini

Ed ecco un esempio del risultato dell'elaborazione.

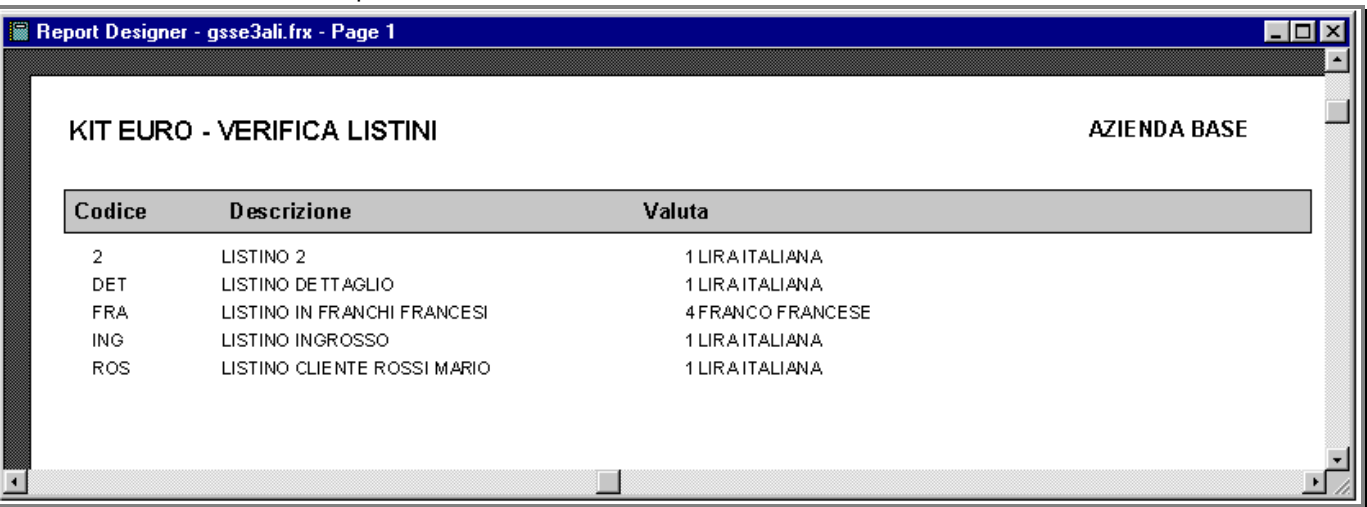

Fig. 6.26 - Stampa di Verifica

La fase successiva sarà quella di effettuare un mapping tra il vecchio listino e quello nuovo in Euro (preventivamente caricato tramite l'apposita scelta a Menù – Variazione Prezzi Listini). La tabella richiede un codice di Associazione, il codice del vecchio listino e quello del nuovo

| Associazione listini / Interroga        |                                  |
|-----------------------------------------|----------------------------------|
| Associazione.: 1 ASSOCIAZIONE LISTINI I | I EURO                           |
| Vecchio listino                         | Nuovo listino                    |
| ING LISTINO INGROSSO                    | IN2 LISTINO INGROSSO IN EURO     |
| DET LISTINO DETTAGLIO                   | DE2 LISTINO DETTAGLIO IN EURO    |
| FRA LISTINO IN FRANCHI FRANCESI         | FR2 LISTINO IN EURO CL. FRANCESI |
| ROS LISTINO CLIENTE ROSSI MARIO         | R02 LISTINO IN EURO ROSSI MARIO  |
|                                         |                                  |
|                                         |                                  |
|                                         |                                  |
|                                         |                                  |
|                                         | •                                |
|                                         | ¥                                |

Fig. 6.27 - Associazione Listini

Caricata l'associazione è possibile utilizzare la scelta "Duplicazione" per sostituire i listini nelle anagrafiche Clienti, Fornitori, Contatti (se attivo il modulo Preventivi), Distinta Base (se attivo il modulo Distinta Base) e nel'anagrafica delle Distinte Base del modulo Produzione se attivo.

| 🔄 VARIAZIONE LISTINI / Varia 📃 🔲 🔀                                                                                                    |
|----------------------------------------------------------------------------------------------------|
| Questa procedura permette di sostituire all'interno dei Clienti/Fornitori<br>i Listini in valuta Emu con Listini in Euro<br>Se attivi, la sostituzione viene effettuata anche per i Contatti,<br>la Distinta base e la Produzione. |
| -Azienda                                                                                                    |
| XXX AZIENDA BASE                                                                                                    |
| Opzioni                                                                                                    |
| Associazione listini: 1 ASSOCIAZIONE LISTINI IN EURO                                                                                                    |
| <ul> <li>✓[Clienti] Distinta base</li> <li>✓ Fornitori Produzione</li> <li>✓ Contatti</li> </ul>                                                                                                    |

Fig. 6.28 - Variazione Listini

## Pagamenti

Questa utilità permette di creare automaticamente nuovi pagamenti con spese di incasso in Euro partendo da pagamenti con spese di incasso in altra valuta Emu.

La stampa di verifica evidenzia quei pagamenti che hanno associate spese in modo da avere subito sotto mano la situazione e permettere le dovute modifiche. Viene richiesto il Codice dell'associazione, il vecchio Codice del Pagamento (è attivo il tasto funzione F9 per visualizzare l'elenco dei pagamenti) e la valuta Emu per la quale sono espresse le spese di incasso in modo da permettere alla procedura di effettuare le dovute conversioni. Inoltre occorre caricare il nuovo codice e la descrizione del pagamento (il codice non deve essere già presente nella relativa anagrafica).

Nella figura che segue viene mostrato un esempio della tabella di associazione.

| 🖬 Associazione pagamenti / Interroga 📃 🔲 🔀  |          |                            |   |  |
|---------------------------------------------|----------|----------------------------|---|--|
| Associazione: 1 PAGAMENTI CON SPESE IN EURO |          |                            |   |  |
| Vecchio pagamento                           |          | Nuovo pagamento            |   |  |
| 3 RIC.BANC. 30 GIORNI FM.                   | 7.500,00 | 20 RIC BANC 30 GG FM EURO  | 1 |  |
| 6 RB 30/90/120 FINE MESE                    | 8.000,00 | 21 RB 30/90/120 FM IN EURO | 1 |  |
|                                             |          |                            | 1 |  |
|                                             |          |                            | 1 |  |
|                                             |          |                            | 1 |  |
|                                             |          |                            | 1 |  |
|                                             |          |                            | - |  |
|                                             |          |                            | Ŧ |  |
| ,                                           |          |                            | - |  |

Fig. 6.29 - Associazione Pagamenti

La fase successiva sarà quella di effettuare la copia dei pagamenti tramite l'apposita scelta a menù. La procedura oltre a duplicare il nuovo pagamento, si occupererà di aggiornare le anagrafiche Cliente e Fornitori con i nuovi pagamenti appena creati.

Nella figura seguente è visualizzata la maschera di conferma della generazione pagamenti.

| 🗮 DUPLICAZIONE PAGAMENTI / Varia 📃 🔲 🔀                                                                                       |  |  |  |  |
|----------------------------------------------------------------------------------------------------|--|--|--|--|
| La seguente procedura permette la duplicazione dei pagamenti in base<br>alla tabella 'Associazioni' precedentemente caricata |  |  |  |  |
| -Azienda                                                                                                    |  |  |  |  |
| XXX AZIENDA BASE                                                                                                    |  |  |  |  |
| Opzioni                                                                                                    |  |  |  |  |
| Associazione: 1 PAGAMENTI CON SPESE IN EURO                                                                                  |  |  |  |  |
| —Sostituisci in————                                                                                                    |  |  |  |  |
| ✓ Clienti                                                                                                    |  |  |  |  |
| 🖌 Fornitori                                                                                                    |  |  |  |  |
| Contatti                                                                                                    |  |  |  |  |

Fig. 6.30 - Duplicazione Pagamenti

## **RISCHIO CLIENTE PRIVATO**

La seguente scelta, attiva solamente se è presente il Modulo POS, permette di aggiornare da Lire ad Euro il Fido accordato ed il relativo rischio. La figura seguente mostra la maschera di conversione del Fido.

| La figura | seguente | mostra la | a maschera | al conversio | ne del Fido. |
|-----------|----------|-----------|------------|--------------|--------------|
|           |          |           |            |              |              |

| 🗮 RISCHIO CLIENTE / Varia 📃 🗖                                                              | $1 \times$       |
|--------------------------------------------------------------------------------------------|------------------|
| Questa procedura permette di convertire in euro il rischio associato ai<br>Clienti privati |                  |
| Azienda                                                                                    |                  |
|                                                                                            | 9 <b>2</b><br>Xi |
|                                                                                            |                  |

Fig. 6.31 - Rischio Cliente

## **TEST INTEGRITÀ ARCHIVI**

Questa opzione ha lo scopo di individuare la presenza di dati anagrafici non corretti negli archivi di Ad Hoc. In questo modo se l'operatore ha inavvertitamente cancellato una causale, un codice iva, un cliente, un articolo, un agente... la procedura stamperà l'elenco degli archivi in cui quel dato è rimasto ad esempio primanota, movimenti di magazzino, documenti di vendita...

Di seguito riportiamo l'elenco degli archivi anagrafici di cui viene controllata la presenza:

causali contabili, clienti, fornitori, codici iva, piano dei conti, causali di magazzino, magazzini, articoli, pagamenti, listini, gruppi merceologici, ubicazioni, categorie omogenee, vettori, spedizioni, porti, valute, nazioni, agenti, zone, banche, nomenclature e archivio banche dei conti correnti.

Il seguente elenco costituisce l'insieme degli archivi in cui viene verificata l'eventuale presenza dei dati anagrafici elencati in precedenza (corrisponde a quelli richiesti dalla selezione):

clienti, fornitori, banche, articoli, automatismi, contropartite, saldi articoli, primanota, partite, documenti di vendita, ordini, distinta base, conti correnti, vendita al dettaglio, statistiche, provvigioni, tabella scaglioni, fornitori/clienti articoli, progressivi iva, codici iva ed effetti.

Questa utility produce una stampa riportante l'elenco degli archivi con dati incongruenti ed il dettaglio dei problemi riscontrati.

| 🔚 TEST CONGRUITA' ARCHIVI / Varia 📃 🔲 🔀                                                                                                    |                      |                |                   |  |
|----------------------------------------------------------------------------------------------------|----------------------|----------------|-------------------|--|
| La seguente procedura effettua un controllo di congruita' degli archivi<br>selezionati, verificando la corretta presenza dei dati ad essi collegati. |                      |                |                   |  |
| _ <b>Archivi Base</b><br>□[Clienti]<br>□ Automatismi                                                                                                 | Fornitori            | Banche         | Contropartite     |  |
| -Archivi Contabili                                                                                                    | Partite              | Cash Flow      | Progr. Reg.IVA    |  |
| -Archivi Magazzino-                                                                                                    | 🗖 Saldi Articoli     | Mov.Magazzino  | For./Cli.Articoli |  |
| -Archivi Vendite<br>Doc. di Vendita                                                                                                    | Effetti              | Prowigioni     |                   |  |
| -Archivi Moduli Este<br>Ordini<br>Statistiche                                                                                                    | rni<br>Distinta Base | Conti Correnti | Vendita Dettaglio |  |
|                                                                                                    |                      |                | V Ch              |  |

Fig. 6.32 - Selezione Test Integrita' Archivi

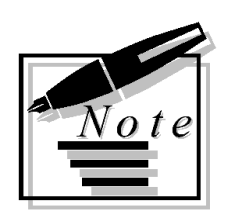

| <br> |
|------|
|      |
|      |
|      |
|      |
|      |
|      |
|      |
|      |
|      |
|      |
|      |
|      |
| <br> |
|      |
|      |
|      |
|      |

# 7 Hot line: domande e risposte

DOMANDE SUL FUNZIONAMENT DI AD HOC

DOMANDE SU INSTALLAZIONE/CONFIGURAZIONE

## Introduzione

Questo paragrafo raccoglie i quesiti che più frequentemente ci vengono sottoposti durante il servizio di Hot line telefonica.

#### Questo servizio è attivo dal Lunedi al Venerdi con il seguente orario: mattina 09.00 -13:00, pomeriggio 14:00-18:00 Ovviamente per gli utenti in regolare contratto di assistenza.

La spiegazione data ad ogni questito, vuole essere uno spunto per consultare le parti del manuale che trattano in dettaglio l'argomento specifico.

Per chiarezza abbiamo suddiviso gli argomenti in ordine alfabetico e in due parti: i quesiti legati all'utilizzo della procedura (chiarimenti sul funzionamento) e i quesiti derivanti dall' installazione e configurazione della procedura (situazioni di errore, messaggi della procedura, danneggiamento archivi ...).

## **DOMANDE SUL FUNZIONAMENTO DI AD HOC**

# Α

#### ALLEGATI

#### Alcuni Clienti/Fornitori non vengono stampati nel Tabulato Allegati IVA.

Vengono stampati solo i Clienti che in anagrafica hanno il campo Test Allegato attivato. Vengono stampati solo i Fornitori che in anagrafica hanno il campo Elenchi IVA valorizzato a Stampa.

Non vengono riportate le Bolle Doganali nel Tabulato Allegati Iva dei Fornitori. Nell'anagrafica del fornitore Bolla Doganale il campo Elenchi IVA deve essere valorizzato a Bolla Doganale.

## II Tabulato Allegati IVA non viene stampato o viene stampato in modo incompleto.

Controllare e/o completare la tabella Allegati nel Menù Archivi-> Contabili.

Se persistono errori provvedere alla Ricostruzione Allegati dal Menù Contabilità Servizi. Prima di eseguire la ricostruzione accertarsi di avere stampato il registro iva del periodo.

#### **APERTURA CONTI**

#### Non viene aggiornato il Saldo Iniziale.

La causale contabile utilizzata deve avere attivato il flag Saldo Iniziale.

#### APERTURA SALDI DI MAGAZZINO

# Movimentando un articolo su più registrazioni di apertura saldi e/o su più righe della stessa registrazione, l'Esistenza Iniziale viene valorizzata con l'ultima quantità e l'ultimo valore movimentati.

Probabilmente si sta utilizzando una causale di Apertura Saldi contenete il segno = nel campo Giacenza Iniziale.

In questo caso, infatti, la quantità e il valore dei movimenti di apertura saldi vengono inseriti nel campo della Giacenza Iniziale sostituendo eventuali importi presenti in precedenza.

Per far si che la quantità ed il valore dei movimenti di apertura vengano sommati nel campo della Giacenza Iniziale agli eventuali importi presenti in precedenza, è necessario valorizzare il campo Giacenza Iniziale con il segno +.

#### AZZERAMENTI

## Eseguiti tutti gli azzeramenti contabili non vengono eliminati i movimenti di Primanota.

I movimenti di Primanota vengono eliminati con lo Scarico Primanota dal menù Contabilità Servizi.

**Eseguiti tutti gli azzeramenti contabili non vengono eliminate le Partite Aperte**. Le Partite Aperte vengono eliminate con l'Eliminazione Partite dal menù Partite Aperte>Eliminazione.

## В

#### **BILANCIO CEE**

Non avendo i dati dell'anno precedente come si deve procedere per ottenere una stampa Comparata del Bilancio CEE.

I dati dell'anno precedente devono essere inseriti manualmente dal menù Manutenzione Saldi CEE.

#### I dati stampati nel Bilancio CEE non corrispondono al bilancio normale.

Nel Bilancio CEE vengono stampati i saldi corrispondenti ai saldi contabili al momento della generazione Bilancio CEE.

## Perchè nello Stato Patrimoniale del Bilancio CEE non viene valorizzato l'Utile/Perdita d'esercizio.

L'Utile/Perdita d' esercizio dello Stato Patrimoniale viene valorizzato solo se è stata fatta la chiusura dei conti e quindi se è stata rilevato un utile o una perdita d'esercizio.

## In cosa consistono le implementazioni apportate dalla riforma del diritto societario (D.Lgs nr. 6 del 17.01.2003) nello schema dello Stato Patrimoniale del Bilancio CEE in forma "Ordinaria"?

Gli adeguamenti introdotti dalla riforma del diritto societario allo schema dello Stato Patrimoniale del Bilancio CEE in forma "Ordinaria" consistono in:

#### -B) Immobilizzazioni

Le Immobilizzazioni devono essere riportate con separata indicazione di quelle consesse in locazione finanziaria;

#### - CII) Crediti

Aggiunti due nuovi conti: 4-bis) Crediti Tributari; 4-ter) Imposte Anticipate;

#### - A) Patrimonio Netto

Invertito l'ordine di queste due voci: V - Riserve statutarie (ex VI); VI- Riserva per azioni proprie in portafoglio (ex V);

#### B) Fondi per Rischi e Oneri

Esteso l'oggetto del seguente conto: 2) per imposte, anche differite;

#### -D) Debiti

Aggiunto nuovo conto:

#### 3) debiti verso soci per finanziamenti;

Questo conto fa slittare la presenza di quelli già esistenti.

Ricordiamo che l'articolo 223-undecies del D. Lgs n.6 del 17-01-2003 riporta che:

- I bilanci relativi ad esercizi chiusi prima del 1 gennaio 2004 devono essere redatti secondo le leggi anteriormente vigenti.

- I bilanci relativi ad esercizi chiusi tra il 1 gennaio 2004 e il 30 settembre 2004 possono essere redatti secondo le leggi anteriormente vigenti o secondo le nuove disposizioni.

- I bilanci relativi ad esercizi chiusi dopo la data del 30 settembre 2004 devono essere redatti
secondo le nuove disposizioni.

In cosa consistono le implementazioni apportate dalla riforma del diritto societario (D.Lgs nr. 6 del 17.01.2003) nello schema del Conto Economico del Bilancio CEE in forma "Ordinaria"?

Gli adeguamenti introdotti dalla riforma del diritto societario allo schema del Conto Economico del Bilancio CEE in forma "Ordinaria" consistono in:

#### - C) Proventi e Oneri Finanziari

ggiunto un nuovo conto: 17-bis) Utile e Perdite su cambi;

#### - E) Proventi e Oneri Straordinari

Esteso l'oggetto del seguente conto:
22) Imposte sul reddito dell'esercizio, correnti, differite ed anticipate;
Sostituito il seguente codice conto:
23) Utile/Perdita d'Esercizio (Ex 26)

Ricordiamo che l'articolo 223-undecies del D. Lgs n.6 del 17-01-2003 riporta che:

- I bilanci relativi ad esercizi chiusi prima del 1 gennaio 2004 devono essere redatti secondo le leggi anteriormente vigenti.

- I bilanci relativi ad esercizi chiusi tra il 1 gennaio 2004 e il 30 settembre 2004 possono essere redatti secondo le leggi anteriormente vigenti o secondo le nuove disposizioni.

- I bilanci relativi ad esercizi chiusi dopo la data del 30 settembre 2004 devono essere redatti secondo le nuove disposizioni.

Cosa prevedono le semplificazioni apportate dalla riforma del diritto societario (D-Lgs nr. 6 del 17/01/2003) agli schemi dello Stato Patrimoniale e del Conto Economico, per i bilanci Cee in Forma Abbreviata? Le semplificazioni consentite sono:

#### Stato Patrimoniale

- Le voci A e B dell'Attivo possono essere comprese nella voce CII;

La voce E del Passivo può essere compresa nella voce D.

#### Conto Economico

Possono essere raggruppate le seguenti voci: A2 e A3;
B9c, B9d e B9e;
B10a, B10b, B10c;
C16b e C16c;
D18a, D18b, D18c;
D19a, D19b, D19c.

- Nella Voce E20 non è richiesta la separata indicazione delle plusvalenze e nella voce E21 non è richiesta la separata indicazione delle minusvalenze e delle imposte relative ad esercizi precedenti.

#### **BOLLI IN FATTURA**

#### Perchè non vengono addebitati i bolli nelle fatture Esenti Iva

Per addebitare in fattura i bolli per import l esenti è necessario:

1) impostare nella tabella Bolli (Archivi->Vendite->Bolli) l'importo del bollo (attualmente

è di 1,29 euro) e l'importo minimo del documento per cui non si applica il bollo (attualmente è di 77,24);

- 2) nel codice iva esente presente nell'anagrafica clienti valorizzare ad S il campo Bollo su importi Esenti;
- 3) verificare nell'anagrafica del cliente che la nazione sia ITA (Italia) o blanck.

#### **BLOCCO DI UN CLIENTE**

#### Come si deve procedere per bloccare un cliente in caso di insoluti

Per bloccare un cliente in caso di insoluti è necessario abilitare il flag "Blocco Attivabile" nella relativa anagrafica.

Se è installato il modulo Solleciti, il cliente viene bloccato in automatico quando si contabilizza un insoluto utilizzando una causale contabile con il flag "Insoluto" attivato.

Se non è installato il modulo Solleciti, il cliente deve essere bloccato manualmente.

In quest'ultimo caso è necessario accedere nel bottone "Saldi" dell'Anagrafica Clienti per abilitare il flag "Bloccato" e la data Ultimo Insoluto.

# Al cambio di esercizio non viene riportato il flag bloccato nel bottone saldi dei clienti.

#### Il cliente viene comunque bloccato in fase di emissione documenti?

Anche senza il flag, presente nel bottone saldi, la procedura è in grado di bloccare il Cliente in quanto viene letto, non solo il dato dell'anno in corso ma anche quello dell'anno precedente. Per aggiornare il flag anche nell'anno in corso, occorre eseguire l'apertura di bilancio presente nel Menù Operazioni Annuali.

#### CANCELLAZIONE CONTENUTO DEI BOTTONI

# Come è possibile cancellare il contenuto di un bottone come ad esempio quello dei Fornitori nell'anagrafica articoli.

Per poter cancellare il contenuto di un qualsiasi bottone è necessario agire nei seguenti modi:

1) Per cancellare <u>completamente</u> il contenuto occorre posizionarsi sopra lo stesso ed utilizzare il tasto funzione F5 rispondendo positivamente alla seguente domanda:

#### CANCELLO "FORNITORI"?

Questo iter va seguito anche nel caso in cui si volesse cancellare il contenuto di un bottone ed all'interno dello stesso fosse presente una sola riga.

 Per cancellare <u>una parte</u> del contenuto è necessario invece entrare dentro il bottone, posizionarsi sulla riga che si vuole eliminare ed utilizzare il tasto funzione F6. Successivamente confermare le modifiche con il tasto funzione F10.

#### CANCELLAZIONE DISTINTA EFFETTI

#### Quali sono i passi da seguire per cancellare una distinta effetti e per procedere poi ad una nuova creazione sia nella gestione Plus che in quella standard. GESTIONE EFFETTI CASH FLOW

Per poter rieffettuare una distinta effetti è necessario accedere in Manutenzione Effetti, richiamare gli effetti inseriti nella distinta e per ognuno di essi togliere il flag di "Emessa Distinta" ed azzerrare il campo "Banca Presentazione".

#### GESTIONE EFFETTI CASH FLOW PLUS

Per poter rieffettuare una distinta effetti è necessario accedere in Manutenzione Distinte, posizionarsi sulla distinta e cancellarla con il tasto F5.

Prima che la distinta venga eliminata, appare la seguente domanda: Esistono dati nei figli proseguo?

Rispondendo di SI la distinta viene cancellata e quindi sarà possibile rieffettuarla, rispondendo di No rimmarrà inalterata.

#### CANCELLAZIONE LIQUIDAZIONE IVA E REGISTRI IVA

#### Come è possibile ristampare la liquidazione e/o i registri iva in definitiva?

Per ristampare le liquidazioni è necessario accedere in Archivi -> Progressivi -> Liquidazione Iva ed eliminare (tramite il tasto funzione F6) il periodo che si vuole ristampare. Successivamente accedere in Archivi -> Progressivi -> Progressivi Iva, selezionare il periodo per il quale occorre rieffettuare la liquidazione e togliere il flag "Stampa denuncia". Questo deve essere fatto su ogni registro (acquisto, vendite, corrispettivi) Aggiornare quindi la tabella "Altri dati Iva" con il credito del periodo precedente. Se occorre ristampare anche i registri iva, è necessario, oltre a seguire le operazioni sopra riportate, utilizzare la scelta "Azzera flag stampa registri iva" dalle Procedure di Servizio. La procedura deve essere eseguita a ritroso ovvero effettuare lo sblocco dall'ultimo periodo stampato in definitiva fino a risalire al periodo che si desidera ristampare.

#### **CASH FLOW**

#### Non viene generato il Cash Flow in fase di contabilizzazione fatture.

Il cash flow viene aggiornato solo al momento della contabilizzazione effetti. Nel caso di pagamenti tipo contante, bonifico o rimessa diretta, il cash flow viene aggiornato al momento di generazione effetti.

#### Per alcuni Clienti/Fornitori non viene aggiornato il Cash Flow.

Controllare che il campo Cash Flow dell'Anagrafica Clienti/ Fornitori sia attivato Controllare che la causale contabile movimentata abbia il campo Cash Flow attivato.

#### Perchè quando si contabilizzano le fatture non viene generato il cash flow?

Dal Modulo Vendite il cash flow viene aggiornato automaticamente nel seguente modo:

- 1) Per i pagamenti di tipo contante, bonifico o rimessa diretta, il cash flow viene aggiornato con l'utility Generazione Effetti/CashFlow;
- 2) Per i pagamenti di tipo riba, rid o tratta, il cash flow viene aggiornato durante la contabilizzazione effetti.

Questo perchè, anche dopo la contabilizzazione delle fatture, Ad Hoc permette di variare gli effetti da emettere, di raggrupparli o annullarli.

#### CAUSALE PRIMA NOTA

#### Cosa comporta il variare la causale contabile di una registrazione di primanota.

Variando la causale contabile di una registrazione di primanota (facciamo riferimento alla causale di testata) viene variata solo la causale della prima riga della registrazione. Se si vuole variare la causale sulle altre righe occorre accedere alla finestra Dati Aggiuntivi su tutte le altre righe della registrazione.

#### CHIUSURE E APERTURE DEI CONTI INFRANNUALI

### In Ad Hoc Windows è possibile effettuare le Chiusure e/o Aperture dei Conti nel corso dell'esercizio?

In Ad Hoc Windows le Chiusure e/o Aperture dei Conti infrannuali devono essere effettuate **manualmente** utilizzando delle causali contabili che non aggiornano nè il Saldo Finale (Causale di Chiusura) nè il Saldo Iniziale (Causale di Apertura).

Quando di effettua l'Apertura dei Conti, inoltre, devono essere riaperti anche i Conti Economici

#### **CODICI A BARRE**

#### Quali sono i tipi di codici a barre gestiti da AHW?

AHW gestisce cinque tipi di codici a barre:

1) EAN 8 (che possono essere generati in automatico anche dalla procedura) ;

2) EAN 13;

3) ALFA 39;

4) UPC A;

5) UPC E.

Ricordiamo che i codici generati automaticamente da AHW sono a solo uso interno, come frontalini o come semplice identificativo del prodotto in modo da poter velocizzare la vendita dei vari prodotti.

E' chiaro quindi che, chi volesse utilizzare gli stessi per la grande distribuzione (in parole povere volesse vendere l'articolo con stampato il barcode) deve obbligatoriamente associarsi alla Indicod che a sua volta gli rilascierà i barcode "reali".

#### CODICE FISCALE

#### Sbaglia il controllo di validità.

Viene controllato solo per i clienti e fornitori italiani.

#### CODICE GIA' UTILIZZATO

#### Codice già utilizzato.

State caricando un' anagrafica, una tabella o una registrazione che è già presente in archivio.

#### CODICE UTENTE NON VALIDO...

#### Codice non valido o utilizzato da altro utente.

Avete inserito un codice utente inesistente o già usato da un altro utente attivo.

#### COMUNICAZIONE ANNUALE IVA

### Perchè nel rigo CD6 della Comunicazione Annuale Iva viene riportato un valore diverso da quello della liquidazione iva del 13° periodo?

Il rigo CD6 (IVA dovuta o a credito) si ricava per differenza tra gli importi dei precedenti righi CD4 e CD5.

Il suo valore può quindi differire dal valore riportato nella stampa della Liquidazione Iva di Fine Anno in quanto deve corrispondere alla somma dei singoli periodi e non essere ricalcolato.

#### Quali sono le operazioni preliminari da effettuare per compilare la Comunicazione Annuale Iva?

Per effettuare la Comunicazione Annuale Iva è necessario aver effettuato in modo definitivo la stampa dei registri iva dell'anno per il quale si vuole elaborare la Comunicazione.

#### CONTROPARTITE FATTURE/EFFETTI

#### Causale Fattura Corrispettivi non corretta!

Occorre utilizzare una causale con Tipo Documento valorizzato a Fattura Corrispettivi.

#### CONTROPARTITE VENDITE

# Non è possibile utilizzare un unico sottoconto Vendite per le vendite da corrispettivi e per le vendite da fatturazione.

Il sottoconto Vendite Corrispettivi deve avere Vendite come Tipo Sottoconto, mentre i sottoconti da utilizzare come Contropartita Vendite devono contenere Magazzino.

#### **CREAZIONE NUOVA AZIENDA**

Perchè creando una nuova azienda e impostando come Codice Nuova Azienda "CON", appare il messaggio: "Codice non valido o lunghezza errata del codice!"? Il messaggio "Codice non valido o lunghezza errata del codice!" viene proposto quando durante la creazione di una nuova azienda l'operatore specifica valori che non possono essere utilizzati perchè corrispondenti a comandi utilizzati dal sistema operativo o corrispondenti allo

stesso codice di sottodirecory presenti nell'installazione utente. I valori non consentiti sono: AUX;BIN;BMP;CON;PCL;PRN.

#### CREAZIONE PDF

#### Non viene eseguita la stampa in PDF su Windows Server 2003 da adhoc Windows. Cosa possiamo controllare?

Per sistemare il problema di stampa su PDF in Windows 2003 Server è necessario disabilitare il servizio "Non consentire installazione di stampanti che utilizzino driver in modalità kernel", che si trova in Criteri Computer locale\Configurazione computer\Modelli amministrativi\Stampanti.

Per eseguire questo comando è necessario:

- Start Esegui MMC;
- Da Console selezionare "Aggiungi/Rimuovi snap-in";
- Premere il bottone AGGIUNGI;
- Selezionare "Criterio gruppo";
- Premere OK sulla maschera di aggiungi/rimuovi snap-in;
- Selezionare "Criteri computer locale" "Configurazione computer" "Modelli amministrativi" -"Stampanti". Cliccando su Stampanti vengono visualizzati una serie di criteri sulla parte destra della maschera. Uno di questi criteri è "Non consentire installazione di stampanti che utilizzino driver in modalità kernel".

#### CREDITO IVA DI INZIO ANNO E PERIODO PRECEDENTE

#### Come viene gestito il Credito Iva di inizio Anno in Ad Hoc Windows?

Bisogna innanzitutto tener presente che il Credito Iva di Inizio Anno e il Credito Iva periodo precedente, sono crediti ben distinti tra loro.

Il Credito iva di inizio anno, è il credito iva rilevato con la liquidazione iva del 13° periodo dell'anno precedente, e va inserito nel campo "Credito Iva inizio anno" della tabella Altri dati iva.

Il Credito iva periodo precedente, invece, è il credito iva che si rileva nel corso dell'anno memorizzato nel campo "Credito iva periodo precedente" della tabella "Altri dati iva" ogni qualvolta si conferma in definitivo una liquidazione iva con la quale si è rilevato un credito iva. Da questo emerge che all'inizio dell'anno non si può disporre di un Credito iva periodo precedente, ma si disporrà solo di un Credito iva di inizio anno.

Il Credito iva di inizio anno, può essere utilizzato in "compensazione orizzontale", cioè in compensazione di altri tributi/contributi F24, oppure in "compensazione verticale" (iva da iva), cioè in detrazione dell'iva dei periodi successivi.

# D

#### DOCUMENTI DI VENDITA

Il Totale Documento presente nei Dati di Riepilogo posto nella prima schermata non corrisponde al Totale Documento che viene riportato in stampa.

Il Totale Documento presente nei Dati di Riepilogo serve solo come controllo generico, ma non comprende eventuali bolli, spese di trasporto, ecc...

Il Totale Documento veritiero è quello visibile nel bottone Calcoli.

# Perchè in caricamento di un documento di vendita il campo "Agente" non è editabile nonostante sia abilitata la Gestione Provvigioni.

Per rendere editabile e quindi poter modificare l'Agente presente nel bottone "Cli/For" dei documenti di vendita è necessario movimentare una causale di magazzino con attivato il flag "Agente".

#### Errore! Tabella BOLLI non definita.

In Archivi-> Vendite->Bolli caricare i dati richiesti.

#### Errore! Scadenza rate non consentita.

Nell'anagrafica del pagamento utilizzato controllare il campo scadenza rate e mettere il valore corretto.

#### Attenzione! Codice Iva Esente non definito.

Controllare nella tabella Bolli il codice iva impostato per assoggettare le spese bolli e verificare che tale codice sia stato caricato nell'archivio dei codici iva.

#### Errore! Tipo Pagamento non definito.

Il documento è stato emesso ad un Cliente/Fornitore non associato ad un pagamento. Accedere nel bottone Cli/For e inserire un codice pagamento.

#### Errore! Consentite Max. 6 Aliquote.

Non è possibile usare più di 6 aliquote diverse per documento.

#### Documento Contabilizzato! Impossibile Variare/Eliminare.

Non è possibile variare o cancellare un documento già contabilizzato.

#### Attenzione: Listino al netto con scorporo a fine fattura.

Si sta utilizzando un listino al netto di iva e nell'anagrafica del cliente movimentato si è stabilito che occorre effettuare uno scorporo di iva al termine della fattura.

Occorre quindi rivedere o il listino impostato o il flag Scorporo dell'Anagrafica Cliente.

#### Progressivo forzato riassegnato a ...

Questo messaggio può comparire se l'utente ha variato il numero documento proposto dalla procedura.

In un'installazione in rete può comparire nel caso in cui un utente abbia confermato, prima di un altro, un documento con lo stesso numero.

# I documenti di vendita generati da Ad Hoc Windows, rispecchiano quanto previsto per la Fattura Europea?

I documenti di vendita generati da Ad Hoc Windows, riportano fedelmente quanto previsto per la così detta "Fattura Europea".

Sulla Gazzetta Ufficiale n. L015 del 17/01/2002, infatti, è stata pubblicata la Direttiva 2001/1157CE che di pone l'obiettivo si semplificare, modernizzare e armonizzare le modalità

di fatturazione presente in materia di IVA.

La semplificazione e l'armonizzazione delle modalità di fatturazione a livello europeo, ha l'obiettivo di apportare significativi vantaggi pratici alle imprese operanti all'interno del mercato unico. In secondo luogo la direttiva introduce la possibilità di emettere ed archiviare le fatture in formato elettronico, metodologia che permetterà di ridurre considerevolmente i costi di fatturazione.

Indicazioni obbligatorie da riportare in fattura.

La Direttiva elenca una serie di elementi che dovranno essere obbligatoriamente inseriti nella fattura, tra i quali:

- Data del suo rilascio;

- Numero sequenziale, che identifichi la fattura in modo univoco;

- Numero di identificazione ai fini dell'imposta sul valore aggiunto (Partita Iva);

- Nome e indirizzo completo del soggetto passivo e del suo cliente;

- Quantità e natura dei beni ceduti o entità e natura dei servizi resi;

- Data in cui è effettuata la cessione di beni o la prestazioni di servizi o data in cui è corrisposto l'acconto, se diversa dalla data di emissione;

- Base imponibile per ciascuna aliquota o esonero, prezzo unitario, nonché eventuali sconti, riduzioni o ristorni se non compresi nel prezzo unitario;

- Aliquota di imposta pertinente;

- Importo dell'imposta da pagare;

- In caso di esenzione o quando il cliente è debitore dell'imposta, il riferimento della relativa disposizione comunitaria, alla disposizione nazionale corrispondente o a altre informazioni che indichino che la cessione è esonerata o soggetta alla procedura di reverse charge;

In caso di cessione intracomunitaria di mezzi di trasporto nuovi, i dati relativi alla qualifica del bene

# Deve essere emessa una Nota di Variazione Iva perchè è stata fatturata delle merce con Iva al 10% anzichè al 20%. Come ci si deve comportare?

Per poter gestire il caso sopra riportato o casi similari, il nostro consiglio è quello di caricare un nuovo documento (ad esempio una fattura immediata) nel seguente modo:

- nella prima riga deve essere caricato lo stesso articolo, la stessa quantità (ma con segno negativo), lo stesso imponibile e la stessa aliquota Iva.

In pratica si storna la merce che è stata fatturata con aliquota Iva erratoa

- nella seconda riga deve essere caricato lo stesso articolo, la stessa quantità, lo stesso imponibile e l'aliquota Iva corretta.

Agendo in questo modo si sistema automaticamente sia la situazione di magazzino dell'articolo che la situazione contabile del cliente.

#### ELIMINAZIONE DOCUMENTI DI VENDITA

#### Non vengono eliminati tutti i documenti.

Non vengono eliminate le fatture per le quali devono ancora essere generati gli effetti o le provvigioni.

#### ELIMINAZIONE ARTICOLI

#### Eliminazione impossibile! Articolo con movimenti.

Non è possibile eliminare un articolo se è stato movimentato e quindi i suoi saldi sono diversi da zero.

#### ELIMINAZIONE GIORNALE DI MAGAZZINO

#### Come è possibile ripristinare la stampa del libro giornale di magazzino.

Attualmente non esiste una procedura automatica che permetta il ripristino (come per il libro giornale contabile).

La soluzione è quindi quella di intervenire esternamente tramite il VisualFox con il comando: replace all MMFLSTGI with "N" for MMDATREG>=CTOD("**data**")

Dove "data" corrisponde al giorno dal quale si deve partire per azzerare il flag.

Eseguita l'operazione di replace, è possibile tornare indietro con i progressivi direttamente da Ad Hoc Windows tramite la scelta:

Archivi --> Progressivi --> Giornale Magazzino

#### ESPORTATORE ABITUALE

#### Non vengono stampati gli estremi della dichiarazione di esenzione.

Controllare la data di scadenza dell'autorizzazione all'interno del bottone <ESP.ABIT.> nell'Anagrafica Cliente.

#### ESPORTAZIONE BILANCIO SU EXCEL

#### Could not find Installable ISAM

Problema dovuto ad incompatibilità dei Drive ODBC di FoxPro installati.

I driver supportati da Excel 97/2000 sono Visual FoxPro 6.0. Occorre, quindi, eliminare dal Pannello di Controllo gli ODBC che nella sezione User DSN compaiono come FoxPro Files, successivamente deve essere caricata una nuova voce (ADD...) con la stessa

descrizione (FoxPro Files) scegliendo però Microsoft Visual FoxPro Driver (vers. 6.0). Nel bottone Configure scegliere Options ed eliminare il check box NULL.

#### ESPORTAZIONE STAMPE SU WORD/EXCEL

# Effettuando l'export di una stampa su Word oppure su Excel, la procedura segnala: Non trovo: DEFA01.

Il problema potrebbe derivare da tre possibili cause:

1)L'icona di collegamento non deve utilizzare il formato UNC

(\\NOME\_SERVER\NOME\_CONDIVISIONE) ma il Server deve essere mappato come unità di rete (Es: F:\ADVISUAL)

2) Controllare nell'autoexec.bat la presenza della riga: SET PATH=%PATH% Se presente, occorre remmarla

3) Controllare che le variabili di ambiente SET TMP e SET TEMP puntino ad una cartella che esiste fisicamente sul disco (Es: C:\WINDOWS\TEMP).

#### UTILIZZO DEGLI FXP IN LOCALE

**E' possibile gestire automaticamente, in una installazione di rete, gli fxp in locale.** Con la Release 4.0 è stata introdotta una nuova variabile nel file ADHOC.INI (Configurazione Installazione) che permette di impostare gli fxp in locale.

La variabile LOCALFXPDIR permette quindi di impostare il percorso nel quale risiedono i programmi sul Client.

Esempio:

#### LOCALFXPDIR=C:\AHLOCAL

In questo caso tutti gli fxp di Ad Hoc vengono copiati in una unica cartella LOCALFXPDIR=C:\AHLOCAL\BIN;C:\AHLOCAL\BIN\GEVE;C:\AHLOCAL\BIN\COGE In questo caso vengono rispecchiate fedelmente le sottocartelle di Ad Hoc.

#### GENERAZIONE FATTURE

#### Attenzione! Codice Iva Esente non definito.

Controllare nella tabella Bolli il codice iva impostato per assoggettare le spese bolli e verificare che tale codice sia stato caricato nell'archivio dei codici iva.

#### Errore! Scadenza Rate non consentita.

Controllare, nei pagamenti utilizzati, il campo scadenza rate e mettere il valore corretto

#### Errore! Consentite Max. 6 Aliquote.

Non è possibile usare più di 6 aliquote diverse per documento.

# Come si comporta la procedura se si genera una fattura differita da due o più DDT associati a spese d'incasso di diverso importo?

Se si genera una fattura differita da due o più DDT associati a spese d'incasso, in fattura vengono riportate le spese d'incasso dell'ultimo DDT.

Esempio:

- nel primo DDT sono state inserite delle spese d'incasso per € 2,00;
- nel secondo DDT sono state inserite delle spese d'incasso per € 2,50.

Nella fattura differita vengono riportate le spese d'incasso del secondo DDT (€ 2,50).

Altro esempio:

- nel primo DDT sono state inserite delle spese d'incasso per € 2,00;

- nel secondo DDT non sono state inserite spese d'incasso.

Nella fattura differita non vengono riportate spese d'incasso.

#### INSOLUTI

#### Non aggiorna gli insoluti nei saldi.

La causale utilizzata deve avere il campo Test Insoluti attivato.

#### INSERIMENTO SFONDO

#### E' possibile modificare lo sfondo di Ad Hoc Windows?

Lo sfondo di Ad Hoc Windows può essere modificato intervenendo sul file CPFSTART.CNF presente nella cartella Advisual.

All'interno di questo file ascii, infatti, modificando l'impostazione della variabile \_screen, è possibile impostare uno sfondo in Ad Hoc.

Di default è inizializzata per visualizzare come sfondo il file sfondo.bmp che risiede nella cartella bmp dell'installazione:

#### \*\_screen.picture="bmp\sfondo.bmp".

Togliendo l'asterisco e cambiando il percorso e il nome dell'immagine, viene visualizzato lo sfondo desiderato.

#### INSTALLAZIONE SERVICE PACK

Durante l'installazione del Service Pack appare il seguente errore: Invalid path or file name.

La causa deriva dalle proprietà dell'icona del COMMAND.COM nella quale è impostata una directory di lavoro predefinita.

II COMMAND.COM viene utilizzato per scompattare in finestra DOS i Service Pack.

SOLUZIONE: verificare da DOS, tramite il comando SET, quale COMMAND.COM viene utilizzato, dalla gestione risorse accedere alle proprietà del file e nel Tag "Programma" cancellare la directory di lavoro.

#### INVENTARIO

#### Alcuni articoli non sono inclusi nella stampa inventario.

Hanno esistenza a zero o il campo Test Inventario disattivato o sono movimentati in un magazzino che non gestisce l'inventario.

#### Non viene stampato l'inventario di un magazzino.

Controllare nella tabella Magazzino che il campo Inventario sia valorizzato ad S.

#### LIBRO GIORNALE

Perchè abilitando o meno il flag "Righe a Valore Zero" nella stampa del Libro Giornale le registrazioni con importi a zero vengono comunque stampate?

Il flag "Righe a Valore Zero" si riferisce alle righe Fuori Campo Iva, Esenti Iva, Non Imponibili, ecc.., ovvero a tutte quelle righe che pur essendo a zero, per essere confermate non necessitano del flag di "Importi a Zero" durante il caricamento in primanota.

In pratica caricando un ricevimento fattura con Iva Esente, nella stampa del Libro Giornale si hanno due alternative:

1) non abilitando il flag, in stampa vengono riportate la riga del fornitore e quella della contropartita;

2) abilitando il flag, in stampa vengono riportate tutte le righe della registrazione.

#### LIQUIDAZIONE IVA

Perchè nella stampa della Denuncia Iva l'importo del Debito Iva viene stampato sotto la dicitura Debito artt. 27-33 DPR 633?

L'importo del Debito Iva viene stampato sotto la dicitura Debito artt. 27-33 DPR 633 quando non supera l'importo inserito nel campo "Versamento Minimo" degli Altri Dati Iva che per legge è pari a € 25,82.

In questo caso, infatti, il versamento dell'Iva deve essere posticipato al periodo successivo.

#### LOGO AZIENDALE

# Come si deve procedere per inserire un logo aziendale nella stampa dei Documenti di Vendita?

E' necessario creare un'immagine bitmap (.BMP), nominarla come logo.bmp e copiarla, sotto la directory USRREP, in una cartella alla quale è stato attribuito il nome del codice azienda (ad esempio 001 se si sta lavorando sull'azienda 001).

Nel caso in cui, invece, si desidera utilizzare il logo aziendale solo per una determinata stampa, ci si dovrà limitare ad inserire il logo direttamente nel report della stampa oppure a salvare il file bmp in una qualsiasi cartella d'appoggio e successivamente specificarne il percorso in Configurazione Stampe

# Μ

#### MAGAZZINO

#### Non vengono aggiornati i carichi o gli scarichi.

Controllare nella causale di magazzino utilizzata in che modo sono stati valorizzati i campi reltivi ai Carichi e agli Scarichi (+ - =).

#### MASTRINI CONTABILI

# Il saldo esercizio in corso è differente dal saldo di tutti i movimenti contabili dall'inizio anno stampati nel mastrino.

Evidentemente, non è stata ancora fatta l'apertura conti.

Nella stampa del mastrino, se non è stata ancora fatta l'apertura conti, nel totale movimenti visualizzati viene compreso il saldo al 31 dicembre dell'esercizio precedente.

#### Saldo Iniziale Movimenti Stampati.

Sono presenti registrazioni contabile con competenza contabile uguale a quella della selezione ma che non partecipano all'intervallo di date selezionato.

Per poterla visualizzare occorre fare una selezione più ampia.

#### MOVIMENTI DI MAGAZZINO

#### Già stampato su Giornale di Magazzino! Impossibile variare o cancellare.

Non è possibile variare o cancellare un movimento che è stato stampato in modo definitivo sul giornale di magazzino.

#### Progressivo forzato riassegnato a ...

Questo messaggio può comparire se l'utente ha variato il numero di movimento proposto dalla procedura oppure, in una installazione in rete, nel caso un utente abbia confermato, prima di un altro, un movimento con lo stesso numero.

# Ν

#### NUMERAZIONE PAGINE

# Stampando gli "ex bollati" con la numerazione pagine contestuale attivata viene riportata un intestazione sbagliata.

Bisogna controllare le righe di intestazione caricate nella "vecchia" numerazione pagine quindi Contabilità -> Contabilità servizi -> Numerazione pagine.

#### Dato che la stampa della Liquidazione Iva deve seguire la numerazione del Registro Iva Vendite o del Registro Iva Corrispettivi, come si deve procedere se non esistono movimenti di Vendita o di Corrispettivi?

In tal caso è necessario caricare il Progressivo Pagine o del Registro Iva Vendite o del Registro Iva Corrispettivi.

Accedere quindi in Archivi->Progressivi->Progressivi Pagine, richiamare l'Anno di Riferimento e caricare la pagina 1 o per un registro o per l'altro.

In questo modo quando si effettua la stampa della Liquidazione Iva, la numerazione partirà dalla pagina 1 o del Registro Iva Vendite o del Registro Iva Corrispettivi.

# Ρ

#### PARTITA IVA

**Errato controllo di validità.** Vengono controllati solo i clienti e i fornitori italiani.

#### PARTITE APERTE

#### Per alcuni clienti o fornitori non vengono aggiornate le partite.

Controllare che la gestione partita sia stata attivata sia nella causale contabile usata che In anagrafica cliente/fornitore.

#### PLAFOND

Non aggiorna il plafond Acquisti in esenzione. Controllare i Codici iva utilizzati. Devono avere S nel campo Plafond.

#### PIANO DEI CONTI

Cancellazione impossibile! Prima Azzerare i saldi. Cancellazione impossibile! Ci sono ancora Conti collegati. Cancellazione impossibile! Ci sono ancora Sottoconti collegati.

Non è possibile cancellare una voce del piano dei conti se sono presenti dei saldi diversi da zero e se quindi è stata movimentata.

Non è possibile cancellare un conto se ci sono ancora dei suoi sottoconti.

Non è possibile cancellare un gruppo se ci sono ancora dei suoi conti.

#### PREZZO IN BOLLA

**Per alcuni clienti viene stampato e per altri no.** Controllare nell'Anagrafica Clienti il campo PrezzI in Bolla.

#### PRIMANOTA

#### Progressivo forzato riassegnato a ...

#### N^ documento forzato riassegnato a ...

Questo messaggio può comparire se l'utente ha variato il numero di documento o il numero registrazione proposto dalla procedura oppure, in una installazione in rete, nel caso un utente abbia confermato, prima di un altro, una registrazione con lo stesso numero o con lo stesso documento.

#### Già Stampata sul Libro Giornale! Impossibile Variare/Eliminare.

#### Già Stampata sui Registri Iva! Impossibile Variare/Eliminare.

Non è possibile variare o annullare registrazioni già stampate in definitiva sul libro giornale o sui registri iva.

# Come è possibile registrare in primanota un fattura con importo complessivo a zero.

Le registrazioni possono essere effettuate inserendo i sottoconti con l'importo a zero ed accedendo subito dopo nei dati aggiuntivi di riga per attivare il campo **Importo a Zero**.

# Nel confermare una registrazione di corrispettivi con scorporo, la procedura segnala: Attenzione! Manca quadratura iva

Occorre controllare il sottoconto relativo all'attività (ES: Cassa) che deve essere impostato come tipo sottoconto "Banca".

#### PROVVIGIONI

Non le genera nonostante i dati dell'agente siano completi.

Deve essere completata anche la Tabella Provvigioni.

# Gestendo le provvigioni per agente in base agli sconti applicati, quali sono quelli tenuti in considerazione per la base imponibile nel calcolo delle provvigioni.

Gli sconti utilizzati per calcolare la base imponibile sono quelli a piede fattura quindi:

- Sconti Cliente
- Sconti Pagamento

La gestione degli Sconti sul pagamento è comuqnue parametrica e viene gestito direttamente nell'anagrafica Agenti.

Infatti valorizzando a S il campo conteggia Sconto su Pagamento, la base imponibile calcolata è al netto degli sconti sul pagamento (ad esempio se il documento è di 1.000 e ho 10% di sconto su pagamento, la base imponibile per il conteggio delle provvigioni è 900) mentre se il campo è valorizzato a N la base imponibile non tiene conto dell'eventuale sconto su pagamento (nell'esempio precedente 1.000).

#### PUNTO DEL TASTIERINO NUMERICO

E' possibile utilizzare il tasto "punto" del tastierino numerico della tastiera come "virgola"?

Il problema è riconducibile al fatto che il Visual FoxPro non gestisce correttamente il punto del TASTIERINO NUMERICO.

La soluzione è quella di abilitare a livello di tastiera(Pannello di Controllo) il layout 'Italiano 142'. Tale impostazione abilita a livello di TASTIERINO NUMERICO la scrittura della virgola decimale in conseguenza della pressione del punto.

Le controindicazioni evidenziate da tale impostazione sono nel fatto che non vengono più gestiti i 'terzi caratteri'( @ , # , [ , ] ) dei tasti tramite il tasto 'ALT GR' ma devono essere gestiti tramite una sequenza differente.

Di seguito riportiamo la tabella relativa: @ = 'ALT GR'+Q # = 'ALT  $GR'+3 \in$  = 'ALT  $GR'+5 \{$  = 'ALT GR'+7 [ = 'ALT GR'+8 ] = 'ALT  $GR'+9 \}$  = 'ALT GR'+0

# Q

#### QUADRATURA

Nel confermare una registrazione di primanota vine segnalato "Manca la quadratura Iva".

Probabilmente, manca l'imputazione a qualche conto o imponibile.

Il totale fattura non corrisponde al totale dei sottoconti Vendita (o Acquisti, in caso di fattura fornitore) più l'Iva.

Per casi particolari vedere Esempi registrazioni Primanota.

R

**REGISTRI IVA** 

#### Tipo Liquidazione non definito.

Controllare nel Menù Archivi Progressivi, la scelta Altri Dati iva e verificare che sia stato caricato il campo Tipo Denuncia Iva (Mensile o Trimestrale).

#### **REGISTRO ACQUISTI**

# Le fatture di Acquisto vengono riportate sul Giornale, ma non vengono stampete sul Registro Iva Acquisti.

La causale contabile utilizzata deve avere A nel campo Registro Iva. Controllare che nella causale ci sia il numero giusto nel campo Numero Registro iva. E' stata inserita una data di competenza Iva diversa dalla data di registrazione.

#### **REGISTRO VENDITE**

# Le fatture di Acquisto vengono riportate sul Giornale, ma non vengono stampate sul Registro iva vendite

Controllare la causale contabile utilizzata.

La causale contabile utilizzata deve avere Vendite nel campo Registro Iva.

E' stata inserita una data di competenza Iva diversa dalla data di registrazione.

#### SBLOCCO SISTEMA IN MANUTENZIONE

Come è possibile sbloccare il sistema non ricordandosi più l'utente che lo ha bloccato.

La procedura una volta bloccato il sistema crea nella directory principale dell'installazione (es: c:\advisual) un file chiamato: **SEMAFORO.MAN** 

Occorre quindi cancellarlo in modo da sbloccare manualmente il sistema.

#### SHORT MENU'

#### Alcune volte rientrando in Ad Hoc non viene più visualizzato lo Short Menù.

Il problema può dipendere da due possibili cause:

- 1) Lo Short Menù è stato nascosto tramite l'apposita scelta. Premere quindi CTRL+S per riabilitare lo Short Menù.
- Lo Shot Menù è stato posizionato fuori dalle dimensioni del video. Occorre quindi aprire, con un qualsiasi editor, il file short\_x.smn (la x deve essere sostituita con il codice utente) presente nella directory principale. Verificare quindi i campi Left e Top impostandoli a

Left=400

Top=200

#### STAMPE A VIDEO

#### Le stampe a video non vengono visualizzate correttamente.

Nelle stampe a video premere il tasto destro del mouse scegliere "properties" e disattivare la behavior "word wrap" per consentire in questo modo la visualizzazione con scorrimento dei dati a video.

Altrimenti ogni riga visualizzata si interrompe alla lunghezza della finestra, riportando a capo i dati che seguono.

Abilitare in oltre il flag "Save Preferences" per memorizzare la modifica.

#### STAMPA DEGLI INVENTARI

#### Ad Hoc Windows gestisce la stampa degli inventari.

Non esiste una stampa specifica, ma può essere generata unendo le seguenti stampe:

- 1) Stampa bilancio contabile.
- 2) Stampa inventario.
- 3) Stampa contabile Clienti/Fornitori con saldo diverso da zero.

#### STAMPA ETICHETTE ARTICOLI

# Effettuando la stampa etichette in modalità grafica, anzichè il barcode vengono stampati dei caratteri Ascii?

Per poter stampare il barcode occorre aver installato i font presenti nella sottocartella BIN dell'installazione utente.

Dal Pannello di Controllo selezionare "tipi di carattere" e di seguito:

- File
- Installa nuovo Tipo di Carattere
- Selezionare il percorso di AdHoc (Es: C:\ADVISUAL\BIN), quindi bottone "Selezionare tutto" e quindi bottone "ok".

#### STAMPE NON CENTRATE

Le stampe dei documenti di vendita e delle etichette, non corrispondono ai moduli.

Per i documenti di vendita controllare che il Tipo Modulo inserito nelle Causali Documenti sianogiuste.

Controllare i parametri della Tabella Stampanti Utilizzata.

#### **SCAN & VIEW**

# Errore: Impossibile recuperare la configurazione di Scan&view al momento dell'aquisizione delle immagini.

Probabilmente non è stato associato alla libreria nessun tipo di File, occorre quindi entrare nel Bottone Configura (nella maschera relativa alla configurazione di scan&view) ed inserire una tipologia di file.

# U

#### UTENTE

#### Operazione impossibile: Altri utenti attivi!

Questo messaggio viene visualizzato quando si sta lavorando da due o più postazioni contemporaneamente e si tenta di eseguire un'operazione che può essere eseguita solo in monoutenza, ovvero senza altri utenti attivi.

#### UTILIZZI IN F24

Come si deve procedere in Ad Hoc Windows per effettuare un utilizzo del credito iva in F24? Gli utilizzi in F24 possono essere fatti sia dal Credito Iva di Inzio Anno che dal Credito Iva Periodo Precedente.

Gli utilizzi in F24 del Credito Iva di Inzio Anno (Credito Iva derivante dall'anno precedente) devono essere inseriti nel bottone "Crediti Utilizzati" presente negli Altri Dati Iva e vengono stampati solo nella liquidazione iva del 13° periodo.

Gli utilizzi in F24 del Credito Iva Periodo Precedente (Credito Iva rilevato nel corso dell'anno) possono essere rilevati in fase di Liquidazione Iva solo nel caso in cui si è a Credito.

In quest'ultimo caso bisogna abilitare una delle tre scelte disponibili presenti nella seconda

pagina di conferma della liquidazione iva:

- Aliquota media;
- Operazioni non imponibili;
- Acquisti di beni ammortizzabili;

e inserire l'importo che si vuole utilizzare nel campo "Credito da utilizzare in compensazione".

# V

#### VARIAZIONE LISTINI PREZZI

# Come è possibile creare un listino per vari articoli con il solito prezzo partendo da un listino con prezzi diversi?

Per poter creare correttamente il nuovo listino occorre intervenire nella seconda pagina della maschera Variazione Prezzi Listini.

Più precisamente occorre impostare il campo **Percentuale Ricalcolo** a -100,00 mentre il campo **Ricalcolo in Valore** dovrà essere valorizzato con il prezzo di listino che si vorrà creare.

In questo modo, la procedura andrà prima a creare un listino a zero (toglierà il 100%) per poi aggiungerci il valore del prezzo fisso.

#### VENTILAZIONE

#### Non aggiorna il Monte Acquisti per la ventilazione.

Deve essere utilizzato un codice Iva con campo Monte Acquisti = S.

#### VOLUME D'AFFARI

Come viene calcolato il Volume d'Affari riportato nella Liquidazione Iva del 13° periodo.

Il Volume d'Affari riportato nella Liquidazione Iva del 13° periodo viene determinato nel seguente modo:

Imponibile Vendite (comprese le fatture ad Esigibilità Iva Differita) + Imponibile Corrispettivi con Scorporo + Imponibile Corrispettivi in Ventilazione.

Ovviamente vengono conteggiati solo gli imponibili movimentati con codici iva che hanno valorizzato il campo ESCLUSO a **Blank** (Spazio vuoto).

# DOMANDE SU INSTALLAZIONE/CONFIGURAZIONE

#### IMPOSSIBILE APRIRE IL FILE ...... OPPURE NOT A TABLE O DBF

Ci sono uno o più file rovinati.

Se il file rovinato è un **temporaneo**, ovvero il suo nome termina con \_x dove x è un numero, eseguire una ricostruzione temporanei completa.

Se questa procedura non risolve il problema occorre eliminare i temporanei che terminano con \_1, \_2... (mantenere solamente quello che termina per 0).

L'eliminazione deve essere fatta con il seguente comando dos:

Posizionarsi sotto la directory d'installazione (ad esempio Advisual) DEL ?????\_1.DBF

DEL ?????\_2.DBF

Ecc.

Posizionarsi sotto la cartella USRTMP DEL ?????\_1.DBF DEL ????? 2.DBF

```
. . . . . . . . .
```

Ecc.

ATTENZIONE: NON CANCELLARE MAI I TEMPORANEI CON ??????\_0.DBF, IN QUANTO SONO QUELLI DA CUI VENGONO GENERATI GLI ALTRI FILE TEMPORANEI.

Se il file non è un temporaneo occorre eseguire una riparazione archivi dal menù Utility e successivamente eseguire una ricostruzione indici completa.

#### INSUFFICIENT MEMORY O MEMORIA INSUFFICIENTE AL LANCIO DI AD HOC

Controllare la memoria disponibile prima del lancio di Ad Hoc, se ci sono aperte altre applicazioni provare a chiuderle prima di rilanciare Ad Hoc.

Se il problema sussiste cercare di liberare maggiore memoria: creando una memoria virtuale su disco, espandendo la Ram del computer o ricontrollando la ripartizione della memoria nella configurazione del sistema.

#### CANNOT LOCATED THE MICROSOFT VISUAL FOXPRO SUPPORT LIBRARY

Nella macchina dalla quale si sta lanciando Ad Hoc non sono state installate le librerie di Visual Fox.

Queste devono essere installate su tutte le postazioni che utilizzeranno la procedura. Reinstallare quindi DLL e OCX dal Cd di installazione di Adhoc.

#### MSVCRT.DLL IS NOT FOUND

Sulla workstation utilizzata non è presente la DLL di Windows indicata nel messaggio di errore che viene utilizzata dalla procedura.

E' possibile copiarla da una postazione dove è presente questa DLL oppure installare il Tam Wp (dal Cd di installazione Ad Hoc) che inserisce anche questa DLL.

#### CANNOT UPDATE THE CURSOR

E' possibile che il Server sul quale è installata la procedura sia in condiviso in sola lettura oppure la cartella di installazione di Ad Hoc o qualche file in essa contenuto è in sola lettura e non lettura/scrittura.

Per rendere i files in lettura e scrittura è necessario digitare il seguente comando dal dos:

Posizionarsi sotto la directory d'installazione (ad esempio Ad visual) ATTRIB –R \*.\* /S

#### ERROR READING FILE

Anche in questo caso significa che il Server stesso oppure alcuni files di Ad Hoc sono in sola lettura.

Occorre verificare sulle proprietà della cartella o dei files se è impostato per errore il flag Sola lettura.

Per rendere i files in lettura e scrittura è necessario digitare il seguente comando dal dos: Posizionarsi sotto la directory d'installazione (ad esempio Ad visual) ATTRIB –R \*.\* /S

#### ILLEGAL SEEK OFFSET

Il problema può essere dovuto ad un conflitto con antivirus es. Virus Shield della McAfee se viene attivato il controllo di tutti i file (inclusi i file DBF).

Per risolvere questo problema occorre abilitare l'antivirus solamente sui files di programma.

#### NUMERIC OVERFOW. DATA WAS LOST OPPURE DATA TYPE MISMATCH

Il problema può essere dovuto ad un danneggiamento degli archivi.

In particolare sembrerebbe che l'archivio sul quale state lavorando contenga dei caratteri sporchi (caratteri senza alcun significato).

In questo caso è necessario aprire il file ed eliminare fisicamente i record sporchi.